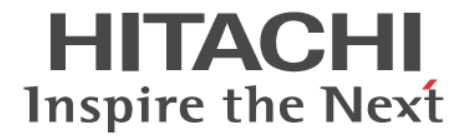

Hitachi Command Suite

# Tuning Manager -

# Agent for SAN Switch

3020-3-W46-80

#### 対象製品

Hitachi Tuning Manager 7.6.0 JP1/Performance Management - Manager 09-50 JP1/Performance Management - Manager 10-00 JP1/Performance Management - Base 09-50 JP1/Performance Management - Base 10-00 Hitachi Tuning Manager - Agent for SAN Switch 7.6.0 これらの製品には,他社からライセンスを受けて開発した部分が含まれています。 適用 OS の詳細については「ソフトウェア添付資料」でご確認ください。

#### 輸出時の注意

本製品を輸出される場合には、外国為替及び外国貿易法の規制並びに米国輸出管理規則など外国の輸出関連法規をご確認の上、必要 な手続きをお取りください。 なお、不明な場合は、弊社担当営業にお問い合わせください。

#### 商標類

AIX は、米国およびその他の国における International Business Machines Corporation の商標です。 AIX 5L は、米国およびその他の国における International Business Machines Corporation の商標です。 AMD は, Advanced Micro Devices, Inc.の商標です。 Brocade は、米国またはその他の国における Brocade Communications Systems, Inc.の商標または登録商標です。 Cisco は、米国 Cisco Systems, Inc.の米国および他の国々における登録商標です。 DB2 は、米国およびその他の国における International Business Machines Corporation の商標です。 DB2 Universal Database は、米国およびその他の国における International Business Machines Corporation の商標です。 HP-UX は, Hewlett-Packard Development Company, L.P.のオペレーティングシステムの名称です。 Intel Xeon は、アメリカ合衆国およびその他の国における Intel Corporation の商標です。 Itanium は、アメリカ合衆国およびその他の国における Intel Corporation の商標です。 Linux は、Linus Torvalds 氏の日本およびその他の国における登録商標または商標です。 Lotus は, IBM Corporation の登録商標です。 Lotus Domino は, IBM Corporation の登録商標です。 Microsoft Exchange Server は、米国 Microsoft Corporation の米国およびその他の国における登録商標または商標です。 Microsoft および Hyper-V は、米国 Microsoft Corporation の米国およびその他の国における登録商標または商標です。 ODBCは、米国 Microsoft Corporation が提唱するデータベースアクセス機構です。 OpenView は, Hewlett-Packard Development Company, L.P.の商標です。 Oracle と Java は、Oracle Corporation 及びその子会社、関連会社の米国及びその他の国における登録商標です。 PowerVM は、米国およびその他の国における International Business Machines Corporation の商標です。 Red Hat は、米国およびその他の国で Red Hat, Inc. の登録商標もしくは商標です。 SilkWorm は、米国またはその他の国における Brocade Communications Systems, Inc. の商標または登録商標です。 すべての SPARC 商標は、米国 SPARC International, Inc. のライセンスを受けて使用している同社の米国およびその他の国におけ る商標または登録商標です。SPARC 商標がついた製品は、米国 Sun Microsystems, Inc. が開発したアーキテクチャに基づくもので す。 SQL Server は、米国 Microsoft Corporation の米国およびその他の国における登録商標または商標です。 UNIX は、The Open Groupの米国ならびに他の国における登録商標です。 Veritas および Veritas Storage Foundation は, Symantec Corporation の米国およびその他の国における商標または登録商標です。 VMware, VMware vSphere は、米国およびその他の地域における VMware, Inc. の登録商標または商標です。 VMware, VMware vSphere ESX は、米国およびその他の地域における VMware, Inc. の登録商標または商標です。 VMware, VMware vSphere ESXiは、米国およびその他の地域における VMware, Inc. の登録商標または商標です。 WebSphere は、米国およびその他の国における International Business Machines Corporation の商標です。 Windows は、米国 Microsoft Corporation の米国およびその他の国における登録商標または商標です。 Windows Server は、米国 Microsoft Corporation の米国およびその他の国における登録商標または商標です。 その他記載の会社名、製品名は、それぞれの会社の商標もしくは登録商標です。

プログラムプロダクト「Hitachi Tuning Manager, JP1/Performance Management - Manager, JP1/Performance Management - Base, Hitachi Tuning Manager - Agent for SAN Switch」には, Oracle Corporation またはその子会社, 関連会社が著作権を有している部分が含まれています。

プログラムプロダクト「Hitachi Tuning Manager, JP1/Performance Management - Manager, JP1/Performance Management - Base, Hitachi Tuning Manager - Agent for SAN Switch」には、UNIX System Laboratories, Inc.が著作権を有している部分が含まれています。

#### 発行

2013年10月3020-3-W46-80

#### 著作権

All Rights Reserved. Copyright © 2010, 2013, Hitachi, Ltd.

# 目次

| はじめに                                                                       | 23         |
|----------------------------------------------------------------------------|------------|
| 対象読者                                                                       | 24         |
| マニュアルの構成                                                                   | 24         |
| マイクロソフト製品の表記について                                                           | 25         |
| 読書手順                                                                       | 26         |
| このマニュアルで使用している記号                                                           | 26         |
| このマニュアルの数式中で使用している記号                                                       | 27         |
| 図中で使用している記号                                                                | 27         |
| フォルダおよびディレクトリの統一表記                                                         | 27         |
| このマニュアルでの監視テンプレートの表記                                                       | 27         |
| このマニュアルでのコマンドの表記                                                           | 27         |
| このマニュアルでのサービス ID の表記                                                       | 28         |
| Performance Management のインストール先フォルダの表記                                     | 28         |
| Performance Management で対応する NNM 製品について                                    | 28         |
| 製品のバージョンと表示されるバージョンの対応                                                     | 29         |
|                                                                            | 04         |
| . HIM - Agent for SAN Switch の做要                                           | 31         |
| 1.1 HTM - Agent for SAN Switch の特長                                         | 32         |
| 1.1.1 スイッチのパフォーマンスデータを収集できます                                               | 32         |
| 1.1.2 パフォーマンスデータの性質に応じた方法で収集できます                                           | 32         |
| 1.1.3 パフォーマンスデータを保存できます                                                    | 33         |
| 1.1.4 スイッチの運用上の問題点を通知できます                                                  | 33         |
| 1.1.5 アラームおよびレポートが容易に定義できます                                                | 34         |
| 1.1.6 クラスタシステムで運用できます                                                      | 34         |
| 1.2 パフォーマンスデータの収集と管理の概要                                                    | 35         |
| 1.3 HTM - Agent for SAN Switch と前提製品との関係                                   |            |
| 1.3.1 Brocade(Network Advisor SMI Agent)または Brocade(DCFM SMI Agent)に接続して E | Brocade 社製 |
| スイッチを監視する場合                                                                |            |
| 1.3.2 Brocade(SMI Agent for FOS)に接続して Brocade 社製スイッチ(B-Model)を監視する         | 場合39       |
| 1.3.3 Brocade(SMI Agent for EOS)に接続して Brocade 社製スイッチ(M-Model)を監視する         | 場合41       |
| 1.3.4 Cisco(DCNM-SAN SMI-S Agent)に接続して Cisco 社製スイッチを監視する場合                 | 42         |
| 1.3.5 Cisco(Seed Switch)に接続して Cisco 社製スイッチを監視する場合                          | 44         |

| 2. インストールとセットアップ(Windows の場合) | 47 |
|-------------------------------|----|
| 21インストールとセットアップ               | 48 |
| 2.1.1 インストールとセットアップの前に        |    |
| (1) 前提 OS                     |    |
| 、                             | 48 |
| (3) ネットワークの環境設定               | 48 |

| (4) インストールに必要な OS ユーザー権限について                                                                                                    | 50                                                       |
|----------------------------------------------------------------------------------------------------|----------------------------------------------------------|
| (5) 前提プログラム                                                                                                    | 50                                                       |
| (6) クラスタシステムでのインストールとセットアップについて                                                                                                    | 50                                                       |
| (7) 仮想化システムでのインストールとセットアップについて                                                                                                    | 50                                                       |
| (8) インストール済みの HTM - Agent for SAN Switch のバージョンを確認する                                                                                                    | 50                                                       |
| (9) セキュリティ関連プログラムの有無を確認する                                                                                                    | 51                                                       |
| (10) 障害発生時の資料採取の準備                                                                                                    | 52                                                       |
| (11) Cisco(DCNM-SAN SMI-S Agent)への接続手順                                                                                                    | 53                                                       |
| (12) 注意事項                                                                                                    | 54                                                       |
| 2.1.2 インストールとセットアップの流れ                                                                                                    | 61                                                       |
| 2.1.3 インストール手順                                                                                                    | 63                                                       |
| (1) プログラムのインストール順序                                                                                                    | 63                                                       |
| (2) プログラムのインストール方法                                                                                                    | 63                                                       |
| 2.1.4 HTM - Agent for SAN Switch のセットアップ手順                                                                                                    | 64                                                       |
| (1) Java のインストールパスの設定(Windows の場合)                                                                                                    |                                                          |
| (2) HTM - Agent for SAN Switch の登録                                                                                                    | 67                                                       |
| (3) インスタンス環境の設定                                                                                                    | 69                                                       |
| (0) インパンンベスジン (4)<br>(4) ネットワークの設定                                                                                                    | 78                                                       |
| ()) ログのファイルサイズ変更                                                                                                    | 79                                                       |
| (6) パフォーマンスデータの格納先の変面                                                                                                    | 79                                                       |
| (0) HTM - Agent for SAN Switch の接続先 PFM - Manager の設定                                                                                                    | 79                                                       |
| (r) Thim / gent of o/ to owner o join 2 Finite Manager の設定                                                                                                    | 80                                                       |
| (0) 野村対象丸のスイッチの設定                                                                                                    | 80                                                       |
| (5) 二代対象/Fのスイッチの改定                                                                                                    |                                                          |
| 2.1.5 建市開始の前に                                                                                                    | 20                                                       |
| <ul> <li>(1) 監視対象シアシリックの成後に応じた設定</li></ul>                                                                                                    | 20                                                       |
| (2) Fibsa Selvice の実行ユーサーの設定                                                                                                    |                                                          |
| (5) Diocade 社義入行 ファ(D-Wodel)の監視中にコマンドを关门 9 る场日の注意事項                                                                                                    |                                                          |
| (1) わちっ リニ / 明連プログラ / がノンフト ― リ さわ ている 埋合の 注音車項                                                                                                    | 01                                                       |
| (4) セキュリティ関連プログラムがインストールされている場合の注意事項                                                                                                    | 84                                                       |
| (4) セキュリティ関連プログラムがインストールされている場合の注意事項<br>(5) HTM - Agent for SAN Switch が稼働するホストに関する注意事項                                                                                             | 84<br>84                                                 |
| (4) セキュリティ関連プログラムがインストールされている場合の注意事項<br>(5) HTM - Agent for SAN Switch が稼働するホストに関する注意事項<br>2.2 アンインストールとアンセットアップ                                                                    | 84<br>84<br>                                             |
| (4) セキュリティ関連プログラムがインストールされている場合の注意事項<br>(5) HTM - Agent for SAN Switch が稼働するホストに関する注意事項<br>2.2 アンインストールとアンセットアップ<br>2.2.1 アンインストールとアンセットアップの前に                                      | 84<br>84<br>84<br>84                                     |
| <ul> <li>(4) セキュリティ関連プログラムがインストールされている場合の注意事項</li> <li>(5) HTM - Agent for SAN Switch が稼働するホストに関する注意事項</li> <li>2.2 アンインストールとアンセットアップ</li> <li>2.2.1 アンインストールとアンセットアップの前に</li></ul> |                                                          |
| <ul> <li>(4) セキュリティ関連プログラムがインストールされている場合の注意事項</li> <li>(5) HTM - Agent for SAN Switch が稼働するホストに関する注意事項</li> <li>2.2 アンインストールとアンセットアップ</li> <li>2.2.1 アンインストールとアンセットアップの前に</li></ul> |                                                          |
| <ul> <li>(4) セキュリティ関連プログラムがインストールされている場合の注意事項</li></ul>                                                                                                    | 84<br>84<br>84<br>84<br>84<br>84                         |
| <ul> <li>(4) セキュリティ関連プログラムがインストールされている場合の注意事項</li></ul>                                                                                                    |                                                          |
| <ul> <li>(4) セキュリティ関連プログラムがインストールされている場合の注意事項</li></ul>                                                                                                    |                                                          |
| <ul> <li>(4) セキュリティ関連プログラムがインストールされている場合の注意事項</li></ul>                                                                                                    |                                                          |
| <ul> <li>(4) セキュリティ関連プログラムがインストールされている場合の注意事項</li></ul>                                                                                                    | 84<br>84<br>84<br>84<br>84<br>84<br>85<br>85<br>85<br>85 |
| <ul> <li>(4) セキュリティ関連プログラムがインストールされている場合の注意事項</li></ul>                                                                                                    |                                                          |
| <ul> <li>(4) セキュリティ関連プログラムがインストールされている場合の注意事項</li></ul>                                                                                                    |                                                          |
| <ul> <li>(4) セキュリティ関連プログラムがインストールされている場合の注意事項</li></ul>                                                                                                    |                                                          |
| <ul> <li>(4) セキュリティ関連プログラムがインストールされている場合の注意事項</li></ul>                                                                                                    |                                                          |
| <ul> <li>(4) セキュリティ関連プログラムがインストールされている場合の注意事項</li></ul>                                                                                                    |                                                          |
| <ul> <li>(4) セキュリティ関連プログラムがインストールされている場合の注意事項</li></ul>                                                                                                    |                                                          |
| <ul> <li>(4) セキュリティ関連プログラムがインストールされている場合の注意事項</li></ul>                                                                                                    |                                                          |
| <ul> <li>(4) セキュリティ関連プログラムがインストールされている場合の注意事項</li></ul>                                                                                                    |                                                          |
| <ul> <li>(4) セキュリティ関連プログラムがインストールされている場合の注意事項</li></ul>                                                                                                    |                                                          |
| <ul> <li>(4) セキュリティ関連プログラムがインストールされている場合の注意事項</li></ul>                                                                                                    |                                                          |
| <ul> <li>(4) セキュリティ関連プログラムがインストールされている場合の注意事項</li></ul>                                                                                                    |                                                          |
| <ul> <li>(4) セキュリティ関連プログラムがインストールされている場合の注意事項</li></ul>                                                                                                    |                                                          |
| <ul> <li>(4) セキュリティ関連プログラムがインストールされている場合の注意事項</li></ul>                                                                                                    |                                                          |
| <ul> <li>(4) セキュリティ関連プログラムがインストールされている場合の注意事項</li></ul>                                                                                                    |                                                          |
| <ul> <li>(4) セキュリティ関連プログラムがインストールされている場合の注意事項</li></ul>                                                                                                    |                                                          |
| <ul> <li>(4) セキュリティ関連プログラムがインストールされている場合の注意事項</li></ul>                                                                                                    |                                                          |
| <ul> <li>(4) セキュリティ関連プログラムがインストールされている場合の注意事項</li></ul>                                                                                                    |                                                          |
| <ul> <li>(4) セキュリティ関連プログラムがインストールされている場合の注意事項</li></ul>                                                                                                    |                                                          |

| 2.6.1 リモートインストールの概要                            |     |
|------------------------------------------------|-----|
| (1) リモートインストールの流れ                              |     |
| (2) 前提条件                                       | 100 |
| 2.6.2 HTM - Agent for SAN Switch のパッケージング      | 101 |
| 2.6.3 HTM - Agent for SAN Switch の配布指令の作成および登録 |     |
| 2.6.4 HTM - Agent for SAN Switch の配布指令の実行      | 102 |
| 2.7 インストール時に出力されるメッセージ                         | 103 |
| 2.8 インストール失敗時に採取が必要な資料                         |     |

| 3. インストールとセットアップ(UNIXの場合)                             | 109 |
|-------------------------------------------------------|-----|
| 3.1 インストールとセットアップ                                     | 110 |
| 3.1.1 インストールとセットアップの前に                                | 110 |
| (1) 前提 OS                                             | 110 |
| (2) 監視対象ファブリック                                        | 110 |
| (3) ネットワークの環境設定                                       | 110 |
| (4) インストールに必要な OS ユーザー権限について                          | 112 |
| (5) 前提プログラム                                           | 112 |
| (6) クラスタシステムでのインストールとセットアップについて                       | 112 |
| (7) 仮想化システムでのインストールとセットアップについて                        | 112 |
| (8) インストール済みの HTM - Agent for SAN Switch のバージョンを確認する  | 112 |
| (9) セキュリティ関連プログラムの有無を確認する                             | 113 |
| (10) Cisco(DCNM-SAN SMI-S Agent)への接続手順                | 114 |
| (11) 注意事項                                             | 115 |
| 3.1.2 インストールとセットアップの流れ                                | 122 |
| 3.1.3 インストール手順                                        | 123 |
| (1) プログラムのインストール順序                                    | 123 |
| (2) プログラムのインストール方法                                    | 123 |
| 3.1.4 HTM - Agent for SAN Switch のセットアップ手順            | 124 |
| (1) Java のインストールパスの設定(UNIX の場合)                       | 127 |
| (2) LANG 環境変数の設定                                      | 127 |
| (3) HTM - Agent for SAN Switch の登録                    | 128 |
| (4) インスタンス環境の設定                                       | 130 |
| (5) ネットワークの設定                                         | 140 |
| (6) ログのファイルサイズ変更                                      | 140 |
| (7) パフォーマンスデータの格納先の変更                                 | 140 |
| (8) HTM - Agent for SAN Switch の接続先 PFM - Manager の設定 | 141 |
| (9) 動作ログ出力の設定                                         | 141 |
| (10) 監視対象外のスイッチの設定                                    | 141 |
| 3.1.5 運用開始の前に                                         | 143 |
| (1) 監視対象ファフリックの規模に応じた設定                               | 144 |
| (2) Brocade 社製スイッチ(B-Model)の監視中にコマンドを実行する場合の注意事項      | 144 |
| (3) セキュリティ関連プロクラムがインストールされている場合の注意事項                  |     |
| (4) HTM - Agent for SAN Switch が稼働するホストに関する注意事項       | 145 |
| 3.2 アンインストールとアンセットアップ                                 | 145 |
| 3.2.1 アンインストールとアンセットアップの前に                            | 145 |
| (1) アンインストールに必要な OS ユーザー権限に関する注意事項                    | 145 |
| (2) ネットワークに関する注意事項                                    | 145 |
| (3) プログラムに関する注意事項                                     | 145 |
| (4) サービスに関する注意事項                                      | 146 |
| (5) セキュリティ関連プログラムに関する注意事項                             | 146 |
| (6) その他の注意事項                                          | 146 |
| 3.2.2 アンセットアップ手順                                      | 146 |
| (1) インスタンス環境のアンセットアップ                                 | 146 |
| 3.2.3 アンインストール手順                                      | 147 |
| 3.3 HTM - Agent for SAN Switch のシステム構成の変更             | 148 |

| 3.4 HTM - Agent for SAN Switch の運用方式の変更                           |           |
|-------------------------------------------------------------------|-----------|
| 3.4.1 パフォーマンスデータの格納先の変更                                           |           |
| (1) ipcconf db define(ipcdbctrl config)コマンドを使用して設定を変更する           |           |
| (2) ipcsto.ini ファイルを編集して設定を変更する(Store バージョン 1.0 の場合               | だけ)150    |
| 3.4.2 Store バージョン 2.0 への移行                                        |           |
| (1) Store バージョン 2.0 のセットアップ                                       |           |
| (2) Store バージョン 2.0 のアンセットアップ                                     |           |
| (3) 注意事項                                                          |           |
| (1) 二に / 2 1 1 3 1 3 1 3 1 3 1 3 1 3 1 3 1 3 1 3                  |           |
| 35 バックアップとリストア                                                    | 159       |
| 3.5.1 バックアップ                                                      |           |
| 352 リストア                                                          | 160       |
| (1) 前提条件                                                          |           |
| 3.6.IP1/NFTM/DM を使用したリモートインストール                                   | 161       |
| 361 リモートインストールの概要                                                 | 161       |
| (1) リモートインストールの流れ                                                 | 161       |
| (1) 前提条件                                                          | 161       |
| 3.6.2 HTM - Agent for SAN Switch のパッケージング                         | 162       |
| 363 HTM - Agent for SAN Switch の配布指令の作成および登録                      | 164       |
| 3.6.4 HTM - Agent for SAN Switch の配布指令の実行                         |           |
| 37インストール時に出力されるメッセージ                                              | 164       |
|                                                                   |           |
| 3.8 インストール失敗時に採取が必要な資料                                            |           |
| 4. クラスタシステムでの運用                                                   |           |
| 4.1 クラスタシステムの概要                                                   |           |
| 4.1.1 HA クラスタシステムでの HTM - Agent for SAN Switch の構成                |           |
| 42フェールオーバー時の処理                                                    | 173       |
| 4.2.1 HTM - Agent for SAN Switch に障害が発生した場合のフェールオーバー              | 173       |
| 4.2.2 PFM - Manager が停止した場合の影響                                    |           |
| 43インストールとセットアップ (Windows の場合)                                     | 174       |
| 4.31インストールとセットアップの前に<br>4.31インストールとセットアップの前に                      |           |
| 4.0.1 インバー ルビビノー アブジの前に                                           | 174       |
| (1) 耐たな1<br>(2) 論理ホスト運用する HTM - Agent for SAN Switch のセットアップに必要な惊 | 青報 176    |
| (2) IIII - Agent for SAN Switch で論理ホストをフェールオーバーさせる場合の             | )注音事項 176 |
| (4) 論理ホスト運用時のバージョンアップに関する注意事項                                     | 176       |
| 4.3.2 インストールとセットアップの流れ                                            |           |
| 433インストール手順                                                       | 178       |
| 4.3.4 セットアップ手順                                                    |           |
| (1) PFM - Agent の登録                                               |           |
| <ul><li>(1) 共有ディスクのオンライン</li></ul>                                |           |
| (3) PFM - Agent の論理ホストのセットアップ                                     |           |
| (4) 接続先 PFM - Manager の設定                                         |           |
| (5) インスタンス環境の設定                                                   |           |
| (6) 他 Performance Management プログラムの論理ホストのセットアップ                   |           |
| (7) ネットワークの設定                                                     |           |
| (8) ログのファイルサイズ変更                                                  |           |
| (9) パフォーマンスデータの格納先の変更                                             |           |
| (10) 動作ログ出力の設定                                                    |           |
| (11) 監視対象外のスイッチの設定                                                |           |
| (12) 論理ホスト環境定義ファイルのエクスポート                                         |           |
| (13) 論理ホスト環境定義ファイルの待機系ノードへのコピー                                    |           |

| (18) クラスタシステムでの環境設定                                                                                                    | 184                                                                                                    |
|----------------------------------------------------------------------------------------------------|----------------------------------------------------------------------------------------------------|
| 4.4 インストールとセットアップ(UNIX の場合)                                                                                                    | 184                                                                                                    |
| 4.4.1 インストールとセットアップの前に                                                                                                    | 184                                                                                                    |
| (1) 前提条件                                                                                                    | 184                                                                                                    |
| (2) 論理ホスト運用する HTM - Agent for SAN Switch のセットアップに必要な情報                                                                                                    |                                                                                                    |
| (3) HTM - Agent for SAN Switch で論理ホストをフェールオーバーさせる場合の注意事項                                                                                                    |                                                                                                    |
| (4) 論理ホスト運用時のバージョンアップに関する注意事項                                                                                                    |                                                                                                    |
| 4.4.2 インストールとセットアップの流れ                                                                                                    |                                                                                                    |
| 4.4.3 インストール手順                                                                                                    |                                                                                                    |
| 4.4.4 セットアップ手順                                                                                                    | 188                                                                                                    |
| (1) PFM - Agent の登録                                                                                                    | 188                                                                                                    |
| (2) 共有ディスクのマウント                                                                                                    |                                                                                                    |
| (3) PFM - Agent の論理ホストのセットアップ                                                                                                    |                                                                                                    |
| (4) 接続先 PFM - Manager の設定                                                                                                    | 189                                                                                                    |
| (5) インスタンス環境の設定                                                                                                    | 189                                                                                                    |
| (6) 他 Performance Management プログラムの論理ホストのセットアップ                                                                                                    | 190                                                                                                    |
| (7) ネットワークの設定                                                                                                    | 190                                                                                                    |
| (8) ログのファイルサイズ変更                                                                                                    | 190                                                                                                    |
| (9) パフォーマンスデータの格納先の変更                                                                                                    | 191                                                                                                    |
| (10) 動作ログ出力の設定                                                                                                    | 191                                                                                                    |
| (11) 監視対象外のスイッチの設定                                                                                                    | 191                                                                                                    |
| (12) 論理ホスト環境定義ファイルのエクスポート                                                                                                    | 191                                                                                                    |
| (13) 論理ホスト環境定義ファイルの待機系ノードへのコピー                                                                                                    | 191                                                                                                    |
| (14) 共有ディスクのアンマウント                                                                                                    | 191                                                                                                    |
| (15) 論理ホスト環境定義ファイルのインポート                                                                                                    | 192                                                                                                    |
| (16) クラスタソフトへの PFM - Agent の登録                                                                                                    | 192                                                                                                    |
| (17) クラスタソフトからの起動・停止の確認                                                                                                    | 194                                                                                                    |
| (18) クラスタシステムでの環境設定                                                                                                    | 194                                                                                                    |
| 4.5 アンインストールとアンセットアップ(Windows の場合)                                                                                                    | 194                                                                                                    |
| 4.5.1 HTM - Agent for SAN Switch のアンインストールとアンセットアップの流れ                                                                                                    | 194                                                                                                    |
| 4.5.2 アンセットアップ手順                                                                                                    | 195                                                                                                    |
| (1) クラスタソフトからの停止                                                                                                    | 196                                                                                                    |
| (2) 共有ディスクのオンライン                                                                                                    | 196                                                                                                    |
| (3) ポート番号の設定の解除                                                                                                    | 196                                                                                                    |
| (4) PFM - Agent の論理ホストのアンセットアップ                                                                                                    | 196                                                                                                    |
| (5) 他 Performance Management プログラムの論理ホストのアンセットアップ                                                                                                    | 197                                                                                                    |
| (6) 論理ホスト環境定義ファイルのエクスポート                                                                                                    | 197                                                                                                    |
| (7) 論理ホスト環境定義ファイルの待機系ノードへのコピー                                                                                                    | 197                                                                                                    |
| (8) 共有ディスクのオフライン                                                                                                    | 198                                                                                                    |
| (9) 論理ホスト環境定義ファイルのインポート                                                                                                    |                                                                                                    |
|                                                                                                    | 198                                                                                                    |
| (10) クラスタソフトからの PFM - Agent の登録解除                                                                                                    | 198<br>198                                                                                                    |
| (10) クラスタソフトからの PFM - Agent の登録解除<br>(11) PFM - Manager での設定の削除                                                                                                    | 198<br>198<br>198                                                                                                    |
| (10) クラスタソフトからの PFM - Agent の登録解除<br>(11) PFM - Manager での設定の削除<br>4.5.3 アンインストール手順                                                                                                    | 198<br>198<br>198<br>199                                                                                                   |
| <ul> <li>(10) クラスタソフトからの PFM - Agent の登録解除</li> <li>(11) PFM - Manager での設定の削除</li> <li>4.5.3 アンインストール手順</li> <li>4.6 アンインストールとアンセットアップ(UNIXの場合)</li> </ul>                                                                                                    | 198<br>198<br>198<br>199<br>199                                                                                            |
| <ul> <li>(10) クラスタソフトからの PFM - Agent の登録解除</li> <li>(11) PFM - Manager での設定の削除</li> <li>4.5.3 アンインストール手順</li> <li>4.6 アンインストールとアンセットアップ(UNIX の場合)</li> <li>4.6 1 HTM - Agent for SAN Switch のアンインストールとアンセットアップの流れ。</li> </ul>                                                                                                    | 198<br>198<br>198<br>199<br>199<br>199                                                                                     |
| <ul> <li>(10) クラスタソフトからの PFM - Agent の登録解除</li> <li>(11) PFM - Manager での設定の削除</li> <li>4.5.3 アンインストール手順</li> <li>4.6 アンインストールとアンセットアップ(UNIX の場合)</li> <li>4.6.1 HTM - Agent for SAN Switch のアンインストールとアンセットアップの流れ</li> </ul>                                                                                                    | 198<br>198<br>198<br>199<br>199<br>199<br>199<br>199<br>                                                                   |
| <ul> <li>(10) クラスタソフトからの PFM - Agent の登録解除 <ul> <li>(11) PFM - Manager での設定の削除</li> <li>4.5.3 アンインストール手順</li> </ul> </li> <li>4.6 アンインストールとアンセットアップ(UNIX の場合) <ul> <li>4.6.1 HTM - Agent for SAN Switch のアンインストールとアンセットアップの流れ</li></ul></li></ul>                                                                                                    | 198<br>198<br>198<br>199<br>199<br>199<br>200<br>201                                                                       |
| <ul> <li>(10) クラスタソフトからの PFM - Agent の登録解除</li> <li>(11) PFM - Manager での設定の削除</li> <li>4.5.3 アンインストール手順</li> <li>4.6 アンインストールとアンセットアップ(UNIX の場合)</li> <li>4.6.1 HTM - Agent for SAN Switch のアンインストールとアンセットアップの流れ</li> <li>4.6.2 アンセットアップ手順</li> <li>(1) クラスタソフトからの停止</li> <li>(2) 共有ディスクのマウント</li> </ul>                                                                                                    | 198<br>198<br>198<br>199<br>199<br>199<br>200<br>201<br>.201                                                               |
| <ul> <li>(10) クラスタソフトからの PFM - Agent の登録解除</li> <li>(11) PFM - Manager での設定の削除</li> <li>4.5.3 アンインストール手順</li> <li>4.6 アンインストールとアンセットアップ(UNIX の場合)</li> <li>4.6.1 HTM - Agent for SAN Switch のアンインストールとアンセットアップの流れ</li> <li>4.6.2 アンセットアップ手順</li> <li>(1) クラスタソフトからの停止</li> <li>(2) 共有ディスクのマウント</li> <li>(3) ポート番号の設定の解除</li> </ul>                                                                                                    | 198<br>198<br>198<br>199<br>199<br>200<br>201<br>201<br>201                                                                |
| <ul> <li>(10) クラスタソフトからの PFM - Agent の登録解除</li> <li>(11) PFM - Manager での設定の削除</li> <li>4.5.3 アンインストール手順</li> <li>4.6 アンインストールとアンセットアップ(UNIX の場合)</li> <li>4.6.1 HTM - Agent for SAN Switch のアンインストールとアンセットアップの流れ</li> <li>4.6.2 アンセットアップ手順</li> <li>(1) クラスタソフトからの停止</li> <li>(2) 共有ディスクのマウント</li> <li>(3) ポート番号の設定の解除</li> <li>(4) PFM - Agent の論理ホストのアンセットアップ</li> </ul>                                                                                                   | 198<br>198<br>198<br>199<br>199<br>200<br>201<br>201<br>201<br>201<br>201                                                  |
| <ul> <li>(10) クラスタソフトからの PFM - Agent の登録解除</li> <li>(11) PFM - Manager での設定の削除</li> <li>4.5.3 アンインストール手順</li> <li>4.6 アンインストールとアンセットアップ(UNIX の場合)</li> <li>4.6.1 HTM - Agent for SAN Switch のアンインストールとアンセットアップの流れ</li> <li>4.6.2 アンセットアップ手順</li> <li>(1) クラスタソフトからの停止</li> <li>(2) 共有ディスクのマウント</li> <li>(3) ポート番号の設定の解除</li> <li>(4) PFM - Agent の論理ホストのアンセットアップ</li> <li>(5) 他 Performance Management プログラムの論理ホストのアンセットアップ</li> </ul>                                        | 198<br>198<br>198<br>199<br>199<br>200<br>201<br>201<br>201<br>201<br>201<br>201                                           |
| <ul> <li>(10) クラスタソフトからの PFM - Agent の登録解除</li> <li>(11) PFM - Manager での設定の削除</li> <li>4.5.3 アンインストール手順</li> <li>4.6 アンインストールとアンセットアップ(UNIX の場合)</li> <li>4.6.1 HTM - Agent for SAN Switch のアンインストールとアンセットアップの流れ</li> <li>4.6.2 アンセットアップ手順</li> <li>(1) クラスタソフトからの停止</li> <li>(2) 共有ディスクのマウント</li> <li>(3) ポート番号の設定の解除</li> <li>(4) PFM - Agent の論理ホストのアンセットアップ</li> <li>(5) 他 Performance Management プログラムの論理ホストのアンセットアップ</li> <li>(6) 論理ホスト環境定義ファイルのエクスポート</li> </ul>      | 198<br>198<br>198<br>199<br>199<br>201<br>201<br>201<br>201<br>202<br>202<br>202                                           |
| <ul> <li>(10) クラスタソフトからの PFM - Agent の登録解除</li> <li>(11) PFM - Manager での設定の削除</li> <li>4.5.3 アンインストール手順</li> <li>4.6 アンインストールとアンセットアップ(UNIX の場合)</li> <li>4.6.1 HTM - Agent for SAN Switch のアンインストールとアンセットアップの流れ</li> <li>4.6.2 アンセットアップ手順</li> <li>(1) クラスタソフトからの停止</li> <li>(2) 共有ディスクのマウント</li> <li>(3) ポート番号の設定の解除</li> <li>(4) PFM - Agent の論理ホストのアンセットアップ</li> <li>(5) 他 Performance Management プログラムの論理ホストのアンセットアップ</li> <li>(6) 論理ホスト環境定義ファイルの在場系ノードへのコピー</li> </ul> | 198<br>198<br>198<br>199<br>199<br>201<br>201<br>201<br>201<br>201<br>202<br>202<br>202<br>202<br>202<br>202               |
| <ul> <li>(10) クラスタソフトからの PFM - Agent の登録解除</li> <li>(11) PFM - Manager での設定の削除</li> <li>4.5.3 アンインストール手順</li> <li>4.6 アンインストールとアンセットアップ(UNIX の場合)</li> <li>4.6.1 HTM - Agent for SAN Switch のアンインストールとアンセットアップの流れ</li> <li>4.6.2 アンセットアップ手順</li> <li>(1) クラスタソフトからの停止</li> <li>(2) 共有ディスクのマウント</li> <li>(3) ポート番号の設定の解除</li> <li>(4) PFM - Agent の論理ホストのアンセットアップ</li> <li>(5) 他 Performance Management プログラムの論理ホストのアンセットアップ</li> <li>(6) 論理ホスト環境定義ファイルのチンスポート</li></ul>       | 198<br>198<br>198<br>199<br>199<br>201<br>201<br>201<br>201<br>201<br>202<br>202<br>202<br>203<br>203<br>203               |
| <ul> <li>(10) クラスタソフトからの PFM - Agent の登録解除 <ul> <li>(11) PFM - Manager での設定の削除</li> <li>4.5.3 アンインストール手順</li> </ul> </li> <li>4.6 アンインストールとアンセットアップ(UNIX の場合) <ul> <li>4.6.1 HTM - Agent for SAN Switch のアンインストールとアンセットアップの流れ.</li> <li>4.6.2 アンセットアップ手順</li></ul></li></ul>                                                                                                    | 198<br>198<br>198<br>199<br>199<br>200<br>201<br>201<br>201<br>201<br>202<br>202<br>203<br>203<br>203<br>203               |
| <ul> <li>(10) クラスタソフトからの PFM - Agent の登録解除</li> <li>(11) PFM - Manager での設定の削除</li> <li>4.5.3 アンインストール手順</li> <li>4.6 アンインストール手順</li> <li>4.6 アンインストールとアンセットアップ(UNIX の場合)</li> <li>4.6.1 HTM - Agent for SAN Switch のアンインストールとアンセットアップの流れ</li></ul>                                                                                                    | 198<br>198<br>198<br>199<br>199<br>201<br>201<br>201<br>201<br>201<br>201<br>202<br>203<br>203<br>203<br>203<br>203<br>204 |

| (11) PFM - Manager での設定の削除              |         |
|-----------------------------------------|---------|
| 4.6.3 アンインストール手順                        |         |
| 4.7 HTM - Agent for SAN Switch の運用方式の変更 |         |
| 4.7.1 インスタンス環境の更新の設定                    |         |
| 4.7.2 論理ホスト環境定義ファイルのエクスポート・インホ          | ś− ト206 |

| 5. ソリューションセット                                   |     |
|-------------------------------------------------|-----|
| 5.1 ソリューションセットの概要                               | 208 |
| 5.2 アラームの記載形式                                   |     |
| 5.3 アラーム一覧                                      |     |
| 5.3.1 CRC Error Count                           |     |
| 5.3.2 Encoding Error                            |     |
| 5.3.3 Port Ops Status                           | 210 |
| 5.3.4 Switch Ops Status                         | 210 |
| 5.4 レポートの記載形式                                   | 211 |
| 5.5 レポートのフォルダ構成                                 | 212 |
| 5.6 ソリューションセット使用時の注意事項                          | 214 |
| 5.7 レポートー覧                                      |     |
| 5.7.1 Connected Port Detail Status(リアルタイムレポート)  |     |
| 5.7.2 Connected Port Detail Status(時単位の履歴レポート)  | 221 |
| 5.7.3 CRC Error Count - Top 10 Port             | 221 |
| 5.7.4 CRC Error Count - Top 10 Switch           |     |
| 5.7.5 Device Detail Status(リアルタイムレポート)          |     |
| 5.7.6 Device Detail Status(時単位の履歴レポート)          | 224 |
| 5.7.7 Encoding Disparity Count - Top 10 Port    | 225 |
| 5.7.8 Encoding Disparity Count - Top 10 Switch  | 226 |
| 5.7.9 Link Buffer Flow(リアルタイムレポート)              |     |
| 5.7.10 Link Buffer Flow(時単位の履歴レポート)             |     |
| 5.7.11 Link CRC Error Count                     |     |
| 5.7.12 Link Rcvd Bytes Rate (リアルタイムレボート)        |     |
| 5.7.13 Link Rovd Bytes Rate(時単位の腹歴レホート)         |     |
| 5.7.14 LINK RCVO Bytes Rate(日単位の復歴レホート)         |     |
| 5.7.15 LINK RCVU RDytes(リアルダイムレ小ート)             |     |
| 5.7.10 LINK ROVE ROYLES(時半位の履歴レホート)             | 233 |
| 5.7.17 LINK Royd Kbytes(日単位の履歴レポート)             | 234 |
| 5.7.10 Link Nove Royes Rate (リアルタイムレポート)        | 235 |
| 5.7.20 Link Xmitd Bytes Rate(時単位の履歴レポート)        | 236 |
| 5.7.21 Link Xmitd Bytes Rate(日単位の履歴レポート)        |     |
| 5.7.22 Link Xmitd Kbytes(リアルタイムレポート)            |     |
| 5.7.23 Link Xmitd Kbytes(時単位の履歴レポート)            | 238 |
| 5.7.24 Link Xmitd Kbytes(トラブル解決用の時単位の履歴レポート)    | 239 |
| 5.7.25 Link Xmitd Kbytes(日単位の履歴レポート)            | 239 |
| 5.7.26 Loss of Signal Count - Top 10 Port       | 240 |
| 5.7.27 Loss of Signal Count - Top 10 Switch     | 241 |
| 5.7.28 Loss of Sync Count - Top 10 Port         | 242 |
| 5.7.29 Loss of Sync Count - Top 10 Switch       | 243 |
| 5.7.30 Port Buffer Flow Status(リアルタイムレポート)      | 244 |
| 5.7.31 Port Buffer Flow Status(時単位の履歴レポート)      | 245 |
| 5.7.32 Port CRC Error Count.                    | 246 |
| 5.7.33 Port Detail Overview(リアルタイムレポート)         |     |
| 5.7.34 Port Detail Overview(トラフル解決用の時単位の履歴レボート) |     |
| 5.7.35 POR Detail Overview(時単位の腹歴レホート)          |     |
| 5.7.30 PORT Detail Status (リアルタイムレホート)          |     |

| 5.7.37 Port Detail Status(時単位の履歴レポート)              |     |
|----------------------------------------------------|-----|
| 5.7.38 Port Operation Status(リアルタイムレポート)           |     |
| 5.7.39 Port Operation Status(分単位の履歴レポート)           |     |
| 5.7.40 Port Operation Status(時単位の履歴レポート)           |     |
| 5.7.41 Port Rcvd Bytes Rate Status(リアルタイムレポート)     |     |
| 5.7.42 Port Rcvd Bytes Rate Status(時単位の履歴レポート)     |     |
| 5.7.43 Port Rcvd Bytes Rate Trend                  |     |
| 5.7.44 Port Rcvd Kbytes                            |     |
| 5.7.45 Port Rcvd Kbytes Status(リアルタイムレポート)         |     |
| 5.7.46 Port Rcvd Kbytes Status(時単位の履歴レポート)         |     |
| 5.7.47 Port Rcvd Kbytes Trend                      |     |
| 5.7.48 Port Xmitd Bytes Rate Status(リアルタイムレポート)    |     |
| 5.7.49 Port Xmitd Bytes Rate Status(時単位の履歴レポート)    |     |
| 5.7.50 Port Xmitd Bytes Rate Trend                 |     |
| 5.7.51 Port Xmitd Kbytes                           |     |
| 5.7.52 Port Xmitd Kbytes Status(リアルタイムレポート)        |     |
| 5.7.53 Port Xmitd Kbytes Status(時単位の履歴レポート)        |     |
| 5.7.54 Port Xmitd Kbytes Trend                     |     |
| 5.7.55 Rcvd Kbytes - Top 10 Port                   |     |
| 5.7.56 Rcvd Kbytes - Top 10 Switch                 |     |
| 5.7.57 Switch Buffer Flow Status(リアルタイムレポート)       |     |
| 5.7.58 Switch Buffer Flow Status(時単位の履歴レポート)       |     |
| 5.7.59 Switch CRC Error Count                      |     |
| 5.7.60 Switch Detail Overview(リアルタイムレポート)          | 270 |
| 5.7.61 Switch Detail Overview(トラブル解決用の時単位の履歴レポート)  |     |
| 5.7.62 Switch Detail Overview(時単位の履歴レポート)          | 271 |
| 5.7.63 Switch Detail Status(リアルタイムレポート)            | 272 |
| 5.7.64 Switch Detail Status(時単位の履歴レポート)            | 272 |
| 5.7.65 Switch List Status(リアルタイムレポート)              | 273 |
| 5.7.66 Switch Operation Status(リアルタイムレポート)         | 274 |
| 5.7.67 Switch Operation Status(分単位の履歴レポート)         | 274 |
| 5.7.68 Switch Operation Status(時単位の履歴レポート)         | 275 |
| 5.7.69 Switch Rcvd Bytes Rate Status(リアルタイムレポート)   |     |
| 5.7.70 Switch Rcvd Bytes Rate Status(時単位の履歴レポート)   |     |
| 5.7.71 Switch Rcvd Bytes Rate Trend                | 278 |
| 5.7.72 Switch Rcvd Kbytes                          | 279 |
| 5.7.73 Switch Rcvd Kbytes Status(リアルタイムレポート)       |     |
| 5.7.74 Switch Rcvd Kbytes Status(時単位の履歴レポート)       |     |
| 5.7.75 Switch Rcvd Kbytes Trend                    |     |
| 5.7.76 Switch Xmitd Bytes Rate Status (リアルタイムレポート) |     |
| 5.7.77 Switch Xmitd Bytes Rate Status(時単位の履歴レポート)  |     |
| 5.7.78 Switch Xmitd Bytes Rate Trend               |     |
| 5.7.79 Switch Xmitd Kbytes                         |     |
| 5.7.80 Switch Xmitd Kbytes Status (リアルタイムレボート)     |     |
| 5.7.81 Switch Xmitd Kbytes Status(時単位の履歴レポート)      |     |
| 5.7.82 Switch Xmitd Kbytes Trend                   |     |
| 5.7.83 Xmitd Kbytes - Top 10 Port                  |     |
| 5.7.84 Xmitd Kbytes - Top 10 Switch                | 291 |
| 6. レコード                                            |     |
| 61データモデルについて                                       | 204 |
| 62 レコードの記載形式                                       | 204 |
| 6.3 ODBC キーフィールド一覧                                 |     |

| 6.6 フィールドの値                                     |  |
|-------------------------------------------------|--|
| 6.7 Store データベースに記録されるときだけ追加されるフィールド            |  |
| 6.8 Store データベースに格納されているデータをエクスポートすると出力されるフィールド |  |
| 6.9 レコードの注意事項                                   |  |
| 6.10 レコードー覧                                     |  |
| 6.10.1 Connected Port Detail (PD_CPTD)          |  |
| 6.10.2 Device Detail (PD_DEVD)                  |  |
| 6.10.3 Port Detail(PD_PTD)                      |  |
| 6.10.4 Port Error Summary (PI_PTES)             |  |
| 6.10.5 Port Summary (PI_PTS)                    |  |
| 6.10.6 Switch Detail (PD)                       |  |
| 6.10.7 Switch Error Summary (PI_SWES)           |  |
| 6.10.8 Switch Summary (PI_SWS)                  |  |
| 6.10.9 System Summary (PI)                      |  |
|                                                 |  |

| 7. | . メッセージ                        | .337 |
|----|--------------------------------|------|
|    | 7.1 メッセージの形式                   | 338  |
|    | 7.1.1 メッセージの出力形式               | 338  |
|    | 7.1.2 メッセージの記載形式               | 339  |
|    | 7.2 メッセージの出力先一覧                | 339  |
|    | 7.3 syslog と Windows イベントログの一覧 | 342  |
|    | 7.4 メッセージー覧                    | 343  |

| 8. トラブルへの対処方法                                                      |                  |
|--------------------------------------------------------------------|------------------|
| 8.1 対処の手順                                                          |                  |
| 8.2 トラブルシューティング                                                    |                  |
| 8.2.1 セットアップやサービスの起動について                                           |                  |
| (1) Performance Management のプログラムのサービスが起動しない                       |                  |
| (2) サービスの起動要求をしてからサービスが起動するまで時間が掛かる                                |                  |
| (3) Performance Management のプログラムのサービスを停止した直後に,別の                  | プログラムがサービ        |
| スを開始したとき,通信が正しく実行されない                                              |                  |
| (4) 「ディスク容量が不足しています」というメッセージが出力されたあと Stor                          | e サービスが停止す       |
| దే                                                                 |                  |
| (5) Agent Collector サービスが起動しない                                     |                  |
| 8.2.2 コマンドの実行について                                                  |                  |
| (1) jpctool service list (jpcctrl list) コマンドを実行すると稼働していないサービス      | .名が出力される376      |
| (2) jpctool db dump(jpcctrl dump)コマンドを実行すると,指定した Store デー<br>出力される | タと異なるデータが<br>376 |
| (3) jpctool db backup(jpcctrl backup)コマンドによる Store データベースのバッ       | ックアップに失敗し,       |
| KAVE06018-W メッセージが出力される                                            |                  |
| (4) jpcspm stop(jpcstop)コマンドを実行した場合に,KAVE06008-I メッセー              | ジを出力しないで,        |
| jpcspm stop(jpcstop)コマンドが終了する                                      |                  |
| 8.2.3 アラームの定義について                                                  |                  |
| (1) アクション実行で定義したプログラムが正しく動作しない                                     |                  |
| (2) アラームイベントが表示されない                                                |                  |
| 8.2.4 パフォーマンスデータの収集と管理について                                         |                  |
| (1) データの保存期間を短く設定しても,PFM - Agent の Store データベースの+                  | ナイズが小さくなら        |
| ない                                                                 |                  |
| (2) 共通メッセージログに KAVE00128-E メッセージが出力される                             |                  |
| (3) PFM - Agent を起動してもパフォーマンスデータが収集されない                            |                  |
| (4) 共通メッセージログに KAVE00166-W メッセージが継続して出力される                         |                  |
| (5) Agent Store サービスの状態が継続的に「Busy」となる                              |                  |
| 8.2.5 レコードの生成について                                                  |                  |

| (1) 共通メッセージログに KAVE00213-W メッセージが出力される                          | 379        |
|-----------------------------------------------------------------|------------|
| (2) 共通メッセージログに KAVE00187-E メッセージが出力され,レコードが継続的に生成               | されない       |
| 8.2.6 その他のトラブルについて                                              | 379<br>379 |
| 8.3 ログ情報                                                        |            |
| 8.3.1 ログ情報の種類                                                   |            |
| <ul><li>(1) システムログ</li></ul>                                    |            |
| (2) 共通メッセージログ                                                   |            |
| (3) トレースログ                                                      |            |
| 8.3.2 ログファイルおよびディレクトリー覧                                         |            |
| (1) 共通メッセージログ                                                   | 381        |
| (2) トレースログ                                                      |            |
| 8.4 トラブル発生時に採取が必要な資料                                            |            |
| 8.4.1 Windows の場合                                               |            |
| (1) OS のログ情報                                                    |            |
| (2) Performance Management の情報                                  |            |
| (3) オペレーション内容                                                   |            |
| (4) 画面上のエラー情報                                                   |            |
| (5) その他の情報                                                      |            |
| 8.4.2 UNIX の場合                                                  | 388        |
| (1) OS のログ情報                                                    | 388        |
| (2) Performance Management の情報                                  | 389        |
| (3) オペレーション内容                                                   | 390        |
| (4) エラー情報                                                       | 390        |
| (5) その他の情報                                                      | 390        |
| 8.5 資料の採取方法                                                     | 392        |
| 8.5.1 Windows の場合                                               | 392        |
| (1) ダンプ情報を採取する(Windows Server 2008 または Windows Server 2012 の場合) | 392        |
| (2) 資料採取コマンドを実行する                                               | 392        |
| (3) 資料採取コマンドを実行する(論理ホスト運用の場合)                                   | 393        |
| (4) Windows イベントログを採取する                                         | 394        |
| (5) オペレーション内容を確認する                                              | 394        |
| (6) 画面上のエラー情報を採取する                                              |            |
| (7) その他の情報を採取する                                                 |            |
| 8.5.2 UNIX の場合                                                  |            |
| (1) 貸料採取コマントを実行する                                               |            |
| (2) (1) (2) (2) (2) (2) (2) (2) (2) (2) (2) (2                  |            |
| (3) オヘレーション内谷を確認する                                              |            |
| (4) エフー 11 牧を抹取 9 る                                             |            |
| (5) ての他の情報を採取する                                                 |            |
| 8.6 Performance Management の障害検知                                | 400        |
| 8.6.1 HTM - Agent for SAN Switch の障害を検知する場合の注意事項                | 400        |
| 8.7 Performance Management システムの障害回復                            | 401        |
| ¦録Αシステム見積もり                                                     | 403        |
| A.1 メモリー所要量                                                     | 404        |
| ムクディスク占右畳                                                       | 104        |
| ハティコ ハノロ 日里                                                     | 404        |
| C.2.1 シハノムエザツノ1ハノロ海里 Δ22をインストール先ディレクトリのディスク占右量                  | 405<br>405 |
| ハニニ ローマハー パルノゴ ビノー ノツノゴ ハノロ 行生                                  |            |

| A.2.3 Store データベース | (Store バージョン 1.0) | のディスク占有量40 | )6 |
|--------------------|-------------------|------------|----|
| A.2.4 Store データベース | (Store バージョン 2.0) | のディスク占有量40 | )8 |
| A.3 クラスタ運用時のディスク   | 占有量               | 41         | 10 |

| 付録 B カーネルパラメーター                                                      | 411        |
|----------------------------------------------------------------------|------------|
| B.1 カーネルパラメーター                                                       | 412        |
| 付録 C 識別子一覧                                                           | 413        |
| C.1 識別子一覧                                                            | 414        |
| 付録 D プロセス一覧                                                          | 415        |
| D.1 プロセス一覧                                                           | 416        |
| 付録 E ポート番号一覧                                                         | 417        |
| E.1 ポート番号の変更方法                                                       | 418        |
| E.2 HTM - Agent for SAN Switch のポート番号                                | 418        |
|                                                                      | 418        |
| E.4 スイッチを監視する場合に使用するポート番号                                            | 419        |
| F5スイッチを監視する場合のファイアウォールの通過方法                                          | 420        |
| E.6 Windows ファイアウォールをオン (有効) にした環境で HTM - Agent for SAN Switch を使用する | 場合の注意事     |
|                                                                      |            |
| E.7 複数 NIC の環境で使用する NIC の設定                                          | 425        |
| 付録 F HTM - Agent for SAN Switch のプロパティ                               | 427        |
| F.1 Agent Store サービスのプロパティー覧                                         | 428        |
| F.2 Agent Collector サービスのプロパティー覧                                     | 431        |
| 付録 G ファイルおよびディレクトリー覧                                                 | 437        |
| G.1 Performance Management のインストール先ディレクトリ                            | 438        |
| G.2 HTM - Agent for SAN Switch のファイルおよびディレクトリー覧                      | 438        |
| G.2.1 Windows の場合                                                    | 438        |
| G.2.2 UNIX の場合                                                       | 441        |
| 付録 H 製品のバージョンとデータモデルまたはアラームテーブルのバージョン互換                              | 445        |
| H.1 製品のバージョンとデータモデルまたはアラームテーブルのバージョン互換                               | 446        |
| 付録   動作ログの出力                                                         | 447        |
| 1動作ログに出力される事象の種別                                                     | 448        |
| 12動作ログの保存形式                                                          | 448        |
| 12 動作 ログの出力形式                                                        |            |
| 1.3.1 出力形式                                                           |            |
| 1.3.2 出力先                                                            |            |
| I.3.3 出力項目                                                           | 449        |
| (1) 共通出力項目                                                           | 449        |
| (2) 固有出力項目                                                           |            |
| 1.3.4 山刀例                                                            | 453        |
| I.4 動作ロクを出力するための設定                                                   |            |
| I.4. I 設疋于順<br>I 4 2 inccomm ini ファイルの詳細                             | 453<br>453 |
| (1)格納先ディレクトリ                                                         |            |
| (2) 形式                                                               |            |

| 付錄 | 录Jこのマニュアルの参考情報                        | .457 |
|----|---------------------------------------|------|
|    | J.1 関連マニュアル                           | .458 |
|    | J.2 このマニュアルでの表記                       | .458 |
|    | J.3 このマニュアルで使用している略語                  | .461 |
|    | J.4 KB(キロバイト)などの単位表記について              | .462 |
| J  | 用語解説                                  | .463 |
|    | , , , , , , , , , , , , , , , , , , , |      |
| 1  | 索引                                    | .465 |

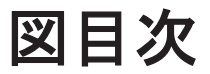

| 図 1-1 クラスタシステムの運用例                                                                      | 35                |
|-----------------------------------------------------------------------------------------|-------------------|
| 図 1-2 Brocade 社製スイッチ(B-Model) だけで構成されるファブリックを Brocade (Network Advisor S                | MI Agent)         |
| または Brocade (DCFM SMI Agent)に接続して監視する場合のシステム構成例                                         |                   |
| 図 1-3 Brocade 社製スイッチ(M-Model) だけで構成されるファブリックを Brocade (Network Advisor S                | MI Agent)         |
| または Brocade (DCFM SMI Agent)に接続して監視する場合のシステム構成例                                         | 37                |
| 図 1-4 Brocade 社製スイッチ(B-Model) および Brocade 社製スイッチ(M-Model) が混在して構成される                    | るファブリッ            |
| クを Brocade(Network Advisor SMI Agent)または Brocade(DCFM SMI Agent)に接続して監視                 | 見する場合の            |
| システム構成例                                                                                 | 38                |
| 図 1-5 Brocade (Network Advisor SMI Agent) または Brocade (DCFM SMI Agent) に接続して Brocade    | 社製スイッ             |
| チを監視する場合の HTM - Agent for SAN Switch と前提製品との関係                                          | 39                |
| 図 1-6 Brocade (SMI Agent for FOS) に接続して Brocade 社製スイッチ(B-Model)を監視する場合のシ<br>例           | νステム構成<br>40      |
| 図 1-7 Brocade (SMI Agent for FOS)に接続して Brocade 社製スイッチ(B-Model)を監視する場合の H                | HTM - Agent       |
| for SAN Switch と前提製品との関係                                                                | 40                |
| 図 1-8 Brocade (SMI Agent for EOS) に接続して Brocade 社製スイッチ (M-Model) を監視する場合のシ              | ノステム構成            |
| 例                                                                                       | 41                |
| 図 1-9 Brocade (SMI Agent for EOS) に接続して Brocade 社製スイッチ (M-Model) を監視する場合の H             | HTM - Agent       |
| for SAN Switch と前提製品との関係                                                                | 42                |
| 図 1-10 Cisco (DCNM-SAN SMI-S Agent) に接続して Cisco 社製のスイッチを監視する場合のシステム棒                    | <sup>冓</sup> 成例43 |
| 図 1-11 Cisco (DCNM-SAN SMI-S Agent) に接続して Cisco 社製のスイッチを監視する場合の HTM - Age               | ent for SAN       |
| Switch と前提製品との関係                                                                        | 44                |
| 図 1-12 Cisco(Seed Switch)に接続して Cisco 社製のスイッチを監視する場合のシステム構成例                             | 45                |
| 図 1-13 Cisco (Seed Switch) に接続して Cisco 社製のスイッチを監視する場合の HTM - Agent for SAN Sv           | witch と前提         |
| 製品との関係                                                                                  | 45                |
| 図 2-1 インストールとセットアップの流れ(Windows の場合)                                                     | 62                |
| 図 2-2 HTM - Agent for SAN Switch の登録の流れ(Windows の場合)                                    | 67                |
| 図 2-3 監視対象外スイッチ設定ファイルの記述例(Windows の場合)                                                  | 82                |
| 図 2-4 リモートインストールの流れ(Windows の場合)                                                        |                   |
| 図 2-5 JP1/NETM/DM を使用して HTM - Agent for SAN Switch をリモートインストールする場合のシステ<br>(Windows の場合) | · ム構成<br>101      |
| 図 3-1 インストールとセットアップの流れ(UNIX の場合)                                                        | 122               |
| 図 3-2 HTM - Agent for SAN Switch の登録の流れ(UNIX の場合)                                       | 128               |
| 図 3-3 監視対象外スイッチ設定ファイルの記述例(UNIX の場合)                                                     | 143               |
| 図 3-4 リモートインストールの流れ(UNIX の場合)                                                           | 161               |
| 図 3-5 JP1/NETM/DM を使用して HTM - Agent for SAN Switch をリモートインストールする場合のシステ                  | ·ム構成              |
| (UNIX の場合)                                                                              | 162               |
| 図 4-1 HA クラスタシステムでの HTM - Agent for SAN Switch の構成例                                     | 172               |

| 図 4-2 HTM - Agent for SAN Switch にフェールオーバーが発生した場合の処理1                 | 73  |
|-----------------------------------------------------------------------|-----|
| 図 4-3 クラスタシステムで論理ホスト運用する HTM - Agent for SAN Switch のインストールおよびセットアップの | 流   |
| れ(Windows の場合)1                                                       | 77  |
| 図 4-4 クラスタシステムで論理ホスト運用する HTM - Agent for SAN Switch のインストールおよびセットアップの | 流   |
| れ(UNIX の場合)1                                                          | 87  |
| 図 4-5 クラスタシステムで論理ホスト運用する HTM - Agent for SAN Switch のアンインストールおよびアンセット |     |
| アップの流れ(Windows の場合)1                                                  | 95  |
| 図 4-6 クラスタシステムで論理ホスト運用する HTM - Agent for SAN Switch のアンインストールおよびアンセット |     |
| アップの流れ(UNIX の場合)2                                                     | 200 |

# 表目次

| 表 2-1 デフォルトのポート番号と Performance Management プログラムのサービス(Windows の場合)                  | 49      |
|------------------------------------------------------------------------------------|---------|
| 表 2-2 コピーするセットアップファイル(Windows の場合)                                                 | 68      |
| 表 2-3 Brocade (Network Advisor SMI Agent) または Brocade (DCFM SMI Agent) のインスタンス情報 ( | Nindows |
| <b>の</b> 場合)                                                                       | 69      |
| 表 2-4 Brocade(SMI Agent for FOS)のインスタンス情報(Windows の場合)                             | 70      |
| 表 2-5 Brocade(SMI Agent for EOS)のインスタンス情報(Windows の場合)                             | 72      |
| 表 2-6 Cisco(DCNM-SAN SMI-S Agent)のインスタンス情報(Windows の場合)                            | 73      |
| 表 2-7 Cisco(Seed Switch)のインスタンス情報(Windows の場合)                                     | 74      |
| 表 2-8 インスタンス環境のフォルダ構成(Windows の場合)                                                 | 77      |
| 表 2-9 パフォーマンスデータの格納先を変更するコマンドの設定項目(Windows の場合)                                    | 88      |
| 表 2-10 パフォーマンスデータの格納先の設定項目(jpcsto.ini の[Data Section]セクション)(Windows の場             | 合)89    |
| 表 2-11 Brocade(Network Advisor SMI Agent)または Brocade(DCFM SMI Agent)のインスタンス情報更     | 夏新の可否   |
| (Windows の場合)                                                                      | 92      |
| 表 2-12 Brocade(SMI Agent for FOS)のインスタンス情報更新の可否(Windows の場合)                       | 93      |
| 表 2-13 Brocade(SMI Agent for EOS)のインスタンス情報更新の可否(Windows の場合)                       | 95      |
| 表 2-14 Cisco(DCNM-SAN SMI-S Agent)のインスタンス情報更新の可否(Windows の場合)                      | 95      |
| 表 2-15 Cisco(Seed Switch)のインスタンス情報更新の可否(Windows の場合)                               | 96      |
| 表 2-16 HTM - Agent for SAN Switch のバックアップ対象ファイル(Windows の場合)                       | 98      |
| 表 2-17 インストール時に出力されるメッセージ(Windows の場合)                                             | 103     |
| 表 2-18 インストール失敗時に採取が必要な資料(Windows の場合)                                             | 108     |
| 表 3-1 デフォルトのポート番号と Performance Management プログラムのサービス(UNIX の場合)                     | 112     |
| 表 3-2 製品のバージョンとコマンドの実行結果として表示される文字列の対応                                             | 117     |
| 表 3-3 HTM - Agent for SAN Switch で使用できる LANG 環境変数                                  | 128     |
| 表 3-4 コピーするセットアップファイル(UNIX の場合)                                                    | 129     |
| 表 3-5 Brocade (Network Advisor SMI Agent) または Brocade (DCFM SMI Agent) のインスタンス情報(I | JNIX の場 |
| 合)                                                                                 | 130     |
| 表 3-6 Brocade(SMI Agent for FOS)のインスタンス情報(UNIX の場合)                                | 131     |
| 表 3-7 Brocade(SMI Agent for EOS)のインスタンス情報(UNIX の場合)                                | 133     |
| 表 3-8 Cisco(DCNM-SAN SMI-S Agent)のインスタンス情報(UNIX の場合)                               | 134     |
| 表 3-9 Cisco(Seed Switch)のインスタンス情報(UNIX の場合)                                        | 135     |
| 表 3-10 インスタンス環境のディレクトリ構成(UNIX の場合)                                                 | 139     |
| 表 3-11 パフォーマンスデータの格納先を変更するコマンドの設定項目(UNIX の場合)                                      | 149     |
| 表 3-12 パフォーマンスデータの格納先の設定項目(jpcsto.ini の[Data Section]セクション)(UNIX の場合)              | 150     |
| 表 3-13 Brocade (Network Advisor SMI Agent) または Brocade (DCFM SMI Agent) のインスタンス情報更 | 「新の可否   |
| (UNIX の場合)                                                                         | 153     |
| 表 3-14 Brocade(SMI Agent for FOS)のインスタンス情報更新の可否(UNIX の場合)                          | 154     |
| 表 3-15 Brocade(SMI Agent for EOS)のインスタンス情報更新の可否(UNIX の場合)                          | 156     |
|                                                                                    |         |

| 表 3-16 Cisco(DCNM-SAN SMI-S Agent)のインスタンス情報更新の可否(UNIX の場合)                                                                                                    | 157                                                                                                    |
|----------------------------------------------------------------------------------------------------|----------------------------------------------------------------------------------------------------|
| 表 3-17 Cisco(Seed Switch)のインスタンス情報更新の可否(UNIX の場合)                                                                                                    | 157                                                                                                    |
| 表 3-18 HTM - Agent for SAN Switch のバックアップ対象ファイル(UNIX の場合)                                                                                                    | 159                                                                                                    |
| 表 3-19 HTM - Agent for SAN Switch のパッケージングに必要なファイルおよびファイルの格納場所(U                                                                                                    | NIX の場合)                                                                                                    |
|                                                                                                    | 163                                                                                                    |
| 表 3-20 インストール時に出力されるメッセージ(UNIX の場合)                                                                                                    | 165                                                                                                    |
| 表 3-21 インストール失敗時に採取が必要な資料(UNIX の場合)                                                                                                    | 168                                                                                                    |
| 表 4-1 PFM - Manager が停止した場合の HTM - Agent for SAN Switch への影響                                                                                                    | 174                                                                                                    |
| 表 4-2 論理ホスト運用の HTM - Agent for SAN Switch のセットアップに必要な情報(Windows の場合)                                                                                                    | 176                                                                                                    |
| 表 4-3 クラスタソフトに登録する HTM - Agent for SAN Switch のサービス                                                                                                    | 183                                                                                                    |
| 表 4-4 論理ホスト運用の HTM - Agent for SAN Switch のセットアップに必要な情報(UNIX の場合)                                                                                                    | 185                                                                                                    |
| 表 4-5 クラスタソフトに登録する HTM - Agent for SAN Switch の制御方法                                                                                                    | 193                                                                                                    |
| 表 5-1 アラーム一覧(ソリューションセット)                                                                                                    | 209                                                                                                    |
| 表 5-2 フィルターの対象とするフィールドと条件式                                                                                                    | 215                                                                                                    |
| 表 5-3 レポートー覧                                                                                                    | 215                                                                                                    |
| 表 6-1 デフォルト値および変更できる値に記載している項目とその意味                                                                                                    | 294                                                                                                    |
| 表 6-2 全レコード共通の ODBC キーフィールドー覧                                                                                                    | 296                                                                                                    |
| 表 6-3 追加フィールドのサフィックス一覧                                                                                                    | 297                                                                                                    |
| 表 6-4 要約ルール                                                                                                    | 298                                                                                                    |
| 表 6-5 データ型一覧                                                                                                    | 299                                                                                                    |
| 表 6-6 リアルタイムレポートで [デルタ値で表示] にチェックあり※の場合,履歴レポートの場合,およ                                                                                                    | びアラームの                                                                                                    |
| 場合のフィールドの値                                                                                                    |                                                                                                    |
| 表 6-7 リアルタイムレポートで[デルタ値で表示]にチェックなし <sup>※</sup> の場合のフィールドの値                                                                                                    |                                                                                                    |
| 表 6-8 Store データベースに記録されるときだけ追加されるフィールド                                                                                                    |                                                                                                    |
| 表 6-9 PI レコードタイプのレコードの区分ごとの設定値                                                                                                    |                                                                                                    |
|                                                                                                    |                                                                                                    |
| 表 6-10 Performance Reporter のレポートで表示する場合と ODBC ドライバを使用して表示する場合の                                                                                                    | 違い303                                                                                                    |
| 表 6-10 Performance Reporter のレポートで表示する場合と ODBC ドライバを使用して表示する場合の<br>表 6-11 ファブリック構成ごとの Collection Interval の推奨値(Brocade(Network Advisor SMI Agent)(                                                                                                    | 違い303<br>に接続して                                                                                                    |
| 表 6-10 Performance Reporter のレポートで表示する場合と ODBC ドライバを使用して表示する場合の<br>表 6-11 ファブリック構成ごとの Collection Interval の推奨値(Brocade(Network Advisor SMI Agent))<br>Brocade 社製スイッチを監視する場合)                                                                                                    | 違い303<br>こ接続して<br>306                                                                                                    |
| 表 6-10 Performance Reporter のレポートで表示する場合と ODBC ドライバを使用して表示する場合の<br>表 6-11 ファブリック構成ごとの Collection Interval の推奨値(Brocade(Network Advisor SMI Agent)(<br>Brocade 社製スイッチを監視する場合)<br>表 6-12 ファブリック構成ごとの Collection Interval の推奨値(Brocade(DCFM SMI Agent)に接続して                                                                                                    | 違い303<br>こ接続して<br>306<br>Brocade 社製                                                                                                    |
| 表 6-10 Performance Reporter のレポートで表示する場合と ODBC ドライバを使用して表示する場合の<br>表 6-11 ファブリック構成ごとの Collection Interval の推奨値(Brocade(Network Advisor SMI Agent)(<br>Brocade 社製スイッチを監視する場合)<br>表 6-12 ファブリック構成ごとの Collection Interval の推奨値(Brocade(DCFM SMI Agent)に接続して<br>スイッチを監視する場合)                                                                                                    | 違い303<br>こ接続して<br>306<br>Brocade 社製<br>306                                                                                                    |
| 表 6-10 Performance Reporter のレポートで表示する場合と ODBC ドライバを使用して表示する場合の<br>表 6-11 ファブリック構成ごとの Collection Interval の推奨値(Brocade(Network Advisor SMI Agent)(<br>Brocade 社製スイッチを監視する場合)<br>表 6-12 ファブリック構成ごとの Collection Interval の推奨値(Brocade(DCFM SMI Agent)に接続して<br>スイッチを監視する場合)<br>表 6-13 ファブリック構成ごとの Collection Interval の推奨値(Brocade(SMI Agent for FOS)に接続し                                                                                                    | 違い303<br>こ接続して<br>306<br>Brocade 社製<br>306<br>て Brocade 社                                                                                                    |
| 表 6-10 Performance Reporter のレポートで表示する場合と ODBC ドライバを使用して表示する場合の<br>表 6-11 ファブリック構成ごとの Collection Interval の推奨値(Brocade(Network Advisor SMI Agent)(<br>Brocade 社製スイッチを監視する場合)<br>表 6-12 ファブリック構成ごとの Collection Interval の推奨値(Brocade(DCFM SMI Agent)に接続して<br>スイッチを監視する場合)<br>表 6-13 ファブリック構成ごとの Collection Interval の推奨値(Brocade(SMI Agent for FOS)に接続し<br>製スイッチ(B-Model)を監視する場合)                                                                                                    | 違い303<br>こ接続して<br>306<br>Brocade 社製<br>306<br>て Brocade 社<br>307                                                                                                    |
| 表 6-10 Performance Reporter のレポートで表示する場合と ODBC ドライバを使用して表示する場合の<br>表 6-11 ファブリック構成ごとの Collection Interval の推奨値(Brocade(Network Advisor SMI Agent)(<br>Brocade 社製スイッチを監視する場合)<br>表 6-12 ファブリック構成ごとの Collection Interval の推奨値(Brocade(DCFM SMI Agent)に接続して<br>スイッチを監視する場合)<br>表 6-13 ファブリック構成ごとの Collection Interval の推奨値(Brocade(SMI Agent for FOS)に接続し<br>製スイッチ(B-Model)を監視する場合)                                                                                                    | 違い303<br>こ接続して<br>306<br>Brocade 社製<br>306<br>て Brocade 社<br>307<br>て Brocade 社                                                                                                    |
| 表 6-10 Performance Reporter のレポートで表示する場合と ODBC ドライバを使用して表示する場合の<br>表 6-11 ファブリック構成ごとの Collection Interval の推奨値(Brocade(Network Advisor SMI Agent)(<br>Brocade 社製スイッチを監視する場合)<br>表 6-12 ファブリック構成ごとの Collection Interval の推奨値(Brocade(DCFM SMI Agent)に接続して<br>スイッチを監視する場合)<br>表 6-13 ファブリック構成ごとの Collection Interval の推奨値(Brocade(SMI Agent for FOS)に接続し<br>製スイッチ(B-Model)を監視する場合)<br>表 6-14 ファブリック構成ごとの Collection Interval の推奨値(Brocade(SMI Agent for EOS)に接続し                                                                                                    | 違い303<br>こ接続して<br>306<br>Brocade 社製<br>306<br>て Brocade 社<br>307<br>て Brocade 社<br>307                                                                                                    |
| 表 6-10 Performance Reporter のレポートで表示する場合と ODBC ドライバを使用して表示する場合の<br>表 6-11 ファブリック構成ごとの Collection Interval の推奨値(Brocade(Network Advisor SMI Agent)(<br>Brocade 社製スイッチを監視する場合)<br>表 6-12 ファブリック構成ごとの Collection Interval の推奨値(Brocade(DCFM SMI Agent)に接続して<br>スイッチを監視する場合)<br>表 6-13 ファブリック構成ごとの Collection Interval の推奨値(Brocade(SMI Agent for FOS)に接続し<br>製スイッチ(B-Model)を監視する場合)<br>表 6-14 ファブリック構成ごとの Collection Interval の推奨値(Brocade(SMI Agent for EOS)に接続し<br>製スイッチ(M-Model)を監視する場合)                                                                                                    | 違い303<br>こ接続して<br>306<br>Brocade 社製<br>306<br>て Brocade 社<br>307<br>て Brocade 社<br>307<br>て Brocade 社<br>307<br>5 して Cisco 社                                                                     |
| 表 6-10 Performance Reporter のレポートで表示する場合と ODBC ドライバを使用して表示する場合の<br>表 6-11 ファブリック構成ごとの Collection Interval の推奨値(Brocade(Network Advisor SMI Agent)(<br>Brocade 社製スイッチを監視する場合)<br>表 6-12 ファブリック構成ごとの Collection Interval の推奨値(Brocade(DCFM SMI Agent)に接続して<br>スイッチを監視する場合)<br>表 6-13 ファブリック構成ごとの Collection Interval の推奨値(Brocade(SMI Agent for FOS)に接続し<br>製スイッチ(B-Model)を監視する場合)<br>表 6-14 ファブリック構成ごとの Collection Interval の推奨値(Brocade(SMI Agent for EOS)に接続し<br>製スイッチ(M-Model)を監視する場合)                                                                                                    | 違い303<br>こ接続して<br>306<br>Brocade 社製<br>306<br>て Brocade 社<br>307<br>て Brocade 社<br>307<br>て Brocade 社<br>307<br>して Cisco 社<br>308                                                                |
| <ul> <li>表 6-10 Performance Reporter のレポートで表示する場合と ODBC ドライバを使用して表示する場合の<br/>表 6-11 ファブリック構成ごとの Collection Interval の推奨値(Brocade(Network Advisor SMI Agent)(<br/>Brocade 社製スイッチを監視する場合)</li></ul>                                                                                                    | 違い303<br>こ接続して<br>306<br>Brocade 社製<br>306<br>て Brocade 社<br>307<br>て Brocade 社<br>307<br>て Brocade 社<br>307<br>して Cisco 社<br>308<br>社製スイッチ                                                      |
| <ul> <li>表 6-10 Performance Reporter のレポートで表示する場合と ODBC ドライバを使用して表示する場合の<br/>表 6-11 ファブリック構成ごとの Collection Interval の推奨値(Brocade (Network Advisor SMI Agent)(<br/>Brocade 社製スイッチを監視する場合)</li> <li>表 6-12 ファブリック構成ごとの Collection Interval の推奨値(Brocade (DCFM SMI Agent) に接続して<br/>スイッチを監視する場合)</li> <li>表 6-13 ファブリック構成ごとの Collection Interval の推奨値(Brocade (SMI Agent for FOS) に接続し<br/>製スイッチ (B-Model)を監視する場合)</li> <li>表 6-14 ファブリック構成ごとの Collection Interval の推奨値(Brocade (SMI Agent for EOS) に接続し<br/>製スイッチ(M-Model)を監視する場合)</li> <li>表 6-15 ファブリック構成ごとの Collection Interval の推奨値(Cisco (DCNM-SAN SMI-S Agent) に接続<br/>製スイッチを監視する場合)</li> <li>表 6-16 ファブリック構成ごとの Collection Interval の推奨値(Cisco (Seed Switch) に接続して Cisco :<br/>を監視する場合)</li> </ul>                                                                                                    | 違い303<br>こ接続して<br>306<br>Brocade 社製<br>306<br>て Brocade 社<br>307<br>て Brocade 社<br>307<br>て Brocade 社<br>307<br>して Cisco 社<br>308<br>社製スイッチ<br>309                                               |
| <ul> <li>表 6-10 Performance Reporter のレポートで表示する場合と ODBC ドライバを使用して表示する場合の<br/>表 6-11 ファブリック構成ごとの Collection Interval の推奨値(Brocade (Network Advisor SMI Agent)(<br/>Brocade 社製スイッチを監視する場合)</li> <li>表 6-12 ファブリック構成ごとの Collection Interval の推奨値(Brocade (DCFM SMI Agent) に接続して<br/>スイッチを監視する場合)</li> <li>表 6-13 ファブリック構成ごとの Collection Interval の推奨値(Brocade (SMI Agent for FOS))に接続し<br/>製スイッチ(B-Model)を監視する場合)</li> <li>表 6-14 ファブリック構成ごとの Collection Interval の推奨値(Brocade (SMI Agent for EOS))に接続し<br/>製スイッチ(M-Model)を監視する場合)</li> <li>表 6-15 ファブリック構成ごとの Collection Interval の推奨値(Cisco (DCNM-SAN SMI-S Agent) に接続<br/>製スイッチを監視する場合)</li> <li>表 6-16 ファブリック構成ごとの Collection Interval の推奨値(Cisco (Seed Switch) に接続して Cisco ?</li> <li>を 6-17 HTM - Agent for SAN Switch で監視可能なファブリックの規模</li> </ul>                                                                                                    | 違い303<br>こ接続して<br>306<br>Brocade 社製<br>306<br>て Brocade 社<br>307<br>て Brocade 社<br>307<br>して Cisco 社<br>308<br>社製スイッチ<br>309<br>309                                                              |
| <ul> <li>表 6-10 Performance Reporter のレポートで表示する場合と ODBC ドライバを使用して表示する場合の</li> <li>表 6-11 ファブリック構成ごとの Collection Interval の推奨値(Brocade(Network Advisor SMI Agent)(Brocade 社製スイッチを監視する場合)</li> <li>表 6-12 ファブリック構成ごとの Collection Interval の推奨値(Brocade (DCFM SMI Agent) に接続して スイッチを監視する場合)</li> <li>表 6-13 ファブリック構成ごとの Collection Interval の推奨値(Brocade (SMI Agent for FOS) に接続し 製スイッチ (B-Model)を監視する場合)</li> <li>表 6-14 ファブリック構成ごとの Collection Interval の推奨値(Brocade (SMI Agent for EOS) に接続し 製スイッチ (M-Model)を監視する場合)</li> <li>表 6-15 ファブリック構成ごとの Collection Interval の推奨値(Cisco (DCNM-SAN SMI-S Agent) に接続 製スイッチを監視する場合)</li> <li>表 6-16 ファブリック構成ごとの Collection Interval の推奨値(Cisco (Seed Switch) に接続して Cisco を監視する場合)</li> <li>表 6-17 HTM - Agent for SAN Switch で監視可能なファブリックの規模</li> </ul>                                                                                                    | 違い303<br>こ接続して<br>306<br>Brocade 社製<br>306<br>て Brocade 社<br>307<br>て Brocade 社<br>307<br>て Brocade 社<br>307<br>さして Cisco 社<br>308<br>社製スイッチ<br>309<br>309<br>310                                |
| <ul> <li>表 6-10 Performance Reporter のレポートで表示する場合と ODBC ドライバを使用して表示する場合の</li> <li>表 6-11 ファブリック構成ごとの Collection Interval の推奨値(Brocade (Network Advisor SMI Agent))</li> <li>Brocade 社製スイッチを監視する場合)</li> <li>表 6-12 ファブリック構成ごとの Collection Interval の推奨値(Brocade (DCFM SMI Agent))</li> <li>に接続して スイッチを監視する場合)</li> <li>表 6-13 ファブリック構成ごとの Collection Interval の推奨値(Brocade (SMI Agent for FOS))</li> <li>に接続して スイッチ (B-Model) を監視する場合)</li> <li>表 6-14 ファブリック構成ごとの Collection Interval の推奨値(Brocade (SMI Agent for FOS))</li> <li>た接続して シーン・</li> <li>表 6-15 ファブリック構成ごとの Collection Interval の推奨値(Cisco (DCNM-SAN SMI-S Agent))</li> <li>た接続して シーン・</li> <li>た 6-16 ファブリック構成ごとの Collection Interval の推奨値(Cisco (Seed Switch))</li> <li>た 6-17 HTM - Agent for SAN Switch のレコード(レコード名)一覧</li> <li>表 6-19 HTM - Agent for SAN Switch のレコード(レコードID)一覧</li> </ul>                                                                                                    | 違い303<br>こ接続して<br>306<br>Brocade 社製<br>306<br>て Brocade 社<br>307<br>て Brocade 社<br>307<br>て Brocade 社<br>307<br>して Cisco 社<br>308<br>社製スイッチ<br>309<br>309<br>310<br>310                          |
| <ul> <li>表 6-10 Performance Reporter のレポートで表示する場合と ODBC ドライバを使用して表示する場合の</li> <li>表 6-11 ファブリック構成ごとの Collection Interval の推奨値(Brocade (Network Advisor SMI Agent))</li> <li>Brocade 社製スイッチを監視する場合)</li> <li>表 6-12 ファブリック構成ごとの Collection Interval の推奨値(Brocade (DCFM SMI Agent)) に接続して スイッチを監視する場合)</li> <li>表 6-13 ファブリック構成ごとの Collection Interval の推奨値(Brocade (SMI Agent for FOS)) に接続し 製スイッチ (B-Model) を監視する場合)</li> <li>表 6-14 ファブリック構成ごとの Collection Interval の推奨値(Brocade (SMI Agent for EOS)) に接続し 製スイッチ (M-Model)を監視する場合)</li> <li>表 6-15 ファブリック構成ごとの Collection Interval の推奨値(Cisco (DCNM-SAN SMI-S Agent)) に接続し 製スイッチを監視する場合)</li> <li>表 6-16 ファブリック構成ごとの Collection Interval の推奨値(Cisco (Seed Switch)) に接続して Cisco ?</li> <li>を監視する場合)</li> <li>表 6-17 HTM - Agent for SAN Switch のレコード(レコード名)一覧</li> <li>表 6-19 HTM - Agent for SAN Switch のレコード(レコード ID) 一覧</li> </ul>                                                                                                    | 違い303<br>こ接続して<br>306<br>Brocade 社製<br>306<br>て Brocade 社<br>307<br>て Brocade 社<br>307<br>らして Cisco 社<br>308<br>社製スイッチ<br>309<br>309<br>309<br>310<br>339                                        |
| <ul> <li>表 6-10 Performance Reporter のレポートで表示する場合と ODBC ドライバを使用して表示する場合の</li> <li>表 6-11 ファブリック構成ごとの Collection Interval の推奨値(Brocade(Network Advisor SMI Agent)(Brocade 社製スイッチを監視する場合)</li> <li>表 6-12 ファブリック構成ごとの Collection Interval の推奨値(Brocade (DCFM SMI Agent) に接続して スイッチを監視する場合)</li> <li>表 6-13 ファブリック構成ごとの Collection Interval の推奨値(Brocade (SMI Agent for FOS) に接続して 製スイッチ (B-Model) を監視する場合)</li> <li>表 6-14 ファブリック構成ごとの Collection Interval の推奨値(Brocade (SMI Agent for EOS) に接続し 製スイッチ (M-Model) を監視する場合)</li> <li>表 6-15 ファブリック構成ごとの Collection Interval の推奨値(Cisco (DCNM-SAN SMI-S Agent) に接続 製スイッチを監視する場合)</li> <li>表 6-16 ファブリック構成ごとの Collection Interval の推奨値(Cisco (Seed Switch) に接続して Cisco を監視する場合)</li> <li>表 6-17 HTM - Agent for SAN Switch のレコード(レコード名)一覧</li> <li>表 6-19 HTM - Agent for SAN Switch のレコード(レコード ID)一覧</li> <li>表 7-2 HTM - Agent for SAN Switch のメッセージの出力先一覧</li> </ul>                                                                                                    | 違い303<br>こ接続して<br>306<br>Brocade 社製<br>306<br>て Brocade 社<br>307<br>て Brocade 社<br>307<br>て Brocade 社<br>307<br>して Cisco 社<br>308<br>社製スイッチ<br>309<br>310<br>310<br>339<br>340                   |
| <ul> <li>表 6-10 Performance Reporter のレポートで表示する場合と ODBC ドライバを使用して表示する場合の</li> <li>表 6-11 ファブリック構成ごとの Collection Interval の推奨値(Brocade (Network Advisor SMI Agent))</li> <li>Brocade 社製スイッチを監視する場合)</li> <li>表 6-12 ファブリック構成ごとの Collection Interval の推奨値(Brocade (DCFM SMI Agent)) に接続して スイッチを監視する場合)</li> <li>表 6-13 ファブリック構成ごとの Collection Interval の推奨値(Brocade (SMI Agent for FOS)) に接続して 製スイッチ (B-Model) を監視する場合)</li> <li>表 6-14 ファブリック構成ごとの Collection Interval の推奨値(Brocade (SMI Agent for EOS)) に接続し 製スイッチ (B-Model) を監視する場合)</li> <li>表 6-15 ファブリック構成ごとの Collection Interval の推奨値(Cisco (DCNM-SAN SMI-S Agent)) に接続し 製スイッチを監視する場合)</li> <li>表 6-16 ファブリック構成ごとの Collection Interval の推奨値(Cisco (Seed Switch)) に接続して Cisco * を監視する場合)</li> <li>表 6-17 HTM - Agent for SAN Switch のレコード(レコード名)一覧</li> <li>表 6-19 HTM - Agent for SAN Switch のレコード(レコードID)一覧</li> <li>表 7-2 HTM - Agent for SAN Switch のメッセージの出力先一覧</li> <li>表 7-3 syslog と Windows イベントログ出力メッセージ情報一覧</li> </ul>                                                                                                    | 違い303<br>こ接続して<br>306<br>Brocade 社製<br>306<br>て Brocade 社<br>307<br>て Brocade 社<br>307<br>て Brocade 社<br>307<br>して Cisco 社<br>308<br>社製スイッチ<br>309<br>310<br>310<br>310<br>340<br>342            |
| <ul> <li>表 6-10 Performance Reporter のレポートで表示する場合と ODBC ドライバを使用して表示する場合の</li> <li>表 6-11 ファブリック構成ごとの Collection Interval の推奨値(Brocade (Network Advisor SMI Agent))</li> <li>Brocade 社製スイッチを監視する場合)</li> <li>表 6-12 ファブリック構成ごとの Collection Interval の推奨値(Brocade (DCFM SMI Agent))</li> <li>た 6-13 ファブリック構成ごとの Collection Interval の推奨値(Brocade (SMI Agent for FOS))</li> <li>た 6-13 ファブリック構成ごとの Collection Interval の推奨値(Brocade (SMI Agent for FOS))</li> <li>た 6-13 ファブリック構成ごとの Collection Interval の推奨値(Brocade (SMI Agent for FOS))</li> <li>た 6-14 ファブリック構成ごとの Collection Interval の推奨値(Brocade (SMI Agent for FOS))</li> <li>た 6-14 ファブリック構成ごとの Collection Interval の推奨値(Brocade (SMI Agent for FOS))</li> <li>た 6-15 ファブリック構成ごとの Collection Interval の推奨値(Cisco (DCNM-SAN SMI-S Agent))</li> <li>た 6-15 ファブリック構成ごとの Collection Interval の推奨値(Cisco (Seed Switch))</li> <li>た 6-16 ファブリック構成ごとの Collection Interval の推奨値(Cisco (Seed Switch))</li> <li>た 6-16 ファブリック構成ごとの Collection Interval の推奨値(Cisco (Seed Switch))</li> <li>た 6-16 ファブリック構成ごとの Collection Interval の推奨値(Cisco (Seed Switch))</li> <li>た 6-17 HTM - Agent for SAN Switch のレコード(レコード名)一覧</li></ul> | 違い303<br>こ接続して<br>                                                                                                    |
| <ul> <li>表 6-10 Performance Reporter のレポートで表示する場合と ODBC ドライバを使用して表示する場合の</li> <li>表 6-11 ファブリック構成ごとの Collection Interval の推奨値(Brocade (Network Advisor SMI Agent))</li> <li>Brocade 社製スイッチを監視する場合)</li> <li>表 6-12 ファブリック構成ごとの Collection Interval の推奨値(Brocade (DCFM SMI Agent))</li> <li>た 6-13 ファブリック構成ごとの Collection Interval の推奨値(Brocade (SMI Agent for FOS))</li> <li>た 6-13 ファブリック構成ごとの Collection Interval の推奨値(Brocade (SMI Agent for FOS))</li> <li>た 6-13 ファブリック構成ごとの Collection Interval の推奨値(Brocade (SMI Agent for FOS))</li> <li>た 6-14 ファブリック構成ごとの Collection Interval の推奨値(Brocade (SMI Agent for FOS))</li> <li>た 6-14 ファブリック構成ごとの Collection Interval の推奨値(Brocade (SMI Agent for FOS))</li> <li>た 6-15 ファブリック構成ごとの Collection Interval の推奨値(Cisco (DCNM-SAN SMI-S Agent))</li> <li>た 6-15 ファブリック構成ごとの Collection Interval の推奨値(Cisco (Seed Switch))</li> <li>た 6-16 ファブリック構成ごとの Collection Interval の推奨値(Cisco (Seed Switch))</li> <li>た 6-17 HTM - Agent for SAN Switch のレコード(レコード名)一覧</li></ul>                                                                                                    | 違い303<br>こ接続して<br>306<br>Brocade 社製<br>306<br>て Brocade 社<br>307<br>て Brocade 社<br>307<br>て Brocade 社<br>307<br>して Cisco 社<br>309<br>309<br>309<br>310<br>310<br>310<br>310<br>340<br>343<br>370 |
| <ul> <li>表 6-10 Performance Reporter のレポートで表示する場合と ODBC ドライバを使用して表示する場合の</li> <li>表 6-11 ファブリック構成ごとの Collection Interval の推奨値(Brocade (Network Advisor SMI Agent))</li> <li>Brocade 社製スイッチを監視する場合)</li> <li>表 6-12 ファブリック構成ごとの Collection Interval の推奨値(Brocade (DCFM SMI Agent))に接続して<br/>スイッチを監視する場合)</li> <li>表 6-13 ファブリック構成ごとの Collection Interval の推奨値(Brocade (SMI Agent for FOS))に接続して<br/>製スイッチ(B-Model)を監視する場合)</li> <li>表 6-14 ファブリック構成ごとの Collection Interval の推奨値(Brocade (SMI Agent for FOS))に接続し<br/>製スイッチ(B-Model)を監視する場合)</li> <li>表 6-14 ファブリック構成ごとの Collection Interval の推奨値(Cisco (DCNM-SAN SMI-S Agent))に接続<br/>製スイッチを監視する場合)</li> <li>表 6-15 ファブリック構成ごとの Collection Interval の推奨値(Cisco (Seed Switch))に接続して Cisco<br/>を監視する場合)</li> <li>表 6-16 ファブリック構成ごとの Collection Interval の推奨値(Cisco (Seed Switch))に接続して Cisco<br/>を監視する場合)</li> <li>表 6-17 HTM - Agent for SAN Switch のレコード(レコード名)一覧</li> <li>表 6-18 HTM - Agent for SAN Switch のレコード(レコードID)一覧</li> <li>表 7-2 HTM - Agent for SAN Switch のメッセージの出力先一覧</li> <li>表 7-3 syslog と Windows イベントログ出力メッセージ情報採取コマンドの対応</li> <li>表 8-1 保守情報採取対象プログラムと保守情報採取コマンドの対応</li> <li>表 8-2 トラブルの内容</li> </ul>   | 違い303<br>こ接続して<br>                                                                                                    |
| <ul> <li>表 6-10 Performance Reporter のレポートで表示する場合と ODBC ドライバを使用して表示する場合の:<br/>あ 6-11 ファブリック構成ごとの Collection Interval の推奨値(Brocade(Network Advisor SMI Agent)(<br/>Brocade 社製スイッチを監視する場合)</li> <li>表 6-12 ファブリック構成ごとの Collection Interval の推奨値(Brocade (DCFM SMI Agent) に接続して<br/>スイッチを監視する場合)</li> <li>表 6-13 ファブリック構成ごとの Collection Interval の推奨値(Brocade (SMI Agent for FOS) に接続し<br/>製スイッチ (B-Model)を監視する場合)</li> <li>表 6-14 ファブリック構成ごとの Collection Interval の推奨値(Brocade (SMI Agent for EOS) に接続し<br/>製スイッチ (M-Model)を監視する場合)</li> <li>表 6-15 ファブリック構成ごとの Collection Interval の推奨値(Cisco (DCNM-SAN SMI-S Agent) に接続<br/>ま 6-15 ファブリック構成ごとの Collection Interval の推奨値(Cisco (DCNM-SAN SMI-S Agent) に接続<br/>数スイッチを監視する場合)</li> <li>表 6-16 ファブリック構成ごとの Collection Interval の推奨値(Cisco (Seed Switch) に接続して Cisco を<br/>を監視する場合)</li> <li>表 6-17 HTM - Agent for SAN Switch のレコード(レコード名)一覧</li> <li>表 6-19 HTM - Agent for SAN Switch のレコード(レコード1D)一覧</li> <li>表 7-3 syslog と Windows イベントログ出カメッセージの出力先一覧</li> <li>表 7-4 HTM - Agent for SAN Switch が出力するメッセージ</li> <li>表 8-1 保守情報採取対象 プログラムと保守情報採取コマンドの対応</li> <li>表 8-3 共通メッセージログのファイル名 (Windows の場合)</li> </ul>           | 違い303<br>こ接続して<br>                                                                                                    |
| <ul> <li>表 6-10 Performance Reporter のレポートで表示する場合と ODBC ドライバを使用して表示する場合の</li> <li>表 6-11 ファブリック構成ごとの Collection Interval の推奨値(Brocade (Network Advisor SMI Agent))</li> <li>Brocade 社製スイッチを監視する場合)</li> <li>表 6-12 ファブリック構成ごとの Collection Interval の推奨値(Brocade (DCFM SMI Agent))に接続して<br/>スイッチを監視する場合)</li> <li>表 6-13 ファブリック構成ごとの Collection Interval の推奨値(Brocade (SMI Agent for FOS))に接続し<br/>製スイッチ (B-Model)を監視する場合)</li> <li>表 6-14 ファブリック構成ごとの Collection Interval の推奨値(Brocade (SMI Agent for FOS))に接続し<br/>製スイッチ (B-Model)を監視する場合)</li> <li>表 6-15 ファブリック構成ごとの Collection Interval の推奨値(Cisco (DCNM-SAN SMI-S Agent))に接続<br/>製スイッチ (M-Model)を監視する場合)</li> <li>表 6-15 ファブリック構成ごとの Collection Interval の推奨値(Cisco (DCNM-SAN SMI-S Agent))に接続<br/>製スイッチを監視する場合)</li> <li>表 6-16 ファブリック構成ごとの Collection Interval の推奨値(Cisco (Seed Switch))に接続して Cisco ?</li> <li>を監視する場合)</li> <li>表 6-17 HTM - Agent for SAN Switch のレコード(レコード名)一覧</li></ul>                                                                                                    | 違い303<br>こ接続して<br>                                                                                                    |
| <ul> <li>表 6-10 Performance Reporter のレポートで表示する場合と ODBC ドライバを使用して表示する場合の<br/>表 6-11 ファブリック構成ごとの Collection Interval の推奨値(Brocade(Network Advisor SMI Agent)「<br/>Brocade 社製スイッチを監視する場合)</li> <li>表 6-12 ファブリック構成ごとの Collection Interval の推奨値(Brocade(DCFM SMI Agent)に接続して<br/>スイッチを監視する場合)</li> <li>表 6-13 ファブリック構成ごとの Collection Interval の推奨値(Brocade(SMI Agent for FOS)に接続し<br/>製スイッチ(B-Model)を監視する場合)</li> <li>表 6-14 ファブリック構成ごとの Collection Interval の推奨値(Brocade(SMI Agent for FOS)に接続し<br/>製スイッチ(B-Model)を監視する場合)</li> <li>表 6-15 ファブリック構成ごとの Collection Interval の推奨値(Cisco(DCNM-SAN SMI-S Agent)に接続<br/>製スイッチ (M-Model)を監視する場合)</li> <li>表 6-15 ファブリック構成ごとの Collection Interval の推奨値(Cisco(DCNM-SAN SMI-S Agent)に接続<br/>製スイッチを監視する場合)</li> <li>表 6-16 ファブリック構成ごとの Collection Interval の推奨値(Cisco(Seed Switch)に接続して Cisco<br/>を監視する場合)</li> <li>表 6-16 ファブリック構成 の Collection Interval の推奨値(Cisco(Seed Switch)に接続して Cisco<br/>を監視する場合)</li> <li>表 6-16 ファブリック構成 びとの Collection Interval の推奨値(Cisco(Seed Switch)に接続して Cisco<br/>を監視する場合)</li> <li>表 6-17 HTM - Agent for SAN Switch のレコード(レコード名)一覧</li></ul>                                                         | 違い303<br>こ接続して<br>                                                                                                    |

| 表 8-7 OS のログ情報(Windows の場合)                                                 | 384             |
|-----------------------------------------------------------------------------|-----------------|
| 表 8-8 Performance Management の情報(Windows の場合)                               | 385             |
| 表 8-9 OS のログ情報(UNIX の場合)                                                    | 388             |
| 表 8-10 Performance Management の情報(UNIX の場合)                                 | 389             |
| 表 A-1 メモリー所要量                                                               | 404             |
| 表 A-2 プロセスのメモリー所要量                                                          | 404             |
| 表 A-3 システム全体のディスク占有量                                                        | 405             |
| 表 A-4 各インストール先ディレクトリのディスク占有量                                                | 405             |
| 表 A-5 レコードタイプごとの Store データベースのディスク占有量                                       | 406             |
| 表 A-6 各レコードのインスタンス数の算出方法                                                    | 407             |
| 表 A-7 PI レコードタイプのレコードでの保存期間(デフォルト値)とレコード数                                   | 407             |
| 表 A-8 PD レコードタイプのレコードでの保存レコード数(デフォルト値)                                      | 408             |
| 表 A-9 a, b, および c に設定する値                                                    | 408             |
| 表 A-10 PI レコードタイプのレコードの保存期間(デフォルト値)                                         | 409             |
| 表 C-1 HTM - Agent for SAN Switch の識別子一覧                                     | 414             |
| 。<br>表 D-1 HTM - Agent for SAN Switch のプロセス一覧(Windows 版の場合)                 | 416             |
| 。<br>表 D-2 HTM - Agent for SAN Switch のプロセス一覧(UNIX 版の場合)                    | 416             |
| 。<br>表 E-1 HTM - Agent for SAN Switch で使用するポート番号                            | 418             |
| 。<br>表 E-2 PFM - Manager ホストと PFM - Agent ホスト間のファイアウォールの通過方向の通過方向           | 418             |
| 表 E-3 PFM - Agent ホスト間のファイアウォールの通過方向                                        | 419             |
| 表 E-4 Brocade (Network Advisor SMI Agent) で Brocade 社製スイッチを監視する場合のファイアウォールの | 通過方             |
| まの設定                                                                        | 421             |
| 表 E-5 Brocade (DCFM SMI Agent) で Brocade 社製スイッチを監視する場合のファイアウォールの通過方法の       | の設定             |
|                                                                             |                 |
| 表 E-6 Brocade (SMI Agent for FOS) で Brocade 社製スイッチ(B-Model)を監視する場合のファイアウォー  | ルの诵             |
| 過方法の設定                                                                      |                 |
| 表 E-7 Brocade(SMI Agent for EOS)で Brocade 社製(M-Model)スイッチを監視する場合のファイアウォー    | ·ルの诵            |
| 過方法の設定                                                                      | 422             |
| 表 E-8 Cisco(DCNM-SAN SMI-S Agent)で Cisco 社製スイッチを監視する場合のファイアウォールの通過方法        | まの設             |
| 定 (セキュア通信をしないとき)                                                            |                 |
| 表 F-9 Cisco (DCNM-SAN SMI-S Agent) で Cisco 社製スイッチを監視する場合のファイアウォールの通過方法      | まの設             |
| 定(セキュア通信をするとき)                                                              |                 |
| 表 F-10 Cisco (Seed Switch) で Cisco 社製スイッチを監視する場合のファイアウォールの通過方法の設定(セ         | キュア             |
| 通信をしないとき)                                                                   | 423             |
| 表 F-11 Cisco (Seed Switch) で Cisco 社製スイッチを監視する場合のファイアウォールの通過方法の設定(セ         | キュア             |
| 通信をするとき)                                                                    | 423             |
| 志にと、 6 ここ / 10 こう 5 ここ / 10 こう 5 こう 5 こう 5 こう 5 こう 5 こう 5 こう 5 こう           | 424             |
| 表 F-1 HTM - Agent for SAN Switch の Agent Store サービスのプロパティー覧                 | 428             |
| 表 F-2 HTM - Agent for SAN Switch の Agent Collector サービスのプロパティー覧             | 431             |
| 表 G-1 HTM - Agent for SAN Switch のファイルおよびフォルダー覧(Windows 版)                  | 438             |
| 表 G-2 HTM - Agent for SAN Switch のファイルおよびディレクトリー覧(UNIX 版)                   | 441             |
| 表 H-1 HTM - Agent for SAN Switch のバージョン対応表                                  | 446             |
| 表  -1 動作ログに出力される事象の種別                                                       | 448             |
| 表  -2 動作ログの共通出力項目                                                           | 449             |
| まし3<br>動作ログの固有出力項目                                                          | 4-7-9<br>451    |
| え、0 3015-2 / V目15日/2011<br>ま I-4 PFM サービスの記動・停止時の固有出力項日                     | <u>4</u> 52     |
| ス                                                                           | <del>1</del> 52 |
| 30、0 ハテント プロント - V m m m m m m m m m m m m m m m m m m                      | 20 <del>1</del> |
| <ul> <li></li></ul>                                                         | 402<br>150      |
| <ul> <li></li></ul>                                                         | 453             |
| 衣 i-o jpcconint.in ノ / 1 ル C 政 と 9 る 頃日 ゐ よ ひ 忉 커 뱉                         | 404             |

# はじめに

このマニュアルは, Hitachi Tuning Manager - Agent for SAN Switch の機能や収集レコードなど について説明したものです。

- □ 対象読者
- □ マニュアルの構成
- □ マイクロソフト製品の表記について
- □ 読書手順
- □ このマニュアルで使用している記号
- □ このマニュアルの数式中で使用している記号
- □ 図中で使用している記号
- □ フォルダおよびディレクトリの統一表記
- □ このマニュアルでの監視テンプレートの表記
- □ このマニュアルでのコマンドの表記
- □ このマニュアルでのサービス ID の表記
- □ Performance Management のインストール先フォルダの表記
- Performance Management で対応する NNM 製品について
- □ 製品のバージョンと表示されるバージョンの対応

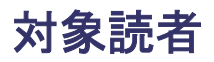

このマニュアルは、次の方を対象としています。

- Hitachi Tuning Manager Agent for SAN Switch の機能および収集レコードについて知りた い方
- Tuning Manager シリーズを使用したシステムを構築、運用して、スイッチのパフォーマンス データを収集したい方

また, SAN (Storage Area Network) に関する基本的な知識をお持ちであることを前提としています。

#### マニュアルの構成

このマニュアルは、次に示す章、付録、および用語解説から構成されています。なお、このマニュ アルは、Windows および UNIX の各 OS (Operating System) に共通のマニュアルです。OS ごと に差異がある場合は、本文中でそのつど内容を書き分けています。

第1章 HTM - Agent for SAN Switch の概要

Hitachi Tuning Manager - Agent for SAN Switch の概要について説明しています。

第2章 インストールとセットアップ(Windowsの場合)

Windows の場合の, Hitachi Tuning Manager - Agent for SAN Switch のインストールおよび セットアップについて説明しています。

第3章 インストールとセットアップ(UNIXの場合)

UNIX の場合の, Hitachi Tuning Manager - Agent for SAN Switch のインストールおよび セットアップについて説明しています。

第4章 クラスタシステムでの運用

クラスタシステムで Hitachi Tuning Manager - Agent for SAN Switch を運用する場合のインストールとセットアップ,およびクラスタシステムでの Hitachi Tuning Manager - Agent for SAN Switch の運用方法について説明しています。

第5章 ソリューションセット

Hitachi Tuning Manager - Agent for SAN Switch のソリューションセットについて説明しています。

第6章 レコード

Hitachi Tuning Manager - Agent for SAN Switch のレコードについて説明しています。

第7章 メッセージ

Hitachi Tuning Manager - Agent for SAN Switch のメッセージについて説明しています。

第8章 トラブルへの対処方法

Performance Management の運用中にトラブルが発生した場合の対処方法について説明しています。

付録 A システム見積もり

Hitachi Tuning Manager - Agent for SAN Switch のメモリー所要量およびディスク占有量の 見積もりについて説明しています。

付録 B カーネルパラメーター 調整が必要な OS のカーネルパラメーターについて説明しています。 付録 C 識別子一覧

Hitachi Tuning Manager - Agent for SAN Switch の識別子を一覧で説明しています。

付録 D プロセス一覧

Hitachi Tuning Manager - Agent for SAN Switch のプロセスを一覧で説明しています。

付録 E ポート番号一覧

Hitachi Tuning Manager - Agent for SAN Switch のポート番号を一覧で説明しています。

付録 F HTM - Agent for SAN Switch のプロパティ

Performance Reporter で表示される Hitachi Tuning Manager - Agent for SAN Switch の サービスのプロパティを一覧で説明しています。

付録 G ファイルおよびディレクトリー覧

Hitachi Tuning Manager - Agent for SAN Switch のファイルおよびディレクトリを一覧で説 明しています。

付録 H 製品のバージョンとデータモデルまたはアラームテーブルのバージョン互換

Hitachi Tuning Manager - Agent for SAN Switch のバージョンと、データモデルまたはア ラームテーブルのバージョン互換について説明しています。

付録 I 動作ログの出力

Hitachi Tuning Manager - Agent for SAN Switch および PFM - Base が出力する動作ログの 出力内容と,動作ログを出力するための設定方法について説明しています。

付録J このマニュアルの参考情報

このマニュアルを読むに当たっての参考情報について説明しています。

#### 用語解説

このマニュアルで使用している用語の意味について説明しています。

# マイクロソフト製品の表記について

このマニュアルでは、マイクロソフト製品の名称を次のように表記しています。

| 表記                             | 製品名                                                                                                    |
|--------------------------------|----------------------------------------------------------------------------------------------------|
| MSCS                           | <ul> <li>次の製品を区別する必要がない場合の表記です。</li> <li>Microsoft(R) Cluster Server</li> <li>Microsoft(R) Cluster Service</li> <li>Windows Server(R) Failover Cluster</li> </ul> |
| Windows                        | 次の製品を区別する必要がない場合の表記です。<br>・ Windows Server 2003<br>・ Windows Server 2008<br>・ Windows Server 2012                                                                 |
| Windows<br>Server 2003         | 次の製品を区別する必要がない場合の表記です。<br>・ Windows Server 2003(x86)<br>・ Windows Server 2003(x64)                                                                                |
| Windows<br>Server<br>2003(x64) | HTM - Agent for SAN Switch がサポートしている 64 ビット版の Microsoft(R) Windows Server(R) 2003 の総称です。エディションは問いません。                                                             |
| Windows<br>Server<br>2003(x86) | HTM - Agent for SAN Switch がサポートしている 32 ビット版の Microsoft(R) Windows Server(R) 2003 の総称です。エディションは問いません。                                                             |

| 表記                             | 製品名                                                                                                   |
|--------------------------------|----------------------------------------------------------------------------------------------------|
| Windows<br>Server 2008         | 次の製品を区別する必要がない場合の表記です。<br>・ Windows Server 2008(x86)<br>・ Windows Server 2008(x64)                    |
| Windows<br>Server<br>2008(x64) | HTM - Agent for SAN Switch がサポートしている 64 ビット版の Microsoft(R) Windows Server(R) 2008 の総称です。エディションは問いません。 |
| Windows<br>Server<br>2008(x86) | HTM - Agent for SAN Switch がサポートしている 32 ビット版の Microsoft(R) Windows Server(R) 2008 の総称です。エディションは問いません。 |
| Windows<br>Server 2012         | HTM - Agent for SAN Switch がサポートしている Microsoft(R) Windows Server(R) 2012の総称です。エディションは問いません。           |

## 読書手順

このマニュアルは、利用目的に合わせて章を選択して読むことができます。利用目的別にお読みい ただくことをお勧めします。

| マニュアルを読む目的                                                         | 記述個所  |
|--------------------------------------------------------------------|-------|
| Hitachi Tuning Manager - Agent for SAN Switch の特長を知りたい。            | 1章    |
| Hitachi Tuning Manager - Agent for SAN Switch の機能概要を知りたい。          | 1章    |
| Hitachi Tuning Manager - Agent for SAN Switch の導入時の作業を知りたい。        | 2章,3章 |
| Hitachi Tuning Manager - Agent for SAN Switch のクラスタシステムでの運用を知りたい。  | 4章    |
| Hitachi Tuning Manager - Agent for SAN Switch のソリューションセットについて知りたい。 | 5章    |
| Hitachi Tuning Manager - Agent for SAN Switch のレコードについて知りたい。       | 6章    |
| Hitachi Tuning Manager - Agent for SAN Switch のメッセージについて知りたい。      | 7章    |
| 障害発生時の対処方法について知りたい。                                                | 8章    |

# このマニュアルで使用している記号

このマニュアルで使用している記号を次に示します。

| 記号  | 意味                                                                                                    |
|-----|----------------------------------------------------------------------------------------------------|
| []  | 画面,タブ,ダイアログボックス,ダイアログボックスのボタン,ダイアログボック<br>スのチェックボックスなどを示します。<br>(例)<br>[メイン] 画面<br>[アラーム階層] タブ                   |
| { } | この記号で囲まれている複数の項目の中から,必ず1組の項目が該当することを示し<br>ます。項目の区切りは   で示します。<br>(例)<br>{A   B   C} は「A, B, またはCのどれかが該当する」ことを示す。 |
| 斜体  | 重要な用語、または利用状況によって異なる値であることを示します。                                                                                 |

# このマニュアルの数式中で使用している記号

このマニュアルの数式中で使用している記号を次に示します。

| 記号 | 意味         |  |  |  |
|----|------------|--|--|--|
| *  | 乗算記号を示します。 |  |  |  |
| /  | 除算記号を示します。 |  |  |  |

# 図中で使用している記号

このマニュアルの図中で使用している記号を次のように定義します。

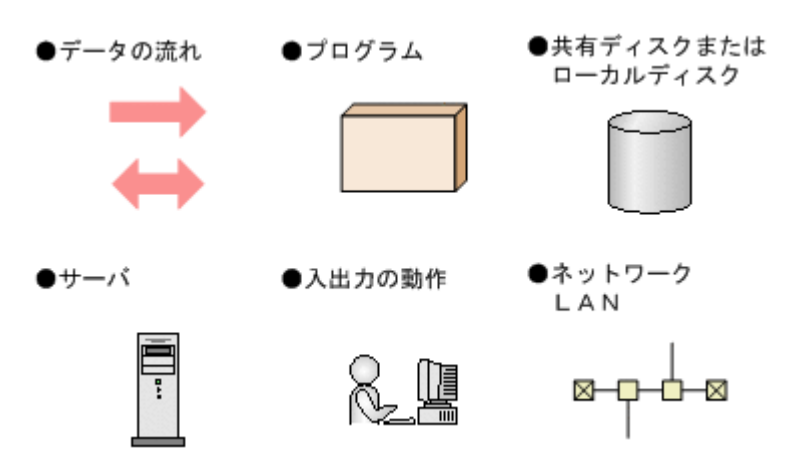

## フォルダおよびディレクトリの統一表記

このマニュアルでは、Windows で使用されている「フォルダ」と UNIX で使用されている「ディ レクトリ」とが同じ場合、原則として、「ディレクトリ」と統一表記しています。

## このマニュアルでの監視テンプレートの表記

Performance Management 09-00 以降では、08-51 以前の「ソリューションセット」を「監視テン プレート」という名称に変更していますが、このマニュアルでは、引き続き「ソリューションセッ ト」と表記しています。

## このマニュアルでのコマンドの表記

Performance Management 09-00 以降では,08-51 以前のコマンドと互換性を持つ新形式のコマンドが追加されました。このため、このマニュアルではコマンドを次のように表記しています。

#### 新形式のコマンド(08-51以前のコマンド)

(例)

jpcconf agent setup (jpcagtsetup)

この例では, jpcconf agent setup が新形式のコマンドで, jpcagtsetup が 08-51 以前 のコマンドになります。 新形式のコマンドを使用できるのは, PFM - Agent の同一装置内にある PFM - Manager または PFM - Base のバージョンが 09-00 以降の場合です。なお, PFM - Manager または PFM - Base の バージョンが 09-00 以降の場合でも, 08-51 以前のコマンドは使用できます。

## このマニュアルでのサービス ID の表記

Tuning Manager シリーズは, Performance Management のプロダクト名表示機能に対応していま せん。プロダクト名表示機能を有効に設定しているホスト上の PFM - Agent および PFM -Manager のサービスを, 従来のサービス ID の形式で表示します。

このマニュアルでは、プロダクト名表示機能を無効とした場合の形式でサービス ID を表記しています。

### Performance Management のインストール先フォルダの 表記

このマニュアルでは、Windows 版 Performance Management のインストール先フォルダを、イン ストール先フォルダと表記しています。

Windows 版 Performance Management のデフォルトのインストール先フォルダは, 次のとおりです。

Windows Server 2003(x86)および Windows Server 2008(x86)の場合:

システムドライブ¥Program Files¥Hitachi¥jp1pc

Windows Server 2003(x64), Windows Server 2008(x64)および Windows Server 2012 の場合:

システムドライブ¥Program Files (x86)¥Hitachi¥jp1pc

# Performance Management で対応する NNM 製品について

Performance Management では、次の製品との連携をサポートしています。

- HP Network Node Manager Software バージョン 6 以前
- HP Network Node Manager Starter Edition Software バージョン 7.5 以前
- ・ JP1/Cm2/Network Node Manager バージョン7以前
- ・ JP1/Cm2/Network Node Manager Starter Edition 250 バージョン 8 以前
- ・ JP1/Cm2/Network Node Manager Starter Edition Enterprise バージョン 8 以前

このマニュアルでは、これらの製品を「NNM」、これらの製品と連携するための機能を「NNM 連携」と表記します。

なお, Performance Management では, 次の製品との連携はサポートしていません。ご注意ください。

- HP Network Node Manager i Software v8.10
- JP1/Cm2/Network Node Manager i 09-00 以降

# 製品のバージョンと表示されるバージョンの対応

製品のバージョンと、インストール時およびバージョン確認時に表示されるバージョンの対応を次の表に示します。

| 製品のパージョン | インストール時のパージョン表示 |          | バージョン確認時のバージョ             |
|----------|-----------------|----------|---------------------------|
|          | Windows の場合     | UNIX の場合 | ン表示<br>(Windows, UNIX 共通) |
| 7.6.0-00 | 076000          | 7.6.0.0  | 7.6.0-00(07-60-00)        |
| 7.6.0-01 | 076001          | 7.6.0.1  | 7.6.0-01(07-60-01)        |
| 7.6.0-02 | 076002          | 7.6.0.2  | 7.6.0-02(07-60-02)        |
| 7.6.0-03 | 076003          | 7.6.0.3  | 7.6.0-03(07-60-03)        |

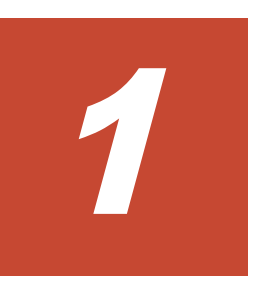

# HTM - Agent for SAN Switch の概要

この章では、HTM - Agent for SAN Switch の概要について説明します。

- □ 1.1 HTM Agent for SAN Switch の特長
- □ 1.2 パフォーマンスデータの収集と管理の概要
- □ 1.3 HTM Agent for SAN Switch と前提製品との関係

HTM - Agent for SAN Switch の概要

## 1.1 HTM - Agent for SAN Switch の特長

HTM - Agent for SAN Switch は,ファブリックを構成するスイッチのパフォーマンスを監視する ために,パフォーマンスデータを収集および管理するプログラムです。

HTM - Agent for SAN Switch の特長を次に示します。

- スイッチの稼働状況を分析できる
   監視対象のスイッチから、ポートの性能情報などのパフォーマンスデータを HTM Agent for
   SAN Switch で収集および集計し、その傾向や推移を図示することで、スイッチの稼働状況の分析が容易にできます。
- スイッチの運用上の問題点を早期に発見し、トラブルの原因を調査する資料を提供できる
   監視対象のスイッチでセッションを確立できないなどのトラブルが発生した場合, email などを 使ってユーザーに通知することで、問題点を早期に発見できます。また、その問題点に関連する
   情報を図示することで、トラブルの原因を調査する資料を提供できます。

HTM - Agent for SAN Switch を使用するには, PFM - Manager, および Tuning Manager server のコンポーネントである Performance Reporter が必要です。

HTM - Agent for SAN Switch の特長の詳細について,次に説明します。

#### 1.1.1 スイッチのパフォーマンスデータを収集できます

HTM - Agent for SAN Switch を使用すると,監視対象のファブリックを構成するスイッチのパフォーマンスデータおよび構成情報が収集できます。

また、収集したパフォーマンスデータは、次のように利用できます。

・ スイッチの稼働状況をグラフィカルに表示する

パフォーマンスデータは, Performance Reporter を使用して、「レポート」と呼ばれるグラフィ カルな形式に加工し、表示できます。レポートによって、スイッチの稼働状況がよりわかりやす く分析できるようになります。

レポートには,次の種類があります。

。 リアルタイムレポート

監視しているスイッチの現在の状況を示すレポートです。主に、システムの現在の状態や問 題点を確認するために使用します。リアルタイムレポートの表示には、収集した時点のパ フォーマンスデータが直接使用されます。

- 履歴レポート
   監視しているスイッチの過去から現在までの状況を示すレポートです。主に、システムの傾向を分析するために使用します。履歴レポートの表示には、HTM Agent for SAN Switchのデータベースに格納されたパフォーマンスデータが使用されます。
- 問題が起こったかどうかの判定条件として使用する
   収集されたパフォーマンスデータの値が何らかの異常を示した場合,ユーザーに通知するなどの
   処置を取るように設定できます。

#### 1.1.2 パフォーマンスデータの性質に応じた方法で収集できます

パフォーマンスデータは、「レコード」の形式で収集されます。各レコードは、「フィールド」と呼ばれるさらに細かい単位に分けられます。レコードおよびフィールドの総称を「データモデル」と呼びます。

レコードは, 性質によって2 つのレコードタイプに分けられます。どのレコードでどのパフォーマ ンスデータが収集されるかは, HTM - Agent for SAN Switch で定義されています。ユーザーは, Performance Reporter を使用して, どのパフォーマンスデータのレコードを収集するか選択しま す。

HTM - Agent for SAN Switch のレコードタイプを次に示します。

- Product Interval レコードタイプ(以降, PI レコードタイプと省略します)
   PI レコードタイプのレコードには、1分ごとのプロセス数など、ある一定の時間(インターバル)ごとのパフォーマンスデータが収集されます。PI レコードタイプは、時間の経過に伴うシステムの状態の変化や傾向を分析したい場合に使用します。
- Product Detail レコードタイプ(以降, PD レコードタイプと省略します)
  - PD レコードタイプのレコードには、現在起動しているプロセスの詳細情報など、ある時点での システムの状態を示すパフォーマンスデータが収集されます。PD レコードタイプは、ある時点 でのシステムの状態を知りたい場合に使用します。

各レコードについては、「6. レコード」を参照してください。

#### 1.1.3 パフォーマンスデータを保存できます

収集したパフォーマンスデータを,HTM - Agent for SAN Switch の「Store データベース」と呼ば れるデータベースに格納することで,現在までのパフォーマンスデータを保存し,スイッチの稼働 状況について,過去から現在までの傾向を分析できます。傾向を分析するためには,履歴レポート を使用します。

ユーザーは、Performance Reporter を使用して、どのパフォーマンスデータのレコードを Store データベースに格納するか選択します。Performance Reporter でのレコードの選択方法について は、マニュアル「Hitachi Command Suite Tuning Manager Software 運用管理ガイド」の、エー ジェントの管理と設定について説明している個所を参照してください。

#### 1.1.4 スイッチの運用上の問題点を通知できます

HTM - Agent for SAN Switch で収集したパフォーマンスデータは、スイッチのパフォーマンスを レポートとして表示するのに利用できるだけでなく、スイッチを運用していて問題が起こったり、 障害が発生したりした場合に管理者に警告することもできます。

例えば、スイッチの動作状態が警告状態となった場合、管理者に email で通知するとします。この ように運用するために、「パフォーマンスデータを3回取得したうち、2回以上スイッチの動作状態 が警告状態である」を異常条件のしきい値として、そのしきい値に達した場合、email をユーザー に送信するように設定します。しきい値に達した場合に取る動作を「アクション」と呼びます。ア クションには、次の種類があります。

- ・ email の送信
- コマンドの実行
- ・ SNMP トラップの発行

しきい値やアクションを定義したものを「アラーム」と呼びます。1つ以上のアラームを1つのテー ブルにまとめたものを「アラームテーブル」と呼びます。アラームテーブルを定義したあと,HTM - Agent for SAN Switch と関連づけます。アラームテーブルと HTM - Agent for SAN Switch を関 連づけることを「バインド」と呼びます。バインドすると,HTM - Agent for SAN Switch によっ て収集されているパフォーマンスデータが,アラームで定義したしきい値に達した場合,ユーザー に通知できるようになります。 このように、アラームおよびアクションを定義することによって、スイッチの運用上の問題を早期 に発見し、対処できます。

アラームおよびアクションの設定方法については、マニュアル「Hitachi Command Suite Tuning Manager Software ユーザーズガイド」の、アラームによる稼働監視について説明している章を参照してください。

#### 1.1.5 アラームおよびレポートが容易に定義できます

HTM - Agent for SAN Switch では、「ソリューションセット」と呼ばれる、必要な情報があらかじ め定義されたレポートおよびアラームを提供しています。このソリューションセットを使用するこ とで、複雑な定義をしなくてもスイッチの運用状況を監視する準備が容易にできるようになります。 ソリューションセットは、ユーザーの環境に合わせてカスタマイズすることもできます。ソリュー ションセットの使用方法については、マニュアル「Hitachi Command Suite Tuning Manager Software ユーザーズガイド」の、レポートのカスタマイズまたはアラームによる稼働監視について 説明している章を参照してください。また、ソリューションセットの詳細については、「5. ソリュー ションセット」を参照してください。

#### 1.1.6 クラスタシステムで運用できます

クラスタシステムを使うと、システムに障害が発生した場合にも継続して業務を運用できる、信頼 性の高いシステムが構築できます。このため、システムに障害が発生した場合でも Performance Management の 24 時間稼働および 24 時間監視ができます。

クラスタシステムで HTM - Agent for SAN Switch がインストールされているホストに障害が発生 した場合の運用例を次の図に示します。

図 1-1 クラスタシステムの運用例

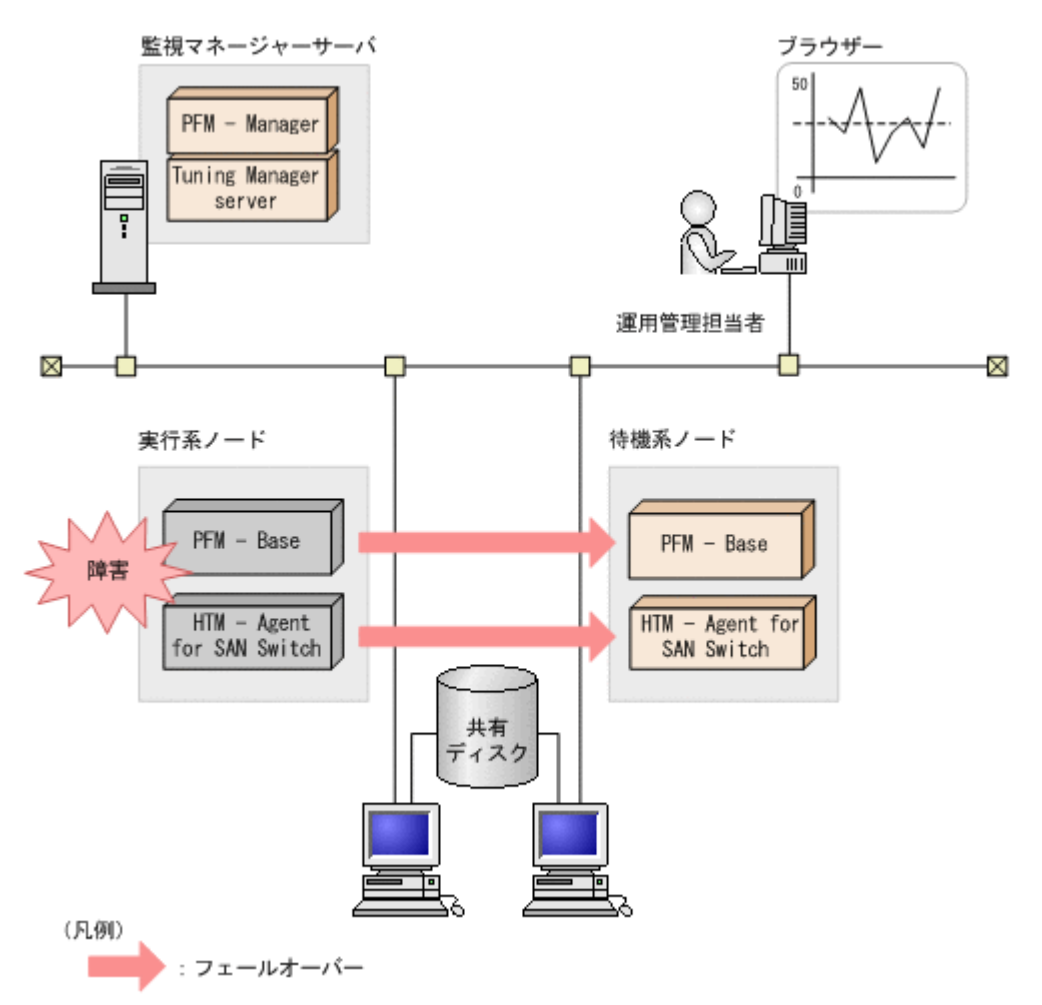

同じ設定の環境を2つ構築し、通常運用する方を「実行系ノード」、障害発生時に使う方を「待機系 ノード」として定義しておきます。

クラスタシステムでの Performance Management の運用の詳細については、「4. クラスタシステム での運用」を参照してください。

## 1.2 パフォーマンスデータの収集と管理の概要

パフォーマンスデータの収集方法と管理方法は、パフォーマンスデータが格納されるレコードのレ コードタイプによって異なります。HTM - Agent for SAN Switch のレコードは、次の2つのレ コードタイプに分けられます。

- ・ PI レコードタイプ
- ・ PD レコードタイプ

パフォーマンスデータの収集方法と管理方法については、次の個所を参照してください。

- パフォーマンスデータの収集方法
   パフォーマンスデータの収集方法については、マニュアル「JP1/Performance Management 設
  - 計・構築ガイド」の, Performance Management の機能について説明している章を参照してください。

収集されるパフォーマンスデータの値については、「6. レコード」を参照してください。

・ パフォーマンスデータの管理方法

HTM - Agent for SAN Switch の概要

パフォーマンスデータの管理方法については、マニュアル「JP1/Performance Management 運 用ガイド」の稼働監視データの管理について説明している章、およびマニュアル「Hitachi Command Suite Tuning Manager Software 運用管理ガイド」のエージェントの管理と設定に ついて説明している個所を参照してください。

PFM - Agent で収集および管理されているレコードのうち, どのパフォーマンスデータを利用する かは, Performance Reporter で選択します。選択方法については, マニュアル「Hitachi Command Suite Tuning Manager Software ユーザーズガイド」の, レポートのカスタマイズについて説明し ている章を参照してください。

## 1.3 HTM - Agent for SAN Switch と前提製品との関係

HTM - Agent for SAN Switch は, 接続するスイッチや前提製品の種別によって, セッション確立 およびパフォーマンスデータ収集のタイミングが異なります。接続方式には, 次の5つの方式があ ります。このマニュアルでは以降, これらの接続方式を接続先と呼びます。

- ・ Brocade (Network Advisor SMI Agent) または Brocade (DCFM SMI Agent)
- Brocade (SMI Agent for FOS)
- Brocade (SMI Agent for EOS)
- Cisco (DCNM-SAN SMI-S Agent)
- Cisco (Seed Switch)

ここでは, HTM - Agent for SAN Switch の接続先ごとに,システム構成例,ならびにセッション 確立およびパフォーマンスデータ収集のタイミングを説明します。

# 1.3.1 Brocade (Network Advisor SMI Agent) または Brocade (DCFM SMI Agent) に接続して Brocade 社製スイッチを監視する場合

Brocade (Network Advisor SMI Agent) または Brocade (DCFM SMI Agent) に接続して Brocade 社製のスイッチを監視する場合のシステム構成例を「図 1-2 Brocade 社製スイッチ (B-Model) だ けで構成されるファブリックを Brocade (Network Advisor SMI Agent) または Brocade (DCFM SMI Agent) に接続して監視する場合のシステム構成例」~「図 1-4 Brocade 社製スイッチ (B-Model) および Brocade 社製スイッチ (M-Model) が混在して構成されるファブリックを Brocade (Network Advisor SMI Agent) または Brocade (DCFM SMI Agent) に接続して監視する場合の システム構成例」に示します。また, HTM - Agent for SAN Switch, Network Advisor SMI Agent または DCFM SMI Agent および監視対象ファブリックの関係を「図 1-5 Brocade (Network Advisor SMI Agent) または Brocade (DCFM SMI Agent) に接続して Brocade 社製スイッチを監 視する場合の HTM - Agent for SAN Switch と前提製品との関係」に示します。
図 1-2 Brocade 社製スイッチ(B-Model)だけで構成されるファブリックを Brocade(Network Advisor SMI Agent)または Brocade (DCFM SMI Agent)に接続して監視する場合のシステム構 成例

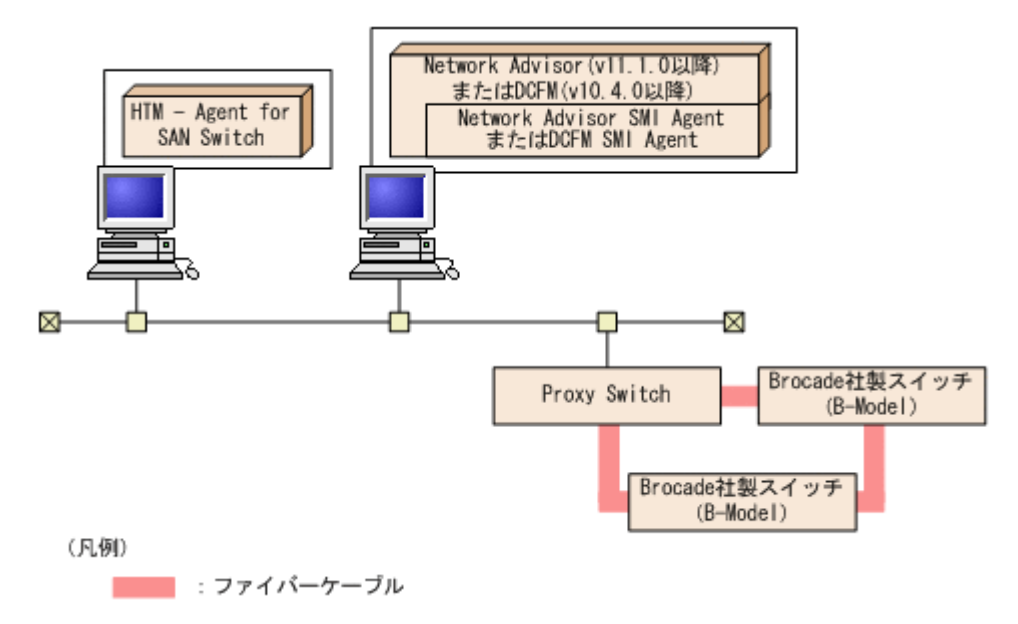

図 1-3 Brocade 社製スイッチ(M-Model)だけで構成されるファブリックを Brocade(Network Advisor SMI Agent)または Brocade (DCFM SMI Agent)に接続して監視する場合のシステム構 成例

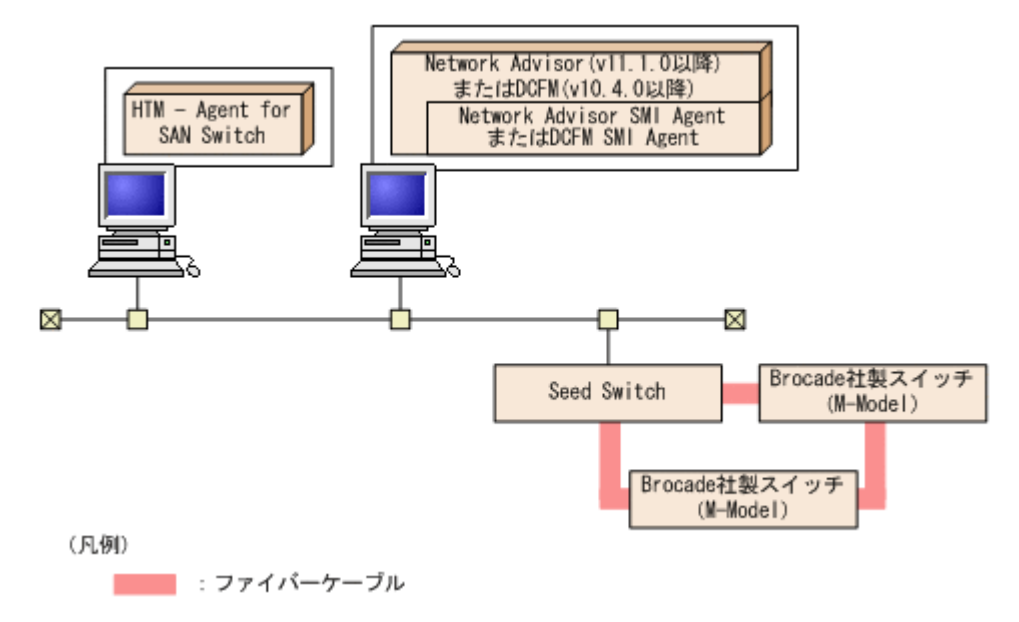

HTM - Agent for SAN Switch の概要

図 1-4 Brocade 社製スイッチ(B-Model)および Brocade 社製スイッチ(M-Model)が混在して 構成されるファブリックを Brocade(Network Advisor SMI Agent)または Brocade(DCFM SMI Agent)に接続して監視する場合のシステム構成例

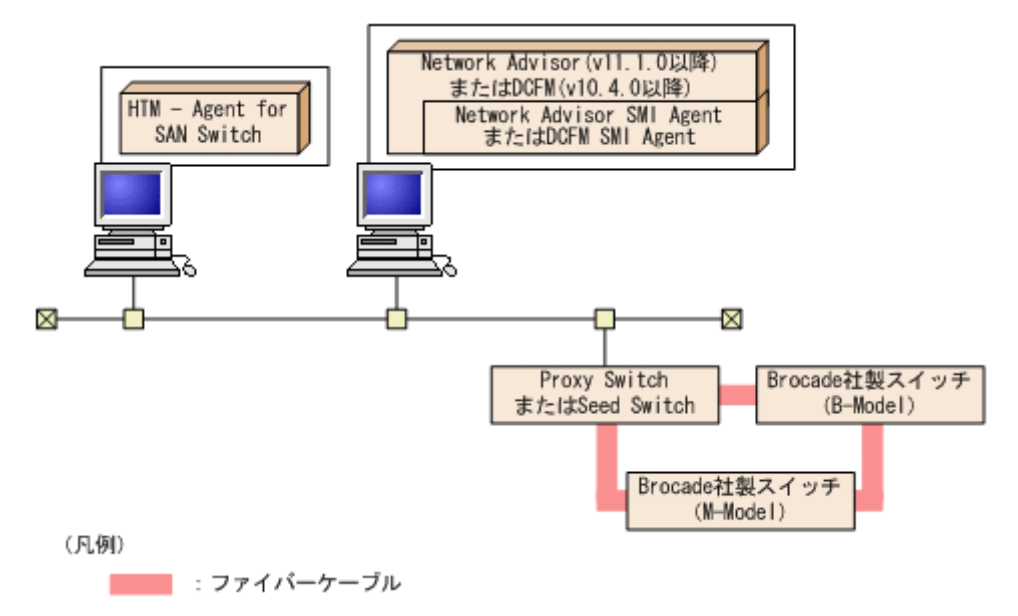

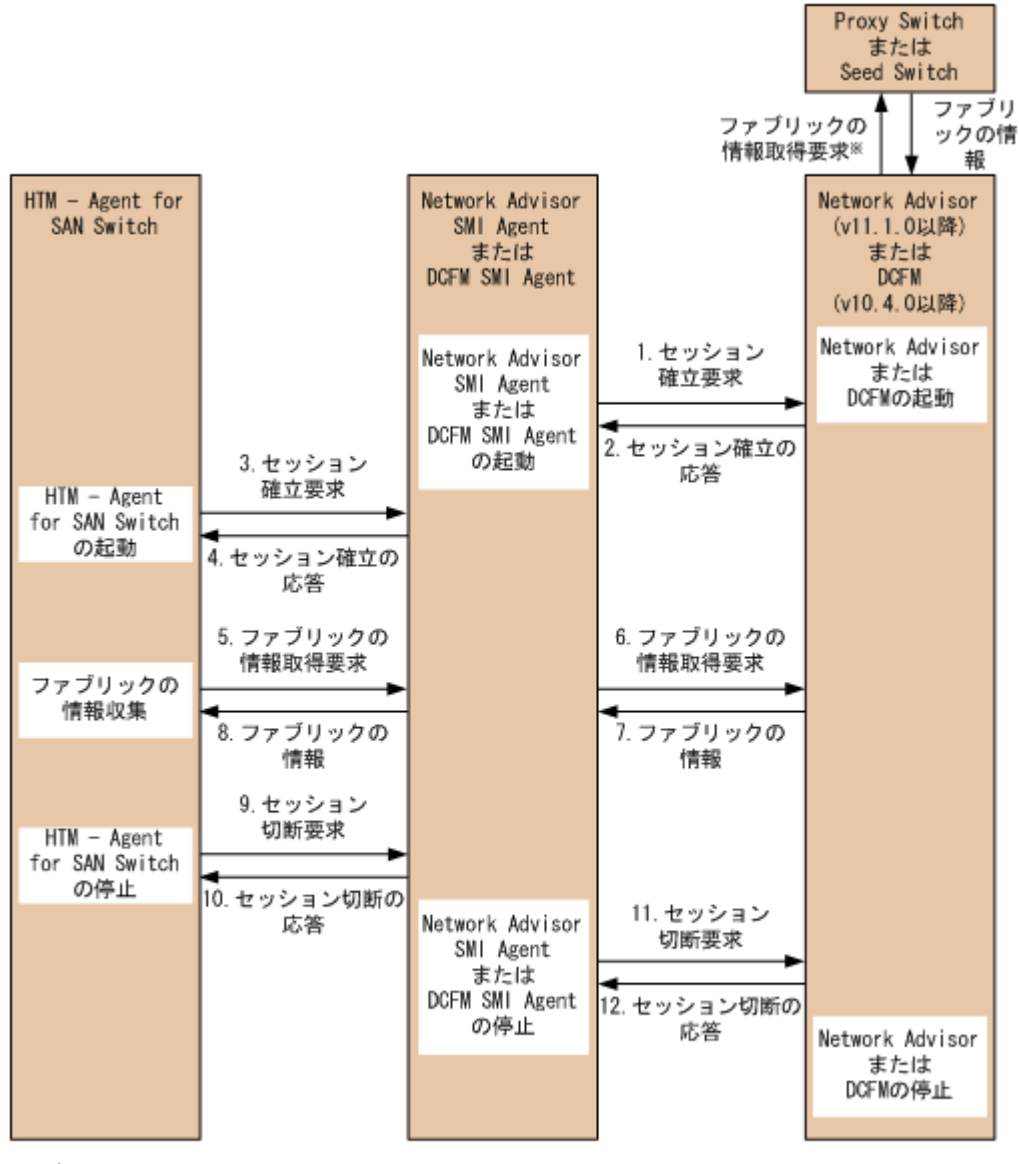

図 1-5 Brocade(Network Advisor SMI Agent)または Brocade(DCFM SMI Agent)に接続して Brocade 社製スイッチを監視する場合の HTM - Agent for SAN Switch と前提製品との関係

注※

HTM - Agent for SAN Switch, Network Advisor SMI AgentおよびDCFM SMI Agentの要求処理とは 非同期で実行されます。

## 1.3.2 Brocade (SMI Agent for FOS) に接続して Brocade 社製スイッチ (B-Model) を監視する場合

Brocade (SMI Agent for FOS) に接続して Brocade 社製スイッチ (B-Model) を監視する場合の システム構成例を「図 1-6 Brocade (SMI Agent for FOS) に接続して Brocade 社製スイッチ (B-Model) を監視する場合のシステム構成例」に, HTM - Agent for SAN Switch, SMI Agent for FOS および監視対象ファブリックの関係を「図 1-7 Brocade (SMI Agent for FOS) に接続して Brocade 社製スイッチ (B-Model) を監視する場合の HTM - Agent for SAN Switch と前提製品との関係」 に示します。 図 1-6 Brocade (SMI Agent for FOS)に接続して Brocade 社製スイッチ(B-Model)を監視する 場合のシステム構成例

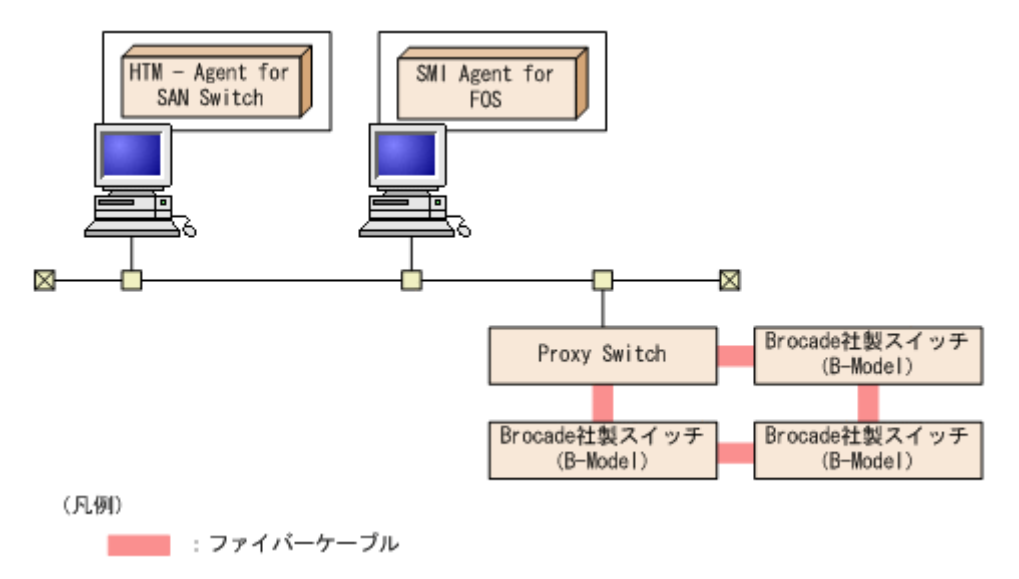

図 1-7 Brocade (SMI Agent for FOS)に接続して Brocade 社製スイッチ(B-Model)を監視する 場合の HTM - Agent for SAN Switch と前提製品との関係

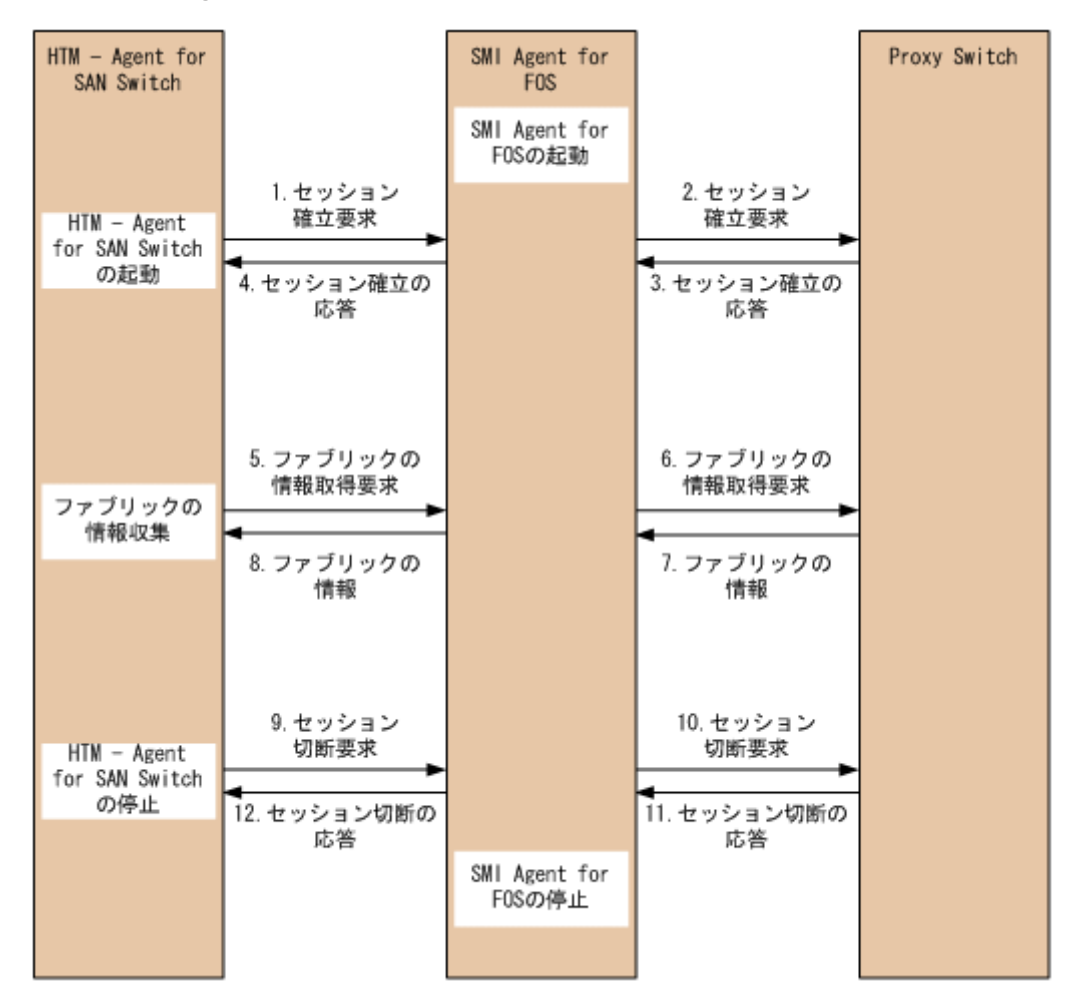

## 1.3.3 Brocade (SMI Agent for EOS) に接続して Brocade 社製スイッチ (M-Model) を監視する場合

Brocade (SMI Agent for EOS) に接続して Brocade 社製スイッチ (M-Model) を監視する場合の システム構成例を「図 1-8 Brocade (SMI Agent for EOS) に接続して Brocade 社製スイッチ (M-Model) を監視する場合のシステム構成例」に, HTM - Agent for SAN Switch, SMI Agent for EOS, EFCM, DCFM および監視対象ファブリックの関係を「図 1-9 Brocade (SMI Agent for EOS) に接続して Brocade 社製スイッチ (M-Model) を監視する場合の HTM - Agent for SAN Switch と前提製品との関係」に示します。

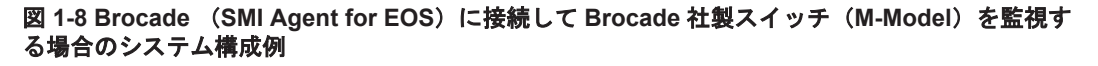

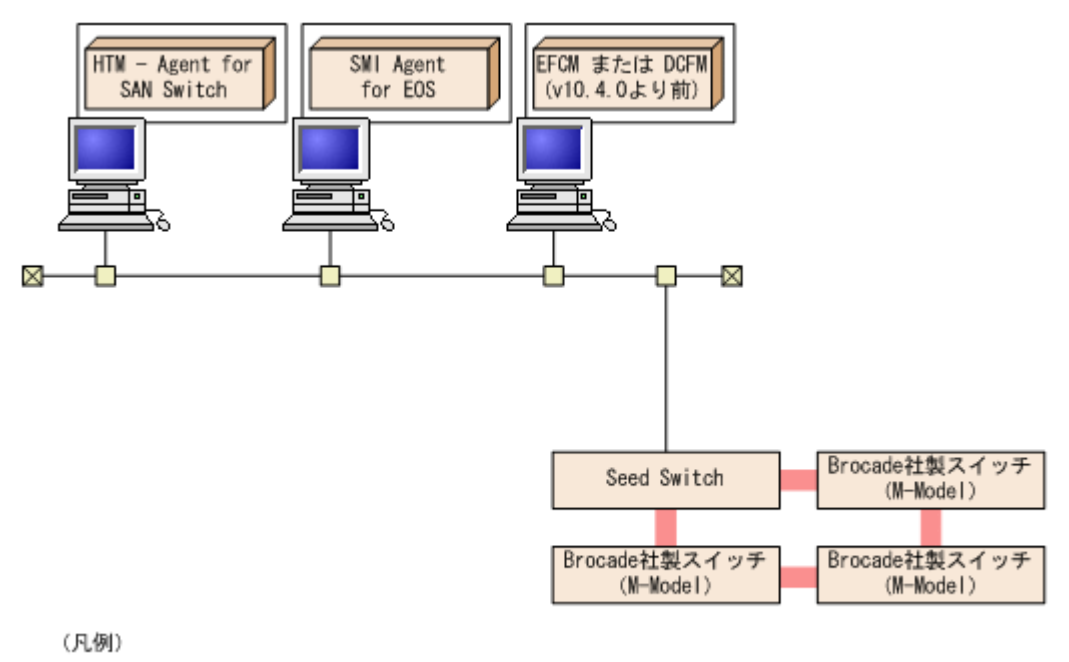

:ファイバーケーブル

HTM - Agent for SAN Switch の概要

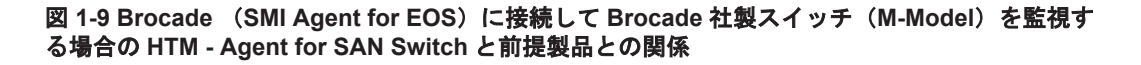

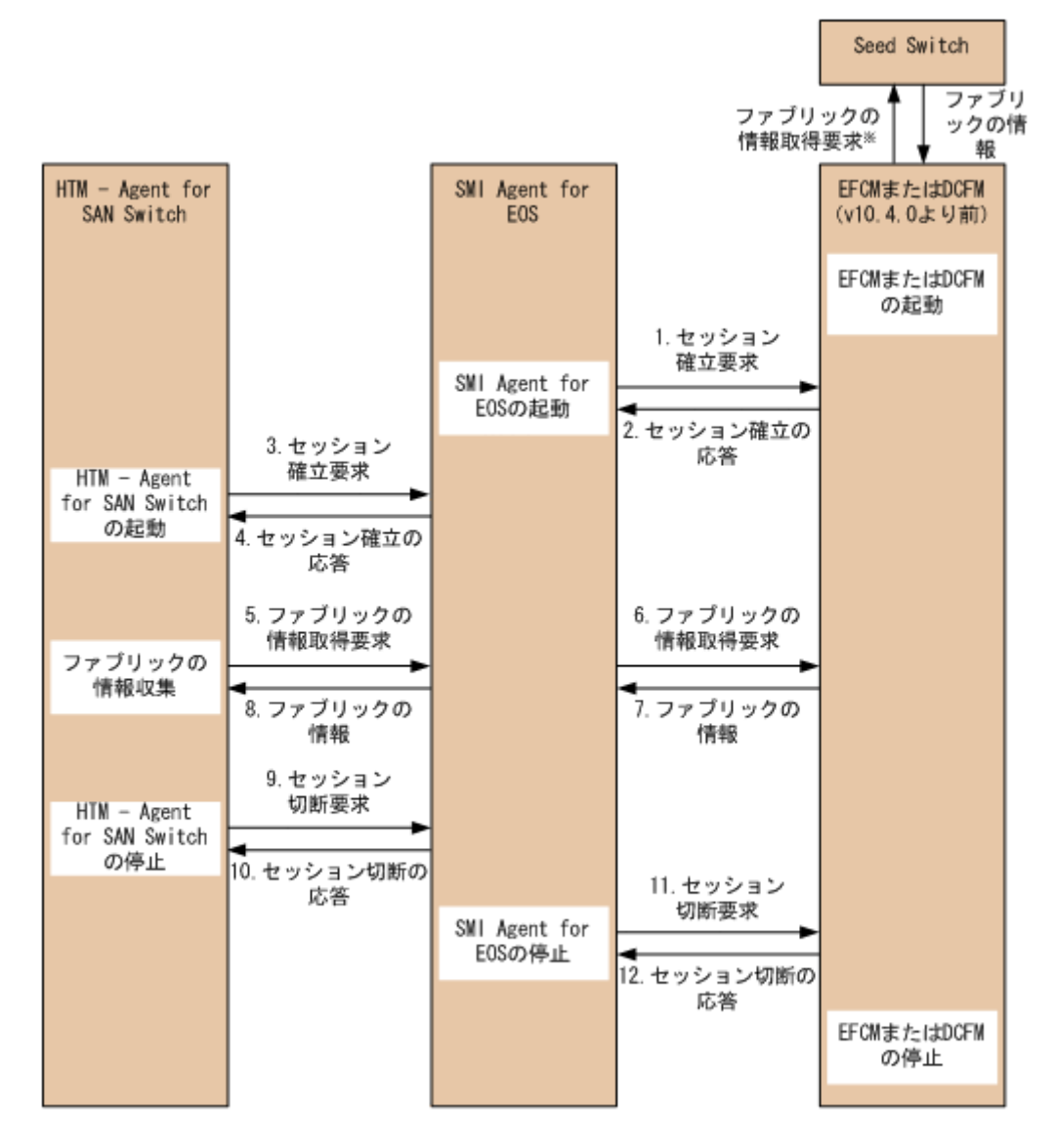

注※ HTM - Agent for SAN SwitchおよびSMI Agent for EOSの要求処理とは非同期で実行されます。

## 1.3.4 Cisco (DCNM-SAN SMI-S Agent) に接続して Cisco 社製スイッチを 監視する場合

Cisco (DCNM-SAN SMI-S Agent) に接続して Cisco 社製のスイッチを監視する場合のシステム構成例を「図 1-10 Cisco (DCNM-SAN SMI-S Agent) に接続して Cisco 社製のスイッチを監視する 場合のシステム構成例」に、Cisco (DCNM-SAN SMI-S Agent) に接続して Cisco 社製のスイッチ を監視する場合の HTM - Agent for SAN Switch と前提製品との関係を「図 1-11 Cisco (DCNM-SAN SMI-S Agent) に接続して Cisco 社製のスイッチを監視する場合の HTM - Agent for SAN Switch と前提製品との関係」に示します。 図 1-10 Cisco(DCNM-SAN SMI-S Agent)に接続して Cisco 社製のスイッチを監視する場合のシ ステム構成例

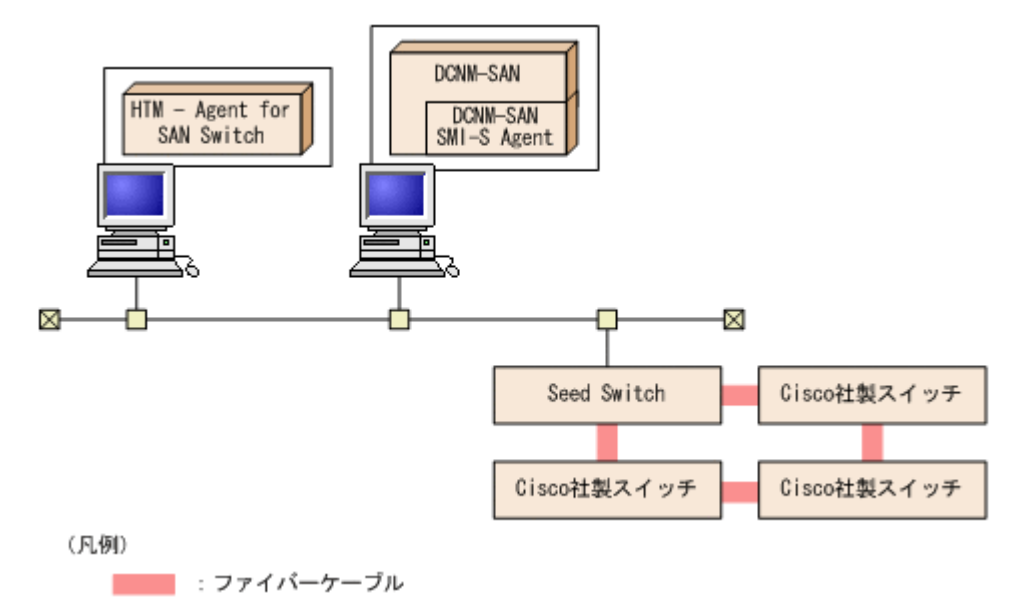

HTM - Agent for SAN Switch の概要

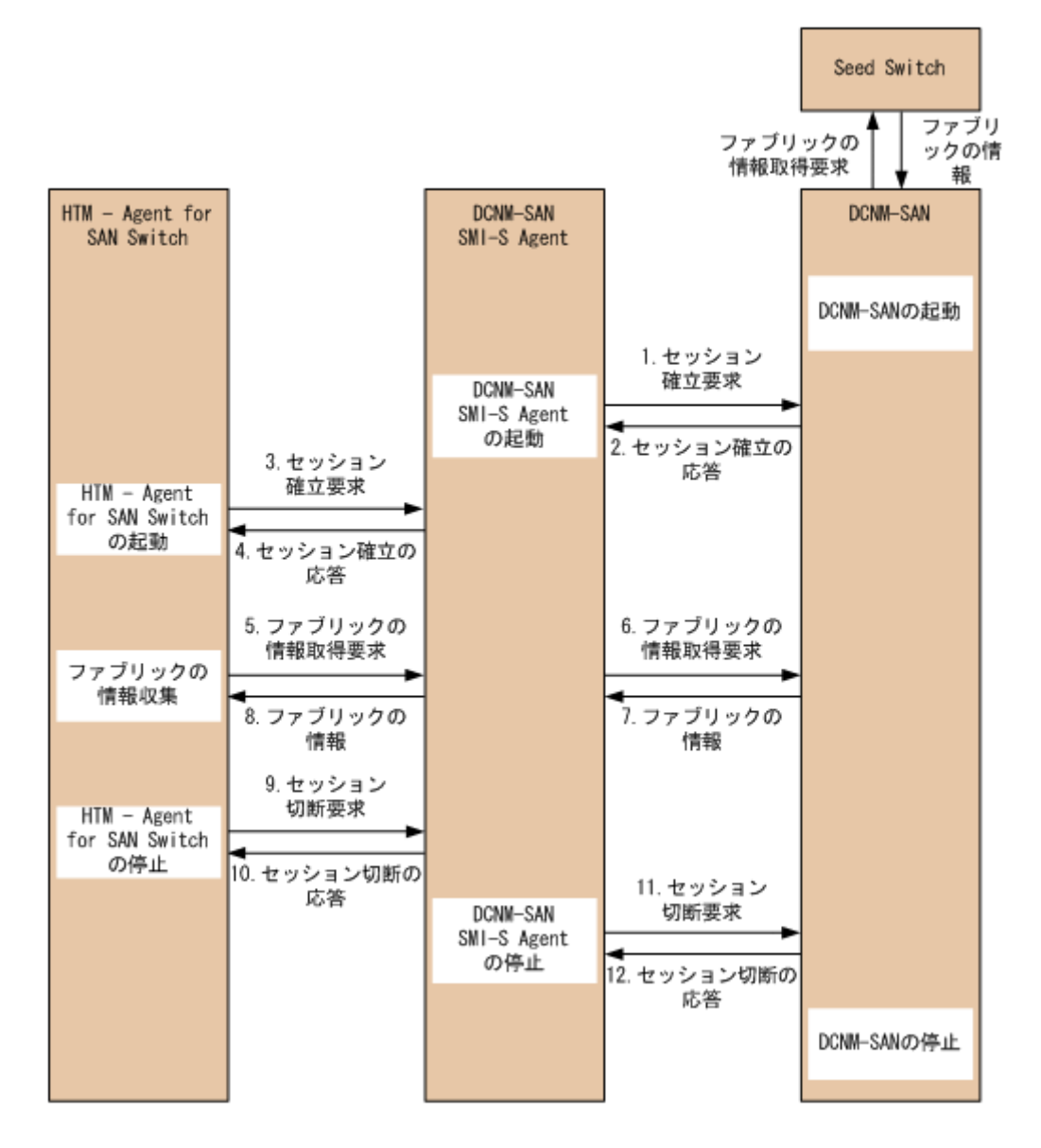

# 1.3.5 Cisco (Seed Switch) に接続して Cisco 社製スイッチを監視する場合

Cisco (Seed Switch) に接続して Cisco 社製のスイッチを監視する場合のシステム構成例を「図 1-12 Cisco (Seed Switch) に接続して Cisco 社製のスイッチを監視する場合のシステム構成例」に, HTM - Agent for SAN Switch と監視対象ファブリックの関係を「図 1-13 Cisco (Seed Switch) に 接続して Cisco 社製のスイッチを監視する場合の HTM - Agent for SAN Switch と前提製品との関 係」に示します。

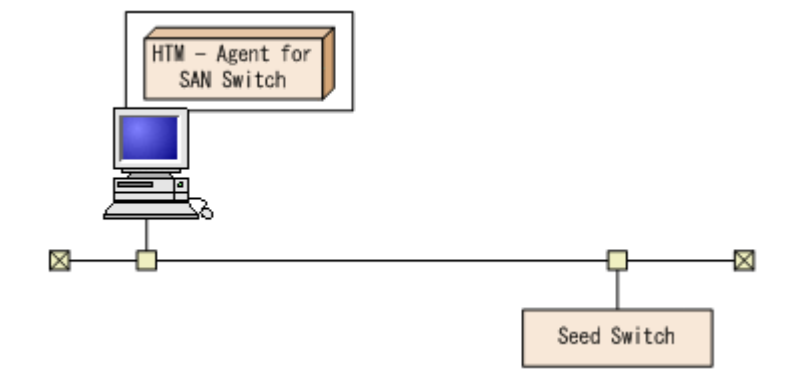

図 1-13 Cisco(Seed Switch)に接続して Cisco 社製のスイッチを監視する場合の HTM - Agent for SAN Switch と前提製品との関係

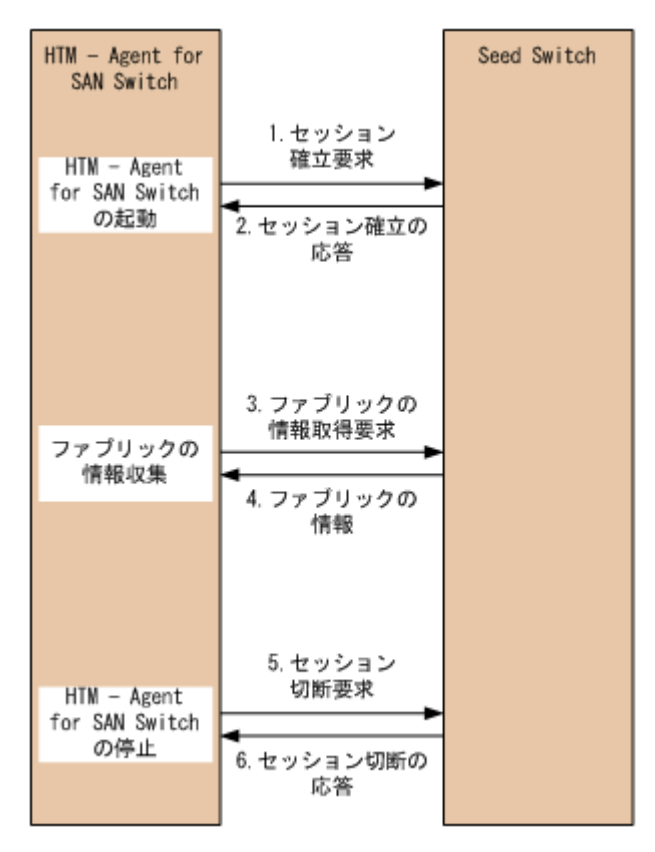

HTM - Agent for SAN Switch の概要

## インストールとセットアップ(Windowsの 場合)

この章では,HTM - Agent for SAN Switch のインストールおよびセットアップ方法について説明 します。Performance Management システム全体のインストールおよびセットアップ方法につい ては,マニュアル「JP1/Performance Management 設計・構築ガイド」の,インストールとセット アップについて説明している章を参照してください。

- □ 2.1 インストールとセットアップ
- □ 2.2 アンインストールとアンセットアップ
- □ 2.3 HTM Agent for SAN Switch のシステム構成の変更
- □ 2.4 HTM Agent for SAN Switch の運用方式の変更
- □ 2.5 バックアップとリストア
- □ 2.6 JP1/NETM/DM を使用したリモートインストール
- □ 2.7 インストール時に出力されるメッセージ
- □ 2.8 インストール失敗時に採取が必要な資料

## 2.1 インストールとセットアップ

ここでは,HTM - Agent for SAN Switch をインストールおよびセットアップする手順を示します。

## 2.1.1 インストールとセットアップの前に

HTM - Agent for SAN Switch をインストールおよびセットアップする前に確認しておくことを説 明します。

## (1) 前提 OS

HTM - Agent for SAN Switch の前提 OS については,「ソフトウェア添付資料」の適用 OS につい て説明している個所を参照してください。

## (2) 監視対象ファブリック

HTM - Agent for SAN Switch が監視できるファブリックの構成を次に示します。

- Brocade 社製スイッチ(B-Model) だけで構成されるファブリック
- Brocade 社製スイッチ(M-Model) だけで構成されるファブリック
- Brocade 社製スイッチ(B-Model) および Brocade 社製スイッチ(M-Model) が混在して構成 されるファブリック
- Cisco 社製のスイッチだけで構成されるファブリック (Cisco (Seed Switch) に接続して Cisco 社製スイッチを監視する場合, Cisco 社製のスイッチ だけで構成されるファブリックのうち, Seed Switch だけを監視します)

どの場合も、サポート対象外のスイッチまたはサポート対象外のファームウェアバージョンのス イッチが含まれるファブリックの監視はサポートしません。監視対象のファブリックにサポート対 象外のスイッチまたはサポート対象外のファームウェアバージョンのスイッチが含まれる場合は、 これらのスイッチの情報を監視対象外スイッチ設定ファイルに指定して、監視対象から除外してく ださい。サポート対象外のスイッチの情報を監視対象外スイッチ設定ファイルに指定する方法につ いては、「2.1.4 HTM - Agent for SAN Switch のセットアップ手順」の「(9) 監視対象外のスイッチ の設定」を参照してください。

なお、監視対象外スイッチ設定ファイルに指定できるのは、Brocade 社製のスイッチだけです。

### 注意

McDATA Corporation は Brocade Communications Systems. Inc.となりました。このマニュ アルでは、「Brocade 社製スイッチ (M-Model)」と表記している場合、旧 McDATA 社のスイッ チを示します。また、「Brocade 社製スイッチ (B-Model)」と表記している場合、旧 McDATA 社のスイッチは含みません。

HTM - Agent for SAN Switch のサポート対象製品,必要な Brocade 社製ソフトウェア, Cisco 社 製ソフトウェア,およびサポートするスイッチのオプション機器一覧については,「ソフトウェア添 付資料」のシステム内前提ソフトウェアについて説明している個所を参照してください。

## (3) ネットワークの環境設定

Performance Management が動作するためのネットワーク環境について説明します。

### IP アドレスの設定

PFM - Agent のホストは、ホスト名で IP アドレスが解決できる環境を設定してください。IP アドレスを解決できない環境では、PFM - Agent は起動できません。

監視ホスト名(Performance Management システムのホスト名として使用する名前)には、実ホスト名またはエイリアス名を使用できます。

- 監視ホスト名に実ホスト名を使用している場合
   hostname コマンドを実行して確認したホスト名で、IPアドレスを解決できるように環境を設定してください。
- ・ 監視ホスト名にエイリアス名を使用している場合
   設定しているエイリアス名で IP アドレスが解決できるように環境設定をしてください。

監視ホスト名の設定については、マニュアル「JP1/Performance Management 設計・構築ガイド」 のインストールとセットアップについて説明している章を参照してください。

ホスト名と IP アドレスは、次のどれかの方法で設定してください。

- Performance Management のホスト情報設定ファイル (jpchosts ファイル)
- hosts ファイル
- DNS

注意

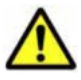

- 監視ホスト名は、ドメイン名を除いて指定してください。Performance Management は、DNS 環境でも運用できますが、FQDN 形式のホスト名には対応していません。
- Performance Management は、DHCP による動的な IP アドレスが割り振られているホスト上では運用できません。Performance Management を導入するすべてのホストに、固定の IP アドレスを設定してください。
- 複数のLAN環境で使用する場合は、jpchostsファイルでIPアドレスを設定してください。詳細は、マニュアル「JP1/Performance Management 設計・構築ガイド」の、インストールとセットアップについて説明している章を参照してください。
- ・ 名前解決を実施するホスト名の IP アドレスにループバックアドレスは設定できません。
- ・ hosts ファイルに localhost としてループバックアドレスの設定が必要です。

Performance Management では、ネットワーク構成が IPv4 環境だけでなく IPv6 環境にも対応し ています。そのため、IPv4 環境と IPv6 環境が混在するネットワーク構成でも、Performance Management を運用できます。IPv4 環境と IPv6 環境が混在するネットワーク構成での Performance Management の運用については、マニュアル「JP1/Performance Management 設計・ 構築ガイド」の、ネットワークの構成について説明している個所、およびインストールとセットアッ プについて説明している章を参照してください。

## ポート番号の設定

Performance Management プログラムのサービスは、デフォルトで次の表に示すポート番号が割り 当てられています。これ以外のサービスまたはプログラムに対しては、サービスを起動するたびに、 そのときシステムで使用されていないポート番号が自動的に割り当てられます。また、ファイア ウォール環境で、Performance Management を使用するときは、ポート番号を固定してください。 ポート番号の固定の手順については、マニュアル「JP1/Performance Management 設計・構築ガイ ド」のインストールとセットアップについて説明している章を参照してください。

## 表 2-1 デフォルトのポート番号と Performance Management プログラムのサービス (Windows の 場合)

| 機能               | サービス名       | パラメーター    | ポート番<br>号 | 備考                                                                                                    |
|------------------|-------------|-----------|-----------|----------------------------------------------------------------------------------------------------|
| サービス構成情<br>報管理機能 | Name Server | jp1pcnsvr | 22285     | <ul> <li>PFM - Manager の Name Server サービ<br/>スで使用されるポート番号。</li> <li>Performance Management のすべてのホ<br/>ストで設定される。</li> </ul> |

| 機能             | サービス名                 | パラメーター           | ポート番<br>号 | 備考                                                                                                    |
|----------------|-----------------------|------------------|-----------|----------------------------------------------------------------------------------------------------|
| NNM 連携機能       | NNM Object<br>Manager | jp1pcovsvr       | 22292     | <ul> <li>PFM - Manager および PFM - Base の</li> <li>NNM 連携機能で、マップマネージャとオブジェクトマネージャの間の通信で使用<br/>されるポート番号。</li> <li>PFM - Manager および PFM - Base がインストールされているホストで設定され<br/>る。</li> </ul> |
| サービス状態管<br>理機能 | Status Server         | jp1pcstatsv<br>r | 22350     | PFM - Manager および PFM - Base の<br>Status Server サービスで使用される<br>ポート番号。<br>PFM - Manager および PFM - Base がイ<br>ンストールされているホストで設定され<br>る。                                                |

これらの PFM - Agent が使用するポート番号で通信できるように, ネットワークを設定してください。

## (4) インストールに必要な OS ユーザー権限について

HTM - Agent for SAN Switch をインストールするときは、必ず、Administrators 権限を持つアカ ウントで実行してください。

## (5) 前提プログラム

HTM - Agent for SAN Switch を管理するためのプログラムについては、「ソフトウェア添付資料」の同一装置内前提ソフトウェアまたはシステム内前提ソフトウェアについて説明している個所を参照してください。また、仮想化システムで運用する場合に必要な製品については、「ソフトウェア添付資料」の機能別/条件付前提ソフトウェアについて説明している個所を参照してください。

## (6) クラスタシステムでのインストールとセットアップについて

クラスタシステムでのインストールとセットアップは,前提となるネットワーク環境やプログラム 構成が,通常の構成のセットアップとは異なります。また,実行系ノードと待機系ノードでの作業 が必要になります。詳細については,「4.クラスタシステムでの運用」を参照してください。

## (7) 仮想化システムでのインストールとセットアップについて

仮想化システムでの HTM - Agent for SAN Switch のインストール手順およびセットアップ手順 は、非仮想化システムの場合と同じです。インストール手順については「2.1.3 インストール手順」 を、セットアップ手順については「2.1.4 HTM - Agent for SAN Switch のセットアップ手順」を参 照してください。

## (8) インストール済みの HTM - Agent for SAN Switch のバージョンを確認する

インストール済みの HTM - Agent for SAN Switch のバージョンを確認する方法について説明します。

Windows Server 2003 の場合

Tuning Manager シリーズの v6.0 以降では,HTM - Agent for SAN Switch のバージョンを [コントロールパネル]の[プログラムの追加と削除]から確認できます。製品のサポート情 報へのリンクをクリックして表示されるダイアログを確認してください。ダイアログが表示 されない場合は、jpctminfo コマンドで確認してください。

Windows Server 2008 および Windows Server 2012 の場合

HTM - Agent for SAN Switch のバージョンを [コントロールパネル] の [プログラムと機能] から確認できます。製品を選択して, [整理] - [レイアウト] - [詳細ペイン] または [詳 細ウィンドウ] に表示される製品バージョンを確認してください。または, jpctminfo コマ ンドで確認してください。

jpctminfo コマンドは,実行ホストにインストールされた HTM - Agent for SAN Switch の製品 情報を表示するコマンドです。このコマンドを使用すると,バージョンおよび修正パッチ履歴情報 を確認できます。

コマンドの格納先フォルダを次に示します。

インストール先フォルダ¥tools¥

HTM - Agent for SAN Switch のバージョンを確認したい場合, 次のように指定してコマンドを実行します。

jpctminfo agtw

コマンドを実行すると、次の例のように、製品のバージョンが表示されます。

(例)

PRODUCT Hitachi Tuning Manager - Agent for SAN Switch VERSION 7.0.0-00(07-00-00)

また,修正パッチ履歴情報を付加して製品情報を表示したい場合,次のように-pオプションを指定 してコマンドを実行します。

jpctminfo agtw -p

修正パッチがインストールされている場合,-pオプションを指定してコマンドを実行すると,次の 例のように,修正パッチのバージョンとインストール日が表示されます。

(例)

 PRODUCT
 Hitachi Tuning Manager - Agent for SAN Switch

 VERSION
 7.0.0-02(07-00-02)

 PATCH
 DATE

 070001
 2010/01/31

 070002
 2010/02/28

修正パッチがインストールされていない場合,-pオプションを指定してコマンドを実行すると,次の例のように,修正パッチのインストール履歴がないことを示すメッセージが表示されます。

(例)

PRODUCT Hitachi Tuning Manager - Agent for SAN Switch VERSION 7.0.0-00(07-00-00) KAVF24903-I 修正パッチの履歴情報はありません

## (9) セキュリティ関連プログラムの有無を確認する

次に示すプログラムがインストールされていないかどうか確認してください。インストールされて いる場合,次の説明に従って対処してください。

セキュリティ監視プログラム

セキュリティ監視プログラムを停止するか,または設定を変更して,HTM - Agent for SAN Switch のインストールが妨げられないようにしてください。

ウィルス検出プログラム

ウィルス検出プログラムを停止してから HTM - Agent for SAN Switch をインストールすることを推奨します。

HTM - Agent for SAN Switch のインストール中にウィルス検出プログラムが稼働している場合,インストールの速度が低下したり,インストールが実行できなかったり,または正しくイン ストールできなかったりすることがあります。 プロセス監視プログラム

プロセス監視プログラムを停止するか,または設定を変更して,HTM - Agent for SAN Switch のサービスまたはプロセスを監視しないようにしてください。

HTM - Agent for SAN Switch のインストール中に,プロセス監視プログラムによって,これらのサービスまたはプロセスが起動されたり停止されたりすると,インストールに失敗することがあります。

## (10) 障害発生時の資料採取の準備

トラブルが発生した場合にメモリーダンプ,クラッシュダンプ,ユーザーモードプロセスダンプな どが必要になることがあります。トラブル発生時にこれらのダンプを採取する場合は,あらかじめ ダンプが出力されるように設定してください。

#### Windows Server 2003 の場合の設定方法

- ・ メモリーダンプの出力設定
  - a. [スタート] メニューから [設定] [コントロールパネル] [システム] を選択する。
  - b. [詳細設定] タブの [起動と回復] の [設定] ボタンをクリックする。
  - c. [デバッグ情報の書き込み]で, [完全メモリダンプ]を選択し, 出力先のファイルを指定する。

#### 注意

メモリーダンプのサイズは、実メモリーのサイズによって異なります。搭載している物理 メモリーのサイズが大きいと、メモリーダンプのサイズも大きくなります。メモリーダン プを採取できるだけのディスク領域を確保してください。詳細は、OS 付属のドキュメント を参照してください。

- ・ クラッシュダンプの出力設定
  - a. [スタート] メニューから [ファイル名を指定して実行] を選択する。
  - b. テキストボックスに「drwtsn32」と入力し, [OK] ボタンをクリックする。 ワトソン博士のダイアログボックスが開きます。
  - c. [クラッシュ ダンプ ファイルの作成] チェックボックスにチェックを入れて, [クラッシュ ダンプ] テキストボックスに出力先のファイルを指定する。
  - d. [OK] ボタンをクリックする。

## 注意

クラッシュダンプには、Performance Management プログラムだけでなく、ほかのアプリ ケーションプログラムの情報も出力されます。また、クラッシュダンプが出力されると、 その分ディスク容量が圧迫されます。クラッシュダンプが出力されるように設定する場合 は、十分なディスク領域が確保されているダンプ出力先フォルダを設定してください。

## Windows Server 2008 または Windows Server 2012 の場合の設定方法

• ユーザーモードプロセスダンプの出力設定

次のレジストリを設定することで、アプリケーションプログラムが異常終了した場合に、即時に 調査資料のユーザーモードプロセスダンプを取得できます。

 $\label{eq:source} \ensuremath{\texttt{Y}}\xspace{\texttt{HKEY}}\xspace{\texttt{LOCAL}}\xspace{\texttt{MACHINE}}\xspace{\texttt{SOFTWARE}}\xspace{\texttt{Microsoft}}\xspace{\texttt{W}}\xspace{\texttt{W}}\xspace{\texttt{Microsoft}}\xspace{\texttt{W}}\xspace{\texttt{Microsoft}}\xspace{\texttt{W}}\xspace{\texttt{Microsoft}}\xspace{\texttt{Microsoft}}\xspace{\texttt{Micros$ 

このレジストリキーに,次のレジストリ値を設定します。

• DumpFolder : REG\_EXPAND\_SZ ダンプ出力先のフォルダ名

出力先フォルダには書き込み権限が必要です。

- 。 DumpCount : REG\_DWORD 保存するダンプの数
- DumpType : REG\_DWORD 2

#### 注意

ユーザーモードプロセスダンプには、Performance Management プログラムだけでなく、 ほかのアプリケーションプログラムの情報も出力されます。また、ユーザーモードプロセ スダンプが出力されると、その分ディスク容量が圧迫されます。ユーザーモードプロセス ダンプが出力されるように設定する場合は、十分なディスク領域が確保されているダンプ 出力先フォルダを設定してください。

### (11) Cisco (DCNM-SAN SMI-S Agent) への接続手順

Cisco (DCNM-SAN SMI-S Agent) に接続して, Cisco 社製のスイッチを監視するための手順を次 に示します。

- 1. 監視対象スイッチに FM\_Server ライセンスをインストールする。
  - インストール手順の詳細については、Cisco 社のマニュアルを参照してください。
- DCNM-SAN をインストールする。 インストール手順の詳細については、Cisco 社のマニュアルを参照してください。
- DCNM-SAN で監視対象ファブリックを設定する。
   設定手順の詳細については、Cisco 社のマニュアルを参照してください。
- HTM Agent for SAN Switch のバージョンが v7.2.1 より前の場合, Cisco (DCNM-SAN SMI-S Agent) に接続して Cisco 社製スイッチを監視する方法を v7.2.1 以降でサポートしているた め、v7.2.1 以降へバージョンアップインストールする。
- 5. Cisco (DCNM-SAN SMI-S Agent) に接続するインスタンスを作成する。

## Cisco (Seed Switch) に接続して監視中の Cisco 社製スイッチが所属するファブリックに対し構成変更する場合

接続先を Cisco (Seed Switch) から Cisco (DCNM-SAN SMI-S Agent) へ切り替える手順を 次に示します。

- a. Cisco (Seed Switch) に接続するインスタンスに対して jpcconf inst unsetup (jpcinsunsetup) コマンドを実行し、インスタンスを削除する。 jpcconf inst unsetup (jpcinsunsetup) コマンドの詳細については、マニュアル「JP1/ Performance Management リファレンス」のコマンドの章を参照してください。
- b. Tuning Manager server のホストで jpctool service delete (jpcctrl delete) コマンドを実行し、Cisco (Seed Switch) に接続するインスタンスの情報を削除する。
   jpctool service delete (jpcctrl delete) コマンドの詳細については、マニュアル「JP1/ Performance Management リファレンス」のコマンドの章を参照してください。
- c Cisco (DCNM-SAN SMI-S Agent) に接続するインスタンス環境の設定をする。 インスタンス環境の設定方法については、「2.1.4 HTM - Agent for SAN Switch のセット アップ手順」の「(3) インスタンス環境の設定」を参照してください。

### Cisco 社製のスイッチで構成されたファブリックを新たに監視する場合

a Cisco (DCNM-SAN SMI-S Agent) に接続するインスタンス環境の設定をする。 インスタンス環境の設定方法については、「2.1.4 HTM - Agent for SAN Switch のセット アップ手順」の「(3) インスタンス環境の設定」を参照してください。

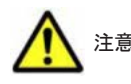

 接続先を Cisco (Seed Switch)から Cisco (DCNM-SAN SMI-S Agent) へ切り替えると、HTM - Agent for SAN Switch による監視がスイッチ単位からファブリック単位となります。このため、Store データベー スに格納された履歴データを引き継ぐことができません。

Cisco (Seed Switch) に接続して収集した履歴データを保存する必要がある場合, Cisco (DCNM-SAN SMI-S Agent) への切り替えを実行する前に, 履歴レポートをファイル出力してください。履歴レポートのファ イル出力には, Performance Reporter の jpcrpt コマンドを使用します。jpcrpt コマンドの詳細については, マニュアル「Hitachi Command Suite Tuning Manager Software ユーザーズガイド」を参照してくださ い。

- DCNM-SAN v5.2 を使用する場合,次のレコードは監視対象ファブリック中のストレージ,およびストレージに所属するポートの情報収集はサポートしていません。
  - $\cdot$  PD\_DEVD
  - PD\_PTD
  - PD\_CPTD
  - ۰PI

۰PI

 HTM - Agent for SAN Switch v7.4.1 または v7.5 で、DCNM-SAN v6.1 を使用する場合、次のレコードは 監視対象ファブリック中のストレージ、およびストレージに所属するポートの情報収集はサポートしていま せん。

## (12) 注意事項

ここでは, Performance Management をインストールおよびセットアップするときの注意事項を説 明します。

## 環境変数に関する注意事項

Performance Management が使用しているため, JPC\_HOSTNAME を環境変数として設定しない でください。設定した場合は, Performance Management が正しく動作しません。

同一ホストに Performance Management プログラムを複数インストール,セットアップするときの注意事項

Performance Management は,同一ホストに PFM - Manager と PFM - Agent をインストールすることもできます。その場合の注意事項を次に示します。

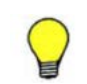

参考 システムの性能や信頼性を向上させるため, PFM - Manager と PFM - Agent をそれぞれ別のホストで運 用することをお勧めします。

- Performance Management のプログラムをインストールするときは、ローカルホストの Performance Management のプログラムおよびサービスをすべて停止しておいてください。な お、停止するサービスは物理ホスト上および論理ホスト上のすべてのサービスです。サービスの 停止方法については、マニュアル「JP1/Performance Management 運用ガイド」の、Performance Management の起動と停止について説明している章を参照してください。
- PFM Manager と PFM Agent を同一ホストにインストールする場合, PFM Base は不要です。この場合, PFM Agent の前提プログラムは PFM Manager になるため, PFM Manager をインストールしてから PFM Agent をインストールしてください。
- PFM Base と PFM Manager は同一ホストにインストールできません。PFM Base と PFM - Agent がインストールされているホストに PFM - Manager をインストールする場合は, PFM - Base と PFM - Agent をアンインストールしたあとに PFM - Manager, PFM - Agent の 順でインストールしてください。また, PFM - Manager と PFM - Agent がインストールされて いるホストに PFM - Base をインストールする場合も同様に, PFM - Manager と PFM - Agent をアンインストールしたあとに PFM - Base, PFM - Agent の順でインストールしてください。
- PFM Manager がインストールされているホストに PFM Agent をインストールすると、
   PFM Agent の接続先 PFM Manager はローカルホストの PFM Manager となります。こ

の場合, PFM - Agent の接続先 PFM - Manager をリモートホストの PFM - Manager に変更で きません。リモートホストの PFM - Manager に接続したい場合は, インストールするホストに PFM - Manager がインストールされていないことを確認してください。

- Tuning Manager server がインストールされているホストに、Performance Management プロ グラムをインストールする場合は、ブラウザーの画面をすべて閉じてからインストールを実施し てください。
- Performance Management プログラムを新規にインストールした場合は、ステータス管理機能 がデフォルトで有効になります。ただし、07-50 から 08-00 以降\*にバージョンアップインス トールした場合は、ステータス管理機能の設定状態はバージョンアップ前のままとなります。ス テータス管理機能の設定を変更する場合は、マニュアル「JP1/Performance Management 運用 ガイド」の Performance Management の障害検知について説明している章を参照してください。

注※ Hitachi Tuning Manager の Agent の場合,「07-50 から 08-00 以降」は「ステータス管 理機能をサポートしているバージョンから 05-70 以降」と読み替えてください。

## バージョンアップの注意事項

古いバージョンの PFM · Agent からバージョンアップする場合の注意事項を次に示します。

なお,バージョンアップについての詳細は、マニュアル「JP1/Performance Management 設計・構 築ガイド」の付録を参照してください。

- すでに Performance Management プログラムがインストールされているホストに PFM -Agent をインストールする場合, PFM - Agent のインストールパスは, すでにインストールされている PFM - Manager または PFM - Base のインストールパスと同じになります。インストールパスを変更したい場合は、インストール済みの PFM - Manager または PFM - Base を削除し、インストールし直す必要があります。
- バージョン 08-00 以降<sup>※</sup>の Performance Management プログラムでは,Store 実行プログラム (jpcsto.exe および stpqlpr.exe)の配置先が変更されています。PFM - Agent を 08-00 以 降<sup>※</sup>にバージョンアップする際に,旧配置先の Store 実行モジュールは削除されます。

注※ Hitachi Tuning Manager の Agent の場合,「05-70 以降」と読み替えてください。

 バージョン 08-00 より前<sup>※</sup>からバージョンアップする場合,前提プログラムの PFM - Manager または PFM - Base を先にインストールしてください。また, Tuning Manager server を同一 ホストにインストールしてください。

注※ Hitachi Tuning Manager の Agent の場合,「05-70 より前」と読み替えてください。

- HTM Agent for SAN Switch がクラスタ環境の場合、バージョンアップするときには、実行系、待機系のどちらか一方で共有ディスクをオンラインにする必要があります。
- HTM Agent for SAN Switch をバージョンアップする場合,既存のStore データベースが自動 的にバージョンアップされるため、一時的にStore データベースの格納先のディスクに、Store データベースのサイズの2倍の空き容量を必要とします。HTM - Agent for SAN Switch を バージョンアップする前に、Store データベースの格納先のディスクに十分な空き容量があるか どうかを確認してください。

必要な空き容量は、現在の Store データベースの合計サイズを基準に考慮してください。例えば、現在の Store データベースの合計サイズが 100GB の場合、バージョンアップに必要なディスクの空き容量は 200GB 以上です。Store データベースの格納先ディスクを変更している場合は、変更後のディスク容量に対して必要な空き容量を考慮してください。

 HTM - Agent for SAN Switch をバージョンアップする場合,HTM - Agent for SAN Switch を 上書きインストールしてください。古いバージョンのHTM - Agent for SAN Switch をアンイ ンストールすると、古いバージョンで作成したパフォーマンスデータなども一緒に削除されてし まうため、新しいバージョンで使用できなくなります。アップグレードまたは上書きインストー ルを実施すると、次の項目が自動的に更新されます。

- Agent Store の Store データベースファイル
- iniファイル
- 。 Agent のインスタンス環境
- アップグレードインストールを実施すると, ini ファイルおよび Agent のインスタンス環境に 新しい設定項目が追加される場合があります。その場合,新しい設定項目にはデフォルト値が設 定されるため, 必要に応じて再度設定してください。
- バージョンアップのために HTM Agent for SAN Switch を上書きインストールする場合、イン ストールを開始する前に、必ず既存のデータベースのバックアップを取得し、インストール済み の HTM - Agent for SAN Switch のバージョンを確認してください。バージョンの確認には、 jpctminfo コマンドを使います。jpctminfo コマンドを使用したバージョンの確認方法につ いては、「(8) インストール済みの HTM - Agent for SAN Switch のバージョンを確認する」を参 照してください。jpctminfo コマンドがインストールされていない場合は、上書きインストー ル時に表示されるダイアログのバージョンを確認してください。
- Brocade (SMI Agent for FOS) に接続して Brocade 社製スイッチ(B-Model)を監視する場合, HTM Agent for SAN Switch をアップグレードインストールするときは、インスタンス環境を更新し、次のインスタンス項目に値を設定してください。
  - ° SMI−A IP Address<sup>※1</sup>
  - $^{\circ}$  SMI-A HTTP Port Number $^{st 2}$
  - ° SMI-A user<sup>%1</sup>
  - ° SMI-A user Password<sup>≫1</sup>

注※1

HTM - Agent for SAN Switch 05-90 以降で新規に追加されるインスタンス項目です。

注※2

HTM - Agent for SAN Switch v6.1 以降で新規に追加されるインスタンス項目です。SMI Agent for FOS のポート番号に 5988 以外を設定しているときだけ更新が必要です。

インスタンス環境の更新方法については、「2.4.3 インスタンス環境の更新の設定」を参照してください。

- Brocade (SMI Agent for EOS) に接続して Brocade 社製スイッチ(M-Model) を監視する場合, HTM Agent for SAN Switch v6.1 以前から HTM Agent for SAN Switch v6.2 以降に アップグレードインストールするときは、インスタンス環境を更新し、次のインスタンス項目に 値を設定してください。
  - ° IP Address<sup>%1</sup>
  - ° Login ID<sup>%1</sup>
  - ° Login Password<sup>%1</sup>
  - $^{\circ}$  HTTP Port Number $^{st 2}$

## 注※1

IP Address, Login ID, および Login Password には, HTM - Agent for SAN Switch v6.1 以前では EFCM に接続するための情報を設定していましたが, HTM - Agent for SAN Switch v6.2 以降では SMI Agent for EOS に接続するための情報を設定する必要があります。

### 注※2

HTM - Agent for SAN Switch v6.1 以降で新規に追加されるインスタンス項目です。SMI Agent for EOS のポート番号に 5988 以外を設定しているときだけ設定が必要です。

インスタンス環境の更新方法については、「2.4.3 インスタンス環境の更新の設定」を参照してください。

- HTM Agent for SAN Switch のバージョンアップインストールでは、インポートした Store データベースのデータモデルのバージョンアップが行われないため、インストール後に HTM -Agent for SAN Switch のサービスを起動すると Agent Store サービスの起動時に KAVE00229-E が出力され、サービスが起動されない現象が発生します。この現象を回避するた めに、次に示すどちらかの対処を実施してください。
  - バージョンアップインストール前に jpctool db import (jpcdbctrl import) コマン ドで-clear オプションを指定し、インポートした Store データベースを削除する。
  - バージョンアップインストール後にjpctool db dmconvert (jpcdbctrl dmconvert) コマンドで import ディレクトリの Store データベースのデータモデルをバージョンアップ する。

コマンドの詳細については、マニュアル「JP1/Performance Management リファレンス」のコ マンドの章を参照してください。

 バージョンアップ前後でデータモデルが変更されている場合、バージョンアップインストール時 に既存の Store データベースをバージョンアップする処理が行われます。このため、Store デー タベースのサイズによっては、インストール処理が数十分掛かる場合があります。

#### HTM - Agent for SAN Switch の監視対象についての注意事項

HTM - Agent for SAN Switch の監視対象についての注意事項を次に示します。

 ・ 監視対象スイッチ, Network Advisor, EFCM, DCFM, SMI Agent for FOS または SMI Agent
 for EOS の設定を変更する場合

次の場合, HTM - Agent for SAN Switch のサービスを停止してから実施してください。

- 。 ファブリックの構成を変更する場合
- 。 スイッチ, Network Advisor, EFCM または DCFM の設定を変更する場合
- スイッチのファームウェア、Network Advisor、EFCM、DCFM、SMI Agent for FOS また は SMI Agent for EOS をバージョンアップする場合
- スイッチ, Network Advisor, EFCM, DCFM, SMI Agent for FOS または SMI Agent for EOS を停止または再起動する場合
- Network Advisor, EFCM, DCFM, または SMI Agent for EOS をインストールまたはア ンインストールする場合
- Brocade (Network Advisor SMI Agent) または Brocade (DCFM SMI Agent) に接続して Brocade 社製スイッチを監視する場合
  - Network Advisor SMI Agent または DCFM SMI Agent と, Proxy Switch または Seed Switch を LAN で接続してください。
  - HTM Agent for SAN Switch と Network Advisor SMI Agent または DCFM SMI Agent を異なるホストにインストールしている場合, HTM - Agent for SAN Switch と Network Advisor SMI Agent または DCFM SMI Agent を LAN で接続してください。
  - HTM Agent for SAN Switch を使用するときは、HTM Agent for SAN Switch を起動す る前に、必ず Network Advisor SMI Agent または DCFM SMI Agent を起動してください。 また、OS 起動時に HTM - Agent for SAN Switch のサービスが Network Advisor SMI Agent または DCFM SMI Agent のサービスより先に起動することがないよう、Windows の [サービス]画面で、HTM - Agent for SAN Switch のサービスの「スタートアップの種類」 を「手動」に設定してください。
- Brocade (SMI Agent for FOS) に接続して Brocade 社製スイッチ (B-Model) を監視する場合

- SMI Agent for FOS と Proxy Switch を LAN で接続してください。SMI Agent for FOS と は、Brocade 社製スイッチ(B-Model)を監視する場合の前提プログラムです。Proxy Switch とは、Brocade 社製スイッチ(B-Model)で構成されるファブリックの情報を収集する際に、 SMI Agent for FOS が接続する特定のスイッチのことです。
- HTM Agent for SAN Switch と SMI Agent for FOS を異なるホストにインストールして いる場合, HTM - Agent for SAN Switch と SMI Agent for FOS を LAN で接続してください。
- 障害発生時に必要な SMI Agent for FOS のサポートファイルを採取するため、HTM Agent for SAN Switch を起動する前に、次の設定が必要です。

**Brocade SMI Agent Configuration Tool** で,「Debugging AND Logging」の次の項目を選択して設定を有効にしてください。

・「CIMOM」の次の項目

FINE WITH XML TRACE  $^{st 1}$ 

Enable Debugging  $^{st_2}$ 

Enable XML Debugging  $^{st_2}$ 

- <code>[Provider]</code>  $\mathcal{O}$  Enable File logging
- ・「Debug」の Enable Debug logging および次のログ出力オプション
  - Exception
  - Operation
  - Event
  - Configuration
  - Switch Data
  - Switch XML Data
  - ThreadLock
- ・「Provider Cache」の次の項目
  - Configuration Cache
  - Configuration
  - Zoning Cache
- 注※1 SMI Agent for FOS v120.7.1 以降の場合に選択する項目です。
- 注※2 SMI Agent for FOS v120.6.0a の場合に選択する項目です。
- HTM Agent for SAN Switch を使用するときは、HTM Agent for SAN Switch を起動する前に、必ず SMI Agent for FOS を起動してください。また、OS 起動時に HTM Agent for SAN Switch のサービスが SMI Agent for FOS のサービスより先に起動することがないよう、Windows の[サービス]画面で、HTM Agent for SAN Switch のサービスの「スタートアップの種類」を「手動」に設定してください。
- OS のログインアカウントとしてパスワードなしユーザーを作成できますが、HTM Agent for SAN Switch でインスタンスを構築するとき、SMI-A user Password に1バイト以上の 文字列を指定する必要があります。このため、パスワードなしユーザーを SMI Agent for FOS の認証機能で使用することはできません。
- SMI Agent for FOS のユーザー認証機能を使用している場合,HTM Agent for SAN Switch の起動中および使用中に,認証で使用しているユーザー ID を削除しないでくださ い。また,ユーザー認証機能で使用しているパスワードを変更する場合,HTM - Agent for SAN Switch のインスタンス構築時に設定した SMI-A user Password も合わせて変更して ください。
- Brocade (SMI Agent for EOS) に接続して Brocade 社製スイッチ (M-Model) を監視する場合

- HTM Agent for SAN Switch では、ホストから Fabric Management Server へのアクセス には LAN 接続を使用します。HTM - Agent for SAN Switch は、LAN で Fabric Management Server に接続されたホストにインストールされる必要があります。Fabric Management Server は、SMI Agent for EOS と EFCM または DCFM が稼働するホストで す。
- 。 Fabric Management Server と Seed Switch は, LAN で接続される必要があります。
- ・ 監視対象ファブリックが複数存在する環境では、監視するファブリックと同数の EFCM または DCFM を用意して、1 つの EFCM または DCFM に1 つのファブリックだけを接続する構成を推奨します。1 つの EFCM または DCFM に複数のファブリックを接続した構成で監視することもできますが、SMI Agent for EOS に負荷が集中するため、HTM Agent for SAN Switch の情報取得性能が劣化することがあります。

1 つの EFCM または DCFM に複数のファブリックを接続する場合のインスタンス環境の 構築方法については、「2.1.4 HTM - Agent for SAN Switch のセットアップ手順」を参照し てください。

- HTM Agent for SAN Switch を使用するときは、HTM Agent for SAN Switch を起動す る前に、必ず SMI Agent for EOS を起動してください。また、OS 起動時に HTM - Agent for SAN Switch のサービスが SMI Agent for EOS のサービスより先に起動することがない よう、Windows の[サービス]画面で、HTM - Agent for SAN Switch のサービスの「スター トアップの種類」を「手動」に設定してください。
- Cisco (DCNM-SAN SMI-S Agent) に接続して Cisco 社製スイッチを監視する場合
  - 。 DCNM-SAN SMI-S Agent と, Seed Switch を LAN で接続してください。
  - HTM Agent for SAN Switch と DCNM-SAN SMI-S Agent を異なるホストにインストー ルしている場合, HTM - Agent for SAN Switch と DCNM-SAN SMI-S Agent を LAN で接 続してください。
  - HTM Agent for SAN Switch を使用するときは、HTM Agent for SAN Switch を起動する前に、必ず DCNM-SAN SMI-S Agent を起動してください。また、OS 起動時に HTM Agent for SAN Switch のサービスが DCNM-SAN SMI-S Agent のサービスより先に起動することがないよう、Windows の[サービス]画面で、HTM Agent for SAN Switch のサービスの「スタートアップの種類」を「手動」に設定してください。
- ・ Cisco(Seed Switch)に接続して Cisco 社製のスイッチを監視する場合
  - HTM Agent for SAN Switch では、監視対象とするスイッチを Seed Switch として定義する必要があります。このため、監視対象のファブリック内に、HTM Agent for SAN Switchで監視したいスイッチが複数ある場合は、監視したいそれぞれのスイッチを Seed Switch として定義してください。また、HTM Agent for SAN Switch がインストールされているホストとそれぞれの Seed Switch とは、LAN で接続される必要があります。
  - Seed Switch の CIM サーバ機能が enable になっている必要があります。CIM サーバ機能 が enable ではない場合,次の手順で CIM サーバ機能を enable にしてください。
    - 1. 次に示すコマンドを実行して、管理者モードに移行する。

switch# config terminal

2. 次に示すコマンドを実行して、CIM サーバを起動する。

switch(config)# cimserver enable

- Seed Switch に FICON 接続を設定したポートが存在する場合,標準的な FC ポートとして 情報を取得します。
- HTM Agent for SAN Switch は物理的ファブリックの情報を取得します。VSAN 機能を 使用した仮想ファブリックの情報は取得しません。
- VSAN 機能を使用したスイッチは複数の Domain ID を持ちますが、HTM Agent for SAN Switch は最初に検出した Domain ID だけを表示します。

- インストール先フォルダには、次の文字を含むパスは指定しないでください。
  「(」、「)」
- Performance Management のプログラムおよびサービスや, Performance Management のファ イルを参照するような他プログラム (例えば Windows のイベントビューアなど)を起動したま まインストールした場合,システムの再起動を促すメッセージが表示されることがあります。こ の場合は、メッセージに従ってシステムを再起動し、インストールを完了させてください。
- Performance Management のプログラムおよびサービスや, Performance Management のファ イルを参照するような他プログラム (例えば Windows のイベントビューアなど)を起動したま まの状態, ディスク容量が不足している状態, またはディレクトリ権限がない状態でインストー ルした場合, ファイルの展開に失敗することがあります。Performance Management のプログ ラムおよびサービスや, Performance Management のファイルを参照するような他プログラム が起動している場合はすべて停止してからインストールし直してください。ディスク容量不足 やディレクトリ権限不足が問題である場合は, 問題を解決したあとでインストールし直してくだ さい。
- Performance Management のプログラムをインストールする場合, Windows の標準サービスで ある Application Experience Lookup Service または Application Experience が存在するかど うか確認してください。存在する場合はこのサービスを起動してから, 製品をインストールして ください。
- Windows Server 2008 または Windows Server 2012 で UAC 機能を有効にしている場合, HTM - Agent for SAN Switch のコマンドは、必ず管理者コンソールから実行してください。管理者コンソールからコマンドを実行する方法については、マニュアル「JP1/Performance Management 設計・構築ガイド」の、Windows Server 2008 を利用する場合の注意事項につい て説明している個所を参照してください。
- Performance Management 製品がインストールされているホストの OS をアップグレードする 場合,アップグレード前に Performance Management 製品をすべてアンインストールしてくだ さい。OS のアップグレード後,アップグレード後の OS に対応する Performance Management 製品をインストールしてください。

次の条件を満たす場合,OSのアップグレード前に定義ファイルやStore データベースなどの バックアップデータを取得しておくと,アップグレード後にデータを流用できます。

- 。 OS のアップグレード後もホスト名に変更がない場合
- Store データベースのバックアップデータのデータモデルバージョンが、OS アップグレード 後のデータモデルバージョンよりも古いか、同一の場合<sup>※</sup>
   注※ Store データベースの Store バージョンが 1.0 の場合は、データモデルバージョンが OS アップグレード後と同一の場合だけ、データを流用できます。

Store データベースのデータを流用する手順の例を次に示します。

- a. OSのアップグレード前に jpctool db backup (jpcctrl backup) コマンドで Store データベースのバックアップを取得する。
- b. アップグレードした OS に Windows Server 2008 対応の HTM Agent for SAN Switch を インストールする。
- c jpctool db dmconvert (jpcdbctrl dmconvert) コマンドで, バックアップデータの データモデルを新しい HTM - Agent for SAN Switch のデータモデルにコンバートする。 この操作は, Store データベースの Store バージョンが 2.0 で, バックアップのデータモデ ルバージョンが OS アップグレード後のデータモデルバージョンより古い場合だけ必要な操 作です。

jpctool db dmconvert (jpcdbctrl dmconvert) コマンドの詳細については, マニュ アル「JP1/Performance Management リファレンス」のコマンドの章を参照してください。

- d. jpctool db restore (jpcresto) コマンドで, バックアップを取得した Store データ ベースをリストアする。
- セッション確立・切断の監視時間を設定する場合,次に示す手順で値を設定してください。指定できる値は 600~3,600 秒です。値を指定しない場合,セッション確立・切断の監視時間は 600 秒になります。
  - a. HTM Agent for SAN Switch が起動している場合, HTM Agent for SAN Switch を停止 する。
  - b. HTM Agent for SAN Switch プロパティファイルにセッション確立・切断の監視時間を設定する。
  - c HTM Agent for SAN Switch を起動する。
  - セッション確立・切断の監視時間を900秒にする場合の設定例を次に示します。

#Setting JDK(JRE) installation directory used by Agent for SAN Switch. #For example: #agtw.agent.JRE.location=C:\Program Files\Java\jdk1.6.0\_22 agtw.agent.JRE.location=

#A monitoring period for the establishment and termination of sessions. #For example: #session.timeout=600 session.timeout=900

## 2.1.2 インストールとセットアップの流れ

HTM · Agent for SAN Switch をインストールおよびセットアップする流れを説明します。

#### 図 2-1 インストールとセットアップの流れ(Windows の場合)

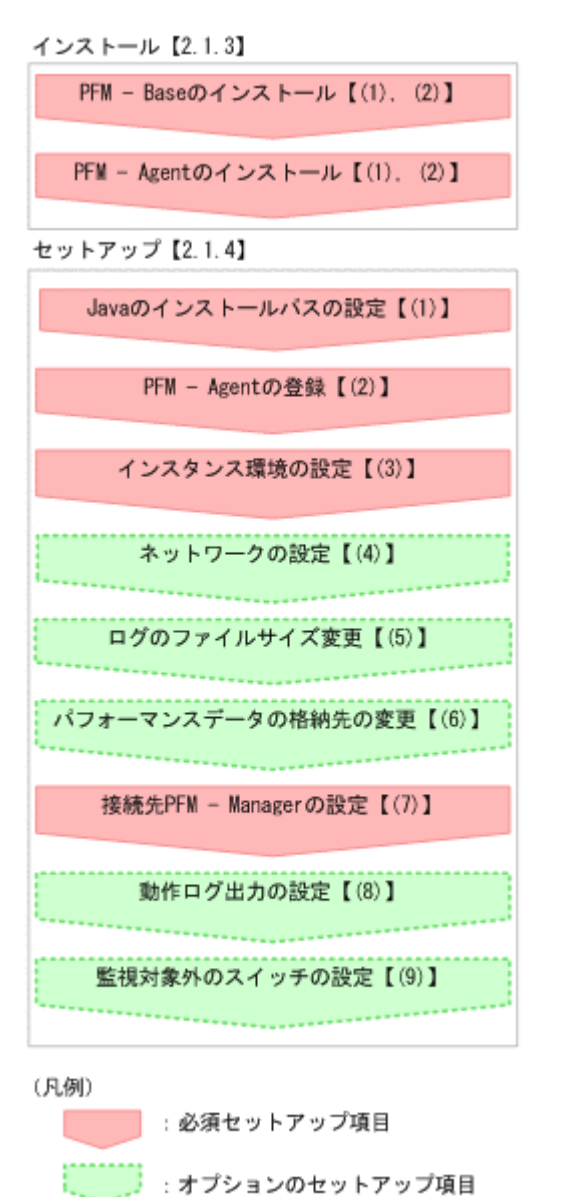

【 】 :參照先

PFM · Manager のインストールおよびセットアップの手順は、マニュアル「JP1/Performance Management 設計・構築ガイド」の、インストールとセットアップについて説明している章を参照 してください。Tuning Manager server のインストールおよびセットアップの手順は、マニュアル 「Hitachi Command Suite Tuning Manager Software インストールガイド」を参照してください。

なお,ユーザー入力を必要とするセットアップコマンドは,対話形式で実行するか非対話形式で実 行するかを選択できます。

対話形式で実行する場合は、コマンドの指示に従ってユーザーが値を入力する必要があります。非 対話形式で実行する場合は、コマンド実行中に必要となる入力作業をオプション指定や定義ファイ ルで代替するため、ユーザー入力が不要になります。また、バッチ処理やリモート実行によってセッ トアップ作業を自動化できるため、管理者の負担や運用コストを低減できます。

コマンドの詳細については、マニュアル「JP1/Performance Management リファレンス」を参照してください。

## 2.1.3 インストール手順

ここでは,HTM - Agent for SAN Switch のプログラムをインストールする順序とDVD-ROM の提 供媒体からプログラムをインストールする手順を説明します。

## (1) プログラムのインストール順序

まず, PFM - Base をインストールし,次に PFM - Agent をインストールします。PFM - Base が インストールされていないホストに PFM - Agent をインストールすることはできません。

なお, PFM · Manager と同一ホストに PFM · Agent をインストールする場合は, PFM · Manager, PFM · Agent の順でインストールしてください。

同一ホストに複数の PFM - Agent をインストールする場合, PFM - Agent 相互のインストール順序 は問いません。

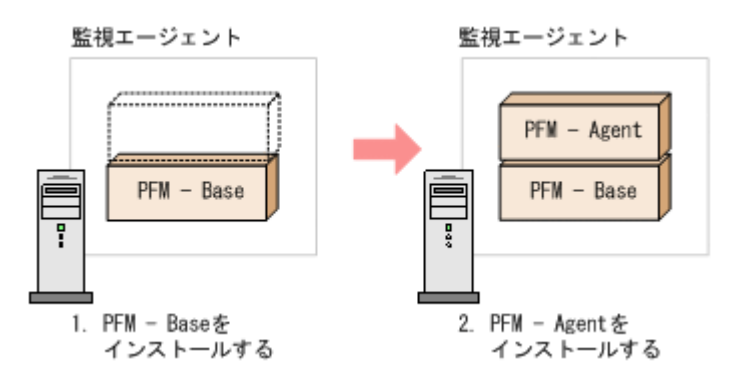

## (2) プログラムのインストール方法

Windows ホストに HTM - Agent for SAN Switch をインストールするには, 次の方法があります。

・ インストール用 DVD-ROM からインストールする

Product Select Page でインストールする Agent を選択するか, インストールする Agent の setup.exe を実行してください。

- JP1/NETM/DM を使用してリモートインストールする JP1/NETM/DM を使用する方法については「2.6 JP1/NETM/DM を使用したリモートインス トール」を参照してください。
- インストール用 DVD-ROM の内容をインストール先ホストに転送してインストールを実行する

インストールする Agent の setup.exe を転送先フォルダで実行してください。setup.exe の転送先フォルダには, ASCII コードの半角英数字を指定してください。

インストール用 DVD-ROM の内容をネットワークでファイル共有してインストールを実行する

ネットワークドライブの割り当てを実施してから、インストールする Agent の setup.exe を ネットワーク経由で実行してください。

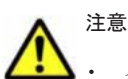

 インストールするホストで Performance Management のプログラムおよびサービスが起動されている場合 は、すべて停止してください。なお、停止するサービスは物理ホスト上および論理ホスト上のすべてのサー ビスです。サービスの停止方法は、マニュアル「JP1/Performance Management 運用ガイド」の、 Performance Management の起動と停止について説明している章を参照してください。

 インストール用 DVD-ROM の内容をコピーする場合は、DVD-ROM の内容をすべてハードディスクドライ ブにコピーしてください。コピーしたあと、コピーしたデータと、DVD-ROM のデータのファイルサイズに 差異がないことを確認してください。なお、コピー先のディレクトリパスは半角英数字で指定します。特殊

- インストール用 DVD-ROM からインストールする場合の手順を次に示します。
- 1. HTM Agent for SAN Switch をインストールするホストに, Administrators 権限でログイン する。
- Performance Management のプログラムおよびサービスを停止する。
   Performance Management のプログラムおよびサービスが起動している場合は、すべて停止してください。
- 3. インストール用 DVD-ROM を DVD-ROM ドライブに入れる。

Product Select Page でインストールする Agent を選択するか, インストールする Agent の setup.exe を実行してください。

**重要 PFM - Manager** または PFM - Base のインストール先フォルダおよびプログラムフォルダは, そのホスト に初めて Performance Management プログラムがインストールされるときだけ指定できます。2 回目以降のイ ンストールでは,初回のインストール時に指定したフォルダにインストールまたは登録されます。

## 2.1.4 HTM - Agent for SAN Switch のセットアップ手順

ここでは、HTM - Agent for SAN Switch を運用するための、セットアップについて説明します。

(オブション)は使用する環境によって必要になるセットアップ項目,またはデフォルトの設定を変更する場合のオプションのセットアップ項目を示します。

なお, HTM - Agent for SAN Switch のセットアップを開始する前に, 次の項目について検討して ください。

## Brocade 社製スイッチ(B-Model) だけで構成されるファブリックを Brocade (SMI Agent for FOS) に接続して監視する場合

#### インスタンスの構築単位

監視するファブリック1つに対して1つのインスタンスを構築します。1つのインスタンスで 複数のファブリックは監視できません。

## セッション数

HTM - Agent for SAN Switch のインスタンス1つにつき, SMI Agent for FOS のセッション を1つ使用します。

#### Gateway IP アドレスの設定

監視対象ファブリック内のすべての Brocade 社製スイッチ(B-Model) に Gateway IP アドレ スが設定されていることを確認してください。

## Brocade 社製スイッチ(M-Model)だけで構成されるファブリックを Brocade(SMI Agent for EOS)に接続して監視する場合

#### インスタンスの構築単位

インスタンス環境の構築時に, EFCM または DCFM が管理する特定のファブリックだけを監 視するのか,複数のファブリックを1つのファブリックとして監視するのかを設定できます。 ただし,1つの EFCM または DCFM に複数のファブリックを接続する場合,HTM · Agent for SAN Switch の情報取得性能が劣化することがあります。そのため,特定のファブリックだけ を監視する構成を推奨します。

特定のファブリックだけを監視する場合
 Target Switch WWN で指定したスイッチを含むファブリックだけを監視します。

#### 。 複数のファブリックを1つのファブリックとして監視する場合

Target Switch WWN で ALL を指定することによって、EFCM または DCFM が管理する すべてのファブリックを監視します。なお、EFCM または DCFM が管理するファブリッ クに HTM - Agent for SAN Switch がサポートしないスイッチが含まれていると、HTM -Agent for SAN Switch が正しい情報を取得できないおそれがあります。この場合は、サ ポート対象外のスイッチの情報を監視対象外スイッチ設定ファイルに指定して、監視対象 から除外してください。サポート対象外のスイッチの情報を監視対象外スイッチ設定ファ イルに指定する方法については、「(9) 監視対象外のスイッチの設定」を参照してください。

#### セッション数

HTM - Agent for SAN Switch のインスタンス1つにつき, SMI Agent for EOS のセッション を1つ使用します。

# Brocade 社製スイッチ(B-Model) および Brocade 社製スイッチ(M-Model) が混在して構成されるファブリックを Brocade (Network Advisor SMI Agent) または Brocade (DCFM SMI Agent) に接続して監視する場合

#### インスタンスの構築単位

インスタンス環境の構築時に、Network Advisor(v11.1.0以降)またはDCFM(v10.4.0以降)が管理する特定のファブリックだけを監視するのか、複数のファブリックを1つのファブ リックとして監視するのかを設定できます。ただし、1つのNetwork Advisor(v11.1.0以降) またはDCFM(v10.4.0以降)に複数のファブリックを接続する場合、HTM - Agent for SAN Switch の情報取得性能が劣化することがあります。そのため、特定のファブリックだけを監視 する構成を推奨します。

。 特定のファブリックだけを監視する場合

Target Switch WWN で指定したスイッチを含むファブリックだけを監視します。

。 複数のファブリックを1つのファブリックとして監視する場合

Target Switch WWN で ALL を指定することによって、Network Advisor (v11.1.0 以降) または DCFM (v10.4.0 以降) が管理するすべてのファブリックを監視します。なお、 Network Advisor (v11.1.0 以降) または DCFM (v10.4.0 以降) が管理するファブリック に HTM - Agent for SAN Switch がサポートしないスイッチが含まれていると、HTM -Agent for SAN Switch が正しい情報を取得できないおそれがあります。この場合は、サ ポート対象外のスイッチの情報を監視対象外スイッチ設定ファイルに指定して、監視対象 から除外してください。サポート対象外のスイッチの情報を監視対象外スイッチ設定ファ イルに指定する方法については、「(9) 監視対象外のスイッチの設定」を参照してください。

## セッション数

HTM - Agent for SAN Switch のインスタンス 1 つにつき, Network Advisor SMI Agent また は DCFM SMI Agent のセッションを 1 つ使用します。

## Gateway IP アドレスの設定

Brocade 社製スイッチ(B-Model) だけで構成されるファブリックを Brocade (Network Advisor SMI Agent) または Brocade (DCFM SMI Agent) に接続して監視する場合,監視対象ファブリック内のすべての Brocade 社製スイッチ(B-Model) に Gateway IP アドレスが設定されていることを確認してください。

## Cisco 社製のスイッチだけで構成されるファブリックを Cisco (DCNM-SAN SMI-S Agent) に接続 して監視する場合

#### インスタンスの構築単位

インスタンス環境の構築時に,DCNM-SAN が管理する特定のファブリックだけを監視するのか,複数のファブリックを1つのファブリックとして監視するのかを設定できます。ただし,

1 つの DCNM-SAN に複数のファブリックを接続する場合,HTM - Agent for SAN Switch の 情報取得性能が劣化することがあります。そのため、特定のファブリックだけを監視する構成 を推奨します。

- 特定のファブリックだけを監視する場合
   Target Switch WWN で指定したスイッチを含むファブリックだけを監視します。
- 。 複数のファブリックを1つのファブリックとして監視する場合

Target Switch WWN でALL を指定することによって, DCNM-SAN が管理するすべての ファブリックを監視します。なお, DCNM-SAN が管理するファブリックに HTM - Agent for SAN Switch がサポートしないスイッチが含まれていると, HTM - Agent for SAN Switch が正しい情報を取得できないおそれがあります。この場合は, サポート対象外のス イッチの情報を監視対象外スイッチ設定ファイルに指定して, 監視対象から除外してくだ さい。サポート対象外のスイッチの情報を監視対象外スイッチ設定ファイルに指定する方 法については, 「(9) 監視対象外のスイッチの設定」を参照してください。

セッション数

HTM - Agent for SAN Switch のインスタンス1つにつき, DCNM-SAN SMI-S Agent のセッションを1つ使用します。

## Cisco 社製のスイッチだけで構成されるファブリックを Cisco(Seed Switch)に接続して監視する場合

## インスタンスの構築単位

1 つの Seed Switch に対してインスタンスを1つ構築します。複数のインスタンス環境を構築する場合は、同一ホストに構築してください。

セッション数

HTM - Agent for SAN Switch のインスタンス1つにつき, Seed Switch のセッションを1つ 使用します。

なお, HTM - Agent for SAN Switch が Seed Switch とセッション確立する場合は, それ以外 のセッションを Seed Switch へ確立することはできません。

インスタンス環境の設定については、「(3)インスタンス環境の設定」を参照してください。

## (1) Java のインストールパスの設定(Windows の場合)

**Oracle Java** を使用したい場合に,あらかじめホストにインストールした Java のインストールパス を agtw.properties ファイルに設定します。

agtw.properties ファイルの格納先を次に示します。

インストール先フォルダ¥agtw¥agent

Oracle Java を使用する場合, Windows 版 HTM - Agent for SAN Switch が前提とする Java については,「ソフトウェア添付資料」の機能別/条件付前提ソフトウェアについて説明している個所を参照してください。

Java が C:¥Program Files¥Java¥jdk1.6.0\_22フォルダにインストールされている場合の設 定例を次に示します。

agtw.agent.JRE.location=C:\Program Files\Java\jdk1.6.0\_22

注意

Oracle Java は、マルチバイト文字を含まないパス(ASCII コードだけで指定可能なパス)に インストールする必要があります。

## (2) HTM - Agent for SAN Switch の登録

PFM - Manager および Performance Reporter を使って PFM - Agent を一元管理するために, PFM - Manager および Performance Reporter に HTM - Agent for SAN Switch を登録する必要 があります。

HTM - Agent for SAN Switch の情報は, Tuning Manager server のインストール時に PFM - Manager および Performance Reporter に登録されるため,通常この手順は不要です。ただし,データモデルバージョンがバージョンアップした修正版の HTM - Agent for SAN Switch をインストールした場合は,この手順を実施する必要があります。

HTM - Agent for SAN Switch の登録の流れを次に示します。

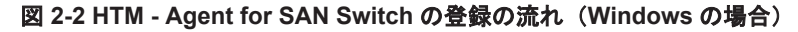

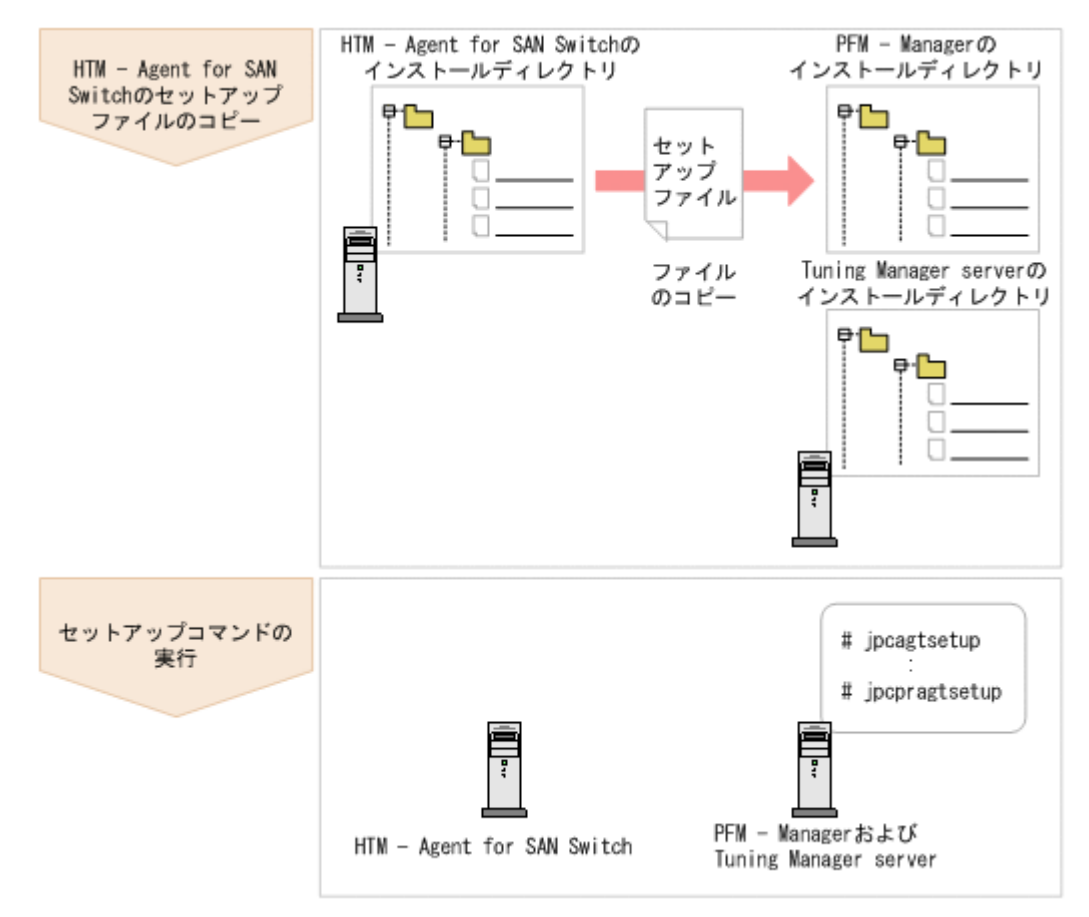

## 注意

- すでに HTM Agent for SAN Switch の情報が登録されている Performance Management システムに,新 たに同じバージョンの HTM - Agent for SAN Switch を追加した場合,HTM - Agent for SAN Switch の登 録は必要ありません。
- バージョンが異なる HTM Agent for SAN Switch を、異なるホストにインストールする場合、古いバージョン、新しいバージョンの順でセットアップしてください。
- PFM · Manager と同じホストに HTM · Agent for SAN Switch をインストールした場合, jpcconf agent setup (jpcagtsetup) コマンドが自動的に実行されます。共通メッセージログに「KAVE05908-I エージェント追加セットアップは正常に終了しました」と出力されるので、結果を確認してください。コ マンドが正しく実行されていない場合は、コマンドを実行し直してください。コマンドの実行方法について は、マニュアル「JP1/Performance Management リファレンス」のコマンドの章を参照してください。
- HTM Agent for SAN Switch の情報を登録する作業では、Performance Reporter の[レポート階層] タブ および [アラーム階層] タブに「SAN Switch」という名前のフォルダが作成されます。[レポート階層] タ

## HTM - Agent for SAN Switch のセットアップファイルをコピーする

HTM - Agent for SAN Switch をインストールしたホストにあるセットアップファイルを PFM - Manager および Tuning Manager server をインストールしたホストにコピーします。手順を次に示します。

- 1. Performance Reporter が起動されている場合は、停止する。
- HTM Agent for SAN Switch のセットアップファイルをバイナリーモードでコピーする。 ファイルが格納されている場所およびファイルをコピーする場所を次の表に示します。

| HTM - Agent for SAN                | コピー先                    |         |                                                                                  |  |
|------------------------------------|-------------------------|---------|----------------------------------------------------------------------------------|--|
| Switch のセットアップファ<br>イル             | プログラム名                  | OS      | コピー先フォルダ                                                                         |  |
| インストール先フォルダ<br>¥setup¥jpcagtww.EXE | PFM - Manager           | Windows | <i>PFM - Manager のインストール</i><br>先フォルダ¥setup¥                                     |  |
| インストール先フォルダ<br>¥setup¥jpcagtwu.Z   |                         | UNIX    | /opt/jp1pc/setup/                                                                |  |
| インストール先フォルダ<br>¥setup¥jpcagtww.EXE | Performance<br>Reporter | Windows | <i>Tuning Manager server のイン</i><br>ストール先フォルダ<br>¥PerformanceReporter<br>¥setup¥ |  |
| インストール先フォルダ<br>¥setup¥jpcagtwu.Z   |                         | UNIX    | /opt/HiCommand/<br>TuningManager/<br>PerformanceReporter/<br>setup/              |  |

表 2-2 コピーするセットアップファイル(Windows の場合)

## PFM - Manager のセットアップコマンドを実行する

PFM - Manager をインストールしたホストで, HTM - Agent for SAN Switch を PFM - Manager に登録するためのセットアップコマンドを実行します。

jpcconf agent setup -key Switch (jpcagtsetup agtw)

ここでは、対話形式の実行例を示していますが、jpcconf agent setup コマンドは非対話形式で も実行できます。jpcconf agent setup コマンドの詳細については、マニュアル「JP1/ Performance Management リファレンス」のコマンドについて説明している章を参照してくださ い。

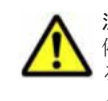

注意 コマンドを実行するローカルホストの Performance Management のプログラムおよびサービスが完全に 停止していない状態で jpcconf agent setup (jpcagtsetup) コマンドを実行した場合,エラーが発生す ることがあります。その場合は, Performance Management のプログラムおよびサービスが完全に停止したこ とを確認したあと,再度 jpcconf agent setup (jpcagtsetup) コマンドを実行してください。

PFM · Manager をインストールしたホストにコピーしたセットアップファイルは、セットアップコ マンドを実行したあと、削除してもかまいません。

## Performance Reporter のセットアップコマンドを実行する

Tuning Manager server をインストールしたホストで, HTM - Agent for SAN Switch を Performance Reporter に登録するためのセットアップコマンドを実行します。 jpcpragtsetup Tuning Manager server をインストールしたホストにコピーしたセットアップファイルは,セット アップコマンドを実行したあと,削除してもかまいません。

## (3) インスタンス環境の設定

HTM - Agent for SAN Switch で監視するファブリックのインスタンス情報を設定します。インス タンス情報の設定は, PFM - Agent ホストで実施します。

設定するインスタンス情報は接続先ごとに異なります。セットアップの操作を始める前に,「表 2-3 Brocade (Network Advisor SMI Agent) または Brocade (DCFM SMI Agent) のインスタンス情報 (Windows の場合)」 ~ 「表 2-7 Cisco (Seed Switch) のインスタンス情報 (Windows の場合)」 に示す情報をあらかじめ確認してください。

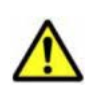

**注意** 次のどちらかに該当する場合, Cisco(DCNM-SAN SMI-S Agent)に接続して Cisco 社製のスイッチを監視し てください。

 Cisco (Seed Switch)に接続して監視中の Cisco 社製スイッチが所属するファブリックに対し構成変更する 場合

・ Cisco 社製のスイッチで構成されたファブリックを新たに監視する場合

ただし,次の Cisco 社製のスイッチについては DCNM-SAN のサポート対象外となっているため,接続先を Cisco (Seed Switch)から Cisco (DCNM-SAN SMI-S Agent) へ切り替えることはできません。これらの Cisco 社製スイッチ監視時に障害が発生した場合,過去事例に基づいての調査だけとなります。

- Cisco MDS 9120
- Cisco MDS 9140
- Cisco MDS 9216A

Cisco (DCNM-SAN SMI-S Agent) への接続手順については、「2.1.1 インストールとセットアップの前に」の「(11) Cisco (DCNM-SAN SMI-S Agent) への接続手順」を参照してください。

## 表 2-3 Brocade (Network Advisor SMI Agent) または Brocade (DCFM SMI Agent) のインスタンス情報 (Windows の場合)

| 項目                                           | 説明                                                                                                    |
|----------------------------------------------|----------------------------------------------------------------------------------------------------|
| Connection<br>Destination                    | 接続先が Brocade (Network Advisor SMI Agent) または Brocade (DCFM SMI Agent) の場合,「1」を指定する。                                                                                                    |
| IP Address                                   | HTM - Agent for SAN Switch がアクセスする Network Advisor SMI Agent<br>または DCFM SMI Agent の IP アドレスを 15 バイト以内の 10 進数ドット<br>表記で指定する。                                                                                                    |
| Secure Communication                         | <ul> <li>HTM - Agent for SAN Switch が Network Advisor SMI Agent または</li> <li>DCFM SMI Agent との通信時,セキュア通信するかどうかを指定する。</li> <li>セキュア通信を使用する場合 <ul> <li>「Y」または「y」</li> <li>セキュア通信を使用しない場合 <ul> <li>「N」または「n」</li> </ul> </li> <li>デフォルト値は,「N」。</li> </ul></li></ul>                     |
| Port Number                                  | <ul> <li>HTM - Agent for SAN Switch がアクセスする Network Advisor SMI Agent</li> <li>または DCFM SMI Agent のポート番号を指定する。指定できる値は「5000」</li> <li>~「32767」。</li> <li>(例)</li> <li>Secure Communication で「Y」または「y」を選択した場合:「5989」</li> <li>Secure Communication で「N」または「n」を選択した場合:「5988」</li> </ul> |
| Symbolic name of the<br>fabric <sup>%1</sup> | 監視対象のファブリックの名称を 1~31 バイトの半角英数字で指定する。デ<br>フォルト値は、インスタンス名。                                                                                                    |
| Login ID                                     | HTM - Agent for SAN Switch がアクセスするための Network Advisor SMI<br>Agent または DCFM SMI Agent のログイン ID を 1~255 バイトの半角英数<br>字で指定する。ログイン ID に付与される権限には依存しない。                                                                                                    |

| 項目                            | 説明                                                                                                    |
|-------------------------------|----------------------------------------------------------------------------------------------------|
| Login Password                | HTM - Agent for SAN Switch がアクセスするための Network Advisor SMI<br>Agent または DCFM SMI Agent のパスワードを,250 バイト以内の半角文字<br>列 (大文字,小文字を区別する)およびスペースで指定する。<br>この項目を未設定の状態にしたい場合は、スペースだけを指定する。                                      |
| Target Switch WWN $^{ m \%2}$ | Network Advisor または DCFM が管理するファブリックのうち,特定のファ<br>ブリックだけを監視する場合,そのファブリックを構成するスイッチの<br>WWN を 1 つ指定する。<br>Network Advisor または DCFM が管理するすべてのファブリックを監視対<br>象とする場合,「ALL」(大文字,小文字は区別しない)を指定する。デフォル<br>ト値は,「00000000000000]。 |
| Store Version <sup>%3</sup>   | 使用する Store バージョンを指定する。Store バージョンについては「2.4.2」<br>を参照のこと。デフォルト値は「2.0」。指定できる値は「1.0」または<br>「2.0」。                                                                                                    |

#### 注※1

Symbolic name of the fabricは、デフォルト値にインスタンス名が設定されています。 インスタンス名が最大長の 32 バイトに指定されている場合、Symbolic name of the fabric の最大長は 31 バイトであるため、32 バイトのインスタンス名をそのまま Symbolic name of the fabric に指定することはできません。この場合、Symbolic name of the fabric には 31 バイト以内の半角英数字を指定してください。

## 注※2

Target Switch WWN に指定したファブリックに HTM - Agent for SAN Switch がサポート しないスイッチが含まれていると,HTM - Agent for SAN Switch が正しい情報を取得できな いおそれがあります。この場合は、サポート対象外のスイッチの情報を監視対象外スイッチ設 定ファイルに指定して、監視対象から除外してください。サポート対象外のスイッチの情報を 監視対象外スイッチ設定ファイルに指定する方法については、「(9) 監視対象外のスイッチの設 定」を参照してください。

#### 注※3

Store Version は新規にインスタンス環境を設定するときだけ指定できる項目です。イン スタンス環境を更新するときは指定できません。

## 表 2-4 Brocade (SMI Agent for FOS) のインスタンス情報 (Windows の場合)

| 項目                                           | 説明                                                                                                    |
|----------------------------------------------|----------------------------------------------------------------------------------------------------|
| Connection<br>Destination                    | 接続先が Brocade(SMI Agent for FOS)の場合,「2」を指定する。                                                                    |
| IP Address <sup>%1</sup>                     | <b>Proxy Switch</b> の IP アドレスを 15 バイト以内の 10 進数ドット表記で指定する。                                                       |
| Symbolic name of the<br>fabric <sup>%2</sup> | 監視対象のファブリックの名称を 1~31 バイトの半角英数字で指定する。デ<br>フォルト値は、インスタンス名。                                                        |
| Login ID                                     | Proxy Switch にアクセスするためのログイン ID を 1~255 バイトの半角英<br>数字で指定する。ログイン ID には admin 権限を付与する必要がある。                        |
| Login Password                               | Proxy Switch にアクセスするためのパスワードを,250 バイト以内の半角文<br>字列(大文字,小文字を区別する)およびスペースで指定する。<br>この項目を未設定の状態にしたい場合は,スペースだけを指定する。 |
| Target Switch WWN $^{ m 	imes 3}$            | 監視するファブリックに属するスイッチの WWN を1つ指定する。デフォル<br>ト値は,「000000000000000」。                                                  |
| SMI-A IP Address                             | SMI Agent for FOS の IP アドレスを 15 バイト以内の 10 進数ドット表記で<br>指定する。                                                     |

| 項目                                | 説明                                                                                                    |
|-----------------------------------|----------------------------------------------------------------------------------------------------|
| SMI-A HTTP Port<br>Number         | HTM - Agent for SAN Switch がアクセスする SMI Agent for FOS のポート<br>番号を指定する。指定できる値は「5000」~「32767」。デフォルト値は、<br>「5988」。                                                                            |
| SMI-A user <sup>X4</sup>          | SMI Agent for FOS に接続するためのユーザー ID を 1~40 バイトの半角英<br>数字で指定する。デフォルト値は「smia_user」。<br>この項目を未設定状態にすることはできない。値を省略した場合またはス<br>ペースだけを設定した場合,初回時はデフォルト値が,更新時は前回設定値が<br>設定される。                     |
| SMI-A user Password <sup>※5</sup> | SMI Agent for FOS に接続するためのパスワードを、1~127 バイトの半角文<br>字列(大文字,小文字を区別する)で指定する。デフォルト値は<br>「smia_password」。<br>この項目を未設定状態にすることはできない。値を省略した場合またはス<br>ペースだけを設定した場合,初回時はデフォルト値が、更新時は前回設定値が<br>設定される。 |
| Store Version <sup>%6</sup>       | 使用する Store バージョンを指定する。Store バージョンについては「2.4.2」<br>を参照のこと。デフォルト値は「2.0」。指定できる値は「1.0」または<br>「2.0」。                                                                                            |

注※1

SilkWorm 12000, SilkWorm 24000, SilkWorm 48000, Brocade DCX または Brocade DCX-4S を Proxy Switch に指定する場合, 論理スイッチの IP アドレスを指定してください。 論理スイッチとは,スイッチのポートの幾つかを束ねて,1つのスイッチとして管理した場合の論理上のスイッチです。HTM - Agent for SAN Switch は,各論理スイッチを独立した1つのスイッチとして扱います。

複数の論理スイッチにインスタンス環境を構築する場合は、次のとおり指定してください。

- 論理スイッチ0または論理スイッチ1を使用する場合,対象の論理スイッチのIPアドレス をインスタンス環境構築時に指定する。
- ・ 論理スイッチ0および論理スイッチ1の両方を使用し、それら論理スイッチが同じファブリックに属する場合、論理スイッチ0または論理スイッチ1のどちらかのIPアドレスをインスタンス環境構築時に指定する。
- ・ 論理スイッチ0および論理スイッチ1の両方を使用し、それら論理スイッチが異なるファブリックに属する場合、インスタンス環境をファブリックごとに構築し、それぞれ対象の
   論理スイッチのIPアドレスを指定する。

#### 注※2

Symbolic name of the fabricは、デフォルト値にインスタンス名が設定されています。 インスタンス名が最大長の 32 バイトに指定されている場合、Symbolic name of the fabric の最大長は 31 バイトであるため、32 バイトのインスタンス名をそのまま Symbolic name of the fabric に指定することはできません。この場合、Symbolic name of the fabric には 31 バイト以内の半角英数字を指定してください。

## 注※3

Target Switch WWN に指定したファブリックに HTM - Agent for SAN Switch がサポート しないスイッチが含まれていると, HTM - Agent for SAN Switch が正しい情報を取得できな いおそれがあります。この場合は,サポート対象外のスイッチの情報を監視対象外スイッチ設 定ファイルに指定して,監視対象から除外してください。サポート対象外のスイッチの情報を 監視対象外スイッチ設定ファイルに指定する方法については,「(9) 監視対象外のスイッチの設 定」を参照してください。

注※4

この項目は、SMI Agent for FOS でユーザー認証機能を使用している場合に設定が必要です。 ユーザー認証機能で使用するユーザー ID を指定してください。SMI Agent for FOS でユー ザー認証機能を使用しない場合には、任意の文字列を指定できます。

SMI Agent for FOS のユーザー認証機能には、ローカルホストのアカウント認証機能と Windows のドメイン認証機能の2種類があります。使用している認証機能については、SMI Agent for FOS の「Brocade SMI Agent Configuration Tool」の設定を確認してください。SMI Agent for FOS のユーザー認証機能の詳細については、SMI Agent for FOS のマニュアルを参 照してください。

注※5

この項目は, SMI Agent for FOS でユーザー認証機能を使用している場合に設定が必要です。 ユーザー認証機能で使用するパスワードを指定してください。

SMI Agent for FOS のユーザー認証機能には、ローカルホストのアカウント認証機能と Windows のドメイン認証機能の2種類があります。使用している認証機能については、SMI Agent for FOS の「Brocade SMI Agent Configuration Tool」の設定を確認してください。SMI Agent for FOS のユーザー認証機能の詳細については、SMI Agent for FOS のマニュアルを参 照してください。

注※6

Store Version は新規にインスタンス環境を設定するときだけ指定できる項目です。イン スタンス環境を更新するときは指定できません。

| 項目                                           | 説明                                                                                                    |
|----------------------------------------------|----------------------------------------------------------------------------------------------------|
| Connection<br>Destination                    | 接続先が Brocade (SMI Agent for EOS) の場合,「3」を指定する。                                                                                                    |
| IP Address                                   | HTM - Agent for SAN Switch がアクセスする SMI Agent for EOS の IP ア<br>ドレスを 15 バイト以内の 10 進数ドット表記で指定する。                                                                                                    |
| Symbolic name of the<br>fabric <sup>%1</sup> | 監視対象のファブリックの名称を1~31バイトの半角英数字で指定する。デ<br>フォルト値は、インスタンス名。                                                                                                    |
| Login ID                                     | SMI Agent for EOS にアクセスするためのログイン ID を 1~255 バイトの<br>半角英数字で指定する。ログイン ID に付与される権限には依存しない。                                                                                                    |
| Login Password                               | SMI Agent for EOS にアクセスするためのパスワードを,250 バイト以内の<br>半角文字列(大文字,小文字を区別する)およびスペースで指定する。<br>この項目を未設定の状態にしたい場合は,スペースだけを指定する。                                                                                          |
| Target Switch WWN $^{ m \%2}$                | <b>EFCM</b> または DCFM が管理するファブリックのうち特定のファブリックだ<br>けを監視する場合,そのファブリックを構成するスイッチの WWN を 1 つ指<br>定する。<br><b>EFCM</b> または DCFM が管理するすべてのファブリックを監視対象とする場<br>合,「ALL」(大文字,小文字は区別しない)を指定する。デフォルト値は、<br>「00000000000000」。 |
| HTTP Port Number                             | HTM - Agent for SAN Switch がアクセスする SMI Agent for EOS のポート<br>番号を指定する。指定できる値は「5000」~「32767」。デフォルト値は、<br>「5988」。                                                                                                |
| Store Version <sup>%3</sup>                  | 使用する Store バージョンを指定する。Store バージョンについては「2.4.2」<br>を参照のこと。デフォルト値は「2.0」。指定できる値は「1.0」または<br>「2.0」。                                                                                                    |

| 表 2-5 Brocade | (SMI Agent for EOS) | のインスタンス情報 | (Windows の場合) |
|---------------|---------------------|-----------|---------------|
|---------------|---------------------|-----------|---------------|

## 注※1

Symbolic name of the fabricは、デフォルト値にインスタンス名が設定されています。 インスタンス名が最大長の 32 バイトに指定されている場合、Symbolic name of the fabric の最大長は 31 バイトであるため、32 バイトのインスタンス名をそのまま Symbolic
name of the fabric に指定することはできません。この場合, Symbolic name of the fabric には 31 バイト以内の半角英数字を指定してください。

### 注※2

Target Switch WWN に指定したファブリックに HTM - Agent for SAN Switch がサポート しないスイッチが含まれていると,HTM - Agent for SAN Switch が正しい情報を取得できな いおそれがあります。この場合は、サポート対象外のスイッチの情報を監視対象外スイッチ設 定ファイルに指定して,監視対象から除外してください。サポート対象外のスイッチの情報を 監視対象外スイッチ設定ファイルに指定する方法については、「(9) 監視対象外のスイッチの設 定」を参照してください。

### 注※3

Store Version は新規にインスタンス環境を設定するときだけ指定できる項目です。インス タンス環境を更新するときは指定できません。

表 2-6 Cisco (DCNM-SAN SMI-S Agent)のインスタンス情報(Windows の場合)

| 項目                                        | 説明                                                                                                    |
|-------------------------------------------|----------------------------------------------------------------------------------------------------|
| Connection<br>Destination                 | 接続先が Cisco (DCNM-SAN SMI-S Agent) の場合,「4」を指定する。                                                                                                    |
| IP Address                                | HTM - Agent for SAN Switch がアクセスする DCNM-SAN SMI-S Agent の<br>IP アドレスを 15 バイト以内の 10 進数ドット表記で指定する。                                                                                                    |
| Secure<br>Communication <sup>%1</sup>     | <ul> <li>HTM - Agent for SAN Switch が DCNM-SAN SMI-S Agent との通信時,セキュア通信するかどうかを指定する。</li> <li>セキュア通信を使用する場合 <ul> <li>「Y」または「y」</li> <li>セキュア通信を使用しない場合 <ul> <li>「N」または「n」</li> </ul> </li> <li>デフォルト値は、「N」。</li> </ul></li></ul> |
| Symbolic name of the fabric <sup>%2</sup> | 監視対象のファブリックの名称を1~31 バイトの半角英数字で指定する。デ<br>フォルト値は、インスタンス名。                                                                                                    |
| Login ID                                  | HTM - Agent for SAN Switch がアクセスするための DCNM-SAN SMI-S<br>Agent のログイン ID を 1~255 バイトの半角英数字で指定する。ログイン<br>ID に付与される権限には依存しない。                                                                                                    |
| Login Password                            | HTM - Agent for SAN Switch がアクセスするための DCNM-SAN SMI-S<br>Agent のパスワードを,250 バイト以内の半角文字列(大文字,小文字を区別<br>する)およびスペースで指定する。<br>この項目を未設定の状態にしたい場合は、スペースだけを指定する。                                                                         |
| Target Switch WWN $^{st\!3}$              | DCNM-SAN が管理するファブリックのうち,特定のファブリックだけを監視<br>する場合,そのファブリックを構成するスイッチの WWN を1つ指定する。<br>DCNM-SAN が管理するすべてのファブリックを監視対象とする場合,「ALL」<br>(大文字,小文字は区別しない)を指定する。デフォルト値は,<br>「000000000000000」。                                               |
| Store Version <sup>%4</sup>               | 使用する Store バージョンを指定する。Store バージョンについては「2.4.2」<br>を参照のこと。デフォルト値は「2.0」。指定できる値は「1.0」または<br>「2.0」。                                                                                                    |

## 注※1

「Y」または「y」を選択した場合は,監視対象となる Cisco MDS NX-OS が 5.2 より前のスイッ チでは CIM サーバの HTTPS プロトコルを有効にしておく必要があります。詳細について は、Cisco 社のマニュアルを参照してください。

注※2

Symbolic name of the fabricは、デフォルト値にインスタンス名が設定されています。 インスタンス名が最大長の 32 バイトに指定されている場合、Symbolic name of the fabric の最大長は 31 バイトであるため、32 バイトのインスタンス名をそのまま Symbolic name of the fabric に指定することはできません。この場合、Symbolic name of the fabric には 31 バイト以内の半角英数字を指定してください。

#### 注※3

Target Switch WWN に指定したファブリックに HTM - Agent for SAN Switch がサポート しないスイッチが含まれていると, HTM - Agent for SAN Switch が正しい情報を取得できな いおそれがあります。この場合は, サポート対象外のスイッチの情報を監視対象外スイッチ設 定ファイルに指定して, 監視対象から除外してください。サポート対象外のスイッチの情報を 監視対象外スイッチ設定ファイルに指定する方法については,「(9) 監視対象外のスイッチの設 定」を参照してください。

注※4

Store Version は新規にインスタンス環境を設定するときだけ指定できる項目です。イン スタンス環境を更新するときは指定できません。

| 項目                                        | 説明                                                                                                    |
|-------------------------------------------|----------------------------------------------------------------------------------------------------|
| Connection<br>Destination                 | 接続先が Cisco(Seed Switch)の場合, 「5」を指定する。                                                                                                    |
| IP Address                                | Seed Switch の IP アドレスを 15 バイト以内の 10 進数ドット表記で指定する。                                                                                                    |
| Secure<br>Communication <sup>%1</sup>     | <ul> <li>HTM - Agent for SAN Switch が Seed Switch との通信時, セキュア通信する<br/>かどうかを指定する。</li> <li>セキュア通信を使用する場合<br/>「Y」または「y」</li> <li>セキュア通信を使用しない場合<br/>「N」または「n」</li> <li>デフォルト値は, 「N」。</li> </ul> |
| Symbolic name of the fabric <sup>%2</sup> | 監視対象のファブリックの名称を 1~31 バイトの半角英数字で指定する。デ<br>フォルト値は,インスタンス名。                                                                                                    |
| Login ID                                  | Seed Switch にアクセスするためのログイン ID を 1~255 バイトの半角英数<br>字で指定する。ログイン ID に付与される権限には依存しない。                                                                                                    |
| Login Password                            | Seed Switch にアクセスするためのパスワードを,250 バイト以内の半角文字<br>列(大文字,小文字を区別する)およびスペースで指定する。<br>この項目を未設定の状態にしたい場合は、スペースだけを指定する。                                                                                |
| Store Version <sup>¥3</sup>               | 使用する Store バージョンを指定する。Store バージョンについては「2.4.2 」<br>を参照のこと。デフォルト値は「2.0」。指定できる値は「1.0」または<br>「2.0」。                                                                                               |

## 表 2-7 Cisco (Seed Switch) のインスタンス情報 (Windows の場合)

注※1

「Y」または「y」を選択した場合は、スイッチ側で CIM サーバの HTTPS プロトコルを有効に しておく必要があります。詳細については、Cisco 社のマニュアルを参照してください。

注※2

Symbolic name of the fabricは、デフォルト値にインスタンス名が設定されています。 インスタンス名が最大長の 32 バイトに指定されている場合、Symbolic name of the fabric の最大長は 31 バイトであるため、32 バイトのインスタンス名をそのまま Symbolic name of the fabric に指定することはできません。この場合、Symbolic name of the fabric には 31 バイト以内の半角英数字を指定してください。

Store Version は新規にインスタンス環境を設定するときだけ指定できる項目です。インス タンス環境を更新するときは指定できません。

インスタンス環境を構築するには, jpcconf inst setup (jpcinssetup) コマンドを使用します。

次に, jpcconf inst setup (jpcinssetup) コマンドの実行手順を,対話形式の場合と非対話 形式の場合に分けて説明します。jpcconf inst setup (jpcinssetup) コマンドの詳細につい ては,マニュアル「JP1/Performance Management リファレンス」のコマンドについて説明してい る章を参照してください。

## 対話形式で実行する場合

 サービスキーおよびインスタンス名 (32 バイト以内の半角英数字で構成されるユニークな値) を指定して, jpcconf inst setup (jpcinssetup) コマンドを実行する。

例えば, HTM - Agent for SAN Switch のインスタンス名 FAB01 のインスタンス環境を構築す る場合, 次のように指定してコマンドを実行します。

jpcconf inst setup -key Switch -inst FAB01 (jpcinssetup agtw -inst FAB01)

ネットワーク上のすべての PFM - Agent のインスタンスで,ユニークなインスタンス名を使用 してください。

2 監視対象のファブリックのインスタンス情報を設定する。

「表 2-3 Brocade (Network Advisor SMI Agent) または Brocade (DCFM SMI Agent) のイン スタンス情報 (Windows の場合)」 ~「表 2-7 Cisco (Seed Switch) のインスタンス情報 (Windows の場合)」に示した項目を,コマンドの指示に従って入力してください。各項目とも 省略はできません。デフォルトで表示されている値を,項目の入力とする場合はリターンキーだ けを押してください。

監視対象のファブリックは、インスタンス情報の指定内容によって、次のとおり設定されます。

### Connection Destination で1を指定した場合

。 特定のファブリックだけを監視するとき

IP Address で指定した Network Advisor SMI Agent または DCFM SMI Agent がアクセ スする Network Advisor または DCFM が管理しているファブリックのうち, Target Switch WWN で指定した特定のファブリック。

。 複数のファブリックを1つのファブリックとして監視するとき

IP Address で指定した Network Advisor SMI Agent または DCFM SMI Agent がアクセ スする Network Advisor または DCFM が管理しているすべてのファブリック。

この場合、複数のファブリックを1つのファブリックとして認識します。

### Connection Destination で2を指定した場合

IP Address で指定した Proxy Switch にアクセスする SMI Agent for FOS が管理してい るファブリックのうち, Target Switch WWN で指定した特定のファブリック。

# Connection Destination で3を指定した場合

。 特定のファブリックだけを監視するとき

IP Address で指定した SMI Agent for EOS がアクセスする EFCM または DCFM が管理 しているファブリックのうち, Target Switch WWN で指定した特定のファブリック。

 複数のファブリックを1つのファブリックとして監視するとき
 IP Address で指定した SMI Agent for EOS がアクセスする EFCM または DCFM が管理 しているすべてのファブリック。

この場合、複数のファブリックを1つのファブリックとして認識します。

### Connection Destination で4を指定した場合

。 特定のファブリックだけを監視するとき

IP Address で指定した DCNM-SAN SMI-S Agent がアクセスする DCNM-SAN が管理 しているファブリックのうち, Target Switch WWN で指定した特定のファブリック。

。 複数のファブリックを1つのファブリックとして監視するとき

IP Address で指定した DCNM-SAN SMI-S Agent がアクセスする DCNM-SAN が管理 しているすべてのファブリック。

この場合,複数のファブリックを1つのファブリックとして認識します。

#### Connection Destination で5を指定した場合

IP Address で指定した Seed Switch が属するファブリック。

複数のインスタンスで稼働させる場合は、1 および2の手順を繰り返し、各インスタンスについて 設定してください。

### 非対話形式で実行する場合

- jpcconf inst setup コマンドで、定義ファイルのテンプレートを作成する。 次のようにコマンドを実行します。
   jpcconf inst setup -key Switch -noquery -template 定義ファイル名 インスタンス環境の設定項目に対応するセクションおよびラベルが定義ファイルに出力されま す。なお、[Instance Definitions] セクションのラベルに対応する値は、空白のままです。
- 手順1で作成した定義ファイルのテンプレートを編集する。 インスタンス環境に合わせてテンプレートの設定値を編集します。定義ファイルで指定するプ ロダクト固有のラベルについては、「表 2-3 Brocade (Network Advisor SMI Agent) または Brocade (DCFM SMI Agent)のインスタンス情報 (Windows の場合)」~「表 2-7 Cisco (Seed Switch)のインスタンス情報 (Windows の場合)」を参照してください。
- jpcconf inst setup コマンドで、監視対象のファブリックのインスタンス情報を設定する。 インスタンス名を「FAB01」とするインスタンス環境を設定する場合のコマンド実行例を次に 示します。インスタンス名には、32バイト以内の半角英数字で構成されるユニークな値を指定 します。-input オプションには、手順2で編集した定義ファイルを指定します。 jpcconf inst setup -key Switch -inst FAB01 -noquery -input 定義ファイル名 監視対象のファブリックは、インスタンス情報の指定内容によって、次のとおり設定されます。

## Connection Destination で1を指定した場合

特定のファブリックだけを監視するとき
 IP Address で指定した Network Advisor SMI Agent または DCFM SMI Agent がアクセ

スする Network Advisor または DCFM が管理しているファブリックのうち, Target Switch WWN で指定した特定のファブリック。

。 複数のファブリックを1つのファブリックとして監視するとき

IP Address で指定した Network Advisor SMI Agent または DCFM SMI Agent がアクセ スする Network Advisor または DCFM が管理しているすべてのファブリック。 この場合,複数のファブリックを1つのファブリックとして認識します。

#### Connection Destination で2を指定した場合

IP Address で指定した Proxy Switch にアクセスする SMI Agent for FOS が管理してい るファブリックのうち, Target Switch WWN で指定した特定のファブリック。

Connection Destination で3を指定した場合

。 特定のファブリックだけを監視するとき

IP Address で指定した SMI Agent for EOS がアクセスする EFCM または DCFM が管理 しているファブリックのうち, Target Switch WWN で指定した特定のファブリック。

。 複数のファブリックを1つのファブリックとして監視するとき

IP Address で指定した SMI Agent for EOS がアクセスする EFCM または DCFM が管理 しているすべてのファブリック。

この場合、複数のファブリックを1つのファブリックとして認識します。

## Connection Destination で4を指定した場合

- 。 特定のファブリックだけを監視するとき
  - IP Address で指定した DCNM-SAN SMI-S Agent がアクセスする DCNM-SAN が管理 しているファブリックのうち, Target Switch WWN で指定した特定のファブリック。
- 。 複数のファブリックを1つのファブリックとして監視するとき

IP Address で指定した DCNM-SAN SMI-S Agent がアクセスする DCNM-SAN が管理 しているすべてのファブリック。

この場合,複数のファブリックを1つのファブリックとして認識します。

### Connection Destination で5を指定した場合

IP Address で指定した Seed Switch が属するファブリック。

**1** 重要 定義ファイルにパスワードなどの秘匿情報が含まれる場合,定義ファイルはセキュリティを確保した安全な場所に保存し,使用後は削除するようにしてください。また,定義ファイルをホスト間で転送したいときには,SFTP(SSHトンネル経由のFTP)など,盗聴のおそれがない安全な方法を使用することをお勧めします。

複数のインスタンスで稼働させる場合は、1から3の手順を繰り返し、各インスタンスについて設 定してください。

すべての入力が終了すると,インスタンス環境が構築されます。

構築されるインスタンス環境を次に示します。

・ インスタンス環境のフォルダ構成

次のフォルダ下にインスタンス環境が構築されます。

物理ホストの場合:インストール先フォルダ¥agtw

論理ホストの場合:環境ディレクトリ<sup>※</sup>¥jp1pc¥agtw

注※

環境ディレクトリとは, 論理ホスト作成時に指定した共有ディスク上のディレクトリのこ とです。

構築されるインスタンス環境のフォルダ構成を次に示します。

### 表 2-8 インスタンス環境のフォルダ構成(Windows の場合)

| フォルダ名・ファイル名 |         | ファイル名                         | 説明                                       |
|-------------|---------|-------------------------------|------------------------------------------|
| agent       | インスタンス名 | jpcagt.ini                    | Agent Collector サービス起動情報ファイ<br>ル         |
|             |         | jpcagt.ini.model <sup>%</sup> | Agent Collector サービス起動情報ファイ<br>ルのモデルファイル |
|             |         | log                           | Agent Collector サービス内部ログファイ<br>ル格納フォルダ   |
| store       | インスタンス名 | *.DAT                         | データモデル定義ファイル                             |
|             |         | backup                        | 標準のデータベースバックアップ先フォル<br>ダ                 |

| フォルダ名・ | ファイル名                         |                                                                                  |
|--------|-------------------------------|----------------------------------------------------------------------------------|
|        | dump                          | 標準のデータベースエクスポート先フォル<br>ダ                                                         |
|        | import                        | 標準のデータベースインポート先フォルダ<br>(Store バージョン 2.0 の場合)                                     |
|        | jpcsto.ini                    | Agent Store サービス起動情報ファイル                                                         |
|        | jpcsto.ini.model <sup>%</sup> | Agent Store サービス起動情報ファイルの<br>モデルファイル                                             |
|        | log                           | Agent Store サービス内部ログファイル格<br>納フォルダ                                               |
|        | partial                       | 標準のデータベース部分バックアップ先<br>フォルダ(Store バージョン 2.0 の場合)                                  |
|        | STPD                          | PD レコードタイプのパフォーマンスデー<br>タ格納先フォルダ (Store バージョン 2.0 の<br>場合)                       |
|        | STPI                          | <ul> <li>PI レコードタイプのパフォーマンスデータ</li> <li>格納先フォルダ (Store バージョン 2.0 の場合)</li> </ul> |

インスタンス環境を構築した時点の設定値に戻したいときに使用します。

 インスタンス環境のサービス ID インスタンス環境のサービス ID は次のようになります。

プロダクト ID 機能 ID インスタンス番号 インスタンス名 [ホスト名]

HTM - Agent for SAN Switch の場合, インスタンス名には jpcconf inst setup (jpcinssetup) コマンドで指定したインスタンス名が表示されます。 サービス ID については, マニュアル「JP1/Performance Management 設計・構築ガイド」の, 付録に記載されている命名規則を参照してください。

- インスタンス環境の Windows のサービス名
   インスタンス環境の Windows のサービス名は次のようになります。
  - Agent Collector サービス: PFM Agent for SANSwitch インスタンス名
  - Agent Store サービス: PFM Agent Store for SANSwitch インスタンス名

論理ホストで運用する場合の Windows のサービス名については、マニュアル「JP1/ Performance Management 運用ガイド」の、クラスタシステムでの構築と運用について説明し ている章を参照してください。また、Windows のサービス名については、マニュアル「JP1/ Performance Management 設計・構築ガイド」の、付録に記載されている命名規則を参照して ください。

# (4) ネットワークの設定 オブション

Performance Management を使用するネットワーク構成に応じて行う設定です。

ネットワークの設定には次の2つの項目があります。

## IP アドレスを設定する

Performance Management を複数の LAN に接続されたネットワークで使用するときに設定します。複数の IP アドレスを設定するには、jpchosts ファイルにホスト名と IP アドレスを定

義します。設定した jpchosts ファイルは Performance Management システム全体で統一さ せてください。

詳細についてはマニュアル「JP1/Performance Management 設計・構築ガイド」の,インス トールとセットアップについて説明している章を参照してください。

・ ポート番号を設定する

Performance Management が使用するポート番号を設定できます。Name Server サービスお よび Status Server サービスに設定するポート番号については, Performance Management シ ステム内の全ホストで同じ番号にする必要があります。ほかの Performance Management の サービスについても運用での混乱を避けるため,ポート番号とサービス名は, Performance Management システム全体で統一させてください。

ポート番号の設定の詳細についてはマニュアル「JP1/Performance Management 設計・構築ガ イド」の、インストールとセットアップについて説明している章を参照してください。

# (5) ログのファイルサイズ変更<sup>(オプション)</sup>

Performance Management の稼働状況を, Performance Management 独自のログファイルに出力 します。このログファイルを「共通メッセージログ」と呼びます。共通メッセージログのファイル サイズを設定する手順の詳細については、マニュアル「JP1/Performance Management 設計・構築 ガイド」の、インストールとセットアップについて説明している章を参照してください。

# (6) パフォーマンスデータの格納先の変更 (オブション)

HTM - Agent for SAN Switch で管理されるパフォーマンスデータを格納するデータベースの保存 先,バックアップ先,エクスポート先またはインポート先のフォルダを変更したい場合に,必要な 設定です。

パフォーマンスデータは、デフォルトで、次の場所に保存されます。

- ・ 保存先:インストール先フォルダ¥agtw¥store¥インスタンス名¥
- バックアップ先:インストール先フォルダ¥agtw¥store¥インスタンス名¥backup¥
- 部分バックアップ先:*インストール先フォルダ*¥agtw¥store¥*インスタンス名*¥partial¥
- エクスポート先:インストール先フォルダ¥agtw¥store¥インスタンス名¥dump¥
- インポート先:インストール先フォルダ¥agtw¥store¥インスタンス名¥import¥

### 注意

論理ホストで運用する場合のデフォルトの保存先については、「インストール先フォルダ」を 「環境ディレクトリ¥jp1pc」に読み替えてください。

詳細については、「2.4.1 パフォーマンスデータの格納先の変更」を参照してください。

# (7) HTM - Agent for SAN Switch の接続先 PFM - Manager の設定

**PFM - Agent** がインストールされているホストで,その **PFM - Agent** を管理する **PFM - Manager** を設定します。接続先の **PFM - Manager** を設定するには,jpcconf mgrhost define (jpcnshostname) コマンドを使用します。

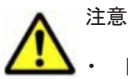

同一ホスト上に, 複数の PFM · Agent がインストールされている場合でも, 接続先に指定できる PFM · Manager は, 1 つだけです。 PFM · Agent ごとに異なる PFM · Manager を接続先に設定することはできま せん。

 PFM - Agent と PFM - Manager が同じホストにインストールされている場合, PFM - Agent の接続先
 PFM - Manager はローカルホストの PFM - Manager となります。この場合, 接続先の PFM - Manager を ほかの PFM - Manager に変更できません。

手順を次に示します。

1. Performance Management のプログラムおよびサービスを停止する。

セットアップを実施する前に、ローカルホストで Performance Management のプログラムおよ びサービスが起動されている場合は、すべて停止してください。サービスの停止方法について は、マニュアル「JP1/Performance Management 運用ガイド」の、Performance Management の起動と停止について説明している章を参照してください。

jpcconf mgrhost define (jpcnshostname) コマンド実行時に, Performance Management のプログラムおよびサービスが起動されている場合は, 停止を問い合わせるメッ セージが表示されます。

 接続先の PFM - Manager ホストのホスト名を指定して, jpcconf mgrhost define (jpcnshostname) コマンドを実行する。

例えば, 接続先の PFM - Manager がホスト host01 上にある場合, 次のように指定します。 jpcconf mgrhost define -host host01 (jpcnshostname -s host01) ここでは, 対話形式の実行例を示していますが, jpcconf mgrhost define コマンドは非対 話形式でも実行できます。jpcconf mgrhost define コマンドの詳細については, マニュア ル「JP1/Performance Management リファレンス」のコマンドについて説明している章を参照 してください。

# (8) 動作ログ出力の設定 オブション

アラーム発生時に動作ログを出力したい場合に必要な設定です。動作ログとは、システム負荷など のしきい値オーバーに関するアラーム機能と連動して出力される履歴情報です。

設定方法については、「付録 I. 動作ログの出力」を参照してください。

# (9) 監視対象外のスイッチの設定 オブション

ここでは、サポート対象外のスイッチまたはサポート対象外のファームウェアバージョンのスイッ チを含むファブリックを監視する方法について説明します。

デフォルトの設定では、HTM - Agent for SAN Switch は、監視対象ファブリックに含まれるすべてのスイッチの情報を収集します。そのため、監視対象ファブリックにサポート対象外のスイッチやサポート対象外のファームウェアバージョンのスイッチが含まれる場合、不正なデータが収集されます。

監視対象外スイッチ設定ファイル (excsw.txt) にサポート対象外のスイッチおよびサポート対象 外のファームウェアバージョンのスイッチの情報を設定すると,設定したスイッチを監視対象から 除外して,HTM - Agent for SAN Switch がサポートするスイッチの情報だけを収集できます。

なお、Cisco (Seed Switch) に接続して Cisco 社製スイッチを監視する場合は、監視対象外スイッ チ設定ファイルにスイッチを指定できません。

## 監視対象外のスイッチを設定する

監視対象外スイッチ設定ファイルは、インスタンス単位で作成します。監視対象外スイッチ設定 ファイルを作成して、設定を有効にする手順を次に示します。

1. HTM - Agent for SAN Switch のサービスを起動する。

HTM - Agent for SAN Switch を示すサービスキーを指定して, jpcspm start (jpcstart) コマンドを実行します。例えば, インスタンス名が FAB01 の場合は, 次のように指定します。

jpcspm start -key Switch -inst FAB01 (jpcstart agtw inst=FAB01) クラスタシステムで HTM - Agent for SAN Switch を運用する場合は,クラスタソフトからの操 作で実行系ノードの HTM - Agent for SAN Switch のサービスを起動してください。

2. Performance Reporter で Switch List Status レポートを表示する。

Switch List Status レポートは, 監視対象外スイッチの構成情報を表示するソリューションセットのレポートです。Switch List Status レポートの詳細については, 「5. ソリューションセット」を参照してください。

3. Switch List Status レポートの内容を CSV 出力し, 次のディレクトリに excsw.txt という名称で保存する。

物理ホスト環境:インストール先フォルダ¥agtw¥agent¥インスタンス名

論理ホスト環境:環境ディレクトリ¥jp1pc¥agtw¥agent¥インスタンス名

レポートの内容を CSV 出力する方法については、マニュアル「JP1/Performance Management 運用ガイド」の稼働分析のためのレポートの作成について説明している章を参照してください。

4. テキストエディターで excsw.txt を開き,編集する。

サポート対象のスイッチの情報を示す行を削除し,監視対象外としたいスイッチの情報を示す行 とヘッダだけを残してください。監視対象外スイッチ設定ファイルの記述規則および記述例に ついては,「監視対象外スイッチ設定ファイルの形式」を参照してください。

- 5. excsw.txtを上書き保存し、テキストエディターを終了する。
- 6. HTM Agent for SAN Switch のサービスを再起動する。

HTM - Agent for SAN Switch を示すサービスキーを指定して, jpcspm stop (jpcstop) コ マンドおよび jpcspm start (jpcstart) コマンドを実行します。例えば, インスタンス名 が FAB01 の場合は, 次のように指定します。

jpcspm stop -key Switch -inst FAB01 (jpcstop agtw inst=FAB01) jpcspm start -key Switch -inst FAB01 (jpcstart agtw inst=FAB01) クラスタシステムで HTM - Agent for SAN Switch を運用する場合は,クラスタソフトからの操 作で実行系ノードの HTM - Agent for SAN Switch のサービスを再起動してください。

Performance Reporter で Switch List Status レポートを表示する。
 監視対象外スイッチ設定ファイルの設定内容が反映されていることを確認してください。

### 監視対象外スイッチ設定ファイルの形式

監視対象外スイッチ設定ファイルの記述規則および記述例について次に説明します。

#### 監視対象外スイッチ設定ファイルの記述規則

- ヘッダは編集できません。ヘッダを編集すると、HTM Agent for SAN Switch の起動に失敗するおそれがあります。
- 。「#」(シャープ)で始まる行は、コメントとして扱われます。
- ヘッダ以外の部分は行単位に編集できます。行の追加または削除,行のコメント化,およびコメント行の追加ができます。
- 。 改行コードは, ¥r¥nです。
- 。 1行に定義できるスイッチは1つです。
- 。 定義できるスイッチの最大数は 128 です。
- 。 空行は無視されます。
- 内容にコンマが含まれる場合、列が「"」(ダブルクォート)で囲まれますが、その場合の「"」は無視されます。

#### 注意

監視対象外スイッチ設定ファイルは、テキストエディターで編集してください。テキスト エディター以外のアプリケーションで編集すると、監視対象外スイッチ設定ファイルの内 容が不正になるおそれがあります。監視対象外スイッチ設定ファイルの内容が不正に なった場合、監視対象外スイッチ設定ファイルを再作成してください。

### 監視対象外スイッチ設定ファイルの記述例

監視対象外スイッチ設定ファイルの記述例を次に示します。

# 図 2-3 監視対象外スイッチ設定ファイルの記述例(Windows の場合)

|     | Switch List Status                                              |
|-----|-----------------------------------------------------------------|
| ヘッダ |                                                                 |
|     | Record Time, Switch WWN, Model Name, Firmware Version           |
|     | 18 05 2009 19:21:20, 100000051E357DDA, Silkworm 4100, v5. 0. 5a |
|     | 18 05 2009 19:21:20, 100000051E03AC3D, Silkworm 200E, v5. 0. 1a |
|     | 18 05 2009 19:21:20, 100000606951C47A, Silkworm 3800, v3. 1. 3b |
|     | 18 05 2009 19:21:20, 100000606951C3E1, Silkworm 3800, v3. 2. 0a |
|     | 18 05 2009 19:21:20, 10000060695195DF, Silkworm 3800, v3. 1. 3b |
|     | 18 05 2009 19:21:20, 100000051E902A91, Silkworm 5000, v5. 2. 3  |
|     | 18 05 2009 19:21:20, 1000006069900FAF, Silkworm 3900, v5. 3. 0d |
|     | 18 05 2009 19:21:20, 1000006069514D4B, Silkworm 3800, v3. 1. 3b |
|     | 18 05 2009 19:21:20, 100000606951ADCB, Silkworm 3800, v3. 1. 2a |
| データ | 18 05 2009 19:21:20, 100000051E34A84A, Silkworm 3850, v5. 2. 1b |
| / / | 18 05 2009 19:21:20, 100000051E057E66, Silkworm 4100, v5. 0. 5a |
|     | #18 05 2009 19:21:20, 100000051E02223D, Silkworm 200E, v5.0.1a  |
|     | 18 05 2009 19:21:20, 100000606951C1FD, Silkworm 3800, v3. 2. 1c |
|     | 18 05 2009 19:21:20, 1000006069511CF1, Silkworm 3800, v3. 1. 3b |
|     | 18 05 2009 19:21:20, 100000606951D710, Silkworm 3800, v3. 1. 3b |
|     |                                                                 |
|     | 18 05 2009 19:21:20, 10000060695171CC, Silkworm 3800, v3. 1. 3b |
|     | 18 05 2009 19:21:20, 1000006069519552, Silkworm 3800, v3. 1. 3b |
|     | 18 05 2009 19:21:20, 100000606951AF5E, Silkworm 3800, v3. 1. 3b |
|     | 18 05 2009 19:21:20, 100000051E04664E, Silkworm 4100, v5. 2. 0  |

# 2.1.5 運用開始の前に

HTM - Agent for SAN Switch の運用を開始する前に必要な設定と,運用時の注意事項について説明します。

# (1) 監視対象ファブリックの規模に応じた設定

監視対象のファブリックが大規模である場合, Agent Collector サービスによるパフォーマンスデー タの収集に時間が掛かることがあります。次の項目を適切に設定してください。

## PI レコードタイプのレコードの Collection Interval

監視対象とするファブリックの規模に応じて、PI レコードタイプのレコードの Collection Interval に適切な値を設定してください。設定値の目安については、「6.9 レコードの注意事項」を参照して ください。

パフォーマンスデータの収集に掛かる時間が Collection Interval に設定されている時間を超える と、処理がタイムアウトとなり、レコードが正しく生成されないおそれがあります。

#### ヘルスチェックエージェントの Time to Busy as Inactive Collector プロパティ

ヘルスチェック機能の設定で、HTM - Agent for SAN Switch のサービス状態が長時間 Busy のとき にサービスの状態を停止として扱う(ヘルスチェックエージェントの Busy as Inactive プロパティ の値に Yes を指定する)場合、監視対象とするファブリックの規模に応じて、Time to Busy as Inactive Collector プロパティに適切な値を設定してください。設定値の目安については、「6.9 レ コードの注意事項」で説明している Collection Interval の推奨値を参考にしてください。

ヘルスチェック機能については、マニュアル「JP1/Performance Management 運用ガイド」の、 Performance Management の障害検知について説明している章を参照してください。

# (2) HBsA Service の実行ユーザーの設定

HBsA Service の実行ユーザーの設定を管理者権限を持つユーザーに変更して運用している場合, HTM - Agent for SAN Switch のインストールを実行すると, HBsA Service の実行ユーザーの設定 がデフォルト「ローカル システム アカウント」に戻ることがあります。

この場合,次の手順に従って,実行ユーザーの設定を管理者権限を持つユーザーに変更してください。

- [管理ツール]から[サービス]を選択する。
   [サービス]ウィンドウが開きます。
- [HBsA Service]を右クリックし、[停止]を選択する。
   HBsA Service が停止します。
- 3. [HBsA Service]を右クリックし, [プロパティ]を選択する。 [HBsA Service のプロパティ]ウィンドウが開きます。
- 4. [ログオン] タブを選択し, [アカウント] ラジオボタンを選択する。
- 5. 管理者権限を持つユーザーのユーザー名とパスワードを設定し、[OK]を選択する。
- [HBsA Service]を右クリックし, [開始]を選択する。
   HBsA Service が開始します。

## (3) Brocade 社製スイッチ(B-Model)の監視中にコマンドを実行する場合の注意事項

HTM - Agent for SAN Switch は、コマンド実行後の応答に時間が掛かる場合があります。次の点に注意してください。

・ 監視対象のファブリックが大規模である場合,監視対象の構成情報の取得に時間が掛かることがあります。このとき、jpcspm stop (jpcstop) コマンドを実行して HTM - Agent for SAN Switch のサービスを停止しようとすると、次のメッセージが表示されますが、構成情報の取得後にサービスは停止されます。

KAVE05034-E サービスを停止することができませんでした (service=Agent for SANSwitch, lhost=*論理ホスト名*, inst=インスタンス名, rc=-13) KAVE05237-E サービスは時間内にコマンドの要求に対する応答を返しませんでした (service=Agent for SANSwitch, lhost=*論理ホスト名*, inst=インスタンス名, rc=-2)

jpcspm stop (jpcstop) コマンドを実行する場合, jpctool service list (jpcctrl list) コマンドを実行して表示される HTM - Agent for SAN Switch のサービスの状態が「Active」であることを確認してください。

- 次に示すコマンドを実行する場合, jpctool service list (jpcctrl list) コマンドを 実行して表示される HTM - Agent for SAN Switch のサービスの状態が「Inactive」であること を確認してください。サービスの状態が「Active」の場合は, jpcspm stop (jpcstop) コマ ンドを実行して, サービスの状態を「Inactive」にしてください。
  - jpcconf ha (jpchasetup)
  - jpcconf inst setup (jpcinssetup)
  - jpcconf inst unsetup (jpcinsunsetup)

HTM - Agent for SAN Switch のサービスが稼働している状態でこれらのコマンドを実行した 場合, HTM - Agent for SAN Switch のサービスの停止に時間が掛かり, コマンドがタイムアウ トすることがあります。

# (4) セキュリティ関連プログラムがインストールされている場合の注意事項

ファイルへの入出力動作をリアルタイムに監査する機能を持つセキュリティ関連プログラムを Tuning Manager シリーズプログラムと同時に使用する場合,セキュリティ関連プログラムが Tuning Manager シリーズプログラムによるパフォーマンスデータの格納やログ出力などの動作を 監査すると,Tuning Manager シリーズプログラムの処理性能が極端に低下するなどの問題が発生 するおそれがあります。

このような問題の発生を防ぐためには、セキュリティ関連プログラム側で「付録 G. ファイルおよび ディレクトリー覧」に示すディレクトリ、または「付録 D. プロセス一覧」に示すプロセスをファイ ル入出力動作監査の対象外とする設定を実施してください。

# (5) HTM - Agent for SAN Switch が稼働するホストに関する注意事項

仮想化システムなどを使用して HTM - Agent for SAN Switch が稼働する OS の環境を複製する場合, 複製した環境をほかのホストに適用しないでください。複製した環境では, HTM - Agent for SAN Switch の起動に失敗するおそれがあります。

# 2.2 アンインストールとアンセットアップ

ここでは, HTM - Agent for SAN Switch をアンインストールおよびアンセットアップする手順を示します。

# 2.2.1 アンインストールとアンセットアップの前に

ここでは,HTM - Agent for SAN Switch をアンインストールおよびアンセットアップする前に確認しておくことを説明します。

# (1) アンインストールに必要な OS ユーザー権限に関する注意事項

PFM - Agent をアンインストールするときは、必ず、Administrators 権限を持つアカウントで実行 してください。

# (2) ネットワークに関する注意事項

**Performance Management** プログラムをアンインストールしても, services ファイルに定義され たポート番号は削除されません。アンインストール前に, jpcconf port define (jpcnsconfig port) コマンドでポート番号の設定を解除してください。

# (3) プログラムに関する注意事項

- Performance Managementのプログラムおよびサービスや、Performance Managementのファ イルを参照するような他プログラム(例えば Windows のイベントビューアなど)を起動したま まアンインストールした場合、ファイルやフォルダが残ることがあります。この場合は、手動で インストール先フォルダ以下をすべて削除してください。
- Performance Management のプログラムおよびサービスや, Performance Management のファ イルを参照するような他プログラム(例えば Windows のイベントビューアなど)を起動したま まアンインストールした場合、システムの再起動を促すメッセージが出力されることがありま す。この場合、システムを再起動して、アンインストールを完了させてください。

 同一ホストに PFM - Base と PFM - Agent がインストールされている場合, PFM - Agent をア ンインストールしないと PFM - Base をアンインストールできません。この場合, PFM -Agent, PFM - Base の順にアンインストールしてください。また, PFM - Manager と PFM -Agent がインストールされているホストの場合も同様に, PFM - Manager のアンインストール は PFM - Agent をアンインストールしないと実行できません。この場合, PFM - Agent, PFM - Manager の順にアンインストールしてください。

# (4) サービスに関する注意事項

**PFM** · Agent をアンインストールしただけでは, jpctool service list (jpcctrl list) コ マンドで表示できるサービスの情報は削除されません。この場合, jpctool service delete (jpcctrl delete) コマンドを使用してサービスの情報を削除してください。

# (5) セキュリティ関連プログラムに関する注意事項

次に示すプログラムがインストールされていないかどうか確認してください。インストールされている場合,次の説明に従って対処してください。

- セキュリティ監視プログラム
   セキュリティ監視プログラムを停止するか、または設定を変更して、HTM Agent for SAN
   Switch のアンインストールが妨げられないようにしてください。
- ウィルス検出プログラム

ウィルス検出プログラムを停止してから HTM - Agent for SAN Switch をアンインストールすることを推奨します。

HTM - Agent for SAN Switch のアンインストール中にウィルス検出プログラムが稼働してい る場合,アンインストールの速度が低下したり,アンインストールが実行できなかったり,また は正しくアンインストールできなかったりすることがあります。

プロセス監視プログラム

プロセス監視プログラムを停止するか,または設定を変更して,HTM - Agent for SAN Switch のサービスまたはプロセスを監視しないようにしてください。

HTM - Agent for SAN Switch のアンインストール中に,プロセス監視プログラムによって,これらのサービスまたはプロセスが起動されたり停止されたりすると,アンインストールに失敗することがあります。

# (6) その他の注意事項

- Tuning Manager server がインストールされているホストから, Performance Management プログラムをアンインストールする場合は、ブラウザーの画面をすべて閉じてからアンインストールを実施してください。
- HTM Agent for SAN Switch をアンインストールすると,作成したパフォーマンスデータも一緒に削除されてしまうため,そのパフォーマンスデータを使用できなくなります。

# (7) 仮想化システムでのアンインストールについて

仮想化システムからの HTM - Agent for SAN Switch のアンインストール手順およびアンセット アップ手順は,非仮想化システムの場合と同じです。アンセットアップ手順については「2.2.2 アン セットアップ手順」を,アンインストール手順については「2.2.3 アンインストール手順」を参照し てください。

# 2.2.2 アンセットアップ手順

ここでは, HTM - Agent for SAN Switch をアンセットアップする手順を説明します。

# (1) インスタンス環境のアンセットアップ

インスタンス環境をアンセットアップするには、まず、インスタンス名を確認し、インスタンス環境を削除します。インスタンス環境の削除は、PFM - Agent ホストで実施します。

インスタンス名を確認するには, jpcconf inst list (jpcinslist) コマンドを使用します。 また,構築したインスタンス環境を削除するには, jpcconf inst unsetup (jpcinsunsetup) コマンドを使用します。

インスタンス環境を削除する手順を次に示します。

1. インスタンス名を確認する。

```
HTM - Agent for SAN Switch を示すサービスキーを指定して, jpcconf inst list
(jpcinslist) コマンドを実行します。
jpcconf inst list -key Switch (jpcinslist agtw)
設定されているインスタンス名が FAB01 の場合, FAB01 と表示されます。
```

- インスタンス環境の PFM Agent のサービスが起動されている場合は、停止する。
   サービスの停止方法については、マニュアル「JP1/Performance Management 運用ガイド」
  - の, Performance Management の起動と停止について説明している章を参照してください。
- 3. インスタンス環境を削除する。

HTM - Agent for SAN Switch を示すサービスキーおよびインスタンス名を指定して, jpcconf inst unsetup (jpcinsunsetup) コマンドを実行します。

設定されているインスタンス名が FAB01 の場合, 次のように指定します。

jpcconf inst unsetup -key Switch -inst FAB01 (jpcinsunsetup agtw -inst FAB01)

ここでは、対話形式の実行例を示していますが、jpcconf inst unsetup コマンドは非対話 形式でも実行できます。jpcconf inst unsetup コマンドの詳細については、マニュアル 「JP1/Performance Management リファレンス」のコマンドについて説明している章を参照し てください。

jpcconf inst unsetup (jpcinsunsetup) コマンドが正常終了すると,インスタンス環境 として構築されたフォルダ,サービス ID および Windows のサービスが削除されます。なお, 指定したインスタンス名のサービスが起動されている場合は,停止を問い合わせるメッセージが 表示されます。

コマンドについては、マニュアル「JP1/Performance Management リファレンス」の、コマン ドについて説明している章を参照してください。

## 注意

インスタンス環境をアンセットアップしても, jpctool service list (jpcctrl list) コマンドで表示できるサービスの情報は削除されません。この場合, jpctool service delete (jpcctrl delete) コマンドを使用してサービスの情報を削除したあと, PFM -Manager および Performance Reporter を再起動してください。次に指定例を示します。

- 。 インスタンス名:FAB01
- ホスト名:host03
- 。 Agent Collector サービスのサービス ID: WA1FAB01[host03]
- 。 Agent Store サービスのサービス ID: WS1FAB01[host03]

jpctool service delete -id W?1FAB01[host03] -host host03 (jpcctrl
delete W?1FAB01[host03] host=host03)

# 2.2.3 アンインストール手順

HTM - Agent for SAN Switch をアンインストールする手順を説明します。

- 1. HTM Agent for SAN Switch をアンインストールするホストに, Administrators 権限でログ インする。
- ローカルホストで Performance Management および Tuning Manager シリーズのサービスを 停止する。

サービス情報を表示して、サービスが起動されていないか確認してください。Performance Management のサービス情報の表示方法およびサービスの停止方法については、マニュアル 「JP1/Performance Management 運用ガイド」の Performance Management の起動と停止につ いて説明している章を参照してください。Tuning Manager シリーズのサービス情報の表示方 法およびサービスの停止方法については、マニュアル「Hitachi Command Suite Tuning Manager Software 運用管理ガイド」の Tuning Manager server の管理と設定について説明し ている章を参照してください。

ローカルホストで Performance Management および Tuning Manager シリーズのサービスが 起動されている場合は、すべて停止してください。なお、停止するサービスは物理ホスト上およ び論理ホスト上のすべてのサービスです。

3. アンインストールする Performance Management プログラムを選択する。

Windows の [コントロールパネル] で [プログラムの追加と削除] または [プログラムと機能] を選択して, アンインストールする Performance Management プログラムを選択します。

4. [削除] を選択し, [OK] ボタンをクリックする。または, [アンインストール] を選択する。 選択したプログラムがアンインストールされます。

# 2.3 HTM - Agent for SAN Switch のシステム構成の変更

監視対象システムのネットワーク構成の変更や、ホスト名の変更などに応じて、HTM - Agent for SAN Switch のシステム構成を変更する場合があります。

HTM - Agent for SAN Switch のシステム構成を変更する場合, PFM - Manager や Performance Reporter の設定変更もあわせて行う必要があります。Performance Management のシステム構成 を変更する手順の詳細については、マニュアル「JP1/Performance Management 設計・構築ガイ ド」の、インストールとセットアップについて説明している章を参照してください。

# 2.4 HTM - Agent for SAN Switch の運用方式の変更

収集した稼働監視データの運用手順の変更などで、パフォーマンスデータの格納先や、インスタン ス環境といった、HTM - Agent for SAN Switch の運用方式を変更する場合があります。

Performance Management 全体の運用方式を変更する手順の詳細については、マニュアル「JP1/ Performance Management 設計・構築ガイド」の、インストールとセットアップについて説明して いる章を参照してください。

# 2.4.1 パフォーマンスデータの格納先の変更

ここではパフォーマンスデータの格納先の変更方法について説明します。

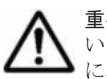

**重要 Windows** リソース保護機能(WRP)が適用されたフォルダをパフォーマンスデータの格納先に指定しないでください。HTM - Agent for SAN Switch は,Windows リソース保護機能(WRP)が適用されたフォルダ にパフォーマンスデータを格納できません。

# (1) jpcconf db define (jpcdbctrl config) コマンドを使用して設定を変更する

Store データベースで管理されるパフォーマンスデータの,次のデータ格納先フォルダを変更した い場合は, jpcconf db define (jpcdbctrl config) コマンドで設定します。Store データ

ベースの格納先フォルダを変更する前に収集したパフォーマンスデータが必要な場合は, jpcconf db define (jpcdbctrl config) コマンドの-move オプションを使用してください。

- ・ 保存先フォルダ
- バックアップ先フォルダ
- ・ 部分バックアップ先フォルダ※
- エクスポート先フォルダ
- インポート先フォルダ<sup>※</sup>

注※

Store バージョン 2.0 使用時だけ設定できます。

jpcconf db define (jpcdbctrl config) コマンドで設定するオプション名,設定できる値の範囲などを次の表に示します。

| 表 2-9 パフォーマンスデータの | 格納先を変更するコマン | ドの設定項目 | (Windows の場合) |
|-------------------|-------------|--------|---------------|
|-------------------|-------------|--------|---------------|

| 説明                               | オプション<br>名 | 設定できる値(Store<br>パージョン 1.0) <sup>※1</sup> | 設定できる値(Store<br>パージョン 2.0) <sup>※1</sup> | デフォルト値 <sup>※2</sup>                               |
|----------------------------------|------------|------------------------------------------|------------------------------------------|----------------------------------------------------|
| パフォーマンスデー<br>タの保存先フォルダ           | sd         | 1~127 バイトのフォ<br>ルダ名 <sup>※3</sup>        | 1~214 バイトのフォ<br>ルダ名 <sup>※3</sup>        | インストール先フォ<br>ルダ¥agtw¥store<br>¥インスタンス名             |
| パフォーマンスデー<br>タのバックアップ先<br>フォルダ   | bd         | 1~127 バイトのフォ<br>ルダ名 <sup>※3</sup>        | 1~211 バイトのフォ<br>ルダ名 <sup>※3</sup>        | インストール先フォ<br>ルダ¥agtw¥store<br>¥インスタンス名<br>¥backup  |
| パフォーマンスデー<br>タの部分バックアッ<br>プ先フォルダ | pbd        | _                                        | 1~214 バイトのフォ<br>ルダ名 <sup>※3</sup>        | インストール先フォ<br>ルダ¥agtw¥store<br>¥インスタンス名<br>¥partial |
| パフォーマンスデー<br>タを退避する場合の<br>最大世代番号 | bs         | 1~9                                      | 1~9                                      | 5                                                  |
| パフォーマンスデー<br>タのエクスポート先<br>フォルダ   | dd         | 1~127 バイトのフォ<br>ルダ名 <sup>※3</sup>        | 1~127 バイトのフォ<br>ルダ名 <sup>※3</sup>        | インストール先フォ<br>ルダ¥agtw¥store<br>¥インスタンス名<br>¥dump    |
| パフォーマンスデー<br>タのインポート先<br>フォルダ    | id         | _                                        | 1~222 バイトのフォ<br>ルダ名 <sup>※3</sup>        | インストール先フォ<br>ルダ¥agtw¥store<br>¥インスタンス名<br>¥import  |

(凡例)

-:設定できません。

#### 注※1

フォルダ名は、Store データベースのデフォルト格納先フォルダ(インストール先フォルダ ¥agtw¥store¥インスタンス名)からの相対パスか、または絶対パスで指定してください。

### 注※2

論理ホスト運用の場合のデフォルト値については、「インストール先フォルダ」を「環境ディ レクトリ¥jp1pc」に読み替えてください。

## 注※3

指定できる文字は,次の文字を除く,半角英数字,半角記号および半角空白です。 ; , \* ? ! " < > |

# (2) jpcsto.ini ファイルを編集して設定を変更する(Store バージョン 1.0 の場合だけ)

Store バージョン 1.0 使用時は, jpcsto.ini を直接編集して変更できます。

### jpcsto.ini の設定項目

jpcsto.iniファイルで編集するラベル名,設定できる値の範囲などを次の表に示します。

表 2-10 パフォーマンスデータの格納先の設定項目(jpcsto.ini の[Data Section]セクション) (Windows の場合)

| 説明                           | ラベル名                     | 設定できる値<br>(Store パージョン<br>1.0) <sup>※1</sup> | デフォルト値 <sup>※2</sup>                          |
|------------------------------|--------------------------|----------------------------------------------|-----------------------------------------------|
| パフォーマンスデータの保存<br>先フォルダ       | Store Dir <sup>%3</sup>  | 1~127 バイトの<br>フォルダ名                          | インストール先フォルダ¥agtw<br>¥store¥インスタンス名            |
| パフォーマンスデータのバッ<br>クアップ先フォルダ   | Backup Dir <sup>%3</sup> | 1~127 バイトの<br>フォルダ名                          | インストール先フォルダ¥agtw<br>¥store¥インスタンス名<br>¥backup |
| パフォーマンスデータを退避<br>する場合の最大世代番号 | Backup Save              | 1~9                                          | 5                                             |
| パフォーマンスデータのエク<br>スポート先フォルダ   | Dump Dir <sup>※3</sup>   | 1~127 バイトの<br>フォルダ名                          | インストール先フォルダ¥agtw<br>¥store¥インスタンス名¥dump       |

注※1

- フォルダ名は、Storeデータベースのデフォルト格納先フォルダ(インストール先フォルダ ¥agtw¥store¥インスタンス名)からの相対パスか、または絶対パスで指定してください。
- 指定できる文字は、次の文字を除く、半角英数字、半角記号および半角空白です。
   ; , \* ? ! " < > |
- 。 指定値に誤りがある場合, Agent Store サービスは起動できません。

## 注※2

論理ホスト運用の場合のデフォルト値については、「インストール先フォルダ」を「環境ディ レクトリ¥jp1pc」に読み替えてください。

## 注※3

Store Dir, Backup Dir, および Dump Dir には, それぞれ重複したフォルダを指定できません。

### jpcsto.ini ファイルの編集前の準備

- Store データベースの格納先フォルダを変更する場合は、変更後の格納先フォルダを事前に作成 しておいてください。
- Store データベースの格納先フォルダを変更すると、変更前に収集したパフォーマンスデータを 使用できなくなります。変更前に収集したパフォーマンスデータが必要な場合は、次に示す手順 でデータを引き継いでください。
  - a. jpctool db backup (jpcctrl backup) コマンドで Store データベースに格納されて いるパフォーマンスデータのバックアップを採取する。
  - b. 「jpcsto.ini ファイルの編集手順」に従って Store データベースの格納先フォルダを変更する。

c. jpctool db restore (jpcresto) コマンドで変更後のフォルダにバックアップデータ をリストアする。

## jpcsto.ini ファイルの編集手順

手順を次に示します。

- Performance Management のサービスを停止する。 ローカルホストで PFM - Agent のプログラムおよびサービスが起動されている場合は、すべて 停止してください。
- 2. テキストエディターなどで、jpcsto.iniファイルを開く。
- パフォーマンスデータの格納先フォルダなどを変更する。
   次に示す網掛け部分を,必要に応じて修正してください。

| :<br>[Data Section] |
|---------------------|
| Store Dir=.         |
| Backup Dir=.¥backup |
| Backup Save=5       |
| Dump Dir=.¥dump     |
| :                   |

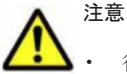

 ・ 行頭および「=」の前後には空白文字を入力しないでください。

- 各ラベルの値の「.」は、Agent Store サービスの Store データベースのデフォルト格納先フォルダ(インストール先フォルダ¥agtw¥store¥インスタンス名)を示します。格納先を変更する場合、その格納先フォルダからの相対パスか、または絶対パスで記述してください。
- jpcsto.iniファイルには、データベースの格納先フォルダ以外にも、定義情報が記述されています。
   [Data Section]セクション以外の値は変更しないようにしてください。[Data Section]セクション以外の値を変更すると、Performance Management が正常に動作しなくなることがあります。
- 4. jpcsto.iniファイルを保存して閉じる。
- 5. Performance Management のプログラムおよびサービスを起動する。

### 注意

この手順で Store データベースの保存先フォルダを変更した場合,パフォーマンスデータファ イルは変更前のフォルダから削除されません。これらのファイルが不要な場合は,次に示す ファイルを削除してください。

- 。 拡張子が.DB であるすべてのファイル
- 。 拡張子が.IDX であるすべてのファイル

# 2.4.2 Store バージョン 2.0 への移行

Store データベースの保存形式には、バージョン  $1.0 \ge 2.0 \text{ o} 2$  種類があります。Store バージョン 2.0 o 詳細については、マニュアル「JP1/Performance Management 設計・構築ガイド」を参照してください。

Store バージョン 2.0 は, PFM - Base または PFM - Manager のバージョン 08-10 以降の環境に, 05-70 以降の HTM - Agent for SAN Switch を新規インストールした場合にデフォルトで利用でき

ます。既存の環境が Store バージョン 1.0 で稼働している場合,05-70 以降の HTM - Agent for SAN Switch をインストールしても,Store バージョン 1.0 で稼働する設定のままとなります。この 場合,セットアップコマンドを使用して Store バージョン 2.0 に移行してください。

何らかの理由によって Store バージョン 1.0 に戻す必要がある場合は, Store バージョン 2.0 をアン セットアップしてください。

# (1) Store バージョン 2.0 のセットアップ

Store バージョン 2.0 へ移行する場合のセットアップ手順について説明します。

1. Store データベースの保存条件を設計する。

Store バージョン 2.0 導入に必要なシステムリソースが、実行環境に適しているかどうかを確認 してください。必要なシステムリソースを次に示します。

- 。 ディスク容量
- 。 ファイル数
- 。 1プロセスがオープンするファイル数

これらの値は保存条件の設定によって調節できます。実行環境の保有しているリソースを考慮 して保存条件を設計してください。システムリソースの見積もりについては、「付録 A. システム 見積もり」を参照してください。

2. Agent Store サービスが使用するフォルダを設定する。

Store バージョン 2.0 に移行する場合に,Store バージョン 1.0 でのフォルダ設定では,Agent Store サービスが起動しないことがあります。このため,Agent Store サービスが使用するフォ ルダの設定を見直す必要があります。Agent Store サービスが使用するフォルダの設定は jpcconf db define (jpcdbctrl config) コマンドを使用して表示および変更できます。 Store バージョン 2.0 は,Store データベースの作成先フォルダやバックアップ先フォルダの最 大長が Store バージョン 1.0 と異なります。Store バージョン 1.0 でフォルダの設定を相対パス に変更している場合,絶対パスに変換した値が Store バージョン 2.0 でのフォルダ最大長の条件 を満たしているか確認してください。Store バージョン 2.0 のフォルダ最大長は 214 バイトで す。フォルダ最大長の条件を満たしていない場合は,Agent Store サービスが使用するフォルダ の設定を変更したあと、手順 3 以降に進んでください。

3. セットアップコマンドを実行する。

Store バージョン 2.0 に移行するため, 次の例のようにコマンドを実行します。ここでは, イン スタンス名を FAB01 としています。

jpcconf db vrset -ver 2.0 -key Switch -inst FAB01(jpcdbctrl setup -key agtw -inst FAB01)

jpcconf db vrset (jpcdbctrl setup) コマンドの詳細については、マニュアル「JP1/ Performance Management リファレンス」を参照してください。

4. Store データベースの保存条件を設定する。

手順1の見積もり時に設計した保存条件を設定してください。Agent Store サービスを起動して、Performance Reporter で設定してください。

# (2) Store バージョン 2.0 のアンセットアップ

Store バージョン 2.0 は jpcconf db vrset -ver 1.0 (jpcdbctrl unsetup) コマンドを使用してアンセットアップします。Store バージョン 2.0 をアンセットアップすると、Store データベースのデータはすべて初期化され、Store バージョン 1.0 に戻ります。

jpcconf db vrset (jpcdbctrl unsetup) コマンドの詳細については、マニュアル「JP1/ Performance Management リファレンス」を参照してください。 移行についての注意事項を次に示します。

### Store バージョン 1.0 から Store バージョン 2.0 に移行する場合

Store データベースを Store バージョン 1.0 から Store バージョン 2.0 に移行した場合, PI レコー ドタイプのレコードの保存期間の設定は引き継がれますが, PD レコードタイプのレコードについ ては,以前の設定値(保存レコード数)に関係なくデフォルトの保存日数がレコードごとに設定さ れ,保存日数以前に収集されたデータは削除されます。

例えば, Store バージョン 1.0 で, Collection Interval が 3,600 秒の PD レコードの保存レコード数 を 1,000 に設定していた場合, PD レコードは 1 日に 24 レコード保存されることになるので, 1,000 ÷24≒約 42 日分のデータが保存されています。この Store データベースを Store バージョン 2.0 へ 移行した結果, デフォルト保存日数が 10 日に設定されたとすると, 11 日以上前のデータは削除さ れて参照できなくなります。

Store バージョン 2.0 へ移行する前に, PD レコードタイプのレコードの保存レコード数の設定を確認し, Store バージョン 2.0 でのデフォルト保存日数以上のデータが保存される設定となっている場合は, jpctool db dump (jpcctrl dump) コマンドでデータベース内のデータを出力してください。Store バージョン 2.0 でのデフォルト保存日数については,「A.2.4 Store データベース (Store バージョン 2.0) のディスク占有量」を参照してください。

### Store バージョン 2.0 から Store バージョン 1.0 に戻す場合

Store バージョン 2.0 をアンセットアップすると、データは初期化されます。このため、Store バージョン 1.0 に変更する前に、jpctool db dump (jpcctrl dump) コマンドで Store バージョン 2.0 の情報を出力してください。

# 2.4.3 インスタンス環境の更新の設定

インスタンス環境を更新したい場合は、インスタンス名を確認し、インスタンス情報を更新します。 インスタンス情報の設定は、PFM - Agent ホストで実施します。

更新する情報は,次に示す「表 2-11 Brocade (Network Advisor SMI Agent) または Brocade (DCFM SMI Agent)のインスタンス情報更新の可否 (Windows の場合)」~「表 2-15 Cisco (Seed Switch)のインスタンス情報更新の可否 (Windows の場合)」であらかじめ確認してください。

| 夜日                   | -24 og                                                                                                    |
|----------------------|----------------------------------------------------------------------------------------------------|
|                      | 說明                                                                                                    |
| Connection           | この値は更新できる。接続先が Brocade(Network Advisor SMI Agent)ま                                                                                                    |
| Destination          | たは Brocade(DCFM SMI Agent)の場合,「1」を指定する。                                                                                                    |
| IP Address           | この値は更新できる。HTM - Agent for SAN Switch がアクセスする<br>Network Advisor SMI Agent または DCFM SMI Agent の IP アドレスを 15<br>バイト以内の 10 進数ドット表記で指定する。                                                                                                    |
| Secure Communication | <ul> <li>この値は更新できる。HTM - Agent for SAN Switch が Network Advisor</li> <li>SMI Agent または DCFM SMI Agent との通信時,セキュア通信するかどう<br/>かを指定する。</li> <li>セキュア通信を使用する場合 <ul> <li>「Y」または「y」</li> <li>セキュア通信を使用しない場合 <ul> <li>「N」または「n」</li> </ul> </li> <li>デフォルト値は、「N」。</li> </ul></li></ul> |

表 2-11 Brocade(Network Advisor SMI Agent)または Brocade(DCFM SMI Agent)のインス タンス情報更新の可否(Windows の場合)

| 項目                          | 説明                                                                                                    |
|-----------------------------|----------------------------------------------------------------------------------------------------|
| Port Number                 | この値は更新できる。HTM - Agent for SAN Switch がアクセスする<br>Network Advisor SMI Agent または DCFM SMI Agent のポート番号を指定<br>する。指定できる値は「5000」~「32767」。<br>(例)<br>Secure Communication で「Y」または「y」を選択した場合:「5989」<br>Secure Communication で「N」または「n」を選択した場合:「5988」 |
| Symbolic name of the fabric | この値は更新できる。監視対象のファブリックの名称を1~31 バイトの半角<br>英数字で指定する。デフォルト値は、インスタンス名。                                                                                                    |
| Login ID                    | この値は更新できる。HTM - Agent for SAN Switch がアクセスするための<br>Network Advisor SMI Agent または DCFM SMI Agent のログイン ID を 1<br>~255 バイトの半角英数字で指定する。ログイン ID に付与される権限には<br>依存しない。                                                                             |
| Login Password              | この値は更新できる。HTM - Agent for SAN Switch がアクセスするための<br>Network Advisor SMI Agent または DCFM SMI Agent のパスワードを, 250<br>バイト以内の半角文字列 (大文字,小文字を区別する)およびスペースで指定<br>する。<br>この項目を未設定の状態にしたい場合は,スペースだけを指定する。                                               |
| Target Switch WWN $^{st}$   | この値は更新できる。Network Advisor または DCFM が管理するファブ<br>リックのうち,特定のファブリックだけを監視する場合,そのファブリックを<br>構成するスイッチの WWN を 1 つ指定する。<br>Network Advisor または DCFM が管理するすべてのファブリックを監視対<br>象とする場合,「ALL」(大文字,小文字は区別しない)を指定する。デフォル<br>ト値は,「000000000000000]。            |

Target Switch WWN に指定したファブリックに HTM - Agent for SAN Switch がサポート しないスイッチが含まれていると, HTM - Agent for SAN Switch が正しい情報を取得できな いおそれがあります。

監視対象のファブリックに HTM - Agent for SAN Switch でサポートしていないスイッチま たはファームウェアが含まれる場合は、サポート対象外のスイッチの情報を監視対象外スイッ チ設定ファイルに指定して、監視対象から除外してください。サポート対象外のスイッチの情 報を監視対象外スイッチ設定ファイルに指定する方法については、「2.1.4 HTM - Agent for SAN Switch のセットアップ手順」の「(9) 監視対象外のスイッチの設定」を参照してくださ い。

表 2-12 Brocade (SMI Agent for FOS) のインスタンス情報更新の可否 (Windows の場合)

| 項目                          | 説明                                                                                                    |
|-----------------------------|----------------------------------------------------------------------------------------------------|
| Connection<br>Destination   | この値は更新できる。接続先が Brocade (SMI Agent for FOS) の場合,「2」<br>を指定する。                                                                  |
| IP Address                  | この値は更新できる。Proxy Switch の IP アドレスを 15 バイト以内の 10 進<br>数ドット表記で指定する。                                                              |
| Symbolic name of the fabric | この値は更新できる。監視対象のファブリックの名称を1~31バイトの半角<br>英数字で指定する。デフォルト値は、インスタンス名。                                                              |
| Login ID                    | この値は更新できる。Proxy Switch にアクセスするためのログイン ID を 1<br>~255 バイトの半角英数字で指定する。ログイン ID には admin 権限を付与<br>する必要がある。                        |
| Login Password              | この値は更新できる。Proxy Switch にアクセスするためのパスワードを,<br>250 バイト以内の半角文字列(大文字,小文字を区別する)およびスペースで<br>指定する。<br>この項目を未設定の状態にしたい場合は,スペースだけを指定する。 |

| 項目                                  | 説明                                                                                                    |
|-------------------------------------|----------------------------------------------------------------------------------------------------|
| Target Switch WWN $^{st 1}$         | この値は更新できる。監視するファブリックに属するスイッチの WWN を 1<br>つ指定する <sup>※2</sup> 。デフォルト値は,「000000000000000」。                                                                                         |
| SMI-A IP Address                    | この値は更新できる。SMI Agent for FOS の IP アドレスを 15 バイト以内の<br>10 進数ドット表記で指定する。                                                                                                    |
| SMI-A HTTP Port<br>Number           | この値は更新できる。HTM - Agent for SAN Switch がアクセスする SMI<br>Agent for FOS のポート番号を指定する。指定できる値は「5000」~<br>「32767」。デフォルト値は,「5988」。                                                          |
| SMI-A user <sup>‰3</sup>            | この値は更新できる。SMI Agent for FOS に接続するためのユーザー ID を<br>1~40 バイトの半角英数字で指定する。デフォルト値は「smia_user」。<br>この項目を未設定状態にすることはできない。値を省略した場合またはス<br>ペースだけを設定した場合は、前回設定値が設定される。                      |
| SMI-A user Password $^{ m 	imes 4}$ | この値は更新できる。SMI Agent for FOS に接続するためのパスワードを、1<br>~127 バイトの半角文字列(大文字、小文字を区別する)で指定する。デフォ<br>ルト値は「smia_password」。<br>この項目を未設定状態にすることはできない。値を省略した場合またはス<br>ペースだけを設定した場合は、前回設定値が設定される。 |

Target Switch WWN に指定したファブリックに HTM - Agent for SAN Switch がサポート しないスイッチが含まれていると, HTM - Agent for SAN Switch が正しい情報を取得できな いおそれがあります。

監視対象のファブリックに HTM - Agent for SAN Switch でサポートしていないスイッチま たはファームウェアが含まれる場合は、サポート対象外のスイッチの情報を監視対象外スイッ チ設定ファイルに指定して、監視対象から除外してください。サポート対象外のスイッチの情 報を監視対象外スイッチ設定ファイルに指定する方法については、「2.1.4 HTM - Agent for SAN Switch のセットアップ手順」の「(9) 監視対象外のスイッチの設定」を参照してくださ い。

### 注※2

ALL を指定しないでください。この項目に ALL を指定した場合, IP Address で指定した Proxy Switch 以外の情報を取得してしまう場合があります。すでに ALL が指定されている場 合は, Target Switch WWN に正しい WWN を指定して, 値を更新してください。

### 注※3

この項目は、SMI Agent for FOS でユーザー認証機能を使用している場合に設定が必要です。 ユーザー認証機能で使用するユーザー ID を指定してください。SMI Agent for FOS でユー ザー認証機能を使用しない場合には、任意の文字列を指定できます。

SMI Agent for FOS のユーザー認証機能には、ローカルホストのアカウント認証機能と Windows のドメイン認証機能の2種類があります。使用している認証機能については、SMI Agent for FOS の「Brocade SMI Agent Configuration Tool」の設定を確認してください。SMI Agent for FOS のユーザー認証機能の詳細については、SMI Agent for FOS のマニュアルを参 照してください。

### 注※4

この項目は、SMI Agent for FOS でユーザー認証機能を使用している場合に設定が必要です。 ユーザー認証機能で使用するパスワードを指定してください。

SMI Agent for FOS のユーザー認証機能には、ローカルホストのアカウント認証機能と Windows のドメイン認証機能の2種類があります。使用している認証機能については、SMI Agent for FOS の「Brocade SMI Agent Configuration Tool」の設定を確認してください。SMI Agent for FOS のユーザー認証機能の詳細については、SMI Agent for FOS のマニュアルを参 照してください。

表 2-13 Brocade (SMI Agent for EOS) のインスタンス情報更新の可否 (Windows の場合)

| 項目                              | 説明                                                                                                    |
|---------------------------------|----------------------------------------------------------------------------------------------------|
| Connection<br>Destination       | この値は更新できる。接続先が Brocade(SMI Agent for EOS)の場合,「3」<br>を指定する。                                                                                                    |
| IP Address                      | この値は更新できる。HTM - Agent for SAN Switch がアクセスする SMI<br>Agent for EOS の IP アドレスを 15 バイト以内の 10 進数ドット表記で指定<br>する。                                                                                                |
| Symbolic name of the fabric     | この値は更新できる。監視対象のファブリックの名称を1~31バイトの半角<br>英数字で指定する。デフォルト値は、インスタンス名。                                                                                                    |
| Login ID                        | この値は更新できる。SMI Agent for EOS にアクセスするためのログイン<br>ID を 1~255 バイトの半角英数字で指定する。ログイン ID に付与される権<br>限には依存しない。                                                                                                    |
| Login Password                  | この値は更新できる。SMI Agent for EOS にアクセスするためのパスワード<br>を,250 バイト以内の半角文字列(大文字,小文字を区別する)およびスペー<br>スで指定する。<br>この項目を未設定の状態にしたい場合は、スペースだけを指定する。                                                                         |
| Target Switch WWN <sup>XX</sup> | この値は更新できる。EFCM または DCFM が管理するファブリックのうち<br>特定のファブリックだけを監視する場合,そのファブリックを構成するスイッ<br>チの WWN を 1 つ指定する。<br>EFCM または DCFM が管理するすべてのファブリックを監視対象とする場<br>合,「ALL」(大文字,小文字は区別しない)を指定する。デフォルト値は,<br>「000000000000000]。 |
| HTTP Port Number                | この値は更新できる。HTM - Agent for SAN Switch がアクセスする SMI<br>Agent for EOS のポート番号を指定する。指定できる値は「5000」~<br>「32767」。デフォルト値は,「5988」。                                                                                    |

Target Switch WWN に指定したファブリックに HTM - Agent for SAN Switch がサポート しないスイッチが含まれていると, HTM - Agent for SAN Switch が正しい情報を取得できな いおそれがあります。

監視対象のファブリックに HTM - Agent for SAN Switch でサポートしていないスイッチま たはファームウェアが含まれる場合は、サポート対象外のスイッチの情報を監視対象外スイッ チ設定ファイルに指定して、監視対象から除外してください。サポート対象外のスイッチの情 報を監視対象外スイッチ設定ファイルに指定する方法については、「2.1.4 HTM - Agent for SAN Switch のセットアップ手順」の「(9) 監視対象外のスイッチの設定」を参照してくださ い。

表 2-14 Cisco (DCNM-SAN SMI-S Agent)のインスタンス情報更新の可否(Windows の場合)

| 項目                                    | 説明                                                                                                    |
|---------------------------------------|----------------------------------------------------------------------------------------------------|
| Connection<br>Destination             | この値は更新できる。接続先が Cisco (DCNM-SAN SMI-S Agent)の場合,<br>「4」を指定する。                                                                                                    |
| IP Address                            | この値は更新できる。HTM - Agent for SAN Switch がアクセスする<br>DCNM-SAN SMI-S Agent の IP アドレスを 15 バイト以内の 10 進数ドット<br>表記で指定する。                                                                                                    |
| Secure<br>Communication <sup>%1</sup> | <ul> <li>この値は更新できる。HTM - Agent for SAN Switch が DCNM-SAN SMI-S</li> <li>Agent との通信時,セキュア通信するかどうかを指定する。</li> <li>セキュア通信を使用する場合 <ul> <li>「Y」または「y」</li> <li>セキュア通信を使用しない場合 <ul> <li>「N」または「n」</li> </ul> </li> <li>デフォルト値は、「N」。</li> </ul></li></ul> |

| 項目                             | 説明                                                                                                    |
|--------------------------------|----------------------------------------------------------------------------------------------------|
| Symbolic name of the<br>fabric | この値は更新できる。監視対象のファブリックの名称を1~31バイトの半角<br>英数字で指定する。デフォルト値は、インスタンス名。                                                                                                    |
| Login ID                       | この値は更新できる。HTM - Agent for SAN Switch がアクセスするための<br>DCNM-SAN SMI-S Agent のログイン ID を 1~255 バイトの半角英数字で<br>指定する。ログイン ID に付与される権限には依存しない。                                                           |
| Login Password                 | この値は更新できる。HTM - Agent for SAN Switch がアクセスするための<br>DCNM-SAN SMI-S Agent のパスワードを,250 バイト以内の半角文字列(大<br>文字,小文字を区別する)およびスペースで指定する。<br>この項目を未設定の状態にしたい場合は、スペースだけを指定する。                              |
| Target Switch WWN $^{ m \%2}$  | この値は更新できる。DCNM-SAN が管理するファブリックのうち,特定の<br>ファブリックだけを監視する場合,そのファブリックを構成するスイッチの<br>WWN を1つ指定する。<br>DCNM-SAN が管理するすべてのファブリックを監視対象とする場合,「ALL」<br>(大文字,小文字は区別しない)を指定する。デフォルト値は,<br>「000000000000000」。 |

「Y」または「y」を選択した場合は,監視対象となる Cisco MDS NX-OS が 5.2 より前のスイッ チでは CIM サーバの HTTPS プロトコルを有効にしておく必要があります。詳細について は、Cisco 社のマニュアルを参照してください。

注※2

Target Switch WWN に指定したファブリックに HTM - Agent for SAN Switch がサポート しないスイッチが含まれていると, HTM - Agent for SAN Switch が正しい情報を取得できな いおそれがあります。

監視対象のファブリックに HTM - Agent for SAN Switch でサポートしていないスイッチま たはファームウェアが含まれる場合は、サポート対象外のスイッチの情報を監視対象外スイッ チ設定ファイルに指定して、監視対象から除外してください。サポート対象外のスイッチの情 報を監視対象外スイッチ設定ファイルに指定する方法については、「2.1.4 HTM - Agent for SAN Switch のセットアップ手順」の「(9) 監視対象外のスイッチの設定」を参照してくださ い。

| 表 2-15 Cisco(Seed Switch | のインスタンス情報更新の可否 | (Windows の場合) |
|--------------------------|----------------|---------------|
|--------------------------|----------------|---------------|

| 項目                                | 説明                                                                                                    |
|-----------------------------------|----------------------------------------------------------------------------------------------------|
| Connection<br>Destination         | この値は更新できる。接続先が Cisco(Seed Switch)の場合,「5」を指定する。                                                                                                    |
| IP Address                        | この値は更新できる。Seed Switch の IP アドレスを 15 バイト以内の 10 進<br>数ドット表記で指定する。                                                                                                    |
| Secure Communication <sup>*</sup> | <ul> <li>この値は更新できる。HTM - Agent for SAN Switch が Seed Switch との通信時,セキュア通信するかどうかを指定する。</li> <li>セキュア通信を使用する場合 「Y」または「y」</li> <li>セキュア通信を使用しない場合 「N」または「n」 デフォルト値は、「N」。</li> </ul> |
| Symbolic name of the<br>fabric    | この値は更新できる。監視対象のファブリックの名称を1~31バイトの半角<br>英数字で指定する。デフォルト値は、インスタンス名。                                                                                                    |
| Login ID                          | この値は更新できる。Seed Switch にアクセスするためのログイン ID を 1~<br>255 バイトの半角英数字で指定する。ログイン ID に付与される権限には依<br>存しない。                                                                                 |

| 項目             | 説明                                                                                                    |
|----------------|----------------------------------------------------------------------------------------------------|
| Login Password | この値は更新できる。Seed Switch にアクセスするためのパスワードを,250<br>バイト以内の半角文字列(大文字,小文字を区別する)およびスペースで指定<br>する。<br>この項目を未設定の状態にしたい場合は,スペースだけを指定する。 |

「Y」または「y」を選択した場合は、スイッチ側で CIM サーバの HTTPS プロトコルを有効に しておく必要があります。詳細については、Cisco 社のマニュアルを参照してください。

インスタンス名を確認するには, jpcconf inst list (jpcinslist) コマンドを使用します。 また,インスタンス環境を更新するには, jpcconf inst setup (jpcinssetup) コマンドを使 用します。

インスタンス環境を更新する手順を次に示します。複数のインスタンス環境を更新する場合は,こ の手順を繰り返し実施します。

1. インスタンス名を確認する。

HTM - Agent for SAN Switch を示すサービスキーを指定して, jpcconf inst list (jpcinslist) コマンドを実行します。 jpcconf inst list -key Switch (jpcinslist agtw) 設定されているインスタンス名が FAB01 の場合, FAB01 と表示されます。

- 更新したいインスタンス環境の HTM Agent for SAN Switch のサービスが起動されている場合は、停止する。
   サービスの停止方法については、マニュアル「JP1/Performance Management 運用ガイド」の、Performance Managementの起動と停止について説明している章を参照してください。
- 3. jpctool service list (jpcctrl list) コマンドを実行して, HTM Agent for SAN Switch のサービスの状態が「Inactive」と表示されることを確認する。
- 4. HTM Agent for SAN Switch を示すサービスキーおよびインスタンス名を指定して, jpcconf inst setup (jpcinssetup) コマンドを実行する。

インスタンス名が FAB01 のインスタンス環境を更新する場合, 次のように指定してコマンドを 実行します。

jpcconf inst setup -key Switch -inst FAB01 (jpcinssetup agtw -inst FAB01)

ここでは、対話形式の実行例を示していますが、jpcconf inst setup コマンドは非対話形 式でも実行できます。jpcconf inst setup コマンドを非対話形式で実行する手順について は、「2.1.4 HTM - Agent for SAN Switch のセットアップ手順」の「(3) インスタンス環境の設 定」を参照してください。なお、jpcconf inst setup コマンドを非対話形式で実行する場 合、手順5の作業は不要です。

5. ファブリックのインスタンス情報を更新する。

「表 2-11 Brocade (Network Advisor SMI Agent) または Brocade (DCFM SMI Agent) のイ ンスタンス情報更新の可否 (Windows の場合)」~「表 2-15 Cisco (Seed Switch) のインスタ ンス情報更新の可否 (Windows の場合)」に示した項目を,コマンドの指示に従って入力しま す。現在設定されている値が表示されます (ただし, Login Password および SMI-A user Password の値は表示されません)。表示された値を変更しない場合は,リターンキーだけを押 してください。すべての入力が終了すると,インスタンス環境が更新されます。

6. 更新したインスタンス環境のサービスを再起動する。

サービスの起動方法については、マニュアル「JP1/Performance Management 運用ガイド」

の, Performance Management の起動と停止について説明している章を参照してください。

注意

監視対象のスイッチを変更する場合は、インスタンス環境を削除したあと、再作成してください。

コマンドについては、マニュアル「JP1/Performance Management リファレンス」の、コマンドに ついて説明している章を参照してください。

# 2.5 バックアップとリストア

HTM - Agent for SAN Switch のバックアップおよびリストアについて説明します。

障害が発生してシステムが壊れた場合に備えて,HTM - Agent for SAN Switch の設定情報のバックアップを取得してください。また,HTM - Agent for SAN Switch をセットアップしたときなど,システムを変更した場合にもバックアップを取得してください。

なお, Performance Management のシステム全体のバックアップおよびリストアについては, マ ニュアル「JP1/Performance Management 運用ガイド」のバックアップとリストアについて説明し ている章を参照してください。

# 2.5.1 バックアップ

設定情報のバックアップは次の方法で取得できます。

- バックアップスクリプトを実行する
   バックアップスクリプトは、HTM Agent for SAN Switch のサービスを停止しないで実行できます。バックアップスクリプトを実行する方法については、マニュアル「JP1/Performance
   Management 運用ガイド」のバックアップスクリプトによる定義情報のバックアップとリストアについて説明している項を参照してください。
- ファイルを任意のバックアップ先にコピーする

HTM - Agent for SAN Switch のサービスを停止した状態で実行してください。

HTM - Agent for SAN Switch の設定情報のバックアップ対象ファイルを次の表に示します。

| 表 2-16 HTM - Agent for SAN Switch | のバックアップ対象 | ファイル(Windows の場合) |
|-----------------------------------|-----------|-------------------|
| フォルダ名                             | ファイル名     | 説明                |

| フォルダ名                              | ファイル名           | 説明                                          |
|------------------------------------|-----------------|---------------------------------------------|
| インストール先フォルダ                        | instagtw.ini    | HTM – Agent for SAN Switch インストー<br>ル情報ファイル |
| インストール先フォルダ¥agtw¥agent             | agtlist.ini     | インスタンス定義ファイル (Agent<br>Collector サービス)      |
|                                    | agtw.properties | Agent for SAN Switch プロパティファイ<br>ル          |
|                                    | ouilist_fos.dat | Brocade 社製スイッチ(B-Model)用 OUI<br>コード定義ファイル   |
|                                    | ouilist_eos.dat | Brocade 社製スイッチ(M-Model)用 OUI<br>コード定義ファイル   |
| インストール先フォルダ¥agtw¥agent<br>¥インスタンス名 | jpcagt.ini      | Agent Collector サービス起動情報ファイ<br>ル            |
|                                    | excsw.txt       | 監視対象外スイッチ設定ファイル※                            |
| インストール先フォルダ¥agtw¥store             | stolist.ini     | インスタンスリストファイル                               |
| インストール先フォルダ¥agtw¥store<br>¥インスタンス名 | jpcsto.ini      | Store 設定ファイル                                |

監視対象外スイッチ設定をしていない場合は存在しません。

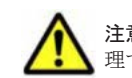

注意 HTM - Agent for SAN Switch のバックアップを取得する際は,取得した環境の製品バージョン番号を管理するようにしてください。

# 2.5.2 リストア

HTM - Agent for SAN Switch の設定情報をリストアする場合は,次に示す前提条件を確認した上で,バックアップ対象ファイルを元の位置にコピーしてください。バックアップした設定情報ファ イルで,ホスト上の設定情報ファイルを上書きします。

# (1) 前提条件

- HTM Agent for SAN Switch がインストール済みであること。
- HTM Agent for SAN Switch のサービスが停止していること。
- ・ リストア対象ホストのシステム構成がバックアップしたときと同じであること。※
- バックアップしたホスト名とリストアするホスト名が一致していること。
- バックアップ環境の PFM 製品構成情報(PFM 製品形名とそのバージョンおよび HTM Agent for SAN Switch のインスタンス名およびインスタンス数)がリストア対象の PFM 製品構成情 報と一致していること。

注※

リストア対象ホストの HTM - Agent for SAN Switch の次の内容が同じであることを意味します。

- 。 ネットワーク構成 (ホスト名, IP アドレス)
- 。 インスタンス名, 監視対象名
- 。 製品バージョン

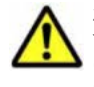

注意 HTM - Agent for SAN Switch の設定情報をリストアする場合,バックアップを取得した環境とリストア する環境の製品バージョン番号が完全に一致している必要があります。インストール済みの製品のバージョン の確認方法については、「2.1.1 インストールとセットアップの前に」の「(8) インストール済みの HTM - Agent for SAN Switch のバージョンを確認する」を参照してください。リストアの可否についての例を次に示します。

リストアできるケース

HTM - Agent for SAN Switch v7.4.1-00 でバックアップした設定情報を HTM - Agent for SAN Switch v7.4.1-00 にリストアする。

リストアできないケース

・HTM - Agent for SAN Switch v7.4.0-00 でバックアップした設定情報を HTM - Agent for SAN Switch v7.4.1-00 にリストアする。

・HTM - Agent for SAN Switch v7.4.0-00 でバックアップした設定情報を HTM - Agent for SAN Switch v7.4.0-01 にリストアする。

# 2.6 JP1/NETM/DM を使用したリモートインストール

JP1/NETM/DMは、ネットワークを利用して、ソフトウェアの配布やクライアントの資産管理を実現するシステムです。

JP1/NETM/DM を使用すると、分散している複数のホストに一括して HTM - Agent for SAN Switch をリモートインストールできます。ここでは、HTM - Agent for SAN Switch をリモートイ ンストールするための手順として、JP1/NETM/DM を使用した HTM - Agent for SAN Switch の

パッケージング,HTM - Agent for SAN Switch の配布指令の作成および登録,ならびに配布指令の実行について説明します。

# 2.6.1 リモートインストールの概要

リモートインストールの流れおよびリモートインストールをする場合のシステム構成について説明 します。

# (1) リモートインストールの流れ

次の図に示す流れに従って, HTM - Agent for SAN Switch をリモートインストールしてください。

## 図 2-4 リモートインストールの流れ(Windows の場合)

| HTM - Agent for SAN Switch<br>のバッケージング          | ・・・2.6.2 HTM - Agent for SAN Switchのパッケージング          |
|-------------------------------------------------|------------------------------------------------------|
| HTM - Agent for SAN Switch<br>の配布指令の作成<br>および登録 | ・・・2.6.3 HTM - Agent for SAN Switchの配布指令の作成<br>および登録 |
| HTM - Agent for SAN Switch<br>の配布指令の実行          | ・・・2.6.4 HTM - Agent for SAN Switchの配布指令の実行          |

# (2) 前提条件

JP1/NETM/DM を使用して HTM - Agent for SAN Switch をリモートインストールするための条 件を示します。

# プログラム

HTM - Agent for SAN Switch をリモートインストールする環境を構築するためには,次の製品が 必要です。なお,各製品のバージョンについては,「ソフトウェア添付資料」の機能別/条件付き前 提ソフトウェアについて説明している個所を参照してください。

• JP1/NETM/DM Manager

配布管理システムに必要です。配布管理システムとは、ソフトウェアを配布先システムにインス トールし、インストール状況やインストール先の状態を管理するシステムです。

• JP1/NETM/DM Client

資源登録システム,および HTM - Agent for SAN Switch をインストールするすべてのホストに 必要です。資源登録システムとは、ソフトウェアを配布管理システムへ登録するシステムです。

JP1/NETM/DM Manager の詳細については,マニュアル「JP1/NETM/DM 運用ガイド1 (Windows(R)用)」,および「JP1/NETM/DM 運用ガイド2 (Windows(R)用)」を参照してください。

JP1/NETM/DM Client の詳細については、マニュアル「JP1/NETM/DM 導入・設計ガイド (Windows(R)用)」,「JP1/NETM/DM 構築ガイド (Windows(R)用)」,「JP1/NETM/DM 運用ガイ ド1 (Windows(R)用)」,および「JP1/NETM/DM 運用ガイド2 (Windows(R)用)」を参照してく ださい。

## システム構成

JP1/NETM/DM を使用して HTM - Agent for SAN Switch をリモートインストールする場合のシ ステム構成を次の図に示します。

### 図 2-5 JP1/NETM/DM を使用して HTM - Agent for SAN Switch をリモートインストールする場合 のシステム構成(Windowsの場合)

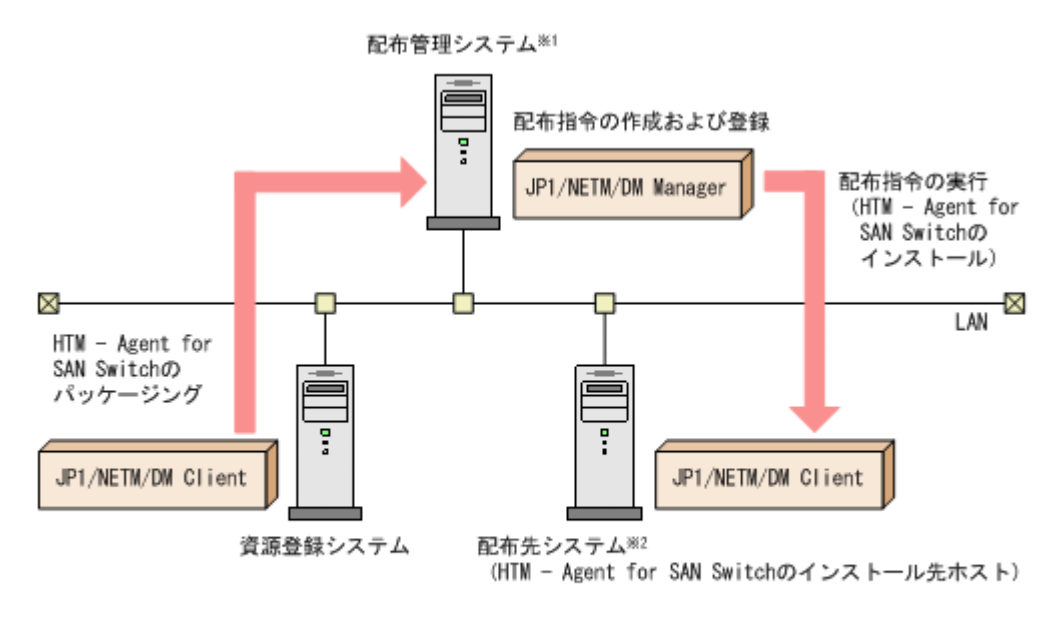

注※1 配布管理システムにJP1/NETM/DM Clientをインストールした場合. 配布管理システムでHTM - Agent for SAN Switchのパッケージングができます。

注※2 配布先システムでもHTM - Agent for SAN Switchのパッケージングができます。

まず,資源登録システムから配布管理システムに HTM - Agent for SAN Switch を登録(パッケー ジング)します。次に配布管理システムで,HTM - Agent for SAN Switch のインストール先など を指定した配布指令を作成して登録します。配布指令を実行すると,HTM - Agent for SAN Switch が配布先システムにインストールされます。

配布指令を実行すると、配布先システムには展開前の HTM - Agent for SAN Switch が一時的に格納されます。配布先システムの HTM - Agent for SAN Switch の一時的な格納場所には、十分な空き容量を確保してください。

# 2.6.2 HTM - Agent for SAN Switch のパッケージング

資源登録システムから配布管理システムへ HTM - Agent for SAN Switch を登録します。この操作 は資源登録システムで実行します。

- 1. 資源登録システムにログインする。
- 2. Hitachi Command Suite 製品のインストール用 DVD-ROM をセットする。
- 3. ローカルディスク上からパッケージングをする場合, DVD-ROM 内にある HTM Agent for Switch のファイルをローカルディスク上の任意のフォルダにコピーする。
- 4. パッケージャを起動する。
  - Windows Server 2003 および Windows Server 2008 の場合
     [スタート] [すべてのプログラム] [JP1\_NETM\_DM Client] [ソフトウェア パッケージャ]を選択し、JP1/NETM/DM にログインします。
  - 。 Windows Server 2012 の場合

[すべてのアプリ] - [JP1\_NETM\_DM Client] - [ソフトウェア パッケージャ]を選択 し, JP1/NETM/DM にログインします。

5. パッケージング対象のフォルダを指定する。

ソフトウェアパッケージャ画面のディレクトリツリーで,HTM - Agent for SAN Switch のイン ストーラーが格納されているフォルダ(手順3を実行した場合はローカルディスク上の任意の フォルダ,手順3を実行しなかった場合は DVD-ROM ドライブの HTM - Agent for SAN Switch のフォルダ)を選択します。

6. パッケージングを実行する。

ソフトウェアパッケージャメニューの[実行] – [パッケージング] を選択します。リモートインストール条件を変更する場合は、画面内の各項目を設定します。 最後に[パッケージ実行] ボタンをクリックすると HTM - Agent for SAN Switch をパッケージ

ングします。

# 2.6.3 HTM - Agent for SAN Switch の配布指令の作成および登録

HTM - Agent for SAN Switch の配布指令を作成および登録します。この操作は配布管理システムで実行します。

- 1. 配布管理システムにログインする。
- 2. リモートインストールマネージャを起動する。
  - Windows Server 2003 および Windows Server 2008 の場合
     [スタート] [すべてのプログラム] [JP1\_NETM\_DM Manager] [リモートイン ストールマネージャ]を選択します。
  - Windows Server 2012 の場合
     [すべてのアプリ] [JP1\_NETM\_DM Manager] [リモートインストールマネージャ]
     を選択します。
- 3. ジョブ定義を新規作成する。

リモートインストールマネージャメニューの[ファイル] - [新規作成] - [ジョブ定義]を選 択し,次に[ファイル] - [ジョブ定義の新規作成]を選択します。「新規に作成するジョブの 種別」では「パッケージのインストール」を指定してください。

4. ジョブの内容を定義する。

ジョブの作成画面で、配布先システムとパッケージを設定します。

[あて先] タブで配布先システム (リモートインストール先のホスト) を, [パッケージ] タブで HTM - Agent for SAN Switch パッケージ (パッケージ名は HTM-AgentforSANSwitch) を指 定します。

最後に [保存] ボタンをクリックするとジョブ定義が保存されます。

## 注意

手順4で,[保存]ボタンの替わりに[実行]ボタンまたは[保存&実行]ボタンをクリック すると,配布指令が即時に実行されます。

# 2.6.4 HTM - Agent for SAN Switch の配布指令の実行

HTM - Agent for SAN Switch の配布指令を実行します。この操作は配布管理システムで実行します。

- 1. 配布管理システムにログインする。
- 2. リモートインストールマネージャを起動する。

。 Windows Server 2003 および Windows Server 2008 の場合

```
[スタート] - [すべてのプログラム] - [JP1_NETM_DM Manager] - [リモートイン
ストールマネージャ]を選択します。
```

- Windows Server 2012 の場合
   [すべてのアプリ] [JP1\_NETM\_DM Manager] [リモートインストールマネージャ]
   を選択します。
- 3. 実行する配布指令を選択する。

リモートインストールマネージャメニューの[ファイル] - [新規作成] - [ジョブ定義]を選択し、ジョブ定義の一覧画面から実行する配布指令を選択します。

4. 配布指令を実行する。

リモートインストールマネージャメニューの[実行]-[ジョブの実行]を選択します。実行状況はジョブ実行状況画面で確認できます。

注意

```
HTM - Agent for SAN Switch をリモートインストールすると,配布先システム(リモートインストール先のホスト)には,次のデフォルトパスでインストールされます。
```

。 Windows Server 2003(x86)および Windows Server 2008(x86)の場合

システムドライブ¥Program Files¥Hitachi¥jp1pc¥

Windows Server 2003(x64), Windows Server 2008(x64)および Windows Server 2012の
 場合

システムドライブ¥Program Files (x86)¥Hitachi¥jp1pc¥

ただし,配布先システムに Performance Management のプログラムがすでにインストールさ れている場合,初回の Performance Management のプログラムのインストール時に指定した パスヘインストールされます。

# 2.7 インストール時に出力されるメッセージ

HTM - Agent for SAN Switch のインストール時に出力されるメッセージと対処方法について説明 します。

メッセージテキストは, OS の言語環境によって, 英語または日本語で出力されます。ここでは英語 メッセージテキストと日本語メッセージテキストの両方を記載します。

メッセージテキストで斜体になっている部分は、メッセージが表示される状況によって表示内容が 変わることを示しています。

注 メッセージはポップアップ画面に出力されます。ログファイルには出力されません。

表 2-17 インストール時に出力されるメッセージ(Windows の場合)

| コード | メッセージ                                                                                      | 対処                                    |
|-----|--------------------------------------------------------------------------------------------|---------------------------------------|
| 80  | Installation of this product stops                                                         | インストール先ホストに Hitachi Command Suite 製品の |
|     | because HBsA Service is running.                                                           | サービスがアクセスしていないことを確認してください。            |
|     | <rc=リターンコード, detail1="詳細&lt;/td"><td>サービスがアクセスしている場合は, Hitachi Command</td></rc=リターンコード,>  | サービスがアクセスしている場合は, Hitachi Command     |
|     | コード1, detail2=詳細コード2>                                                                      | Suite 製品のアクセスを中止してください。その後、少し時        |
|     | HBsA Service サービスが動作中の                                                                     | 間を置いてから再度インストールを実行してください。             |
|     | ため、インストールを中止します。                                                                           | Hitachi Command Suite 製品のアクセスを中止してもこの |
|     | <rc=リターンコード, detail1="詳細&lt;/th"><th>メッセージが表示される場合は, hbsasrv stop -f コマ</th></rc=リターンコード,> | メッセージが表示される場合は, hbsasrv stop -f コマ    |
|     | コード1, detail2=詳細コード2>                                                                      | ンドを実行して Hitachi Command Suite 製品からのアク |
|     |                                                                                            | セスを強制停止してから再度インストールを実行してくだ            |
|     |                                                                                            | さい。                                   |

| コード | メッセージ                                                                                                    | 対処                                                                                                    |
|-----|----------------------------------------------------------------------------------------------------|----------------------------------------------------------------------------------------------------|
| 80  | Installation of Agent for SAN<br>Switch is failed. <rc=<math>\mathcal{V}ターンコー<br/><math>\mathcal{K}</math>, detail1=詳細コー<math>\mathcal{K}</math> 1, detail2=<br/>詳細コー<math>\mathcal{K}</math> 2&gt;<br/>Agent for SAN Switch のインス<br/>トールに失敗しました。<rc=<math>\mathcal{V}<br/>ターンコー<math>\mathcal{K}</math>, detail1=詳細コー<math>\mathcal{K}</math><br/>1, detail2=詳細コー<math>\mathcal{K}</math> 2&gt;</rc=<math></rc=<math> | <ul> <li>リターンコードが 200 の場合</li> <li>ディスク容量に十分な空きがあることを確認してください。</li> <li>ディスク容量に空きがない場合は、十分な空きを確保してから再度インストールを実行してください。インストールに失敗した場合は、保守資料を採取したあと、システム管理者に連絡してください。</li> <li>リターンコードが 300 の場合</li> <li>再度インストールを実行してください。インストールに失敗した場合は、保守資料を採取したあと、システム管理者に連絡してください。</li> </ul>                                                                                                    |
| 80  | Setup was cancelled.<br>セットアップが中止されました。                                                                                                    | <ul> <li>「キャンセル」ボタンによって意図的にインストールを<br/>中止した場合、このメッセージを無視してください。</li> <li>意図的にインストールを中止していない場合にこの<br/>メッセージが出力されたときは、次の内容を確認して問<br/>題を取り除いてください。<br/>次の例のように Windows の PATH 環境変数の値に引<br/>用符が 2 つ以上連続している個所がないかどうか。<br/>引用符が連続している例:<br/>"C:¥temp";"D:¥abc""<br/>該当する個所がある場合、2 つ目以降の引用符を削除し<br/>たあと、再度インストールを実行してください。<br/>上記に該当しない場合、保守資料を採取したあと、シス<br/>テム管理者に連絡してください。</li> </ul>        |
| 80  | The product does not support this operating system. Please check the computer you are using. 本製品はこの OS をサポートしていません。ご使用のコンピュータを確認ください。                                                                                                    | 製品がサポートしている OS と, インストール先の OS を確<br>認してください。                                                                                                    |
| 81  | Setup could not find a file<br><i>file_name</i> required to perform<br>installation.<br>セットアップはインストールを実行<br>するために必要なファイル<br><i>file_name</i> を見つけることができま<br>せん。                                                                                                    | <ul> <li>メッセージの file_name に出力されているファイルが<br/>存在することを確認してください。</li> <li>インストール用 DVD-ROM の内容をインストール先ホ<br/>ストに転送してインストールを実行している場合は,転<br/>送手段によって DVD-ROM の内容が変更されていない<br/>こと,転送先のディスクへのアクセスが問題ないことを<br/>確認してください。</li> <li>インストール用 DVD-ROM に問題がないこと (DVD-<br/>ROM が正しく読み取れること)を確認してください。<br/>DVD-ROM が汚れている場合は汚れを拭き取ってくだ<br/>さい。</li> <li>問題が解決できない場合は,顧客問い合わせ窓口へお問<br/>い合わせください。</li> </ul> |
| 82  | A file or a directory <i>file_name</i><br>cannot be made.<br>ファイルまたはディレクトリ<br><i>file_name</i> を作成できません。                                                                                                    | <ul> <li>ディスク容量に十分な空きがあることを確認してください。</li> <li>不要なデータやアプリケーションを削除して空きディスク容量を増やしてから,再度インストールを実行してください。</li> <li>作成しようとしているものと同じ名前のファイルまたはディレクトリがないことを確認してください。</li> <li>同じ名前のファイルまたはディレクトリがある場合は、それらを削除してから再度インストールを実行してください。</li> </ul>                                                                                                    |
| 82  | An attempt to write to the registry <i>registry_name</i> failed.                                                                                                    | インストールを開始する前に, ほかのアプリケーションが実<br>行中でないことを確認してください。                                                                                                    |

| コード | メッセージ                                                                                                    | 対処                                                                                                    |
|-----|----------------------------------------------------------------------------------------------------|----------------------------------------------------------------------------------------------------|
|     | レジストリ <i>registry_name</i> の書き<br>込みに失敗しました。                                                                                                    | ほかのすべてのアプリケーションを終了してから, 再度イン<br>ストールを実行してください。                                                                                                    |
| 82  | An error occurred during the<br>accessing of the file <i>file_name</i> .<br>ファイルまたはディレクトリ<br><i>file_name</i> をアクセス中にエラーが<br>発生しました。                                                                                                    | <ul> <li>メッセージのfile_name に出力されているファイルが<br/>エディターで編集中でないことを確認してください。<br/>ファイルが編集中の場合は、エディターを閉じてから、<br/>再度インストールを実行してください。</li> <li>メッセージのfile_name に出力されているファイルが<br/>エクスプローラーまたはコマンドプロンプトに表示中<br/>でないことを確認してください。</li> <li>エクスプローラーまたはコマンドプロンプトを閉じて<br/>から、再度インストールを実行してください。</li> <li>共通コマンドの実行中にエラーが発生していないこと<br/>を確認してください。</li> <li>共通コマンドの実行中にエラーが発生した場合は、共通<br/>ログを調べて、コマンドのエラーコードおよびメッセー<br/>ジから原因を特定してください。</li> </ul> |
| 82  | An attempt to update the instance<br>failed. Reinstall the product.<br>インスタンスの更新に失敗しまし<br>た。製品を再度インストールしてく<br>ださい。                                                                                                    | 共通コマンドの実行中にエラーが発生していないことを確<br>認してください。<br>共通コマンドの実行中にエラーが発生した場合は, 共通ログ<br>を調べ, コマンドのエラーコードおよびメッセージから原因<br>を特定してください。                                                                                                    |
| 82  | The command インストール先フォ<br>ルダ¥tools¥jpcagtsetup.exe<br>abnormally ended.<br>コマンドインストール先フォルダ<br>¥tools¥jpcagtsetup.exe が異常終了<br>しました。                                                                                                    | セキュリティプログラムが実行中でないことを確認してく<br>ださい。セキュリティプログラムが実行中の場合, Agent の<br>インストールが妨げられることがあります。セキュリティ<br>プログラムが実行中の場合は,そのサービスを停止してか<br>ら,再度インストールを実行してください。                                                                                                    |
| 83  | An attempt to register the TCP/IP<br>port <i>service-name</i> failed. Confirm<br>the condition of the services file.<br>TCP/IP ポート <i>service-name</i> の登<br>録に失敗しました。services ファ<br>イルの状態を確認してください。                                                                                                    | <ul> <li>TCP/IP プロトコルがホストにインストールされている<br/>ことを確認してください。</li> <li>TCP/IP プロトコルがインストールされていない場合<br/>は、TCP/IP プロトコルをインストールしてください。</li> <li>services ファイルが編集中でないことを確認してく<br/>ださい。</li> <li>services ファイルが編集中の場合は、エディターを閉<br/>じてから、再度インストールを実行してください。</li> </ul>                                                                                                    |
| 83  | An attempt to register the<br>Windows service <i>service-name</i><br>failed. Start the service applet<br>from the control panel, and<br>confirm the condition of the<br>service. When a service marked as<br>an object for deletion exists,<br>restart the system, and then<br>complete the deletion.<br>Windows サービス service-name<br>の登録に失敗しました。コントロー<br>ルパネルからサービスアプレットを<br>起動してサービスの状態を確認して<br>ください。削除の対象としてマーク<br>されているサービスが存在する場合<br>はシステムを再起動して削除を完了<br>させてください。 | Performance Management プログラムが以前にインストー<br>ルまたはアンインストールされたことがないことを確認し<br>てください。<br>Performance Management プログラムがインストールまた<br>はアンインストールされたことがある場合は、システムを再<br>起動してから、再度インストールを実行してください。                                                                                                    |
| 83  | An attempt to delete the Windows<br>service <i>service name</i> failed. Start<br>the service applet from the control                                                                                                    | Performance Management プログラムが以前にインストー<br>ルまたはアンインストールされたことがないことを確認し<br>てください。                                                                                                    |

| コード | メッセージ                                                                                                    | 対処                                                                                                    |
|-----|----------------------------------------------------------------------------------------------------|----------------------------------------------------------------------------------------------------|
|     | panel, and confirm the condition<br>of the service. When a service<br>marked as an object for deletion<br>exists, restart the system, and<br>then complete the deletion.<br>Windows サービス service-name<br>の削除に失敗しました。コントロー<br>ルパネルからサービスアプレットを<br>起動してサービスの状態を確認して<br>ください。削除の対象としてマーク<br>されているサービスが存在する場合<br>はシステムを再起動して削除を完了<br>させてください。 | Performance Management プログラムがインストールまた<br>はアンインストールされたことがある場合は、システムを再<br>起動してから、再度インストールを実行してください。                                                                                                    |
| 83  | The Internet protocol (TCP/IP)<br>cannot be prepared. Reconsider<br>the configuration of the network.<br>インターネットプロトコル (TCP/<br>IP) の準備ができていません。ネッ<br>トワークの構成を見直してくださ<br>い。                                                                                                    | <ul> <li>ほかのアプリケーションがソケット通信していないことを確認してください。<br/>ソケット通信中のアプリケーションを終了してから,再度インストールを実行してください。</li> <li>TCP/IP プロトコルがホストにインストールされていることを確認してください。<br/>TCP/IP プロトコルがインストールされていない場合は、TCP/IP プロトコルをインストールしてください。</li> </ul>                                                                                                    |
| 85  | An error occurred during the<br>accessing of the file <i>file_name</i> .<br>ファイルまたはディレクトリ<br><i>file_name</i> をアクセス中にエラーが<br>発生しました。                                                                                                    | <ul> <li>メッセージのfile_name に出力されているファイルが<br/>エディターで編集中でないことを確認してください。<br/>ファイルが編集中の場合は、エディターを閉じてから、<br/>再度インストールを実行してください。</li> <li>メッセージのfile_name に出力されているファイルが<br/>エクスプローラーまたはコマンドプロンプトに表示中<br/>でないことを確認してください。</li> <li>エクスプローラーまたはコマンドプロンプトを閉じて<br/>から、再度インストールを実行してください。</li> <li>共通コマンドの実行中にエラーが発生した場合は、共通<br/>ログを調べ、コマンドのエラーゴードおよびメッセージ<br/>から原因を特定してください。</li> <li>メッセージのfile_name に出力されているファイルに<br/>アクセスできることを確認してください。</li> <li>インストール用 DVD-ROM の内容をインストール先ホ<br/>ストに転送してインストールを実行している場合は、転<br/>送手段によって DVD-ROM の内容が変更されていない<br/>こと、転送先のディスクへのアクセスが問題ないことを<br/>確認してください。</li> <li>インストール用 DVD-ROM に問題がないこと (DVD-<br/>ROM が汚れている場合は汚れを拭き取ってくだ<br/>さい。</li> <li>問題が解決できない場合は、顧客問い合わせ窓口へお問<br/>い合わせください。</li> </ul> |
| 91  | Installation path is illegal.<br>インストール先パスが不正です。                                                                                                    | <ul> <li>[インストール先の選択] ダイアログボックスでインストールパスを調べ、次のことを確認してください。</li> <li>パス区切り文字(¥)の前後に空白がないこと</li> <li>パスの最後がピリオド(.)で終わっていないこと</li> <li>パスに、ドライブ名(Cなど)、コロン(:)、およびパス<br/>区切り文字(¥)が正しい順序で含まれていること</li> </ul>                                                                                                    |

| コード | メッセージ                                                                                                    | 対処                                                                                                    |
|-----|----------------------------------------------------------------------------------------------------|----------------------------------------------------------------------------------------------------|
| 91  | The name of the installation folder<br>is too long. Specify the name<br>within 80 bytes.<br>インストール先のフォルダ名が長す<br>ぎます。80 バイト以内で指定して<br>ください。                                                                         | インストールパスの長さが 80 バイトを超えていないことを<br>確認してください。<br>パスの長さが 80 バイトを超える場合は,別のインストール<br>パスを指定してください。                                                                                                    |
| 91  | The name of the installation folder<br>is invalid. It is not possible to<br>install to a path that contain<br>multi-byte code.<br>インストール先のフォルダが不正で<br>す。マルチバイトコードを含むパス<br>にインストールすることはできませ<br>ん。                   | インストールパスにマルチバイト文字が含まれていないこ<br>とを確認してください。<br>パスにマルチバイト文字が含まれている場合は,別のパスを<br>指定してください。                                                                                                    |
| 91  | The name of the installation folder<br>is invalid. It is not possible to<br>install on the network drive.<br>インストール先のフォルダが不正で<br>す。インストール先は固定ドライブ<br>でなければなりません。                                                   | 指定したインストール先フォルダがハードディスク上にあ<br>ることを確認してください。<br>エクスプローラーを開いて,ドライブ名のアイコンを右ク<br>リックしてから,[プロパティ]を選択します。[全般]タブ<br>または[一般]タブの[種類]に入力されている値がローカ<br>ルディスクであることを確認してください。                                                                                                    |
| 91  | The installation destination folder<br>is not empty. Remove any files<br>remaining from the last<br>installation or removal.<br>インストール先のフォルダが空では<br>ありません。前回のインストールま<br>たはアンインストール時に残ってい<br>るファイルがあれば削除してくださ<br>い。 | インストール先フォルダ内にファイルやフォルダがないこ<br>とを確認してください。<br>エクスプローラーを開いてから,指定したフォルダの中身を<br>調べてください。インストール先フォルダ内にファイルま<br>たはフォルダがある場合は,それらを削除するか,または別<br>のインストール先フォルダを指定してください。                                                                                                    |
| 92  | The logon account does not have<br>permission to set up. Use the<br>Administrator's account to set up<br>this product.<br>ログインアカウントはセットアップ<br>を行うための必要な権限を持ってい<br>ません。管理者アカウントを使用し<br>てください。                       | <ul> <li>次の手順で現在のログインアカウントに管理者権限があることを確認してください。</li> <li>1. コマンドプロンプトで, net user user-ID と入力する。</li> <li>注 user-ID には現在のログインアカウントのユーザーID を入力してください。</li> <li>2. 表示されたメッセージに、そのアカウントが所属するローカルグループの Administrators であることが示されているかどうかを確認する。</li> <li>Administrators であることが示されていない場合は、管理者グループのユーザーとしてログインしてください。</li> </ul> |

# 2.8 インストール失敗時に採取が必要な資料

HTM - Agent for SAN Switch のインストール時またはアンインストール時のトラブルが解決できない場合,jpcras コマンドを使用して資料を採取し,顧客問い合わせ窓口に連絡してください。jpcras コマンドの詳細については、マニュアル「JP1/Performance Management リファレンス」を参照してください。

jpcras コマンドで資料を採取できない場合は、次に示す資料を採取して顧客問い合わせ窓口に連絡してください。

# 表 2-18 インストール失敗時に採取が必要な資料(Windows の場合)

| 情報の種類          | ファイル名                                                                                                    |
|----------------|----------------------------------------------------------------------------------------------------|
| インストールファイル     | <i>インストール先フォルダ</i> ¥jp1pc フォルダ下のすべてのファイル                                                                                                    |
| Windows イベントログ | _*                                                                                                    |
| インストールログ       | <ul> <li>Windows Server 2003 の場合<br/>システムドライブ¥HBaseAgent_install.log<br/>システムドライブ¥MSI_HBaseAgent_install.log<br/>システムドライブ¥MSI_HBaseAgent_install.log.bk<br/>%TEMP%¥pfm_inst.log</li> <li>Windows Server 2008 または Windows Server 2012 の場合<br/>システムドライブ¥HBaseAgent_install.log<br/>システムドライブ¥HBaseAgent_install.log<br/>システムドライブ¥MSI_HBaseAgent_install.log</li> </ul> |

注※

Windows の [イベントビューア] 画面で、Windows イベントログの [アプリケーション], [シ ステム] および [セキュリティ] の内容をファイルに出力してください。
# インストールとセットアップ(UNIX の場合)

この章では,HTM - Agent for SAN Switch のインストールおよびセットアップ方法について説明 します。Performance Management システム全体のインストールおよびセットアップ方法につい てはマニュアル「JP1/Performance Management 設計・構築ガイド」の,インストールとセット アップについて説明している章を参照してください。

- □ 3.1 インストールとセットアップ
- □ 3.2 アンインストールとアンセットアップ
- □ 3.3 HTM Agent for SAN Switch のシステム構成の変更
- □ 3.4 HTM Agent for SAN Switch の運用方式の変更
- □ 3.5 バックアップとリストア
- □ 3.6 JP1/NETM/DM を使用したリモートインストール
- □ 3.7 インストール時に出力されるメッセージ
- □ 3.8 インストール失敗時に採取が必要な資料

# 3.1 インストールとセットアップ

ここでは,HTM - Agent for SAN Switch をインストールおよびセットアップする手順を示します。

# 3.1.1 インストールとセットアップの前に

HTM - Agent for SAN Switch をインストールおよびセットアップする前に確認しておくことを説 明します。

### (1) 前提 OS

HTM - Agent for SAN Switch の前提 OS については,「ソフトウェア添付資料」の適用 OS につい て説明している個所を参照してください。

#### (2) 監視対象ファブリック

HTM - Agent for SAN Switch が監視できるファブリックの構成を次に示します。

- Brocade 社製スイッチ(B-Model) だけで構成されるファブリック
- Brocade 社製スイッチ(M-Model) だけで構成されるファブリック
- Brocade 社製スイッチ(B-Model) および Brocade 社製スイッチ(M-Model) が混在して構成 されるファブリック
- Cisco 社製のスイッチだけで構成されるファブリック (Cisco (Seed Switch) に接続して Cisco 社製スイッチを監視する場合, Cisco 社製のスイッチ だけで構成されるファブリックのうち, Seed Switch だけを監視します)

どの場合も、サポート対象外のスイッチまたはサポート対象外のファームウェアバージョンのス イッチが含まれるファブリックの監視はサポートしません。監視対象のファブリックにサポート対 象外のスイッチまたはサポート対象外のファームウェアバージョンのスイッチが含まれる場合は、 これらのスイッチの情報を監視対象外スイッチ設定ファイルに指定して、監視対象から除外してく ださい。サポート対象外のスイッチの情報を監視対象外スイッチ設定ファイルに指定する方法につ いては、「3.1.4 HTM - Agent for SAN Switch のセットアップ手順」の「(10) 監視対象外のスイッ チの設定」を参照してください。

なお、監視対象外スイッチ設定ファイルに指定できるのは、Brocade 社製のスイッチだけです。

#### 注意

McDATA Corporation は Brocade Communications Systems. Inc.となりました。このマニュ アルでは、「Brocade 社製スイッチ (M-Model)」と表記している場合、旧 McDATA 社のスイッ チを示します。また、「Brocade 社製スイッチ (B-Model)」と表記している場合、旧 McDATA 社のスイッチは含みません。

HTM - Agent for SAN Switch のサポート対象製品,必要な Brocade 社製ソフトウェア, Cisco 社 製ソフトウェア,およびサポートするスイッチのオプション機器一覧については,「ソフトウェア添 付資料」のシステム内前提ソフトウェアについて説明している個所を参照してください。

#### (3) ネットワークの環境設定

Performance Management が動作するためのネットワーク環境について説明します。

#### IP アドレスの設定

PFM - Agent のホストは、ホスト名で IP アドレスが解決できる環境を設定してください。IP アドレスを解決できない環境では、PFM - Agent は起動できません。

監視ホスト名(Performance Management システムのホスト名として使用する名前)には、実ホスト名またはエイリアス名を使用できます。

• 監視ホスト名に実ホスト名を使用している場合

uname -n コマンドを実行して確認したホスト名で, IP アドレスが解決できるように環境を設 定してください。

hostname コマンドで取得するホスト名を使用することもできます。詳細については、マニュ アル「JP1/Performance Management 設計・構築ガイド」のインストールとセットアップにつ いて説明している章を参照してください。

・ 監視ホスト名にエイリアス名を使用している場合
 設定しているエイリアス名で IP アドレスが解決できるように環境設定をしてください。

監視ホスト名の設定については、マニュアル「JP1/Performance Management 設計・構築ガイド」 のインストールとセットアップについて説明している章を参照してください。

ホスト名と IP アドレスは、次のどれかの方法で設定してください。

- Performance Management のホスト情報設定ファイル (jpchosts ファイル)
- ・ hosts ファイル
- DNS

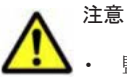

- 監視ホスト名は、ドメイン名を除いて指定してください。Performance Management は、DNS 環境でも運用できますが、FQDN 形式のホスト名には対応していません。
- Performance Management は、DHCP による動的な IP アドレスが割り振られているホスト上では運用できません。Performance Management を導入するすべてのホストに、固定の IP アドレスを設定してください。
- 複数のLAN環境で使用する場合は、jpchostsファイルでIPアドレスを設定してください。詳細は、マニュアル「JP1/Performance Management 設計・構築ガイド」の、インストールとセットアップについて説明している章を参照してください。
- ・ 名前解決を実施するホスト名の IP アドレスにループバックアドレスは設定できません。
- ・ hosts ファイルに localhost としてループバックアドレスの設定が必要です。

Performance Management では、ネットワーク構成が IPv4 環境だけでなく IPv6 環境にも対応し ています。そのため、IPv4 環境と IPv6 環境が混在するネットワーク構成でも、Performance Management を運用できます。IPv4 環境と IPv6 環境が混在するネットワーク構成での Performance Management の運用については、マニュアル「JP1/Performance Management 設計・ 構築ガイド」の、ネットワークの構成について説明している個所、およびインストールとセットアッ プについて説明している章を参照してください。

#### ポート番号の設定

Performance Management プログラムのサービスは、デフォルトで次の表に示すポート番号が割り 当てられています。これ以外のサービスまたはプログラムに対しては、サービスを起動するたびに、 そのときシステムで使用されていないポート番号が自動的に割り当てられます。また、ファイア ウォール環境で、Performance Management を使用するときは、ポート番号を固定してください。 ポート番号の固定の手順については、マニュアル「JP1/Performance Management 設計・構築ガイ ド」のインストールとセットアップについて説明している章を参照してください。

| 表 3-1 デフォルトのポート番号と Performance Management プログラムのサービス | (UNIX の場 |
|------------------------------------------------------|----------|
| 合)                                                   |          |

| 機能               | サービス名                 | パラメーター       | ポート番号 | 備考                                                                                                    |
|------------------|-----------------------|--------------|-------|----------------------------------------------------------------------------------------------------|
| サービス構成情<br>報管理機能 | Name Server           | jplpcnsvr    | 22285 | <ul> <li>PFM - Manager の Name Server</li> <li>サービスで使用されるポート番号。</li> <li>Performance Management のすべてのホストで設定される。</li> </ul>                                                                                                 |
| NNM 連携機能         | NNM Object<br>Manager | jplpcovsvr   | 22292 | <ul> <li>PFM - Manager および PFM -</li> <li>Base の NNM 連携機能で、マッ</li> <li>プマネージャとオブジェクトマ</li> <li>ネージャの間の通信で使用される</li> <li>ポート番号。</li> <li>PFM - Manager および PFM -</li> <li>Base がインストールされている</li> <li>ホストで設定される。</li> </ul> |
| サービス状態管<br>理機能   | Status Server         | jplpcstatsvr | 22350 | PFM - Manager および PFM -<br>Base の Status Server サービス<br>で使用されるポート番号。<br>PFM - Manager および PFM -<br>Base がインストールされている<br>ホストで設定される。                                                                                        |

これらの PFM - Agent が使用するポート番号で通信できるように, ネットワークを設定してください。

# (4) インストールに必要な OS ユーザー権限について

HTM - Agent for SAN Switch をインストールするときは、必ず、root ユーザー権限を持つアカウントで実行してください。

# (5) 前提プログラム

HTM - Agent for SAN Switch を管理するためのプログラムについては,「ソフトウェア添付資料」の同一装置内前提ソフトウェアまたはシステム内前提ソフトウェアについて説明している個所を参照してください。また,仮想化システムで運用する場合に必要な製品については,「ソフトウェア添付資料」の機能別/条件付前提ソフトウェアについて説明している個所を参照してください。

# (6) クラスタシステムでのインストールとセットアップについて

クラスタシステムでのインストールとセットアップは,前提となるネットワーク環境やプログラム 構成が,通常の構成のセットアップとは異なります。また,実行系ノードと待機系ノードでの作業 が必要になります。詳細については,「4.クラスタシステムでの運用」を参照してください。

# (7) 仮想化システムでのインストールとセットアップについて

仮想化システムでの HTM - Agent for SAN Switch のインストール手順およびセットアップ手順 は、非仮想化システムの場合と同じです。インストール手順については「3.1.3 インストール手順」 を、セットアップ手順については「3.1.4 HTM - Agent for SAN Switch のセットアップ手順」を参 照してください。

# (8) インストール済みの HTM - Agent for SAN Switch のバージョンを確認する

インストール済みの HTM - Agent for SAN Switch のバージョンを確認する方法について説明しま す。バージョンの確認には、jpctminfo コマンドを使います。jpctminfo コマンドは、実行ホス トにインストールされた HTM - Agent for SAN Switch の製品情報を表示するコマンドです。この コマンドを使用すると、バージョンおよび修正パッチ履歴情報を確認できます。

コマンドの格納先ディレクトリを次に示します。

/opt/jp1pc/tools/

HTM - Agent for SAN Switch のバージョンを確認したい場合, 次のように指定してコマンドを実行します。

jpctminfo agtw

コマンドを実行すると、次の例のように、製品のバージョンが表示されます。

(例)

PRODUCT Hitachi Tuning Manager - Agent for SAN Switch VERSION 7.0.0-00(07-00-00)

また,修正パッチ履歴情報を付加して製品情報を表示したい場合,次のように-pオプションを指定 してコマンドを実行します。

jpctminfo agtw -p

修正パッチがインストールされている場合,-pオプションを指定してコマンドを実行すると,次の 例のように,修正パッチのバージョンとインストール日が表示されます。

(例)

 PRODUCT
 Hitachi Tuning Manager - Agent for SAN Switch

 VERSION
 7.0.0-02(07-00-02)

 PATCH
 DATE

 070001
 2010/01/31

 070002
 2010/02/28

修正パッチがインストールされていない場合,-pオプションを指定してコマンドを実行すると,次の例のように,修正パッチのインストール履歴がないことを示すメッセージが表示されます。

(例)

PRODUCT Hitachi Tuning Manager - Agent for SAN Switch VERSION 7.0.0-00(07-00-00) KAVF24903-I 修正パッチの履歴情報はありません

#### (9) セキュリティ関連プログラムの有無を確認する

次に示すプログラムがインストールされていないかどうか確認してください。インストールされて いる場合,次の説明に従って対処してください。

セキュリティ監視プログラム

セキュリティ監視プログラムを停止するか,または設定を変更して,HTM - Agent for SAN Switch のインストールが妨げられないようにしてください。

ウィルス検出プログラム

ウィルス検出プログラムを停止してから HTM - Agent for SAN Switch をインストールすることを推奨します。

HTM - Agent for SAN Switch のインストール中にウィルス検出プログラムが稼働している場合,インストールの速度が低下したり,インストールが実行できなかったり,または正しくイン ストールできなかったりすることがあります。

プロセス監視プログラム

プロセス監視プログラムを停止するか,または設定を変更して,HTM - Agent for SAN Switch のサービスまたはプロセスを監視しないようにしてください。

HTM - Agent for SAN Switch のインストール中に,プロセス監視プログラムによって,これら のサービスまたはプロセスが起動されたり停止されたりすると,インストールに失敗することが あります。

#### (10) Cisco (DCNM-SAN SMI-S Agent) への接続手順

Cisco (DCNM-SAN SMI-S Agent) に接続して, Cisco 社製のスイッチを監視するための手順を次 に示します。

- 監視対象スイッチに FM\_Server ライセンスをインストールする。 インストール手順の詳細については、Cisco 社のマニュアルを参照してください。
- 2. DCNM-SAN をインストールする。 インストール手順の詳細については, Cisco 社のマニュアルを参照してください。
- 3. DCNM-SAN で監視対象ファブリックを設定する。 設定手順の詳細については, Cisco 社のマニュアルを参照してください。
- HTM Agent for SAN Switch のバージョンが v7.2.1 より前の場合, Cisco (DCNM-SAN SMI-S Agent) に接続して Cisco 社製スイッチを監視する方法を v7.2.1 以降でサポートしているた め、v7.2.1 以降へバージョンアップインストールする。
- 5. Cisco (DCNM-SAN SMI-S Agent) に接続するインスタンスを作成する。
  - Cisco (Seed Switch)に接続して監視中の Cisco 社製スイッチが所属するファブリックに対し構成変更する場合

接続先を Cisco (Seed Switch) から Cisco (DCNM-SAN SMI-S Agent) へ切り替える手順を 次に示します。

- a. Cisco (Seed Switch) に接続するインスタンスに対して jpcconf inst unsetup (jpcinsunsetup) コマンドを実行し、インスタンスを削除する。
   jpcconf inst unsetup (jpcinsunsetup) コマンドの詳細については、マニュアル「JP1/ Performance Management リファレンス」のコマンドの章を参照してください。
- b. Tuning Manager server のホストで jpctool service delete (jpcctrl delete) コマンドを実行し、Cisco (Seed Switch) に接続するインスタンスの情報を削除する。
   jpctool service delete (jpcctrl delete) コマンドの詳細については、マニュアル「JP1/ Performance Management リファレンス」のコマンドの章を参照してください。
- c. Cisco (DCNM-SAN SMI-S Agent)に接続するインスタンス環境の設定をする。
   インスタンス環境の設定方法については、「3.1.4 HTM Agent for SAN Switch のセット アップ手順」の「(4) インスタンス環境の設定」を参照してください。

#### Cisco 社製のスイッチで構成されたファブリックを新たに監視する場合

a. Cisco (DCNM-SAN SMI-S Agent) に接続するインスタンス環境の設定をする。
 インスタンス環境の設定方法については、「3.1.4 HTM - Agent for SAN Switch のセット
 アップ手順」の「(4) インスタンス環境の設定」を参照してください。

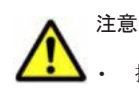

接続先を Cisco (Seed Switch) から Cisco (DCNM-SAN SMI-S Agent) へ切り替えると, HTM - Agent for SAN Switch による監視がスイッチ単位からファブリック単位となります。このため, Store データベー スに格納された履歴データを引き継ぐことができません。

Cisco (Seed Switch) に接続して収集した履歴データを保存する必要がある場合, Cisco (DCNM-SAN SMI-S Agent) への切り替えを実行する前に, 履歴レポートをファイル出力してください。履歴レポートのファ イル出力には, Performance Reporter の jpcrpt コマンドを使用します。jpcrpt コマンドの詳細については, マニュアル「Hitachi Command Suite Tuning Manager Software ユーザーズガイド」を参照してくださ い。

- DCNM-SAN v5.2 を使用する場合,次のレコードは監視対象ファブリック中のストレージ,およびストレージに所属するポートの情報収集はサポートしていません。
  - PD\_DEVD
  - PD\_PTD
  - PD\_CPTD
  - ۰PI

٠PI

・ HTM - Agent for SAN Switch v7.4.1 または v7.5 で, DCNM-SAN v6.1 を使用する場合, 次のレコードは 監視対象ファブリック中のストレージ,およびストレージに所属するポートの情報収集はサポートしていま せん。

#### (11) 注意事項

ここでは, Performance Management をインストールおよびセットアップするときの注意事項を説 明します。

#### 環境変数に関する注意事項

Performance Management が使用しているため,JPC\_HOSTNAME を環境変数として設定しない でください。設定した場合は,Performance Management が正しく動作しません。

同一ホストに Performance Management プログラムを複数インストール,セットアップするときの注意事項

Performance Management は、同一ホストに PFM - Manager と PFM - Agent をインストールす ることもできます。その場合の注意事項を次に示します。

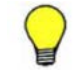

参考 システムの性能や信頼性を向上させるため, PFM - Manager と PFM - Agent をそれぞれ別のホストで運 用することをお勧めします。

- Performance Management のプログラムをインストールするときは、ローカルホストの Performance Management のプログラムおよびサービスをすべて停止しておいてください。な お、停止するサービスは物理ホスト上および論理ホスト上のすべてのサービスです。サービスの 停止方法については、マニュアル「JP1/Performance Management 運用ガイド」の、Performance Management の起動と停止について説明している章を参照してください。
- PFM Manager と PFM Agent を同一ホストにインストールする場合, PFM Base は不要です。この場合, PFM Agent の前提プログラムは PFM Manager になるため, PFM Manager をインストールしてから PFM Agent をインストールしてください。
- PFM Base と PFM Manager は同一ホストにインストールできません。PFM Base と PFM - Agent がインストールされているホストに PFM - Manager をインストールする場合は, PFM - Base と PFM - Agent をアンインストールしたあとに PFM - Manager, PFM - Agent の 順でインストールしてください。また, PFM - Manager と PFM - Agent がインストールされて いるホストに PFM - Base をインストールする場合も同様に, PFM - Manager と PFM - Agent をアンインストールしたあとに PFM - Base, PFM - Agent の順でインストールしてください。
- PFM Manager がインストールされているホストに PFM Agent をインストールすると、
   PFM Agent の接続先 PFM Manager はローカルホストの PFM Manager となります。この場合、PFM Agent の接続先 PFM Manager をリモートホストの PFM Manager に変更できません。リモートホストの PFM Manager に接続したい場合は、インストールするホストに
   PFM Manager がインストールされていないことを確認してください。
- Tuning Manager server がインストールされているホストに、Performance Management プロ グラムをインストールする場合は、ブラウザーの画面をすべて閉じてからインストールを実施し てください。

 Performance Management プログラムを新規にインストールした場合は、ステータス管理機能 がデフォルトで有効になります。ただし、07-50 から 08-00 以降※にバージョンアップインス トールした場合は、ステータス管理機能の設定状態はバージョンアップ前のままとなります。ス テータス管理機能の設定を変更する場合は、マニュアル「JP1/Performance Management 運用 ガイド」の Performance Management の障害検知について説明している章を参照してください。

注※ Hitachi Tuning Manager の Agent の場合,「07-50 から 08-00 以降」は「ステータス管 理機能をサポートしているバージョンから 05-70 以降」と読み替えてください。

#### バージョンアップの注意事項

古いバージョンの PFM - Agent からバージョンアップする場合の注意事項を次に示します。

なお,バージョンアップについての詳細は,マニュアル「JP1/Performance Management 設計・構 築ガイド」の付録を参照してください。

 バージョン 08-00 以降<sup>※</sup>の Performance Management プログラムでは,Store 実行プログラム (jpcsto および stpqlpr)の配置先が変更されています。PFM - Agent を 08-00 以降<sup>※</sup>にバー ジョンアップする際に,旧配置先の Store 実行モジュールは削除されます。

注※ Hitachi Tuning Manager の Agent の場合,「05-70 以降」と読み替えてください。

 バージョン 08-00 より前<sup>※</sup>からバージョンアップする場合,前提プログラムの PFM - Manager または PFM - Base を先にインストールしてください。

注※ Hitachi Tuning Manager の Agent の場合,「05-70 より前」と読み替えてください。

- HTM Agent for SAN Switch がクラスタ環境の場合、バージョンアップするときには、実行系、待機系のどちらか一方で共有ディスクをオンラインにする必要があります。
- HTM Agent for SAN Switch をバージョンアップする場合,既存の Store データベースが自動 的にバージョンアップされるため、一時的に Store データベースの格納先のディスクに、Store データベースのサイズの2倍の空き容量を必要とします。HTM - Agent for SAN Switch を バージョンアップする前に、Store データベースの格納先のディスクに十分な空き容量があるか どうかを確認してください。

必要な空き容量は、現在の Store データベースの合計サイズを基準に考慮してください。例えば、現在の Store データベースの合計サイズが 100GB の場合、バージョンアップに必要なディスクの空き容量は 200GB 以上です。Store データベースの格納先ディスクを変更している場合は、変更後のディスク容量に対して必要な空き容量を考慮してください。

- HTM Agent for SAN Switch をバージョンアップする場合,HTM Agent for SAN Switch を 上書きインストールしてください。古いバージョンのHTM - Agent for SAN Switch をアンイ ンストールすると、古いバージョンで作成したパフォーマンスデータなども一緒に削除されてし まうため、新しいバージョンで使用できなくなります。アップグレードまたは上書きインストー ルを実施すると、次の項目が自動的に更新されます。
  - Agent Store の Store データベースファイル
  - 。 iniファイル
  - 。 Agent のインスタンス環境
- アップグレードインストールを実施すると, iniファイルおよび Agent のインスタンス環境に 新しい設定項目が追加される場合があります。その場合,新しい設定項目にはデフォルト値が設 定されるため,必要に応じて再度設定してください。
- バージョンアップのために HTM Agent for SAN Switch を上書きインストールする場合、イン ストールを開始する前に、必ず既存のデータベースのバックアップを取得し、インストール済み の HTM - Agent for SAN Switch のバージョンを確認してください。バージョンの確認には、 jpctminfo コマンドを使います。jpctminfo コマンドを使用したバージョンの確認方法につ

いては、「(8) インストール済みの HTM - Agent for SAN Switch のバージョンを確認する」を参照してください。

jpctminfo コマンドがインストールされていない場合のバージョン確認には次のコマンドを 使います。

Solaris の場合:

pkginfo コマンドを使います。コマンドの形式を次に示します。

pkginfo -l HTMSwitch

Linux の場合:

rpm コマンドを使います。コマンドの形式を次に示します。

rpm -qi HTMSwitch

コマンドを実行すると、製品のバージョンを次の規則で変換した文字列が表示されます。

。 バージョンおよびリビジョンを示す2桁の数字のうち、先頭の「0」は削除する。

。「-(ハイフン)」は、「.(ピリオド)」に置き換える。

製品のバージョンとコマンドの実行結果として表示される文字列の対応例を次の表に示します。

| 製品のパージョン | コマンドの実行結果として表示される文字列 |
|----------|----------------------|
| 7.6.0-00 | 7.6.0.0              |
| 7.6.0-01 | 7.6.0.1              |
| 7.6.0-02 | 7.6.0.2              |
| 7.6.0-03 | 7.6.0.3              |
| :        | :                    |
| :        | :                    |

Brocade (SMI Agent for FOS) に接続して Brocade 社製スイッチ(B-Model) を監視する場合, HTM - Agent for SAN Switch をアップグレードインストールするときは、インスタンス環境を更新し、次のインスタンス項目に値を設定してください。

° SMI-A IP Address<sup>%1</sup>

- $^\circ$  SMI-A HTTP Port Number  $^{st 2}$
- ° SMI-A user<sup>∦1</sup>
- $^{\circ}$  SMI-A user Password $^{st 1}$

#### 注※1

HTM - Agent for SAN Switch 05-90 以降で新規に追加されるインスタンス項目です。

#### 注※2

HTM - Agent for SAN Switch v6.1 以降で新規に追加されるインスタンス項目です。 インスタンス環境の更新方法については、「3.4.3 インスタンス環境の更新の設定」を参照してく ださい。

- Brocade (SMI Agent for EOS) に接続して Brocade 社製スイッチ(M-Model) を監視する場合, HTM Agent for SAN Switch v6.1 以前から HTM Agent for SAN Switch v6.2 以降にアップグレードインストールするときは、インスタンス環境を更新し、次のインスタンス項目に値を設定してください。
  - ° IP Address<sup>%1</sup>
  - ° Login ID<sup>涨1</sup>

- ° Login Password<sup>涨1</sup>
- $^\circ$  HTTP Port Number  $^{st 2}$

IP Address, Login ID, および Login Password には, HTM - Agent for SAN Switch v6.1 以前では EFCM に接続するための情報を設定していましたが, HTM - Agent for SAN Switch v6.2 以降では SMI Agent for EOS に接続するための情報を設定する必要があります。

注※2

HTM - Agent for SAN Switch v6.1 以降で新規に追加されるインスタンス項目です。 インスタンス環境の更新方法については、「3.4.3 インスタンス環境の更新の設定」を参照してく ださい。

- HTM Agent for SAN Switch のバージョンアップインストールでは、インポートした Store データベースのデータモデルのバージョンアップが行われないため、インストール後に HTM -Agent for SAN Switch のサービスを起動すると Agent Store サービスの起動時に KAVE00229-E が出力され、サービスが起動されない現象が発生します。この現象を回避するた めに、次に示すどちらかの対処を実施してください。
  - バージョンアップインストール前に jpctool db import (jpcdbctrl import) コマン ドで-clear オプションを指定し、インポートした Store データベースを削除する。
  - バージョンアップインストール後に jpctool db dmconvert (jpcdbctrl dmconvert) コマンドで import ディレクトリの Store データベースのデータモデルをバージョンアップ する。

コマンドの詳細については、マニュアル「JP1/Performance Management リファレンス」のコ マンドの章を参照してください。

 バージョンアップ前後でデータモデルが変更されている場合、バージョンアップインストール時 に既存の Store データベースをバージョンアップする処理が行われます。このため、Store デー タベースのサイズによっては、インストール処理が数十分掛かる場合があります。

#### HTM - Agent for SAN Switch の監視対象についての注意事項

HTM - Agent for SAN Switch の監視対象についての注意事項を次に示します。

 監視対象スイッチ, Network Advisor, EFCM, DCFM, SMI Agent for FOS または SMI Agent for EOS の設定を変更する場合

次の場合, HTM - Agent for SAN Switch のサービスを停止してから実施してください。

- 。 ファブリックの構成を変更する場合
- 。 スイッチ, Network Advisor, EFCM または DCFM の設定を変更する場合
- スイッチのファームウェア, Network Advisor, EFCM, DCFM, SMI Agent for FOS また は SMI Agent for EOS をバージョンアップする場合
- スイッチ, Network Advisor, EFCM, DCFM, SMI Agent for FOS または SMI Agent for EOS を停止または再起動する場合
- Network Advisor, EFCM, DCFM, または SMI Agent for EOS をインストールまたはア ンインストールする場合
- Brocade (Network Advisor SMI Agent) または Brocade (DCFM SMI Agent) に接続して Brocade 社製スイッチを監視する場合
  - Network Advisor SMI Agent または DCFM SMI Agent と, Proxy Switch または Seed Switch を LAN で接続してください。

- HTM Agent for SAN Switch と Network Advisor SMI Agent または DCFM SMI Agent を異なるホストにインストールしている場合, HTM - Agent for SAN Switch と Network Advisor SMI Agent または DCFM SMI Agent を LAN で接続してください。
- HTM Agent for SAN Switch を使用するときは、HTM Agent for SAN Switch を起動す る前に、必ず Network Advisor SMI Agent または DCFM SMI Agent を起動してください。
- Brocade (SMI Agent for FOS) に接続して Brocade 社製スイッチ (B-Model) を監視する場合
  - SMI Agent for FOS と Proxy Switch を LAN で接続してください。SMI Agent for FOS と は、Brocade 社製スイッチ (B-Model) を監視する場合の前提プログラムです。Proxy Switch とは、Brocade 社製スイッチ (B-Model) で構成されるファブリックの情報を収集する際に、 SMI Agent for FOS が接続する特定のスイッチのことです。
  - HTM Agent for SAN Switch と SMI Agent for FOS を異なるホストにインストールして いる場合, HTM - Agent for SAN Switch と SMI Agent for FOS を LAN で接続してください。
  - 障害発生時に必要な SMI Agent for FOS のサポートファイルを採取するため, HTM -Agent for SAN Switch を起動する前に, 次の設定が必要です。

**Brocade SMI Agent Configuration Tool**で,「Debugging AND Logging」の次の項目を選 択して設定を有効にしてください。

- ・「CIMOM」の次の項目
  - FINE WITH XML TRACE $^{st 1}$

Enable Debugging  $^{st_2}$ 

- Enable XML Debugging $^{st 2}$
- [Provider]  $\mathcal{O}$  Enable File logging
- ・「Debug」の Enable Debug logging および次のログ出力オプション
  - Exception
  - Operation
  - Event
  - Configuration
  - Switch Data
  - Switch XML Data
  - ThreadLock
- ・「Provider Cache」の次の項目
  - Configuration Cache
  - Configuration
  - Zoning Cache
- 注※1 SMI Agent for FOS v120.7.1 以降の場合に選択する項目です。
- 注※2 SMI Agent for FOS v120.6.0a の場合に選択する項目です。
- HTM Agent for SAN Switch を使用するときは、HTM Agent for SAN Switch を起動す る前に、必ず SMI Agent for FOS を起動してください。
- OS のログインアカウントとしてパスワードなしユーザーを作成できますが、HTM Agent for SAN Switch でインスタンスを構築するとき、SMI-A user Password に1バイト以上の 文字列を指定する必要があります。このため、パスワードなしユーザーを SMI Agent for FOS の認証機能で使用することはできません。
- SMI Agent for FOS のユーザー認証機能を使用している場合, HTM Agent for SAN Switch の起動中および使用中に, 認証で使用しているユーザー ID を削除しないでください。また, ユーザー認証機能で使用しているパスワードを変更する場合, HTM - Agent for

SAN Switch のインスタンス構築時に設定した SMI-A user Password も合わせて変更して ください。

- Brocade (SMI Agent for EOS) に接続して Brocade 社製スイッチ (M-Model) を監視する場合
  - HTM Agent for SAN Switch では、ホストから Fabric Management Server へのアクセス には LAN 接続を使用します。HTM - Agent for SAN Switch は、LAN で Fabric Management Server に接続されたホストにインストールされる必要があります。Fabric Management Server は、SMI Agent for EOS と EFCM または DCFM が稼働するホストで す。
  - 。 Fabric Management Server と Seed Switch は、LAN で接続される必要があります。
  - ・ 監視対象ファブリックが複数存在する環境では、監視するファブリックと同数の EFCM または DCFM を用意して、1 つの EFCM または DCFM に 1 つのファブリックだけを接続する構成を推奨します。1 つの EFCM または DCFM に複数のファブリックを接続した構成で監視することもできますが、SMI Agent for EOS に負荷が集中するため、HTM Agent for SAN Switch の情報取得性能が劣化することがあります。

1 つの EFCM または DCFM に複数のファブリックを接続する場合のインスタンス環境の 構築方法については、「3.1.4 HTM - Agent for SAN Switch のセットアップ手順」を参照し てください。

- HTM Agent for SAN Switch を使用するときは、HTM Agent for SAN Switch を起動する前に、必ず SMI Agent for EOS を起動してください。
- Cisco (DCNM-SAN SMI-S Agent) に接続して Cisco 社製スイッチを監視する場合
  - 。 DCNM-SAN SMI-S Agent と, Seed Switch を LAN で接続してください。
  - HTM Agent for SAN Switch と DCNM-SAN SMI-S Agent を異なるホストにインストー ルしている場合, HTM - Agent for SAN Switch と DCNM-SAN SMI-S Agent を LAN で接 続してください。
  - HTM Agent for SAN Switch を使用するときは、HTM Agent for SAN Switch を起動する前に、必ず DCNM-SAN SMI-S Agent を起動してください。
- ・ Cisco (Seed Switch) に接続して Cisco 社製のスイッチを監視する場合
  - HTM Agent for SAN Switch では、監視対象とするスイッチを Seed Switch として定義す る必要があります。このため、監視対象のファブリック内に、HTM - Agent for SAN Switch で監視したいスイッチが複数ある場合は、監視したいそれぞれのスイッチを Seed Switch と して定義してください。また、HTM - Agent for SAN Switch がインストールされているホ ストとそれぞれの Seed Switch とは、LAN で接続される必要があります。
  - Seed Switch の CIM サーバ機能が enable になっている必要があります。CIM サーバ機能 が enable ではない場合,次の手順で CIM サーバ機能を enable にしてください。
    - 1. 次に示すコマンドを実行して、管理者モードに移行する。

switch# config terminal

2. 次に示すコマンドを実行して, CIM サーバを起動する。

switch(config)# cimserver enable

- Seed Switch に FICON 接続を設定したポートが存在する場合,標準的な FC ポートとして 情報を取得します。
- HTM Agent for SAN Switch は物理的ファブリックの情報を取得します。VSAN 機能を 使用した仮想ファブリックの情報は取得しません。
- VSAN 機能を使用したスイッチは複数の Domain ID を持ちますが、HTM Agent for SAN Switch は最初に検出した Domain ID だけを表示します。

#### その他の注意事項

- インストール先ディレクトリにリンクを張り HTM Agent for SAN Switch をインストールすることはできません。また、インストールパスにはシンボリックリンクを含まないようにしてください。
- /opt/jp1pc/setup ディレクトリに HTM Agent for SAN Switch のセットアップファイル がある場合,新規 HTM - Agent for SAN Switch の追加セットアップが実行されます。HTM -Agent for SAN Switch の追加セットアップが成功した場合の実行結果は共通メッセージログに 「KAVE05908-I エージェント追加セットアップは正常に終了しました」と出力されます。確認 してください。
- HTM Agent for SAN Switch がインストールされたままの状態で Linux 5 から Linux 6 へ アップグレードすると, HTM - Agent for SAN Switch を使用できなくなります。HTM - Agent for SAN Switch がインストールされているホストで Linux 5 を Linux 6 へアップグレードす る場合は,次に示す手順でアップグレードしてください。
  - a. jpctminfo コマンドで, OS をアップグレードするホストの HTM Agent for SAN Switch のバージョンを確認する。

対象ホストの HTM - Agent for SAN Switch のバージョンが v7.2 より前の場合は, v7.2 以降へバージョンアップインストールしてください。

b. jpcconf inst list (jpcinslist) コマンドで, OSのアップグレード前のインスタン ス情報を確認する。

OSのアップグレード前後で、同じインスタンス名でインスタンス環境を作成する必要があ ります。また、収集したレコードを Store データベースに記録するかどうかやレコードの収 集間隔などの設定を必要に応じて確認してください。

- c. jpctool db backup (jpcctrl backup) コマンドで, HTM Agent for SAN Switch の Store データベースのバックアップを取得する。
- d. HTM Agent for SAN Switch をアンインストールする。
- e. OSをLinux 6 ヘアップグレードする。 ホスト名はアップグレード前と同じにしてください。
- f. HTM Agent for SAN Switch をインストールする。
- g. OSのアップグレード前と同じインスタンス名でインスタンス環境を作成する。
- h. HTM Agent for SAN Switch の収集対象のレコードおよび Store データベースの格納先な どの環境を設定する。
- i. jpctool db restore (jpcresto) コマンドで, HTM Agent for SAN Switch の Store データベースをリストアする。
- j. HTM Agent for SAN Switch を Tuning Manager server に接続し, Main Console の GUI から HTM Agent for SAN Switch の情報を表示できることを確認する。
- HTM Agent for SAN Switch を Solaris ホストにインストールする場合、インストール前に/ var/tmp ディレクトリに Group/Other ユーザの実行権限があること(711以上)を確認してく ださい。
- UNIX の場合, インストール先のディレクトリ属性が製品に設定したディレクトリ属性に変更される場合があります。
- セッション確立・切断の監視時間を設定する場合,次に示す手順で値を設定してください。指定できる値は 600~3,600 秒です。値を指定しない場合,セッション確立・切断の監視時間は 600 秒になります。
  - a. HTM Agent for SAN Switch が起動している場合, HTM Agent for SAN Switch を停止 する。

b. HTM - Agent for SAN Switch プロパティファイルにセッション確立・切断の監視時間を設 定する。

c HTM · Agent for SAN Switch を起動する。

セッション確立・切断の監視時間を900秒にする場合の設定例を次に示します。

#Setting JDK(JRE) installation directory used by Agent for SAN Switch. #For example: #agtw.agent.JRE.location=C:\Program Files\Java\jdk1.6.0\_22 agtw.agent.JRE.location= #A monitoring period for the establishment and termination of sessions.

#A monitoring period for the establishment and termination of sessions #For example: #session.timeout=600 session.timeout=900

# 3.1.2 インストールとセットアップの流れ

HTM - Agent for SAN Switch をインストールおよびセットアップする流れを説明します。

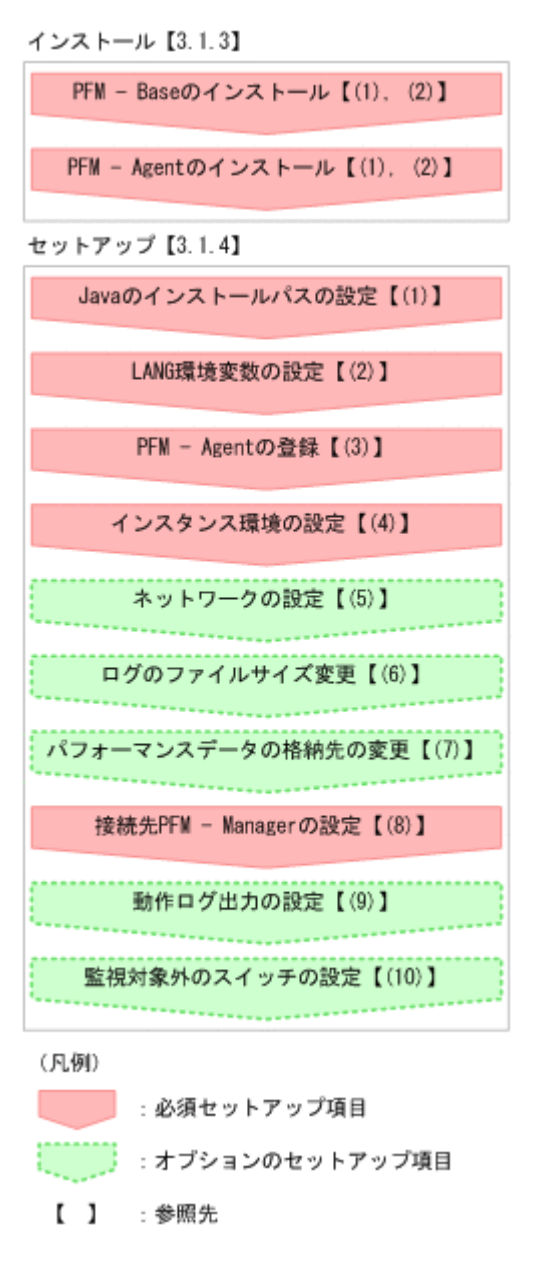

#### 図 3-1 インストールとセットアップの流れ(UNIX の場合)

PFM - Manager のインストールおよびセットアップの手順は、マニュアル「JP1/Performance Management 設計・構築ガイド」の、インストールとセットアップについて説明している章を参照 してください。Tuning Manager server のインストールおよびセットアップの手順は、マニュアル 「Hitachi Command Suite Tuning Manager Software インストールガイド」を参照してください。

なお,ユーザー入力を必要とするセットアップコマンドは,対話形式で実行するか非対話形式で実 行するかを選択できます。

対話形式で実行する場合は、コマンドの指示に従ってユーザーが値を入力する必要があります。非 対話形式で実行する場合は、コマンド実行中に必要となる入力作業をオプション指定や定義ファイ ルで代替するため、ユーザー入力が不要になります。また、バッチ処理やリモート実行によってセッ トアップ作業を自動化できるため、管理者の負担や運用コストを低減できます。

コマンドの詳細については、マニュアル「JP1/Performance Management リファレンス」を参照してください。

# 3.1.3 インストール手順

ここでは,HTM - Agent for SAN Switch のプログラムをインストールする順序とDVD-ROM の提 供媒体からプログラムをインストールする手順を説明します。

### (1) プログラムのインストール順序

まず, PFM - Base をインストールし, 次に PFM - Agent をインストールします。PFM - Base が インストールされていないホストに PFM - Agent をインストールすることはできません。

なお, PFM - Manager と同一ホストに PFM - Agent をインストールする場合は, PFM - Manager, PFM - Agent の順でインストールしてください。

同一ホストに複数の PFM - Agent をインストールする場合, PFM - Agent 相互のインストール順序 は問いません。

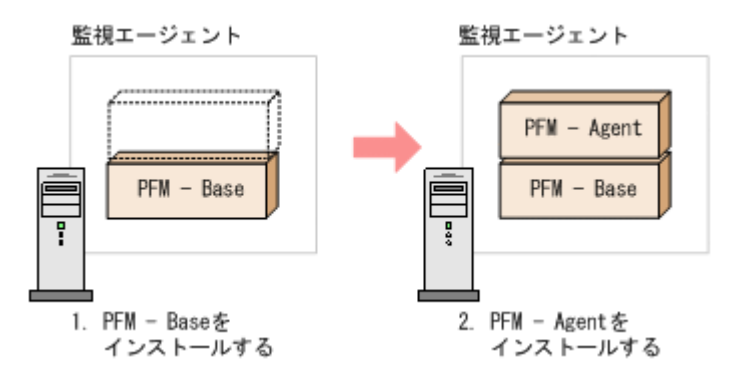

# (2) プログラムのインストール方法

UNIX ホストに HTM - Agent for SAN Switch をインストールするには,次の方法があります。

- ・ インストール用 DVD-ROM からインストールする
- JP1/NETM/DM を使用してリモートインストールする JP1/NETM/DM を使用する方法については、「3.6 JP1/NETM/DM を使用したリモートインス トール」を参照してください。
- インストール用 DVD-ROM の内容をインストール先ホストに転送してインストールを実行する

```
転送するファイルは,tar コマンドなどでアーカイブしてください。
```

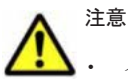

- インストールするホストで Performance Management のプログラムおよびサービスが起動されている場合 は、すべて停止してください。なお、停止するサービスは物理ホスト上および論理ホスト上のすべてのサー ビスです。サービスの停止方法は、マニュアル「JP1/Performance Management 運用ガイド」の、 Performance Management の起動と停止について説明している章を参照してください。
- インストール用 DVD-ROM からインストールする場合、インストール用 DVD-ROM のマウントパスには、 空白を含むパスを指定しないでください。
- インストール用 DVD-ROM の内容(ファイル)の転送先ディレクトリには、ASCII コードの半角英数字を 指定してください。また、転送先ディレクトリをルートディレクトリ(「/」)直下にすることはできません。
- インストール用 DVD-ROM の内容をコピーする場合は、root ユーザー権限を持つユーザーでログインして ください。また、DVD-ROM の内容をすべてハードディスクドライブにコピーしてください。コピーしたあ と、コピーしたデータと、DVD-ROM のデータのファイルサイズに差異がないことを確認してください。な お、コピー先のディレクトリパスは半角英数字で指定します。特殊文字および空白文字は使用できません。 ただし、スラッシュ(/) はパスの区切り文字として指定できます。

インストール用 DVD-ROM からインストールする場合の手順を次に示します。

- HTM Agent for SAN Switch をインストールするホストに, root ユーザー権限を持つユーザー でログインする。または, su コマンドで root ユーザー権限を持つユーザーに変更する。 以降の手順に移る前に, 必ず root ユーザー権限を持つユーザーであることを確認してください。
- ローカルホストで Performance Management のプログラムのサービスが起動されていないか 確認する。起動されている場合は、すべて停止する。 サービス情報を表示して、サービスが起動されていないか確認してください。サービス情報の表 示方法およびサービスの停止方法については、マニュアル「JP1/Performance Management 運 用ガイド」の、Performance Management の起動と停止について説明している章を参照してく ださい。
- 3. ほかに起動中のアプリケーションプログラムがあれば、すべて終了する。
- 4. インストール用 DVD-ROM を DVD-ROM ドライブに入れる。
- 5. 次に示す例のようにコマンドを入力して,実行環境のシェルを Bourne Shell に変更する。 /bin/sh
- 6. インストールシェル (install.sh) を実行する。

# 3.1.4 HTM - Agent for SAN Switch のセットアップ手順

ここでは、HTM - Agent for SAN Switch を運用するための、セットアップについて説明します。

(オブション)は使用する環境によって必要になるセットアップ項目,またはデフォルトの設定を変更する場合のオプションのセットアップ項目を示します。

なお, HTM - Agent for SAN Switch のセットアップを開始する前に, 次の項目について検討して ください。

# Brocade 社製スイッチ(B-Model)だけで構成されるファブリックを Brocade(SMI Agent for FOS)に接続して監視する場合

#### インスタンスの構築単位

監視するファブリック1つに対して1つのインスタンスを構築します。1つのインスタンスで 複数のファブリックは監視できません。

セッション数

HTM - Agent for SAN Switch のインスタンス 1 つにつき, SMI Agent for FOS のセッション を 1 つ使用します。

#### Gateway IP アドレスの設定

監視対象ファブリック内のすべての Brocade 社製スイッチ(B-Model) に Gateway IP アドレ スが設定されていることを確認してください。

# Brocade 社製スイッチ(M-Model) だけで構成されるファブリックを Brocade (SMI Agent for EOS) に接続して監視する場合

#### インスタンスの構築単位

インスタンス環境の構築時に, EFCM または DCFM が管理する特定のファブリックだけを監 視するのか,複数のファブリックを1つのファブリックとして監視するのかを設定できます。 ただし,1つの EFCM または DCFM に複数のファブリックを接続する場合,HTM - Agent for SAN Switch の情報取得性能が劣化することがあります。そのため、特定のファブリックだけ を監視する構成を推奨します。

。 特定のファブリックだけを監視する場合

Target Switch WWN で指定したスイッチを含むファブリックだけを監視します。

。 複数のファブリックを1つのファブリックとして監視する場合

Target Switch WWN で ALL を指定することによって、EFCM または DCFM が管理する すべてのファブリックを監視します。なお、EFCM または DCFM が管理するファブリッ クに HTM - Agent for SAN Switch がサポートしないスイッチが含まれていると、HTM -Agent for SAN Switch が正しい情報を取得できないおそれがあります。この場合は、サ ポート対象外のスイッチの情報を監視対象外スイッチ設定ファイルに指定して、監視対象 から除外してください。サポート対象外のスイッチの情報を監視対象外スイッチ設定ファ イルに指定する方法については、「(10) 監視対象外のスイッチの設定」を参照してくださ い。

#### セッション数

HTM - Agent for SAN Switch のインスタンス1つにつき, SMI Agent for EOS のセッション を1つ使用します。

# Brocade 社製スイッチ(B-Model) および Brocade 社製スイッチ(M-Model) が混在して構成されるファブリックを Brocade (Network Advisor SMI Agent) または Brocade (DCFM SMI Agent) に接続して監視する場合

#### インスタンスの構築単位

インスタンス環境の構築時に、Network Advisor(v11.1.0 以降)または DCFM(v10.4.0 以降)が管理する特定のファブリックだけを監視するのか、複数のファブリックを 1 つのファブ リックとして監視するのかを設定できます。ただし、1 つの Network Advisor(v11.1.0 以降) または DCFM(v10.4.0 以降)に複数のファブリックを接続する場合、HTM - Agent for SAN Switch の情報取得性能が劣化することがあります。そのため、特定のファブリックだけを監視 する構成を推奨します。

。 特定のファブリックだけを監視する場合

Target Switch WWN で指定したスイッチを含むファブリックだけを監視します。

。 複数のファブリックを1つのファブリックとして監視する場合

Target Switch WWN で ALL を指定することによって, Network Advisor (v11.1.0 以降) または DCFM (v10.4.0 以降) が管理するすべてのファブリックを監視します。なお, Network Advisor (v11.1.0 以降) または DCFM (v10.4.0 以降) が管理するファブリック に HTM - Agent for SAN Switch がサポートしないスイッチが含まれていると, HTM -Agent for SAN Switch が正しい情報を取得できないおそれがあります。この場合は、サ ポート対象外のスイッチの情報を監視対象外スイッチ設定ファイルに指定して,監視対象 から除外してください。サポート対象外のスイッチの情報を監視対象外スイッチ設定ファ イルに指定する方法については、「(10) 監視対象外のスイッチの設定」を参照してください。

#### セッション数

HTM - Agent for SAN Switch のインスタンス 1 つにつき, Network Advisor SMI Agent また は DCFM SMI Agent のセッションを 1 つ使用します。

#### Gateway IP アドレスの設定

Brocade 社製スイッチ(B-Model) だけで構成されるファブリックを Brocade (Network Advisor SMI Agent) または Brocade (DCFM SMI Agent) に接続して監視する場合,監視対象ファブリック内のすべての Brocade 社製スイッチ(B-Model) に Gateway IP アドレスが設定されていることを確認してください。

#### Cisco 社製のスイッチだけで構成されるファブリックを Cisco (DCNM-SAN SMI-S Agent) に接続 して監視する場合

#### インスタンスの構築単位

インスタンス環境の構築時に, DCNM-SAN が管理する特定のファブリックだけを監視するの か,複数のファブリックを1つのファブリックとして監視するのかを設定できます。ただし, 1つの DCNM-SAN に複数のファブリックを接続する場合, HTM - Agent for SAN Switch の 情報取得性能が劣化することがあります。そのため、特定のファブリックだけを監視する構成 を推奨します。

。 特定のファブリックだけを監視する場合

Target Switch WWNで指定したスイッチを含むファブリックだけを監視します。

。 複数のファブリックを1つのファブリックとして監視する場合

Target Switch WWN でALLを指定することによって、DCNM-SAN が管理するすべての ファブリックを監視します。なお、DCNM-SAN が管理するファブリックに HTM - Agent for SAN Switch がサポートしないスイッチが含まれていると、HTM - Agent for SAN Switch が正しい情報を取得できないおそれがあります。この場合は、サポート対象外のス イッチの情報を監視対象外スイッチ設定ファイルに指定して、監視対象から除外してくだ さい。サポート対象外のスイッチの情報を監視対象外スイッチ設定ファイルに指定する方 法については、「(10) 監視対象外のスイッチの設定」を参照してください。

セッション数

HTM - Agent for SAN Switch のインスタンス 1 つにつき, DCNM-SAN SMI-S Agent のセッ ションを 1 つ使用します。

# Cisco 社製のスイッチだけで構成されるファブリックを Cisco(Seed Switch)に接続して監視する場合

#### インスタンスの構築単位

1 つの Seed Switch に対してインスタンスを1 つ構築します。複数のインスタンス環境を構築する場合は、同一ホストに構築してください。

#### セッション数

HTM - Agent for SAN Switch のインスタンス1つにつき, Seed Switch のセッションを1つ 使用します。

なお, HTM - Agent for SAN Switch が Seed Switch とセッション確立する場合は, それ以外 のセッションを Seed Switch へ確立することはできません。

インスタンス環境の設定については、「(4) インスタンス環境の設定」を参照してください。

# (1) Java のインストールパスの設定(UNIX の場合)

#### Solaris の場合

OS にバンドルされている Java のインストールパスを agtw.properties ファイルに設定します。

agtw.properties ファイルの格納先を次に示します。

/opt/jp1pc/agtw/agent

Solaris版 HTM - Agent for SAN Switch が前提とする Java については、「ソフトウェア添付 資料」の機能別/条件付前提ソフトウェアについて説明している個所を参照してください。

agtw.properties ファイルを編集して, Solaris 版 HTM - Agent for SAN Switch が前提と する Java のインストールパスを絶対パスで設定してください。

Java が/usr/jdk/instances/jdk1.5.0 ディレクトリにインストールされている場合の設 定例を次に示します。

agtw.agent.JRE.location=/usr/jdk/instances/jdk1.5.0

#### Linux の場合

Oracle Java を使用したい場合に,あらかじめホストにインストールした Java のインストール パスを agtw.properties ファイルに設定します。

agtw.properties ファイルの格納先を次に示します。

/opt/jp1pc/agtw/agent

Oracle Java を使用する場合, Linux 版 HTM - Agent for SAN Switch が前提とする Java に ついては,「ソフトウェア添付資料」の機能別/条件付前提ソフトウェアについて説明している 個所を参照してください。

agtw.properties ファイルを編集して, Linux 版 HTM - Agent for SAN Switch が前提とする Java のインストールパスを絶対パスで設定してください。

Java が/usr/local/java/jdk1.6.0\_22 ディレクトリにインストールされている場合の設 定例を次に示します。

agtw.agent.JRE.location=/usr/local/java/jdk1.6.0\_22

#### 注意

Oracle Java は、マルチバイト文字を含まないパス(ASCII コードだけで指定可能なパス)に インストールする必要があります。

#### (2) LANG 環境変数の設定

HTM - Agent for SAN Switch で使用できる LANG 環境変数を次の表に示します。

なお、これらの LANG 環境変数を設定する前に、設定する言語環境が正しくインストールおよび構築されていることを確認しておいてください。正しくインストールおよび構築されていない場合、 文字化けが発生したり、定義データが不当に書き換わってしまったりすることがあります。

#### 注意

- ・ 共通メッセージログの言語は、サービス起動時やコマンド実行時に設定されている LANG 環境変数によって決まります。そのため、日本語や英語など、複数の言語コードの文字列 が混在することがあります。
- LC\_ALL環境変数で設定されていている値が LANG環境変数の値と異なる場合は、 Performance Management のサービスを起動する際、およびコマンドを実行する際に、 LC\_ALL環境変数を解除するか、LANG環境変数と同一の値に変更してください。環境変 数の変更は、この操作をするシェルでだけ必要です。システム全体で変更する必要はあり ません。次の設定を追加すると LC\_ALL環境変数を解除できます。 unset LC\_ALL

表 3-3 HTM - Agent for SAN Switch で使用できる LANG 環境変数

| OS      |     | 言語種別                      | LANG 環境変数の値                                      |
|---------|-----|---------------------------|--------------------------------------------------|
| Solaris | 日本語 | Shift-JIS $\neg - \vDash$ | ja_JP.PCK                                        |
|         |     | EUC コード                   | • ja<br>• japanese                               |
|         | 英語  |                           | С                                                |
| Linux   | 日本語 | UTF-8 コード                 | <ul><li>ja_JP.UTF-8</li><li>ja_JP.utf8</li></ul> |
|         | 英語  |                           | С                                                |

# (3) HTM - Agent for SAN Switch の登録

PFM - Manager および Performance Reporter を使って PFM - Agent を一元管理するために, PFM - Manager および Performance Reporter に HTM - Agent for SAN Switch を登録する必要 があります。

HTM - Agent for SAN Switch の情報は, Tuning Manager server のインストール時に PFM - Manager および Performance Reporter に登録されるため, 通常この手順は不要です。ただし, データモデルバージョンがバージョンアップした修正版の HTM - Agent for SAN Switch をインストールした場合は, この手順を実施する必要があります。

HTM - Agent for SAN Switch の登録の流れを次に示します。

#### 図 3-2 HTM - Agent for SAN Switch の登録の流れ(UNIX の場合)

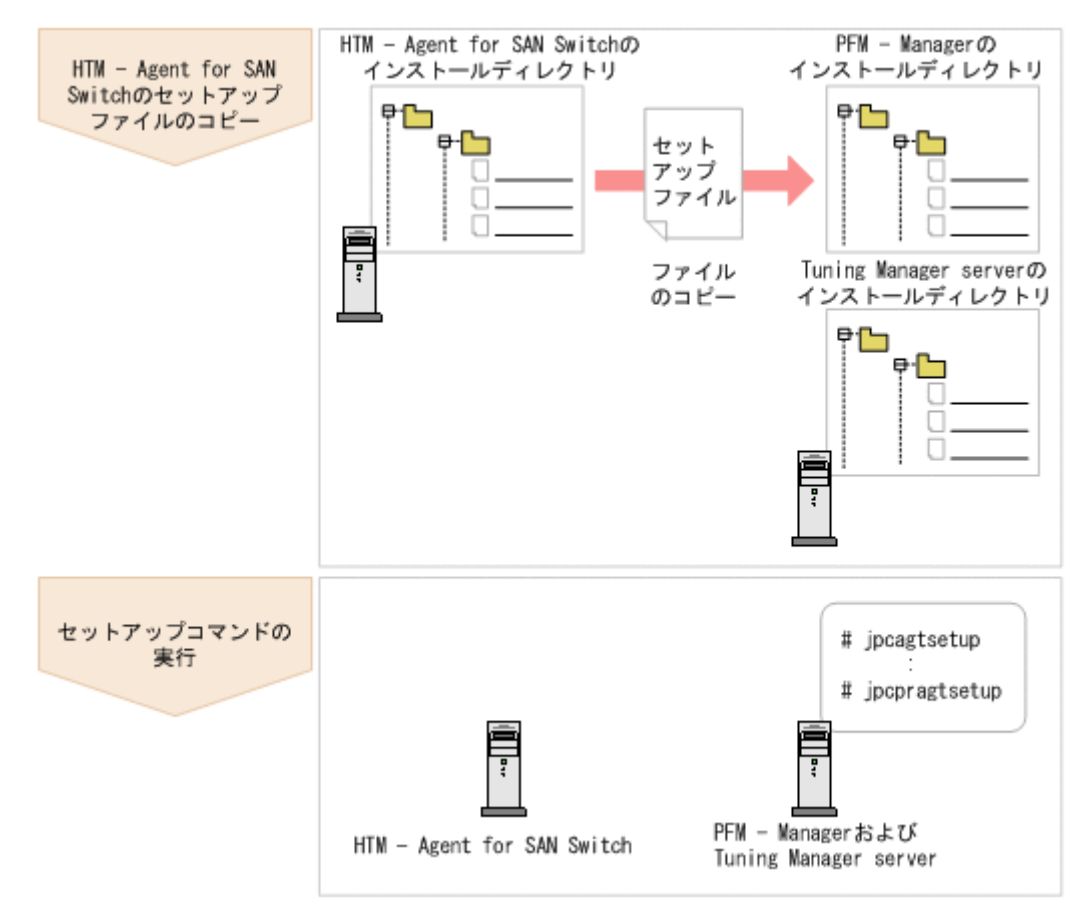

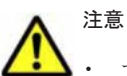

- すでに HTM Agent for SAN Switch の情報が登録されている Performance Management システムに、新たに同じバージョンの HTM Agent for SAN Switch を追加した場合、HTM Agent for SAN Switch の登録は必要ありません。
- バージョンが異なる HTM Agent for SAN Switch を,異なるホストにインストールする場合,古いバー ジョン,新しいバージョンの順でセットアップしてください。
- PFM Manager と同じホストに HTM Agent for SAN Switch をインストールした場合, jpcconf agent setup (jpcagtsetup) コマンドが自動的に実行されます。共通メッセージログに「KAVE05908-Iエージェント追加セットアップは正常に終了しました」と出力されるので、結果を確認してください。コ マンドが正しく実行されていない場合は、コマンドを実行し直してください。コマンドの実行方法について は、マニュアル「JP1/Performance Management リファレンス」のコマンドの章を参照してください。
- HTM Agent for SAN Switch の情報を登録する作業では、Performance Reporter の [レポート階層] タブ および [アラーム階層] タブに「SAN Switch」という名前のディレクトリが作成されます。[レポート階 層] タブで、すでに独自に「SAN Switch」という名前のディレクトリまたはファイルを作成していた場合 には、名前を変更してから作業を始めてください。

#### HTM - Agent for SAN Switch のセットアップファイルをコピーする

HTM - Agent for SAN Switch をインストールしたホストにあるセットアップファイルを PFM - Manager および Tuning Manager server をインストールしたホストにコピーします。手順を次に示します。

- 1. Performance Reporter が起動されている場合は、停止する。
- HTM Agent for SAN Switch のセットアップファイルをバイナリーモードでコピーする。 ファイルが格納されている場所およびファイルをコピーする場所を次の表に示します。

| HTM - Agent for SAN Switch の      | コピー先                    |         |                                                                                  |
|-----------------------------------|-------------------------|---------|----------------------------------------------------------------------------------|
| セットアップファイル                        | プログラム名                  | OS      | コピー先ディレクトリ                                                                       |
| /opt/jplpc/setup/<br>jpcagtww.EXE | PFM - Manager           | Windows | <i>PFM - Manager のインストール</i><br>先フォルダ¥setup¥                                     |
| /opt/jp1pc/setup/<br>jpcagtwu.Z   |                         | UNIX    | /opt/jp1pc/setup/                                                                |
| /opt/jp1pc/setup/<br>jpcagtww.EXE | Performance<br>Reporter | Windows | <i>Tuning Manager server のイン</i><br>ストール先フォルダ<br>¥PerformanceReporter<br>¥setup¥ |
| /opt/jp1pc/setup/<br>jpcagtwu.Z   |                         | UNIX    | /opt/HiCommand/<br>TuningManager/<br>PerformanceReporter/<br>setup/              |

表 3-4 コピーするセットアップファイル(UNIX の場合)

#### PFM - Manager のセットアップコマンドを実行する

PFM · Manager をインストールしたホストで, HTM · Agent for SAN Switch を PFM · Manager に登録するためのセットアップコマンドを実行します。

jpcconf agent setup -key Switch (jpcagtsetup agtw)

ここでは、対話形式の実行例を示していますが、jpcconf agent setup コマンドは非対話形式で も実行できます。jpcconf agent setup コマンドの詳細については、マニュアル「JP1/ Performance Management リファレンス」のコマンドについて説明している章を参照してくださ い。

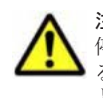

注意 コマンドを実行するローカルホストの Performance Management のプログラムおよびサービスが完全に 停止していない状態で jpcconf agent setup (jpcagtsetup) コマンドを実行した場合, エラーが発生す ることがあります。その場合は, Performance Management のプログラムおよびサービスが完全に停止したこ とを確認したあと, 再度 jpcconf agent setup (jpcagtsetup) コマンドを実行してください。

PFM · Manager をインストールしたホストにコピーしたセットアップファイルは、セットアップコ マンドを実行したあと、削除してもかまいません。

#### Performance Reporter のセットアップコマンドを実行する

Tuning Manager server をインストールしたホストで, HTM - Agent for SAN Switch を Performance Reporter に登録するためのセットアップコマンドを実行します。 jpcpragtsetup

Tuning Manager server をインストールしたホストにコピーしたセットアップファイルは,セット アップコマンドを実行したあと,削除してもかまいません。

# (4) インスタンス環境の設定

HTM - Agent for SAN Switch で監視するファブリックのインスタンス情報を設定します。インス タンス情報の設定は, PFM - Agent ホストで実施します。

設定するインスタンス情報を次の表に示します。セットアップの操作を始める前に,「表 3-5 Brocade (Network Advisor SMI Agent) または Brocade (DCFM SMI Agent) のインスタンス情報 (UNIX の場合)」~「表 3-9 Cisco (Seed Switch) のインスタンス情報 (UNIX の場合)」情報 をあらかじめ確認してください。

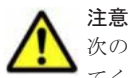

次のどちらかに該当する場合, Cisco (DCNM-SAN SMI-S Agent) に接続して Cisco 社製のスイッチを監視し てください。

- Cisco (Seed Switch) に接続して監視中の Cisco 社製スイッチが所属するファブリックに対し構成変更する
  場合
- ・ Cisco 社製のスイッチで構成されたファブリックを新たに監視する場合

ただし,次の Cisco 社製のスイッチについては DCNM-SAN のサポート対象外となっているため,接続先を Cisco (Seed Switch) から Cisco (DCNM-SAN SMI-S Agent) へ切り替えることはできません。これらの Cisco 社製スイッチ監視時に障害が発生した場合,過去事例に基づいての調査だけとなります。

- Cisco MDS 9120
- Cisco MDS 9140
- Cisco MDS 9216A

Cisco (DCNM-SAN SMI-S Agent) への接続手順については、「3.1.1 インストールとセットアップの前に」の「(10) Cisco (DCNM-SAN SMI-S Agent) への接続手順」を参照してください。

#### 表 3-5 Brocade(Network Advisor SMI Agent)または Brocade(DCFM SMI Agent)のインスタ ンス情報(UNIX の場合)

| 項目                        | 説明                                                                                                    |
|---------------------------|----------------------------------------------------------------------------------------------------|
| Connection<br>Destination | 接続先が Brocade (Network Advisor SMI Agent) または Brocade (DCFM SMI Agent) の場合,「1」を指定する。                                                                                                    |
| IP Address                | HTM - Agent for SAN Switch がアクセスする Network Advisor SMI Agent<br>または DCFM SMI Agent の IP アドレスを 15 バイト以内の 10 進数ドット<br>表記で指定する。                                                                                  |
| Secure Communication      | <ul> <li>HTM - Agent for SAN Switch が Network Advisor SMI Agent または</li> <li>DCFM SMI Agent との通信時,セキュア通信するかどうかを指定する。</li> <li>セキュア通信を使用する場合 <ul> <li>「Y」または「y」</li> <li>セキュア通信を使用しない場合</li> </ul> </li> </ul> |

| 項目                                        | 説明                                                                                                    |
|-------------------------------------------|----------------------------------------------------------------------------------------------------|
|                                           | 「N」または「n」<br>デフォルト値は,「N」。                                                                                                    |
| Port Number                               | <ul> <li>HTM - Agent for SAN Switch がアクセスする Network Advisor SMI Agent<br/>または DCFM SMI Agent のポート番号を指定する。指定できる値は「5000」<br/>~「32767」。</li> <li>(例)</li> <li>Secure Communication で「Y」または「y」を選択した場合:「5989」<br/>Secure Communication で「N」または「n」を選択した場合:「5988」</li> </ul> |
| Symbolic name of the fabric <sup>%1</sup> | 監視対象のファブリックの名称を1~31 バイトの半角英数字で指定する。デ<br>フォルト値は、インスタンス名。                                                                                                    |
| Login ID                                  | HTM - Agent for SAN Switch がアクセスするための Network Advisor SMI<br>Agent または DCFM SMI Agent のログイン ID を 1~255 バイトの半角英数<br>字で指定する。ログイン ID に付与される権限には依存しない。                                                                                                    |
| Login Password                            | HTM - Agent for SAN Switch がアクセスするための Network Advisor SMI<br>Agent または DCFM SMI Agent のパスワードを,250 バイト以内の半角文字<br>列(大文字,小文字を区別する)およびスペースで指定する。<br>この項目を未設定の状態にしたい場合は、スペースだけを指定する。                                                                                       |
| Target Switch WWN $^{st 2}$               | Network Advisor または DCFM が管理するファブリックのうち,特定のファ<br>ブリックだけを監視する場合,そのファブリックを構成するスイッチの<br>WWN を 1 つ指定する。<br>Network Advisor または DCFM が管理するすべてのファブリックを監視対<br>象とする場合,「ALL」(大文字,小文字は区別しない)を指定する。デフォル<br>ト値は,「00000000000000]。                                                 |
| Store Version <sup>%3</sup>               | 使用する Store バージョンを指定する。Store バージョンについては「3.4.2」<br>を参照のこと。デフォルト値は「2.0」。指定できる値は「1.0」または<br>「2.0」。                                                                                                    |

Symbolic name of the fabricは、デフォルト値にインスタンス名が設定されています。 インスタンス名が最大長の32バイトに指定されている場合、Symbolic name of the fabricの最大長は31バイトであるため、32バイトのインスタンス名をそのままSymbolic name of the fabricに指定することはできません。この場合、Symbolic name of the fabricには31バイト以内の半角英数字を指定してください。

#### 注※2

Target Switch WWN に指定したファブリックに HTM - Agent for SAN Switch がサポート しないスイッチが含まれていると,HTM - Agent for SAN Switch が正しい情報を取得できな いおそれがあります。この場合は、サポート対象外のスイッチの情報を監視対象外スイッチ設 定ファイルに指定して,監視対象から除外してください。サポート対象外のスイッチの情報を 監視対象外スイッチ設定ファイルに指定する方法については、「(10) 監視対象外のスイッチの 設定」を参照してください。

#### 注※3

Store Version は新規にインスタンス環境を設定するときだけ指定できる項目です。イン スタンス環境を更新するときは指定できません。

#### 表 3-6 Brocade (SMI Agent for FOS) のインスタンス情報 (UNIX の場合)

| 項目                        | 説明                                           |
|---------------------------|----------------------------------------------|
| Connection<br>Destination | 接続先が Brocade(SMI Agent for FOS)の場合,「2」を指定する。 |

| 項目                                           | 説明                                                                                                    |
|----------------------------------------------|----------------------------------------------------------------------------------------------------|
| IP Address <sup>%1</sup>                     | <b>Proxy Switch</b> の IP アドレスを 15 バイト以内の 10 進数ドット表記で指定する。                                                                                                    |
| Symbolic name of the<br>fabric <sup>※2</sup> | 監視対象のファブリックの名称を 1~31 バイトの半角英数字で指定する。デ<br>フォルト値は,インスタンス名。                                                                                                    |
| Login ID                                     | Proxy Switch にアクセスするためのログイン ID を 1~255 バイトの半角英<br>数字で指定する。ログイン ID には admin 権限を付与する必要がある。                                                                                                  |
| Login Password                               | Proxy Switch にアクセスするためのパスワードを,250 バイト以内の半角文<br>字列(大文字,小文字を区別する)およびスペースで指定する。<br>この項目を未設定の状態にしたい場合は,スペースだけを指定する。                                                                           |
| Target Switch WWN $^{st\!3}$                 | 監視するファブリックに属するスイッチの WWN を1つ指定する。デフォル<br>ト値は,「000000000000000」。                                                                                                    |
| SMI-A IP Address                             | SMI Agent の IP アドレスを 15 バイト以内の 10 進数ドット表記で指定する。                                                                                                    |
| SMI-A HTTP Port<br>Number <sup>%4</sup>      | HTM - Agent for SAN Switch がアクセスする SMI Agent for FOS のポート<br>番号を指定する。指定できる値は「5000」~「32767」。デフォルト値は,<br>「5988」。                                                                            |
| SMI-A user <sup>%5</sup>                     | SMI Agent for FOS に接続するためのユーザー ID を 1~40 バイトの半角英<br>数字で指定する。デフォルト値は「smia_user」。<br>この項目を未設定状態にすることはできない。値を省略した場合またはス<br>ペースだけを設定した場合,初回時はデフォルト値が,更新時は前回設定値が<br>設定される。                     |
| SMI-A user Password <sup>※6</sup>            | SMI Agent for FOS に接続するためのパスワードを、1~127 バイトの半角文<br>字列(大文字,小文字を区別する)で指定する。デフォルト値は<br>「smia_password」。<br>この項目を未設定状態にすることはできない。値を省略した場合またはス<br>ペースだけを設定した場合、初回時はデフォルト値が、更新時は前回設定値が<br>設定される。 |
| Store Version <sup>%7</sup>                  | 使用する Store バージョンを指定する。Store バージョンについては「3.4.2」<br>を参照のこと。デフォルト値は「2.0」。指定できる値は「1.0」または<br>「2.0」。                                                                                            |

SilkWorm 12000, SilkWorm 24000, SilkWorm 48000, Brocade DCX または Brocade DCX-4S を Proxy Switch に指定する場合, 論理スイッチの IP アドレスを指定してください。 論理スイッチとは,スイッチのポートの幾つかを束ねて,1つのスイッチとして管理した場合の論理上のスイッチです。HTM - Agent for SAN Switch は,各論理スイッチを独立した1つのスイッチとして扱います。

複数の論理スイッチにインスタンス環境を構築する場合は、次のとおり指定してください。

- ・論理スイッチ0または論理スイッチ1を使用する場合,対象の論理スイッチのIPアドレス
   をインスタンス環境構築時に指定する。
- ・ 論理スイッチ0および論理スイッチ1の両方を使用し、それら論理スイッチが同じファブリックに属する場合、論理スイッチ0または論理スイッチ1のどちらかのIPアドレスをインスタンス環境構築時に指定する。
- ・ 論理スイッチ0および論理スイッチ1の両方を使用し、それら論理スイッチが異なるファブリックに属する場合、インスタンス環境をファブリックごとに構築し、それぞれ対象の
   論理スイッチのIPアドレスを指定する。

#### 注※2

Symbolic name of the fabricは、デフォルト値にインスタンス名が設定されています。 インスタンス名が最大長の32バイトに指定されている場合、Symbolic name of the

fabric の最大長は 31 バイトであるため, 32 バイトのインスタンス名をそのまま Symbolic name of the fabric に指定することはできません。この場合, Symbolic name of the fabric には 31 バイト以内の半角英数字を指定してください。

#### 注※3

Target Switch WWN に指定したファブリックに HTM - Agent for SAN Switch がサポート しないスイッチが含まれていると, HTM - Agent for SAN Switch が正しい情報を取得できな いおそれがあります。この場合は, サポート対象外のスイッチの情報を監視対象外スイッチ設 定ファイルに指定して, 監視対象から除外してください。サポート対象外のスイッチの情報を 監視対象外スイッチ設定ファイルに指定する方法については,「(10) 監視対象外のスイッチの 設定」を参照してください。

#### 注※4

ポート 5988 は OS が使用していることがあります。そのため、SMI-A HTTP Port Number には SMI Agent for FOS に設定したポート番号を指定してください。

#### 注※5

この項目は、SMI Agent for FOS でユーザー認証機能を使用している場合に設定が必要です。 ユーザー認証機能で使用するユーザー ID を指定してください。SMI Agent for FOS でユー ザー認証機能を使用しない場合には、任意の文字列を指定できます。

SMI Agent for FOS のユーザー認証機能には、ローカルホストのアカウント認証機能を使用し ます。使用している認証機能については、SMI Agent for FOS の「Brocade SMI Agent Configuration Tool」の設定を確認してください。SMI Agent for FOS のユーザー認証機能の 詳細については、SMI Agent for FOS のマニュアルを参照してください。

#### 注※6

この項目は、SMI Agent for FOS でユーザー認証機能を使用している場合に設定が必要です。 ユーザー認証機能で使用するパスワードを指定してください。

SMI Agent for FOS のユーザー認証機能には、ローカルホストのアカウント認証機能を使用します。使用している認証機能については、SMI Agent for FOS の「Brocade SMI Agent Configuration Tool」の設定を確認してください。SMI Agent for FOS のユーザー認証機能の詳細については、SMI Agent for FOS のマニュアルを参照してください。

#### 注※7

Store Version は新規にインスタンス環境を設定するときだけ指定できる項目です。イン スタンス環境を更新するときは指定できません。

表 3-7 Brocade (SMI Agent for EOS)のインスタンス情報 (UNIX の場合)

| 項目                                           | 説明                                                                                                    |
|----------------------------------------------|----------------------------------------------------------------------------------------------------|
| Connection<br>Destination                    | 接続先が Brocade (SMI Agent for EOS) の場合,「3」を指定する。                                                                       |
| IP Address                                   | HTM - Agent for SAN Switch がアクセスする SMI Agent for EOS の IP ア<br>ドレスを 15 バイト以内の 10 進数ドット表記で指定する。                       |
| Symbolic name of the<br>fabric <sup>%1</sup> | 監視対象のファブリックの名称を 1~31 バイトの半角英数字で指定する。デ<br>フォルト値は、インスタンス名。                                                             |
| Login ID                                     | SMI Agent for EOS にアクセスするためのログイン ID を 1~255 バイトの<br>半角英数字で指定する。ログイン ID に付与される権限には依存しない。                              |
| Login Password                               | SMI Agent for EOS にアクセスするためのパスワードを,250 バイト以内の<br>半角文字列(大文字,小文字を区別する)およびスペースで指定する。<br>この項目を未設定の状態にしたい場合は,スペースだけを指定する。 |

| 項目                            | 説明                                                                                                    |
|-------------------------------|----------------------------------------------------------------------------------------------------|
| Target Switch WWN $^{ m \%2}$ | <ul> <li>EFCM または DCFM が管理するファブリックのうち特定のファブリックだけを監視する場合,そのファブリックを構成するスイッチの WWN を1つ指定する。</li> <li>EFCM または DCFM が管理するすべてのファブリックを監視対象とする場合,「ALL」(大文字,小文字は区別しない)を指定する。デフォルト値は、「000000000000000000000000000000000000</li></ul> |
| HTTP Port Number $^{st 3}$    | HTM - Agent for SAN Switch がアクセスする SMI Agent for EOS のポート<br>番号を指定する。指定できる値は「5000」~「32767」。デフォルト値は、<br>「5988」。                                                                                                    |
| Store Version <sup>※4</sup>   | 使用する Store バージョンを指定する。Store バージョンについては「3.4.2」<br>を参照のこと。デフォルト値は「2.0」。指定できる値は「1.0」または<br>「2.0」。                                                                                                    |

Symbolic name of the fabricは、デフォルト値にインスタンス名が設定されています。 インスタンス名が最大長の 32 バイトに指定されている場合、Symbolic name of the fabric の最大長は 31 バイトであるため、32 バイトのインスタンス名をそのまま Symbolic name of the fabric に指定することはできません。この場合、Symbolic name of the fabric には 31 バイト以内の半角英数字を指定してください。

#### 注※2

Target Switch WWN に指定したファブリックに HTM - Agent for SAN Switch がサポート しないスイッチが含まれていると,HTM - Agent for SAN Switch が正しい情報を取得できな いおそれがあります。この場合は、サポート対象外のスイッチの情報を監視対象外スイッチ設 定ファイルに指定して,監視対象から除外してください。サポート対象外のスイッチの情報を 監視対象外スイッチ設定ファイルに指定する方法については、「(10) 監視対象外のスイッチの 設定」を参照してください。

#### 注※3

ポート 5988 は OS が使用していることがあります。そのため, HTTP Port Number には SMI Agent for EOS に設定したポート番号を指定してください。

注※4

Store Version は新規にインスタンス環境を設定するときだけ指定できる項目です。インス タンス環境を更新するときは指定できません。

| 表 3-8 Cisco | (DCNM-SAN SMI-S Agent) | のインスタンス情報 | (UNIX の場合) |
|-------------|------------------------|-----------|------------|
|-------------|------------------------|-----------|------------|

| 項目                                           | 説明                                                                                                    |
|----------------------------------------------|----------------------------------------------------------------------------------------------------|
| Connection<br>Destination                    | 接続先が Cisco(DCNM-SAN SMI-S Agent)の場合,「4」を指定する。                                                                                                    |
| IP Address                                   | HTM - Agent for SAN Switch がアクセスする DCNM-SAN SMI-S Agent の<br>IP アドレスを 15 バイト以内の 10 進数ドット表記で指定する。                                                                               |
| Secure<br>Communication <sup>%1</sup>        | <ul> <li>HTM - Agent for SAN Switch が DCNM-SAN SMI-S Agent との通信時,セキュア通信するかどうかを指定する。</li> <li>セキュア通信を使用する場合 「Y」または「y」</li> <li>セキュア通信を使用しない場合 「N」または「n」 デフォルト値は、「N」。</li> </ul> |
| Symbolic name of the<br>fabric <sup>%2</sup> | 監視対象のファブリックの名称を 1~31 バイトの半角英数字で指定する。デ<br>フォルト値は,インスタンス名。                                                                                                    |

| 項目                            | 説明                                                                                                    |
|-------------------------------|----------------------------------------------------------------------------------------------------|
| Login ID                      | HTM - Agent for SAN Switch がアクセスするための DCNM-SAN SMI-S<br>Agent のログイン ID を 1~255 バイトの半角英数字で指定する。ログイン<br>ID に付与される権限には依存しない。                                                        |
| Login Password                | HTM - Agent for SAN Switch がアクセスするための DCNM-SAN SMI-S<br>Agent のパスワードを,250 バイト以内の半角文字列(大文字,小文字を区別<br>する)およびスペースで指定する。<br>この項目を未設定の状態にしたい場合は,スペースだけを指定する。                          |
| Target Switch WWN $^{ m \%3}$ | DCNM-SAN が管理するファブリックのうち,特定のファブリックだけを監視<br>する場合,そのファブリックを構成するスイッチの WWN を1つ指定する。<br>DCNM-SAN が管理するすべてのファブリックを監視対象とする場合,「ALL」<br>(大文字,小文字は区別しない)を指定する。デフォルト値は,<br>「00000000000000]。 |
| Store Version <sup>%4</sup>   | 使用する Store バージョンを指定する。Store バージョンについては「3.4.2」<br>を参照のこと。デフォルト値は「2.0」。指定できる値は「1.0」または<br>「2.0」。                                                                                   |

「Y」または「y」を選択した場合は,監視対象となる Cisco MDS NX-OS が 5.2 より前のスイッ チでは CIM サーバの HTTPS プロトコルを有効にしておく必要があります。詳細について は、Cisco 社のマニュアルを参照してください。

#### 注※2

Symbolic name of the fabricは、デフォルト値にインスタンス名が設定されています。 インスタンス名が最大長の 32 バイトに指定されている場合、Symbolic name of the fabric の最大長は 31 バイトであるため、32 バイトのインスタンス名をそのまま Symbolic name of the fabric に指定することはできません。この場合、Symbolic name of the fabric には 31 バイト以内の半角英数字を指定してください。

#### 注※3

Target Switch WWN に指定したファブリックに HTM - Agent for SAN Switch がサポート しないスイッチが含まれていると,HTM - Agent for SAN Switch が正しい情報を取得できな いおそれがあります。この場合は、サポート対象外のスイッチの情報を監視対象外スイッチ設 定ファイルに指定して,監視対象から除外してください。サポート対象外のスイッチの情報を 監視対象外スイッチ設定ファイルに指定する方法については、「(10) 監視対象外のスイッチの 設定」を参照してください。

#### 注※4

Store Version は新規にインスタンス環境を設定するときだけ指定できる項目です。イン スタンス環境を更新するときは指定できません。

#### 表 3-9 Cisco (Seed Switch) のインスタンス情報 (UNIX の場合)

| 項目                                    | 説明                                                                                                    |
|---------------------------------------|----------------------------------------------------------------------------------------------------|
| Connection<br>Destination             | 接続先が Cisco(Seed Switch)の場合, 「5」を指定する。                                                                                                    |
| IP Address                            | Seed Switch の IP アドレスを 15 バイト以内の 10 進数ドット表記で指定する。                                                                                                    |
| Secure<br>Communication <sup>※1</sup> | <ul> <li>HTM - Agent for SAN Switch が Seed Switch との通信時, セキュア通信する<br/>かどうかを指定する。</li> <li>セキュア通信を使用する場合<br/>「Y」または「y」</li> <li>セキュア通信を使用しない場合<br/>「N」または「n」</li> </ul> |

| 項目                                        | 説明                                                                                                    |
|-------------------------------------------|----------------------------------------------------------------------------------------------------|
|                                           | デフォルト値は,「N」。                                                                                                   |
| Symbolic name of the fabric <sup>%2</sup> | 監視対象のファブリックの名称を 1~31 バイトの半角英数字で指定する。デ<br>フォルト値は,インスタンス名。                                                       |
| Login ID                                  | Seed Switch にアクセスするためのログイン ID を 1~255 バイトの半角英数<br>字で指定する。ログイン ID に付与される権限には依存しない。                              |
| Login Password                            | Seed Switch にアクセスするためのパスワードを,250 バイト以内の半角文字<br>列(大文字,小文字を区別する)およびスペースで指定する。<br>この項目を未設定の状態にしたい場合は,スペースだけを指定する。 |
| Store Version <sup>¥3</sup>               | 使用する Store バージョンを指定する。Store バージョンについては「3.4.2 」<br>を参照のこと。デフォルト値は「2.0」。指定できる値は「1.0」または<br>「2.0」。                |

「Y」または「y」を選択した場合は、スイッチ側で CIM サーバの HTTPS プロトコルを有効に しておく必要があります。詳細については、Cisco 社のマニュアルを参照してください。

#### 注※2

Symbolic name of the fabricは、デフォルト値にインスタンス名が設定されています。 インスタンス名が最大長の 32 バイトに指定されている場合、Symbolic name of the fabric の最大長は 31 バイトであるため、32 バイトのインスタンス名をそのまま Symbolic name of the fabric に指定することはできません。この場合、Symbolic name of the fabric には 31 バイト以内の半角英数字を指定してください。

#### 注※3

Store Version は新規にインスタンス環境を設定するときだけ指定できる項目です。イン スタンス環境を更新するときは指定できません。

#### 注意

- インスタンス環境を設定していない場合, HTM Agent for SAN Switch のサービスを起動 できません。
- jpcconf inst setup (jpcinssetup) コマンドを使用してインスタンス環境を構築する際、インスタンス項目に誤りのある値を指定した場合でもコマンドは正常に終了します。しかし、その後レコードの収集を開始すると、エラーとなりパフォーマンスデータが収集されません。
- 1つの監視対象を複数の PFM Agent のインスタンスから重複して監視することはできません。

インスタンス環境を構築するには, jpcconf inst setup (jpcinssetup) コマンドを使用します。

次に, jpcconf inst setup (jpcinssetup) コマンドの実行手順を, 対話形式の場合と非対話 形式の場合に分けて説明します。jpcconf inst setup (jpcinssetup) コマンドの詳細につい ては, マニュアル「JP1/Performance Management リファレンス」のコマンドについて説明してい る章を参照してください。

#### 対話形式で実行する場合

 サービスキーおよびインスタンス名 (32 バイト以内の半角英数字で構成されるユニークな値) を指定して, jpcconf inst setup (jpcinssetup) コマンドを実行する。
 例えば, HTM - Agent for SAN Switch のインスタンス名 FAB01 のインスタンス環境を構築する場合, 次のように指定してコマンドを実行します。

jpcconf inst setup -key Switch -inst FAB01 (jpcinssetup agtw -inst FAB01) FAB01) ネットワーク上のすべての PFM - Agent のインスタンスで,ユニークなインスタンス名を使用 してください。

2. 監視対象のファブリックのインスタンス情報を設定する。

「表 3-5 Brocade (Network Advisor SMI Agent) または Brocade (DCFM SMI Agent) のイン スタンス情報 (UNIX の場合)」~「表 3-9 Cisco (Seed Switch) のインスタンス情報 (UNIX の場合)」に示した項目を,コマンドの指示に従って入力してください。各項目とも省略はでき ません。デフォルトで表示されている値を,項目の入力とする場合はリターンキーだけを押して ください。

監視対象のファブリックは、インスタンス情報の指定内容によって、次のとおり設定されます。

#### Connection Destination で1を指定した場合

。 特定のファブリックだけを監視するとき

IP Address で指定した Network Advisor SMI Agent または DCFM SMI Agent がアクセ スする Network Advisor または DCFM が管理しているファブリックのうち, Target Switch WWN で指定した特定のファブリック。

。 複数のファブリックを1つのファブリックとして監視するとき

IP Address で指定した Network Advisor SMI Agent または DCFM SMI Agent がアクセ スする Network Advisor または DCFM が管理しているすべてのファブリック。 この場合,複数のファブリックを1つのファブリックとして認識します。

#### Connection Destination で2を指定した場合

IP Address で指定した Proxy Switch にアクセスする SMI Agent for FOS が管理してい るファブリックのうち, Target Switch WWN で指定した特定のファブリック。

#### Connection Destination で3を指定した場合

。 特定のファブリックだけを監視するとき

IP Address で指定した SMI Agent for EOS がアクセスする EFCM または DCFM が管理 しているファブリックのうち, Target Switch WWN で指定した特定のファブリック。

。 複数のファブリックを1つのファブリックとして監視するとき

IP Address で指定した SMI Agent for EOS がアクセスする EFCM または DCFM が管理 しているすべてのファブリック。

この場合、複数のファブリックを1つのファブリックとして認識します。

#### Connection Destination で4を指定した場合

特定のファブリックだけを監視するとき
 TP Addross で指定した DCNM-SAN SMI-S Agont がアクセスす。

IP Address で指定した DCNM-SAN SMI-S Agent がアクセスする DCNM-SAN が管理 しているファブリックのうち, Target Switch WWN で指定した特定のファブリック。

。 複数のファブリックを1つのファブリックとして監視するとき

IP Address で指定した DCNM-SAN SMI-S Agent がアクセスする DCNM-SAN が管理 しているすべてのファブリック。

この場合、複数のファブリックを1つのファブリックとして認識します。

#### Connection Destination で5を指定した場合

IP Address で指定した Seed Switch が属するファブリック。 複数のインスタンスで稼働させる場合は、1 および 2 の手順を繰り返し、各インスタンスについ て設定してください。

#### 非対話形式で実行する場合

- jpcconf inst setup コマンドで、定義ファイルのテンプレートを作成する。 次のようにコマンドを実行します。 jpcconf inst setup -key Switch -noquery -template 定義ファイル名 インスタンス環境の設定項目に対応するセクションおよびラベルが定義ファイルに出力されま す。なお、[Instance Definitions] セクションのラベルに対応する値は、空白のままです。
- 2. 手順1で作成した定義ファイルのテンプレートを編集する。

インスタンス環境に合わせてテンプレートの設定値を編集します。定義ファイルで指定するプ ロダクト固有のラベルについては、「表 3-5 Brocade (Network Advisor SMI Agent) または Brocade (DCFM SMI Agent)のインスタンス情報(UNIXの場合)」~「表 3-9 Cisco (Seed Switch)のインスタンス情報(UNIXの場合)」を参照してください。

 jpcconf inst setup コマンドで、監視対象のファブリックのインスタンス情報を設定する。 インスタンス名を「FAB01」とするインスタンス環境を設定する場合のコマンド実行例を次に 示します。インスタンス名には、32バイト以内の半角英数字で構成されるユニークな値を指定 します。-input オプションには、手順2で編集した定義ファイルを指定します。 jpcconf inst setup -key Switch -inst FAB01 -noquery -input 定義ファイル名 監視対象のファブリックは、インスタンス情報の指定内容によって、次のとおり設定されます。

#### Connection Destination で1を指定した場合

。 特定のファブリックだけを監視するとき

IP Address で指定した Network Advisor SMI Agent または DCFM SMI Agent がアクセ スする Network Advisor または DCFM が管理しているファブリックのうち, Target Switch WWN で指定した特定のファブリック。

。 複数のファブリックを1つのファブリックとして監視するとき

IP Address で指定した Network Advisor SMI Agent または DCFM SMI Agent がアクセ スする Network Advisor または DCFM が管理しているすべてのファブリック。 この場合,複数のファブリックを1つのファブリックとして認識します。

#### Connection Destination で2を指定した場合

IP Address で指定した Proxy Switch にアクセスする SMI Agent for FOS が管理してい るファブリックのうち, Target Switch WWN で指定した特定のファブリック。

#### Connection Destination で3を指定した場合

。 特定のファブリックだけを監視するとき

IP Address で指定した SMI Agent for EOS がアクセスする EFCM または DCFM が管理 しているファブリックのうち, Target Switch WWN で指定した特定のファブリック。

 複数のファブリックを1つのファブリックとして監視するとき
 IP Address で指定した SMI Agent for EOS がアクセスする EFCM または DCFM が管理 しているすべてのファブリック。
 この場合,複数のファブリックを1つのファブリックとして認識します。

#### Connection Destination で4を指定した場合

- 特定のファブリックだけを監視するとき
   IP Address で指定した DCNM-SAN SMI-S Agent がアクセスする DCNM-SAN が管理 しているファブリックのうち、Target Switch WWN で指定した特定のファブリック。
- 複数のファブリックを1つのファブリックとして監視するとき
   IP Address で指定した DCNM-SAN SMI-S Agent がアクセスする DCNM-SAN が管理 しているすべてのファブリック。
   この場合,複数のファブリックを1つのファブリックとして認識します。

#### Connection Destination で5を指定した場合

IP Address で指定した Seed Switch が属するファブリック。

▲ **重要** 定義ファイルにパスワードなどの秘匿情報が含まれる場合,定義ファイルはセキュリティを確保した安全 な場所に保存し,使用後は削除するようにしてください。また,定義ファイルをホスト間で転送したいときに は,SFTP (SSH トンネル経由の FTP) など,盗聴のおそれがない安全な方法を使用することをお勧めします。

複数のインスタンスで稼働させる場合は、1から3の手順を繰り返し、各インスタンスについて設 定してください。

すべての入力が終了すると,インスタンス環境が構築されます。

構築されるインスタンス環境を次に示します。

 インスタンス環境のディレクトリ構成 次のディレクトリ下にインスタンス環境が構築されます。
 物理ホストの場合:/opt/jp1pc/agtw
 論理ホストの場合:環境ディレクトリ/jp1pc/agtw
 構築されるインスタンス環境のディレクトリ構成を次に示します。

#### 表 3-10 インスタンス環境のディレクトリ構成(UNIX の場合)

|       | ディレクトリ名 | ・ファイル名                        | 説明                                                         |
|-------|---------|-------------------------------|------------------------------------------------------------|
| agent | インスタンス名 | jpcagt.ini                    | Agent Collector サービス起動情報ファイ<br>ル                           |
|       |         | jpcagt.ini.model <sup>%</sup> | Agent Collector サービス起動情報ファイ<br>ルのモデルファイル                   |
|       |         | log                           | Agent Collector サービス内部ログファイ<br>ル格納ディレクトリ                   |
| store | インスタンス名 | *.DAT                         | データモデル定義ファイル                                               |
|       |         | backup                        | 標準のデータベースバックアップ先ディレ<br>クトリ                                 |
|       |         | dump                          | 標準のデータベースエクスポート先ディレ<br>クトリ                                 |
|       |         | import                        | 標準のデータベースインポート先ディレク<br>トリ(Store バージョン 2.0 の場合)             |
|       |         | jpcsto.ini                    | Agent Store サービス起動情報ファイル                                   |
|       |         | jpcsto.ini.model <sup>%</sup> | Agent Store サービス起動情報ファイルの<br>モデルファイル                       |
|       |         | log                           | Agent Store サービス内部ログファイル格<br>納ディレクトリ                       |
|       |         | partial                       | 標準のデータベース部分バックアップ先<br>ディレクトリ(Store バージョン 2.0 の場<br>合)      |
|       |         | STPD                          | PD レコードタイプのパフォーマンスデー<br>タ格納先ディレクトリ(Store バージョン<br>2.0 の場合) |
|       |         | STPI                          | PI レコードタイプのパフォーマンスデータ<br>格納先ディレクトリ(Store バージョン 2.0<br>の場合) |

注※

インスタンス環境を構築した時点の設定値に戻したいときに使用します。

• インスタンス環境のサービス ID

インスタンス環境のサービス ID は次のようになります。

プロダクト ID 機能 ID インスタンス番号 インスタンス名 [ホスト名]

HTM - Agent for SAN Switch の場合, インスタンス名には jpcconf inst setup (jpcinssetup) コマンドで指定したインスタンス名が表示されます。

サービス ID については、マニュアル「JP1/Performance Management 設計・構築ガイド」の、 付録に記載されている命名規則を参照してください。

# (5) ネットワークの設定<sup>(オブション)</sup>

Performance Management を使用するネットワーク構成に応じて行う設定です。

ネットワークの設定には次の2つの項目があります。

IP アドレスを設定する

Performance Management を複数の LAN に接続されたネットワークで使用するときに設定し ます。複数の IP アドレスを設定するには、jpchosts ファイルにホスト名と IP アドレスを定 義します。設定した jpchosts ファイルは Performance Management システム全体で統一さ せてください。

詳細についてはマニュアル「JP1/Performance Management 設計・構築ガイド」の、インス トールとセットアップについて説明している章を参照してください。

#### ・ ポート番号を設定する

Performance Management が使用するポート番号を設定できます。Name Server サービスお よび Status Server サービスに設定するポート番号については、Performance Management シ ステム内の全ホストで同じ番号にする必要があります。ほかの Performance Management の サービスについても運用での混乱を避けるため、ポート番号とサービス名は、Performance Management システム全体で統一させてください。

ポート番号の設定の詳細についてはマニュアル「JP1/Performance Management 設計・構築ガ イド」の、インストールとセットアップについて説明している章を参照してください。

# (6) ログのファイルサイズ変更<sup>(オブション)</sup>

Performance Management の稼働状況を, Performance Management 独自のログファイルに出力 します。このログファイルを「共通メッセージログ」と呼びます。共通メッセージログのファイル サイズを設定する手順の詳細については、マニュアル「JP1/Performance Management 設計・構築 ガイド」の、インストールとセットアップについて説明している章を参照してください。

# (7) パフォーマンスデータの格納先の変更 オブション

HTM - Agent for SAN Switch で管理されるパフォーマンスデータを格納するデータベースの保存 先,バックアップ先,エクスポート先またはインポート先のディレクトリを変更したい場合に,必 要な設定です。

パフォーマンスデータは、デフォルトで、次の場所に保存されます。

- 保存先:/opt/jp1pc/agtw/store/インスタンス名/
- バックアップ先:/opt/jp1pc/agtw/store/インスタンス名/backup/
- 部分バックアップ先:/opt/jp1pc/agtw/store/インスタンス名/partial/
- エクスポート先:/opt/jp1pc/agtw/store/インスタンス名/dump/

• インポート先:/opt/jp1pc/agtw/store/インスタンス名/import/

注意

論理ホストで運用する場合のデフォルトの保存先については、「/opt/jp1pc」を「*環境ディレクトリ*/jp1pc」に読み替えてください。

詳細については、「3.4.1 パフォーマンスデータの格納先の変更」を参照してください。

#### (8) HTM - Agent for SAN Switch の接続先 PFM - Manager の設定

**PFM - Agent** がインストールされているホストで,その **PFM - Agent** を管理する **PFM - Manager** を設定します。接続先の **PFM - Manager** を設定するには,jpcconf mgrhost define (jpcnshostname) コマンドを使用します。

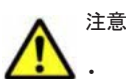

- 同一ホスト上に,複数の PFM Agent がインストールされている場合でも,接続先に指定できる PFM Manager は,1 つだけです。PFM Agent ごとに異なる PFM Manager を接続先に設定することはできません。
- PFM Agent と PFM Manager が同じホストにインストールされている場合, PFM Agent の接続先
   PFM Manager はローカルホストの PFM Manager となります。この場合, 接続先の PFM Manager を
   ほかの PFM Manager に変更できません。

手順を次に示します。

1. Performance Management のプログラムおよびサービスを停止する。

セットアップを実施する前に、ローカルホストで Performance Management のプログラムおよ びサービスが起動されている場合は、すべて停止してください。サービスの停止方法について は、マニュアル「JP1/Performance Management 運用ガイド」の、Performance Management の起動と停止について説明している章を参照してください。

jpcconf mgrhost define (jpcnshostname) コマンド実行時に, Performance Management のプログラムおよびサービスが起動されている場合は, 停止を問い合わせるメッ セージが表示されます。

 接続先の PFM - Manager ホストのホスト名を指定して, jpcconf mgrhost define (jpcnshostname) コマンドを実行する。

例えば, 接続先の PFM - Manager がホスト host01 上にある場合, 次のように指定します。 jpcconf mgrhost define -host host01 (jpcnshostname -s host01) ここでは, 対話形式の実行例を示していますが, jpcconf mgrhost define コマンドは非対 話形式でも実行できます。jpcconf mgrhost define コマンドの詳細については, マニュア ル「JP1/Performance Management リファレンス」のコマンドについて説明している章を参照 してください。

# (9) 動作ログ出力の設定 オブション

アラーム発生時に動作ログを出力したい場合に必要な設定です。動作ログとは、システム負荷など のしきい値オーバーに関するアラーム機能と連動して出力される履歴情報です。

設定方法については、「付録 I. 動作ログの出力」を参照してください。

# (10) 監視対象外のスイッチの設定 オブション

ここでは、サポート対象外のスイッチまたはサポート対象外のファームウェアバージョンのスイッ チを含むファブリックを監視する方法について説明します。 デフォルトの設定では、HTM - Agent for SAN Switch は、監視対象ファブリックに含まれるすべ てのスイッチの情報を収集します。そのため、監視対象ファブリックにサポート対象外のスイッチ やサポート対象外のファームウェアバージョンのスイッチが含まれる場合、不正なデータが収集さ れます。

監視対象外スイッチ設定ファイル (excsw.txt) にサポート対象外のスイッチおよびサポート対象 外のファームウェアバージョンのスイッチの情報を設定すると,設定したスイッチを監視対象から 除外して,HTM - Agent for SAN Switch がサポートするスイッチの情報だけを収集できます。

なお、Cisco (Seed Switch) に接続して Cisco 社製スイッチを監視する場合は、監視対象外スイッ チ設定ファイルにスイッチを指定できません。

#### 監視対象外のスイッチを設定する

監視対象外スイッチ設定ファイルは、インスタンス単位で作成します。監視対象外スイッチ設定 ファイルを作成して、設定を有効にする手順を次に示します。

1. HTM - Agent for SAN Switch のサービスを起動する。

HTM - Agent for SAN Switch を示すサービスキーを指定して, jpcspm start (jpcstart) コマンドを実行します。例えば, インスタンス名が FAB01 の場合は, 次のように指定します。 jpcspm start -key Switch -inst FAB01 (jpcstart agtw inst=FAB01)

クラスタシステムで HTM - Agent for SAN Switch を運用する場合は, クラスタソフトからの操作で実行系ノードの HTM - Agent for SAN Switch のサービスを起動してください。

2. Performance Reporter で Switch List Status レポートを表示する。

Switch List Status レポートは, 監視対象外スイッチの構成情報を表示するソリューションセットのレポートです。Switch List Status レポートの詳細については, 「5. ソリューションセット」を参照してください。

3. Switch List Status レポートの内容を CSV 出力し,次のディレクトリに excsw.txt という名称で保存する。

物理ホスト環境:/opt/jp1pc/agtw/agent/*インスタンス名* 

論理ホスト環境:環境ディレクトリ/jp1pc/agtw/agent/インスタンス名

レポートの内容を CSV 出力する方法については、マニュアル「JP1/Performance Management 運用ガイド」の稼働分析のためのレポートの作成について説明している章を参照してください。

4. テキストエディターで excsw.txt を開き,編集する。

サポート対象のスイッチの情報を示す行を削除し,監視対象外としたいスイッチの情報を示す行 とヘッダだけを残してください。監視対象外スイッチ設定ファイルの記述規則および記述例に ついては,「監視対象外スイッチ設定ファイルの形式」を参照してください。

- 5. excsw.txtを上書き保存し、テキストエディターを終了する。
- 6. HTM Agent for SAN Switch のサービスを再起動する。

HTM - Agent for SAN Switch を示すサービスキーを指定して, jpcspm stop (jpcstop) コ マンドおよび jpcspm start (jpcstart) コマンドを実行します。例えば, インスタンス名 が FAB01 の場合は, 次のように指定します。

```
jpcspm stop -key Switch -inst FAB01 (jpcstop agtw inst=FAB01)
jpcspm start -key Switch -inst FAB01 (jpcstart agtw inst=FAB01)
```

クラスタシステムで HTM - Agent for SAN Switch を運用する場合は, クラスタソフトからの操作で実行系ノードの HTM - Agent for SAN Switch のサービスを再起動してください。

Performance Reporter で Switch List Status レポートを表示する。
 監視対象外スイッチ設定ファイルの設定内容が反映されていることを確認してください。

#### 監視対象外スイッチ設定ファイルの形式

監視対象外スイッチ設定ファイルの記述規則および記述例について次に説明します。

#### 監視対象外スイッチ設定ファイルの記述規則

- ヘッダは編集できません。ヘッダを編集すると, HTM Agent for SAN Switch の起動に失敗するおそれがあります。
- 。 「#」(シャープ) で始まる行は、コメントとして扱われます。
- ヘッダ以外の部分は行単位に編集できます。行の追加または削除,行のコメント化,およびコメント行の追加ができます。
- 。 改行コードは, ¥n です。
- 。 1行に定義できるスイッチは1つです。
- 。 定義できるスイッチの最大数は 128 です。
- 。 空行は無視されます。
- 内容にコンマが含まれる場合、列が「"」(ダブルクォート)で囲まれますが、その場合の「"」は無視されます。

#### 注意

監視対象外スイッチ設定ファイルは、テキストエディターで編集してください。テキスト エディター以外のアプリケーションで編集すると、監視対象外スイッチ設定ファイルの内 容が不正になるおそれがあります。監視対象外スイッチ設定ファイルの内容が不正に なった場合、監視対象外スイッチ設定ファイルを再作成してください。

#### 監視対象外スイッチ設定ファイルの記述例

監視対象外スイッチ設定ファイルの記述例を次に示します。

#### 図 3-3 監視対象外スイッチ設定ファイルの記述例(UNIX の場合)

| a    | Switch List Status                                               |
|------|------------------------------------------------------------------|
| ~ 93 | Record Time Switch WWN Model Name Firmware Version               |
|      | 18 05 2009 19:21:20 100000051E357DDA Silkworm 4100 v5 0 5a       |
|      | 18 05 2009 19:21:20 100000051E03AC3D Silkworm 200E v5 0 1a       |
|      | 18 05 2009 19:21:20 100000606951C47A Silkworm 3800 v3 1 3b       |
|      | 18 05 2009 19:21:20 10000060695103E1 Silkworm 3800 v3 2 0a       |
|      | 18 05 2009 19:21:20 10000060695195DF. Silkworm 3800 v3 1 3b      |
|      | 18 05 2009 19:21:20 100000051E902A91 Silkworm 5000 v5 2.3        |
|      | 18 05 2009 19:21:20, 1000006069900FAF, Silkworm 3900, v5, 3, 0d  |
|      | 18 05 2009 19:21:20, 1000006069514D4B, Silkworm 3800, v3, 1, 3b  |
|      | 18 05 2009 19:21:20, 100000606951ADCB, Silkworm 3800, v3, 1, 2a  |
|      | 18 05 2009 19:21:20, 100000051E34A84A, Silkworm 3850, v5. 2, 1b  |
| テータ  | 18 05 2009 19:21:20, 100000051E057E66, Silkworm 4100, v5. 0. 5a  |
|      | #18 05 2009 19:21:20, 100000051E02223D, Silkworm 200E, v5. 0. 1a |
|      | 18 05 2009 19:21:20, 100000606951C1FD, Silkworm 3800, v3. 2. 1c  |
|      | 18 05 2009 19:21:20, 1000006069511CF1, Silkworm 3800, v3. 1. 3b  |
|      | 18 05 2009 19:21:20, 100000606951D710, Silkworm 3800, v3. 1. 3b  |
|      |                                                                  |
|      | 18 05 2009 19:21:20, 10000060695171CC, Silkworm 3800, v3. 1. 3b  |
|      | 18 05 2009 19:21:20, 1000006069519552, Silkworm 3800, v3. 1. 3b  |
|      | 18 05 2009 19:21:20, 100000606951AF5E, Silkworm 3800, v3. 1. 3b  |
|      | 18 05 2009 19:21:20, 100000051E04664E, Silkworm 4100, v5. 2. 0   |

# 3.1.5 運用開始の前に

HTM - Agent for SAN Switch の運用を開始する前に必要な設定と、運用時の注意事項について説明します。

# (1) 監視対象ファブリックの規模に応じた設定

監視対象のファブリックが大規模である場合, Agent Collector サービスによるパフォーマンスデー タの収集に時間が掛かることがあります。次の項目を適切に設定してください。

#### PI レコードタイプのレコードの Collection Interval

監視対象とするファブリックの規模に応じて、PI レコードタイプのレコードの Collection Interval に適切な値を設定してください。設定値の目安については、「6.9 レコードの注意事項」を参照して ください。

パフォーマンスデータの収集に掛かる時間が Collection Interval に設定されている時間を超える と、処理がタイムアウトとなり、レコードが正しく生成されないおそれがあります。

#### ヘルスチェックエージェントの Time to Busy as Inactive Collector プロパティ

ヘルスチェック機能の設定で、HTM - Agent for SAN Switch のサービス状態が長時間 Busy のとき にサービスの状態を停止として扱う(ヘルスチェックエージェントの Busy as Inactive プロパティ の値に Yes を指定する)場合、監視対象とするファブリックの規模に応じて、Time to Busy as Inactive Collector プロパティに適切な値を設定してください。設定値の目安については、「6.9 レ コードの注意事項」で説明している Collection Interval の推奨値を参考にしてください。

ヘルスチェック機能については、マニュアル「JP1/Performance Management 運用ガイド」の、 Performance Management の障害検知について説明している章を参照してください。

#### (2) Brocade 社製スイッチ(B-Model)の監視中にコマンドを実行する場合の注意事項

HTM - Agent for SAN Switch は、コマンド実行後の応答に時間が掛かる場合があります。次の点に注意してください。

・ 監視対象のファブリックが大規模である場合,監視対象の構成情報の取得に時間が掛かることがあります。このとき、jpcspm stop (jpcstop) コマンドを実行して HTM - Agent for SAN Switch のサービスを停止しようとすると、次のメッセージが表示されますが、構成情報の取得後にサービスは停止されます。

KAVE05034-E サービスを停止することができませんでした (service=Agent for SANSwitch, lhost=*論理ホスト名*, inst=インスタンス名, rc=-13) KAVE05237-E サービスは時間内にコマンドの要求に対する応答を返しませんでした (service=Agent for SANSwitch, lhost=*論理ホスト名*, inst=インスタンス名, rc=-2)

jpcspm stop (jpcstop) コマンドを実行する場合, jpctool service list (jpcctrl list) コマンドを実行して表示される HTM - Agent for SAN Switch のサービスの状態が「Active」であることを確認してください。

- 次に示すコマンドを実行する場合, jpctool service list (jpcctrl list) コマンドを 実行して表示される HTM - Agent for SAN Switch のサービスの状態が「Inactive」であること を確認してください。サービスの状態が「Active」の場合は, jpcspm stop (jpcstop) コマ ンドを実行して、サービスの状態を「Inactive」にしてください。
  - jpcconf ha (jpchasetup)
  - jpcconf inst setup (jpcinssetup)
  - jpcconf inst unsetup (jpcinsunsetup)

HTM - Agent for SAN Switch のサービスが稼働している状態でこれらのコマンドを実行した 場合,HTM - Agent for SAN Switch のサービスの停止に時間が掛かり,コマンドがタイムアウ トすることがあります。
#### (3) セキュリティ関連プログラムがインストールされている場合の注意事項

ファイルへの入出力動作をリアルタイムに監査する機能を持つセキュリティ関連プログラムを Tuning Manager シリーズプログラムと同時に使用する場合,セキュリティ関連プログラムが Tuning Manager シリーズプログラムによるパフォーマンスデータの格納やログ出力などの動作を 監査すると,Tuning Manager シリーズプログラムの処理性能が極端に低下するなどの問題が発生 するおそれがあります。

このような問題の発生を防ぐためには、セキュリティ関連プログラム側で「付録 G. ファイルおよび ディレクトリー覧」に示すディレクトリ、または「付録 D. プロセス一覧」に示すプロセスをファイ ル入出力動作監査の対象外とする設定を実施してください。

#### (4) HTM - Agent for SAN Switch が稼働するホストに関する注意事項

仮想化システムなどを使用して HTM - Agent for SAN Switch が稼働する OS の環境を複製する場合, 複製した環境をほかのホストに適用しないでください。複製した環境では, HTM - Agent for SAN Switch の起動に失敗するおそれがあります。

# 3.2 アンインストールとアンセットアップ

ここでは, HTM - Agent for SAN Switch をアンインストールおよびアンセットアップする手順を示します。

## 3.2.1 アンインストールとアンセットアップの前に

ここでは,HTM - Agent for SAN Switch をアンインストールおよびアンセットアップするときの 注意事項を次に示します。

#### (1) アンインストールに必要な OS ユーザー権限に関する注意事項

PFM · Agent をアンインストールするときは、必ず、root ユーザー権限を持つアカウントで実行してください。

#### (2) ネットワークに関する注意事項

**Performance Management** プログラムをアンインストールしても, services ファイルに定義され たポート番号は削除されません。アンインストール前に, jpcconf port define (jpcnsconfig port) コマンドでポート番号の設定を解除してください。

#### (3) プログラムに関する注意事項

- 次のどれかの状態で HTM Agent for SAN Switch をアンインストールした場合、ファイルや ディレクトリが残ることがあります。この場合は、手動で/opt/jp1pc/agtw ディレクトリ以 下を削除してください。論理ホスト環境の場合は、手動で環境ディレクトリ/jp1pc/agtw ディ レクトリ以下を削除してください。
  - Performance Management のプログラムおよびサービスや、Performance Management の ファイルを参照するような他プログラムが起動している場合
  - 。 カレントディレクトリが/opt/jp1pc ディレクトリ下にある場合
  - /opt/jp1pc ディレクトリにリンクを張り、Performance Management および Tuning Manager シリーズをインストールした場合
  - 。 論理ホスト環境の削除に失敗した場合

 同一ホストに PFM - Base と PFM - Agent がインストールされている場合, PFM - Agent をア ンインストールしないと PFM - Base をアンインストールできません。この場合, PFM -Agent, PFM - Base の順にアンインストールしてください。また, PFM - Manager と PFM -Agent がインストールされているホストの場合も同様に, PFM - Manager のアンインストール は PFM - Agent をアンインストールしないと実行できません。この場合, PFM - Agent, PFM - Manager の順にアンインストールしてください。

#### (4) サービスに関する注意事項

PFM - Agent をアンインストールしただけでは, jpctool service list (jpcctrl list) コ マンドで表示できるサービスの情報は削除されません。この場合, jpctool service delete (jpcctrl delete) コマンドを使用してサービスの情報を削除してください。

#### (5) セキュリティ関連プログラムに関する注意事項

次に示すプログラムがインストールされていないかどうか確認してください。インストールされて いる場合,次の説明に従って対処してください。

- セキュリティ監視プログラム
   セキュリティ監視プログラムを停止するか、または設定を変更して、HTM Agent for SAN
  - セキュリティ監視プログラムを停止するか、または設定を変更して、HTM Agent for Switch のアンインストールが妨げられないようにしてください。
  - ウィルス検出プログラム

ウィルス検出プログラムを停止してから HTM - Agent for SAN Switch をアンインストールすることを推奨します。

HTM - Agent for SAN Switch のアンインストール中にウィルス検出プログラムが稼働してい る場合,アンインストールの速度が低下したり,アンインストールが実行できなかったり,また は正しくアンインストールできなかったりすることがあります。

プロセス監視プログラム

プロセス監視プログラムを停止するか,または設定を変更して,HTM - Agent for SAN Switch のサービスまたはプロセスを監視しないようにしてください。

HTM - Agent for SAN Switch のアンインストール中に、プロセス監視プログラムによって、これらのサービスまたはプロセスが起動されたり停止されたりすると、アンインストールに失敗することがあります。

#### (6) その他の注意事項

- HTM Agent for SAN Switch をアンインストールすると,作成したパフォーマンスデータも一緒に削除されてしまうため,そのパフォーマンスデータを使用できなくなります。
- Tuning Manager server がインストールされているホストから、Performance Management プ ログラムをアンインストールする場合は、ブラウザーの画面をすべて閉じてからアンインストー ルを実施してください。

# 3.2.2 アンセットアップ手順

ここでは, HTM - Agent for SAN Switch をアンセットアップする手順を説明します。

#### (1) インスタンス環境のアンセットアップ

インスタンス環境をアンセットアップするには、まず、インスタンス名を確認し、インスタンス環 境を削除します。インスタンス環境の削除は、PFM - Agent ホストで実施します。 インスタンス名を確認するには, jpcconf inst list (jpcinslist) コマンドを使用します。 また,構築したインスタンス環境を削除するには, jpcconf inst unsetup (jpcinsunsetup) コマンドを使用します。

インスタンス環境を削除する手順を次に示します。

1. インスタンス名を確認する。

HTM - Agent for SAN Switch を示すサービスキーを指定して, jpcconf inst list (jpcinslist) コマンドを実行します。 jpcconf inst list -key Switch (jpcinslist agtw) 設定されているインスタンス名が FAB01の場合, FAB01と表示されます。

2. インスタンス環境の PFM - Agent のサービスが起動されている場合は、停止する。

サービスの停止方法については、マニュアル「JP1/Performance Management 運用ガイド」の、Performance Management の起動と停止について説明している章を参照してください。

3. インスタンス環境を削除する。

HTM - Agent for SAN Switch を示すサービスキーおよびインスタンス名を指定して, jpcconf inst unsetup (jpcinsunsetup) コマンドを実行します。

設定されているインスタンス名が FAB01 の場合, 次のように指定します。

jpcconf inst unsetup -key Switch -inst FAB01 (jpcinsunsetup agtw -inst FAB01)

ここでは、対話形式の実行例を示していますが、jpcconf inst unsetup コマンドは非対話 形式でも実行できます。jpcconf inst unsetup コマンドの詳細については、マニュアル 「JP1/Performance Management リファレンス」のコマンドについて説明している章を参照し てください。

jpcconf inst unsetup (jpcinsunsetup) コマンドが正常終了すると、インスタンス環境 として構築されたディレクトリ、サービス ID が削除されます。なお、指定したインスタンス名 のサービスが起動されている場合は、停止を問い合わせるメッセージが表示されます。

#### 注意

インスタンス環境をアンセットアップしても, jpctool service list (jpcctrl list) コマンドで表示できるサービスの情報は削除されません。この場合, jpctool service delete (jpcctrl delete) コマンドを使用してサービスの情報を削除したあと, PFM -Manager および Performance Reporter を再起動してください。次に指定例を示します。

- 。 インスタンス名:FAB01
- 。 ホスト名 : host03
- 。 Agent Collector サービスのサービス ID: WA1FAB01[host03]
- 。 Agent Store サービスのサービス ID: WS1FAB01[host03]

jpctool service delete -id "W?1FAB01[host03]" -host host03 (jpcctrl
delete "W?1FAB01[host03]" host=host03)

コマンドについては、マニュアル「JP1/Performance Management リファレンス」の、コマンドに ついて説明している章を参照してください。

# 3.2.3 アンインストール手順

HTM - Agent for SAN Switch をアンインストールする手順を説明します。

- 1. Performance Management のプログラムをアンインストールするホストに, root ユーザーでロ グインするか, または su コマンドでユーザーを root ユーザーに変更する。
- 2. ローカルホストで Performance Management および Tuning Manager シリーズのサービスを 停止する。

サービス情報を表示して、サービスが起動されていないか確認してください。ローカルホストで Performance Management および Tuning Manager シリーズのサービスが起動されている場 合は、すべて停止してください。なお、停止するサービスは物理ホスト上および論理ホスト上の すべてのサービスです。Performance Management のサービス情報の表示方法およびサービス の停止方法については、マニュアル「JP1/Performance Management 運用ガイド」の、 Performance Management の起動と停止について説明している章を参照してください。 Tuning Manager シリーズのサービス情報の表示方法およびサービスの停止方法については、マ ニュアル「Hitachi Command Suite Tuning Manager Software 運用管理ガイド」の Tuning Manager server の管理と設定について説明している章を参照してください。

- 3. ほかに起動中のアプリケーションプログラムがあれば、すべて終了する。
- アンインストール用のスクリプトがある次のディレクトリに移動する。
   cd /opt/jp1pc/agtw
- アンインストールスクリプトを起動する。 /uninstall.sh

To continue, enter Y. (Default Y) Y/N >

表示されるメッセージの例を次に示します。 Removing Hitachi Tuning Manager - Agent for SAN Switch - 7.6.0(7.6.0-00) Mon Oct 28 14:15:53 JST 2013 Do you wish to start the removal?

G. Yを入力してアンインストールを実行する。
 アンインストールが完了すると表示されるメッセージの例を次に示します。
 Mon Oct 28 14:17:53 JST 2013
 Done removing Hitachi Tuning Manager - Agent for SAN Switch

# 3.3 HTM - Agent for SAN Switch のシステム構成の変更

監視対象システムのネットワーク構成の変更や、ホスト名の変更などに応じて、HTM - Agent for SAN Switch のシステム構成を変更する場合があります。

HTM - Agent for SAN Switch のシステム構成を変更する場合, PFM - Manager や Performance Reporter の設定変更もあわせて行う必要があります。Performance Management のシステム構成 を変更する手順の詳細については、マニュアル「JP1/Performance Management 設計・構築ガイ ド」の、インストールとセットアップについて説明している章を参照してください。

# 3.4 HTM - Agent for SAN Switch の運用方式の変更

収集した稼働監視データの運用手順の変更などで、パフォーマンスデータの格納先や、インスタン ス環境といった、HTM - Agent for SAN Switch の運用方式を変更する場合があります。

ここでは、HTM - Agent for SAN Switch の運用方式を変更する手順を説明します。Performance Management 全体の運用方式を変更する手順の詳細については、マニュアル「JP1/Performance Management 設計・構築ガイド」の、インストールとセットアップについて説明している章を参照 してください。

# 3.4.1 パフォーマンスデータの格納先の変更

ここではパフォーマンスデータの格納先の変更方法について説明します。

#### (1) jpcconf db define (jpcdbctrl config) コマンドを使用して設定を変更する

Store データベースで管理されるパフォーマンスデータの,次のデータ格納先ディレクトリを変更 したい場合は,jpcconf db define (jpcdbctrl config) コマンドで設定します。Store デー タベースの格納先ディレクトリを変更する前に収集したパフォーマンスデータが必要な場合は, jpcconf db define (jpcdbctrl config) コマンドの-move オプションを使用してください。

- ・ 保存先ディレクトリ
- バックアップ先ディレクトリ
- 部分バックアップ先ディレクトリ※
- エクスポート先ディレクトリ
- インポート先ディレクトリ※

#### 注※

Store バージョン 2.0 使用時だけ設定できます。

jpcconf db define (jpcdbctrl config) コマンドで設定するオプション名,設定できる値の範囲などを次の表に示します。

#### 表 3-11 パフォーマンスデータの格納先を変更するコマンドの設定項目(UNIX の場合)

| 説明                                 | オプショ<br>ン名 | 設定できる値(Store<br>パージョン 1.0) <sup>※1</sup> | 設定できる値<br>(Store パージョ<br>ン 2.0) <sup>※1</sup> | デフォルト値 <sup>※2</sup>                          |
|------------------------------------|------------|------------------------------------------|-----------------------------------------------|-----------------------------------------------|
| パフォーマンスデータ<br>の保存先ディレクトリ           | sd         | 1~127 バイトのディ<br>レクトリ名 <sup>※3</sup>      | 1~214 バイトの<br>ディレクトリ名<br>※3                   | /opt/jp1pc/agtw/<br>store/インスタンス名             |
| パフォーマンスデータ<br>のバックアップ先ディ<br>レクトリ   | bd         | 1~127 バイトのディ<br>レクトリ名 <sup>※3</sup>      | 1~211 バイトの<br>ディレクトリ名<br>※3                   | /opt/jplpc/agtw/<br>store/インスタンス<br>名/backup  |
| パフォーマンスデータ<br>の部分バックアップ先<br>ディレクトリ | pbd        | _                                        | 1~214 バイトの<br>ディレクトリ名<br>※3                   | /opt/jplpc/agtw/<br>store/インスタンス<br>名/partial |
| パフォーマンスデータ<br>を退避する場合の最大<br>世代番号   | bs         | 1~9                                      | 1~9                                           | 5                                             |
| パフォーマンスデータ<br>のエクスポート先ディ<br>レクトリ   | dd         | 1~127 バイトのディ<br>レクトリ名 <sup>※3</sup>      | 1~127 バイトの<br>ディレクトリ名<br>※3                   | /opt/jplpc/agtw/<br>store/インスタンス<br>名/dump    |
| パフォーマンスデータ<br>のインポート先ディレ<br>クトリ    | id         | _                                        | 1~222 バイトの<br>ディレクトリ名<br>※3                   | /opt/jplpc/agtw/<br>store/インスタンス<br>名/import  |

(凡例)

-:設定できません。

注※1

ディレクトリ名は、Store データベースのデフォルト格納先ディレクトリ(/opt/jp1pc/agtw/store/*インスタンス名*/)からの相対パスか、または絶対パスで指定してください。

#### 注※2

論理ホスト運用の場合のデフォルト値については、「/opt/jp1pc」を「*環境ディレクトリ*/jp1pc」に読み替えてください。

指定できる文字は,次の文字を除く,半角英数字,半角記号および半角空白です。 ; , \* ? ' " < > |

#### (2) jpcsto.ini ファイルを編集して設定を変更する(Store バージョン 1.0 の場合だけ)

Store バージョン 1.0 使用時は, jpcsto.ini を直接編集して変更できます。

#### jpcsto.ini の設定項目

jpcsto.iniファイルで編集するラベル名,設定できる値の範囲などを次の表に示します。

表 3-12 パフォーマンスデータの格納先の設定項目 (jpcsto.ini の[Data Section]セクション) (UNIX の場合)

| 説明                               | ラベル名                     | 設定できる値(Store<br>バージョン 1.0) <sup>※1</sup> | デフォルト値 <sup>※2</sup>                     |
|----------------------------------|--------------------------|------------------------------------------|------------------------------------------|
| パフォーマンスデータ<br>の保存先ディレクトリ         | Store Dir <sup>%3</sup>  | 1~127 バイトのディ<br>レクトリ名                    | /opt/jp1pc/agtw/store/インス<br>タンス名        |
| パフォーマンスデータ<br>のバックアップ先ディ<br>レクトリ | Backup Dir <sup>%3</sup> | 1~127 バイトのディ<br>レクトリ名                    | /opt/jp1pc/agtw/store/インス<br>タンス名/backup |
| パフォーマンスデータ<br>を退避する場合の最大<br>世代番号 | Backup Save              | 1~9                                      | 5                                        |
| パフォーマンスデータ<br>のエクスポート先ディ<br>レクトリ | Dump Dir <sup>※3</sup>   | 1~127 バイトのディ<br>レクトリ名                    | /opt/jp1pc/agtw/store/インス<br>タンス名/dump   |

注※1

- ディレクトリ名は、Storeデータベースのデフォルト格納先ディレクトリ(/opt/jp1pc/ agtw/store/インスタンス名)からの相対パスか、または絶対パスで指定してください。
- 。 指定できる文字は、次の文字を除く、半角英数字、半角記号および半角空白です。

; , \* ? ' " < > |

。 指定値に誤りがある場合, Agent Store サービスは起動できません。

#### 注※2

論理ホスト運用の場合のデフォルト値については、「/opt/jp1pc」を「*環境ディレクトリ*/ jp1pc」に読み替えてください。

#### 注※3

Store Dir, Backup Dir, および Dump Dir には, それぞれ重複したディレクトリを指定できません。

#### jpcsto.ini ファイルの編集前の準備

- Store データベースの格納先ディレクトリを変更する場合は、変更後の格納先ディレクトリを事前に作成しておいてください。
- Store データベースの格納先ディレクトリを変更すると、変更前に収集したパフォーマンスデー タを使用できなくなります。変更前に収集したパフォーマンスデータが必要な場合は、次に示す 手順でデータを引き継いでください。

- a. jpctool db backup (jpcctrl backup) コマンドで Store データベースに格納されて いるパフォーマンスデータのバックアップを採取する。
- b. 「jpcsto.ini ファイルの編集手順」に従って Store データベースの格納先ディレクトリを変更 する。
- c. jpctool db restore(jpcresto)コマンドで変更後のディレクトリにバックアップデー タをリストアする。

#### jpcsto.ini ファイルの編集手順

手順を次に示します。

- PFM Agent のサービスを停止する。 ローカルホストで PFM - Agent のプログラムおよびサービスが起動されている場合は、すべて 停止してください。
- 2 テキストエディターなどで、jpcsto.iniファイルを開く。
- パフォーマンスデータの格納先ディレクトリなどを変更する。
   次に示す網掛け部分を、必要に応じて修正してください。

| [Data Section]      |
|---------------------|
| Store Dir=.         |
| Backup Dir=./backup |
| Backup Save=5       |
| Dump Dir=,/dump     |
|                     |

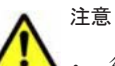

- ・ 行頭および「=」の前後には空白文字を入力しないでください。
- 各ラベルの値の「.」は、Agent Store サービスの Store データベースのデフォルト格納先ディレクトリ (/opt/jp1pc/agtw/store/インスタンス名/)を示します。格納先を変更する場合、その格納先ディ レクトリからの相対パスか、または絶対パスで記述してください。
- jpcsto.iniファイルには、データベースの格納先ディレクトリ以外にも、定義情報が記述されています。[Data Section]セクション以外の値は変更しないようにしてください。[Data Section]セクション以外の値を変更すると、Performance Management が正常に動作しなくなることがあります。
- 4. jpcsto.iniファイルを保存して閉じる。
- 5. Performance Management のプログラムおよびサービスを起動する。

#### 注意

この手順で Store データベースの保存先ディレクトリを変更した場合,パフォーマンスデータファイルは変更前のディレクトリから削除されません。これらのファイルが不要な場合は,次に示すファイルを削除してください。

- 。 拡張子が.DB であるすべてのファイル
- 。 拡張子が.IDX であるすべてのファイル

# 3.4.2 Store バージョン 2.0 への移行

Store データベースの保存形式には、バージョン 1.0 と 2.0 の 2 種類があります。Store バージョン 2.0 の詳細については、マニュアル「JP1/Performance Management 設計・構築ガイド」を参照し てください。

Store バージョン 2.0 は, PFM - Base または PFM - Manager のバージョン 08-10 以降の環境に, 05-70 以降の HTM - Agent for SAN Switch を新規インストールした場合にデフォルトで利用できます。既存の環境が Store バージョン 1.0 で稼働している場合, 05-70 以降の HTM - Agent for SAN Switch をインストールしても, Store バージョン 1.0 で稼働する設定のままとなります。この場合, セットアップコマンドを使用して Store バージョン 2.0 に移行してください。

何らかの理由によって Store バージョン 1.0 に戻す必要がある場合は, Store バージョン 2.0 をアン セットアップしてください。

#### (1) Store バージョン 2.0 のセットアップ

Store バージョン 2.0 へ移行する場合のセットアップ手順について説明します。

1. Store データベースの保存条件を設計する。

Store バージョン 2.0 導入に必要なシステムリソースが、実行環境に適しているかどうかを確認 してください。必要なシステムリソースを次に示します。

- 。 ディスク容量
- 。 ファイル数
- 。 1プロセスがオープンするファイル数

これらの値は保存条件の設定によって調節できます。実行環境の保有しているリソースを考慮 して保存条件を設計してください。システムリソースの見積もりについては,「付録 A. システム 見積もり」を参照してください。

2. Agent Store サービスが使用するディレクトリを設定する。

Store バージョン 2.0 に移行する場合に, Store バージョン 1.0 でのディレクトリ設定では, Agent Store サービスが起動しないことがあります。このため, Agent Store サービスが使用す るディレクトリの設定を見直す必要があります。Agent Store サービスが使用するディレクト リの設定は jpcconf db define (jpcdbctrl config) コマンドを使用して表示および変 更できます。

Store バージョン 2.0 は, Store データベースの作成先ディレクトリやバックアップ先ディレク トリの最大長が Store バージョン 1.0 と異なります。Store バージョン 1.0 でディレクトリの設 定を相対パスに変更している場合,絶対パスに変換した値が Store バージョン 2.0 でのディレク トリ最大長の条件を満たしているか確認してください。Store バージョン 2.0 のディレクトリ 最大長は 214 バイトです。ディレクトリ最大長の条件を満たしていない場合は, Agent Store サービスが使用するディレクトリの設定を変更したあと,手順 3 以降に進んでください。

3. セットアップコマンドを実行する。

Store バージョン 2.0 に移行するため, 次の例のようにコマンドを実行します。

ここでは,インスタンス名を FAB01 としています。

jpcconf db vrset -ver 2.0 -key Switch -inst FAB01(jpcdbctrl setup -key agtw -inst FAB01)

jpcconf db vrset (jpcdbctrl setup) コマンドの詳細については、マニュアル「JP1/ Performance Management リファレンス」を参照してください。

4. Store データベースの保存条件を設定する。

手順1の見積もり時に設計した保存条件を設定してください。Agent Store サービスを起動して、Performance Reporter で設定してください。

#### (2) Store バージョン 2.0 のアンセットアップ

Store バージョン 2.0 は jpcconf db vrset -ver 1.0 (jpcdbctrl unsetup) コマンドを使用してアンセットアップします。Store バージョン 2.0 をアンセットアップすると、Store データベースのデータはすべて初期化され、Store バージョン 1.0 に戻ります。

jpcconf db vrset (jpcdbctrl unsetup) コマンドの詳細については, マニュアル「JP1/ Performance Management リファレンス」を参照してください。

#### (3) 注意事項

移行についての注意事項を次に示します。

#### Store バージョン 1.0 から Store バージョン 2.0 に移行する場合

Store データベースを Store バージョン 1.0 から Store バージョン 2.0 に移行した場合, PI レコー ドタイプのレコードの保存期間の設定は引き継がれますが, PD レコードタイプのレコードについ ては,以前の設定値(保存レコード数)に関係なくデフォルトの保存日数がレコードごとに設定さ れ,保存日数以前に収集されたデータは削除されます。

例えば, Store バージョン 1.0 で, Collection Interval が 3,600 秒の PD レコードの保存レコード数 を 1,000 に設定していた場合, PD レコードは 1 日に 24 レコード保存されることになるので, 1,000 ÷24≒約 42 日分のデータが保存されています。この Store データベースを Store バージョン 2.0 へ 移行した結果, デフォルト保存日数が 10 日に設定されたとすると, 11 日以上前のデータは削除さ れて参照できなくなります。

Store バージョン 2.0 へ移行する前に, PD レコードタイプのレコードの保存レコード数の設定を確認し, Store バージョン 2.0 でのデフォルト保存日数以上のデータが保存される設定となっている場合は, jpctool db dump (jpcctrl dump) コマンドでデータベース内のデータを出力してください。Store バージョン 2.0 でのデフォルト保存日数については,「A.2.4 Store データベース (Store バージョン 2.0) のディスク占有量」を参照してください。

#### Store バージョン 2.0 から Store バージョン 1.0 に戻す場合

Store バージョン 2.0 をアンセットアップすると、データは初期化されます。このため、Store バージョン 1.0 に変更する前に、jpctool db dump (jpcctrl dump) コマンドで Store バージョン 2.0 の情報を出力してください。

## 3.4.3 インスタンス環境の更新の設定

インスタンス環境を更新したい場合は、インスタンス名を確認し、インスタンス情報を更新します。 インスタンス情報の設定は、PFM - Agent ホストで実施します。

更新する情報は,次に示す「表 3-13 Brocade (Network Advisor SMI Agent) または Brocade (DCFM SMI Agent) のインスタンス情報更新の可否 (UNIX の場合)」~「表 3-17 Cisco (Seed Switch) のインスタンス情報更新の可否 (UNIX の場合)」であらかじめ確認してください。

| 表 3-13 Brocade | (Network Advisor SMI Agent) | または Brocade | (DCFM SMI Agent) | のインス |
|----------------|-----------------------------|-------------|------------------|------|
| タンス情報更新の       | 可否(UNIX の場合)                |             |                  |      |

| 項目                        | 説明                                                                                                    |
|---------------------------|----------------------------------------------------------------------------------------------------|
| Connection<br>Destination | この値は更新できる。接続先が Brocade (Network Advisor SMI Agent) ま<br>たは Brocade (DCFM SMI Agent)の場合,「1」を指定する。                                      |
| IP Address                | この値は更新できる。HTM - Agent for SAN Switch がアクセスする<br>Network Advisor SMI Agent または DCFM SMI Agent の IP アドレスを 15<br>バイト以内の 10 進数ドット表記で指定する。 |

| 項目                             | 説明                                                                                                    |
|--------------------------------|----------------------------------------------------------------------------------------------------|
| Secure Communication           | <ul> <li>この値は更新できる。HTM - Agent for SAN Switch が Network Advisor</li> <li>SMI Agent または DCFM SMI Agent との通信時,セキュア通信するかどう<br/>かを指定する。</li> <li>セキュア通信を使用する場合 <ul> <li>「Y」または「y」</li> <li>セキュア通信を使用しない場合 <ul> <li>「N」または「n」</li> </ul> </li> <li>デフォルト値は、「N」。</li> </ul></li></ul> |
| Port Number                    | この値は更新できる。HTM - Agent for SAN Switch がアクセスする<br>Network Advisor SMI Agent または DCFM SMI Agent のポート番号を指定<br>する。指定できる値は「5000」~「32767」。<br>(例)<br>Secure Communication で「Y」または「y」を選択した場合:「5989」<br>Secure Communication で「N」または「n」を選択した場合:「5988」                                    |
| Symbolic name of the fabric    | この値は更新できる。監視対象のファブリックの名称を1~31 バイトの半角<br>英数字で指定する。デフォルト値は、インスタンス名。                                                                                                    |
| Login ID                       | この値は更新できる。HTM - Agent for SAN Switch がアクセスするための<br>Network Advisor SMI Agent または DCFM SMI Agent のログイン ID を 1<br>~255 バイトの半角英数字で指定する。ログイン ID に付与される権限には<br>依存しない。                                                                                                    |
| Login Password                 | この値は更新できる。HTM - Agent for SAN Switch がアクセスするための<br>Network Advisor SMI Agent または DCFM SMI Agent のパスワードを, 250<br>バイト以内の半角文字列 (大文字,小文字を区別する)およびスペースで指定<br>する。<br>この項目を未設定の状態にしたい場合は,スペースだけを指定する。                                                                                  |
| Target Switch WWN <sup>≫</sup> | この値は更新できる。Network Advisor または DCFM が管理するファブ<br>リックのうち,特定のファブリックだけを監視する場合,そのファブリックを<br>構成するスイッチの WWN を 1 つ指定する。<br>Network Advisor または DCFM が管理するすべてのファブリックを監視対<br>象とする場合,「ALL」(大文字,小文字は区別しない)を指定する。デフォル<br>ト値は,「00000000000000]。                                                |

Target Switch WWN に指定したファブリックに HTM - Agent for SAN Switch がサポート しないスイッチが含まれていると, HTM - Agent for SAN Switch が正しい情報を取得できな いおそれがあります。

監視対象のファブリックに HTM - Agent for SAN Switch でサポートしていないスイッチま たはファームウェアが含まれる場合は、サポート対象外のスイッチの情報を監視対象外スイッ チ設定ファイルに指定して、監視対象から除外してください。サポート対象外のスイッチの情 報を監視対象外スイッチ設定ファイルに指定する方法については、「3.1.4 HTM - Agent for SAN Switch のセットアップ手順」の「(10) 監視対象外のスイッチの設定」を参照してくださ い。

| 表 3-14 Brocade(SMI Agent for FOS | のインスタンス情報更新の可否 | (UNIX の場合) |
|----------------------------------|----------------|------------|
|----------------------------------|----------------|------------|

| 項目                          | 説明                                                               |
|-----------------------------|------------------------------------------------------------------|
| Connection<br>Destination   | この値は更新できる。接続先が Brocade (SMI Agent for FOS)の場合,「2」<br>を指定する。      |
| IP Address                  | この値は更新できる。Proxy Switch の IP アドレスを 15 バイト以内の 10 進数ドット表記で指定する。     |
| Symbolic name of the fabric | この値は更新できる。監視対象のファブリックの名称を1~31バイトの半角<br>英数字で指定する。デフォルト値は、インスタンス名。 |

| 項目                                                 | 説明                                                                                                    |
|----------------------------------------------------|----------------------------------------------------------------------------------------------------|
| Login ID                                           | この値は更新できる。Proxy Switch にアクセスするためのログイン ID を 1<br>~255 バイトの半角英数字で指定する。ログイン ID には admin 権限を付与<br>する必要がある。                                                                           |
| Login Password                                     | この値は更新できる。Proxy Switch にアクセスするためのパスワードを,<br>250 バイト以内の半角文字列(大文字,小文字を区別する)およびスペースで<br>指定する。<br>この項目を未設定の状態にしたい場合は,スペースだけを指定する。                                                    |
| Target Switch WWN $^{st 1}$                        | この値は更新できる。監視するファブリックに属するスイッチの WWN を 1<br>つ指定する <sup>※2</sup> 。デフォルト値は,「000000000000000」。                                                                                         |
| SMI-A IP Address                                   | この値は更新できる。SMI Agent for FOS の IP アドレスを 15 バイト以内の<br>10 進数ドット表記で指定する。                                                                                                    |
| SMI-A HTTP Port<br>Number $\stackrel{ m W3}{ m 3}$ | この値は更新できる。HTM - Agent for SAN Switch がアクセスする SMI<br>Agent for FOS のポート番号を指定する。指定できる値は「5000」~<br>「32767」。デフォルト値は,「5988」。                                                          |
| SMI-A user <sup>※4</sup>                           | この値は更新できる。SMI Agent for FOS に接続するためのユーザー ID を<br>1~40 バイトの半角英数字で指定する。デフォルト値は「smia_user」。<br>この項目を未設定状態にすることはできない。値を省略した場合またはス<br>ペースだけを設定した場合は、前回設定値が設定される。                      |
| SMI-A user Password <sup>※5</sup>                  | この値は更新できる。SMI Agent for FOS に接続するためのパスワードを、1<br>~127 バイトの半角文字列(大文字、小文字を区別する)で指定する。デフォ<br>ルト値は「smia_password」。<br>この項目を未設定状態にすることはできない。値を省略した場合またはス<br>ペースだけを設定した場合は、前回設定値が設定される。 |

Target Switch WWN に指定したファブリックに HTM - Agent for SAN Switch がサポート しないスイッチが含まれていると, HTM - Agent for SAN Switch が正しい情報を取得できな いおそれがあります。

監視対象のファブリックに HTM - Agent for SAN Switch でサポートしていないスイッチま たはファームウェアが含まれる場合は、サポート対象外のスイッチの情報を監視対象外スイッ チ設定ファイルに指定して、監視対象から除外してください。サポート対象外のスイッチの情 報を監視対象外スイッチ設定ファイルに指定する方法については、「3.1.4 HTM - Agent for SAN Switch のセットアップ手順」の「(10) 監視対象外のスイッチの設定」を参照してくださ い。

#### 注※2

ALL を指定しないでください。この項目に IP Address で指定した Proxy Switch 以外の情報を取得してしまう場合があります。すでに ALL が指定されている場合は, Target Switch WWN に正しい WWN を指定して, 値を更新してください。

#### 注※3

ポート 5988 は OS が使用していることがあります。そのため、SMI-A HTTP Port Number には SMI Agent for FOS に設定したポート番号を指定してください。

#### 注※4

この項目は, SMI Agent for FOS でユーザー認証機能を使用している場合に設定が必要です。 ユーザー認証機能で使用するユーザー ID を指定してください。SMI Agent for FOS でユー ザー認証機能を使用しない場合には,任意の文字列を指定できます。

SMI Agent for FOS のユーザー認証機能には、ローカルホストのアカウント認証機能を使用します。使用している認証機能については、SMI Agent for FOS の「Brocade SMI Agent Configuration Tool」の設定を確認してください。SMI Agent for FOS のユーザー認証機能の詳細については、SMI Agent for FOS のマニュアルを参照してください。

この項目は, SMI Agent for FOS でユーザー認証機能を使用している場合に設定が必要です。 ユーザー認証機能で使用するパスワードを指定してください。

SMI Agent for FOS のユーザー認証機能には、ローカルホストのアカウント認証機能を使用します。使用している認証機能については、SMI Agent for FOS の「Brocade SMI Agent Configuration Tool」の設定を確認してください。SMI Agent for FOS のユーザー認証機能の詳細については、SMI Agent for FOS のマニュアルを参照してください。

表 3-15 Brocade (SMI Agent for EOS)のインスタンス情報更新の可否 (UNIX の場合)

| 項目                             | 説明                                                                                                    |
|--------------------------------|----------------------------------------------------------------------------------------------------|
| Connection<br>Destination      | この値は更新できる。接続先が Brocade(SMI Agent for EOS)の場合,「3」<br>を指定する。                                                                                                    |
| IP Address                     | この値は更新できる。HTM - Agent for SAN Switch がアクセスする SMI<br>Agent for EOS の IP アドレスを 15 バイト以内の 10 進数ドット表記で指定<br>する。                                                                                               |
| Symbolic name of the<br>fabric | この値は更新できる。監視対象のファブリックの名称を1~31 バイトの半角<br>英数字で指定する。デフォルト値は、インスタンス名。                                                                                                    |
| Login ID                       | この値は更新できる。SMI Agent for EOS にアクセスするためのログイン<br>ID を 1~255 バイトの半角英数字で指定する。ログイン ID に付与される権<br>限には依存しない。                                                                                                    |
| Login Password                 | この値は更新できる。SMI Agent for EOS にアクセスするためのパスワード<br>を,250 バイト以内の半角文字列(大文字,小文字を区別する)およびスペー<br>スで指定する。<br>この項目を未設定の状態にしたい場合は、スペースだけを指定する。                                                                        |
| Target Switch WWN $^{st 1}$    | この値は更新できる。EFCM または DCFM が管理するファブリックのうち<br>特定のファブリックだけを監視する場合,そのファブリックを構成するスイッ<br>チの WWN を 1 つ指定する。<br>EFCM または DCFM が管理するすべてのファブリックを監視対象とする場<br>合,「ALL」(大文字,小文字は区別しない)を指定する。デフォルト値は,<br>「00000000000000]。 |
| HTTP Port Number $^{st 2}$     | この値は更新できる。HTM - Agent for SAN Switch がアクセスする SMI<br>Agent for EOS のポート番号を指定する。指定できる値は「5000」~<br>「32767」。デフォルト値は,「5988」。                                                                                   |

注※1

Target Switch WWN に指定したファブリックに HTM - Agent for SAN Switch がサポート しないスイッチが含まれていると, HTM - Agent for SAN Switch が正しい情報を取得できな いおそれがあります。

監視対象のファブリックに HTM - Agent for SAN Switch でサポートしていないスイッチま たはファームウェアが含まれる場合は、サポート対象外のスイッチの情報を監視対象外スイッ チ設定ファイルに指定して、監視対象から除外してください。サポート対象外のスイッチの情 報を監視対象外スイッチ設定ファイルに指定する方法については、「3.1.4 HTM - Agent for SAN Switch のセットアップ手順」の「(10) 監視対象外のスイッチの設定」を参照してくださ い。

注※2

ポート 5988 は OS が使用していることがあります。そのため, HTTP Port Number には SMI Agent for EOS に設定したポート番号を指定してください。

| 項目                                    |                                                                                                    |
|---------------------------------------|----------------------------------------------------------------------------------------------------|
| Connection<br>Destination             | この値は更新できる。接続先が Cisco (DCNM-SAN SMI-S Agent) の場合,<br>「4」を指定する。                                                                                                    |
| IP Address                            | この値は更新できる。HTM - Agent for SAN Switch がアクセスする<br>DCNM-SAN SMI-S Agent の IP アドレスを 15 バイト以内の 10 進数ドット<br>表記で指定する。                                                                                                    |
| Secure<br>Communication <sup>%1</sup> | <ul> <li>この値は更新できる。HTM - Agent for SAN Switch が DCNM-SAN SMI-S</li> <li>Agent との通信時,セキュア通信するかどうかを指定する。</li> <li>セキュア通信を使用する場合 <ul> <li>「Y」または「y」</li> <li>セキュア通信を使用しない場合 <ul> <li>「N」または「n」</li> </ul> </li> <li>デフォルト値は、「N」。</li> </ul></li></ul> |
| Symbolic name of the fabric           | この値は更新できる。監視対象のファブリックの名称を1~31バイトの半角<br>英数字で指定する。デフォルト値は、インスタンス名。                                                                                                    |
| Login ID                              | この値は更新できる。HTM - Agent for SAN Switch がアクセスするための<br>DCNM-SAN SMI-S Agent のログイン ID を 1~255 バイトの半角英数字で<br>指定する。ログイン ID に付与される権限には依存しない。                                                                                                    |
| Login Password                        | この値は更新できる。HTM - Agent for SAN Switch がアクセスするための<br>DCNM-SAN SMI-S Agent のパスワードを, 250 バイト以内の半角文字列(大<br>文字,小文字を区別する)およびスペースで指定する。<br>この項目を未設定の状態にしたい場合は,スペースだけを指定する。                                                                                 |
| Target Switch WWN $^{st 2}$           | この値は更新できる。DCNM-SAN が管理するファブリックのうち,特定の<br>ファブリックだけを監視する場合,そのファブリックを構成するスイッチの<br>WWN を1つ指定する。<br>DCNM-SAN が管理するすべてのファブリックを監視対象とする場合,「ALL」<br>(大文字,小文字は区別しない)を指定する。デフォルト値は,<br>「000000000000000]。                                                     |

表 3-16 Cisco (DCNM-SAN SMI-S Agent)のインスタンス情報更新の可否(UNIX の場合)

「Y」または「y」を選択した場合は,監視対象となる Cisco MDS NX-OS が 5.2 より前のスイッ チでは CIM サーバの HTTPS プロトコルを有効にしておく必要があります。詳細について は、Cisco 社のマニュアルを参照してください。

#### 注※2

Target Switch WWN に指定したファブリックに HTM - Agent for SAN Switch がサポート しないスイッチが含まれていると, HTM - Agent for SAN Switch が正しい情報を取得できな いおそれがあります。

監視対象のファブリックに HTM - Agent for SAN Switch でサポートしていないスイッチま たはファームウェアが含まれる場合は、サポート対象外のスイッチの情報を監視対象外スイッ チ設定ファイルに指定して、監視対象から除外してください。サポート対象外のスイッチの情 報を監視対象外スイッチ設定ファイルに指定する方法については、「3.1.4 HTM - Agent for SAN Switch のセットアップ手順」の「(10) 監視対象外のスイッチの設定」を参照してくださ い。

#### 表 3-17 Cisco (Seed Switch) のインスタンス情報更新の可否 (UNIX の場合)

| 項目                        | 説明                                                              |
|---------------------------|-----------------------------------------------------------------|
| Connection<br>Destination | この値は更新できる。接続先が Cisco (Seed Switch)の場合,「5」を指定する。                 |
| IP Address                | この値は更新できる。Seed Switch の IP アドレスを 15 バイト以内の 10 進<br>数ドット表記で指定する。 |

| 項目                                | 説明                                                                                                    |
|-----------------------------------|----------------------------------------------------------------------------------------------------|
| Secure Communication <sup>*</sup> | <ul> <li>この値は更新できる。HTM · Agent for SAN Switch が Seed Switch との通信時,セキュア通信するかどうかを指定する。</li> <li>セキュア通信を使用する場合 <ul> <li>「Y」または「y」</li> <li>セキュア通信を使用しない場合 <ul> <li>「N」または「n」</li> </ul> </li> <li>デフォルト値は、「N」。</li> </ul></li></ul> |
| Symbolic name of the<br>fabric    | この値は更新できる。監視対象のファブリックの名称を1~31 バイトの半角<br>英数字で指定する。デフォルト値は、インスタンス名。                                                                                                    |
| Login ID                          | この値は更新できる。Seed Switch にアクセスするためのログイン ID を 1~<br>255 バイトの半角英数字で指定する。ログイン ID に付与される権限には依<br>存しない。                                                                                                    |
| Login Password                    | この値は更新できる。Seed Switch にアクセスするためのパスワードを,250<br>バイト以内の半角文字列(大文字,小文字を区別する)およびスペースで指定<br>する。<br>この項目を未設定の状態にしたい場合は,スペースだけを指定する。                                                                                                    |

「Y」または「y」を選択した場合は、スイッチ側で CIM サーバの HTTPS プロトコルを有効に しておく必要があります。詳細については、Cisco 社のマニュアルを参照してください。

インスタンス名を確認するには, jpcconf inst list (jpcinslist) コマンドを使用します。 また, インスタンス環境を更新するには, jpcconf inst setup (jpcinssetup) コマンドを使 用します。

インスタンス環境を更新する手順を次に示します。複数のインスタンス環境を更新する場合は、こ の手順を繰り返し実施します。

1. インスタンス名を確認する。

HTM · Agent for SAN Switch を示すサービスキーを指定して, jpcconf inst list (jpcinslist) コマンドを実行します。 jpcconf inst list -key Switch (jpcinslist agtw) 設定されているインスタンス名が FAB01 の場合, FAB01 と表示されます。

- 更新したいインスタンス環境の HTM Agent for SAN Switch のサービスが起動されている場合は、停止する。
   サービスの停止方法については、マニュアル「JP1/Performance Management 運用ガイド」の、Performance Management の起動と停止について説明している章を参照してください。
- 3. jpctool service list (jpcctrl list) コマンドを実行して, HTM Agent for SAN Switch のサービスの状態が「Inactive」と表示されることを確認する。
- HTM Agent for SAN Switch を示すサービスキーおよびインスタンス名を指定して, jpcconf inst setup (jpcinssetup) コマンドを実行する。 インスタンス名が FAB01 のインスタンス環境を更新する場合, 次のように指定してコマンドを 実行します。 jpcconf inst setup -key Switch -inst FAB01 (jpcinssetup agtw -inst FAB01) ここでは、対話形式の実行例を示していますが、jpcconf inst setup コマンドは非対話形 式でも実行できます。jpcconf inst setup コマンドを非対話形式で 実行する手順について は、「3.1.4 HTM - Agent for SAN Switch のセットアップ手順」の「(4) インスタンス環境の設 定」を参照してください。なお、jpcconf inst setup コマンドを非対話形式で実行する場 合、手順5の作業は不要です。
- 5. ファブリックのインスタンス情報を更新する。

「表 3-13 Brocade (Network Advisor SMI Agent) または Brocade (DCFM SMI Agent) のイ ンスタンス情報更新の可否 (UNIX の場合)」~「表 3-17 Cisco (Seed Switch) のインスタン ス情報更新の可否 (UNIX の場合)」に示した項目を,コマンドの指示に従って入力します。現 在設定されている値が表示されます (ただし, Login Password および SMI-A user Password の値は表示されません)。表示された値を変更しない場合は、リターンキーだけを押 してください。すべての入力が終了すると、インスタンス環境が更新されます。

- 6. 更新したインスタンス環境のサービスを再起動する。
  - サービスの起動方法については、マニュアル「JP1/Performance Management 運用ガイド」
  - の, Performance Management の起動と停止について説明している章を参照してください。

#### 注意

監視対象のスイッチを変更する場合は、インスタンス環境を削除したあと、再作成してください。

コマンドについては、マニュアル「JP1/Performance Management リファレンス」の、コマンドに ついて説明している章を参照してください。

# 3.5 バックアップとリストア

HTM - Agent for SAN Switch のバックアップおよびリストアについて説明します。

障害が発生してシステムが壊れた場合に備えて,HTM - Agent for SAN Switch の設定情報のバッ クアップを取得してください。また,HTM - Agent for SAN Switch をセットアップしたときなど, システムを変更した場合にもバックアップを取得してください。

なお、Performance Management システム全体のバックアップおよびリストアについては、マニュ アル「JP1/Performance Management 運用ガイド」のバックアップとリストアについて説明してい る章を参照してください。

## 3.5.1 バックアップ

設定情報のバックアップは次の方法で取得できます。

- バックアップスクリプトを実行する(Performance Management 10-00 以降の場合)
   バックアップスクリプトは、HTM Agent for SAN Switch のサービスを停止しないで実行できます。バックアップスクリプトを実行する方法については、マニュアル「JP1/Performance Management 運用ガイド」のバックアップスクリプトによる定義情報のバックアップとリストアについて説明している項を参照してください。
- ファイルを任意のバックアップ先にコピーする

HTM - Agent for SAN Switch のサービスを停止した状態で実行してください。

HTM - Agent for SAN Switch の設定情報のバックアップ対象ファイルを次の表に示します。

#### 表 3-18 HTM - Agent for SAN Switch のパックアップ対象ファイル(UNIX の場合)

| ディレクトリ名                | ファイル名           | 説明                                          |
|------------------------|-----------------|---------------------------------------------|
| /opt/jplpc/            | instagtw.ini    | HTM – Agent for SAN Switch インストール情報<br>ファイル |
| /opt/jp1pc/agtw/agent/ | agtlist.ini     | インスタンス定義ファイル (Agent Collector サービス)         |
|                        | agtw.properties | Agent for SAN Switch プロパティファイル              |

| ディレクトリ名                           | ファイル名           | 説明                                         |
|-----------------------------------|-----------------|--------------------------------------------|
|                                   | ouilist_fos.dat | Brocade 社製スイッチ(B-Model)用 OUI コード定<br>義ファイル |
|                                   | ouilist_eos.dat | Brocade 社製スイッチ(M-Model)用 OUI コード定<br>義ファイル |
| /opt/jp1pc/agtw/agent/∕           | jpcagt.ini      | Agent Collector サービス起動情報ファイル               |
| ンスタンス名                            | excsw.txt       | 監視対象外スイッチ設定ファイル ※                          |
| /opt/jp1pc/agtw/store/            | stolist.ini     | インスタンスリストファイル                              |
| /opt/jplpc/agtw/store/イ<br>ンスタンス名 | jpcsto.ini      | Store 設定ファイル                               |

監視対象外スイッチ設定をしていない場合は存在しません。

▲ 注意 HTM - Agent for SAN Switch のバックアップを取得する際は,取得した環境の製品バージョン番号を管 理するようにしてください。

# 3.5.2 リストア

HTM - Agent for SAN Switch の設定情報をリストアする場合は,次に示す前提条件を確認した上で,バックアップ対象ファイルを元の位置にコピーしてください。バックアップした設定情報ファ イルで,ホスト上の設定情報ファイルを上書きします。

#### (1) 前提条件

- HTM Agent for SAN Switch がインストール済みであること。
- HTM Agent for SAN Switch のサービスが停止していること。
- リストア対象ホストのシステム構成がバックアップしたときと同じであること。※
- バックアップしたホスト名とリストアするホスト名が一致していること。
- バックアップ環境の PFM 製品構成情報(PFM 製品形名とそのバージョンおよび HTM Agent for SAN Switch のインスタンス名およびインスタンス数)がリストア対象の PFM 製品構成情 報と一致していること。

注※

リストア対象ホストの HTM - Agent for SAN Switch の次の内容が同じであることを意味します。

- 。 ネットワーク構成 (ホスト名, IP アドレス)
- 。 インスタンス名, 監視対象名
- 。 製品バージョン

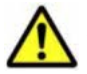

注意 HTM - Agent for SAN Switch の設定情報をリストアする場合,バックアップを取得した環境とリストア する環境の製品バージョン番号が完全に一致している必要があります。インストール済みの製品のバージョン の確認方法については、「3.1.1 インストールとセットアップの前に」の「(8) インストール済みの HTM - Agent for SAN Switch のバージョンを確認する」を参照してください。リストアの可否についての例を次に示します。

リストアできるケース

HTM - Agent for SAN Switch v7.4.1-00 でバックアップした設定情報を HTM - Agent for SAN Switch v7.4.1-00 にリストアする。

リストアできないケース

・HTM - Agent for SAN Switch v7.4.0-00 でバックアップした設定情報を HTM - Agent for SAN Switch v7.4.1-00 にリストアする。

# 3.6 JP1/NETM/DM を使用したリモートインストール

JP1/NETM/DMは、ネットワークを利用して、ソフトウェアの配布やクライアントの資産管理を実現するシステムです。

JP1/NETM/DM を使用すると、分散している複数のホストに一括して HTM - Agent for SAN Switch をリモートインストールできます。ここでは、HTM - Agent for SAN Switch をリモートイ ンストールするための手順として、JP1/NETM/DM を使用した HTM - Agent for SAN Switch の パッケージング、HTM - Agent for SAN Switch の配布指令の作成および登録、ならびに配布指令 の実行について説明します。

## 3.6.1 リモートインストールの概要

リモートインストールの流れおよびリモートインストールをする場合のシステム構成について説明 します。

#### (1) リモートインストールの流れ

次の図に示す流れに従って、HTM - Agent for SAN Switch をリモートインストールしてください。

#### 図 3-4 リモートインストールの流れ(UNIX の場合)

| HTM - Agent for SAN Switch<br>のパッケージング          | ・・・3.6.2 HTM - Agent for SAN Switchのパッケージング        |
|-------------------------------------------------|----------------------------------------------------|
| HTM - Agent for SAN Switch<br>の配布指令の作成<br>および登録 | …3.6.3 HTM - Agent for SAN Switchの配布指令の作成<br>および登録 |
| HTM - Agent for SAN Switch<br>の配布指令の実行          | ・・・3.6.4 HTM - Agent for SAN Switchの配布指令の実行        |

#### (2) 前提条件

JP1/NETM/DM を使用して HTM - Agent for SAN Switch をリモートインストールするための条件を示します。

#### プログラム

HTM - Agent for SAN Switch をリモートインストールする環境を構築するためには,次の製品が 必要です。なお,各製品のバージョンについては,「ソフトウェア添付資料」の機能別/条件付き前 提ソフトウェアについて説明している個所を参照してください。

• JP1/NETM/DM Manager

配布管理システムに必要です。配布管理システムとは、ソフトウェアを配布先システムにインス トールし、インストール状況やインストール先の状態を管理するシステムです。

• JP1/NETM/DM Client

資源登録システム,および HTM - Agent for SAN Switch をインストールするすべてのホストに 必要です。資源登録システムとは、ソフトウェアを配布管理システムへ登録するシステムです。 JP1/NETM/DM Manager の詳細については、マニュアル「JP1/NETM/DM Manager」を参照して ください。

JP1/NETM/DM Client の詳細については、マニュアル「JP1/NETM/DM Client(UNIX(R)用)」を 参照してください。

#### システム構成

JP1/NETM/DM を使用して HTM - Agent for SAN Switch をリモートインストールする場合のシ ステム構成を次の図に示します。

#### 図 3-5 JP1/NETM/DM を使用して HTM - Agent for SAN Switch をリモートインストールする場合 のシステム構成(UNIXの場合)

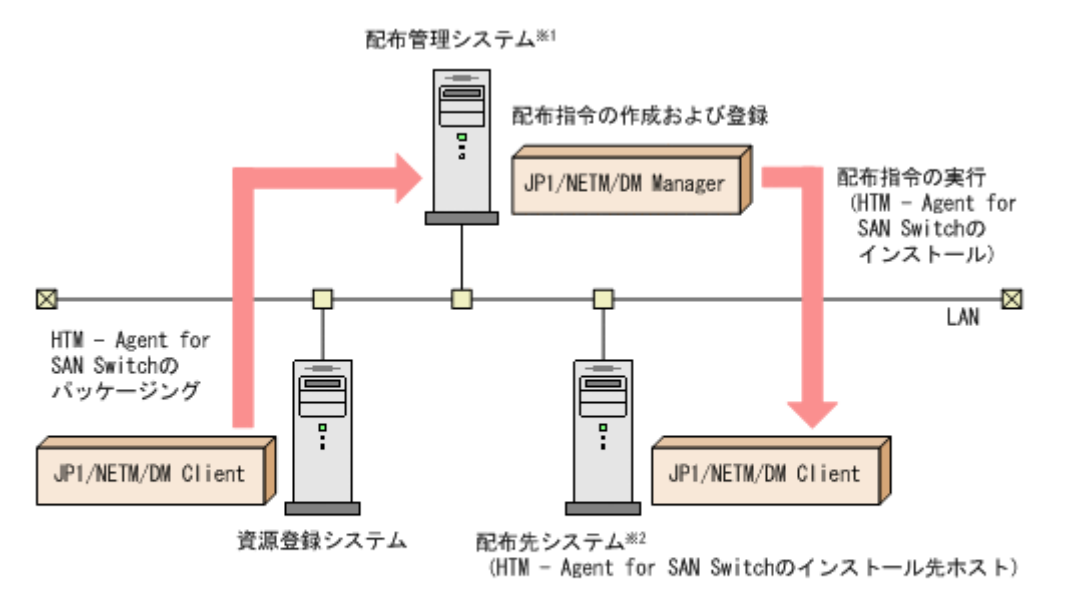

注※1 配布管理システムにJP1/NETM/DM Clientをインストールした場合. 配布管理システムでHTM - Agent for SAN Switchのパッケージングができます。

注※2 配布先システムでもHTM - Agent for SAN Switchのパッケージングができます。

まず,資源登録システムから配布管理システムに HTM - Agent for SAN Switch を登録(パッケー ジング)します。次に配布管理システムで,HTM - Agent for SAN Switch のインストール先など を指定した配布指令を作成して登録します。配布指令を実行すると,HTM - Agent for SAN Switch が配布先システムにインストールされます。

配布指令を実行すると、配布先システムには展開前の HTM - Agent for SAN Switch が一時的に格納されます (HTM - Agent for SAN Switch の DVD-ROM に格納されているサンプルファイルを使用する場合、/tmp/HiCommand/HTMSwitch に格納されます)。配布先システムの HTM - Agent for SAN Switch の一時的な格納場所には、十分な空き容量を確保してください。

# 3.6.2 HTM - Agent for SAN Switch のパッケージング

資源登録システムから配布管理システムへ HTM - Agent for SAN Switch を登録します。この操作 は資源登録システムで実行します。

DVD-ROM から直接パッケージングを実行する場合,手順3まで実行してから,手順4に進んでください。DVD-ROM から製品ファイルをコピーして任意のディレクトリでパッケージングを実行する場合,手順3まで実行してから,手順5に進んでください。

- 1. 資源登録システムにログインする。
- 2. Hitachi Command Suite 製品のインストール用 DVD-ROM をセットする。

3. HTM - Agent for SAN Switch の製品名称やインストールに関する情報を設定した登録ファイル,および配布先システムで実行されるインストーラー実行シェルを作成する。

登録ファイルおよびインストーラー実行シェルは, Hitachi Command Suite 製品のインストー ル用 DVD-ROM 内の HTM - Agent for SAN Switch のディレクトリ内にサンプルファイルが 格納されています。このサンプルファイルを, 編集しないでそのまま使用することをお勧めしま す。

HTM - Agent for SAN Switch のパッケージングに必要なファイルおよびファイルの格納場所 を次の表に示します。

表 3-19 HTM - Agent for SAN Switch のパッケージングに必要なファイルおよびファイルの格 納場所(UNIX の場合)

| ファイルの種類                   | ファイル名       | 格納場所                                                              |
|---------------------------|-------------|-------------------------------------------------------------------|
| 登録ファイルのサンプル<br>ファイル       | HTM_regfile | DVD-ROM のマウントポイント /HTM - Agent<br>for SAN Switch のディレクトリ / Dist / |
| インストーラー実行シェル<br>のサンプルファイル | HTM_install | DVD-ROM のマウントポイント /HTM - Agent<br>for SAN Switch のディレクトリ / Dist / |

例として、Solaris 版の DVD-ROM に格納されている各ファイルの内容を次に示します。

。 登録ファイルのサンプルファイルの内容

| Group             | HC                                        |
|-------------------|-------------------------------------------|
| ResourceName      | HTMSWITCH_SOL                             |
| ProgramName       | HTM-AgentforSANSwitch                     |
| Version           | 076000                                    |
| Generator         | STANDARD                                  |
| APafterGeneration | /tmp/HiCommand/HTMSwitch/Dist/HTM_install |
| APWatchTimer      | 300                                       |
| InstallDirectory  | /tmp/HiCommand/HTMSwitch                  |
| InstallTiming     | EXECUTE                                   |
| 0                 |                                           |

。 インストーラー実行シェルのサンプルファイルの内容

| #!/bin/sh<br>#UAP for remote installation                                                                                                    |
|----------------------------------------------------------------------------------------------------|
| INST_TARGET=HTMSwitch<br>INST_ROOT=/tmp/HiCommand<br>INST_PATH=\${INST_ROOT}/\${INST_TARGET}<br>LOG_PATH=\${INST_ROOT}/install\${INST_TARGET}.log |
| <pre>\${INST_PATH}/install.sh &gt;&gt; \$LOG_PATH 2&gt;&amp;1</pre>                                                                               |
| #Package deletion<br>if [ -d \$[INST_PATH] ]: then<br>rm -rf \$[INST_PATH}<br>fi                                                                  |
| #Normal termination<br>exit O                                                                                                    |

4. DVD-ROM から直接パッケージングを実行する場合,次に示すコマンドを実行して,配布管理 システムへ HTM - Agent for SAN Switch を登録する。

# cd DVD-ROM のマウントポイント/HTM - Agent for SAN Switch のディレクトリ # rdscm -kNETM/DM パスワード -d. DVD-ROM のマウントポイント/HTM - Agent for SAN Switch のディレクトリ/Dist/HTM\_regfile

5. 任意のディレクトリでパッケージングを実行する場合,NETM/DM コマンドで配布管理システムにHTM - Agent for SAN Switch を登録する。

任意のディレクトリを/tmp/workとした場合のコマンド実行例を示します。

# mkdir /tmp/work # cp -pr DVD-ROMのマウントポイント/HTM - Agent for SAN Switchのディレクト

- J/\* /tmp/work
- # cd /tmp/work
- # rdscm -kNETM/DM パスワード -d. /tmp/work/Dist/HTM\_regfile

# 3.6.3 HTM - Agent for SAN Switch の配布指令の作成および登録

HTM - Agent for SAN Switch の配布指令を作成および登録します。この操作は配布管理システムで実行します。

- 1. 配布管理システムにログインする。
- 2. 次に示すコマンドを実行して,登録されているパッケージの一覧を表示し,HTM Agent for SAN Switch のパッケージ名を確認する。

# rdsdmrsc -c コマンドの実行例を次に示します。この例は, HTM - Agent for SAN Switch のインストール用 DVD-ROM に格納されている登録ファイルのサンプルファイルを使用して, HTM - Agent for SAN Switch を登録する場合の例です。網掛けの部分が HTM - Agent for SAN Switch のパッ ケージ名です。

```
# rdsdmrsc -c
KDDH3043-I : パッケージの一覧を表示します。
C 1
C.HC 1
C.HC 1
C.HC.HTMSWITCH_SOL.076000.0000
```

3. 次に示すコマンドを実行して、配布指令を登録する。

HTM - Agent for SAN Switch のパッケージ名には, 手順2で表示された HTM - Agent for SAN Switch のパッケージ名を指定します。

コマンドの実行例を次に示します。網掛けの部分が HTM - Agent for SAN Switch のパッケージ名です。

# rdsdmind -d -a host1 -s C.HC.HTMSWITCH\_SOL.076000.0000 KDDH3023-1: 指令の登録要求を終了しました。

# 3.6.4 HTM - Agent for SAN Switch の配布指令の実行

HTM - Agent for SAN Switch のパッケージを登録した配布管理システムで,次のコマンドを実行 することで,登録した配布指令を実行し,配布先システムへ HTM - Agent for SAN Switch をリモー トインストールします。

# rdsdmind -x

コマンドを実行すると、配布指令で指定したすべてのホストに HTM - Agent for SAN Switch がインストールされます。

また, DVD-ROM に格納されているインストーラー実行シェルのサンプルファイルを使用して HTM - Agent for SAN Switch を登録した場合,インストールログ (/tmp/HiCommand/ installHTMSwitch.log)を出力します。

# 3.7 インストール時に出力されるメッセージ

HTM - Agent for SAN Switch のインストール時に出力されるメッセージと対処方法について説明 します。

メッセージテキストで斜体になっている部分は、メッセージが表示される状況によって表示内容が 変わることを示しています。

注 メッセージは標準出力または標準エラー出力に出力されます。ログファイルには出力されません。

|  | 表 3-20 インス | ール時に出力されるメッセージ | (UNIX の場合) |
|--|------------|----------------|------------|
|--|------------|----------------|------------|

| コード | メッセージ                                                                                                    | 対処                                                                                                    |
|-----|----------------------------------------------------------------------------------------------------|----------------------------------------------------------------------------------------------------|
| 1   | The service processes are not stopped.                                                                                                    | Performance Management のサービスが停止していること<br>を確認してください。<br>jpctool service list (jpcctrl list) コマンドを<br>実行して,論理ホストサービスまたは物理ホストサービスの<br>状態が Inactive であることを確認してください。状態が<br>Active である場合,物理ホストのときは jpcspm stop<br>(jpcstop) コマンドを実行して,論理ホストのときはクラ<br>スタソフトからサービスを停止してください。                                                                                                    |
| 1   | The Name Server port number<br>cannot be acquired from the<br>'services' file.                                                                                                    | <ul> <li>services ファイルがシステム内に存在することを確認してください。</li> <li>find コマンドを実行して services ファイルを検索してください。ファイルを見つけられない場合は、システムに問題があります。その場合は、OSの再インストールを検討してください。</li> <li>Name Server サービスのエントリーが services ファイル内にあることを確認してください。エディターで services ファイルを開いてから、jplpcnsvr 22285/tcp Performance Management Name Server という行があることを確認してください。その行がない場合は、Performance Management プログラムを再インストールしてください。</li> </ul> |
| 1   | An IP address cannot be<br>resolved.                                                                                                    | <ul> <li>hosts ファイルがシステム内に存在することを確認してください。</li> <li>find コマンドを実行して hosts ファイルを検索してください。ほとんどの OS で, hosts ファイルは/etc/hosts ディレクトリにあります。ファイルを見つけられない場合は、システムに問題があります。その場合は、OS の再インストールを検討してください。</li> <li>必要なホスト情報が hosts ファイルまたは DNS 環境に設定されているか確認してください。</li> </ul>                                                                                                    |
| 1   | A newer version of Hitachi<br>Tuning Manager - Agent for SAN<br>Switch is already installed on<br>this system.<br>You cannot downgrade Hitachi<br>Tuning Manager - Agent for SAN<br>Switch. | <ul> <li>インストール先に同じ名前の製品がすでにインストー<br/>ルされていないことを確認してください。<br/>jpctminfo<i>service-ID</i>コマンドを実行してください。</li> <li>インストールされている製品のバージョンを調べてください。</li> <li>インストールされている製品のバージョンを調べるには、jpctminfoコマンドを実行します。インストールされている製品のバージョンが、これからインストールする製品のバージョンより新しい場合、インストールは実行できません。</li> </ul>                                                                                                    |
| 1   | /opt/jp1pc/tools/jpcstop: Failed.<br>Script failed(exit 1): <i>source-name</i>                                                                                                    | コマンドの実行中にエラーが発生していないことを確認し<br>てください。<br>共通ログを調べて, jpcspm stop (jpcstop) コマンドの<br>実行中にエラーが発生している場合は, コマンドのエラー<br>コードとメッセージから原因を特定してください。                                                                                                    |
| 1   | mkdir /opt/jp1pc_ <i>service-</i><br><i>ID</i> TMP/: Failed.                                                                                                    | <ul> <li>ディスク容量に十分な空きがあることを確認してください。</li> <li>df コマンドを実行して、現在の空きディスク容量を調べてください。空き容量が十分でない場合は、不要なファイルを削除して追加の空き容量を確保してください。</li> </ul>                                                                                                    |

| コード | メッセージ                                                                                                    | 対処                                                                                                    |
|-----|----------------------------------------------------------------------------------------------------|----------------------------------------------------------------------------------------------------|
| 1   | Creation failed the directory:                                                                                         | <ul> <li>/optディレクトリおよび/opt/jp1pcディレクトリが存在することを確認してください。</li> <li>ls /optコマンドおよび1s /opt/jp1pcコマンドを実行してください。コマンドを実行してエラーが発生する場合は、/optディレクトリまたは/opt/jp1pcディレクトリが存在していません。その場合は、/optディレクトリおよび/opt/jp1pcディレクトリを手動で作成してください。</li> <li>ディスク容量に十分な空きがあることを確認してくだ</li> </ul> |
|     | directory-path                                                                                                    | さい。<br>df コマンドを実行して,現在の空きディスク容量を調<br>べてください。空き容量が十分でない場合は,不要な<br>ファイルを削除して追加の空き容量を確保してくださ<br>い。<br>・ 作成できなかったディレクトリと同じ名前のファイル<br>がないことを確認してください。<br>同じ名前のファイルがある場合は,そのファイルを削除<br>してください。                                                                            |
| 1   | Copying failed: <i>file-path</i>                                                                                       | <ul> <li>ディスク容量に十分な空きがあることを確認してください。</li> <li>df コマンドを実行して,現在の空きディスク容量を調べてください。空き容量が十分でない場合は,不要なファイルを削除して追加の空き容量を確保してください。</li> <li>作成できなかったファイルと同じ名前のディレクトリがないことを確認してください。</li> <li>同じ名前のディレクトリがある場合は,そのディレクトリを削除してください。</li> </ul>                                |
| 1   | Creation failed the symbolic link:<br>symbolic-link-path                                                               | <ul> <li>ディスク容量に十分な空きがあることを確認してください。</li> <li>df コマンドを実行して,現在の空きディスク容量を調べてください。空き容量が十分でない場合は,不要なファイルを削除して追加の空き容量を確保してください。</li> <li>作成できなかったシンボリックリンクと同じ名前のファイルまたはディレクトリがないことを確認してください。</li> <li>同じ名前のファイルまたはディレクトリがある場合は,そのファイルまたはディレクトリを削除してください。</li> </ul>      |
| 1   | cpio <sup>:</sup> IndividualFiles Failed.<br>/bin/rm -rf <i>file-path</i><br>Script failed(exit 1): <i>source-name</i> | ディスク容量に十分な空きがあることを確認してください。<br>df コマンドを実行して,現在の空きディスク容量を調べて<br>ください。空き容量が十分でない場合は,不要なファイルを<br>削除して追加の空き容量を確保してください。                                                                                                    |
| 1   | cpio: CommonFiles Failed.<br>/bin/rm -rf <i>file-path</i><br>Script failed(exit 1): <i>source-name</i>                 | ディスク容量に十分な空きがあることを確認してください。<br>df コマンドを実行して,現在の空きディスク容量を調べて<br>ください。空き容量が十分でない場合は,不要なファイルを<br>削除して追加の空き容量を確保してください。                                                                                                    |
| 1   | error : services update failed.<br>Script failed(exit 1): <i>source-name</i>                                           | <ul> <li>ディスク容量に十分な空きがあることを確認してください。</li> <li>df コマンドを実行して,現在の空きディスク容量を調べてください。空き容量が十分でない場合は,不要なファイルを削除して追加の空き容量を確保してください。</li> <li>services ファイルがシステム内に存在することを確認してください。</li> </ul>                                                                                 |

| コード | メッセージ                                                                                              | 対処                                                                                                    |
|-----|----------------------------------------------------------------------------------------------------|----------------------------------------------------------------------------------------------------|
|     |                                                                                                    | find コマンドを実行して services ファイルを検索<br>してください。ほとんどの OS で, services ファイル<br>は/etc/services ディレクトリにあります。ファイ<br>ルを見つけられない場合は、システムに問題がありま<br>す。その場合は、OS の再インストールを検討してくだ<br>さい。                                                                                                    |
| 1   | <i>file-path</i> : No such file exists or permission was denied.                                   | <ul> <li>対応するファイルがシステム内に存在することを確認<br/>してください。</li> <li>find コマンドを実行して、対応するファイルを検索し<br/>てください。ファイルが存在しない場合は、</li> <li>Performance Management プログラムを再インストー<br/>ルしてください。</li> <li>対応するファイルに対して実行権が与えられているこ<br/>とを確認してください。</li> <li>ls -1 対応するファイルコマンドを実行して、実行権<br/>が与えられていること (rwx に x が付いていること)を<br/>確認してください。対応するファイルには対応する<br/>ファイルの名前を指定してください。実行権が与えら<br/>れていない場合は、Performance Management プログ<br/>ラムを再インストールしてください。</li> </ul> |
| 1   | executed-command: Failed.                                                                          | コマンドの実行中にエラーが発生していないことを確認し<br>てください。<br>共通ログを調べて、コマンドの実行中にエラーが発生してい<br>る場合は、コマンドのエラーコードとメッセージから原因を<br>特定してください。<br>原因が判明しない場合は、保守資料を採取したあと、システ<br>ム管理者に連絡してください。                                                                                                    |
| 1   | <i>executed-command</i> : Failed.(error code <i>=command-return-code</i> )                         | コマンドの実行中にエラーが発生していないことを確認し<br>てください。<br>共通ログを調べて、コマンドの実行中にエラーが発生してい<br>る場合は、コマンドのエラーコードとメッセージから原因を<br>特定してください。<br>原因が判明しない場合は、保守資料を採取したあと、システ<br>ム管理者に連絡してください。                                                                                                    |
| 1   | This product does not support<br>this kind of processor.<br>Please check the computer.             | インストール先のホストのプロセッサの種類を確認してく<br>ださい。                                                                                                    |
| 1   | Installation of this product stops<br>because there is a product that<br>cannot coexist with it.   | インストールされている Performance Management プロ<br>グラムが不正な状態になっているおそれがあります。保守<br>資料を採取したあと、システム管理者に連絡してください。                                                                                                    |
| 1   | The product does not support this<br>operating system. Please check<br>the computer you are using. | 製品がサポートしている OS と, インストール先の OS を確<br>認してください。                                                                                                    |
| 1   | Not found <i>file-name or directory-name</i> .                                                     | <ul> <li>メッセージのfile-name または directory-name に出力<br/>されているファイルまたはディレクトリが存在するこ<br/>とを確認してください。</li> <li>インストール用 DVD-ROM の内容をインストール先ホ<br/>ストに転送してインストールを実行している場合は、転<br/>送手段によって DVD-ROM の内容が変更されていない<br/>こと、転送先のディスクへのアクセスが問題ないことを<br/>確認してください。</li> <li>インストール用 DVD-ROM に問題がないこと (DVD-<br/>ROM が正しく読み取れること)を確認してください。<br/>DVD-ROM が汚れている場合は汚れを拭き取ってくだ<br/>さい。</li> </ul>                                                           |

| コード | メッセージ                                                                                                    | 対処                                                                                                    |
|-----|----------------------------------------------------------------------------------------------------|----------------------------------------------------------------------------------------------------|
|     |                                                                                                    | <ul> <li>問題が解決できない場合は、顧客問い合わせ窓口へお問い合わせください。</li> </ul>                                                                                                    |
| 1   | The environment is invalid.                                                                                                    | <ul> <li>インストール用 DVD-ROM の内容をインストール先ホ<br/>ストに転送してインストールを実行している場合は,転<br/>送手段によって DVD-ROM の内容が変更されていない<br/>こと,転送先のディスクへのアクセスが問題ないことを<br/>確認してください。</li> <li>インストール用 DVD-ROM に問題がないこと (DVD-<br/>ROM が正しく読み取れること)を確認してください。<br/>DVD-ROM が汚れている場合は汚れを拭き取ってくだ<br/>さい。</li> <li>問題が解決できない場合は,顧客問い合わせ窓口へお問<br/>い合わせください。</li> </ul>                                                                                                  |
| 1   | Installation of this product stops<br>because HBsA Service is<br>running. <rc=リターンコード,<br>detail1=詳細コード1, detail2=詳<br/>細コード2&gt;</rc=リターンコード,<br> | インストール先ホストに Hitachi Command Suite 製品の<br>サービスがアクセスしていないことを確認してください。<br>サービスがアクセスしている場合は, Hitachi Command<br>Suite 製品のアクセスを中止してください。その後, 少し時<br>間を置いてから再度インストールを実行してください。<br>Hitachi Command Suite 製品のアクセスを中止してもこの<br>メッセージが表示される場合は, hbsasrv stop -f コマ<br>ンドを実行して Hitachi Command Suite 製品からのアク<br>セスを強制停止してから再度インストールを実行してくだ<br>さい。<br>Linux の場合<br>hbsasrv コマンドのパスは次のパスを指定してくだ<br>さい。<br>/opt/HDVM/HBaseAgent/bin/hbsasrv |
| 1   | Installation of Agent for SAN<br>Switch is failed. <rc=リターン<br>コード, detail1=詳細コード1,<br/>detail2=詳細コード2&gt;</rc=リターン<br>                            | <ul> <li>リターンコードが 200 の場合</li> <li>ディスク容量に十分な空きがあることを確認してください。</li> <li>ディスク容量に空きがない場合は、十分な空きを確保してから再度インストールを実行してください。インストールに失敗した場合は、保守資料を採取したあと、システム管理者に連絡してください。</li> <li>リターンコードが 300 の場合</li> <li>再度インストールを実行してください。インストールに失敗した場合は、保守資料を採取したあと、システム管理者に連絡してください。</li> </ul>                                                                                                    |

# 3.8 インストール失敗時に採取が必要な資料

HTM - Agent for SAN Switch のインストール時またはアンインストール時のトラブルが解決できない場合,jpcras コマンドを使用して資料を採取し,顧客問い合わせ窓口に連絡してください。jpcras コマンドの詳細については,マニュアル「JP1/Performance Management リファレンス」を参照してください。

jpcras コマンドで資料を採取できない場合は、次に示す資料を採取して顧客問い合わせ窓口に連絡してください。

表 3-21 インストール失敗時に採取が必要な資料(UNIX の場合)

| 情報の種類      | ファイル名                       |
|------------|-----------------------------|
| インストールファイル | /opt/jp1pc ディレクトリ下のすべてのファイル |

| 情報の種類    | ファイル名                               |  |
|----------|-------------------------------------|--|
| syslog   | /var/adm/messages <sup>*</sup>      |  |
| インストールログ | /tmp/HiCommand/installHTMSwitch.log |  |

デフォルトのパスおよびファイル名以外に出力されるように設定されているシステムでは,出 力先を確認してから採取してください。

# クラスタシステムでの運用

この章では、クラスタシステムで HTM - Agent for SAN Switch を運用する場合のインストールと セットアップの方法,およびクラスタシステムで HTM - Agent for SAN Switch を運用していると きの処理の流れについて説明します。

- □ 4.1 クラスタシステムの概要
- □ 4.2 フェールオーバー時の処理
- □ 4.3 インストールとセットアップ (Windows の場合)
- □ 4.4 インストールとセットアップ(UNIXの場合)
- □ 4.5 アンインストールとアンセットアップ(Windows の場合)
- □ 4.6 アンインストールとアンセットアップ(UNIXの場合)
- □ 4.7 HTM Agent for SAN Switch の運用方式の変更

# 4.1 クラスタシステムの概要

クラスタシステムとは、複数のサーバシステムを連携して1つのシステムとして運用するシステム です。

ここでは、クラスタシステムで HTM - Agent for SAN Switch を運用する場合の構成について説明 します。クラスタシステムの概要,および Performance Management システムをクラスタシステ ムで運用する場合のシステム構成については、マニュアル「JP1/Performance Management 運用ガ イド」の、クラスタシステムでの構築と運用について説明している章を参照してください。

なお、この章で、単に「クラスタシステム」と記述している場合は、HA(High Availability) クラ スタシステムのことを指します。

# 4.1.1 HA クラスタシステムでの HTM - Agent for SAN Switch の構成

HTM - Agent for SAN Switch は, HA クラスタシステムで運用できます。HA クラスタシステムで HTM - Agent for SAN Switch を運用する場合は, 次のような構成で運用します。

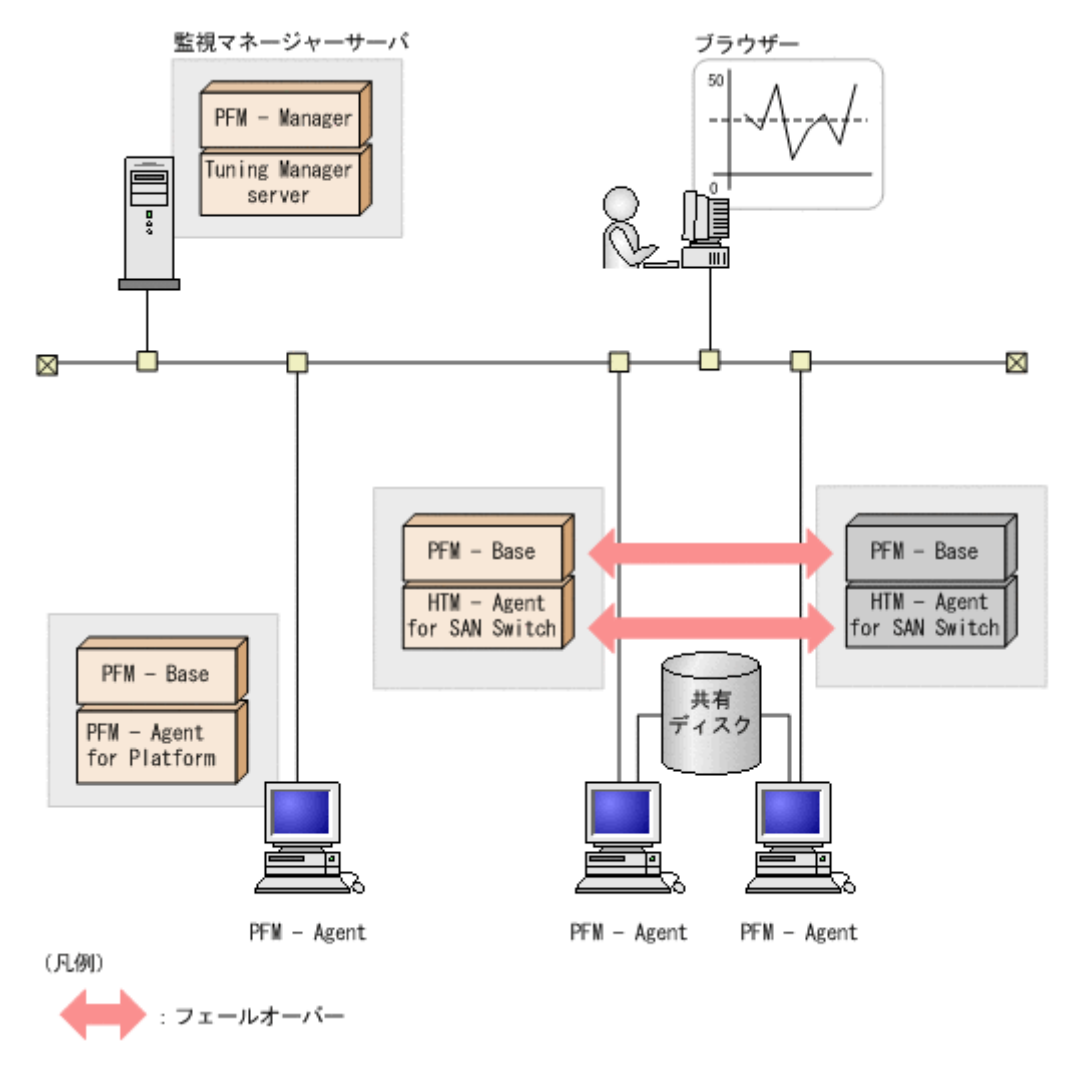

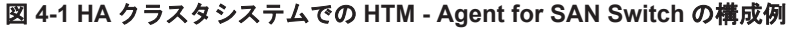

「図 4-1 HA クラスタシステムでの HTM - Agent for SAN Switch の構成例」に示すように,HTM - Agent for SAN Switch はクラスタ構成の論理ホスト環境で動作し,スイッチを監視します。障害発生時は HTM - Agent for SAN Switch をフェールオーバーし,監視を継続できます。

また,共有ディスクに定義情報やパフォーマンス情報を格納し,フェールオーバー時に引き継ぎま す。1つの論理ホストに複数の Performance Management のプログラムがある場合は,それぞれが 同じ共有ディレクトリを使います。

# 4.2 フェールオーバー時の処理

実行系ホストに障害が発生すると,処理が待機系ホストに移ります。

ここでは, HTM - Agent for SAN Switch に障害が発生した場合のフェールオーバー時の処理について説明します。また, PFM - Manager に障害が発生した場合の, HTM - Agent for SAN Switch への影響について説明します。

# 4.2.1 HTM - Agent for SAN Switch に障害が発生した場合のフェールオー バー

HTM - Agent for SAN Switch を実行しているノードにフェールオーバーが発生した場合の処理を 次の図に示します。

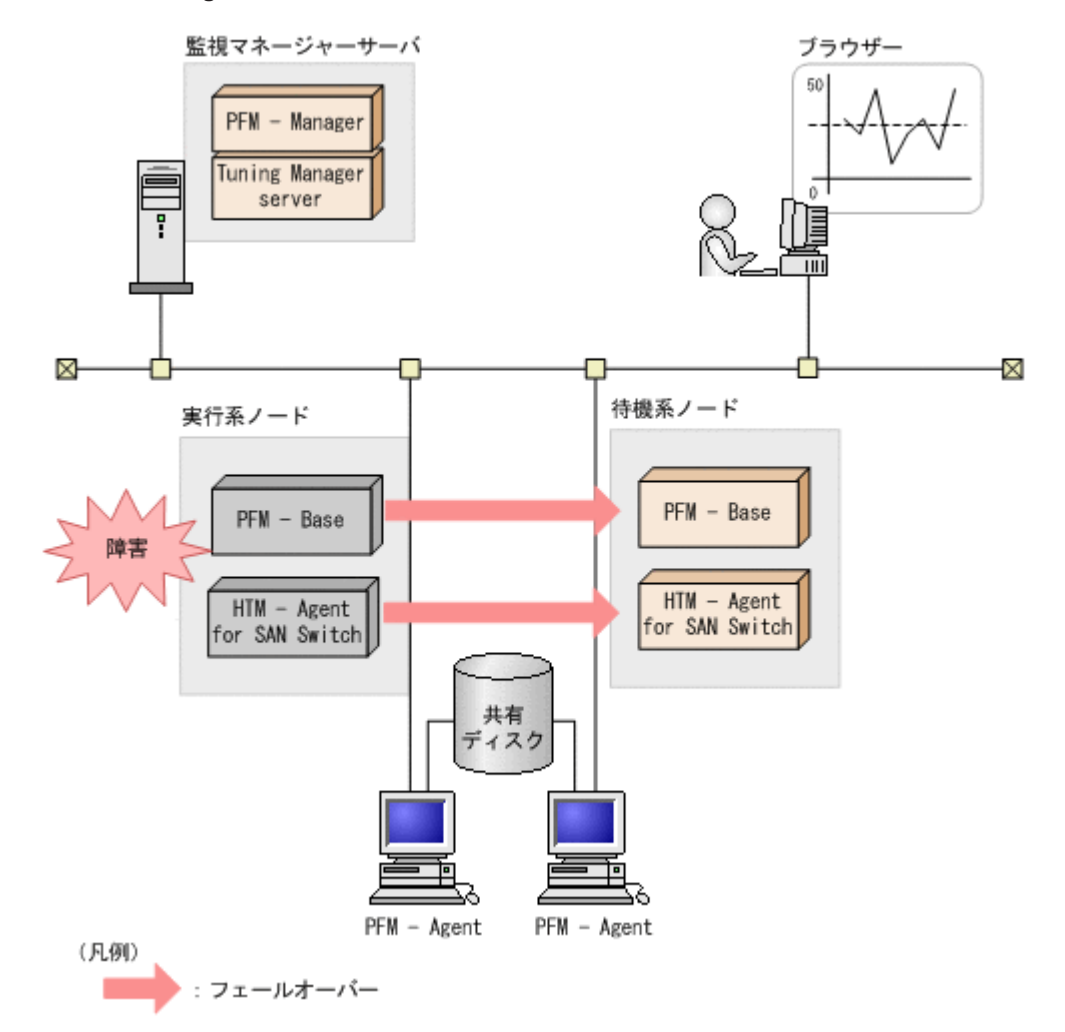

#### 図 4-2 HTM - Agent for SAN Switch にフェールオーバーが発生した場合の処理

HTM - Agent for SAN Switch のフェールオーバー中に, Performance Reporter で操作すると, 「There was no answer(-6)」というメッセージが表示されます。この場合は,フェールオーバーが 完了するまで待ってから操作してください。

クラスタシステムでの運用

HTM - Agent for SAN Switch のフェールオーバー後に, Performance Reporter で操作すると, フェールオーバー先のノードで起動した HTM - Agent for SAN Switch に接続されて, 操作できます。

# 4.2.2 PFM - Manager が停止した場合の影響

PFM · Manager が停止すると、Performance Management システム全体に影響があります。

PFM - Manager は、各ノードで動作している HTM - Agent for SAN Switch のエージェント情報を 一括管理しています。また、HTM - Agent for SAN Switch がパフォーマンス監視中にしきい値を 超えた場合のアラームイベントの通知や、アラームイベントを契機としたアクションの実行を制御 しています。このため、PFM - Manager が停止すると、Performance Management システムに次 の表に示す影響があります。

表 4-1 PFM - Manager が停止した場合の HTM - Agent for SAN Switch への影響

| 影響                                                 | 対処                             |
|----------------------------------------------------|--------------------------------|
| HTM - Agent for SAN Switch の動作中に,PFM - Manager が停止 | PFM - Manager を起動する。動作中        |
| した場合,次のように動作する。                                    | のHTM · Agent for SAN Switch はそ |
| <ul> <li>パフォーマンスデータは継続して収集される。</li> </ul>          | のまま運用できる。ただし、アラーム              |
| • 発生したアラームイベントを PFM - Manager に通知できない              | が期待したとおり通知されない場合が              |
| ため,アラーム定義ごとにアラームイベントが保持され,PFM -                    | あるため, PFM - Manager 復旧後に,      |
| Manager が起動するまで通知をリトライする。保持しているア                   | 共通メッセージログに出力されている              |
| ラームイベントが3つを超えると,古いアラームイベントは上書                      | KAVE00024-I メッセージを確認する         |
| きされる。また,HTM - Agent for SAN Switch を停止すると,         | こと。                            |
| 保持しているアラームイベントは削除される。                              |                                |
| • PFM - Manager に通知済みのアラームステータスは、PFM -             |                                |
| Manager が再起動したときに一度リセットされる。その後,                    |                                |
| PFM - Manager が HTM - Agent for SAN Switch の状態を確認  |                                |
| したあと、アラームステータスは最新の状態になる。                           |                                |
| • HTM - Agent for SAN Switch を停止しようとした場合, PFM -    |                                |
| Manager に停止することを通知できないため、停止に時間が掛                   |                                |
| かる。                                                |                                |

PFM - Manager が停止した場合の影響を考慮の上,運用方法を検討してください。なお、トラブル 以外にも、構成変更やメンテナンスの作業などで PFM - Manager の停止が必要になる場合もあり ます。運用への影響が少ないときに、メンテナンスをすることをお勧めします。

# 4.3 インストールとセットアップ(Windows の場合)

ここでは、クラスタシステムでの HTM - Agent for SAN Switch のインストールとセットアップの 手順について説明します。

なお、PFM - Manager のインストールとセットアップの手順については、マニュアル「JP1/ Performance Management 運用ガイド」の、クラスタシステムでの構築と運用について説明してい る章を参照してください。

# 4.3.1 インストールとセットアップの前に

インストールおよびセットアップを開始する前に前提条件,必要な情報,および注意事項について 説明します。

#### (1) 前提条件

HTM - Agent for SAN Switch をクラスタシステムで使用する場合,次に示す前提条件があります。

#### クラスタシステム

次の条件が整っていることを確認してください。

- クラスタシステムがクラスタソフトによって制御されていること。
- クラスタソフトが論理ホスト運用する HTM Agent for SAN Switch の起動や停止などを制御 するように設定されていること。

【SMI Agent for FOS のシステム構成】

SMI Agent for FOS のクラスタシステムへの対応状況は Brocade 社にお問い合わせください。ご 使用の SMI Agent for FOS が論理ホスト上での稼働をサポートしていない場合でも、次に示すどち らかでシステムを構成することによって、HTM - Agent for SAN Switch の HA クラスタ運用がで きます。

- SMI Agent for FOS を HTM Agent for SAN Switch の実行系ノードおよび待機系ノードとは 別の物理ホストで稼働させる。
- SMI Agent for FOS を HTM Agent for SAN Switch の実行系ノードおよび待機系ノードの両 方にインストールし、それぞれの物理ホスト上で常時稼働させる。ただし、HTM - Agent for SAN Switch のインスタンス環境の設定時には、SMI Agent for FOS の IP アドレス("SMI-A IP Address")として、必ず HTM - Agent for SAN Switch が稼働する論理ホストの論理 IP アドレ スを指定する。

#### 共有ディスク

次の条件が整っていることを確認してください。

- ・ 論理ホストごとに共有ディスクがあり、実行系ノードから待機系ノードへ引き継げること。
- 共有ディスクが、各ノードに物理的に Fibre Channel や SCSI で接続されていること。
   Performance Management では、ネットワークドライブや、ネットワーク経由でレプリケーションしたディスクを共有ディスクとして使う構成はサポートされていません。
- フェールオーバーの際に、何らかの問題によって共有ディスクを使用中のプロセスが残った場合でも、クラスタソフトなどの制御によって強制的に共有ディスクをオフラインにしてフェールオーバーできること。
- 1 つの論理ホストで複数の PFM 製品を運用する場合,共有ディスクのディレクトリ名が同じで あること。

なお,Store データベースについては格納先を変更して,共有ディスク上のほかのディレクトリ に格納できます。

#### 論理ホスト名, 論理 IP アドレス

次の条件が整っていることを確認してください。

- ・ 論理ホストごとに論理ホスト名,および論理ホスト名と対応する論理 IP アドレスがあり,実行 系ノードから待機系ノードに引き継げること。
- ・ 論理ホスト名と論理 IP アドレスが、hosts ファイルやネームサーバに設定されていること。
- DNS運用している場合は、FQDN名ではなく、ドメイン名を除いたホスト名を論理ホスト名として使用していること。
- ・ 物理ホスト名と論理ホスト名は、システムの中でユニークであること。

#### 注意

論理ホスト名に、物理ホスト名(hostname コマンドで表示されるホスト名)を指定しないでください。正常に通信処理がされなくなるおそれがあります。

クラスタシステムでの運用

- ・論理ホスト名に使用できる文字は、1~32バイトの半角英数字です。次の記号および空白
   文字は指定できません。
  - /  $\frac{1}{2}$  : ; \* ? ' " < > | & = , .
- 。 論理ホスト名には、"localhost"、IPアドレス、"-"から始まるホスト名を指定できません。

#### IPv6 を使用する場合の設定

Performance Management では、ネットワーク構成が IPv4 環境だけでなく IPv6 環境にも対応し ています。そのため、IPv4 環境と IPv6 環境が混在するネットワーク構成でも、Performance Management を運用できます。IPv4 環境と IPv6 環境が混在するネットワーク構成での Performance Management の運用については、マニュアル「JP1/Performance Management 設計・ 構築ガイド」の、ネットワークの構成について説明している個所、およびインストールとセットアッ プについて説明している章を参照してください。

#### (2) 論理ホスト運用する HTM - Agent for SAN Switch のセットアップに必要な情報

論理ホスト運用する HTM - Agent for SAN Switch をセットアップするには,通常の HTM - Agent for SAN Switch のセットアップで必要になる環境情報に加えて,次の情報が必要です。

#### 表 4-2 論理ホスト運用の HTM - Agent for SAN Switch のセットアップに必要な情報 (Windows の 場合)

| 項目         | 例             |
|------------|---------------|
| 論理ホスト名     | jpl-hal       |
| 論理 IP アドレス | 172.16.92.100 |
| 共有ディスク     | S:¥jp1        |

なお,1つの論理ホストで論理ホスト運用する Performance Management のプログラムが複数ある 場合も、同じ共有ディスクのディレクトリを使用します。

共有ディスクに必要な容量については、「付録 A. システム見積もり」を参照してください。

#### (3) HTM - Agent for SAN Switch で論理ホストをフェールオーバーさせる場合の注意事項

HTM - Agent for SAN Switch を論理ホスト運用するシステム構成の場合, HTM - Agent for SAN Switch の障害によって論理ホスト全体をフェールオーバーさせるかどうかを検討してください。

HTM - Agent for SAN Switch の障害で論理ホスト全体をフェールオーバーさせると, HTM - Agent for SAN Switch が動作している同じ論理ホストで運用する業務アプリケーションもフェールオーバーすることになり,業務に影響を与える可能性があります。

HTM - Agent for SAN Switch に異常が発生しても、同じ論理ホストで運用する業務アプリケーションの動作に影響がないように、必要に応じて次のどちらかをクラスタソフトで設定してください。

- ・ HTM Agent for SAN Switch の動作監視をしない
- ・ HTM Agent for SAN Switch の異常を検知してもフェールオーバーしない

#### (4) 論理ホスト運用時のバージョンアップに関する注意事項

論理ホスト運用の HTM - Agent for SAN Switch をバージョンアップする場合は、実行系ノードまたは待機系ノードのどちらか一方で、共有ディスクをオンラインにする必要があります。

# 4.3.2 インストールとセットアップの流れ

クラスタシステムで, 論理ホスト運用する HTM - Agent for SAN Switch のインストールおよび セットアップの流れについて説明します。

#### 図 4-3 クラスタシステムで論理ホスト運用する HTM - Agent for SAN Switch のインストールおよ びセットアップの流れ(Windows の場合)

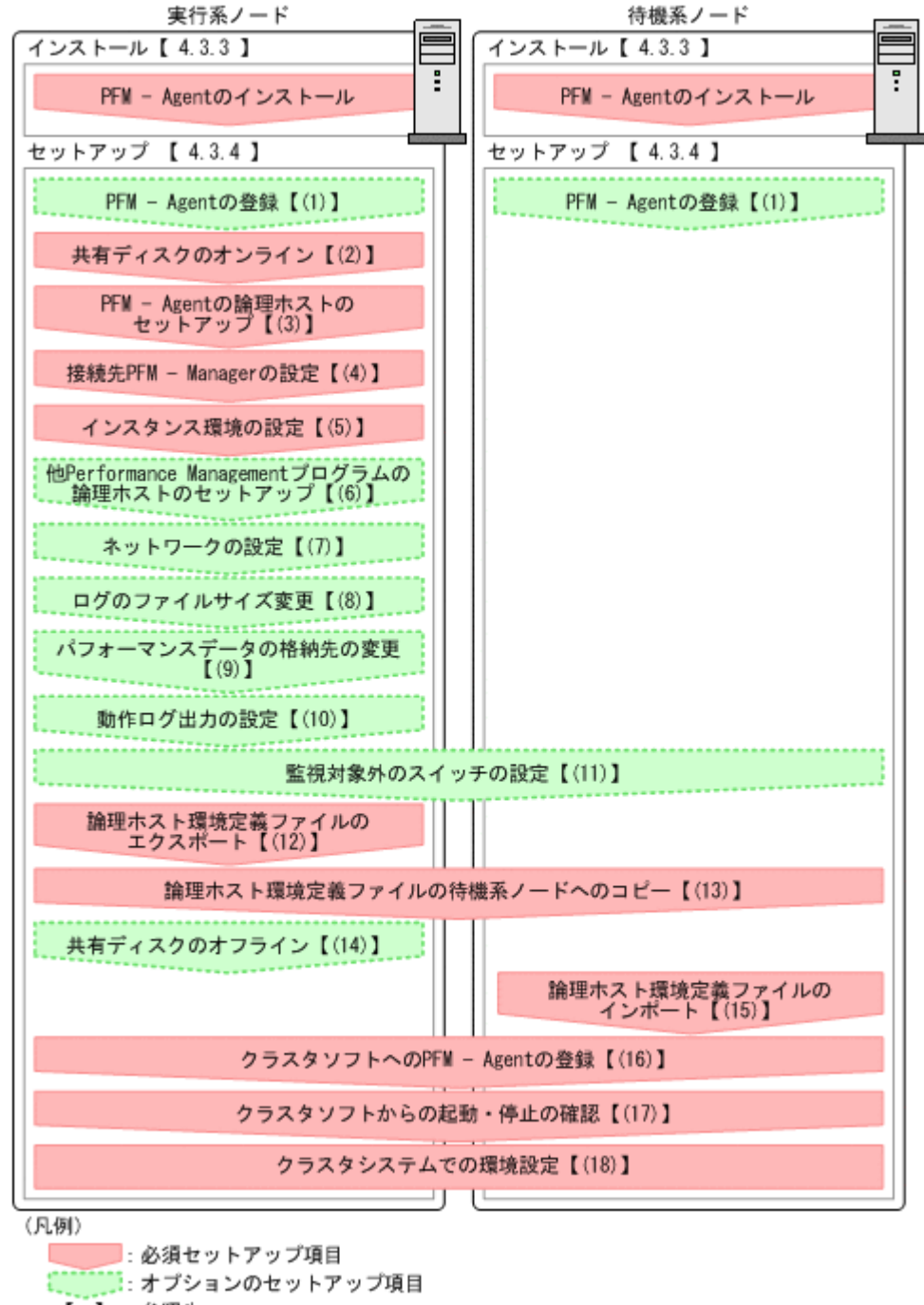

【】:参照先

#### 注意

論理ホスト環境の PFM - Agent をセットアップしても、物理ホスト環境の PFM - Agent の定 義内容は引き継がれません。論理ホスト環境および物理ホスト環境では、インスタンス環境を 設定した時点で、新規に環境が作成されます。

クラスタシステムでの運用

なお,ユーザー入力を必要とするセットアップコマンドは,対話形式で実行するか非対話形式で実 行するかを選択できます。

対話形式で実行する場合は、コマンドの指示に従ってユーザーが値を入力する必要があります。非 対話形式で実行する場合は、コマンド実行中に必要となる入力作業をオプション指定や定義ファイ ルで代替するため、ユーザー入力が不要になります。また、バッチ処理やリモート実行によってセッ トアップ作業を自動化できるため、管理者の負担や運用コストを低減できます。

コマンドの詳細については、マニュアル「JP1/Performance Management リファレンス」を参照してください。

## 4.3.3 インストール手順

実行系ノードおよび待機系ノードに HTM - Agent for SAN Switch をインストールします。

インストール先はローカルディスクです。共有ディスクにはインストールしないでください。

インストール手順は非クラスタシステムの場合と同じです。インストール手順については、「2.1.3 インストール手順」を参照してください。

## 4.3.4 セットアップ手順

ここでは、クラスタシステムで Performance Management を運用するための、セットアップについて説明します。

セットアップ手順には,実行系ノードの手順と,待機系ノードの手順があります。実行系ノード, 待機系ノードの順にセットアップしてください。

**実行系**は実行系ノードで行う項目を,<sup>待機系</sup>は待機系ノードで行う項目を示します。また,

**オブション**は使用する環境によって必要になるセットアップ項目,またはデフォルトの設定を変更する場合のオプションのセットアップ項目を示します。

## (1) PFM - Agent の登録 実行系 待機系 〈オブション〉

PFM - Manager および Performance Reporter を使って PFM - Agent を一元管理するために, PFM - Manager および Performance Reporter に HTM - Agent for SAN Switch を登録する必要 があります。

HTM - Agent for SAN Switch の情報は, Tuning Manager server のインストール時に PFM - Manager および Performance Reporter に登録されるため, 通常この手順は不要です。ただし, データモデルバージョンがバージョンアップした修正版の HTM - Agent for Switch をインストールした場合は, この手順を実施する必要があります。

登録は PFM - Manager 上および Performance Reporter 上で実施します。手順は非クラスタシス テムの場合と同じです。手順については、「2.1.4 HTM - Agent for SAN Switch のセットアップ手 順」の「(2) HTM - Agent for SAN Switch の登録」を参照してください。

### (2) 共有ディスクのオンライン 実行系

共有ディスクがオンラインになっていることを確認します。共有ディスクがオンラインになってい ない場合は、クラスタソフトからの操作やボリュームマネージャの操作などで、共有ディスクをオ ンラインにしてください。

# (3) PFM - Agent の論理ホストのセットアップ<sup>実行系</sup>

jpcconf ha setup (jpchasetup create) コマンドを実行して論理ホスト環境を作成します。 コマンドを実行すると、共有ディスクに必要なデータがコピーされ、論理ホスト用の定義が設定さ れて、論理ホスト環境が作成されます。

注意

コマンドを実行する前に, Performance Management システム全体で, Performance Management のプログラムおよびサービスをすべて停止してください。サービスの停止方法 については, マニュアル「JP1/Performance Management 運用ガイド」の Performance Management の起動と停止について説明している章を参照してください。

手順を次に示します。

 jpcconf ha setup (jpchasetup create) コマンドを実行して、HTM - Agent for SAN Switch の論理ホスト環境を作成する。

次の例のようにコマンドを実行します。

jpcconf ha setup -key Switch -lhost jpl-hal -d S:¥jpl (jpchasetup create agtw -lhost jpl-hal -d S:¥jpl)

論理ホスト名は,-lhostオプションで指定します。ここでは,論理ホスト名を jpl-hal としています。DNS 運用をしている場合はドメイン名を省略した論理ホスト名を指定してください。

共有ディスクのディレクトリ名は,-dオプションの環境ディレクトリ名に指定します。例え ば-d S:¥jp1と指定するとS:¥jp1¥jp1pcが作成されて,論理ホスト環境のファイルが作成 されます。

jpcconf ha list (jpchasetup list) コマンドを実行して、論理ホストの設定を確認する。

次の例のようにコマンドを実行します。 jpcconf ha list -key all (jpchasetup list all) 作成した論理ホスト環境が正しいことを確認してください。

## (4) 接続先 PFM - Manager の設定 実行系

jpcconf mgrhost define (jpcnshostname) コマンドを実行して, HTM - Agent for SAN Switch を管理する PFM - Manager を設定します。

 jpcconf mgrhost define (jpcnshostname) コマンドを実行して, 接続先 PFM · Manager を設定する。

次の例のようにコマンドを実行します。

jpcconf mgrhost define -host jp1 -lhost jp1-hal (jpcnshostname -s jp1 lhost jp1-hal)

接続先 PFM - Manager のホスト名は, -host オプションで指定します。接続先 PFM -

Manager が論理ホスト運用されている場合は, -host オプションに接続先 PFM - Manager の 論理ホスト名を指定します。ここでは, PFM - Manager の論理ホスト名を jp1 としています。

また, HTM - Agent for SAN Switch の論理ホスト名は, -lhost オプションで指定します。ここでは, HTM - Agent for SAN Switch の論理ホスト名を jp1-ha1 としています。

ここでは、対話形式の実行例を示していますが、jpcconf mgrhost define コマンドは非対 話形式でも実行できます。jpcconf mgrhost define コマンドの詳細については、マニュア ル「JP1/Performance Management リファレンス」のコマンドについて説明している章を参照 してください。

## (5) インスタンス環境の設定 実行系

jpcconf inst setup (jpcinssetup) コマンドを実行して, HTM - Agent for SAN Switch の インスタンス環境を設定します。

1. jpcconf inst setup (jpcinssetup) コマンドを実行する。

次の例のようにコマンドを実行します。

jpcconf inst setup -key Switch -lhost jpl-hal -inst FAB01 (jpcinssetup agtw -lhost jpl-hal -inst FAB01)

論理ホスト名は、-lhost オプションで指定します。ここでは、HTM - Agent for SAN Switch の論理ホスト名を jp1-ha1、インスタンス名を FAB01 としています。

ここでは、対話形式の実行例を示していますが、jpcconf inst setup コマンドは非対話形 式でも実行できます。jpcconf inst setup コマンドの詳細については、マニュアル「JP1/ Performance Management リファレンス」のコマンドについて説明している章を参照してくだ さい。

2. インスタンス環境を設定する。

設定するインスタンス環境は,非クラスタシステムの場合と同じです。設定するインスタンス情報については,「2.1.4 HTM - Agent for SAN Switch のセットアップ手順」の「(3) インスタン ス環境の設定」を参照してください。

## (6) 他 Performance Management プログラムの論理ホストのセットアップ 実行系 ダオプション

HTM - Agent for SAN Switch のほかに,同じ論理ホストにセットアップする PFM - Manager や PFM - Agent がある場合は,この段階でセットアップしてください。

セットアップ手順については、マニュアル「JP1/Performance Management 運用ガイド」の、クラ スタシステムでの構築と運用について説明している章、または各 PFM - Agent マニュアルの、クラ スタシステムでの構築と運用について説明している章を参照してください。

# (7) ネットワークの設定 実行系 オブション

Performance Management を使用するネットワーク構成に応じて、変更する場合に必要な設定です。

ネットワークの設定では次の2つの項目を設定できます。

・ IP アドレスを設定する

複数の LAN に接続されたネットワーク環境で, Performance Management を運用するときに 使用する IP アドレスを設定する場合は, jpchosts ファイルの内容を直接編集します。

このとき,編集した jpchosts ファイルは,実行系ノードから待機系ノードにコピーしてください。

IP アドレスの設定方法については、マニュアル「JP1/Performance Management 設計・構築ガ イド」のインストールとセットアップについて説明している章を参照してください。

・ ポート番号を設定する

ファイアウォール経由で Performance Management のプログラム間の通信をする場合には, jpcconf port define (jpcnsconfig port) コマンドを使用してポート番号を設定しま す。

ポート番号の設定方法については、マニュアル「JP1/Performance Management 設計・構築ガ イド」の、インストールとセットアップについて説明している章、およびマニュアル「JP1/ Performance Management 運用ガイド」の、クラスタシステムでの構築と運用について説明し ている章を参照してください。
# (8) ログのファイルサイズ変更実行系 オブション

Performance Management の稼働状況を, Performance Management 独自のログファイルに出力 します。このログファイルを「共通メッセージログ」と呼びます。共通メッセージログのファイル サイズを設定する手順の詳細については、マニュアル「JP1/Performance Management 設計・構築 ガイド」の、インストールとセットアップについて説明している章を参照してください。

## (9) パフォーマンスデータの格納先の変更 実行系 〈オブション〉

PFM - Agent で管理されるパフォーマンスデータを格納するデータベースの保存先,バックアップ 先,エクスポート先,またはインポート先のフォルダを変更したい場合に必要な設定です。

設定方法については、「2.4.1 パフォーマンスデータの格納先の変更」を参照してください。

## (10) 動作ログ出力の設定 実行系 (オブション)

アラーム発生時に動作ログを出力したい場合に必要な設定です。動作ログとは,システム負荷など のしきい値オーバーに関するアラーム機能と連動して出力される履歴情報です。

設定方法については、「付録 I. 動作ログの出力」を参照してください。

## (11) 監視対象外のスイッチの設定 実行系 待機系 オブション

監視対象ファブリックにサポート対象外のスイッチまたはサポート対象外のファームウェアバー ジョンのスイッチが含まれる場合に必要な設定です。

設定手順は非クラスタシステムの場合と同じです。監視対象外のスイッチを設定する方法について は、「2.1.4 HTM - Agent for SAN Switch のセットアップ手順」の「(9) 監視対象外のスイッチの設 定」を参照してください。

## (12) 論理ホスト環境定義ファイルのエクスポート<sup>実行系</sup>

HTM - Agent for SAN Switch の論理ホスト環境が作成できたら,環境定義をファイルにエクス ポートします。エクスポートでは,その論理ホストにセットアップされている Performance Management のプログラムの定義情報を一括してファイル出力します。同じ論理ホストにほかの Performance Management のプログラムをセットアップする場合は,セットアップが一とおり済ん だあとにエクスポートしてください。

論理ホスト環境定義をエクスポートする手順を次に示します。

1 jpcconf ha export (jpchasetup export) コマンドを実行して, 論理ホスト環境定義を エクスポートする。

これまでの手順で作成した論理ホスト環境の定義情報を,エクスポートファイルに出力します。 エクスポートファイル名は任意です。

例えば、lhostexp.txtファイルに論理ホスト環境定義をエクスポートする場合、次の例のようにコマンドを実行します。

jpcconf ha export -f lhostexp.txt (jpchasetup export -f lhostexp.txt) ここでは、対話形式の実行例を示していますが、jpcconf ha export コマンドは非対話形式 でも実行できます。jpcconf ha export コマンドの詳細については、マニュアル「JP1/ Performance Management リファレンス」のコマンドについて説明している章を参照してくだ さい。

# (13) 論理ホスト環境定義ファイルの待機系ノードへのコピー実行系 待機系

「(12) 論理ホスト環境定義ファイルのエクスポート」でエクスポートした論理ホスト環境定義ファイルを,実行系ノードから待機系ノードにコピーします。

# (14) 共有ディスクのオフライン実行系 〈オブション〉

クラスタソフトからの操作やボリュームマネージャの操作などで、共有ディスクをオフラインにして、作業を終了します。なお、その共有ディスクを続けて使用する場合は、オフラインにする必要 はありません。

# (15) 論理ホスト環境定義ファイルのインポート 待機系

実行系ノードからコピーしたエクスポートファイルを,待機系ノードにインポートします。

実行系ノードで作成した論理ホストの Performance Management のプログラムを,待機系ノード で実行するための設定には,jpcconf ha import (jpchasetup import) コマンドを使用しま す。1 つの論理ホストに複数の Performance Management のプログラムがセットアップされてい る場合は,一括してインポートされます。

なお、このコマンドを実行するときには、共有ディスクをオンラインにしておく必要はありません。

 jpcconf ha import (jpchasetup import) コマンドを実行して、論理ホスト環境定義を インポートする。

次の例のようにコマンドを実行します。

jpcconf ha import -f lhostexp.txt (jpchasetup import -f lhostexp.txt) ここでは、対話形式の実行例を示していますが、jpcconf ha import コマンドは非対話形式 でも実行できます。jpcconf ha import コマンドの詳細については、マニュアル「JP1/ Performance Management リファレンス」のコマンドについて説明している章を参照してくだ さい。

コマンドを実行すると、待機系ノードの環境を、エクスポートファイルの内容と同じ環境になる ように設定変更します。これによって、論理ホストの HTM - Agent for SAN Switch を起動する ための設定が実施されます。

また, セットアップ時に jpcconf port define (jpcnsconfig port) コマンドで固定の ポート番号を設定している場合も,同様に設定されます。

 jpcconf ha list (jpchasetup list) コマンドを実行して、論理ホスト設定を確認する。 次の例のようにコマンドを実行します。 jpcconf ha list -key all (jpchasetup list all) 実行系ノードで jpcconf ha list (jpchasetup list) コマンドを実行したときと同じ内 容が表示されることを確認してください。

# (16) クラスタソフトへの PFM - Agent の登録 <del>実行系</del> 待機系

Performance Management のプログラムを論理ホスト環境で運用する場合は、クラスタソフトに登録して、クラスタソフトからの制御で Performance Management のプログラムを起動したり停止 したりするように環境設定します。

クラスタソフトへ HTM - Agent for SAN Switch を登録する方法は、クラスタソフトのマニュアル を参照してください。

PFM - Manager と PFM - Agent を同じ論理ホストで運用する場合については、マニュアル「JP1/ Performance Management 運用ガイド」のクラスタシステムでの構築と運用について説明している 章を参照してください。 HTM - Agent for SAN Switch をクラスタソフトに登録するときの設定内容を, Windows MSCS に 登録する項目を例として説明します。

HTM - Agent for SAN Switch の場合,次のサービスをクラスタに登録します。

表 4-3 クラスタソフトに登録する HTM - Agent for SAN Switch のサービス

| 項番 | 名前                                                 | サービス名                           | 依存関係                                                                     |
|----|----------------------------------------------------|---------------------------------|--------------------------------------------------------------------------|
| 1  | PFM - Agent Store for SANSwitch<br>インスタンス名 [LHOST] | JP1PCAGT_WS_インスタン<br>ス名 [LHOST] | IP アドレスリソース<br>物理ディスクリソース<br>Master Store サービスのクラ<br>スタリソース <sup>※</sup> |
| 2  | PFM - Agent for SANSwitch インス<br>タンス名 [LHOST]      | JP1PCAGT_WA_インスタン<br>ス名 [LHOST] | 項番1のクラスタリソース                                                             |
| 3  | PFM - Action Handler [LHOST]                       | JP1PCMGR_PH [LHOST]             | IP アドレスリソース<br>物理ディスクリソース                                                |

### 注意

[LHOST]の部分は、論理ホスト名に置き換えてください。

インスタンス名が FAB01, 論理ホスト名が jp1-ha1 の場合, サービスの名前は「PFM - Agent Store for SANSwitch FAB01 [jp1-ha1]」, サービス名は「JP1PCAGT\_WS\_FAB01 [jp1-ha1]」のようになります。

#### 注※

同じ論理ホストで PFM - Manager と HTM - Agent for SAN Switch を運用している場合に登 録が必要です。

MSCS の場合は、これらのサービスを MSCS のリソースとして登録します。各リソースの設定は次のようにします。次の[]は、MSCS の設定項目です。

- [リソースの種類]は「汎用サービス」として登録する。
- [名前], [サービス名],および [依存関係] を「表 4-3 クラスタソフトに登録する HTM Agent for SAN Switch のサービス」のとおりに設定する。
   なお,名前はサービスを表示するときの名称で、サービス名は MSCS から制御するサービスを 指定するときの名称です。
- ・ [起動パラメータ] および [レジストリ複製] は設定しない。
- プロパティの [詳細設定] タブは, Performance Management のプログラムの障害時にフェー ルオーバーするかどうかの運用に合わせて設定する。
   通常は,フェールオーバーしない設定にしてください。フェールオーバーするように設定する場合は,次のように設定します。
   [再開する]:チェックする
   [グループに適用する]:チェックする
   再起動試行回数の [しきい値]:3 (しきい値は3回を目安に設定してください)

### 注意

クラスタに登録するサービスは、クラスタから起動および停止を制御しますので、**OS** 起動時 に自動起動しないよう [スタートアップの種類] を [手動] に設定してください。なお、 jpcconf ha setup (jpchasetup create) コマンドでセットアップした直後のサービス は [手動] に設定されています。

# (17) クラスタソフトからの起動・停止の確認 実行系 待機系

クラスタソフトからの操作で、Performance Management のプログラムの起動および停止を各ノー ドで実行し、正常に動作することを確認してください。

## (18) クラスタシステムでの環境設定 実行系 待機系

Performance Management のプログラムのセットアップ終了後, Performance Reporter から, 運用に合わせて監視対象の稼働状況についてのレポートを表示できるようにしたり, 監視対象で問題が発生したときにユーザーに通知できるようにしたりするために, Performance Management のプログラムの環境を設定します。

Performance Management のプログラムの環境を設定する方法については、マニュアル「JP1/ Performance Management 運用ガイド」の、クラスタシステムでの構築と運用について説明してい る章を参照してください。

# 4.4 インストールとセットアップ(UNIX の場合)

ここでは、クラスタシステムでの HTM - Agent for SAN Switch のインストールとセットアップの 手順について説明します。

なお、PFM - Manager のインストールとセットアップの手順については、マニュアル「JP1/ Performance Management 運用ガイド」の、クラスタシステムでの構築と運用について説明してい る章を参照してください。

## 4.4.1 インストールとセットアップの前に

インストールおよびセットアップを開始する前に前提条件,必要な情報,および注意事項について 説明します。

### (1) 前提条件

HTM - Agent for SAN Switch をクラスタシステムで使用する場合,次に示す前提条件があります。

### クラスタシステム

次の条件が整っていることを確認してください。

- クラスタシステムがクラスタソフトによって制御されていること。
- クラスタソフトが論理ホスト運用する HTM Agent for SAN Switch の起動や停止などを制御 するように設定されていること。

【SMI Agent for FOS のシステム構成】

SMI Agent for FOS のクラスタシステムへの対応状況は Brocade 社にお問い合わせください。ご 使用の SMI Agent for FOS が論理ホスト上での稼働をサポートしていない場合でも、次に示すどち らかでシステムを構成することによって、HTM - Agent for SAN Switch の HA クラスタ運用がで きます。

- SMI Agent for FOS を HTM Agent for SAN Switch の実行系ノードおよび待機系ノードとは 別の物理ホストで稼働させる。
- SMI Agent for FOS を HTM Agent for SAN Switch の実行系ノードおよび待機系ノードの両 方にインストールし、それぞれの物理ホスト上で常時稼働させる。ただし、HTM - Agent for SAN Switch のインスタンス環境の設定時には、SMI Agent for FOS の IP アドレス("SMI-A IP

Address")として, 必ず HTM - Agent for SAN Switch が稼働する論理ホストの論理 IP アドレスを指定する。

### 共有ディスク

次の条件が整っていることを確認してください。

- ・ 論理ホストごとに共有ディスクがあり、実行系ノードから待機系ノードへ引き継げること。
- 共有ディスクが、各ノードに物理的に Fibre Channel や SCSI で接続されていること。
   Performance Management では、ネットワークドライブや、ネットワーク経由でレプリケーションしたディスクを共有ディスクとして使う構成はサポートされていません。
- フェールオーバーの際に、何らかの問題によって共有ディスクを使用中のプロセスが残った場合でも、クラスタソフトなどの制御によって強制的に共有ディスクをオフラインにしてフェールオーバーできること。
- 1 つの論理ホストで複数の PFM 製品を運用する場合,共有ディスクのディレクトリ名が同じで あること。

なお、Store データベースについては格納先を変更して、共有ディスク上のほかのディレクトリ に格納できます。

### 論理ホスト名, 論理 IP アドレス

次の条件が整っていることを確認してください。

- ・ 論理ホストごとに論理ホスト名,および論理ホスト名と対応する論理 IP アドレスがあり,実行 系ノードから待機系ノードに引き継げること。
- ・ 論理ホストと論理 IP アドレスが、hosts ファイルやネームサーバに設定されていること。
- DNS運用している場合は、FQDN名ではなく、ドメイン名を除いたホスト名を論理ホスト名として使用していること。
- ・ 物理ホスト名と論理ホスト名は、システムの中でユニークであること。

### 注意

- 論理ホスト名に,物理ホスト名 (uname -n コマンドで表示されるホスト名)を指定しな いでください。正常に通信処理がされなくなるおそれがあります。
- ・論理ホスト名に使用できる文字は、1~32バイトの半角英数字です。次の記号および空白
   文字は指定できません。

/ ¥ : ; \* ? ' " < > | & = , .

。 論理ホスト名には、"localhost", IP アドレス、"-"から始まるホスト名を指定できません。

### (2) 論理ホスト運用する HTM - Agent for SAN Switch のセットアップに必要な情報

論理ホスト運用する HTM - Agent for SAN Switch をセットアップするには,通常の HTM - Agent for SAN Switch のセットアップで必要になる環境情報に加えて,次の情報が必要です。

### 表 4-4 論理ホスト運用の HTM - Agent for SAN Switch のセットアップに必要な情報(UNIX の場 合)

| 項目         | 例             |
|------------|---------------|
| 論理ホスト名     | jp1-ha1       |
| 論理 IP アドレス | 172.16.92.100 |
| 共有ディスク     | /jp1          |

なお、1つの論理ホストで論理ホスト運用する Performance Management のプログラムが複数ある 場合も、同じ共有ディスクのディレクトリを使用します。

共有ディスクに必要な容量については、「付録 A. システム見積もり」を参照してください。

### (3) HTM - Agent for SAN Switch で論理ホストをフェールオーバーさせる場合の注意事項

HTM - Agent for SAN Switch を論理ホスト運用するシステム構成の場合,HTM - Agent for SAN Switch の障害によって論理ホスト全体をフェールオーバーさせるかどうかを検討してください。

HTM - Agent for SAN Switch の障害で論理ホスト全体をフェールオーバーさせると, HTM - Agent for SAN Switch が動作している同じ論理ホストで運用する業務アプリケーションもフェールオーバーすることになり,業務に影響を与える可能性があります。

HTM - Agent for SAN Switch に異常が発生しても、同じ論理ホストで運用する業務アプリケーションの動作に影響がないように、必要に応じてクラスタソフトの設定を次のどちらかにしてください。

- HTM Agent for SAN Switch の動作監視をしない
- HTM Agent for SAN Switch の異常を検知してもフェールオーバーしない

### (4) 論理ホスト運用時のバージョンアップに関する注意事項

論理ホスト運用の HTM - Agent for SAN Switch をバージョンアップする場合は,実行系ノードまたは待機系ノードのどちらか一方で,共有ディスクをオンラインにする必要があります。

## 4.4.2 インストールとセットアップの流れ

クラスタシステムで, 論理ホスト運用する HTM - Agent for SAN Switch のインストールおよび セットアップの流れについて説明します。 図 4-4 クラスタシステムで論理ホスト運用する HTM - Agent for SAN Switch のインストールおよ びセットアップの流れ(UNIX の場合)

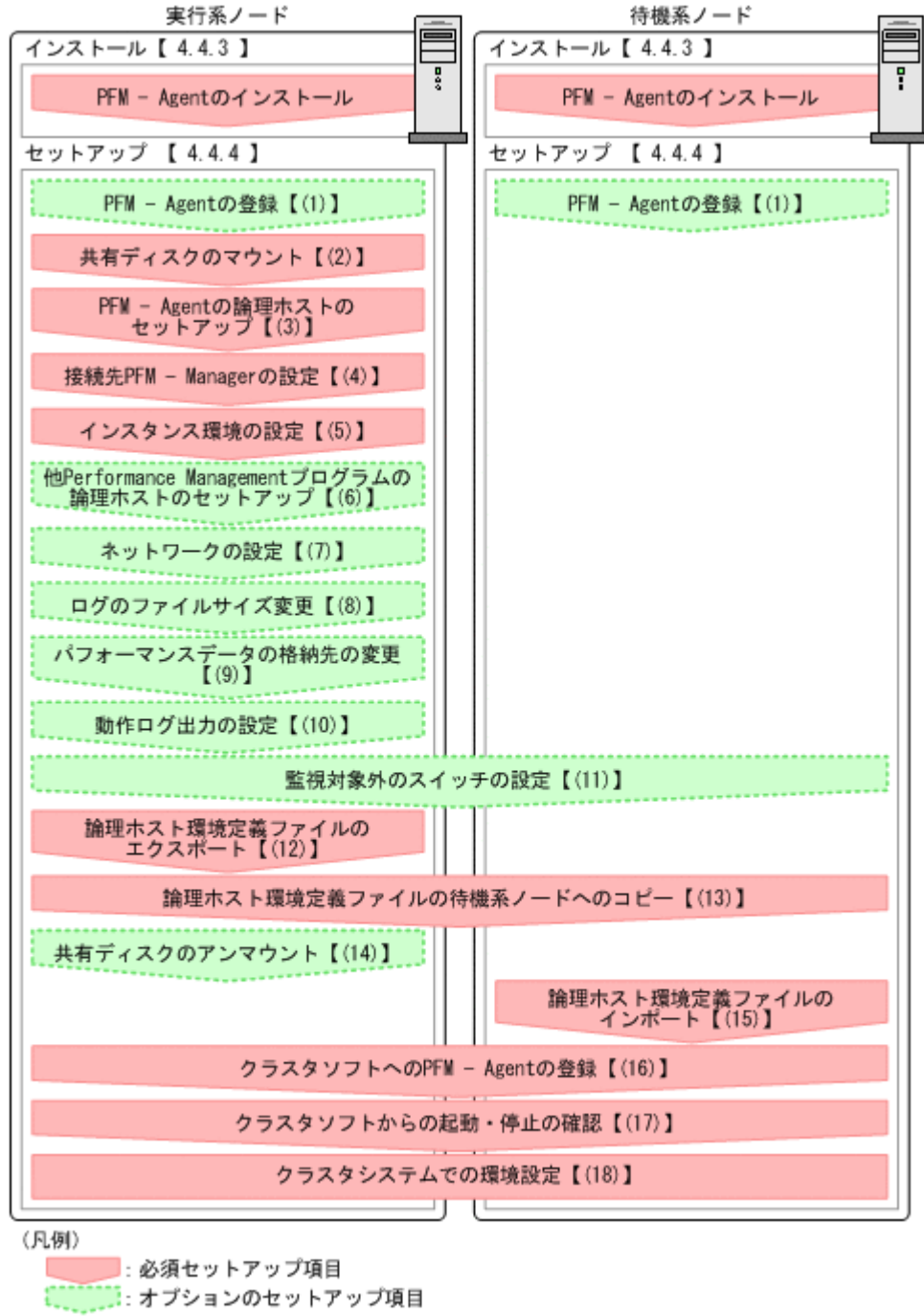

[]:参照先

注意

論理ホスト環境の PFM · Agent をセットアップしても、物理ホスト環境の PFM · Agent の定 義内容は引き継がれません。論理ホスト環境および物理ホスト環境では、インスタンス環境を 設定した時点で、新規に環境が作成されます。

なお、ユーザー入力を必要とするセットアップコマンドは、対話形式で実行するか非対話形式で実 行するかを選択できます。

対話形式で実行する場合は、コマンドの指示に従ってユーザーが値を入力する必要があります。 非 対話形式で実行する場合は、コマンド実行中に必要となる入力作業をオプション指定や定義ファイ

ルで代替するため,ユーザー入力が不要になります。また,バッチ処理やリモート実行によってセッ トアップ作業を自動化できるため,管理者の負担や運用コストを低減できます。

コマンドの詳細については、マニュアル「JP1/Performance Management リファレンス」を参照してください。

## 4.4.3 インストール手順

実行系ノードおよび待機系ノードに HTM - Agent for SAN Switch をインストールします。

インストール先はローカルディスクです。共有ディスクにはインストールしないでください。

インストール手順は非クラスタシステムの場合と同じです。インストール手順については、「3.1.3 インストール手順」を参照してください。

## 4.4.4 セットアップ手順

ここでは、クラスタシステムで Performance Management を運用するための、セットアップについて説明します。

セットアップ手順には,実行系ノードの手順と,待機系ノードの手順があります。実行系ノード, 待機系ノードの順にセットアップしてください。

**実行系**は実行系ノードで行う項目を,<sup>待機系</sup>は待機系ノードで行う項目を示します。また,

**(オブション)**は使用する環境によって必要になるセットアップ項目,またはデフォルトの設定を変 更する場合のオプションのセットアップ項目を示します。

## (1) PFM - Agent の登録 実行系 待機系 〈オブション〉

PFM - Manager および Performance Reporter を使って PFM - Agent を一元管理するために, PFM - Manager および Performance Reporter に HTM - Agent for SAN Switch を登録する必要 があります。

HTM - Agent for SAN Switch の情報は, Tuning Manager server のインストール時に PFM - Manager および Performance Reporter に登録されるため, 通常この手順は不要です。ただし, データモデルバージョンがバージョンアップした修正版の HTM - Agent for SAN Switch をインストールした場合は, この手順を実施する必要があります。

登録は PFM - Manager 上および Performance Reporter 上で実施します。手順は非クラスタシス テムの場合と同じです。手順については、「3.1.4 HTM - Agent for SAN Switch のセットアップ手 順」の「(3) HTM - Agent for SAN Switch の登録」を参照してください。

### (2) 共有ディスクのマウント 実行系

共有ディスクがマウントされていることを確認します。共有ディスクがマウントされていない場合 は、クラスタソフトからの操作やボリュームマネージャの操作などで、共有ディスクをマウントし てください。

# (3) PFM - Agent の論理ホストのセットアップ<sup>実行系</sup>

jpcconf ha setup (jpchasetup create) コマンドを実行して論理ホスト環境を作成します。 コマンドを実行すると、共有ディスクに必要なデータがコピーされ、論理ホスト用の定義が設定さ れて、論理ホスト環境が作成されます。

### 注意

コマンドを実行する前に, Performance Management システム全体で, Performance Management のプログラムおよびサービスをすべて停止してください。サービスの停止方法 については, マニュアル「JP1/Performance Management 運用ガイド」の Performance Management の起動と停止について説明している章を参照してください。

手順を次に示します。

 jpcconf ha setup (jpchasetup create) コマンドを実行して, HTM - Agent for SAN Switch の論理ホスト環境を作成する。

次の例のようにコマンドを実行します。

jpcconf ha setup -key Switch -lhost jpl-hal -d /jpl (jpchasetup create agtw -lhost jpl-hal -d /jpl)

論理ホスト名は,-lhost オプションで指定します。ここでは,論理ホスト名を jp1-ha1 としています。DNS 運用をしている場合はドメイン名を省略した論理ホスト名を指定してください。

共有ディスクのディレクトリ名は,-dオプションの環境ディレクトリ名に指定します。例え ば-d /jp1と指定すると/jp1/jp1pcが作成されて,論理ホスト環境のファイルが作成されま す。

jpcconf ha list (jpchasetup list) コマンドを実行して、論理ホストの設定を確認する。

次の例のようにコマンドを実行します。

jpcconf ha list -key all (jpchasetup list all)

### 作成した論理ホスト環境が正しいことを確認してください。

### (4) 接続先 PFM - Manager の設定 実行系

jpcconf mgrhost define (jpcnshostname) コマンドを実行して, HTM - Agent for SAN Switch を管理する PFM - Manager を設定します。

1. jpcconf mgrhost define (jpcnshostname) コマンドを実行して, 接続先 PFM · Manager を設定する。

次の例のようにコマンドを実行します。

jpcconf mgrhost define -host jp1 -lhost jp1-hal (jpcnshostname -s jp1 lhost jp1-hal)

接続先 PFM - Manager のホスト名は, -host オプションで指定します。接続先 PFM - Manager が論理ホスト運用されている場合は, -host オプションに接続先 PFM - Manager の 論理ホスト名を指定します。ここでは, PFM - Manager の論理ホスト名を jp1 としています。

また, HTM - Agent for SAN Switch の論理ホスト名は, -lhost オプションで指定します。ここでは, HTM - Agent for SAN Switch の論理ホスト名を jp1-ha1 としています。

ここでは、対話形式の実行例を示していますが、jpcconf mgrhost define コマンドは非対話形式でも実行できます。jpcconf mgrhost define コマンドの詳細については、マニュアル「JP1/Performance Management リファレンス」のコマンドについて説明している章を参照してください。

## (5) インスタンス環境の設定<sup>実行系</sup>

jpcconf inst setup (jpcinssetup) コマンドを実行して, HTM - Agent for SAN Switch の インスタンス環境を設定します。

 jpcconf inst setup (jpcinssetup) コマンドを実行する。 次の例のようにコマンドを実行します。

```
jpcconf inst setup -key Switch -lhost jpl-hal -inst FAB01 (jpcinssetup agtw -lhost jpl-hal -inst FAB01)
```

論理ホスト名は, -lhost オプションで指定します。ここでは, HTM - Agent for SAN Switch の論理ホスト名を jp1-ha1, インスタンス名を FAB01 としています。

ここでは、対話形式の実行例を示していますが、jpcconf inst setup コマンドは非対話形 式でも実行できます。jpcconf inst setup コマンドの詳細については、マニュアル「JP1/ Performance Management リファレンス」のコマンドについて説明している章を参照してくだ さい。

2. インスタンス環境を設定する。

設定するインスタンス環境は,非クラスタシステムの場合と同じです。設定するインスタンス情報については,「3.1.4 HTM - Agent for SAN Switch のセットアップ手順」の「(4) インスタン ス環境の設定」を参照してください。

# (6) 他 Performance Management プログラムの論理ホストのセットアップ<sup>実行系</sup>

HTM - Agent for SAN Switch のほかに,同じ論理ホストにセットアップする PFM - Manager や PFM - Agent がある場合は,この段階でセットアップしてください。

セットアップ手順については、マニュアル「JP1/Performance Management 運用ガイド」の、クラ スタシステムでの構築と運用について説明している章、または各 PFM - Agent マニュアルの、クラ スタシステムでの構築と運用について説明している章を参照してください。

## (7) ネットワークの設定 実行系 オブション

Performance Management を使用するネットワーク構成に応じて、変更する場合に必要な設定です。

ネットワークの設定では次の2つの項目を設定できます。

### • IP アドレスを設定する

複数のLANに接続されたネットワーク環境で,Performance Management を運用するときに 使用する IP アドレスを設定する場合は、jpchosts ファイルの内容を直接編集します。

このとき,編集した jpchosts ファイルは,実行系ノードから待機系ノードにコピーしてください。

IP アドレスの設定方法については、マニュアル「JP1/Performance Management 設計・構築ガ イド」のインストールとセットアップについて説明している章を参照してください。

・ ポート番号を設定する

ファイアウォール経由で Performance Management のプログラム間の通信をする場合には, jpcconf port define (jpcnsconfig port) コマンドを使用してポート番号を設定しま す。

ポート番号の設定方法については、マニュアル「JP1/Performance Management 設計・構築ガ イド」の、インストールとセットアップについて説明している章、およびマニュアル「JP1/ Performance Management 運用ガイド」の、クラスタシステムでの構築と運用について説明し ている章を参照してください。

## (8) ログのファイルサイズ変更実行系 〈オブション〉

Performance Management の稼働状況を, Performance Management 独自のログファイルに出力 します。このログファイルを「共通メッセージログ」と呼びます。共通メッセージログのファイル サイズを設定する手順の詳細については、マニュアル「JP1/Performance Management 設計・構築 ガイド」の、インストールとセットアップについて説明している章を参照してください。

# (9) パフォーマンスデータの格納先の変更<sup>実行系</sup> (オプション)

PFM - Agent で管理されるパフォーマンスデータを格納するデータベースの保存先,バックアップ 先,エクスポート先,またはインポート先のフォルダを変更したい場合に必要な設定です。

設定方法については、「3.4.1 パフォーマンスデータの格納先の変更」を参照してください。

## (10) 動作ログ出力の設定 実行系 (オブション)

アラーム発生時に動作ログを出力したい場合に必要な設定です。動作ログとは、システム負荷など のしきい値オーバーに関するアラーム機能と連動して出力される履歴情報です。

設定方法については、「付録 I. 動作ログの出力」を参照してください。

### (11) 監視対象外のスイッチの設定 実行系 待機系 オブション

監視対象ファブリックにサポート対象外のスイッチまたはサポート対象外のファームウェアバー ジョンのスイッチが含まれる場合に必要な設定です。

設定手順は非クラスタシステムの場合と同じです。監視対象外のスイッチを設定する方法について は、「3.1.4 HTM - Agent for SAN Switch のセットアップ手順」の「(10) 監視対象外のスイッチの 設定」を参照してください。

# (12) 論理ホスト環境定義ファイルのエクスポート<sup>実行系</sup>

HTM - Agent for SAN Switch の論理ホスト環境が作成できたら、環境定義をファイルにエクス ポートします。エクスポートでは、その論理ホストにセットアップされている Performance Management のプログラムの定義情報を一括してファイル出力します。同じ論理ホストにほかの Performance Management のプログラムをセットアップする場合は、セットアップが一とおり済ん だあとにエクスポートしてください。

論理ホスト環境定義をエクスポートする手順を次に示します。

1. jpcconf ha export (jpchasetup export) コマンドを実行して, 論理ホスト環境定義を エクスポートする。

これまでの手順で作成した論理ホスト環境の定義情報を,エクスポートファイルに出力します。 エクスポートファイル名は任意です。

例えば、lhostexp.txtファイルに論理ホスト環境定義をエクスポートする場合、次の例のようにコマンドを実行します。

jpcconf ha export -f lhostexp.txt (jpchasetup export -f lhostexp.txt) ここでは、対話形式の実行例を示していますが、jpcconf ha export コマンドは非対話形式 でも実行できます。jpcconf ha export コマンドの詳細については、マニュアル「JP1/ Performance Management リファレンス」のコマンドについて説明している章を参照してくだ さい。

## (13) 論理ホスト環境定義ファイルの待機系ノードへのコピー実行系 待機系

「(12) 論理ホスト環境定義ファイルのエクスポート」でエクスポートした論理ホスト環境定義ファイルを,実行系ノードから待機系ノードにコピーします。

# (14) 共有ディスクのアンマウント 実行系 〈オブション〉

ファイルシステムをアンマウントして,作業を終了します。なお,その共有ディスクを続けて使用 する場合は,ファイルシステムをアンマウントする必要はありません。

クラスタシステムでの運用

191

```
注意
```

共有ディスクがアンマウントされているのに、指定した環境ディレクトリに jp1pc ディレク トリがあり、jp1pc ディレクトリ以下にファイルがある場合は、共有ディスクをマウントしな いでセットアップしています。この場合は次の手順で対処してください。

- a. ローカルディスク上の指定した環境ディレクトリの jp1pc ディレクトリを tar コマンド でアーカイブする。
- b. 共有ディスクをマウントする。
- c. 共有ディスク上に指定した環境ディレクトリがない場合は、環境ディレクトリを作成する。
- d. 共有ディスク上の環境ディレクトリに tar ファイルを展開する。
- e. 共有ディスクをアンマウントする。
- f. ローカルディスク上の指定した環境ディレクトリの jp1pc ディレクトリ以下を削除する。

## (15) 論理ホスト環境定義ファイルのインポート <sup>待機系</sup>

実行系ノードからコピーしたエクスポートファイルを、待機系ノードにインポートします。

実行系ノードで作成した論理ホストの Performance Management のプログラムを, 待機系ノード で実行するための設定には, jpcconf ha import (jpchasetup import) コマンドを使用しま す。1つの論理ホストに複数の Performance Management のプログラムがセットアップされてい る場合は, 一括してインポートされます。

なお、このコマンドを実行するときには、共有ディスクをマウントしておく必要はありません。

 jpcconf ha import (jpchasetup import) コマンドを実行して、論理ホスト環境定義を インポートする。

次の例のようにコマンドを実行します。

jpcconf ha import -f lhostexp.txt (jpchasetup import -f lhostexp.txt) ここでは、対話形式の実行例を示していますが、jpcconf ha import コマンドは非対話形式 でも実行できます。jpcconf ha import コマンドの詳細については、マニュアル「JP1/ Performance Management リファレンス」のコマンドについて説明している章を参照してくだ さい。

コマンドを実行すると、待機系ノードの環境を、エクスポートファイルの内容と同じ環境になる ように設定変更します。これによって、論理ホストの HTM - Agent for SAN Switch を起動する ための設定が実施されます。

また, セットアップ時に jpcconf port define (jpcnsconfig port) コマンドで固定の ポート番号を設定している場合も,同様に設定されます。

 jpcconf ha list (jpchasetup list) コマンドを実行して,論理ホスト設定を確認する。 次の例のようにコマンドを実行します。 jpcconf ha list -key all (jpchasetup list all) 実行系ノードで jpcconf ha list (jpchasetup list) コマンドを実行したときと同じ内 容が表示されることを確認してください。

# (16) クラスタソフトへの PFM - Agent の登録 <del>実行系</del> 待機系

Performance Management のプログラムを論理ホスト環境で運用する場合は、クラスタソフトに登録して、クラスタソフトからの制御で Performance Management のプログラムを起動したり停止 したりするように環境設定します。

クラスタソフトへ HTM - Agent for SAN Switch を登録する方法は,クラスタソフトのマニュアル を参照してください。

一般に UNIX のクラスタソフトに,アプリケーションを登録する場合に必要な項目は「起動」「停止」「動作監視」「強制停止」の4つがあります。

HTM - Agent for SAN Switch では, 次のように設定します。

| 表 4-5 クラスタソフトに登録する H | M - Agent for SAN Switch の制御方法 |
|----------------------|--------------------------------|
|----------------------|--------------------------------|

| 項目   | 説明                                                                                                    |  |
|------|----------------------------------------------------------------------------------------------------|--|
| 起動   | 次のコマンドを順に実行して, HTM · Agent for SAN Switch を起動する。                                                                                                    |  |
|      | /opt/jplpc/tools/jpcspm start -key AH -lhost <i>論理ホスト名</i> (/opt/<br>jplpc/tools/jpcstart act lhost= <i>論理ホスト名</i> )<br>/opt/jplpc/tools/jpcspm start -key Switch -lhost <i>論理ホスト名 -</i><br>inst インスタンス名 (/opt/jplpc/tools/jpcstart agtw lhost= <i>論理ホスト名</i><br>inst=インスタンス名) |  |
|      | 起動するタイミングは, 共有ディスクおよび論理 IP アドレスが使用できる状態になったあととする。                                                                                                    |  |
| 停止   | 次のコマンドを順に実行して, HTM · Agent for SAN Switch を停止する。                                                                                                    |  |
|      | /opt/jplpc/tools/jpcspm stop -key Switch -lhost <i>論理ホスト名</i> -inst<br><i>インスタンス名</i> (/opt/jplpc/tools/jpcstop agtw lhost= <i>論理ホスト名</i> inst=<br><i>インスタンス名</i> )                                                                                                    |  |
|      | /opt/jp1pc/tools/jpcspm stop -key AH -lhost <i>論理ホスト名</i> (/opt/<br>jp1pc/tools/jpcstop act lhost= <i>論理ホスト名</i> )                                                                                                    |  |
|      | 停止するタイミングは,共有ディスクおよび論理 IP アドレスを使用できない状態にする前とする。                                                                                                    |  |
|      | なお、障害などでサービスが停止しているときは、jpcspm stop (jpcstop) コマンドの戻り値が3になる。この場合はサービスが停止されているので、正常終了と扱う。戻り値で実行結果を判定するクラスタソフトの場合は、戻り値を0にするなどで対応すること。                                                                                                    |  |
| 動作監視 | 次のプロセスが動作していることを, ps コマンドで確認する。<br>ps -ef   grep " <i>プロセス名 論理ホスト名</i> "   grep -v "grep <i>監視対象のプロ<br/>セス</i> "<br>監視対象のプロセスは, 次のとおり。<br>jpcagtw,agtw/jpcsto,jpcah                                                                                                    |  |
|      | プロセス名については、「D」およびマニュアル「JP1/Performance Management リファ<br>レンス」の付録を参照のこと。なお、運用中にメンテナンスなどで Performance<br>Management を一時的に停止する場合を想定して、動作監視を抑止する方法(例えば、<br>メンテナンス中のファイルがあると監視をしないなど)を用意しておくことを勧める。                                                                                 |  |
| 強制停止 | 強制停止が必要な場合は、次のコマンドを実行する。                                                                                                    |  |
|      | /opt/jp1pc/tools/jpcspm stop -key all -lhost <i>論理ホスト名 -</i> kill<br>immediate (/opt/jp1pc/tools/jpcstop all lhost= <i>論理ホスト名</i><br>kill=immediate)                                                                                                    |  |
|      | 第一引数のサービスキーに指定できるのは,allだけである。<br><del>23章</del>                                                                                                    |  |
|      | コマンドを実行すると、指定した論理ホスト環境すべての Performance                                                                                                    |  |
|      | Management のプロセスが, SIGKILL 送信によって強制停止される。このとき,<br>サービス単位ではなく, 論理ホスト単位で Performance Management が強制停止                                                                                                    |  |
|      | される。<br>なお,強制停止は,通常の停止を実行しても停止できない場合に限って実行するよう設<br>定すること。                                                                                                    |  |

### 注意

- クラスタに登録する Performance Management のプログラムは、クラスタから起動および 停止を制御しますので、OS 起動時の自動起動設定をしないでください。
- Performance Management のプログラムを日本語環境で実行する場合、クラスタソフトに 登録するスクリプトで LANG 環境変数を設定してから、Performance Management のコ マンドを実行するようにしてください。また、LC\_ALL 環境変数が設定されていて、LANG 環境変数の値と異なる場合は、クラスタソフトに登録するスクリプトで LC\_ALL 環境変数

を解除するか,LANG 環境変数と同一の値に変更してください。次の設定を追加するとLC\_ALL 環境変数を解除できます。

unset LC\_ALL

- クラスタソフトがコマンドの戻り値で実行結果を判定する場合は、Performance Managementのコマンドの戻り値をクラスタソフトの期待する値に変換するように設定 してください。Performance Managementのコマンドの戻り値については、各コマンドの リファレンスを確認してください。
- ps コマンドで動作を監視する場合、事前に ps コマンドを実行して、論理ホスト名とイン スタンス名をつなげた文字列がすべて表示されることを確認してください。
   文字列が途中までしか表示されない場合は、インスタンス名を短くしてください。
   なお、ps コマンドでのプロセス名および論理ホスト名の取得に失敗する場合、コマンドラインに[](角括弧)が含まれていることがあります。
   ps コマンドの実行に失敗した場合は、OSの ps コマンドのリファレンスを参照して、コマンドを再実行してください。

## (17) クラスタソフトからの起動・停止の確認 実行系 待機系

クラスタソフトからの操作で, Performance Management のプログラムの起動および停止を各ノードで実行し,正常に動作することを確認してください。

## (18) クラスタシステムでの環境設定 実行系 待機系

Performance Management のプログラムのセットアップ終了後, Performance Reporter から, 運用に合わせて監視対象の稼働状況についてのレポートを表示できるようにしたり, 監視対象で問題が発生したときにユーザーに通知できるようにしたりするために, Performance Management のプログラムの環境を設定します。

Performance Management のプログラムの環境を設定する方法については、マニュアル「JP1/ Performance Management 運用ガイド」の、クラスタシステムでの構築と運用について説明してい る章を参照してください。

# **4.5 アンインストールとアンセットアップ**(Windows の場合)

ここでは、クラスタシステムで運用していた HTM - Agent for SAN Switch を、アンインストール する方法とアンセットアップする方法について説明します。

なお、PFM - Manager のアンインストールとアンセットアップについては、マニュアル「JP1/ Performance Management 運用ガイド」の、クラスタシステムでの構築と運用について説明してい る章を参照してください。

# 4.5.1 HTM - Agent for SAN Switch のアンインストールとアンセットアップの流れ

クラスタシステムで運用していた HTM - Agent for SAN Switch のアンインストールおよびアン セットアップの流れについて説明します。 図 4-5 クラスタシステムで論理ホスト運用する HTM - Agent for SAN Switch のアンインストール およびアンセットアップの流れ(Windows の場合)

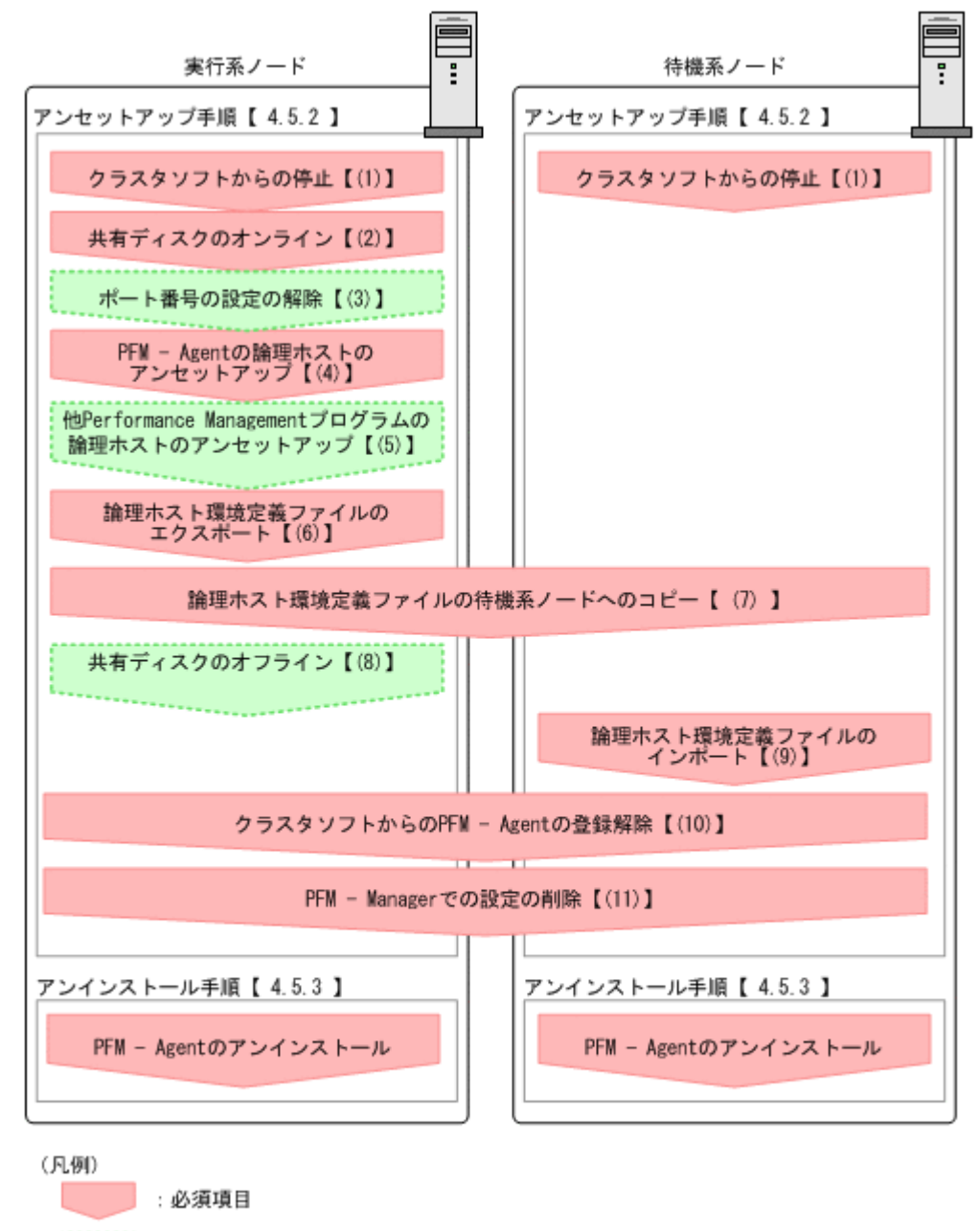

: オプション項目

【 】 :参照先

## 4.5.2 アンセットアップ手順

論理ホスト環境をアンセットアップします。アンセットアップ手順には,実行系ノードの手順と, 待機系ノードの手順があります。実行系ノード,待機系ノードの順にアンセットアップしてください。

実行系は実行系ノードで行う項目を,<sup>待機系</sup>は待機系ノードで行う項目を示します。また,

(オブション)は使用する環境によって必要になるセットアップ項目,またはデフォルトの設定を変更する場合のオプションのセットアップ項目を示します。

HTM - Agent for SAN Switch のアンセットアップ手順について説明します。

# (1) クラスタソフトからの停止 実行系 待機系

クラスタソフトからの操作で、実行系ノードと待機系ノードで起動している Performance Management のプログラムおよびサービスを停止してください。停止する方法については、クラス タソフトのマニュアルを参照してください。

## (2) 共有ディスクのオンライン 実行系

共有ディスクがオンラインになっていることを確認します。共有ディスクがオンラインになってい ない場合は、クラスタソフトからの操作やボリュームマネージャの操作などで、共有ディスクをオ ンラインにしてください。

## (3) ポート番号の設定の解除 実行系 オブション

この手順は、ファイアウォールを使用する環境で、セットアップ時にjpcconf port define (jpcnsconfig port) コマンドでポート番号を設定した場合だけに必要な手順です。

通信ポート番号の設定の解除方法については、マニュアル「JP1/Performance Management 運用ガ イド」の、クラスタシステムでの構築と運用について説明している章を参照してください。

# (4) PFM - Agent の論理ホストのアンセットアップ<sup>実行系</sup>

手順を次に示します。ここでは HTM - Agent for SAN Switch の論理ホスト名を jp1-ha1, インス タンス名を FAB01 としています。

### 注意

共有ディスクがオフラインになっている状態で論理ホスト環境を削除した場合は、物理ホスト 上に存在する論理ホストの設定だけが削除され、共有ディスク上のディレクトリやファイルは 削除されません。この場合、共有ディスクをオンラインにし、環境ディレクトリ以下の jp1pc ディレクトリを手動で削除する必要があります。

 jpcconf ha list (jpchasetup list) コマンドを実行して、論理ホスト設定を確認する。 次の例のようにコマンドを実行します。

jpcconf ha list -key all -lhost jp1-hal(jpchasetup list all -lhost jp1hal)

論理ホスト環境をアンセットアップする前に、現在の設定を確認します。論理ホスト名や共有 ディスクのパスなどを確認してください。

2. HTM - Agent for SAN Switch のインスタンス環境を削除する。

次の例のようにコマンドを実行します。

jpcconf inst unsetup -key Switch -lhost jpl-hal -inst FAB01 (jpcinsunsetup agtw -lhost jpl-hal -inst FAB01)

ここでは、対話形式の実行例を示していますが、jpcconf inst unsetup コマンドは非対話 形式でも実行できます。jpcconf inst unsetup コマンドの詳細については、マニュアル 「JP1/Performance Management リファレンス」のコマンドについて説明している章を参照し てください。

jpcconf inst unsetup(jpcinsunsetup) コマンドを実行すると, 論理ホストのインスタ ンスを起動するための設定が削除されます。また, 共有ディスク上のインスタンス用のファイル が削除されます。共用ディスクがオフラインになっている場合は, 論理ホストの設定だけが削除 されます。共有ディスク上のディレクトリやファイルは削除されません。

3. jpcconf ha unsetup (jpchasetup delete) コマンドを実行して, HTM - Agent for SAN Switch の論理ホスト環境を削除する。

次の例のようにコマンドを実行します。

jpcconf ha unsetup -key Switch -lhost jpl-hal (jpchasetup delete agtw lhost jpl-hal)

jpcconf ha unsetup (jpchasetup delete) コマンドを実行すると, 論理ホストの HTM - Agent for SAN Switch を起動するための設定が削除されます。また, 共有ディスク上の論理 ホスト用のファイルが削除されます。

jpcconf ha list (jpchasetup list) コマンドで、論理ホスト設定を確認する。
 次の例のようにコマンドを実行します。
 jpcconf ha list -key all (jpchasetup list all)
 論理ホスト環境から HTM - Agent for SAN Switch が削除されていることを確認してください。

# (5) 他 Performance Management プログラムの論理ホストのアンセットアップ<sup>実行系</sup>

HTM - Agent for SAN Switch のほかに,同じ論理ホストからアンセットアップする Performance Management のプログラムがある場合は,この段階でアンセットアップしてください。

アンセットアップ手順については、マニュアル「JP1/Performance Management 運用ガイド」の、 クラスタシステムでの構築と運用について説明している章、または各 PFM - Agent マニュアルの、 クラスタシステムでの構築と運用について説明している章を参照してください。

# (6) 論理ホスト環境定義ファイルのエクスポート 実行系

論理ホストの HTM - Agent for SAN Switch を削除したあと、環境定義をファイルにエクスポート します。

Performance Management では、環境定義のエクスポートおよびインポートによって実行系と待機系の環境を合わせる方式をとっています。

実行系ノードでエクスポートした環境定義(Performance Management の定義が削除されている) を,待機系ノードにインポートすると,待機系ノードの既存の環境定義(Performance Management の定義が削除前のままの状態で定義が残っている)と比較して差分(実行系ノードで削除された部 分)を確認して Performance Management の環境定義を削除します。

手順を次に示します。

1. jpcconf ha export (jpchasetup export) コマンドを実行して, 論理ホスト環境定義を エクスポートする。

Performance Management の論理ホスト環境の定義情報を,エクスポートファイルに出力します。エクスポートファイル名は任意です。

例えば、lhostexp.txtファイルに論理ホスト環境定義をエクスポートする場合、次の例のようにコマンドを実行します。

jpcconf ha export -f lhostexp.txt (jpchasetup export -f lhostexp.txt) ここでは、対話形式の実行例を示していますが、jpcconf ha export コマンドは非対話形式 でも実行できます。jpcconf ha export コマンドの詳細については、マニュアル「JP1/ Performance Management リファレンス」のコマンドについて説明している章を参照してくだ さい。

# (7) 論理ホスト環境定義ファイルの待機系ノードへのコピー実行系 待機系

「(6) 論理ホスト環境定義ファイルのエクスポート」でエクスポートしたファイルを,実行系ノードから待機系ノードにコピーします。

# (8) 共有ディスクのオフライン医行系 〈オブション〉

クラスタソフトからの操作やボリュームマネージャの操作などで、共有ディスクをオフラインにして、作業を終了します。なお、その共有ディスクを続けて使用する場合は、オフラインにする必要 はありません。

# (9) 論理ホスト環境定義ファイルのインポート 待機系

実行系ノードからコピーしたエクスポートファイルを,待機系ノードに反映させるためにインポートします。なお,待機系ノードでは,インポート時に共有ディスクをオフラインにする必要はありません。

手順を次に示します。

 jpcconf ha import (jpchasetup import) コマンドを実行して、論理ホスト環境定義を インポートする。

次の例のようにコマンドを実行します。

jpcconf ha import -f lhostexp.txt (jpchasetup import -f lhostexp.txt) ここでは、対話形式の実行例を示していますが、jpcconf ha import コマンドは非対話形式 でも実行できます。jpcconf ha import コマンドの詳細については、マニュアル「JP1/ Performance Management リファレンス」のコマンドについて説明している章を参照してくだ さい。

コマンドを実行すると、待機系ノードの環境を、エクスポートファイルの内容と同じ環境になる ように設定変更します。これによって、論理ホストの HTM - Agent for SAN Switch を起動する ための設定が削除されます。ほかの論理ホストの Performance Management のプログラムを アンセットアップしている場合は、それらの設定も削除されます。

また, セットアップ時に jpcconf port define (jpcnsconfig port) コマンドで固定の ポート番号を設定している場合も, 解除されます。

 jpcconf ha list (jpchasetup list) コマンドを実行して,論理ホスト設定を確認する。 次の例のようにコマンドを実行します。 jpcconf ha list -key all (jpchasetup list all) 実行系ノードで jpcconf ha list (jpchasetup list) コマンドを実行したときと同じ内 容が表示されることを確認してください。

## (10) クラスタソフトからの PFM - Agent の登録解除 実行系 待機系

クラスタソフトから, 論理ホストの HTM - Agent for SAN Switch に関する設定を削除してください。

設定を削除する方法は、クラスタソフトのマニュアルを参照してください。

## (11) PFM - Manager での設定の削除 実行系 待機系

**PFM - Manager** から, アンセットアップする HTM - Agent for SAN Switch に関連する定義を削除 してください。

手順を次に示します。

1. PFM · Manager のエージェント情報を削除する。

例えば、PFM - Manager が論理ホスト jp1-ha2 上で動作しており、HTM - Agent for SAN Switch が論理ホスト jp1-ha1 上で動作している場合、PFM - Manager で次の例のように指定 してコマンドを実行します。

jpctool service delete -id  $\# - E \times ID$  -host jp1-hal -lhost jp1-ha2 (jpcctrl delete  $\# - E \times ID$  host=jp1-ha1 lhost=jp1-ha2)

*サービス ID* には削除するエージェントのサービス ID を指定してください。

- 2. PFM Manager サービスを再起動する。
  - サービスの起動方法については、マニュアル「JP1/Performance Management 運用ガイド」
  - の, Performance Management の起動と停止について説明している章を参照してください。
- 3. Performance Reporter を再起動する。

サービス情報の削除を Performance Reporter で有効にするには, PFM - Manager サービスを 再起動したあと, Performance Reporter を再起動する必要があります。

## 4.5.3 アンインストール手順

HTM - Agent for SAN Switch を実行系ノード, 待機系ノードそれぞれからアンインストールします。

アンインストール手順は、非クラスタシステムの場合と同じです。詳細は、「2.2.3 アンインストール手順」を参照してください。

### 注意

- HTM Agent for SAN Switch をアンインストールする場合は、HTM Agent for SAN Switch をアンインストールするノードの Performance Management のプログラムおよび サービスをすべて停止してください。
- ・ 論理ホスト環境を削除しないで HTM Agent for SAN Switch をアンインストールした場合,環境ディレクトリが残ることがあります。その場合は,環境ディレクトリを削除してください。

# 4.6 アンインストールとアンセットアップ(UNIX の場合)

ここでは、クラスタシステムで運用していた HTM - Agent for SAN Switch を、アンインストール する方法とアンセットアップする方法について説明します。

なお、PFM - Manager のアンインストールとアンセットアップについては、マニュアル「JP1/ Performance Management 運用ガイド」の、クラスタシステムでの構築と運用について説明してい る章を参照してください。

# 4.6.1 HTM - Agent for SAN Switch のアンインストールとアンセットアップの流れ

クラスタシステムで運用していた HTM - Agent for SAN Switch のアンインストールおよびアン セットアップの流れについて説明します。 図 4-6 クラスタシステムで論理ホスト運用する HTM - Agent for SAN Switch のアンインストール およびアンセットアップの流れ(UNIX の場合)

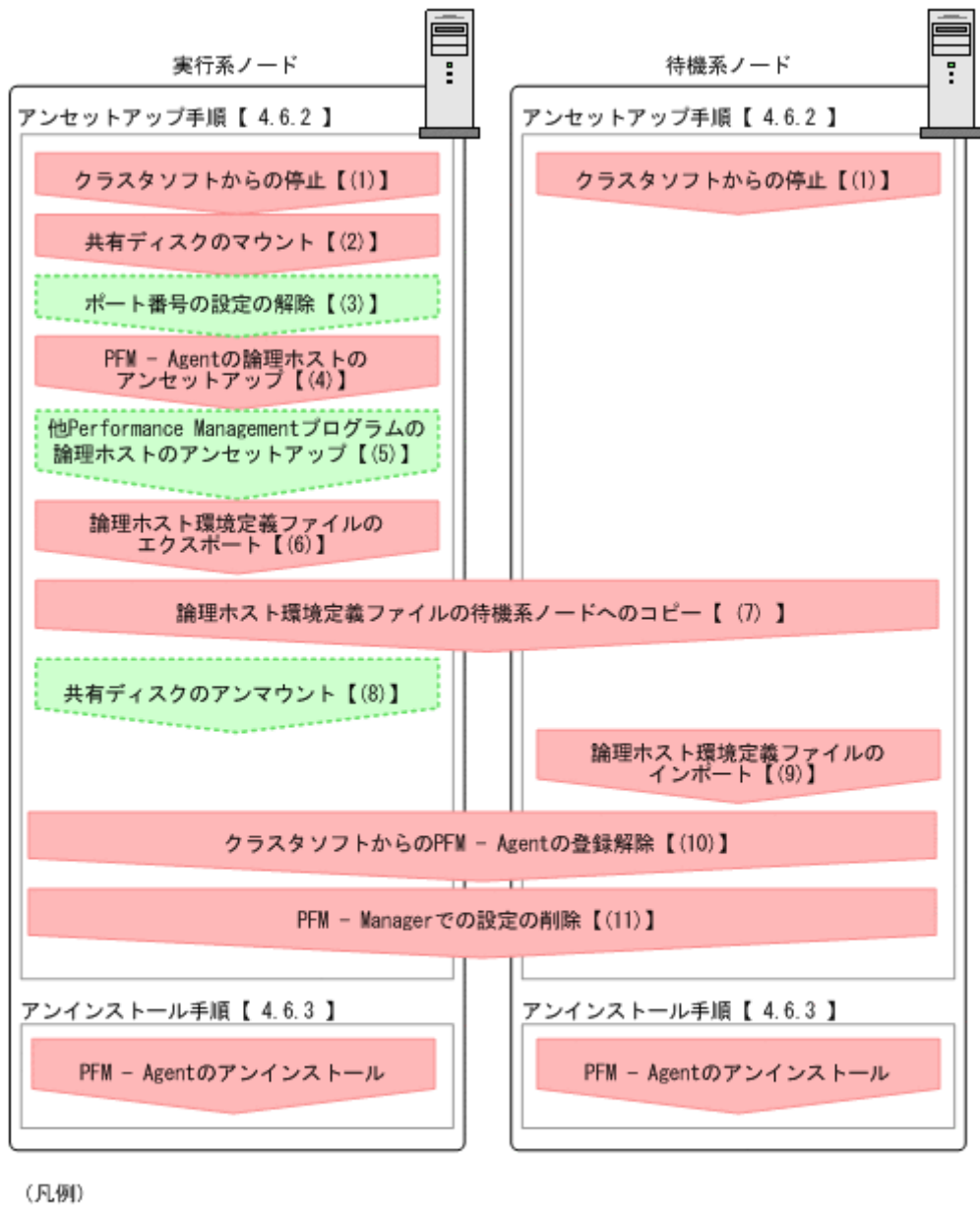

: 必須項目
 : オブション項目
 : 参照先

## 4.6.2 アンセットアップ手順

論理ホスト環境をアンセットアップします。アンセットアップ手順には,実行系ノードの手順と, 待機系ノードの手順があります。実行系ノード,待機系ノードの順にアンセットアップしてくださ い。

実行系は実行系ノードで行う項目を,<sup>待機系</sup>は待機系ノードで行う項目を示します。また,

(オブション) は使用する環境によって必要になるセットアップ項目,またはデフォルトの設定を変 更する場合のオプションのセットアップ項目を示します。

## (1) クラスタソフトからの停止 実行系 待機系

クラスタソフトからの操作で、実行系ノードと待機系ノードで起動している Performance Management のプログラムおよびサービスを停止してください。停止する方法については、クラス タソフトのマニュアルを参照してください。

### (2) 共有ディスクのマウント 実行系

共有ディスクがマウントされていることを確認します。共有ディスクがマウントされていない場合 は、クラスタソフトからの操作やボリュームマネージャの操作などで、共有ディスクをマウントし てください。

#### 注意

共有ディスクがアンマウントされていても、アンセットアップする論理ホストの環境ディレクトリに jp1pc ディレクトリがあり、jp1pc ディレクトリ以下にファイルがある場合は、共有 ディスクをマウントしないでセットアップしています。この場合は次の手順で対処してくだ さい。

- 1. ローカルディスク上のアンセットアップする論理ホストの環境ディレクトリにある jp1pc ディ レクトリを tar コマンドでアーカイブする。
- 2. 共有ディスクをマウントする。
- 共有ディスク上にアンセットアップする論理ホストの環境ディレクトリがない場合は、環境ディレクトリを作成する。
- 4. 共有ディスク上のアンセットアップする論理ホストの環境ディレクトリに tar ファイルを展開 する。
- 5. 共有ディスクをアンマウントする。
- ローカルディスク上のアンセットアップする論理ホストの環境ディレクトリにある jp1pc ディレクトリ以下を削除する。

# (3) ポート番号の設定の解除 実行系 〈オブション〉

この手順は、ファイアウォールを使用する環境で、セットアップ時にjpcconf port define (jpcnsconfig port) コマンドでポート番号を設定した場合だけに必要な手順です。

通信ポート番号の設定の解除方法については、マニュアル「JP1/Performance Management 運用ガ イド」の、クラスタシステムでの構築と運用について説明している章を参照してください。

## (4) PFM - Agent の論理ホストのアンセットアップ 実行系

手順を次に示します。ここでは HTM - Agent for SAN Switch の論理ホスト名を jp1-ha1, インス タンス名を FAB01 としています。

#### 注意

共有ディスクがマウントされていない状態で論理ホスト環境を削除した場合は、物理ホスト上 に存在する論理ホストの設定が削除され、共有ディスク上のディレクトリやファイルは削除さ れません。この場合、共有ディスクをマウントして、環境ディレクトリ以下のjp1pcディレク トリを手動で削除する必要があります。

 jpcconf ha list (jpchasetup list) コマンドを実行して, 論理ホスト設定を確認する。 次の例のようにコマンドを実行します。

jpcconf ha list -key all -lhost jpl-hal(jpchasetup list all -lhost jplhal) 論理ホスト環境をアンセットアップする前に,現在の設定を確認します。論理ホスト名や共有 ディスクのパスなどを確認してください。

2. HTM - Agent for SAN Switch のインスタンス環境を削除する。

次の例のようにコマンドを実行します。 jpcconf inst unsetup -key Switch -lhost jpl-hal -inst FAB01 (jpcinsunsetup agtw -lhost jpl-hal -inst FAB01) ここでは、対話形式の実行例を示していますが、jpcconf inst unsetup コマンドは非対話 形式でも実行できます。jpcconf inst unsetup コマンドの詳細については、マニュアル 「JP1/Performance Management リファレンス」のコマンドについて説明している章を参照し てください。

jpcconf inst unsetup (jpcinsunsetup) コマンドを実行すると, 論理ホストのインスタ ンスを起動するための設定が削除されます。また, 共有ディスク上のインスタンス用のファイル が削除されます。

 jpcconf ha unsetup (jpchasetup delete) コマンドを実行して, HTM - Agent for SAN Switch の論理ホスト環境を削除する。

次の例のようにコマンドを実行します。

jpcconf ha unsetup -key Switch -lhost jpl-hal (jpchasetup delete agtw lhost jpl-hal)

jpcconf ha unsetup (jpchasetup delete) コマンドを実行すると, 論理ホストの HTM - Agent for SAN Switch を起動するための設定が削除されます。また, 共有ディスク上の論理 ホスト用のファイルが削除されます。

 jpcconf ha list (jpchasetup list) コマンドで,論理ホスト設定を確認する。 次の例のようにコマンドを実行します。 jpcconf ha list -key all (jpchasetup list all) 論理ホスト環境から HTM - Agent for SAN Switch が削除されていることを確認してください。

#### (5) 他 Performance Management プログラムの論理ホストのアンセットアップ メオプション

HTM - Agent for SAN Switch のほかに,同じ論理ホストからアンセットアップする Performance Management のプログラムがある場合は,この段階でアンセットアップしてください。

アンセットアップ手順については、マニュアル「JP1/Performance Management 運用ガイド」の、 クラスタシステムでの構築と運用について説明している章、または各 PFM - Agent マニュアルの、 クラスタシステムでの構築と運用について説明している章を参照してください。

# (6) 論理ホスト環境定義ファイルのエクスポート

論理ホストの HTM - Agent for SAN Switch を削除したあと、環境定義をファイルにエクスポート します。

Performance Management では,環境定義のエクスポートおよびインポートによって実行系と待機系の環境を合わせる方式を採っています。

実行系ノードでエクスポートした環境定義(Performance Management の定義が削除されている) を,待機系ノードにインポートすると,待機系ノードの既存の環境定義(Performance Management の定義が削除前のままの状態で定義が残っている)と比較して差分(実行系ノードで削除された部 分)を確認して Performance Management の環境定義を削除します。

手順を次に示します。

1. jpcconf ha export (jpchasetup export) コマンドを実行して, 論理ホスト環境定義を エクスポートする。

Performance Management の論理ホスト環境の定義情報を,エクスポートファイルに出力します。エクスポートファイル名は任意です。

例えば、lhostexp.txtファイルに論理ホスト環境定義をエクスポートする場合、次の例のようにコマンドを実行します。

jpcconf ha export -f lhostexp.txt (jpchasetup export -f lhostexp.txt) ここでは、対話形式の実行例を示していますが、jpcconf ha export コマンドは非対話形式 でも実行できます。jpcconf ha export コマンドの詳細については、マニュアル「JP1/ Performance Management リファレンス」のコマンドについて説明している章を参照してくだ さい。

# (7) 論理ホスト環境定義ファイルの待機系ノードへのコピー実行系 待機系

「(6) 論理ホスト環境定義ファイルのエクスポート」でエクスポートしたファイルを,実行系ノードから待機系ノードにコピーします。

# (8) 共有ディスクのアンマウント 医行系 (オブション)

ファイルシステムをアンマウントして,作業を終了します。なお,その共有ディスクを続けて使用 する場合は,ファイルシステムをアンマウントする必要はありません。

## (9) 論理ホスト環境定義ファイルのインポート 待機系

実行系ノードからコピーしたエクスポートファイルを,待機系ノードに反映させるためにインポートします。なお,待機系ノードでは,インポート時に共有ディスクをアンマウントする必要はありません。

手順を次に示します。

 jpcconf ha import (jpchasetup import) コマンドを実行して、論理ホスト環境定義を インポートする。

次の例のようにコマンドを実行します。

jpcconf ha import -f lhostexp.txt (jpchasetup import -f lhostexp.txt) ここでは、対話形式の実行例を示していますが、jpcconf ha import コマンドは非対話形式 でも実行できます。jpcconf ha import コマンドの詳細については、マニュアル「JP1/ Performance Management リファレンス」のコマンドについて説明している章を参照してくだ さい。

コマンドを実行すると、待機系ノードの環境を、エクスポートファイルの内容と同じ環境になる ように設定変更します。これによって、論理ホストの HTM - Agent for SAN Switch を起動する ための設定が削除されます。ほかの論理ホストの Performance Management のプログラムを アンセットアップしている場合は、それらの設定も削除されます。

また, セットアップ時に jpcconf port define (jpcnsconfig port) コマンドで固定の ポート番号を設定している場合も, 解除されます。

 jpcconf ha list (jpchasetup list) コマンドを実行して,論理ホスト設定を確認する。 次の例のようにコマンドを実行します。 jpcconf ha list -key all (jpchasetup list all) 実行系ノードで jpcconf ha list (jpchasetup list) コマンドを実行したときと同じ内 容が表示されることを確認してください。

# (10) クラスタソフトからの PFM - Agent の登録解除 実行系 待機系

クラスタソフトから, 論理ホストの HTM - Agent for SAN Switch に関する設定を削除してください。

設定を削除する方法は、クラスタソフトのマニュアルを参照してください。

## (11) PFM - Manager での設定の削除 実行系 待機系

**PFM - Manager** から, アンセットアップする HTM - Agent for SAN Switch に関連する定義を削除 してください。

手順を次に示します。

1. PFM - Manager のエージェント情報を削除する。

例えば、PFM - Manager が論理ホスト jp1-ha2 上で動作しており、HTM - Agent for SAN Switch が論理ホスト jp1-ha1 上で動作している場合、PFM - Manager で次の例のように指定 してコマンドを実行します。

jpctool service delete -id サービス ID -host jp1-hal -lhost jp1-ha2 (jpcctrl delete サービス ID host=jp1-ha1 lhost=jp1-ha2) サービス ID には削除するエージェントのサービス ID を指定してください。

2. PFM - Manager サービスを再起動する。

サービスの起動方法については、マニュアル「JP1/Performance Management 運用ガイド」の、Performance Management の起動と停止について説明している章を参照してください。

3. Performance Reporter を再起動する。

サービス情報の削除を Performance Reporter で有効にするには, PFM - Manager サービスを 再起動したあと, Performance Reporter を再起動する必要があります。

## 4.6.3 アンインストール手順

HTM - Agent for SAN Switch を実行系ノード, 待機系ノードそれぞれからアンインストールします。

アンインストール手順は、非クラスタシステムの場合と同じです。詳細は、「3.2.3 アンインストー ル手順」を参照してください。

### 注意

- HTM Agent for SAN Switch をアンインストールする場合は、HTM Agent for SAN Switch をアンインストールするノードの Performance Management のプログラムおよび サービスをすべて停止してください。
- ・ 論理ホスト環境を削除しないで HTM Agent for SAN Switch をアンインストールした場合,環境ディレクトリが残ることがあります。その場合は,環境ディレクトリを削除してください。

# 4.7 HTM - Agent for SAN Switch の運用方式の変更

ここでは、クラスタシステムで HTM - Agent for SAN Switch の運用方式を変更する手順を説明し ます。Performance Management 全体の運用方式を変更する手順の詳細については、マニュアル 「JP1/Performance Management 設計・構築ガイド」の、インストールとセットアップについて説 明している章を参照してください。

## 4.7.1 インスタンス環境の更新の設定

クラスタシステムでインスタンス環境を更新したい場合は、論理ホスト名とインスタンス名を確認 し、インスタンス情報を更新します。インスタンス情報の設定は、実行系ノードの PFM - Agent ホ ストで実施します。

更新する情報については、「2.4.3 インスタンス環境の更新の設定」(Windows の場合),または「3.4.3 インスタンス環境の更新の設定」(UNIX の場合)を参照して、あらかじめ確認してください。

論理ホスト名とインスタンス名を確認するには, jpcconf ha list (jpchasetup list) コマ ンドを使用します。また, インスタンス環境を更新するには, jpcconf inst setup (jpcinssetup) コマンドを使用します。

インスタンス環境を更新する手順を次に示します。複数のインスタンス環境を更新する場合は、こ の手順を繰り返し実施します。

1. 論理ホスト名とインスタンス名を確認する。

 更新したいインスタンス環境で動作している HTM - Agent for SAN Switch を示すサービス キーを指定して, jpcconf ha list (jpchasetup list) コマンドを実行します。
 jpcconf ha list -key Switch (jpchasetup list agtw)
 設定されている論理ホスト名が jp1\_FAB0, インスタンス名が FAB01の場合, 次のように表示 されます。
 Logical Host Name Key Environment Directory Instance Name jp1 FAB0 agtw 論理ホストのパス FAB01

- 2. 更新したいインスタンス環境の HTM Agent for SAN Switch のサービスが起動されている場合は、クラスタソフトからサービスを停止する。
- 3. 共有ディスクをマウントする。
- 更新したいインスタンス環境の HTM Agent for SAN Switch を示すサービスキーおよびイン スタンス名を指定して、jpcconf inst setup (jpcinssetup) コマンドを実行する。
   例えば、HTM - Agent for SAN Switch の論理ホスト名が jp1\_FAB0, インスタンス名が FAB01 のインスタンス環境を更新する場合、次のように指定してコマンドを実行します。
   jpcconf inst setup -key Switch -lhost jp1\_FAB0 -inst FAB01(jpcinssetup agtw -lhost jp1\_FAB0 -inst FAB01)
   ここでは、対話形式の実行例を示していますが、jpcconf inst setup コマンドは非対話形 式でも実行できます。jpcconf inst setup コマンドの詳細については、マニュアル「JP1/ Performance Management リファレンス」のコマンドについて説明している章を参照してくだ さい。なお、jpcconf inst setup コマンドを非対話形式で実行する場合、手順5の作業は 不要です。
- 5. インスタンス情報を更新する。

HTM - Agent for SAN Switch のインスタンス情報を、コマンドの指示に従って入力します。現 在設定されている値が表示されます。ただし、パスワードとして設定した値は表示されません。 表示された値を変更しない場合は、リターンキーだけを押してください。すべての入力が終了す ると、インスタンス環境が更新されます。

6. 更新したインスタンス環境のサービスを、クラスタソフトから再起動する。

サービスの起動方法および停止方法については、マニュアル「JP1/Performance Management 運用ガイド」の、Performance Management の起動と停止について説明している章を参照して ください。

### 注意

更新できない項目の値を変更したい場合は、インスタンス環境を削除したあと、再作成してください。再作成する際は、「4.3 インストールとセットアップ(Windows の場合)」、「4.4 インストールとセットアップ(UNIX の場合)」、「4.5 アンインストールとアンセットアップ

(Windows の場合)」および「4.6 アンインストールとアンセットアップ(UNIX の場合)」を 参照してください。

コマンドについては、マニュアル「JP1/Performance Management リファレンス」の、コマンドに ついて説明している章を参照してください。

## 4.7.2 論理ホスト環境定義ファイルのエクスポート・インポート

運用開始後,実行系ノードで次の操作を実行した場合は,論理ホスト環境定義ファイルをエクスポートし,待機系ノードにインポートする必要があります。

- ・ 新規にインスタンス環境を設定した。または、インスタンス環境を削除した。
- ネットワーク構成の変更に伴って, jpcconf port define (jpcnsconfig port) コマンド を使用してポート番号を変更した。

論理ホスト環境定義ファイルのエクスポート・インポートの手順については、次の個所を参照して ください。

- Windows の場合:「4.3.4 セットアップ手順」
- UNIX の場合:「4.4.4 セットアップ手順」

# ソリューションセット

この章では,HTM - Agent for SAN Switch のソリューションセットについて説明します。

- □ 5.1 ソリューションセットの概要
- □ 5.2 アラームの記載形式
- □ 5.3 アラーム一覧
- □ 5.4 レポートの記載形式
- □ 5.5 レポートのフォルダ構成
- □ 5.6 ソリューションセット使用時の注意事項
- □ 5.7 レポート一覧

# 5.1 ソリューションセットの概要

Performance Management では、次の方法でアラームとレポートを定義できます。

- PFM Agent で用意されているアラームやレポートをそのまま使用する
- PFM Agent で用意されているアラームやレポートをコピーしてカスタマイズする
- ・ ウィザードを使用して新規に定義する

PFM - Agent で用意されているアラームやレポートを「ソリューションセット」と呼びます。ソ リューションセットのアラームとレポートは、必要な情報があらかじめ定義されているので、コピー してそのまま使用したり、ユーザーの環境に合わせてカスタマイズしたりできます。そのため、ウィ ザードを使用して新規に定義をしなくても、監視対象の運用状況を監視する準備が容易にできるよ うになります。

この章では,HTM - Agent for SAN Switch で定義されているソリューションセットのアラームと レポートの設定内容について説明します。

ソリューションセットの使用方法の詳細については、マニュアル「Hitachi Command Suite Tuning Manager Software ユーザーズガイド」の、レポートのカスタマイズまたはアラームによる稼働監 視について説明している章を参照してください。

# 5.2 アラームの記載形式

ここでは,アラームの記載形式を示します。アラームは,アルファベット順に記載しています。記 載形式を次に示します。

### 概要

このアラームで監視できる監視対象の概要について説明します。

#### 主な設定

このアラームの主な設定値を表で説明します。この表では、アラームの設定値と、Performance Reporter の [アラーム階層] 画面でアラームアイコンをクリックし、[プロパティの表示] メソッ ドをクリックしたときに表示される、[プロパティ] 画面の設定項目との対応を示しています。各ア ラームの設定の詳細については、Performance Reporter のアラームの [プロパティ] 画面で確認し てください。

なお,条件式で異常条件と警告条件が同じ場合は,アラームイベントは異常のものだけが発行され ます。

#### 関連レポート

このアラームに関連する、ソリューションセットのレポートを示します。Performance Reporter の [エージェント階層] 画面でエージェントアイコンをクリックし、[アラームの状態の表示] メソッ ドで左端に表示されるレポートアイコンをクリックすると、このレポートを表示できます。

# 5.3 アラーム一覧

HTM - Agent for SAN Switch のソリューションセットで定義されているアラームは,「PFM SAN Switch Solution Alarms 7.00」というアラームテーブルにまとめられています。「7.00」は,アラームテーブルのバージョンを示します。このアラームテーブルは,Performance Reporter の[アラー

ム階層]画面に表示される「SAN Switch」フォルダに格納されています。ソリューションセットで 定義されているアラームを次の表に示します。

| アラーム名             | 監視対象                                                                         | 参照先   |
|-------------------|------------------------------------------------------------------------------|-------|
| CRC Error Count   | CRC エラー数が, Fibre Channel の伝送規格で規定された<br>エラーレートを大きく超えるポート。                    | 5.3.1 |
| Encoding Error    | エンコーディングエラー数やディスパリティエラー数が,<br>Fibre Channel の伝送規格で規定されたエラーレートを大<br>きく超えるポート。 | 5.3.2 |
| Port Ops Status   | 動作状態が警告状態や障害状態のポート。                                                          | 5.3.3 |
| Switch Ops Status | 動作状態が警告状態や障害状態のスイッチ。                                                         | 5.3.4 |

表 5-1 アラーム一覧(ソリューションセット)

## 5.3.1 CRC Error Count

### 概要

CRC Error Count アラームは, CRC エラー数が Fibre Channel の伝送規格で規定されたエラー レートを大きく超えるポートを監視します。

### 主な設定

| Perfor | mance Reporter のアラームのプロパティ | 机中体                          |
|--------|----------------------------|------------------------------|
| 項目     | 詳細項目                       | 改進                           |
| 基本情報   | 発生頻度を満たしたときにアラーム通知する       | する                           |
|        | インターバル中                    | 3                            |
|        | 回しきい値超過                    | 2                            |
| アクション  | SNMP                       | 異常, 警告, 正常                   |
| 条件式    | レコード                       | Port Error Summary (PI_PTES) |
|        | フィールド                      | CRC Error Count              |
|        | 異常条件                       | CRC Error Count > 102000     |
|        | 警告条件                       | CRC Error Count > 102        |

### 関連レポート

Reports/SAN Switch/Troubleshooting/Real-Time/CRC Error Count - Top 10 Port

## 5.3.2 Encoding Error

### 概要

Encoding Error アラームは、エンコーディングエラー数やディスパリティエラー数が Fibre Channel の伝送規格で規定されたエラーレートを大きく超えるポートを監視します。

### 主な設定

| Performance Reporter のアラームのプロパティ |                      | 机中店 |
|----------------------------------|----------------------|-----|
| 項目                               | 詳細項目                 | 改足迴 |
| 基本情報                             | 発生頻度を満たしたときにアラーム通知する | する  |
|                                  | インターバル中              | 3   |

| Performance Reporter のアラームのプロパティ |         | 机中度                               |
|----------------------------------|---------|-----------------------------------|
| 項目                               | 詳細項目    | <b>武</b> 定॥                       |
|                                  | 回しきい値超過 | 2                                 |
| アクション                            | SNMP    | 異常, 警告, 正常                        |
| 条件式                              | レコード    | Port Error Summary (PI_PTES)      |
|                                  | フィールド   | Encoding Disparity Count          |
|                                  | 異常条件    | Encoding Disparity Count > 127500 |
|                                  | 警告条件    | Encoding Disparity Count > 128    |

### 関連レポート

Reports/SAN Switch/Troubleshooting/Real-Time/Encoding Disparity Count - Top 10 Port

## 5.3.3 Port Ops Status

### 概要

Port Ops Status アラームは、動作状態が警告状態や障害状態のポートを監視します。

### 主な設定

| Performance Reporter のアラームのプロパティ |                      | 机中度                          |
|----------------------------------|----------------------|------------------------------|
| 項目                               | 詳細項目                 | 改化但                          |
| 基本情報                             | 発生頻度を満たしたときにアラーム通知する | する                           |
|                                  | インターバル中              | 3                            |
|                                  | 回しきい値超過              | 2                            |
| アクション                            | SNMP                 | 異常, 警告, 正常                   |
| 条件式                              | レコード                 | Port Error Summary (PI_PTES) |
|                                  | フィールド                | Port Ops Status              |
|                                  | 異常条件                 | Port Ops Status = Faulty     |
|                                  | 警告条件                 | Port Ops Status = Warning    |

### 関連レポート

Reports/SAN Switch/Troubleshooting/Recent Past/Port Operation Status

## 5.3.4 Switch Ops Status

### 概要

Switch Ops Status アラームは、動作状態が警告状態や障害状態のスイッチを監視します。

### 主な設定

| Performance Reporter のアラームのプロパティ |                      | 机中体  |
|----------------------------------|----------------------|------|
| 項目                               | 詳細項目                 | 改足1里 |
| 基本情報                             | 発生頻度を満たしたときにアラーム通知する | する   |
|                                  | インターバル中              | 3    |
|                                  | 回しきい値超過              | 2    |

| Performance Reporter のアラームのプロパティ |       | 机中庙                            |
|----------------------------------|-------|--------------------------------|
| 項目                               | 詳細項目  | 設た삩                            |
| アクション                            | SNMP  | 異常, 警告, 正常                     |
| 条件式                              | レコード  | Switch Error Summary (PI_SWES) |
|                                  | フィールド | Switch Ops Status              |
|                                  | 異常条件  | Switch Ops Status = Faulty     |
|                                  | 警告条件  | Switch Ops Status = Warning    |

### 関連レポート

Reports/SAN Switch/Troubleshooting/Recent Past/Switch Operation Status

# 5.4 レポートの記載形式

ここでは、レポートの記載形式を示します。レポートは、アルファベット順に記載しています。記 載形式を次に示します。

### 概要

このレポートで表示できる情報の概要について説明します。

### 格納先

このレポートの格納先を示します。

### レコード

このレポートで使用するパフォーマンスデータが格納されているレコードを示します。履歴レポートを表示するためには、この欄に示すレコードを収集するように、あらかじめ設定しておく必要があります。レポートを表示する前に、Performance Reporterの[エージェント階層] 画面でエージェントのプロパティを表示して、このレコードが「Log = Yes」に設定されているか確認してください。リアルタイムレポートの場合、設定する必要はありません。

### 注意

レポートに表示するレコードの最大数は、あらかじめ設定されています。最大数の変更方法については、マニュアル「Hitachi Command Suite Tuning Manager Software ユーザーズガイド」のレポートのカスタマイズについて説明している章を参照してください。

### フィールド

このレポートで使用するレコードのフィールドについて、表で説明します。

### ドリルダウンレポート (レポートレベル)

このレポートに関連づけられた、ソリューションセットのレポートを表で説明します。このドリル ダウンレポートを表示するには、Performance Reporter のレポートウィンドウのドリルダウンレ ポートドロップダウンリストから、該当するドリルダウンレポート名を選択し、[レポートの表示] をクリックしてください。なお、レポートによってドリルダウンレポートを持つものと持たないも のがあります。

### ドリルダウンレポート (フィールドレベル)

このレポートのフィールドに関連づけられた,ソリューションセットのレポートを表で説明します。 このドリルダウンレポートを表示するには, Performance Reporter のレポートウィンドウに表示さ れているレポートのグラフまたはレポートウィンドウ下部に表示されているフィールド名をクリッ クしてください。履歴レポートの場合,レポート中の青色で表示されている時間をクリックするこ とで,より詳細な時間間隔でレポートを表示できます。なお,レポートによってドリルダウンレポー トを持つものと持たないものがあります。

# 5.5 レポートのフォルダ構成

HTM - Agent for SAN Switch のレポートのフォルダ構成を次に示します。< >内は、フォルダ名 を示します。

```
<SAN Switch>
+-- <Monthly Trend>
     +-- Switch Rcvd Bytes Rate Trend
     +-- Switch Rcvd Kbytes Trend
     +-- Switch Xmitd Bytes Rate Trend
     +-- Switch Xmitd Kbytes Trend
     +-- <Drilldown Only>
          +-- Link Rcvd Bytes Rate (日単位の履歴レポート)
          +-- Link Rcvd Kbytes (日単位の履歴レポート)
          +-- Link Xmitd Bytes Rate (日単位の履歴レポート)
          +-- Link Xmitd Kbytes (日単位の履歴レポート)
          +-- Port Rcvd Bytes Rate Trend
          +-- Port Rcvd Kbytes Trend
          +-- Port Xmitd Bytes Rate Trend
          +-- Port Xmitd Kbytes Trend
 +-- <Status Reporting>
     +-- <Daily Trend>
          +-- Device Detail Status (時単位の履歴レポート)
          +-- Port Detail Status (時単位の履歴レポート)
          +-- Port Operation Status (時単位の履歴レポート)
          +-- Switch Buffer Flow Status (時単位の履歴レポート)
          +-- Switch Detail Status (時単位の履歴レポート)
          +-- Switch Operation Status (時単位の履歴レポート)
          +-- Switch Rcvd Bytes Rate Status (時単位の履歴レポート)
          +-- Switch Rcvd Kbytes Status (時単位の履歴レポート)
          +-- Switch Xmitd Bytes Rate Status (時単位の履歴レポート)
          +-- Switch Xmitd Kbytes Status (時単位の履歴レポート)
          +-- <Drilldown Only>
               +-- Connected Port Detail Status (時単位の履歴レポート)
               +-- Link Buffer Flow (時単位の履歴レポート)
               +-- Link Rcvd Bytes Rate (時単位の履歴レポート)
               +-- Link Rcvd Kbytes (時単位の履歴レポート)
               +-- Link Xmitd Bytes Rate (時単位の履歴レポート)
               +-- Link Xmitd Kbytes (時単位の履歴レポート)
               +-- Port Buffer Flow Status (時単位の履歴レポート)
               +-- Port Detail Overview (時単位の履歴レポート)
               +-- Port Rcvd Bytes Rate Status (時単位の履歴レポート)
               +-- Port Rcvd Kbytes Status (時単位の履歴レポート)
               +-- Port Xmitd Bytes Rate Status (時単位の履歴レポート)
               +-- Port Xmitd Kbytes Status (時単位の履歴レポート)
               +-- Switch Detail Overview (時単位の履歴レポート)
     +-- <Real-Time>
          +-- Device Detail Status (リアルタイムレポート)
          +-- Port Detail Status (リアルタイムレポート)
          +-- Port Operation Status (リアルタイムレポート)
          +-- Switch Buffer Flow Status (リアルタイムレポート)
          +-- Switch Detail Status (リアルタイムレポート)
+-- Switch List Status (リアルタイムレポート)
          +-- Switch Operation Status (リアルタイムレポート)
          +-- Switch Rcvd Bytes Rate Status (リアルタイムレポート)
          +-- Switch Rcvd Kbytes Status (リアルタイムレポート)
          +-- Switch Xmitd Bytes Rate Status (U \mathcal{P} \mathcal{N} \mathcal{P} \mathcal{I} \mathcal{L} \mathcal{V} \mathcal{R} - \mathcal{F})
          +-- Switch Xmitd Kbytes Status (リアルタイムレポート)
          +-- <Drilldown Only>
```

+-- Connected Port Detail Status (リアルタイムレポート) +-- Link Buffer Flow (リアルタイムレポート) +-- Link Rcvd Bytes Rate (リアルタイムレポート) +-- Link Rcvd Kbytes (リアルタイムレポート) +-- Link Xmitd Bytes Rate (リアルタイムレポート) +-- Link Xmitd Kbytes (リアルタイムレポート) +-- Port Buffer Flow Status (リアルタイムレポート) +-- Port Detail Overview (リアルタイムレポート) +-- Port Rcvd Bytes Rate Status (リアルタイムレポート) +-- Port Rcvd Kbytes Status (リアルタイムレポート) +-- Port Xmitd Bytes Rate Status (リアルタイムレポート) +-- Port Xmitd Kbytes Status (リアルタイムレポート) +-- Switch Detail Overview (リアルタイムレポート) +-- <Troubleshooting> +-- <Real-Time> +-- CRC Error Count - Top 10 Port +-- CRC Error Count - Top 10 Switch +-- Encoding Disparity Count - Top 10 Port +-- Encoding Disparity Count - Top 10 Switch +-- Loss of Signal Count - Top 10 Port +-- Loss of Signal Count - Top 10 Switch +-- Loss of Sync Count - Top 10 Port +-- Loss of Sync Count - Top 10 Switch +-- Rcvd Kbytes - Top 10 Port +-- Rcvd Kbytes - Top 10 Switch +-- Xmitd Kbytes - Top 10 Port +-- Xmitd Kbytes - Top 10 Switch +-- <Recent Past> +-- Port Operation Status (分単位の履歴レポート) +-- Switch CRC Error Count +-- Switch Operation Status (分単位の履歴レポート) +-- Switch Rcvd Kbytes +-- Switch Xmitd Kbytes +-- <Drilldown Only> +-- Link CRC Error Count +-- Link Rcvd Kbytes (トラブル解決用の時単位の履歴レポート) +-- Link Xmitd Kbytes (トラブル解決用の時単位の履歴レポート) +-- Port CRC Error Count +-- Port Detail Overview (トラブル解決用の時単位の履歴レポート) +-- Port Rcvd Kbytes +-- Port Xmitd Kbytes +-- Switch Detail Overview(トラブル解決用の時単位の履歴レポー ト)

各フォルダの説明を次に示します。

• 「Monthly Trend」フォルダ

最近1か月間の情報と,最近1か月間の1日ごとに集計された情報を表示するレポートが格納 されています。監視対象の1か月の性能負荷の傾向を分析するために使用します。

・ 「Status Reporting」フォルダ

監視対象の総合的な状態を表示するレポートが格納されています。また,履歴レポートのほかに リアルタイムレポートの表示もできます。

。 「Daily Trend」フォルダ

最近 24 時間の情報と,最近 24 時間の1時間ごとに集計された情報を表示するレポートが格納されています。監視対象の状態を1日ごとに確認するために使用します。

- 「Real Time」フォルダ
   監視対象の現在の状態を確認するためのリアルタイムレポートが格納されています。
- 「Troubleshooting」フォルダ

トラブルを解決するのに役立つ情報を表示するレポートが格納されています。監視対象に問題 が発生した場合,問題の原因を調査するために使用します。また,履歴レポートのほかにリアル タイムレポートの表示もできます。

。 「Real - Time」フォルダ

ソリューションセット

監視対象の現在の状態を確認するためのリアルタイムレポートが格納されています。

。 「Recent Past」フォルダ

最近24時間の情報と、最近1時間の1分ごとに集計された情報を表示する履歴レポートが 格納されています。

さらに、これらのフォルダの下位には、「Drilldown Only」フォルダがあります。上位のフォルダに よって、このフォルダがあるかないかは異なります。「Drilldown Only」フォルダについて次に説明 します。

・ 「Drilldown Only」フォルダ

ドリルダウンレポート(フィールドレベル)として表示されるレポートが格納されています。そのレポートのフィールドに関連する詳細な情報を表示するために使用します。

# 5.6 ソリューションセット使用時の注意事項

ソリューションセットを使用する場合の注意事項を次に示します。

### スイッチのポートモジュールに割り当てられているポート数が多い場合

スイッチのポートモジュールに割り当てられているポートが 21 個以上ある場合, すべてのポート情報を表示すると, 表示する情報量が多過ぎるため, グラフが見にくくなります。この場合, ソリューションセットのレポート定義を変更する必要があります。次のスイッチを使用する場合, HTM - Agent for SAN Switch の運用を始める前に, レポート定義を変更してください。

- Brocade 社製スイッチ (B-Model)
  - SilkWorm 3900
  - SilkWorm 4100
  - SilkWorm 4900
  - SilkWorm 5000
  - SilkWorm 48000
  - Brocade 300
  - $\circ$  Brocade 5100
  - Brocade 5300
  - Brocade DCX
  - Brocade DCX-4S
- Brocade 社製スイッチ (M-Model)
  - Sphereon 3032
  - Sphereon 3232
  - Sphereon 4500
  - Sphereon 4700
  - Intrepid 6064 Director
  - Intrepid 6140 Director
  - $\circ \quad \text{Intrepid 10000 Director} \\$
- Cisco 社製スイッチ
  - Cisco MDS 9124

- $\circ \quad {\rm Cisco\;MDS\;9134}$
- $\circ \quad {\rm Cisco\;MDS\;9140}$
- $\circ \quad {\rm Cisco\;MDS\;9216A}$
- $\circ$  Cisco MDS 9216i
- Cisco MDS 9222i
- Cisco MDS 9506
- $\circ \quad {\rm Cisco\;MDS\;9509}$
- $\circ \quad {\rm Cisco\;MDS\;9513}$

レポート定義の変更方法の例を次に示します。

(例) Port Rcvd Kbytes Status レポートで, Switch WWN が"10000060691216D8"で, Port Number が 0~19 のデータを表示したい場合

Performance Reporter の [新規レポート>フィルター] 画面で,フィルターの対象とする フィールドと条件式を次の表のとおり設定します。

表 5-2 フィルターの対象とするフィールドと条件式

| フィルターの対象とするフィールド   | 条件式                             |
|--------------------|---------------------------------|
| PI_PTS_PORT_NUMBER | Port Number >= "0" AND          |
| PI_PTS_SWITCH_WWN  | Port Number <= "19" AND         |
|                    | Switch WWN = "10000060691216D8" |

レポート定義の詳細については、マニュアル「Hitachi Command Suite Tuning Manager Software ユーザーズガイド」のレポートのカスタマイズについて説明している章を参照してください。

# 5.7 レポート一覧

ソリューションセットで定義されているレポートをアルファベット順に次の表に示します。

### 表 5-3 レポート一覧

| レポート名                                           | 表示する情報                                                      | 格納先                                                                    | 参照先   |
|-------------------------------------------------|-------------------------------------------------------------|------------------------------------------------------------------------|-------|
| Connected Port Detail<br>Status(リアルタイムレ<br>ポート) | 接続先ポートの構成の詳細。                                               | Reports/SAN Switch/Status<br>Reporting/Real-Time/<br>Drilldown Only/   | 5.7.1 |
| Connected Port Detail<br>Status(時単位の履歴レ<br>ポート) | 接続先ポートの構成の詳細。                                               | Reports/SAN Switch/Status<br>Reporting/Daily Trend/<br>Drilldown Only/ | 5.7.2 |
| CRC Error Count - Top<br>10 Port                | 検出された CRC エラー数が現在最<br>も多い上位 10 ポートの性能。                      | Reports/SAN Switch/<br>Troubleshooting/Real-Time/                      | 5.7.3 |
| CRC Error Count - Top<br>10 Switch              | 各ポートで検出された CRC エラー<br>数の合計が現在最も多い上位 10 ス<br>イッチの性能。         | Reports/SAN Switch/<br>Troubleshooting/Real-Time/                      | 5.7.4 |
| Device Detail Status(リ<br>アルタイムレポート)            | デバイスとノードの構成。                                                | Reports/SAN Switch/Status<br>Reporting/Real-Time/                      | 5.7.5 |
| <b>Device Detail Status</b> (時<br>単位の履歴レポート)    | デバイスとノードの構成。                                                | Reports/SAN Switch/Status<br>Reporting/Daily Trend/                    | 5.7.6 |
| Encoding Disparity<br>Count - Top 10 Port       | 検出されたエンコーディングエラー<br>数およびディスパリティエラー数が<br>現在最も多い上位 10 ポートの性能。 | Reports/SAN Switch/<br>Troubleshooting/Real-Time/                      | 5.7.7 |

| レポート名                                         | 表示する情報                                                                                   | 格納先                                                                    | 参照先    |
|-----------------------------------------------|------------------------------------------------------------------------------------------|------------------------------------------------------------------------|--------|
| Encoding Disparity<br>Count - Top 10 Switch   | 各ポートで検出されたエンコーディ<br>ングエラー数およびディスパリティ<br>エラー数の合計が現在最も多い上位<br>10 スイッチの性能。                  | Reports/SAN Switch/<br>Troubleshooting/Real-Time/                      | 5.7.8  |
| Link Buffer Flow(リアル<br>タイムレポート)              | 各ポートのバッファーが満杯になっ<br>た回数のスイッチごとの合計を表示<br>するグラフと,各ポートのバッ<br>ファーが満杯になった回数を表示す<br>るグラフ間のリンク。 | Reports/SAN Switch/Status<br>Reporting/Real-Time/<br>Drilldown Only/   | 5.7.9  |
| Link Buffer Flow(時単位<br>の履歴レポート)              | 各ポートのバッファーが満杯になっ<br>た回数のスイッチごとの合計を表示<br>するグラフと,各ポートのバッ<br>ファーが満杯になった回数を表示す<br>るグラフ間のリンク。 | Reports/SAN Switch/Status<br>Reporting/Daily Trend/<br>Drilldown Only/ | 5.7.10 |
| Link CRC Error Count                          | 各ポートで検出された CRC エラー<br>数のスイッチごとの合計を表示する<br>グラフと,各ポートで検出された<br>CRC エラー数を表示するグラフ間<br>のリンク。  | Reports/SAN Switch/<br>Troubleshooting/Recent Past/<br>Drilldown Only/ | 5.7.11 |
| Link Rovd Bytes Rate(リ<br>アルタイムレポート)          | 各ポートの単位時間当たりの受信バ<br>イト数のスイッチごとの合計を表示<br>するグラフと,各ポートの単位時間<br>当たりの受信バイト数を表示するグ<br>ラフ間のリンク。 | Reports/SAN Switch/Status<br>Reporting/Real-Time/<br>Drilldown Only/   | 5.7.12 |
| Link Rcvd Bytes Rate(時<br>単位の履歴レポート)          | 各ポートの単位時間当たりの受信バ<br>イト数のスイッチごとの合計を表示<br>するグラフと,各ポートの単位時間<br>当たりの受信バイト数を表示するグ<br>ラフ間のリンク。 | Reports/SAN Switch/Status<br>Reporting/Daily Trend/<br>Drilldown Only/ | 5.7.13 |
| Link Rcvd Bytes Rate(日<br>単位の履歴レポート)          | 各ポートの単位時間当たりの受信バ<br>イト数のスイッチごとの合計を表示<br>するグラフと,各ポートの単位時間<br>当たりの受信バイト数を表示するグ<br>ラフ間のリンク。 | Reports/SAN Switch/Monthly<br>Trend/Drilldown Only/                    | 5.7.14 |
| Link Rcvd Kbytes (リアル<br>タイムレポート)             | 各ポートの受信キロバイト数のス<br>イッチごとの合計を表示するグラフ<br>と,各ポートの受信キロバイト数を<br>表示するグラフ間のリンク。                 | Reports/SAN Switch/Status<br>Reporting/Real-Time/<br>Drilldown Only/   | 5.7.15 |
| Link Rcvd Kbytes (時単位<br>の履歴レポート)             | 各ポートの受信キロバイト数のス<br>イッチごとの合計を表示するグラフ<br>と,各ポートの受信キロバイト数を<br>表示するグラフ間のリンク。                 | Reports/SAN Switch/Status<br>Reporting/Daily Trend/<br>Drilldown Only/ | 5.7.16 |
| Link Rcvd Kbytes (トラブ<br>ル解決用の時単位の履歴<br>レポート) | 各ポートの受信キロバイト数のス<br>イッチごとの合計を表示するグラフ<br>と,各ポートの受信キロバイト数を<br>表示するグラフ間のリンク。                 | Reports/SAN Switch/<br>Troubleshooting/Recent Past/<br>Drilldown Only/ | 5.7.17 |
| Link Rcvd Kbytes (日単位<br>の履歴レポート)             | 各ポートの受信キロバイト数のス<br>イッチごとの合計を表示するグラフ<br>と,各ポートの受信キロバイト数を<br>表示するグラフ間のリンク。                 | Reports/SAN Switch/Monthly<br>Trend/Drilldown Only/                    | 5.7.18 |
| Link Xmitd Bytes Rate<br>(リアルタイムレポート)         | 各ポートの単位時間当たりの送信バ<br>イト数のスイッチごとの合計を表示                                                     | Reports/SAN Switch/Status<br>Reporting/Real-Time/<br>Drilldown Only/   | 5.7.19 |
| レポート名                                         | 表示する情報                                                                                   | 格納先                                                                    | 参照先    |
|-----------------------------------------------|------------------------------------------------------------------------------------------|------------------------------------------------------------------------|--------|
|                                               | するグラフと,各ポートの単位時間<br>当たりの送信バイト数を表示するグ<br>ラフ間のリンク。                                         |                                                                        |        |
| Link Xmitd Bytes Rate<br>(時単位の履歴レポート)         | 各ポートの単位時間当たりの送信バ<br>イト数のスイッチごとの合計を表示<br>するグラフと,各ポートの単位時間<br>当たりの送信バイト数を表示するグ<br>ラフ間のリンク。 | Reports/SAN Switch/Status<br>Reporting/Daily Trend/<br>Drilldown Only/ | 5.7.20 |
| Link Xmitd Bytes Rate<br>(日単位の履歴レポート)         | 各ポートの単位時間当たりの送信バ<br>イト数のスイッチごとの合計を表示<br>するグラフと,各ポートの単位時間<br>当たりの送信バイト数を表示するグ<br>ラフ間のリンク。 | Reports/SAN Switch/Monthly<br>Trend/Drilldown Only/                    | 5.7.21 |
| Link Xmitd Kbytes(リア<br>ルタイムレポート)             | 各ポートの送信キロバイト数のス<br>イッチごとの合計を表示するグラフ<br>と,各ポートの送信キロバイト数を<br>表示するグラフ間のリンク。                 | Reports/SAN Switch/Status<br>Reporting/Real-Time/<br>Drilldown Only/   | 5.7.22 |
| Link Xmitd Kbytes(時単<br>位の履歴レポート)             | 各ポートの送信キロバイト数のス<br>イッチごとの合計を表示するグラフ<br>と,各ポートの送信キロバイト数を<br>表示するグラフ間のリンク。                 | Reports/SAN Switch/Status<br>Reporting/Daily Trend/<br>Drilldown Only/ | 5.7.23 |
| Link Xmitd Kbytes(トラ<br>ブル解決用の時単位の履<br>歴レポート) | 各ポートの送信キロバイト数のス<br>イッチごとの合計を表示するグラフ<br>と,各ポートの送信キロバイト数を<br>表示するグラフ間のリンク。                 | Reports/SAN Switch/<br>Troubleshooting/Recent Past/<br>Drilldown Only/ | 5.7.24 |
| Link Xmitd Kbytes(日単<br>位の履歴レポート)             | 各ポートの送信キロバイト数のス<br>イッチごとの合計を表示するグラフ<br>と,各ポートの送信キロバイト数を<br>表示するグラフ間のリンク。                 | Reports/SAN Switch/Monthly<br>Trend/Drilldown Only/                    | 5.7.25 |
| Loss of Signal Count -<br>Top 10 Port         | 検出された光入力断の回数が現在最<br>も多い上位 10 ポートの性能。                                                     | Reports/SAN Switch/<br>Troubleshooting/Real-Time/                      | 5.7.26 |
| Loss of Signal Count -<br>Top 10 Switch       | 各ポートで検出された光入力断の回<br>数の合計が現在最も多い上位10ス<br>イッチの性能。                                          | Reports/SAN Switch/<br>Troubleshooting/Real-Time/                      | 5.7.27 |
| Loss of Sync Count - Top<br>10 Port           | 検出された Sync Loss 数が現在最も<br>多い上位 10 ポートの性能。                                                | Reports/SAN Switch/<br>Troubleshooting/Real-Time/                      | 5.7.28 |
| Loss of Sync Count - Top<br>10 Switch         | 各ポートで検出された Sync Loss の<br>回数の合計が現在最も多い上位 10<br>スイッチの性能。                                  | Reports/SAN Switch/<br>Troubleshooting/Real-Time/                      | 5.7.29 |
| Port Buffer Flow Status<br>(リアルタイムレポート)       | 各ポートでバッファーが満杯になっ<br>た回数と, Buffer-To-Buffer のフ<br>ロー制御でのクレジット数が0の回<br>数。                  | Reports/SAN Switch/Status<br>Reporting/Real-Time/<br>Drilldown Only/   | 5.7.30 |
| Port Buffer Flow Status<br>(時単位の履歴レポート)       | 各ポートでバッファーが満杯になっ<br>た回数と, Buffer-To-Buffer のフ<br>ロー制御でのクレジット数が0の回<br>数。                  | Reports/SAN Switch/Status<br>Reporting/Daily Trend/<br>Drilldown Only/ | 5.7.31 |
| Port CRC Error Count                          | 各ポートで検出された CRC エラー<br>数の詳細。                                                              | Reports/SAN Switch/<br>Troubleshooting/Recent Past/<br>Drilldown Only/ | 5.7.32 |

| レポート名                                            | 表示する情報                               | 格納先                                                                    | 参照先    |
|--------------------------------------------------|--------------------------------------|------------------------------------------------------------------------|--------|
| Port Detail Overview(リ<br>アルタイムレポート)             | ポートの構成の詳細。                           | Reports/SAN Switch/Status<br>Reporting/Real-Time/<br>Drilldown Only/   | 5.7.33 |
| Port Detail Overview(ト<br>ラブル解決用の時単位の<br>履歴レポート) | ポートの構成の詳細。                           | Reports/SAN Switch/<br>Troubleshooting/Recent Past/<br>Drilldown Only/ | 5.7.34 |
| Port Detail Overview(時<br>単位の履歴レポート)             | ポートの構成の詳細。                           | Reports/SAN Switch/Status<br>Reporting/Daily Trend/<br>Drilldown Only/ | 5.7.35 |
| Port Detail Status(リア<br>ルタイムレポート)               | ポートの構成。                              | Reports/SAN Switch/Status<br>Reporting/Real-Time/                      | 5.7.36 |
| Port Detail Status(時単<br>位の履歴レポート)               | ポートの構成。                              | Reports/SAN Switch/Status<br>Reporting/Daily Trend/                    | 5.7.37 |
| Port Operation Status (リ<br>アルタイムレポート)           | ポートの動作モードと動作状態。                      | Reports/SAN Switch/Status<br>Reporting/Real-Time/                      | 5.7.38 |
| Port Operation Status (分<br>単位の履歴レポート)           | ポートの動作モードと動作状態。                      | Reports/SAN Switch/<br>Troubleshooting/Recent Past/                    | 5.7.39 |
| Port Operation Status (時<br>単位の履歴レポート)           | ポートの動作モードと動作状態。                      | Reports/SAN Switch/Status<br>Reporting/Daily Trend/                    | 5.7.40 |
| Port Rcvd Bytes Rate<br>Status(リアルタイムレ<br>ポート)   | ポートごとの単位時間当たりの受信<br>バイト数と受信フレーム数の詳細。 | Reports/SAN Switch/Status<br>Reporting/Real-Time/<br>Drilldown Only/   | 5.7.41 |
| Port Rcvd Bytes Rate<br>Status(時単位の履歴レ<br>ポート)   | ポートごとの単位時間当たりの受信<br>バイト数と受信フレーム数の詳細。 | Reports/SAN Switch/Status<br>Reporting/Daily Trend/<br>Drilldown Only/ | 5.7.42 |
| Port Rcvd Bytes Rate<br>Trend                    | ポートごとの単位時間当たりの受信<br>バイト数と受信フレーム数の詳細。 | Reports/SAN Switch/Monthly<br>Trend/Drilldown Only/                    | 5.7.43 |
| Port Rcvd Kbytes                                 | ポートごとの受信キロバイト数の詳<br>細。               | Reports/SAN Switch/<br>Troubleshooting/Recent Past/<br>Drilldown Only/ | 5.7.44 |
| Port Revd Kbytes Status<br>(リアルタイムレポート)          | ポートごとの受信キロバイト数と受<br>信フレーム数の詳細。       | Reports/SAN Switch/Status<br>Reporting/Real-Time/<br>Drilldown Only/   | 5.7.45 |
| Port Revd Kbytes Status<br>(時単位の履歴レポート)          | ポートごとの受信キロバイト数と受<br>信フレーム数の詳細。       | Reports/SAN Switch/Status<br>Reporting/Daily Trend/<br>Drilldown Only/ | 5.7.46 |
| Port Rcvd Kbytes Trend                           | ポートごとの受信キロバイト数と受<br>信フレーム数の詳細。       | Reports/SAN Switch/Monthly<br>Trend/Drilldown Only/                    | 5.7.47 |
| Port Xmitd Bytes Rate<br>Status(リアルタイムレ<br>ポート)  | ポートごとの単位時間当たりの送信<br>バイト数と送信フレーム数の詳細。 | Reports/SAN Switch/Status<br>Reporting/Real-Time/<br>Drilldown Only/   | 5.7.48 |
| Port Xmitd Bytes Rate<br>Status(時単位の履歴レ<br>ポート)  | ポートごとの単位時間当たりの送信<br>バイト数と送信フレーム数の詳細。 | Reports/SAN Switch/Status<br>Reporting/Daily Trend/<br>Drilldown Only/ | 5.7.49 |
| Port Xmitd Bytes Rate<br>Trend                   | ポートごとの単位時間当たりの送信<br>バイト数と送信フレーム数の詳細。 | Reports/SAN Switch/Monthly<br>Trend/Drilldown Only/                    | 5.7.50 |
| Port Xmitd Kbytes                                | ポートごとの送信キロバイト数の詳<br>細。               | Reports/SAN Switch/<br>Troubleshooting/Recent Past/<br>Drilldown Only/ | 5.7.51 |

| レポート名                                              | 表示する情報                                                                                         | 格納先                                                                    | 参照先    |
|----------------------------------------------------|------------------------------------------------------------------------------------------------|------------------------------------------------------------------------|--------|
| Port Xmitd Kbytes<br>Status(リアルタイムレ<br>ポート)        | ポートごとの送信キロバイト数と送<br>信フレーム数の詳細。                                                                 | Reports/SAN Switch/Status<br>Reporting/Real-Time/<br>Drilldown Only/   | 5.7.52 |
| Port Xmitd Kbytes<br>Status(時単位の履歴レ<br>ポート)        | ポートごとの送信キロバイト数と送<br>信フレーム数の詳細。                                                                 | Reports/SAN Switch/Status<br>Reporting/Daily Trend/<br>Drilldown Only/ | 5.7.53 |
| Port Xmitd Kbytes Trend                            | ポートごとの送信キロバイト数と送<br>信フレーム数の詳細。                                                                 | Reports/SAN Switch/Monthly<br>Trend/Drilldown Only/                    | 5.7.54 |
| Rcvd Kbytes - Top 10<br>Port                       | 受信キロバイト数が現在最も多い上<br>位 10 ポートの性能。                                                               | Reports/SAN Switch/<br>Troubleshooting/Real-Time/                      | 5.7.55 |
| Rcvd Kbytes - Top 10<br>Switch                     | 各ポートの受信キロバイト数の合計<br>が現在最も多い上位10スイッチの<br>性能。                                                    | Reports/SAN Switch/<br>Troubleshooting/Real-Time/                      | 5.7.56 |
| Switch Buffer Flow<br>Status(リアルタイムレ<br>ポート)       | 各ポートでバッファーが満杯になっ<br>た回数のスイッチごとの合計と,<br>Buffer-To-Buffer のフロー制御での<br>クレジット数が0の回数のスイッチ<br>ごとの合計。 | Reports/SAN Switch/Status<br>Reporting/Real-Time/                      | 5.7.57 |
| Switch Buffer Flow<br>Status(時単位の履歴レ<br>ポート)       | 各ポートでバッファーが満杯になっ<br>た回数のスイッチごとの合計と,<br>Buffer-To-Buffer のフロー制御での<br>クレジット数が0の回数のスイッチ<br>ごとの合計。 | Reports/SAN Switch/Status<br>Reporting/Daily Trend/                    | 5.7.58 |
| Switch CRC Error Count                             | 各ポートで検出された CRC エラー<br>数のスイッチごとの合計。                                                             | Reports/SAN Switch/<br>Troubleshooting/Recent Past/                    | 5.7.59 |
| Switch Detail Overview<br>(リアルタイムレポート)             | ファブリックとスイッチの構成の詳<br>細。                                                                         | Reports/SAN Switch/Status<br>Reporting/Real-Time/<br>Drilldown Only/   | 5.7.60 |
| Switch Detail Overview<br>(トラブル解決用の時単位<br>の履歴レポート) | ファブリックとスイッチの構成の詳<br>細。                                                                         | Reports/SAN Switch/<br>Troubleshooting/Recent Past/<br>Drilldown Only/ | 5.7.61 |
| Switch Detail Overview<br>(時単位の履歴レポート)             | ファブリックとスイッチの構成の詳<br>細。                                                                         | Reports/SAN Switch/Status<br>Reporting/Daily Trend/<br>Drilldown Only/ | 5.7.62 |
| Switch Detail Status(リ<br>アルタイムレポート)               | ファブリックとスイッチの構成。                                                                                | Reports/SAN Switch/Status<br>Reporting/Real-Time/                      | 5.7.63 |
| Switch Detail Status(時<br>単位の履歴レポート)               | ファブリックとスイッチの構成。                                                                                | Reports/SAN Switch/Status<br>Reporting/Daily Trend/                    | 5.7.64 |
| Switch List Status(リア<br>ルタイムレポート)                 | スイッチの一覧。                                                                                       | Reports/SAN Switch/Status<br>Reporting/Real-Time/                      | 5.7.65 |
| Switch Operation Status<br>(リアルタイムレポート)            | スイッチの動作モードと動作状態。                                                                               | Reports/SAN Switch/Status<br>Reporting/Real-Time/                      | 5.7.66 |
| Switch Operation Status<br>(分単位の履歴レポート)            | スイッチの動作モードと動作状態。                                                                               | Reports/SAN Switch/<br>Troubleshooting/Recent Past/                    | 5.7.67 |
| Switch Operation Status<br>(時単位の履歴レポート)            | スイッチの動作モードと動作状態。                                                                               | Reports/SAN Switch/Status<br>Reporting/Daily Trend/                    | 5.7.68 |
| Switch Rcvd Bytes Rate<br>Status(リアルタイムレ<br>ポート)   | 各ポートの単位時間当たりの受信バ<br>イト数と受信フレーム数のスイッチ<br>ごとの合計。                                                 | Reports/SAN Switch/Status<br>Reporting/Real-Time/                      | 5.7.69 |

| レポート名                                             | 表示する情報                                         | 格納先                                                 | 参照先    |
|---------------------------------------------------|------------------------------------------------|-----------------------------------------------------|--------|
| Switch Rcvd Bytes Rate<br>Status(時単位の履歴レ<br>ポート)  | 各ポートの単位時間当たりの受信バ<br>イト数と受信フレーム数のスイッチ<br>ごとの合計。 | Reports/SAN Switch/Status<br>Reporting/Daily Trend/ | 5.7.70 |
| Switch Rcvd Bytes Rate<br>Trend                   | 各ポートの単位時間当たりの受信バ<br>イト数と受信フレーム数のスイッチ<br>ごとの合計。 | Reports/SAN Switch/Monthly<br>Trend/                | 5.7.71 |
| Switch Rcvd Kbytes                                | 各ポートの受信キロバイト数のス<br>イッチごとの合計。                   | Reports/SAN Switch/<br>Troubleshooting/Recent Past/ | 5.7.72 |
| Switch Rcvd Kbytes<br>Status(リアルタイムレ<br>ポート)      | 各ポートの受信キロバイト数と受信<br>フレーム数のスイッチごとの合計。           | Reports/SAN Switch/Status<br>Reporting/Real-Time/   | 5.7.73 |
| Switch Rcvd Kbytes<br>Status(時単位の履歴レ<br>ポート)      | 各ポートの受信キロバイト数と受信<br>フレーム数のスイッチごとの合計。           | Reports/SAN Switch/Status<br>Reporting/Daily Trend/ | 5.7.74 |
| Switch Rcvd Kbytes<br>Trend                       | 各ポートの受信キロバイト数と受信<br>フレーム数のスイッチごとの合計。           | Reports/SAN Switch/Monthly<br>Trend/                | 5.7.75 |
| Switch Xmitd Bytes Rate<br>Status(リアルタイムレ<br>ポート) | 各ポートの単位時間当たりの送信バ<br>イト数と送信フレーム数のスイッチ<br>ごとの合計。 | Reports/SAN Switch/Status<br>Reporting/Real-Time/   | 5.7.76 |
| Switch Xmitd Bytes Rate<br>Status(時単位の履歴レ<br>ポート) | 各ポートの単位時間当たりの送信バ<br>イト数と送信フレーム数のスイッチ<br>ごとの合計。 | Reports/SAN Switch/Status<br>Reporting/Daily Trend/ | 5.7.77 |
| Switch Xmitd Bytes Rate<br>Trend                  | 各ポートの単位時間当たりの送信バ<br>イト数と送信フレーム数のスイッチ<br>ごとの合計。 | Reports/SAN Switch/Monthly<br>Trend/                | 5.7.78 |
| Switch Xmitd Kbytes                               | 各ポートの送信キロバイト数のス<br>イッチごとの合計。                   | Reports/SAN Switch/<br>Troubleshooting/Recent Past/ | 5.7.79 |
| Switch Xmitd Kbytes<br>Status(リアルタイムレ<br>ポート)     | 各ポートの送信キロバイト数と送信<br>フレーム数のスイッチごとの合計。           | Reports/SAN Switch/Status<br>Reporting/Real-Time/   | 5.7.80 |
| Switch Xmitd Kbytes<br>Status(時単位の履歴レ<br>ポート)     | 各ポートの送信キロバイト数と送信<br>フレーム数のスイッチごとの合計。           | Reports/SAN Switch/Status<br>Reporting/Daily Trend/ | 5.7.81 |
| Switch Xmitd Kbytes<br>Trend                      | 各ポートの送信キロバイト数と送信<br>フレーム数のスイッチごとの合計。           | Reports/SAN Switch/Monthly<br>Trend/                | 5.7.82 |
| Xmitd Kbytes - Top 10<br>Port                     | 送信キロバイト数が現在最も多い上<br>位 10 ポートの性能。               | Reports/SAN Switch/<br>Troubleshooting/Real-Time/   | 5.7.83 |
| Xmitd Kbytes - Top 10<br>Switch                   | 各ポートの送信キロバイト数の合計<br>が現在最も多い上位 10 スイッチの<br>性能。  | Reports/SAN Switch/<br>Troubleshooting/Real-Time/   | 5.7.84 |

# 5.7.1 Connected Port Detail Status (リアルタイムレポート)

## 概要

Connected Port Detail Status レポートは,接続先ポートの構成情報を表でリアルタイムに示します。このレポートは、ドリルダウンレポートです。

## 格納先

Reports/SAN Switch/Status Reporting/Real-Time/Drilldown Only/

## レコード

Connected Port Detail (PD\_CPTD)

#### フィールド

| フィールド名        | 説明           |
|---------------|--------------|
| Conn Port WWN | 接続先ポートの WWN。 |
| Port WWN      | ポートの WWN。    |

#### ドリルダウンレポート(フィールドレベル)

| レポート名              | 説明                                                                                                  |
|--------------------|----------------------------------------------------------------------------------------------------|
| Port Detail Status | ポートの構成情報を表で示す。このレポートを表示するには、Connected<br>Port Detail Status レポートで次のフィールドをクリックする。<br>・ Conn Port WWN |

## 5.7.2 Connected Port Detail Status (時単位の履歴レポート)

## 概要

Connected Port Detail Status レポートは,最近 24 時間の接続先ポートの構成情報を表で示しま す。このレポートは,ドリルダウンレポートです。

#### 格納先

Reports/SAN Switch/Status Reporting/Daily Trend/Drilldown Only/

#### レコード

Connected Port Detail (PD\_CPTD)

#### フィールド

| フィールド名        | 説明           |
|---------------|--------------|
| Conn Port WWN | 接続先ポートの WWN。 |
| Port WWN      | ポートの WWN。    |

#### ドリルダウンレポート(フィールドレベル)

| レポート名              | 説明                                                                                                  |
|--------------------|----------------------------------------------------------------------------------------------------|
| Port Detail Status | ポートの構成情報を表で示す。このレポートを表示するには、Connected<br>Port Detail Status レポートで次のフィールドをクリックする。<br>・ Conn Port WWN |

## 5.7.3 CRC Error Count - Top 10 Port

#### 概要

CRC Error Count - Top 10 Port レポートは,検出された CRC エラー数が現在最も多い上位 10 ポートの性能情報を表および横棒グラフでリアルタイムに示します。

#### 格納先

Reports/SAN Switch/Troubleshooting/Real-Time/

## レコード

Port Error Summary (PI\_PTES)

## フィールド

| フィールド名             | 説明                                                                                            |
|--------------------|-----------------------------------------------------------------------------------------------|
| Area ID            | エリア識別子。16 進数データ(例:0x1C)。Arbitrated Loop 構成では,<br>スイッチ,ホストおよびストレージシステムのポートは同じ Area ID を持<br>つ。 |
| CRC Error Count    | ポートで検出された CRC エラー数。                                                                           |
| Port Module Number | ポートモジュール番号。                                                                                   |
| Port Number        | ポート番号。                                                                                        |
| Port Type          | ポート種別 (例:F port)。                                                                             |
| Port WWN           | ポートの WWN。                                                                                     |
| Switch WWN         | スイッチの WWN。                                                                                    |

## ドリルダウンレポート (レポートレベル)

| レポート名                          | 説明                                              |
|--------------------------------|-------------------------------------------------|
| Encoding Disparity Count - Top | 検出されたエンコーディングエラー数およびディスパリティエラー数が                |
| 10 Port                        | 現在最も多い上位 10 ポートの性能情報を表および横棒グラフで示す。              |
| Loss of Signal Count - Top 10  | 検出された光入力断の回数が現在最も多い上位 10 ポートの性能情報を表             |
| Port                           | および横棒グラフで示す。                                    |
| Loss of Sync Count - Top 10    | 検出された Sync Loss 数が現在最も多い上位 10 ポートの性能情報を表お       |
| Port                           | よび横棒グラフで示す。                                     |
| Rcvd Kbytes - Top 10 Port      | 受信キロバイト数が現在最も多い上位 10 ポートの性能情報を表および横<br>棒グラフで示す。 |
| Xmitd Kbytes - Top 10 Port     | 送信キロバイト数が現在最も多い上位 10 ポートの性能情報を表および横<br>棒グラフで示す。 |

## ドリルダウンレポート (フィールドレベル)

| レポート名                              | 説明                                                                                                    |
|------------------------------------|----------------------------------------------------------------------------------------------------|
| CRC Error Count - Top 10<br>Switch | 各ポートで検出された CRC エラー数の合計が現在最も多い上位 10 ス<br>イッチの性能情報を表および横棒グラフで示す。このレポートを表示す<br>るには、CRC Error Count - Top 10 Port レポートで次のフィールドをク<br>リックする。<br>・ Switch WWN |
| Port Detail Overview               | ポートの構成情報を一覧で表示する。このレポートを表示するには、CRC<br>Error Count - Top 10 Port レポートで次のフィールドをクリックする。<br>・ Port WWN                                                     |

## 5.7.4 CRC Error Count - Top 10 Switch

## 概要

CRC Error Count - Top 10 Switch レポートは,各ポートで検出された CRC エラー数の合計が現在 最も多い上位 10 スイッチの性能情報を表および横棒グラフでリアルタイムに示します。

#### 格納先

Reports/SAN Switch/Troubleshooting/Real-Time/

#### レコード

Switch Error Summary (PI\_SWES)

## フィールド

| フィールド名          | 説明                                                                     |
|-----------------|------------------------------------------------------------------------|
| CRC Error Count | 各ポートで検出された CRC エラー数のスイッチごとの合計。                                         |
| Domain ID       | スイッチのドメイン識別子。10 進数で 1 から 255 の値。ファブリックを<br>構成するスイッチをユニークに識別するための番号である。 |
| Model Name      | スイッチのモデル名。                                                             |
| Switch Name     | スイッチ名。                                                                 |
| Switch WWN      | スイッチの WWN。                                                             |

#### ドリルダウンレポート(レポートレベル)

| レポート名                                       | 説明                                                                                  |
|---------------------------------------------|-------------------------------------------------------------------------------------|
| Encoding Disparity Count - Top<br>10 Switch | 各ポートで検出されたエンコーディングエラー数およびディスパリティ<br>エラー数の合計が現在最も多い上位 10 スイッチの性能情報を表および横<br>棒グラフで示す。 |
| Loss of Signal Count - Top 10<br>Switch     | 各ポートで検出された光入力断の回数の合計が現在最も多い上位 10 ス<br>イッチの性能情報を表および横棒グラフで示す。                        |
| Loss of Sync Count - Top 10<br>Switch       | 各ポートで検出された Sync Loss の回数の合計が現在最も多い上位 10 ス<br>イッチの性能情報を表および横棒グラフで示す。                 |
| Rcvd Kbytes - Top 10 Switch                 | 各ポートの受信キロバイト数の合計が現在最も多い上位 10 スイッチの性<br>能情報を表および横棒グラフで示す。                            |
| Xmitd Kbytes - Top 10 Switch                | 各ポートの送信キロバイト数の合計が現在最も多い上位 10 スイッチの性<br>能情報を表および横棒グラフで示す。                            |

## ドリルダウンレポート(フィールドレベル)

| レポート名                         | 説明                                                                                                    |
|-------------------------------|----------------------------------------------------------------------------------------------------|
| CRC Error Count - Top 10 Port | 検出された CRC エラー数が現在最も多い上位 10 ポートの性能情報を表<br>および横棒グラフで示す。このレポートを表示するには、CRC Error<br>Count - Top 10 Switch レポートで次のフィールドをクリックする。<br>・ Switch WWN |

## 5.7.5 Device Detail Status (リアルタイムレポート)

## 概要

Device Detail Status レポートは、デバイスとノードの構成情報をノードごとに表でリアルタイム に示します。

#### 格納先

Reports/SAN Switch/Status Reporting/Real-Time/

#### レコード

Device Detail (PD\_DEVD)

#### フィールド

| フィールド名      | 説明                        |
|-------------|---------------------------|
| Device Name | デバイス名。                    |
| Device Type | デバイス種別(Host または Storage)。 |
| Node Name   | ノード名。                     |
| Node WWN    | ノードの WWN。                 |

## ドリルダウンレポート (レポートレベル)

| レポート名                | 説明                            |
|----------------------|-------------------------------|
| Port Detail Status   | ポートの構成情報を表で示す。                |
| Switch Detail Status | ファブリックとスイッチの構成情報をスイッチごとに表で示す。 |

## ドリルダウンレポート(フィールドレベル)

| レポート名              | 説明                                                                                      |
|--------------------|-----------------------------------------------------------------------------------------|
| Port Detail Status | ポートの構成情報を表で示す。このレポートを表示するには, Device<br>Detail Status レポートで次のフィールドをクリックする。<br>・ Node WWN |

## 5.7.6 Device Detail Status (時単位の履歴レポート)

## 概要

Device Detail Status レポートは, 最近 24 時間のデバイスとノードの構成情報をノードごとに表で示します。

## 格納先

Reports/SAN Switch/Status Reporting/Daily Trend/

## レコード

Device Detail (PD\_DEVD)

フィールド

| フィールド名      | 説明                         |
|-------------|----------------------------|
| Device Name | デバイス名。                     |
| Device Type | デバイス種別 (Host または Storage)。 |
| Node Name   | ノード名。                      |
| Node WWN    | ノードの WWN。                  |

#### ドリルダウンレポート(レポートレベル)

| レポート名                | 説明                            |
|----------------------|-------------------------------|
| Port Detail Status   | ポートの構成情報を表で示す。                |
| Switch Detail Status | ファブリックとスイッチの構成情報をスイッチごとに表で示す。 |

## ドリルダウンレポート (フィールドレベル)

| レポート名              | 説明                                                                                     |
|--------------------|----------------------------------------------------------------------------------------|
| Port Detail Status | ポートの構成情報を表で示す。このレポートを表示するには、Device<br>Detail Status レポートで次のフィールドをクリックする。<br>・ Node WWN |

## 5.7.7 Encoding Disparity Count - Top 10 Port

## 概要

Encoding Disparity Count - Top 10 Port レポートは,検出されたエンコーディングエラー数および ディスパリティエラー数が現在最も多い上位 10 ポートの性能情報を表および横棒グラフでリアル タイムに示します。

## 格納先

Reports/SAN Switch/Troubleshooting/Real-Time/

#### レコード

Port Error Summary (PI\_PTES)

| フィールド名                   | 説明                                                                                            |
|--------------------------|-----------------------------------------------------------------------------------------------|
| Area ID                  | エリア識別子。16 進数データ(例:0x1C)。Arbitrated Loop 構成では,<br>スイッチ,ホストおよびストレージシステムのポートは同じ Area ID を持<br>つ。 |
| Encoding Disparity Count | ポートで検出されたエンコーディングエラー数およびディスパリティエ<br>ラー数。                                                      |
| Port Module Number       | ポートモジュール番号。                                                                                   |
| Port Number              | ポート番号。                                                                                        |
| Port Type                | ポート種別 (例:F port)。                                                                             |
| Port WWN                 | ポートの WWN。                                                                                     |
| Switch WWN               | スイッチの WWN。                                                                                    |

#### ドリルダウンレポート (レポートレベル)

| レポート名                                 | 説明                                                       |
|---------------------------------------|----------------------------------------------------------|
| CRC Error Count - Top 10 Port         | 検出された CRC エラー数が現在最も多い上位 10 ポートの性能情報を表<br>および横棒グラフで示す。    |
| Loss of Signal Count - Top 10<br>Port | 検出された光入力断の回数が現在最も多い上位 10 ポートの性能情報を表<br>および横棒グラフで示す。      |
| Loss of Sync Count - Top 10<br>Port   | 検出された Sync Loss 数が現在最も多い上位 10 ポートの性能情報を表お<br>よび横棒グラフで示す。 |
| Rcvd Kbytes - Top 10 Port             | 受信キロバイト数が現在最も多い上位 10 ポートの性能情報を表および横<br>棒グラフで示す。          |
| Xmitd Kbytes - Top 10 Port            | 送信キロバイト数が現在最も多い上位 10 ポートの性能情報を表および横<br>棒グラフで示す。          |

## ドリルダウンレポート(フィールドレベル)

| レポート名                                       | 説明                                                                                                    |
|---------------------------------------------|----------------------------------------------------------------------------------------------------|
| Encoding Disparity Count - Top<br>10 Switch | 各ポートで検出されたエンコーディングエラー数およびディスパリティ<br>エラー数の合計が現在最も多い上位 10 スイッチの性能情報を表および横<br>棒グラフで示す。このレポートを表示するには、Encoding Disparity<br>Count - Top 10 Port レポートで次のフィールドをクリックする。<br>・ Switch WWN |
| Port Detail Overview                        | ポートの構成情報を一覧で表示する。このレポートを表示するには、<br>Encoding Disparity Count · Top 10 Port レポートで次のフィールドをク<br>リックする。<br>• Port WWN                                                                |

## 5.7.8 Encoding Disparity Count - Top 10 Switch

#### 概要

Encoding Disparity Count - Top 10 Switch レポートは、各ポートで検出されたエンコーディング エラー数およびディスパリティエラー数の合計が現在最も多い上位 10 スイッチの性能情報を表お よび横棒グラフでリアルタイムに示します。

## 格納先

Reports/SAN Switch/Troubleshooting/Real-Time/

#### レコード

Switch Error Summary (PI\_SWES)

| フィールド名                   | 説明                                                                     |
|--------------------------|------------------------------------------------------------------------|
| Domain ID                | スイッチのドメイン識別子。10 進数で 1 から 255 の値。ファブリックを<br>構成するスイッチをユニークに識別するための番号である。 |
| Encoding Disparity Count | 各ポートで検出されたエンコーディングエラー数およびディスパリティ<br>エラー数のスイッチごとの合計。                    |
| Model Name               | スイッチのモデル名。                                                             |
| Switch Name              | スイッチ名。                                                                 |
| Switch WWN               | スイッチの WWN。                                                             |

| ۲ | IJ | ルダ | ゥ | ン | レポー | <b>۲</b> | (レポー | 4 | レベル) |
|---|----|----|---|---|-----|----------|------|---|------|
|---|----|----|---|---|-----|----------|------|---|------|

| レポート名                         | 説明                                                       |
|-------------------------------|----------------------------------------------------------|
| CRC Error Count - Top 10      | 各ポートで検出された CRC エラー数の合計が現在最も多い上位 10 ス                     |
| Switch                        | イッチの性能情報を表および横棒グラフで示す。                                   |
| Loss of Signal Count - Top 10 | 各ポートで検出された光入力断の回数の合計が現在最も多い上位 10 ス                       |
| Switch                        | イッチの性能情報を表および横棒グラフで示す。                                   |
| Loss of Sync Count - Top 10   | 各ポートで検出された Sync Loss の回数の合計が現在最も多い上位 10 ス                |
| Switch                        | イッチの性能情報を表および横棒グラフで示す。                                   |
| Rcvd Kbytes - Top 10 Switch   | 各ポートの受信キロバイト数の合計が現在最も多い上位 10 スイッチの性<br>能情報を表および横棒グラフで示す。 |
| Xmitd Kbytes - Top 10 Switch  | 各ポートの送信キロバイト数の合計が現在最も多い上位10スイッチの性<br>能情報を表および横棒グラフで示す。   |

## ドリルダウンレポート(フィールドレベル)

| レポート名                          | 説明                                                    |
|--------------------------------|-------------------------------------------------------|
| Encoding Disparity Count - Top | 検出されたエンコーディングエラー数およびディスパリティエラー数が                      |
| 10 Port                        | 現在最も多い上位 10 ポートの性能情報を表および横棒グラフで示す。こ                   |
|                                | のレポートを表示するには、Encoding Disparity Count - Top 10 Switch |
|                                | レポートで次のフィールドをクリックする。                                  |
|                                | Switch WWN                                            |

## 5.7.9 Link Buffer Flow (リアルタイムレポート)

## 概要

Link Buffer Flow レポートは、各ポートのバッファーが満杯になった回数のスイッチごとの合計を 表示するグラフと、各ポートのバッファーが満杯になった回数を表示するグラフ間のリンクを表で リアルタイムに示します。このレポートは、ドリルダウンレポートです。

## 格納先

Reports/SAN Switch/Status Reporting/Real-Time/Drilldown Only/

## レコード

Port Detail (PD\_PTD)

| フィールド名             | 説明                   |
|--------------------|----------------------|
| Parent WWN         | ポートを所有するオブジェクトの WWN。 |
| Port Module Number | ポートモジュール番号。          |
| Port Number        | ポート番号。               |
| Port Type          | ポート種別 (例:F port)。    |
| Port WWN           | ポートの WWN。            |

#### ドリルダウンレポート (フィールドレベル)

| レポート名                     | 説明                                                                                                    |
|---------------------------|----------------------------------------------------------------------------------------------------|
| Port Buffer Flow Status   | 各ポートのバッファーが満杯になった回数とBuffer-To-Bufferのフロー<br>制御でのクレジット数が0の回数を表示する。バッファーが満杯になった<br>回数を横棒グラフで示し,そのデータ値をBuffer-To-Bufferのフロー制御<br>でのクレジット数が0の回数とともに表で示す。このレポートを表示する<br>には,LinkBuffer Flowレポートで次のフィールドをクリックする。<br>• Port Module Number<br>• Port WWN         |
| Switch Buffer Flow Status | 各ポートでバッファーが満杯になった回数のスイッチごとの合計と,<br>Buffer-To-Buffer のフロー制御でのクレジット数が0の回数のスイッチご<br>との合計を表示する。バッファーが満杯になった回数を横棒グラフで表示<br>し,そのデータ値を Buffer-To-Buffer のフロー制御でのクレジット数が0<br>の回数とともに表で示す。このレポートを表示するには,Link Buffer<br>Flow レポートで次のフィールドをクリックする。<br>・ Parent WWN |

## 5.7.10 Link Buffer Flow(時単位の履歴レポート)

## 概要

Link Buffer Flow レポートは、最近24時間の1時間ごとに集計された各ポートのバッファーが満杯になった回数のスイッチごとの合計を表示するグラフと、各ポートのバッファーが満杯になった回数を表示するグラフ間のリンクを表で示します。このレポートは、ドリルダウンレポートです。

## 格納先

Reports/SAN Switch/Status Reporting/Daily Trend/Drilldown Only/

## レコード

Port Detail (PD\_PTD)

## フィールド

| フィールド名             | 説明                   |
|--------------------|----------------------|
| Parent WWN         | ポートを所有するオブジェクトの WWN。 |
| Port Module Number | ポートモジュール番号。          |
| Port Number        | ポート番号。               |
| Port Type          | ポート種別 (例:F port)。    |
| Port WWN           | ポートの WWN。            |

## ドリルダウンレポート (フィールドレベル)

| レポート名                   | 説明                                                                                                    |
|-------------------------|----------------------------------------------------------------------------------------------------|
| Port Buffer Flow Status | 各ポートのバッファーが満杯になった回数と Buffer-To-Buffer のフロー<br>制御でのクレジット数が 0 の回数を表示する。バッファーが満杯になった<br>回数を横棒グラフで示し、そのデータ値を Buffer-To-Buffer のフロー制御<br>でのクレジット数が 0 の回数とともに表で示す。このレポートを表示する<br>には、Link Buffer Flow レポートで次のフィールドをクリックする。<br>• Port Module Number<br>• Port WWN |

| レポート名                     | 説明                                                                                                    |
|---------------------------|----------------------------------------------------------------------------------------------------|
| Switch Buffer Flow Status | 各ポートでバッファーが満杯になった回数のスイッチごとの合計と,<br>Buffer-To-Buffer のフロー制御でのクレジット数が0の回数のスイッチご<br>との合計を表示する。バッファーが満杯になった回数を横棒グラフで表示<br>し,そのデータ値を Buffer-To-Buffer のフロー制御でのクレジット数が0<br>の回数とともに表で示す。このレポートを表示するには,Link Buffer<br>Flow レポートで次のフィールドをクリックする。<br>・ Parent WWN |

## 5.7.11 Link CRC Error Count

## 概要

Link CRC Error Count レポートは,最近1時間の1分ごとに集計された各ポートで検出された CRC エラー数のスイッチごとの合計を表示するグラフと,各ポートで検出された CRC エラー数を 表示するグラフ間のリンクを表で示します。このレポートは,ドリルダウンレポートです。

## 格納先

Reports/SAN Switch/Troubleshooting/Recent Past/Drilldown Only/

レコード

Port Detail (PD\_PTD)

## フィールド

| フィールド名             | 説明                   |
|--------------------|----------------------|
| Parent WWN         | ポートを所有するオブジェクトの WWN。 |
| Port Module Number | ポートモジュール番号。          |
| Port Number        | ポート番号。               |
| Port Type          | ポート種別 (例:F port)。    |
| Port WWN           | ポートの WWN。            |

## ドリルダウンレポート(フィールドレベル)

| レポート名                  | 説明                                                                                                    |
|------------------------|----------------------------------------------------------------------------------------------------|
| Port CRC Error Count   | ポートで検出された CRC エラー数を表示する。CRC エラー数を横棒グ<br>ラフで表示し,そのデータ値を表で示す。このレポートを表示するには,<br>Link CRC Error Count レポートで次のフィールドをクリックする。<br>• Port Module Number<br>• Port WWN    |
| Switch CRC Error Count | 各ポートで検出された CRC エラー数のスイッチごとの合計を表および横<br>棒グラフで示す。CRC エラー数を横棒グラフで表示し, そのデータ値を表<br>で示す。このレポートを表示するには, Link CRC Error Count レポート<br>で次のフィールドをクリックする。<br>・ Parent WWN |

## 5.7.12 Link Rcvd Bytes Rate (リアルタイムレポート)

## 概要

Link Revd Bytes Rate レポートは、各ポートの単位時間当たりの受信バイト数のスイッチごとの合計を表示するグラフと、各ポートの単位時間当たりの受信バイト数を表示するグラフ間のリンクを表でリアルタイムに示します。このレポートは、ドリルダウンレポートです。

## 格納先

Reports/SAN Switch/Status Reporting/Real-Time/Drilldown Only/

#### レコード

Port Detail (PD\_PTD)

#### フィールド

| フィールド名             | 説明                   |
|--------------------|----------------------|
| Parent WWN         | ポートを所有するオブジェクトの WWN。 |
| Port Module Number | ポートモジュール番号。          |
| Port Number        | ポート番号。               |
| Port Type          | ポート種別 (例:F port)。    |
| Port WWN           | ポートの WWN。            |

#### ドリルダウンレポート(フィールドレベル)

| レポート名                         | 説明                                                                                                    |
|-------------------------------|----------------------------------------------------------------------------------------------------|
| Port Revd Bytes Rate Status   | ポートの単位時間当たりの受信バイト数と受信フレーム数を表示する。受<br>信バイト数を横棒グラフで表示し、そのデータ値を受信フレーム数ととも<br>に表で示す。このレポートを表示するには、Link Rcvd Bytes Rate レポー<br>トで次のフィールドをクリックする。<br>・ Port Module Number<br>・ Port WWN |
| Switch Rcvd Bytes Rate Status | 各ポートの単位時間当たりの受信バイト数と受信フレーム数のスイッチご<br>との合計を表示する。受信バイト数を横棒グラフで表示し、そのデータ値<br>を受信フレーム数とともに表で示す。このレポートを表示するには、Link<br>Rcvd Bytes Rate レポートで次のフィールドをクリックする。<br>・ Parent WWN             |

## 5.7.13 Link Rcvd Bytes Rate (時単位の履歴レポート)

#### 概要

Link Rcvd Bytes Rate レポートは,最近24時間の1時間ごとに集計された各ポートの単位時間当たりの受信バイト数のスイッチごとの合計を表示するグラフと,各ポートの単位時間当たりの受信 バイト数を表示するグラフ間のリンクを表で示します。このレポートは,ドリルダウンレポートです。

## 格納先

Reports/SAN Switch/Status Reporting/Daily Trend/Drilldown Only/

## レコード

Port Detail (PD\_PTD)

## フィールド

| フィールド名             | 説明                   |
|--------------------|----------------------|
| Parent WWN         | ポートを所有するオブジェクトの WWN。 |
| Port Module Number | ポートモジュール番号。          |
| Port Number        | ポート番号。               |
| Port Type          | ポート種別 (例:F port)。    |
| Port WWN           | ポートの WWN。            |

## ドリルダウンレポート(フィールドレベル)

| レポート名                         | 説明                                                                                                    |
|-------------------------------|----------------------------------------------------------------------------------------------------|
| Port Revd Bytes Rate Status   | ポートの単位時間当たりの受信バイト数と受信フレーム数を表示する。受<br>信バイト数を横棒グラフで表示し、そのデータ値を受信フレーム数ととも<br>に表で示す。このレポートを表示するには、Link Revd Bytes Rate レポー<br>トで次のフィールドをクリックする。<br>・ Port Module Number<br>・ Port WWN |
| Switch Rcvd Bytes Rate Status | 各ポートの単位時間当たりの受信バイト数と受信フレーム数のスイッチご<br>との合計を表示する。受信バイト数を横棒グラフで表示し、そのデータ値<br>を受信フレーム数とともに表で示す。このレポートを表示するには、Link<br>Rcvd Bytes Rate レポートで次のフィールドをクリックする。<br>・ Parent WWN             |

# 5.7.14 Link Rcvd Bytes Rate (日単位の履歴レポート)

## 概要

Link Rcvd Bytes Rate レポートは,最近1か月間の1日ごとに集計された各ポートの単位時間当たりの受信バイト数のスイッチごとの合計を表示するグラフと,各ポートの単位時間当たりの受信バイト数を表示するグラフ間のリンクを表で示します。このレポートは,ドリルダウンレポートです。

## 格納先

Reports/SAN Switch/Monthly Trend/Drilldown Only/

## レコード

Port Detail (PD\_PTD)

| フィールド名             | 説明                   |
|--------------------|----------------------|
| Parent WWN         | ポートを所有するオブジェクトの WWN。 |
| Port Module Number | ポートモジュール番号。          |
| Port Number        | ポート番号。               |
| Port Type          | ポート種別 (例:F port)。    |
| Port WWN           | ポートの WWN。            |

#### ドリルダウンレポート (フィールドレベル)

| レポート名                        | 説明                                                                                                    |
|------------------------------|----------------------------------------------------------------------------------------------------|
| Port Revd Bytes Rate Trend   | ポートの単位時間当たりの受信バイト数の合計と受信フレーム数の合計を<br>表示する。受信バイト数を折れ線グラフで表示し、そのデータ値を受信フ<br>レーム数とともに表で示す。このレポートを表示するには、Link Revd<br>Bytes Rate レポートで次のフィールドをクリックする。<br>・ Port Module Number<br>・ Port WWN |
| Switch Rcvd Bytes Rate Trend | 各ポートの単位時間当たりの受信バイト数と受信フレーム数のスイッチご<br>との合計を表示する。受信バイト数を折れ線グラフで表示し、そのデータ<br>値を受信フレーム数とともに表で示す。このレポートを表示するには、<br>Link Rcvd Bytes Rate レポートで次のフィールドをクリックする。<br>・ Parent WWN                 |

# 5.7.15 Link Rcvd Kbytes (リアルタイムレポート)

## 概要

Link Revd Kbytes レポートは、各ポートの受信キロバイト数のスイッチごとの合計を表示するグラフと、各ポートの受信キロバイト数を表示するグラフ間のリンクを表でリアルタイムに示します。 このレポートは、ドリルダウンレポートです。

#### 格納先

Reports/SAN Switch/Status Reporting/Real-Time/Drilldown Only/

## レコード

Port Detail (PD\_PTD)

#### フィールド

| フィールド名             | 説明                   |
|--------------------|----------------------|
| Parent WWN         | ポートを所有するオブジェクトの WWN。 |
| Port Module Number | ポートモジュール番号。          |
| Port Number        | ポート番号。               |
| Port Type          | ポート種別 (例:F port)。    |
| Port WWN           | ポートの WWN。            |

## ドリルダウンレポート (フィールドレベル)

| レポート名                     | 説明                                                                                                    |
|---------------------------|----------------------------------------------------------------------------------------------------|
| Port Revd Kbytes Status   | ポートの受信キロバイト数と受信フレーム数を表示する。受信キロバイト<br>数を横棒グラフで表示し、そのデータ値を受信フレーム数とともに表で示<br>す。このレポートを表示するには、Link Rcvd Kbytes レポートで次の<br>フィールドをクリックする。<br>• Port Module Number<br>• Port WWN |
| Switch Rcvd Kbytes Status | 各ポートの受信キロバイト数と受信フレーム数のスイッチごとの合計を表示する。受信キロバイト数を横棒グラフで表示し、そのデータ値を受信フレーム数とともに表で示す。このレポートを表示するには、Link Revd<br>Kbytes レポートで次のフィールドをクリックする。<br>・ Parent WWN                     |

## 5.7.16 Link Rcvd Kbytes(時単位の履歴レポート)

## 概要

Link Revd Kbytes レポートは,最近24時間の1時間ごとに集計された各ポートの受信キロバイト数のスイッチごとの合計を表示するグラフと,各ポートの受信キロバイト数を表示するグラフ間のリンクを表で示します。このレポートは,ドリルダウンレポートです。

#### 格納先

Reports/SAN Switch/Status Reporting/Daily Trend/Drilldown Only/

#### レコード

Port Detail (PD\_PTD)

## フィールド

| フィールド名             | 説明                   |
|--------------------|----------------------|
| Parent WWN         | ポートを所有するオブジェクトの WWN。 |
| Port Module Number | ポートモジュール番号。          |
| Port Number        | ポート番号。               |
| Port Type          | ポート種別 (例:F port)。    |
| Port WWN           | ポートの WWN。            |

#### ドリルダウンレポート(フィールドレベル)

| レポート名                     | 説明                                                                                                    |
|---------------------------|----------------------------------------------------------------------------------------------------|
| Port Revd Kbytes Status   | ポートの受信キロバイト数と受信フレーム数を表示する。受信キロバイト<br>数を横棒グラフで表示し、そのデータ値を受信フレーム数とともに表で示<br>す。このレポートを表示するには、Link Revd Kbytes レポートで次の<br>フィールドをクリックする。<br>• Port Module Number<br>• Port WWN |
| Switch Rcvd Kbytes Status | 各ポートの受信キロバイト数と受信フレーム数のスイッチごとの合計を表示する。受信キロバイト数を横棒グラフで表示し、そのデータ値を受信フレーム数とともに表で示す。このレポートを表示するには、Link Revd<br>Kbytes レポートで次のフィールドをクリックする。<br>・ Parent WWN                     |

## 5.7.17 Link Rcvd Kbytes (トラブル解決用の時単位の履歴レポート)

#### 概要

Link Revd Kbytes レポートは、最近1時間の1分ごとに集計された各ポートの受信キロバイト数の スイッチごとの合計を表示するグラフと、各ポートの受信キロバイト数を表示するグラフ間のリン クを表で示します。このレポートは、ドリルダウンレポートです。

#### 格納先

Reports/SAN Switch/Troubleshooting/Recent Past/Drilldown Only/

#### レコード

Port Detail (PD\_PTD)

#### フィールド

| フィールド名             | 説明                   |
|--------------------|----------------------|
| Parent WWN         | ポートを所有するオブジェクトの WWN。 |
| Port Module Number | ポートモジュール番号。          |
| Port Number        | ポート番号。               |
| Port Type          | ポート種別 (例:F port)。    |
| Port WWN           | ポートの WWN。            |

## ドリルダウンレポート (フィールドレベル)

| レポート名              | 説明                                                                                                    |
|--------------------|----------------------------------------------------------------------------------------------------|
| Port Rcvd Kbytes   | ポートの受信キロバイト数と受信フレーム数を表示する。受信キロバイト<br>数を横棒グラフで表示し、そのデータ値を受信フレーム数とともに表で示<br>す。このレポートを表示するには、Link Revd Kbytes レポートで次の<br>フィールドをクリックする。<br>・ Port Module Number<br>・ Port WWN |
| Switch Rcvd Kbytes | 各ポートの受信キロバイト数と受信フレーム数のスイッチごとの合計を表示する。受信キロバイト数を横棒グラフで表示し、そのデータ値を受信フレーム数とともに表で示す。このレポートを表示するには、Link Revd<br>Kbytes レポートで次のフィールドをクリックする。<br>・ Parent WWN                     |

# 5.7.18 Link Rcvd Kbytes (日単位の履歴レポート)

## 概要

Link Rcvd Kbytes レポートは,最近1か月間の1日ごとに集計された各ポートの受信キロバイト数のスイッチごとの合計を表示するグラフと,各ポートの受信キロバイト数を表示するグラフ間のリンクを表で示します。このレポートは,ドリルダウンレポートです。

## 格納先

Reports/SAN Switch/Monthly Trend/Drilldown Only/

## レコード

Port Detail (PD\_PTD)

| フィールド名             | 説明                   |
|--------------------|----------------------|
| Parent WWN         | ポートを所有するオブジェクトの WWN。 |
| Port Module Number | ポートモジュール番号。          |
| Port Number        | ポート番号。               |
| Port Type          | ポート種別 (例:F port)。    |
| Port WWN           | ポートの WWN。            |

ドリルダウンレポート(フィールドレベル)

| レポート名                    | 説明                                                                                                    |
|--------------------------|----------------------------------------------------------------------------------------------------|
| Port Rcvd Kbytes Trend   | ポートの受信キロバイト数と受信フレーム数を表示する。受信キロバイト<br>数を折れ線グラフで表示し、そのデータ値を受信フレーム数とともに表で<br>示す。このレポートを表示するには、Link Rcvd Kbytes レポートで次の<br>フィールドをクリックする。<br>• Port Module Number<br>• Port WWN |
| Switch Rcvd Kbytes Trend | 各ポートの受信キロバイト数と受信フレーム数のスイッチごとの合計を表示する。受信キロバイト数を折れ線グラフで表示し、そのデータ値を受信フレーム数とともに表で示す。このレポートを表示するには、Link Revd<br>Kbytes レポートで次のフィールドをクリックする。<br>・ Parent WWN                     |

## 5.7.19 Link Xmitd Bytes Rate (リアルタイムレポート)

## 概要

Link Xmitd Bytes Rate レポートは, 各ポートの単位時間当たりの送信バイト数のスイッチごとの 合計を表示するグラフと, 各ポートの単位時間当たりの送信バイト数を表示するグラフ間のリンク を表でリアルタイムに示します。このレポートは, ドリルダウンレポートです。

## 格納先

Reports/SAN Switch/Status Reporting/Real-Time/Drilldown Only/

## レコード

Port Detail (PD\_PTD)

## フィールド

| フィールド名             | 説明                   |
|--------------------|----------------------|
| Parent WWN         | ポートを所有するオブジェクトの WWN。 |
| Port Module Number | ポートモジュール番号。          |
| Port Number        | ポート番号。               |
| Port Type          | ポート種別 (例:F port)。    |
| Port WWN           | ポートの WWN。            |

## ドリルダウンレポート(フィールドレベル)

| レポート名                             | 説明                                                                                                    |
|-----------------------------------|----------------------------------------------------------------------------------------------------|
| Port Xmitd Bytes Rate Status      | <ul> <li>ポートの単位時間当たりの送信バイト数と送信フレーム数を表示する。送</li> <li>信バイト数を横棒グラフで表示し、そのデータ値を送信フレーム数ととも</li> <li>に表で示す。このレポートを表示するには、Link Xmitd Bytes Rate レ</li> <li>ポートで次のフィールドをクリックする。</li> <li>Port Module Number</li> <li>Port WWN</li> </ul> |
| Switch Xmitd Bytes Rate<br>Status | 各ポートの単位時間当たりの送信バイト数と送信フレーム数のスイッチご<br>との合計を表示する。送信バイト数を横棒グラフで表示し、そのデータ値<br>を送信フレーム数とともに表で示す。このレポートを表示するには、Link<br>Xmitd Bytes Rate レポートで次のフィールドをクリックする。<br>・ Parent WWN                                                           |

## 5.7.20 Link Xmitd Bytes Rate (時単位の履歴レポート)

## 概要

Link Xmitd Bytes Rate レポートは, 最近 24 時間の1時間ごとに集計された各ポートの単位時間当 たりの送信バイト数のスイッチごとの合計を表示するグラフと, 各ポートの単位時間当たりの送信 バイト数を表示するグラフ間のリンクを表で示します。このレポートは, ドリルダウンレポートで す。

## 格納先

Reports/SAN Switch/Status Reporting/Daily Trend/Drilldown Only/

## レコード

Port Detail (PD\_PTD)

## フィールド

| フィールド名             | 説明                   |
|--------------------|----------------------|
| Parent WWN         | ポートを所有するオブジェクトの WWN。 |
| Port Module Number | ポートモジュール番号。          |
| Port Number        | ポート番号。               |
| Port Type          | ポート種別 (例:F port)。    |
| Port WWN           | ポートの WWN。            |

## ドリルダウンレポート(フィールドレベル)

| レポート名                             | 説明                                                                                                    |
|-----------------------------------|----------------------------------------------------------------------------------------------------|
| Port Xmitd Bytes Rate Status      | ポートの単位時間当たりの送信バイト数と送信フレーム数を表示する。送<br>信バイト数を横棒グラフで表示し、そのデータ値を送信フレーム数ととも<br>に表で示す。このレポートを表示するには、Link Xmitd Bytes Rate レ<br>ポートで次のフィールドをクリックする。<br>・ Port Module Number<br>・ Port WWN |
| Switch Xmitd Bytes Rate<br>Status | 各ポートの単位時間当たりの送信バイト数と送信フレーム数のスイッチご<br>との合計を表示する。送信バイト数を横棒グラフで表示し、そのデータ値<br>を送信フレーム数とともに表で示す。このレポートを表示するには、Link<br>Xmitd Bytes Rate レポートで次のフィールドをクリックする。<br>・ Parent WWN             |

## 5.7.21 Link Xmitd Bytes Rate (日単位の履歴レポート)

## 概要

Link Xmitd Bytes Rate レポートは、最近1か月間の1日ごとに集計された各ポートの単位時間当たりの送信バイト数のスイッチごとの合計を表示するグラフと、各ポートの単位時間当たりの送信 バイト数を表示するグラフ間のリンクを表で示します。このレポートは、ドリルダウンレポートです。

## 格納先

Reports/SAN Switch/Monthly Trend/Drilldown Only/

## レコード

Port Detail (PD\_PTD)

## フィールド

| フィールド名             | 説明                   |
|--------------------|----------------------|
| Parent WWN         | ポートを所有するオブジェクトの WWN。 |
| Port Module Number | ポートモジュール番号。          |
| Port Number        | ポート番号。               |
| Port Type          | ポート種別 (例:F port)。    |
| Port WWN           | ポートの WWN。            |

## ドリルダウンレポート(フィールドレベル)

| レポート名                            | 説明                                                                                                    |
|----------------------------------|----------------------------------------------------------------------------------------------------|
| Port Xmitd Bytes Rate Trend      | ポートの単位時間当たりの送信バイト数と送信フレーム数を表示する。送<br>信バイト数を折れ線グラフで表示し、そのデータ値を送信フレーム数とと<br>もに表で示す。このレポートを表示するには、Link Xmitd Bytes Rate レ<br>ポートで次のフィールドをクリックする。<br>・ Port Module Number<br>・ Port WWN |
| Switch Xmitd Bytes Rate<br>Trend | 各ポートの単位時間当たりの送信バイト数と送信フレーム数のスイッチご<br>との合計を表示する。送信バイト数を折れ線グラフで表示し、そのデータ<br>値を送信フレーム数とともに表で示す。このレポートを表示するには、<br>Link Xmitd Bytes Rate レポートで次のフィールドをクリックする。<br>・ Parent WWN            |

# 5.7.22 Link Xmitd Kbytes (リアルタイムレポート)

## 概要

Link Xmitd Kbytes レポートは、各ポートの送信キロバイト数のスイッチごとの合計を表示するグ ラフと、各ポートの送信キロバイト数を表示するグラフ間のリンクを表でリアルタイムに示します。 このレポートは、ドリルダウンレポートです。

## 格納先

Reports/SAN Switch/Status Reporting/Real-Time/Drilldown Only/

## レコード

Port Detail (PD\_PTD)

| フィールド名             | 説明                   |
|--------------------|----------------------|
| Parent WWN         | ポートを所有するオブジェクトの WWN。 |
| Port Module Number | ポートモジュール番号。          |
| Port Number        | ポート番号。               |
| Port Type          | ポート種別 (例:F port)。    |
| Port WWN           | ポートの WWN。            |

#### ドリルダウンレポート (フィールドレベル)

| レポート名                      | 説明                                                                                                    |
|----------------------------|----------------------------------------------------------------------------------------------------|
| Port Xmitd Kbytes Status   | ポートの送信キロバイト数と送信フレーム数を表示する。送信キロバイト<br>数を横棒グラフで表示し、そのデータ値を送信フレーム数とともに表で示<br>す。このレポートを表示するには、Link Xmitd Kbytes レポートで次の<br>フィールドをクリックする。<br>・ Port Module Number<br>・ Port WWN |
| Switch Xmitd Kbytes Status | 各ポートの送信キロバイト数と送信フレーム数のスイッチごとの合計を表示する。送信キロバイト数を横棒グラフで表示し、そのデータ値を送信フレーム数とともに表で示す。このレポートを表示するには、Link Xmitd Kbytes レポートで次のフィールドをクリックする。<br>・ Parent WWN                        |

# 5.7.23 Link Xmitd Kbytes (時単位の履歴レポート)

## 概要

Link Xmitd Kbytes レポートは,最近24時間の1時間ごとに集計された各ポートの送信キロバイト数のスイッチごとの合計を表示するグラフと,各ポートの送信キロバイト数を表示するグラフ間のリンクを表で示します。このレポートは,ドリルダウンレポートです。

## 格納先

Reports/SAN Switch/Status Reporting/Daily Trend/Drilldown Only/

## レコード

Port Detail (PD\_PTD)

## フィールド

| フィールド名             | 説明                   |
|--------------------|----------------------|
| Parent WWN         | ポートを所有するオブジェクトの WWN。 |
| Port Module Number | ポートモジュール番号。          |
| Port Number        | ポート番号。               |
| Port Type          | ポート種別 (例:F port)。    |
| Port WWN           | ポートの WWN。            |

## ドリルダウンレポート (フィールドレベル)

| レポート名                      | 説明                                                                                                    |
|----------------------------|----------------------------------------------------------------------------------------------------|
| Port Xmitd Kbytes Status   | ポートの送信キロバイト数と送信フレーム数を表示する。送信キロバイト<br>数を横棒グラフで表示し、そのデータ値を送信フレーム数とともに表で示<br>す。このレポートを表示するには、Link Xmitd Kbytes レポートで次の<br>フィールドをクリックする。<br>• Port Module Number<br>• Port WWN |
| Switch Xmitd Kbytes Status | 各ポートの送信キロバイト数と送信フレーム数のスイッチごとの合計を表示する。送信キロバイト数を横棒グラフで表示し、そのデータ値を送信フレーム数とともに表で示す。このレポートを表示するには、Link Xmitd<br>Kbytes レポートで次のフィールドをクリックする。<br>・ Parent WWN                     |

## 5.7.24 Link Xmitd Kbytes (トラブル解決用の時単位の履歴レポート)

## 概要

Link Xmitd Kbytes レポートは、最近1時間の1分ごとに集計された各ポートの送信キロバイト数のスイッチごとの合計を表示するグラフと、各ポートの送信キロバイト数を表示するグラフ間のリンクを表で示します。このレポートは、ドリルダウンレポートです。

#### 格納先

Reports/SAN Switch/Troubleshooting/Recent Past/Drilldown Only/

#### レコード

Port Detail (PD\_PTD)

#### フィールド

| フィールド名             | 説明                   |
|--------------------|----------------------|
| Parent WWN         | ポートを所有するオブジェクトの WWN。 |
| Port Module Number | ポートモジュール番号。          |
| Port Number        | ポート番号。               |
| Port Type          | ポート種別 (例:F port)。    |
| Port WWN           | ポートの WWN。            |

#### ドリルダウンレポート(フィールドレベル)

| レポート名               | 説明                                                                                                    |
|---------------------|----------------------------------------------------------------------------------------------------|
| Port Xmitd Kbytes   | ポートの送信キロバイト数と送信フレーム数を表示する。送信キロバイト<br>数を横棒グラフで表示し、そのデータ値を送信フレーム数とともに表で示<br>す。このレポートを表示するには、Link Xmitd Kbytes レポートで次の<br>フィールドをクリックする。<br>・ Port Module Number<br>・ Port WWN |
| Switch Xmitd Kbytes | 各ポートの送信キロバイト数と送信フレーム数のスイッチごとの合計を表<br>示する。送信キロバイト数を横棒グラフで表示し、そのデータ値を送信フ<br>レーム数とともに表で示す。このレポートを表示するには、Link Xmitd<br>Kbytes レポートで次のフィールドをクリックする。<br>・ Parent WWN             |

## 5.7.25 Link Xmitd Kbytes (日単位の履歴レポート)

#### 概要

Link Xmitd Kbytes レポートは、最近1か月間の1日ごとに集計された各ポートの送信キロバイト 数のスイッチごとの合計を表示するグラフと、各ポートの送信キロバイト数を表示するグラフ間の リンクを表で示します。このレポートは、ドリルダウンレポートです。

#### 格納先

Reports/SAN Switch/Monthly Trend/Drilldown Only/

#### レコード

Port Detail (PD\_PTD)

#### フィールド

| フィールド名             | 説明                   |
|--------------------|----------------------|
| Parent WWN         | ポートを所有するオブジェクトの WWN。 |
| Port Module Number | ポートモジュール番号。          |
| Port Number        | ポート番号。               |
| Port Type          | ポート種別 (例:F port)。    |
| Port WWN           | ポートの WWN。            |

## ドリルダウンレポート (フィールドレベル)

| レポート名                     | 説明                                                                                                    |
|---------------------------|----------------------------------------------------------------------------------------------------|
| Port Xmitd Kbytes Trend   | ポートの送信キロバイト数と送信フレーム数を表示する。送信キロバイト<br>数を折れ線グラフで表示し、そのデータ値を送信フレーム数とともに表で<br>示す。このレポートを表示するには、Link Xmitd Kbytes レポートで次の<br>フィールドをクリックする。<br>・ Port Module Number<br>・ Port WWN |
| Switch Xmitd Kbytes Trend | 各ポートの送信キロバイト数と送信フレーム数のスイッチごとの合計を表<br>示する。送信キロバイト数を折れ線グラフで表示し、そのデータ値を送信<br>フレーム数とともに表で示す。このレポートを表示するには、Link Xmitd<br>Kbytes レポートで次のフィールドをクリックする。<br>・ Parent WWN             |

## 5.7.26 Loss of Signal Count - Top 10 Port

## 概要

Loss of Signal Count - Top 10 Port レポートは、検出された光入力断の回数が現在最も多い上位 10 ポートの性能情報を表および横棒グラフでリアルタイムに示します。

## 格納先

Reports/SAN Switch/Troubleshooting/Real-Time/

#### レコード

Port Error Summary (PI\_PTES)

| フィールド名               | 説明                                                                                            |
|----------------------|-----------------------------------------------------------------------------------------------|
| Area ID              | エリア識別子。16 進数データ(例:0x1C)。Arbitrated Loop 構成では,<br>スイッチ,ホストおよびストレージシステムのポートは同じ Area ID を持<br>つ。 |
| Loss of Signal Count | ポートで光入力断が検出された回数。                                                                             |
| Port Module Number   | ポートモジュール番号。                                                                                   |
| Port Number          | ポート番号。                                                                                        |
| Port Type            | ポート種別 (例:Fport)。                                                                              |

| フィールド名     | 説明         |
|------------|------------|
| Port WWN   | ポートの WWN。  |
| Switch WWN | スイッチの WWN。 |

## ドリルダウンレポート (レポートレベル)

| レポート名                                     | 説明                                                                     |
|-------------------------------------------|------------------------------------------------------------------------|
| CRC Error Count - Top 10 Port             | 検出された CRC エラー数が現在最も多い上位 10 ポートの性能情報を表<br>および横棒グラフで示す。                  |
| Encoding Disparity Count - Top<br>10 Port | 検出されたエンコーディングエラー数およびディスパリティエラー数が<br>現在最も多い上位 10 ポートの性能情報を表および横棒グラフで示す。 |
| Loss of Sync Count - Top 10<br>Port       | 検出された Sync Loss 数が現在最も多い上位 10 ポートの性能情報を表お<br>よび横棒グラフで示す。               |
| Rcvd Kbytes - Top 10 Port                 | 受信キロバイト数が現在最も多い上位 10 ポートの性能情報を表および横<br>棒グラフで示す。                        |
| Xmitd Kbytes - Top 10 Port                | 送信キロバイト数が現在最も多い上位 10 ポートの性能情報を表および横<br>棒グラフで示す。                        |

## ドリルダウンレポート(フィールドレベル)

| レポート名                                   | 説明                                                                                                    |
|-----------------------------------------|----------------------------------------------------------------------------------------------------|
| Loss of Signal Count - Top 10<br>Switch | 各ポートで検出された光入力断の回数の合計が現在最も多い上位 10 ス<br>イッチの性能情報を表および横棒グラフで示す。このレポートを表示す<br>るには, Loss of Signal Count - Top 10 Port レポートで次のフィールドを<br>クリックする。<br>・ Switch WWN |
| Port Detail Overview                    | ポートの構成情報を一覧で表示する。このレポートを表示するには、Loss<br>of Signal Count - Top 10 Port レポートで次のフィールドをクリックす<br>る。<br>・ Port WWN                                                |

## 5.7.27 Loss of Signal Count - Top 10 Switch

## 概要

Loss of Signal Count - Top 10 Switch レポートは、各ポートで検出された光入力断の回数の合計が 現在最も多い上位 10 スイッチの性能情報を表および横棒グラフでリアルタイムに示します。

## 格納先

Reports/SAN Switch/Troubleshooting/Real-Time/

## レコード

Switch Error Summary  $(PI\_SWES)$ 

| フィールド名               | 説明                                                                     |
|----------------------|------------------------------------------------------------------------|
| Domain ID            | スイッチのドメイン識別子。10 進数で 1 から 255 の値。ファブリックを<br>構成するスイッチをユニークに識別するための番号である。 |
| Loss of Signal Count | 各ポートで光入力断が検出された回数のスイッチごとの合計。                                           |

| フィールド名      | 説明         |
|-------------|------------|
| Model Name  | スイッチのモデル名。 |
| Switch Name | スイッチ名。     |
| Switch WWN  | スイッチの WWN。 |

## ドリルダウンレポート(レポートレベル)

| レポート名                                       | 説明                                                                                  |
|---------------------------------------------|-------------------------------------------------------------------------------------|
| CRC Error Count - Top 10<br>Switch          | 各ポートで検出された CRC エラー数の合計が現在最も多い上位 10 ス<br>イッチの性能情報を表および横棒グラフで示す。                      |
| Encoding Disparity Count - Top<br>10 Switch | 各ポートで検出されたエンコーディングエラー数およびディスパリティ<br>エラー数の合計が現在最も多い上位 10 スイッチの性能情報を表および横<br>棒グラフで示す。 |
| Loss of Sync Count - Top 10<br>Switch       | 各ポートで検出された Sync Loss の回数の合計が現在最も多い上位 10 ス<br>イッチの性能情報を表および横棒グラフで示す。                 |
| Rcvd Kbytes - Top 10 Switch                 | 各ポートの受信キロバイト数の合計が現在最も多い上位 10 スイッチの性<br>能情報を表および横棒グラフで示す。                            |
| Xmitd Kbytes - Top 10 Switch                | 各ポートの送信キロバイト数の合計が現在最も多い上位 10 スイッチの性<br>能情報を表および横棒グラフで示す。                            |

## ドリルダウンレポート (フィールドレベル)

| レポート名                                 | 説明                                                                                                    |
|---------------------------------------|----------------------------------------------------------------------------------------------------|
| Loss of Signal Count - Top 10<br>Port | 検出された光入力断の回数が現在最も多い上位 10 ポートの性能情報を表<br>および横棒グラフで示す。このレポートを表示するには、Loss of Signal<br>Count - Top 10 Switch レポートで次のフィールドをクリックする。<br>・ Switch WWN |

## 5.7.28 Loss of Sync Count - Top 10 Port

## 概要

Loss of Sync Count - Top 10 Port レポートは,検出された Sync Loss 数が現在最も多い上位 10 ポートの性能情報を表および横棒グラフでリアルタイムに示します。

## 格納先

Reports/SAN Switch/Troubleshooting/Real-Time/

## レコード

Port Error Summary (PI\_PTES)

| フィールド名             | 説明                                                                                            |
|--------------------|-----------------------------------------------------------------------------------------------|
| Area ID            | エリア識別子。16 進数データ(例:0x1C)。Arbitrated Loop 構成では,<br>スイッチ,ホストおよびストレージシステムのポートは同じ Area ID を持<br>つ。 |
| Loss of Sync Count | ポートで検出された Sync Loss の回数。                                                                      |
| Port Module Number | ポートモジュール番号。                                                                                   |

| フィールド名      | 説明                |
|-------------|-------------------|
| Port Number | ポート番号。            |
| Port Type   | ポート種別 (例:F port)。 |
| Port WWN    | ポートの WWN。         |
| Switch WWN  | スイッチの WWN。        |

## ドリルダウンレポート(レポートレベル)

| レポート名                                     | 説明                                                                     |
|-------------------------------------------|------------------------------------------------------------------------|
| CRC Error Count - Top 10 Port             | 検出された CRC エラー数が現在最も多い上位 10 ポートの性能情報を表<br>および横棒グラフで示す。                  |
| Encoding Disparity Count - Top<br>10 Port | 検出されたエンコーディングエラー数およびディスパリティエラー数が<br>現在最も多い上位 10 ポートの性能情報を表および横棒グラフで示す。 |
| Loss of Signal Count - Top 10<br>Port     | 検出された光入力断の回数が現在最も多い上位 10 ポートの性能情報を表<br>および横棒グラフで示す。                    |
| Rcvd Kbytes - Top 10 Port                 | 受信キロバイト数が現在最も多い上位 10 ポートの性能情報を表および横<br>棒グラフで示す。                        |
| Xmitd Kbytes - Top 10 Port                | 送信キロバイト数が現在最も多い上位 10 ポートの性能情報を表および横<br>棒グラフで示す。                        |

## ドリルダウンレポート(フィールドレベル)

| レポート名                                 | 説明                                                                                                    |
|---------------------------------------|----------------------------------------------------------------------------------------------------|
| Loss of Sync Count - Top 10<br>Switch | 各ポートで検出された Sync Loss の回数の合計が現在最も多い上位 10 ス<br>イッチの性能情報を表および横棒グラフで示す。このレポートを表示す<br>るには, Loss of Sync Count - Top 10 Port レポートで次のフィールドをク<br>リックする。<br>• Switch WWN |
| Port Detail Overview                  | ポートの構成情報を一覧で表示する。このレポートを表示するには、Loss<br>of Sync Count - Top 10 Port レポートで次のフィールドをクリックする。<br>・ Port WWN                                                           |

## 5.7.29 Loss of Sync Count - Top 10 Switch

## 概要

Loss of Sync Count - Top 10 Switch レポートは, 各ポートで検出された Sync Loss の回数の合計が 現在最も多い上位 10 スイッチの性能情報を表および横棒グラフでリアルタイムに示します。

## 格納先

Reports/SAN Switch/Troubleshooting/Real-Time/

## レコード

Switch Error Summary  $(PI\_SWES)$ 

#### フィールド

| フィールド名             | 説明                                                                     |
|--------------------|------------------------------------------------------------------------|
| Domain ID          | スイッチのドメイン識別子。10 進数で 1 から 255 の値。ファブリックを<br>構成するスイッチをユニークに識別するための番号である。 |
| Loss of Sync Count | 各ポートで検出された Sync Loss の回数のスイッチごとの合計。                                    |
| Model Name         | スイッチのモデル名。                                                             |
| Switch Name        | スイッチ名。                                                                 |
| Switch WWN         | スイッチの WWN。                                                             |

## ドリルダウンレポート (レポートレベル)

| レポート名                                       | 説明                                                                                  |
|---------------------------------------------|-------------------------------------------------------------------------------------|
| CRC Error Count - Top 10<br>Switch          | 各ポートで検出された CRC エラー数の合計が現在最も多い上位 10 ス<br>イッチの性能情報を表および横棒グラフで示す。                      |
| Encoding Disparity Count - Top<br>10 Switch | 各ポートで検出されたエンコーディングエラー数およびディスパリティ<br>エラー数の合計が現在最も多い上位 10 スイッチの性能情報を表および横<br>棒グラフで示す。 |
| Loss of Signal Count - Top 10<br>Switch     | 各ポートで検出された光入力断の回数の合計が現在最も多い上位 10 ス<br>イッチの性能情報を表および横棒グラフで示す。                        |
| Rcvd Kbytes - Top 10 Switch                 | 各ポートの受信キロバイト数の合計が現在最も多い上位 10 スイッチの性<br>能情報を表および横棒グラフで示す。                            |
| Xmitd Kbytes - Top 10 Switch                | 各ポートの送信キロバイト数の合計が現在最も多い上位 10 スイッチの性<br>能情報を表および横棒グラフで示す。                            |

## ドリルダウンレポート (フィールドレベル)

| レポート名                               | 説明                                                                                                    |
|-------------------------------------|----------------------------------------------------------------------------------------------------|
| Loss of Sync Count - Top 10<br>Port | 検出された Sync Loss 数が現在最も多い上位 10 ポートの性能情報を表お<br>よび横棒グラフで示す。このレポートを表示するには、Loss of Sync<br>Count - Top 10 Switch レポートで次のフィールドをクリックする。 |
|                                     | Switch WWN                                                                                                    |

## 5.7.30 Port Buffer Flow Status (リアルタイムレポート)

## 概要

Port Buffer Flow Status レポートは、各ポートでバッファーが満杯になった回数と、Buffer-To-Buffer のフロー制御でのクレジット数が0の回数をリアルタイムに表示します。バッファーが満杯になった回数を横棒グラフで表示し、そのデータ値をBuffer-To-Buffer のフロー制御でのクレジット数が0の回数とともに表で示します。このレポートは、ドリルダウンレポートです。

## 格納先

Reports/SAN Switch/Status Reporting/Real-Time/Drilldown Only/

レコード

Port Summary (PI\_PTS)

フィールド

| フィールド名                         | 説明                                                                                            |
|--------------------------------|-----------------------------------------------------------------------------------------------|
| Area ID                        | エリア識別子。16 進数データ(例:0x1C)。Arbitrated Loop 構成では,<br>スイッチ,ホストおよびストレージシステムのポートは同じ Area ID を持<br>つ。 |
| Buffer Credit Zero State Count | ポートの Buffer-To-Buffer のフロー制御でのクレジット数が 0 の回数。                                                  |
| Input Buffers Full Count       | ポートのバッファーが満杯になった回数。                                                                           |
| Port Module Number             | ポートモジュール番号。                                                                                   |
| Port Number                    | ポート番号。                                                                                        |
| Port Type                      | ポート種別 (例:Fport)。                                                                              |
| Port WWN                       | ポートのWWN。                                                                                      |
| Switch WWN                     | スイッチの WWN。                                                                                    |

## ドリルダウンレポート (フィールドレベル)

| レポート名                     | 説明                                                                                                    |
|---------------------------|----------------------------------------------------------------------------------------------------|
| Port Detail Overview      | ポートの構成情報を一覧で表示する。このレポートを表示するには, Port<br>Buffer Flow Status レポートで次のフィールドをクリックする。<br>・ Port WWN                                                                                                    |
| Switch Buffer Flow Status | 各ポートでバッファーが満杯になった回数のスイッチごとの合計と,<br>Buffer-To-Buffer のフロー制御でのクレジット数が0の回数のスイッチご<br>との合計を表示する。バッファーが満杯になった回数を横棒グラフで表示<br>し,そのデータ値を Buffer-To-Buffer のフロー制御でのクレジット数が0<br>の回数とともに表で示す。このレポートを表示するには,Port Buffer<br>Flow Status レポートで次のフィールドをクリックする。<br>・ Switch WWN |

## 5.7.31 Port Buffer Flow Status (時単位の履歴レポート)

## 概要

Port Buffer Flow Status レポートは,最近24時間の1時間ごとに集計された各ポートでバッファーが満杯になった回数と,Buffer-To-Bufferのフロー制御でのクレジット数が0の回数を表示します。バッファーが満杯になった回数を横棒グラフで表示し,そのデータ値をBuffer-To-Bufferのフロー制御でのクレジット数が0の回数とともに表で示します。このレポートは、ドリルダウンレポートです。

#### 格納先

Reports/SAN Switch/Status Reporting/Daily Trend/Drilldown Only/

レコード

Port Summary (PI\_PTS)

| フィールド名                         | 説明                                                                                            |
|--------------------------------|-----------------------------------------------------------------------------------------------|
| Area ID                        | エリア識別子。16 進数データ(例:0x1C)。Arbitrated Loop 構成では,<br>スイッチ,ホストおよびストレージシステムのポートは同じ Area ID を持<br>つ。 |
| Buffer Credit Zero State Count | ポートの Buffer-To-Buffer のフロー制御でのクレジット数が 0 の回数。                                                  |

| フィールド名                   | 説明                  |
|--------------------------|---------------------|
| Input Buffers Full Count | ポートのバッファーが満杯になった回数。 |
| Port Module Number       | ポートモジュール番号。         |
| Port Number              | ポート番号。              |
| Port Type                | ポート種別 (例:Fport)。    |
| Port WWN                 | ポートの WWN。           |
| Switch WWN               | スイッチの WWN。          |

#### ドリルダウンレポート(フィールドレベル)

| レポート名                     | 説明                                                                                                    |
|---------------------------|----------------------------------------------------------------------------------------------------|
| Port Detail Overview      | ポートの構成情報を一覧で表示する。このレポートを表示するには, Port<br>Buffer Flow Status レポートで次のフィールドをクリックする。<br>・ Port WWN                                                                                                    |
| Switch Buffer Flow Status | 各ポートでバッファーが満杯になった回数のスイッチごとの合計と,<br>Buffer-To-Buffer のフロー制御でのクレジット数が0の回数のスイッチご<br>との合計を表示する。バッファーが満杯になった回数を横棒グラフで表示<br>し,そのデータ値を Buffer-To-Buffer のフロー制御でのクレジット数が0<br>の回数とともに表で示す。このレポートを表示するには、Port Buffer<br>Flow Status レポートで次のフィールドをクリックする。<br>・ Switch WWN |

## 5.7.32 Port CRC Error Count

#### 概要

Port CRC Error Count レポートは,最近1時間の1分ごとに集計された各ポートのCRC エラー数 を表および横棒グラフで示します。このレポートは,ドリルダウンレポートです。

## 格納先

Reports/SAN Switch/Troubleshooting/Recent Past/Drilldown Only/

#### レコード

Port Error Summary (PI\_PTES)

| フィールド名             | 説明                                                                                            |
|--------------------|-----------------------------------------------------------------------------------------------|
| Area ID            | エリア識別子。16 進数データ(例:0x1C)。Arbitrated Loop 構成では,<br>スイッチ,ホストおよびストレージシステムのポートは同じ Area ID を持<br>つ。 |
| CRC Error Count    | ポートで検出された CRC エラー数。                                                                           |
| Port Module Number | ポートモジュール番号。                                                                                   |
| Port Number        | ポート番号。                                                                                        |
| Port Type          | ポート種別 (例:F port)。                                                                             |
| Port WWN           | ポートの WWN。                                                                                     |
| Switch WWN         | スイッチの WWN。                                                                                    |

ドリルダウンレポート(フィールドレベル)

| レポート名                  | 説明                                                                                                    |
|------------------------|----------------------------------------------------------------------------------------------------|
| Port Detail Overview   | ポートの構成情報を一覧で表示する。このレポートを表示するには、Port<br>CRC Error Count レポートで次のフィールドをクリックする。<br>・ Port WWN                                 |
| Switch CRC Error Count | 各ポートで検出された CRC エラー数のスイッチごとの合計を表および横<br>棒グラフで示す。このレポートを表示するには、Port CRC Error Count<br>レポートで次のフィールドをクリックする。<br>・ Switch WWN |

# 5.7.33 Port Detail Overview(リアルタイムレポート)

## 概要

**Port Detail Overview** レポートは、ポートの構成情報を一覧でリアルタイムに表示します。このレ ポートは、ドリルダウンレポートです。

## 格納先

Reports/SAN Switch/Status Reporting/Real-Time/Drilldown Only/

レコード

Port Detail (PD\_PTD)

## フィールド

| フィールド名             | 説明                                                                                            |
|--------------------|-----------------------------------------------------------------------------------------------|
| Address ID         | アドレス識別子。16 進数データ(例:0x0E010A)。上位 1 バイトが<br>Domain ID,中位 1 バイトが Area ID,下位 1 バイトが Port ID を表す。  |
| Area ID            | エリア識別子。16 進数データ(例:0x1C)。Arbitrated Loop 構成では,<br>スイッチ,ホストおよびストレージシステムのポートは同じ Area ID を持<br>つ。 |
| GBIC Type          | GBIC(光モジュール)種別(例:Short Wave または Long Wave)。                                                   |
| Parent Type        | ポートを所有するオブジェクトの種別(Switch または Node)。                                                           |
| Parent WWN         | ポートを所有するオブジェクトの WWN。                                                                          |
| Port ID            | ポート識別子。16 進数データ(例: 0x00)。Arbitrated Loop 構成では,<br>AL_PA が Port ID となる。                        |
| Port Module Number | ポートモジュール番号。                                                                                   |
| Port Name          | ポート名。                                                                                         |
| Port Number        | ポート番号。                                                                                        |
| Port Speed         | ポートの信号伝送速度。                                                                                   |
| Port Type          | ポート種別 (例:F port)。                                                                             |
| Port WWN           | ポートの WWN。                                                                                     |

## ドリルダウンレポート(フィールドレベル)

| レポート名                  | 説明                                                                                            |
|------------------------|-----------------------------------------------------------------------------------------------|
| Switch Detail Overview | スイッチの構成情報を一覧で表示する。このレポートを表示するには,<br>Port Detail Overview レポートで次のフィールドをクリックする。<br>• Parent WWN |

## 5.7.34 Port Detail Overview (トラブル解決用の時単位の履歴レポート)

#### 概要

Port Detail Overview レポートは, 最近 24 時間のポートの構成情報を一覧で表示します。このレ ポートは, ドリルダウンレポートです。

#### 格納先

Reports/SAN Switch/Troubleshooting/Recent Past/Drilldown Only/

#### レコード

Port Detail (PD\_PTD)

#### フィールド

| フィールド名             | 説明                                                                                            |
|--------------------|-----------------------------------------------------------------------------------------------|
| Address ID         | アドレス識別子。16 進数データ(例:0x0E010A)。上位 1 バイトが<br>Domain ID,中位 1 バイトが Area ID,下位 1 バイトが Port ID を表す。  |
| Area ID            | エリア識別子。16 進数データ(例:0x1C)。Arbitrated Loop 構成では,<br>スイッチ,ホストおよびストレージシステムのポートは同じ Area ID を持<br>つ。 |
| GBIC Type          | GBIC(光モジュール)種別(例: Short Wave または Long Wave)。                                                  |
| Parent Type        | ポートを所有するオブジェクトの種別(Switch または Node)。                                                           |
| Parent WWN         | ポートを所有するオブジェクトの WWN。                                                                          |
| Port ID            | ポート識別子。16 進数データ(例: 0x00)。Arbitrated Loop 構成では,<br>AL_PA が Port ID となる。                        |
| Port Module Number | ポートモジュール番号。                                                                                   |
| Port Name          | ポート名。                                                                                         |
| Port Number        | ポート番号。                                                                                        |
| Port Speed         | ポートの信号伝送速度。                                                                                   |
| Port Type          | ポート種別 (例:F port)。                                                                             |
| Port WWN           | ポートの WWN。                                                                                     |

#### ドリルダウンレポート (フィールドレベル)

| レポート名                  | 説明                                                                                            |
|------------------------|-----------------------------------------------------------------------------------------------|
| Switch Detail Overview | スイッチの構成情報を一覧で表示する。このレポートを表示するには,<br>Port Detail Overview レポートで次のフィールドをクリックする。<br>・ Parent WWN |

## 5.7.35 Port Detail Overview (時単位の履歴レポート)

#### 概要

Port Detail Overview レポートは, 最近 24 時間のポートの構成情報を一覧で表示します。このレ ポートは, ドリルダウンレポートです。

#### 格納先

Reports/SAN Switch/Status Reporting/Daily Trend/Drilldown Only/

## レコード

Port Detail (PD\_PTD)

## フィールド

| フィールド名             | 説明                                                                                            |
|--------------------|-----------------------------------------------------------------------------------------------|
| Address ID         | アドレス識別子。16 進数データ(例:0x0E010A)。上位 1 バイトが<br>Domain ID,中位 1 バイトが Area ID,下位 1 バイトが Port ID を表す。  |
| Area ID            | エリア識別子。16 進数データ(例:0x1C)。Arbitrated Loop 構成では,<br>スイッチ,ホストおよびストレージシステムのポートは同じ Area ID を持<br>つ。 |
| GBIC Type          | GBIC(光モジュール)種別(例: Short Wave または Long Wave)。                                                  |
| Parent Type        | ポートを所有するオブジェクトの種別(Switch または Node)。                                                           |
| Parent WWN         | ポートを所有するオブジェクトの WWN。                                                                          |
| Port ID            | ポート識別子。16 進数データ(例: 0x00)。Arbitrated Loop 構成では,<br>AL_PA が Port ID となる。                        |
| Port Module Number | ポートモジュール番号。                                                                                   |
| Port Name          | ポート名。                                                                                         |
| Port Number        | ポート番号。                                                                                        |
| Port Speed         | ポートの信号伝送速度。                                                                                   |
| Port Type          | ポート種別 (例:Fport)。                                                                              |
| Port WWN           | ポートの WWN。                                                                                     |

## ドリルダウンレポート(フィールドレベル)

| レポート名                  | 説明                                                                                            |
|------------------------|-----------------------------------------------------------------------------------------------|
| Switch Detail Overview | スイッチの構成情報を一覧で表示する。このレポートを表示するには,<br>Port Detail Overview レポートで次のフィールドをクリックする。<br>・ Parent WWN |

# 5.7.36 Port Detail Status (リアルタイムレポート)

## 概要

Port Detail Status レポートは、ポートの構成情報を表でリアルタイムに示します。

## 格納先

Reports/SAN Switch/Status Reporting/Real-Time/

## レコード

 $Port \ Detail \ \ (PD\_PTD)$ 

| フィールド名     | 説明                                                                                           |
|------------|----------------------------------------------------------------------------------------------|
| Address ID | アドレス識別子。16 進数データ(例:0x0E010A)。上位 1 バイトが<br>Domain ID,中位 1 バイトが Area ID,下位 1 バイトが Port ID を表す。 |

| フィールド名             | 説明                                                                                            |
|--------------------|-----------------------------------------------------------------------------------------------|
| Area ID            | エリア識別子。16 進数データ(例:0x1C)。Arbitrated Loop 構成では,<br>スイッチ,ホストおよびストレージシステムのポートは同じ Area ID を持<br>つ。 |
| GBIC Type          | GBIC(光モジュール)種別(例: Short Wave または Long Wave)。                                                  |
| Parent Type        | ポートを所有するオブジェクトの種別(Switch または Node)。                                                           |
| Parent WWN         | ポートを所有するオブジェクトの WWN。                                                                          |
| Port ID            | ポート識別子。16 進数データ(例: 0x00)。Arbitrated Loop 構成では,<br>AL_PA が Port ID となる。                        |
| Port Module Number | ポートモジュール番号。                                                                                   |
| Port Name          | ポート名。                                                                                         |
| Port Number        | ポート番号。                                                                                        |
| Port Speed         | ポートの信号伝送速度。                                                                                   |
| Port Type          | ポート種別 (例:F port)。                                                                             |
| Port WWN           | ポートの WWN。                                                                                     |

## ドリルダウンレポート (レポートレベル)

| レポート名                | 説明                            |
|----------------------|-------------------------------|
| Device Detail Status | デバイスとノードの構成情報をノードごとに表で示す。     |
| Switch Detail Status | ファブリックとスイッチの構成情報をスイッチごとに表で示す。 |

## ドリルダウンレポート(フィールドレベル)

| レポート名                        | 説明                                                                          |
|------------------------------|-----------------------------------------------------------------------------|
| Connected Port Detail Status | 接続先のポートの構成情報を表で示す。このレポートを表示するには,<br>Port Detail Status レポートで次のフィールドをクリックする。 |
|                              | • Port WWN                                                                  |

# 5.7.37 Port Detail Status (時単位の履歴レポート)

## 概要

Port Detail Status レポートは,最近24時間のポートの構成情報を表で示します。

## 格納先

Reports/SAN Switch/Status Reporting/Daily Trend/

#### レコード

 $Port \ Detail \ \ (PD\_PTD)$ 

| フィールド名     | 説明                                                                                           |
|------------|----------------------------------------------------------------------------------------------|
| Address ID | アドレス識別子。16 進数データ(例:0x0E010A)。上位 1 バイトが<br>Domain ID,中位 1 バイトが Area ID,下位 1 バイトが Port ID を表す。 |

| フィールド名             | 説明                                                                                            |
|--------------------|-----------------------------------------------------------------------------------------------|
| Area ID            | エリア識別子。16 進数データ(例:0x1C)。Arbitrated Loop 構成では,<br>スイッチ,ホストおよびストレージシステムのポートは同じ Area ID を持<br>つ。 |
| GBIC Type          | GBIC (光モジュール) 種別 (例: Short Wave または Long Wave)。                                               |
| Parent Type        | ポートを所有するオブジェクトの種別 (Switch または Node)。                                                          |
| Parent WWN         | ポートを所有するオブジェクトの WWN。                                                                          |
| Port ID            | ポート識別子。16 進数データ(例: 0x00)。Arbitrated Loop 構成では,<br>AL_PA が Port ID となる。                        |
| Port Module Number | ポートモジュール番号。                                                                                   |
| Port Name          | ポート名。                                                                                         |
| Port Number        | ポート番号。                                                                                        |
| Port Speed         | ポートの信号伝送速度。                                                                                   |
| Port Type          | ポート種別 (例:Fport)。                                                                              |
| Port WWN           | ポートの WWN。                                                                                     |

## ドリルダウンレポート(レポートレベル)

| レポート名                | 説明                            |
|----------------------|-------------------------------|
| Device Detail Status | デバイスとノードの構成情報をノードごとに表で示す。     |
| Switch Detail Status | ファブリックとスイッチの構成情報をスイッチごとに表で示す。 |

## ドリルダウンレポート(フィールドレベル)

| レポート名                        | 説明                                                                                        |
|------------------------------|-------------------------------------------------------------------------------------------|
| Connected Port Detail Status | 接続先のポートの構成情報を表で示す。このレポートを表示するには,<br>Port Detail Status レポートで次のフィールドをクリックする。<br>・ Port WWN |

# 5.7.38 Port Operation Status (リアルタイムレポート)

## 概要

Port Operation Status レポートは、ポートの動作モードと動作状態を表でリアルタイムに示します。

#### 格納先

Reports/SAN Switch/Status Reporting/Real-Time/

## レコード

Port Error Summary (PI\_PTES)

| フィールド名  | 説明                                                                                           |
|---------|----------------------------------------------------------------------------------------------|
| Area ID | エリア識別子。16進数データ(例:0x1C)。Arbitrated Loop 構成では,<br>スイッチ,ホストおよびストレージシステムのポートは同じ Area ID を持<br>つ。 |

| フィールド名             | 説明                                 |
|--------------------|------------------------------------|
| Port Mode          | ポートの動作モード (Online または Offline)。    |
| Port Module Number | ポートモジュール番号。                        |
| Port Number        | ポート番号。                             |
| Port Ops Status    | ポートの動作状態 (Ok, Warning または Faulty)。 |
| Port Type          | ポート種別 (例:F port)。                  |
| Port WWN           | ポートの WWN。                          |
| Switch WWN         | スイッチの WWN。                         |

## ドリルダウンレポート (フィールドレベル)

| レポート名                | 説明                                                  |
|----------------------|-----------------------------------------------------|
| Port Detail Overview | ポートの構成情報を一覧で表示する。このレポートを表示するには、Port                 |
|                      | Operation Status レポートで次のフィールドをクリックする。<br>・ Port WWN |

# 5.7.39 Port Operation Status (分単位の履歴レポート)

## 概要

Port Operation Status レポートは,最近1時間の1分ごとに集計されたポートの動作モードと動作 状態を表で示します。

#### 格納先

Reports/SAN Switch/Troubleshooting/Recent Past/

#### レコード

Port Error Summary (PI\_PTES)

## フィールド

| フィールド名             | 説明                                                                                            |
|--------------------|-----------------------------------------------------------------------------------------------|
| Area ID            | エリア識別子。16 進数データ(例:0x1C)。Arbitrated Loop 構成では,<br>スイッチ,ホストおよびストレージシステムのポートは同じ Area ID を持<br>つ。 |
| Port Mode          | ポートの動作モード (Online または Offline)。                                                               |
| Port Module Number | ポートモジュール番号。                                                                                   |
| Port Number        | ポート番号。                                                                                        |
| Port Ops Status    | ポートの動作状態 (Ok, Warning または Faulty)。                                                            |
| Port Type          | ポート種別 (例:F port)。                                                                             |
| Port WWN           | ポートの WWN。                                                                                     |
| Switch WWN         | スイッチの WWN。                                                                                    |

## ドリルダウンレポート (フィールドレベル)

| レポート名                | 説明                                    |
|----------------------|---------------------------------------|
| Port Detail Overview | ポートの構成情報を一覧で表示する。このレポートを表示するには、Port   |
|                      | Operation Status レポートで次のフィールドをクリックする。 |
| レポート名 | 説明       |
|-------|----------|
|       | Port WWN |

# 5.7.40 Port Operation Status (時単位の履歴レポート)

# 概要

Port Operation Status レポートは、最近 24 時間の1時間ごとに集計されたポートの動作モードと動作状態を表で示します。

# 格納先

Reports/SAN Switch/Status Reporting/Daily Trend/

## レコード

Port Error Summary (PI\_PTES)

#### フィールド

| フィールド名             | 説明                                                                                            |
|--------------------|-----------------------------------------------------------------------------------------------|
| Area ID            | エリア識別子。16 進数データ(例:0x1C)。Arbitrated Loop 構成では,<br>スイッチ,ホストおよびストレージシステムのポートは同じ Area ID を持<br>つ。 |
| Port Mode          | ポートの動作モード (Online または Offline)。                                                               |
| Port Module Number | ポートモジュール番号。                                                                                   |
| Port Number        | ポート番号。                                                                                        |
| Port Ops Status    | ポートの動作状態 (Ok, Warning または Faulty)。                                                            |
| Port Type          | ポート種別 (例:F port)。                                                                             |
| Port WWN           | ポートの WWN。                                                                                     |
| Switch WWN         | スイッチの WWN。                                                                                    |

## ドリルダウンレポート(フィールドレベル)

| 説明                                                  |
|-----------------------------------------------------|
| ポートの構成情報を一覧で表示する。このレポートを表示するには、Port                 |
| Operation Status レポートで次のフィールドをクリックする。<br>・ Port WWN |
| 7                                                   |

# 5.7.41 Port Rcvd Bytes Rate Status (リアルタイムレポート)

# 概要

Port Rcvd Bytes Rate Status レポートは、ポートごとの単位時間当たりの受信バイト数と受信フレーム数をリアルタイムに表示します。受信バイト数を横棒グラフで表示し、そのデータ値を受信フレーム数とともに表で示します。このレポートは、ドリルダウンレポートです。

# 格納先

Reports/SAN Switch/Status Reporting/Real-Time/Drilldown Only/

#### レコード

Port Summary (PI\_PTS)

## フィールド

| フィールド名             | 説明                                                                                            |
|--------------------|-----------------------------------------------------------------------------------------------|
| Area ID            | エリア識別子。16 進数データ(例:0x1C)。Arbitrated Loop 構成では,<br>スイッチ,ホストおよびストレージシステムのポートは同じ Area ID を持<br>つ。 |
| Port Module Number | ポートモジュール番号。                                                                                   |
| Port Number        | ポート番号。                                                                                        |
| Port Type          | ポート種別 (例:Fport)。                                                                              |
| Port WWN           | ポートの WWN。                                                                                     |
| Rcvd Bytes / sec   | ポートの単位時間当たりの受信バイト数。                                                                           |
| Rcvd Frames / sec  | ポートの単位時間当たりの受信フレーム数。                                                                          |
| Switch WWN         | スイッチの WWN。                                                                                    |

# ドリルダウンレポート (フィールドレベル)

| レポート名                         | 説明                                                                                                    |
|-------------------------------|----------------------------------------------------------------------------------------------------|
| Port Detail Overview          | ポートの構成情報を一覧で表示する。このレポートを表示するには, Port<br>Revd Bytes Rate Status レポートで次のフィールドをクリックする。<br>・ Port WWN                                                                                 |
| Switch Rcvd Bytes Rate Status | 各ポートの単位時間当たりの受信バイト数と受信フレーム数のスイッチ<br>ごとの合計を表示する。受信バイト数を横棒グラフで表示し、そのデータ<br>値を受信フレーム数とともに表で示す。このレポートを表示するには、<br>Port Rcvd Bytes Rate Status レポートで次のフィールドをクリックす<br>る。<br>・ Switch WWN |

# 5.7.42 Port Rcvd Bytes Rate Status (時単位の履歴レポート)

# 概要

Port Rcvd Bytes Rate Status レポートは,最近24時間の1時間ごとに集計されたポートごとの単位時間当たりの受信バイト数と受信フレーム数を表示します。受信バイト数を横棒グラフで表示し、そのデータ値を受信フレーム数とともに表で示します。このレポートは、ドリルダウンレポートです。

## 格納先

Reports/SAN Switch/Status Reporting/Daily Trend/Drilldown Only/

## レコード

 $Port \ Summary \ (PI\_PTS)$ 

フィールド

| フィールド名             | 説明                                                                                           |
|--------------------|----------------------------------------------------------------------------------------------|
| Area ID            | エリア識別子。16進数データ(例:0x1C)。Arbitrated Loop 構成では,<br>スイッチ,ホストおよびストレージシステムのポートは同じ Area ID を持<br>つ。 |
| Port Module Number | ポートモジュール番号。                                                                                  |
| Port Number        | ポート番号。                                                                                       |
| Port Type          | ポート種別 (例:F port)。                                                                            |
| Port WWN           | ポートの WWN。                                                                                    |
| Rcvd Bytes / sec   | ポートの単位時間当たりの受信バイト数。                                                                          |
| Rcvd Frames / sec  | ポートの単位時間当たりの受信フレーム数。                                                                         |
| Switch WWN         | スイッチの WWN。                                                                                   |

# ドリルダウンレポート(フィールドレベル)

| レポート名                         | 説明                                                                                                    |
|-------------------------------|----------------------------------------------------------------------------------------------------|
| Port Detail Overview          | ポートの構成情報を一覧で表示する。このレポートを表示するには, Port<br>Rcvd Bytes Rate Status レポートで次のフィールドをクリックする。<br>・ Port WWN                                                                                 |
| Switch Rcvd Bytes Rate Status | 各ポートの単位時間当たりの受信バイト数と受信フレーム数のスイッチ<br>ごとの合計を表示する。受信バイト数を横棒グラフで表示し、そのデータ<br>値を受信フレーム数とともに表で示す。このレポートを表示するには、<br>Port Rcvd Bytes Rate Status レポートで次のフィールドをクリックす<br>る。<br>・ Switch WWN |

# 5.7.43 Port Rcvd Bytes Rate Trend

## 概要

Port Revd Bytes Rate Trend レポートは、最近1か月間の1日ごとに集計されたポートごとの単位 時間当たりの受信バイト数と受信フレーム数を表示します。受信バイト数を折れ線グラフで表示 し、そのデータ値を受信フレーム数とともに表で示します。このレポートは、ドリルダウンレポー トです。

# 格納先

Reports/SAN Switch/Monthly Trend/Drilldown Only/

## レコード

Port Summary (PI\_PTS)

# フィールド

| フィールド名             | 説明                                                                                           |
|--------------------|----------------------------------------------------------------------------------------------|
| Area ID            | エリア識別子。16進数データ(例:0x1C)。Arbitrated Loop 構成では,<br>スイッチ,ホストおよびストレージシステムのポートは同じ Area ID を持<br>つ。 |
| Port Module Number | ポートモジュール番号。                                                                                  |
| Port Number        | ポート番号。                                                                                       |

| フィールド名            | 説明                   |
|-------------------|----------------------|
| Port Type         | ポート種別 (例:F port)。    |
| Port WWN          | ポートの WWN。            |
| Rcvd Bytes / sec  | ポートの単位時間当たりの受信バイト数。  |
| Rcvd Frames / sec | ポートの単位時間当たりの受信フレーム数。 |
| Switch WWN        | スイッチの WWN。           |

| レポート名                        | 説明                                              |
|------------------------------|-------------------------------------------------|
| Switch Rcvd Bytes Rate Trend | 各ポートの単位時間当たりの受信バイト数と受信フレーム数のスイッチご               |
|                              | との合計を表示する。受信バイト数を折れ線グラフで表示し、そのデータ               |
|                              | 値を受信フレーム数とともに表で示す。このレポートを表示するには、                |
|                              | Port Rcvd Bytes Rate Trend レポートで次のフィールドをクリックする。 |
|                              | • Switch WWN                                    |

# 5.7.44 Port Rcvd Kbytes

### 概要

Port Revd Kbytes レポートは、最近1時間の1分ごとに集計されたポートごとの受信キロバイト数 を表および横棒グラフで示します。このレポートは、ドリルダウンレポートです。

#### 格納先

Reports/SAN Switch/Troubleshooting/Recent Past/Drilldown Only/

#### レコード

Port Summary (PI\_PTS)

#### フィールド

| フィールド名             | 説明                                                                                            |
|--------------------|-----------------------------------------------------------------------------------------------|
| Area ID            | エリア識別子。16 進数データ(例:0x1C)。Arbitrated Loop 構成では,<br>スイッチ,ホストおよびストレージシステムのポートは同じ Area ID を持<br>つ。 |
| Port Module Number | ポートモジュール番号。                                                                                   |
| Port Number        | ポート番号。                                                                                        |
| Port Type          | ポート種別 (例:F port)。                                                                             |
| Port WWN           | ポートの WWN。                                                                                     |
| Rcvd Kbytes        | ポートの受信キロバイト数。                                                                                 |
| Switch WWN         | スイッチの WWN。                                                                                    |

# ドリルダウンレポート (フィールドレベル)

| レポート名                | 説明                                                                                    |
|----------------------|---------------------------------------------------------------------------------------|
| Port Detail Overview | ポートの構成情報を一覧で表示する。このレポートを表示するには、Port<br>Rcvd Kbytes レポートで次のフィールドをクリックする。<br>・ Port WWN |

| レポート名              | 説明                                                                                                    |
|--------------------|----------------------------------------------------------------------------------------------------|
| Switch Rcvd Kbytes | 各ポートの受信キロバイト数のスイッチごとの合計を表および横棒グラ<br>フで示す。このレポートを表示するには、Port Rcvd Kbytes レポートで次<br>のフィールドをクリックする。<br>・ Switch WWN |

# 5.7.45 Port Rcvd Kbytes Status (リアルタイムレポート)

# 概要

Port Rcvd Kbytes Status レポートは、ポートごとの受信キロバイト数と受信フレーム数を表示しま す。受信キロバイト数を横棒グラフで表示し、そのデータ値を受信フレーム数とともに表でリアル タイムに表示します。このレポートは、ドリルダウンレポートです。

# 格納先

Reports/SAN Switch/Status Reporting/Real-Time/Drilldown Only/

## レコード

 $Port\ Summary\ (PI\_PTS)$ 

# フィールド

| フィールド名             | 説明                                                                                            |
|--------------------|-----------------------------------------------------------------------------------------------|
| Area ID            | エリア識別子。16 進数データ(例:0x1C)。Arbitrated Loop 構成では,<br>スイッチ,ホストおよびストレージシステムのポートは同じ Area ID を持<br>つ。 |
| Port Module Number | ポートモジュール番号。                                                                                   |
| Port Number        | ポート番号。                                                                                        |
| Port Type          | ポート種別 (例:F port)。                                                                             |
| Port WWN           | ポートの WWN。                                                                                     |
| Rcvd Frames        | ポートの受信フレーム数。                                                                                  |
| Rcvd Kbytes        | ポートの受信キロバイト数。                                                                                 |
| Switch WWN         | スイッチの WWN。                                                                                    |

# ドリルダウンレポート(フィールドレベル)

| レポート名                     | 説明                                                                                                    |
|---------------------------|----------------------------------------------------------------------------------------------------|
| Port Detail Overview      | ポートの構成情報を一覧で表示する。このレポートを表示するには、Port<br>Rcvd Kbytes Status レポートで次のフィールドをクリックする。<br>・ Port WWN                                                                         |
| Switch Rcvd Kbytes Status | 各ポートの受信キロバイト数と受信フレーム数のスイッチごとの合計を<br>表示する。受信キロバイト数を横棒グラフで表示し、そのデータ値を受信<br>フレーム数とともに表で示す。このレポートを表示するには、Port Revd<br>Kbytes Status レポートで次のフィールドをクリックする。<br>・ Switch WWN |

# 5.7.46 Port Rcvd Kbytes Status (時単位の履歴レポート)

### 概要

Port Rcvd Kbytes Status レポートは,最近24時間の1時間ごとに集計されたポートごとの受信キロバイト数と受信フレーム数を表示します。受信キロバイト数を横棒グラフで表示し,そのデータ 値を受信フレーム数とともに表で示します。このレポートは、ドリルダウンレポートです。

#### 格納先

Reports/SAN Switch/Status Reporting/Daily Trend/Drilldown Only/

#### レコード

Port Summary (PI\_PTS)

# フィールド

| フィールド名             | 説明                                                                                            |
|--------------------|-----------------------------------------------------------------------------------------------|
| Area ID            | エリア識別子。16 進数データ(例:0x1C)。Arbitrated Loop 構成では,<br>スイッチ,ホストおよびストレージシステムのポートは同じ Area ID を持<br>つ。 |
| Port Module Number | ポートモジュール番号。                                                                                   |
| Port Number        | ポート番号。                                                                                        |
| Port Type          | ポート種別 (例:Fport)。                                                                              |
| Port WWN           | ポートの WWN。                                                                                     |
| Rcvd Frames        | ポートの受信フレーム数。                                                                                  |
| Rcvd Kbytes        | ポートの受信キロバイト数。                                                                                 |
| Switch WWN         | スイッチの WWN。                                                                                    |

## ドリルダウンレポート(フィールドレベル)

| レポート名                     | 説明                                                                                                    |
|---------------------------|----------------------------------------------------------------------------------------------------|
| Port Detail Overview      | ポートの構成情報を一覧で表示する。このレポートを表示するには, Port<br>Rcvd Kbytes Status レポートで次のフィールドをクリックする。<br>・ Port WWN                                                                        |
| Switch Rcvd Kbytes Status | 各ポートの受信キロバイト数と受信フレーム数のスイッチごとの合計を<br>表示する。受信キロバイト数を横棒グラフで表示し、そのデータ値を受信<br>フレーム数とともに表で示す。このレポートを表示するには、Port Revd<br>Kbytes Status レポートで次のフィールドをクリックする。<br>・ Switch WWN |

# 5.7.47 Port Rcvd Kbytes Trend

### 概要

Port Rcvd Kbytes Trend レポートは、最近1か月間の1日ごとに集計されたポートごとの受信キロ バイト数と受信フレーム数を表示します。受信キロバイト数を折れ線グラフで表示し、そのデータ 値を受信フレーム数とともに表で示します。このレポートは、ドリルダウンレポートです。

#### 格納先

Reports/SAN Switch/Monthly Trend/Drilldown Only/

# レコード

Port Summary (PI\_PTS)

# フィールド

| フィールド名             | 説明                                                                                             |
|--------------------|------------------------------------------------------------------------------------------------|
| Area ID            | エリア識別子。16 進数データ(例:0x1C)。Arbitrated Loop 構成では,<br>スイッチ, ホストおよびストレージシステムのポートは同じ Area ID を持<br>つ。 |
| Port Module Number | ポートモジュール番号。                                                                                    |
| Port Number        | ポート番号。                                                                                         |
| Port Type          | ポート種別 (例:Fport)。                                                                               |
| Port WWN           | ポートの WWN。                                                                                      |
| Rcvd Frames        | ポートの受信フレーム数。                                                                                   |
| Rcvd Kbytes        | ポートの受信キロバイト数。                                                                                  |
| Switch WWN         | スイッチの WWN。                                                                                     |

# ドリルダウンレポート (フィールドレベル)

| レポート名                    | 説明                                                                                                    |
|--------------------------|----------------------------------------------------------------------------------------------------|
| Switch Rcvd Kbytes Trend | 各ポートの受信キロバイト数と受信フレーム数のスイッチごとの合計を表<br>示する。受信キロバイト数を折れ線グラフで表示し、そのデータ値を受信<br>フレーム数とともに表で示す。このレポートを表示するには、Port Revd<br>Kbytes Trend レポートで次のフィールドをクリックする。<br>・ Switch WWN |

# 5.7.48 Port Xmitd Bytes Rate Status (リアルタイムレポート)

# 概要

Port Xmitd Bytes Rate Status レポートは,ポートごとの単位時間当たりの送信バイト数と送信フレーム数をリアルタイムに表示します。送信バイト数を横棒グラフで表示し,そのデータ値を送信フレーム数とともに表で示します。このレポートは,ドリルダウンレポートです。

# 格納先

Reports/SAN Switch/Status Reporting/Real-Time/Drilldown Only/

## レコード

Port Summary (PI\_PTS)

# フィールド

| フィールド名             | 説明                                                                                           |
|--------------------|----------------------------------------------------------------------------------------------|
| Area ID            | エリア識別子。16進数データ(例:0x1C)。Arbitrated Loop 構成では,<br>スイッチ,ホストおよびストレージシステムのポートは同じ Area ID を持<br>つ。 |
| Port Module Number | ポートモジュール番号。                                                                                  |
| Port Number        | ポート番号。                                                                                       |
| Port Type          | ポート種別 (例:Fport)。                                                                             |

| フィールド名             | 説明                   |
|--------------------|----------------------|
| Port WWN           | ポートの WWN。            |
| Switch WWN         | スイッチの WWN。           |
| Xmitd Bytes / sec  | ポートの単位時間当たりの送信バイト数。  |
| Xmitd Frames / sec | ポートの単位時間当たりの送信フレーム数。 |

| レポート名                             | 説明                                                                                                    |
|-----------------------------------|----------------------------------------------------------------------------------------------------|
| Port Detail Overview              | ポートの構成情報を一覧で表示する。このレポートを表示するには, Port<br>Xmitd Bytes Rate Status レポートで次のフィールドをクリックする。<br>・ Port WWN                                                                                 |
| Switch Xmitd Bytes Rate<br>Status | 各ポートの単位時間当たりの送信バイト数と送信フレーム数のスイッチ<br>ごとの合計を表示する。送信バイト数を横棒グラフで表示し、そのデータ<br>値を送信フレーム数とともに表で示す。このレポートを表示するには、<br>Port Xmitd Bytes Rate Status レポートで次のフィールドをクリックす<br>る。<br>・ Switch WWN |

# 5.7.49 Port Xmitd Bytes Rate Status (時単位の履歴レポート)

#### 概要

Port Xmitd Bytes Rate Status レポートは,最近24時間の1時間ごとに集計されたポートごとの 単位時間当たりの送信バイト数と送信フレーム数を表示します。送信バイト数を横棒グラフで表示 し,そのデータ値を送信フレーム数とともに表で示します。このレポートは,ドリルダウンレポー トです。

### 格納先

Reports/SAN Switch/Status Reporting/Daily Trend/Drilldown Only/

# レコード

Port Summary (PI\_PTS)

## フィールド

| フィールド名             | 説明                                                                                       |
|--------------------|------------------------------------------------------------------------------------------|
| Area ID            | エリア識別子。16 進数データ(例: 0x1C)。Arbitrated Loop 構成では,<br>スイッチ,ホストおよびストレージシステムのポートは同じ Area ID を持 |
|                    | $\mathcal{O}_{\mathbf{c}}$                                                               |
| Port Module Number | ポートモジュール番号。                                                                              |
| Port Number        | ポート番号。                                                                                   |
| Port Type          | ポート種別 (例:F port)。                                                                        |
| Port WWN           | ポートの WWN。                                                                                |
| Switch WWN         | スイッチの WWN。                                                                               |
| Xmitd Bytes / sec  | ポートの単位時間当たりの送信バイト数。                                                                      |
| Xmitd Frames / sec | ポートの単位時間当たりの送信フレーム数。                                                                     |

ドリルダウンレポート(フィールドレベル)

| レポート名                             | 説明                                                                                                    |
|-----------------------------------|----------------------------------------------------------------------------------------------------|
| Port Detail Overview              | ポートの構成情報を一覧で表示する。このレポートを表示するには、Port<br>Xmitd Bytes Rate Status レポートで次のフィールドをクリックする。<br>・ Port WWN                                                                                  |
| Switch Xmitd Bytes Rate<br>Status | 各ポートの単位時間当たりの送信バイト数と送信フレーム数のスイッチ<br>ごとの合計を表示する。送信バイト数を横棒グラフで表示し、そのデータ<br>値を送信フレーム数とともに表で示す。このレポートを表示するには、<br>Port Xmitd Bytes Rate Status レポートで次のフィールドをクリックす<br>る。<br>・ Switch WWN |

# 5.7.50 Port Xmitd Bytes Rate Trend

# 概要

Port Xmitd Bytes Rate Trend レポートは、最近1か月間の1日ごとに集計されたポートごとの単 位時間当たりの送信バイト数と送信フレーム数を表示します。送信バイト数を折れ線グラフで表示 し、そのデータ値を送信フレーム数とともに表で示します。このレポートは、ドリルダウンレポー トです。

# 格納先

Reports/SAN Switch/Monthly Trend/Drilldown Only/

レコード

Port Summary (PI\_PTS)

# フィールド

| フィールド名             | 説明                                                                                            |
|--------------------|-----------------------------------------------------------------------------------------------|
| Area ID            | エリア識別子。16 進数データ(例:0x1C)。Arbitrated Loop 構成では,<br>スイッチ,ホストおよびストレージシステムのポートは同じ Area ID を持<br>つ。 |
| Port Module Number | ポートモジュール番号。                                                                                   |
| Port Number        | ポート番号。                                                                                        |
| Port Type          | ポート種別 (例:F port)。                                                                             |
| Port WWN           | ポートの WWN。                                                                                     |
| Switch WWN         | スイッチの WWN。                                                                                    |
| Xmitd Bytes / sec  | ポートの単位時間当たりの送信バイト数。                                                                           |
| Xmitd Frames / sec | ポートの単位時間当たりの送信フレーム数。                                                                          |

# ドリルダウンレポート(フィールドレベル)

| レポート名                   | 説明                                             |
|-------------------------|------------------------------------------------|
| Switch Xmitd Bytes Rate | 各ポートの単位時間当たりの送信バイト数と送信フレーム数のスイッチご              |
| Trend                   | との合計を表示する。送信バイト数を折れ線グラフで表示し、そのデータ              |
|                         | 値を送信フレーム数とともに表で示す。このレポートを表示するには、               |
|                         | Port Xmitd Bytes Rate Trend レポートで次のフィールドをクリックす |
|                         | る。                                             |
|                         | Switch WWN                                     |

# 5.7.51 Port Xmitd Kbytes

# 概要

```
Port Xmitd Kbytes レポートは,最近1時間の1分ごとに集計された各ポートの送信キロバイト数
を表および横棒グラフで示します。このレポートは,ドリルダウンレポートです。
```

#### 格納先

Reports/SAN Switch/Troubleshooting/Recent Past/Drilldown Only/

#### レコード

 $Port \ Summary \ (PI\_PTS)$ 

#### フィールド

| フィールド名             | 説明                                                                                            |
|--------------------|-----------------------------------------------------------------------------------------------|
| Area ID            | エリア識別子。16 進数データ(例:0x1C)。Arbitrated Loop 構成では,<br>スイッチ,ホストおよびストレージシステムのポートは同じ Area ID を持<br>つ。 |
| Port Module Number | ポートモジュール番号。                                                                                   |
| Port Number        | ポート番号。                                                                                        |
| Port Type          | ポート種別 (例:F port)。                                                                             |
| Port WWN           | ポートの WWN。                                                                                     |
| Switch WWN         | スイッチの WWN。                                                                                    |
| Xmitd Kbytes       | ポートの送信キロバイト数。                                                                                 |

## ドリルダウンレポート(フィールドレベル)

| レポート名                | 説明                                                                                                    |
|----------------------|----------------------------------------------------------------------------------------------------|
| Port Detail Overview | ポートの構成情報を一覧で表示する。このレポートを表示するには, Port<br>Xmitd Kbytes レポートで次のフィールドをクリックする。<br>・ Port WWN                           |
| Switch Xmitd Kbytes  | 各ポートの送信キロバイト数のスイッチごとの合計を表および横棒グラ<br>フで示す。このレポートを表示するには、Port Xmitd Kbytes レポートで<br>次のフィールドをクリックする。<br>・ Switch WWN |

# 5.7.52 Port Xmitd Kbytes Status (リアルタイムレポート)

# 概要

Port Xmitd Kbytes Status レポートは、ポートごとの送信キロバイト数と送信フレーム数をリアル タイムに表示します。送信キロバイト数を横棒グラフで表示し、そのデータ値を送信フレーム数と ともに表で示します。このレポートは、ドリルダウンレポートです。

## 格納先

Reports/SAN Switch/Status Reporting/Real-Time/Drilldown Only/

# レコード

Port Summary (PI\_PTS)

# フィールド

| フィールド名             | 説明                                                                                            |
|--------------------|-----------------------------------------------------------------------------------------------|
| Area ID            | エリア識別子。16 進数データ(例:0x1C)。Arbitrated Loop 構成では,<br>スイッチ,ホストおよびストレージシステムのポートは同じ Area ID を持<br>つ。 |
| Port Module Number | ポートモジュール番号。                                                                                   |
| Port Number        | ポート番号。                                                                                        |
| Port Type          | ポート種別 (例:F port)。                                                                             |
| Port WWN           | ポートの WWN。                                                                                     |
| Switch WWN         | スイッチの WWN。                                                                                    |
| Xmitd Frames       | ポートの送信フレーム数。                                                                                  |
| Xmitd Kbytes       | ポートの送信キロバイト数。                                                                                 |

# ドリルダウンレポート(フィールドレベル)

| レポート名                      | 説明                                                                                                    |
|----------------------------|----------------------------------------------------------------------------------------------------|
| Port Detail Overview       | ポートの構成情報を一覧で表示する。このレポートを表示するには、Port<br>Xmitd Kbytes Status レポートで次のフィールドをクリックする。<br>・ Port WWN                                                                         |
| Switch Xmitd Kbytes Status | 各ポートの送信キロバイト数と送信フレーム数のスイッチごとの合計を<br>表示する。送信キロバイト数を横棒グラフで表示し、そのデータ値を送信<br>フレーム数とともに表で示す。このレポートを表示するには、Port Xmitd<br>Kbytes Status レポートで次のフィールドをクリックする。<br>・ Switch WWN |

# 5.7.53 Port Xmitd Kbytes Status (時単位の履歴レポート)

# 概要

Port Xmitd Kbytes Status レポートは,最近24時間の1時間ごとに集計されたポートごとの送信 キロバイト数と送信フレーム数を表示します。送信キロバイト数を横棒グラフで表示し,そのデー タ値を送信フレーム数とともに表で示します。このレポートは,ドリルダウンレポートです。

## 格納先

Reports/SAN Switch/Status Reporting/Daily Trend/Drilldown Only/

## レコード

Port Summary (PI\_PTS)

# フィールド

| フィールド名             | 説明                                                                                            |
|--------------------|-----------------------------------------------------------------------------------------------|
| Area ID            | エリア識別子。16 進数データ(例:0x1C)。Arbitrated Loop 構成では,<br>スイッチ,ホストおよびストレージシステムのポートは同じ Area ID を持<br>つ。 |
| Port Module Number | ポートモジュール番号。                                                                                   |

| フィールド名       | 説明                |
|--------------|-------------------|
| Port Number  | ポート番号。            |
| Port Type    | ポート種別 (例:F port)。 |
| Port WWN     | ポートの WWN。         |
| Switch WWN   | スイッチの WWN。        |
| Xmitd Frames | ポートの送信フレーム数。      |
| Xmitd Kbytes | ポートの送信キロバイト数。     |

| レポート名                      | 説明                                                                                                    |
|----------------------------|----------------------------------------------------------------------------------------------------|
| Port Detail Overview       | ポートの構成情報を一覧で表示する。このレポートを表示するには, Port<br>Xmitd Kbytes Status レポートで次のフィールドをクリックする。<br>・ Port WWN                                                                        |
| Switch Xmitd Kbytes Status | 各ポートの送信キロバイト数と送信フレーム数のスイッチごとの合計を<br>表示する。送信キロバイト数を横棒グラフで表示し、そのデータ値を送信<br>フレーム数とともに表で示す。このレポートを表示するには、Port Xmitd<br>Kbytes Status レポートで次のフィールドをクリックする。<br>・ Switch WWN |

# 5.7.54 Port Xmitd Kbytes Trend

### 概要

Port Xmitd Kbytes Trend レポートは、最近1か月間の1日ごとに集計されたポートごとの送信キロバイト数と送信フレーム数を表示します。送信キロバイト数を折れ線グラフで表示し、そのデータ値を送信フレーム数とともに表で示します。このレポートは、ドリルダウンレポートです。

# 格納先

Reports/SAN Switch/Monthly Trend/Drilldown Only/

## レコード

Port Summary  $(PI\_PTS)$ 

# フィールド

| フィールド名             | 説明                                                                                            |
|--------------------|-----------------------------------------------------------------------------------------------|
| Area ID            | エリア識別子。16 進数データ(例:0x1C)。Arbitrated Loop 構成では,<br>スイッチ,ホストおよびストレージシステムのポートは同じ Area ID を持<br>つ。 |
| Port Module Number | ポートモジュール番号。                                                                                   |
| Port Number        | ポート番号。                                                                                        |
| Port Type          | ポート種別 (例:F port)。                                                                             |
| Port WWN           | ポートの WWN。                                                                                     |
| Switch WWN         | スイッチの WWN。                                                                                    |
| Xmitd Frames       | ポートの送信フレーム数。                                                                                  |
| Xmitd Kbytes       | ポートの送信キロバイト数。                                                                                 |

ドリルダウンレポート(フィールドレベル)

| レポート名                     | 説明                                                                                                    |
|---------------------------|----------------------------------------------------------------------------------------------------|
| Switch Xmitd Kbytes Trend | 各ポートの送信キロバイト数と送信フレーム数のスイッチごとの合計を表<br>示する。送信キロバイト数を折れ線グラフで表示し、そのデータ値を送信<br>フレーム数とともに表で示す。このレポートを表示するには、Port Xmitd<br>Kbytes Trend レポートで次のフィールドをクリックする。<br>・ Switch WWN |

# 5.7.55 Rcvd Kbytes - Top 10 Port

# 概要

Rcvd Kbytes - Top 10 Port レポートは,受信キロバイト数が現在最も多い上位 10 ポートの性能情報を表および横棒グラフでリアルタイムに示します。

# 格納先

Reports/SAN Switch/Troubleshooting/Real-Time/

# レコード

Port Summary  $(PI\_PTS)$ 

# フィールド

| フィールド名             | 説明                                                                                            |
|--------------------|-----------------------------------------------------------------------------------------------|
| Area ID            | エリア識別子。16 進数データ(例:0x1C)。Arbitrated Loop 構成では,<br>スイッチ,ホストおよびストレージシステムのポートは同じ Area ID を持<br>つ。 |
| Port Module Number | ポートモジュール番号。                                                                                   |
| Port Number        | ポート番号。                                                                                        |
| Port Type          | ポート種別 (例:F port)。                                                                             |
| Port WWN           | ポートの WWN。                                                                                     |
| Rcvd Kbytes        | ポートの受信キロバイト数。                                                                                 |
| Switch WWN         | スイッチの WWN。                                                                                    |

| レポート名                          | 説明                                                    |
|--------------------------------|-------------------------------------------------------|
| CRC Error Count - Top 10 Port  | 検出された CRC エラー数が現在最も多い上位 10 ポートの性能情報を表<br>および横棒グラフで示す。 |
| Encoding Disparity Count - Top | 検出されたエンコーディングエラー数およびディスパリティエラー数が                      |
| 10 Port                        | 現在最も多い上位 10 ポートの性能情報を表および横棒グラフで示す。                    |
| Loss of Signal Count - Top 10  | 検出された光入力断の回数が現在最も多い上位 10 ポートの性能情報を表                   |
| Port                           | および横棒グラフで示す。                                          |
| Loss of Sync Count - Top 10    | 検出された Sync Loss 数が現在最も多い上位 10 ポートの性能情報を表お             |
| Port                           | よび横棒グラフで示す。                                           |
| Xmitd Kbytes - Top 10 Port     | 送信キロバイト数が現在最も多い上位 10 ポートの性能情報を表および横<br>棒グラフで示す。       |

| レポート名                       | 説明                                                                                                    |
|-----------------------------|----------------------------------------------------------------------------------------------------|
| Rcvd Kbytes - Top 10 Switch | 各ポートの受信キロバイト数の合計が現在最も多い上位 10 スイッチの性<br>能情報を表および横棒グラフで示す。このレポートを表示するには, Rcvd<br>Kbytes - Top 10 Port レポートで次のフィールドをクリックする。<br>・ Switch WWN |

# 5.7.56 Rcvd Kbytes - Top 10 Switch

#### 概要

Rcvd Kbytes - Top 10 Switch レポートは,各ポートの受信キロバイト数の合計が現在最も多い上位 10 スイッチの性能情報を表および横棒グラフでリアルタイムに示します。

#### 格納先

Reports/SAN Switch/Troubleshooting/Real-Time/

#### レコード

Switch Summary (PI\_SWS)

# フィールド

| フィールド名      | 説明                                                                     |
|-------------|------------------------------------------------------------------------|
| Domain ID   | スイッチのドメイン識別子。10 進数で 1 から 255 の値。ファブリックを<br>構成するスイッチをユニークに識別するための番号である。 |
| Model Name  | スイッチのモデル名。                                                             |
| Rcvd Kbytes | 各ポートの受信キロバイト数のスイッチごとの合計。                                               |
| Switch Name | スイッチ名。                                                                 |
| Switch WWN  | スイッチの WWN。                                                             |

| レポート名                                       | 説明                                                                                  |
|---------------------------------------------|-------------------------------------------------------------------------------------|
| CRC Error Count - Top 10                    | 各ポートで検出された CRC エラー数の合計が現在最も多い上位 10 ス                                                |
| Switch                                      | イッチの性能情報を表および横棒グラフで示す。                                                              |
| Encoding Disparity Count - Top<br>10 Switch | 各ポートで検出されたエンコーディングエラー数およびディスパリティ<br>エラー数の合計が現在最も多い上位 10 スイッチの性能情報を表および横<br>棒グラフで示す。 |
| Loss of Signal Count - Top 10               | 各ポートで検出された光入力断の回数の合計が現在最も多い上位 10 ス                                                  |
| Switch                                      | イッチの性能情報を表および横棒グラフで示す。                                                              |
| Loss of Sync Count - Top 10                 | 各ポートで検出された Sync Loss の回数の合計が現在最も多い上位 10 ス                                           |
| Switch                                      | イッチの性能情報を表および横棒グラフで示す。                                                              |
| Xmitd Kbytes - Top 10 Switch                | 各ポートの送信キロバイト数の合計が現在最も多い上位 10 スイッチの性<br>能情報を表および横棒グラフで示す。                            |

ドリルダウンレポート(フィールドレベル)

| レポート名                     | 説明                                                                                                    |
|---------------------------|----------------------------------------------------------------------------------------------------|
| Rcvd Kbytes - Top 10 Port | 受信キロバイト数が現在最も多い上位 10 ポートの性能情報を表および横<br>棒グラフで示す。このレポートを表示するには、Rcvd Kbytes - Top 10<br>Switch レポートで次のフィールドをクリックする。<br>・ Switch WWN |

# 5.7.57 Switch Buffer Flow Status (リアルタイムレポート)

## 概要

Switch Buffer Flow Status レポートは、各ポートでバッファーが満杯になった回数のスイッチごとの合計と、Buffer-To-Buffer のフロー制御でのクレジット数が0の回数のスイッチごとの合計をリアルタイムに表示します。バッファーが満杯になった回数を横棒グラフで表示し、そのデータ値をBuffer-To-Buffer のフロー制御でのクレジット数が0の回数とともに表で示します。

# 格納先

Reports/SAN Switch/Status Reporting/Real-Time/

## レコード

Switch Summary  $(PI\_SWS)$ 

# フィールド

| フィールド名                         | 説明                                                                     |
|--------------------------------|------------------------------------------------------------------------|
| Buffer Credit Zero State Count | 各ポートの Buffer-To-Buffer のフロー制御でのクレジット数が0の回数<br>のスイッチごとの合計。              |
| Domain ID                      | スイッチのドメイン識別子。10 進数で 1 から 255 の値。ファブリックを<br>構成するスイッチをユニークに識別するための番号である。 |
| Input Buffers Full Count       | 各ポートのバッファーが満杯になった回数のスイッチごとの合計。                                         |
| Model Name                     | スイッチのモデル名。                                                             |
| Switch Name                    | スイッチ名。                                                                 |
| Switch WWN                     | スイッチの WWN。                                                             |

| レポート名                             | 説明                                                                                          |
|-----------------------------------|---------------------------------------------------------------------------------------------|
| Switch Rcvd Bytes Rate Status     | 各ポートの単位時間当たりの受信バイト数と受信フレーム数のスイッチ<br>ごとの合計を表示する。受信バイト数を横棒グラフで表示し,そのデータ<br>値を受信フレーム数とともに表で示す。 |
| Switch Rcvd Kbytes Status         | 各ポートの受信キロバイト数と受信フレーム数のスイッチごとの合計を<br>表示する。受信キロバイト数を横棒グラフで表示し,そのデータ値を受信<br>フレーム数とともに表で示す。     |
| Switch Xmitd Bytes Rate<br>Status | 各ポートの単位時間当たりの送信バイト数と送信フレーム数のスイッチ<br>ごとの合計を表示する。送信バイト数を横棒グラフで表示し,そのデータ<br>値を送信フレーム数とともに表で示す。 |
| Switch Xmitd Kbytes Status        | 各ポートの送信キロバイト数と送信フレーム数のスイッチごとの合計を<br>表示する。送信キロバイト数を横棒グラフで表示し,そのデータ値を送信<br>フレーム数とともに表で示す。     |

| レポート名            | 説明                                              |
|------------------|-------------------------------------------------|
| Link Buffer Flow | 各ポートのバッファーが満杯になった回数のスイッチごとの合計を表示す               |
|                  | るグラフと、各ポートのバッファーが満杯になった回数を表示するグラフ               |
|                  | 間のリンクを提供するためのレポートである。このレポートを表示するに               |
|                  | は, Switch Buffer Flow Status レポートで次のフィールドをクリックす |
|                  | る。                                              |
|                  | Switch WWN                                      |

# 5.7.58 Switch Buffer Flow Status (時単位の履歴レポート)

# 概要

Switch Buffer Flow Status レポートは,最近24時間の1時間ごとに集計された各ポートでバッファーが満杯になった回数のスイッチごとの合計と,Buffer-To-Bufferのフロー制御でのクレジット数が0の回数のスイッチごとの合計を表示します。バッファーが満杯になった回数を横棒グラフで表示し,そのデータ値をBuffer-To-Bufferのフロー制御でのクレジット数が0の回数とともに表で示します。

# 格納先

Reports/SAN Switch/Status Reporting/Daily Trend/

# レコード

Switch Summary  $(PI\_SWS)$ 

## フィールド

| フィールド名                         | 説明                                                                     |
|--------------------------------|------------------------------------------------------------------------|
| Buffer Credit Zero State Count | 各ポートの Buffer-To-Buffer のフロー制御でのクレジット数が0の回数<br>のスイッチごとの合計。              |
| Domain ID                      | スイッチのドメイン識別子。10 進数で 1 から 255 の値。ファブリックを<br>構成するスイッチをユニークに識別するための番号である。 |
| Input Buffers Full Count       | 各ポートのバッファーが満杯になった回数のスイッチごとの合計。                                         |
| Model Name                     | スイッチのモデル名。                                                             |
| Switch Name                    | スイッチ名。                                                                 |
| Switch WWN                     | スイッチの WWN。                                                             |

| レポート名                             | 説明                                                                                          |
|-----------------------------------|---------------------------------------------------------------------------------------------|
| Switch Rcvd Bytes Rate Status     | 各ポートの単位時間当たりの受信バイト数と受信フレーム数のスイッチ<br>ごとの合計を表示する。受信バイト数を横棒グラフで表示し,そのデータ<br>値を受信フレーム数とともに表で示す。 |
| Switch Rcvd Kbytes Status         | 各ポートの受信キロバイト数と受信フレーム数のスイッチごとの合計を<br>表示する。受信キロバイト数を横棒グラフで表示し,そのデータ値を受信<br>フレーム数とともに表で示す。     |
| Switch Xmitd Bytes Rate<br>Status | 各ポートの単位時間当たりの送信バイト数と送信フレーム数のスイッチ<br>ごとの合計を表示する。送信バイト数を横棒グラフで表示し,そのデータ<br>値を送信フレーム数とともに表で示す。 |

| レポート名                      | 説明                                                                                      |
|----------------------------|-----------------------------------------------------------------------------------------|
| Switch Xmitd Kbytes Status | 各ポートの送信キロバイト数と送信フレーム数のスイッチごとの合計を<br>表示する。送信キロバイト数を横棒グラフで表示し,そのデータ値を送信<br>フレーム数とともに表で示す。 |

| レポート名            | 説明                                              |
|------------------|-------------------------------------------------|
| Link Buffer Flow | 各ポートのバッファーが満杯になった回数のスイッチごとの合計を表示す               |
|                  | るグラフと、各ポートのバッファーが満杯になった回数を表示するグラフ               |
|                  | 間のリンクを提供するためのレポートである。このレポートを表示するに               |
|                  | は, Switch Buffer Flow Status レポートで次のフィールドをクリックす |
|                  | る。                                              |
|                  | • Switch WWN                                    |

# 5.7.59 Switch CRC Error Count

# 概要

Switch CRC Error Count レポートは、最近1時間の1分ごとに集計された各ポートで検出された CRC エラー数のスイッチごとの合計を表および横棒グラフで表示します。

#### 格納先

Reports/SAN Switch/Troubleshooting/Recent Past/

#### レコード

Switch Error Summary  $(PI\_SWES)$ 

# フィールド

| フィールド名          | 説明                                                                     |
|-----------------|------------------------------------------------------------------------|
| CRC Error Count | ポートで検出された CRC エラー数のスイッチごとの合計。                                          |
| Domain ID       | スイッチのドメイン識別子。10 進数で 1 から 255 の値。ファブリックを<br>構成するスイッチをユニークに識別するための番号である。 |
| Model Name      | スイッチのモデル名。                                                             |
| Switch Name     | スイッチ名。                                                                 |
| Switch WWN      | スイッチの WWN。                                                             |

| レポート名               | 説明                                        |
|---------------------|-------------------------------------------|
| Switch Rcvd Kbytes  | 各ポートの受信キロバイト数のスイッチごとの合計を表および横棒グラ<br>フで示す。 |
| Switch Xmitd Kbytes | 各ポートの送信キロバイト数のスイッチごとの合計を表および横棒グラ<br>フで示す。 |

| レポート名                | 説明                                          |
|----------------------|---------------------------------------------|
| Link CRC Error Count | 各ポートで検出された CRC エラー数のスイッチごとの合計を表示するグ         |
|                      | ラフと,各ポートで検出された CRC エラー数を表示するグラフ間のリン         |
|                      | クを提供するためのレポートである。このレポートを表示するには、             |
|                      | Switch CRC Error Count レポートで次のフィールドをクリックする。 |
|                      | Switch WWN                                  |

# 5.7.60 Switch Detail Overview (リアルタイムレポート)

### 概要

Switch Detail Overview レポートは,ファブリックとスイッチの構成情報を一覧でリアルタイムに 表示します。このレポートは,ドリルダウンレポートです。

## 格納先

Reports/SAN Switch/Status Reporting/Real-Time/Drilldown Only/

#### レコード

Switch Detail (PD)

### フィールド

| フィールド名               | 説明                                                                     |
|----------------------|------------------------------------------------------------------------|
| Domain ID            | スイッチのドメイン識別子。10 進数で 1 から 255 の値。ファブリックを<br>構成するスイッチをユニークに識別するための番号である。 |
| Fabric Name          | ファブリック名。                                                               |
| Firmware Version     | スイッチのファームウェアバージョン。                                                     |
| Model Name           | スイッチのモデル名。                                                             |
| Port Count           | スイッチが持つポート数。                                                           |
| Port Module Count    | スイッチが持つポートモジュール数。                                                      |
| Principal Switch WWN | Principal Switch $\mathcal{O}$ WWN.                                    |
| Switch Name          | スイッチ名。                                                                 |
| Switch Role          | スイッチの役割。                                                               |
| Switch WWN           | スイッチの WWN。                                                             |
| Vendor Name          | スイッチのベンダー名。                                                            |

# 5.7.61 Switch Detail Overview (トラブル解決用の時単位の履歴レポート)

# 概要

Switch Detail Overview レポートは,最近24時間のファブリックとスイッチの構成情報を一覧で 表示します。このレポートは,ドリルダウンレポートです。

# 格納先

Reports/SAN Switch/Troubleshooting/Recent Past/Drilldown Only/

# レコード

Switch Detail (PD)

# フィールド

| フィールド名               | 説明                                                                     |
|----------------------|------------------------------------------------------------------------|
| Domain ID            | スイッチのドメイン識別子。10 進数で 1 から 255 の値。ファブリックを<br>構成するスイッチをユニークに識別するための番号である。 |
| Fabric Name          | ファブリック名。                                                               |
| Firmware Version     | スイッチのファームウェアバージョン。                                                     |
| Model Name           | スイッチのモデル名。                                                             |
| Port Count           | スイッチが持つポート数。                                                           |
| Port Module Count    | スイッチが持つポートモジュール数。                                                      |
| Principal Switch WWN | Principal Switch $\mathcal{O}$ WWN.                                    |
| Switch Name          | スイッチ名。                                                                 |
| Switch Role          | スイッチの役割。                                                               |
| Switch WWN           | スイッチの WWN。                                                             |
| Vendor Name          | スイッチのベンダー名。                                                            |

# 5.7.62 Switch Detail Overview(時単位の履歴レポート)

## 概要

Switch Detail Overview レポートは, 最近 24 時間のファブリックとスイッチの構成情報を一覧で 表示します。このレポートは, ドリルダウンレポートです。

## 格納先

Reports/SAN Switch/Status Reporting/Daily Trend/Drilldown Only/

## レコード

Switch Detail (PD)

# フィールド

| フィールド名               | 説明                                                                     |
|----------------------|------------------------------------------------------------------------|
| Domain ID            | スイッチのドメイン識別子。10 進数で 1 から 255 の値。ファブリックを<br>構成するスイッチをユニークに識別するための番号である。 |
| Fabric Name          | ファブリック名。                                                               |
| Firmware Version     | スイッチのファームウェアバージョン。                                                     |
| Model Name           | スイッチのモデル名。                                                             |
| Port Count           | スイッチが持つポート数。                                                           |
| Port Module Count    | スイッチが持つポートモジュール数。                                                      |
| Principal Switch WWN | Principal Switch $\mathcal{O}$ WWN.                                    |
| Switch Name          | スイッチ名。                                                                 |
| Switch Role          | スイッチの役割。                                                               |
| Switch WWN           | スイッチの WWN。                                                             |
| Vendor Name          | スイッチのベンダー名。                                                            |

# 5.7.63 Switch Detail Status (リアルタイムレポート)

## 概要

Switch Detail Status レポートは、ファブリックとスイッチの構成情報を表でリアルタイムに示します。

#### 格納先

Reports/SAN Switch/Status Reporting/Real-Time/

#### レコード

Switch Detail (PD)

#### フィールド

| フィールド名               | 説明                                                                     |
|----------------------|------------------------------------------------------------------------|
| Domain ID            | スイッチのドメイン識別子。10 進数で 1 から 255 の値。ファブリックを<br>構成するスイッチをユニークに識別するための番号である。 |
| Fabric Name          | ファブリック名。                                                               |
| Firmware Version     | スイッチのファームウェアバージョン。                                                     |
| Model Name           | スイッチのモデル名。                                                             |
| Port Count           | スイッチが持つポート数。                                                           |
| Port Module Count    | スイッチが持つポートモジュール数。                                                      |
| Principal Switch WWN | Principal Switch $\mathcal{O}$ WWN.                                    |
| Switch Name          | スイッチ名。                                                                 |
| Switch Role          | スイッチの役割。                                                               |
| Switch WWN           | スイッチの WWN。                                                             |
| Vendor Name          | スイッチのベンダー名。                                                            |

#### ドリルダウンレポート(レポートレベル)

| レポート名                | 説明                        |
|----------------------|---------------------------|
| Device Detail Status | デバイスとノードの構成情報をノードごとに表で示す。 |
| Port Detail Status   | ポートの構成情報を表で示す。            |

# ドリルダウンレポート (フィールドレベル)

| レポート名              | 説明                                                                                        |
|--------------------|-------------------------------------------------------------------------------------------|
| Port Detail Status | ポートの構成情報を表で示す。このレポートを表示するには, Switch<br>Detail Status レポートで次のフィールドをクリックする。<br>・ Switch WWN |

# 5.7.64 Switch Detail Status (時単位の履歴レポート)

# 概要

Switch Detail Status レポートは, 最近 24 時間のファブリックとスイッチの構成情報を表で示します。

### 格納先

Reports/SAN Switch/Status Reporting/Daily Trend/

レコード

Switch Detail (PD)

#### フィールド

| フィールド名               | 説明                                                                     |
|----------------------|------------------------------------------------------------------------|
| Domain ID            | スイッチのドメイン識別子。10 進数で 1 から 255 の値。ファブリックを<br>構成するスイッチをユニークに識別するための番号である。 |
| Fabric Name          | ファブリック名。                                                               |
| Firmware Version     | スイッチのファームウェアバージョン。                                                     |
| Model Name           | スイッチのモデル名。                                                             |
| Port Count           | スイッチが持つポート数。                                                           |
| Port Module Count    | スイッチが持つポートモジュール数。                                                      |
| Principal Switch WWN | Principal Switch $O$ WWN.                                              |
| Switch Name          | スイッチ名。                                                                 |
| Switch Role          | スイッチの役割。                                                               |
| Switch WWN           | スイッチの WWN。                                                             |
| Vendor Name          | スイッチのベンダー名。                                                            |

#### ドリルダウンレポート(レポートレベル)

| レポート名                | 説明                        |
|----------------------|---------------------------|
| Device Detail Status | デバイスとノードの構成情報をノードごとに表で示す。 |
| Port Detail Status   | ポートの構成情報を表で示す。            |

# ドリルダウンレポート(フィールドレベル)

| レポート名              | 説明                                                                                        |
|--------------------|-------------------------------------------------------------------------------------------|
| Port Detail Status | ポートの構成情報を表で示す。このレポートを表示するには, Switch<br>Detail Status レポートで次のフィールドをクリックする。<br>・ Switch WWN |

# 5.7.65 Switch List Status (リアルタイムレポート)

## 概要

Switch List Status レポートは,スイッチの一覧を表でリアルタイムに示します。このレポートは, 監視対象外スイッチ設定ファイルを作成するために使用します。

# 格納先

Reports/SAN Switch/Status Reporting/Real-Time/

### レコード

Switch Detail (PD)

#### フィールド

| フィールド名           | 説明                 |
|------------------|--------------------|
| Switch WWN       | スイッチの WWN。         |
| Model Name       | スイッチのモデル名。         |
| Firmware Version | スイッチのファームウェアバージョン。 |

# 5.7.66 Switch Operation Status (リアルタイムレポート)

## 概要

Switch Operation Status レポートは、スイッチの動作モードと動作状態を表でリアルタイムに示します。

### 格納先

Reports/SAN Switch/Status Reporting/Real-Time/

#### レコード

Switch Error Summary (PI\_SWES)

#### フィールド

| フィールド名            | 説明                                                                     |
|-------------------|------------------------------------------------------------------------|
| Domain ID         | スイッチのドメイン識別子。10 進数で 1 から 255 の値。ファブリックを<br>構成するスイッチをユニークに識別するための番号である。 |
| Model Name        | スイッチのモデル名。                                                             |
| Switch Mode       | スイッチの動作モード (Online または Offline)。                                       |
| Switch Name       | スイッチ名。                                                                 |
| Switch Ops Status | スイッチの動作状態 (Ok, Warning または Faulty)。                                    |
| Switch WWN        | スイッチの WWN。                                                             |

#### ドリルダウンレポート (フィールドレベル)

| レポート名                 | 説明                                                                                                    |
|-----------------------|----------------------------------------------------------------------------------------------------|
| Port Operation Status | ポートの動作モードと動作状態の情報を表で示す。このレポートを表示<br>するには, Switch Operation Status レポートで次のフィールドをクリッ<br>クする。<br>・ Switch WWN |

# 5.7.67 Switch Operation Status (分単位の履歴レポート)

# 概要

Switch Operation Status レポートは,最近1時間の1分ごとに集計されたスイッチの動作モードと動作状態を表で示します。

## 格納先

Reports/SAN Switch/Troubleshooting/Recent Past/

# レコード

Switch Error Summary  $(PI\_SWES)$ 

### フィールド

| フィールド名            | 説明                                                                     |
|-------------------|------------------------------------------------------------------------|
| Domain ID         | スイッチのドメイン識別子。10 進数で 1 から 255 の値。ファブリックを<br>構成するスイッチをユニークに識別するための番号である。 |
| Model Name        | スイッチのモデル名。                                                             |
| Switch Mode       | スイッチの動作モード (Online または Offline)。                                       |
| Switch Name       | スイッチ名。                                                                 |
| Switch Ops Status | スイッチの動作状態 (Ok, Warning または Faulty)。                                    |
| Switch WWN        | スイッチの WWN。                                                             |

# ドリルダウンレポート(フィールドレベル)

| レポート名                 | 説明                                                                                                    |
|-----------------------|----------------------------------------------------------------------------------------------------|
| Port Operation Status | ポートの動作モードと動作状態の情報を表で示す。このレポートを表示<br>するには, Switch Operation Status レポートで次のフィールドをクリッ<br>クする。<br>• Switch WWN |

# 5.7.68 Switch Operation Status (時単位の履歴レポート)

# 概要

Switch Operation Status レポートは,最近24時間の1時間ごとに集計されたスイッチの動作モードと動作状態を表で示します。

## 格納先

Reports/SAN Switch/Status Reporting/Daily Trend/

# レコード

Switch Error Summary  $(PI\_SWES)$ 

# フィールド

| フィールド名            | 説明                                                                     |
|-------------------|------------------------------------------------------------------------|
| Domain ID         | スイッチのドメイン識別子。10 進数で 1 から 255 の値。ファブリックを<br>構成するスイッチをユニークに識別するための番号である。 |
| Model Name        | スイッチのモデル名。                                                             |
| Switch Mode       | スイッチの動作モード (Online または Offline)。                                       |
| Switch Name       | スイッチ名。                                                                 |
| Switch Ops Status | スイッチの動作状態 (Ok, Warning または Faulty)。                                    |
| Switch WWN        | スイッチの WWN。                                                             |

| レポート名                 | 説明                                                                                                    |
|-----------------------|----------------------------------------------------------------------------------------------------|
| Port Operation Status | ポートの動作モードと動作状態の情報を表で示す。このレポートを表示<br>するには, Switch Operation Status レポートで次のフィールドをクリッ<br>クする。<br>・ Switch WWN |

# 5.7.69 Switch Rcvd Bytes Rate Status (リアルタイムレポート)

#### 概要

Switch Rcvd Bytes Rate Status レポートは、各ポートの単位時間当たりの受信バイト数と受信フレーム数のスイッチごとの合計をリアルタイムに表示します。受信バイト数を横棒グラフで表示し、そのデータ値を受信フレーム数とともに表で示します。

#### 格納先

Reports/SAN Switch/Status Reporting/Real-Time/

#### レコード

Switch Summary (PI\_SWS)

#### フィールド

| フィールド名            | 説明                                                                     |
|-------------------|------------------------------------------------------------------------|
| Domain ID         | スイッチのドメイン識別子。10 進数で 1 から 255 の値。ファブリックを<br>構成するスイッチをユニークに識別するための番号である。 |
| Model Name        | スイッチのモデル名。                                                             |
| Rcvd Bytes / sec  | 各ポートの単位時間当たりの受信バイト数のスイッチごとの合計。                                         |
| Rcvd Frames / sec | 各ポートの単位時間当たりの受信フレーム数のスイッチごとの合計。                                        |
| Switch Name       | スイッチ名。                                                                 |
| Switch WWN        | スイッチの WWN。                                                             |

| レポート名                             | 説明                                                                                                    |
|-----------------------------------|----------------------------------------------------------------------------------------------------|
| Switch Buffer Flow Status         | 各ポートでバッファーが満杯になった回数のスイッチごとの合計と,<br>Buffer-To-Buffer のフロー制御でのクレジット数が0の回数のスイッチご<br>との合計を表示する。バッファーが満杯になった回数を横棒グラフで表示<br>し,そのデータ値をBuffer-To-Buffer のフロー制御でのクレジット数が0<br>の回数とともに表で示す。 |
| Switch Rcvd Kbytes Status         | 各ポートの受信キロバイト数と受信フレーム数のスイッチごとの合計を表<br>示する。受信キロバイト数を横棒グラフで表示し,そのデータ値を受信フ<br>レーム数とともに表で示す。                                                                                          |
| Switch Xmitd Bytes Rate<br>Status | 各ポートの単位時間当たりの送信バイト数と送信フレーム数のスイッチご<br>との合計を表示する。送信バイト数を横棒グラフで表示し,そのデータ値<br>を送信フレーム数とともに表で示す。                                                                                      |
| Switch Xmitd Kbytes Status        | 各ポートの送信キロバイト数と送信フレーム数のスイッチごとの合計を表<br>示する。送信キロバイト数を横棒グラフで表示し,そのデータ値を送信フ<br>レーム数とともに表で示す。                                                                                          |

ドリルダウンレポート(フィールドレベル)

| レポート名                | 説明                                                                                                    |
|----------------------|----------------------------------------------------------------------------------------------------|
| Link Rcvd Bytes Rate | 各ポートの単位時間当たりの受信バイト数のスイッチごとの合計を表示す<br>るグラフと、各ポートの単位時間当たりの受信バイト数を表示するグラフ<br>間のリンクを提供するためのレポートである。このレポートを表示するに<br>は、Switch Rcvd Bytes Rate Status レポートで次のフィールドをクリッ<br>クする。<br>・ Switch WWN |

# 5.7.70 Switch Rcvd Bytes Rate Status (時単位の履歴レポート)

# 概要

Switch Revd Bytes Rate Status レポートは,最近24時間の1時間ごとに集計された各ポートの単位時間当たりの受信バイト数と受信フレーム数のスイッチごとの合計を表示します。受信バイト数 を横棒グラフで表示し,そのデータ値を受信フレーム数とともに表で示します。

# 格納先

Reports/SAN Switch/Status Reporting/Daily Trend/

## レコード

 $Switch \ Summary \ (PI\_SWS)$ 

## フィールド

| フィールド名            | 説明                                                                     |
|-------------------|------------------------------------------------------------------------|
| Domain ID         | スイッチのドメイン識別子。10 進数で 1 から 255 の値。ファブリックを<br>構成するスイッチをユニークに識別するための番号である。 |
| Model Name        | スイッチのモデル名。                                                             |
| Rcvd Bytes / sec  | 各ポートの単位時間当たりの受信バイト数のスイッチごとの合計。                                         |
| Rcvd Frames / sec | 各ポートの単位時間当たりの受信フレーム数のスイッチごとの合計。                                        |
| Switch Name       | スイッチ名。                                                                 |
| Switch WWN        | スイッチの WWN。                                                             |

| レポート名                             | 説明                                                                                                    |
|-----------------------------------|----------------------------------------------------------------------------------------------------|
| Switch Buffer Flow Status         | 各ポートでバッファーが満杯になった回数のスイッチごとの合計と,<br>Buffer-To-Buffer のフロー制御でのクレジット数が0の回数のスイッチご<br>との合計を表示する。バッファーが満杯になった回数を横棒グラフで表示<br>し,そのデータ値を Buffer-To-Buffer のフロー制御でのクレジット数が0<br>の回数とともに表で示す。 |
| Switch Rcvd Kbytes Status         | 各ポートの受信キロバイト数と受信フレーム数のスイッチごとの合計を表<br>示する。受信キロバイト数を横棒グラフで表示し,そのデータ値を受信フ<br>レーム数とともに表で示す。                                                                                           |
| Switch Xmitd Bytes Rate<br>Status | 各ポートの単位時間当たりの送信バイト数と送信フレーム数のスイッチご<br>との合計を表示する。送信バイト数を横棒グラフで表示し,そのデータ値<br>を送信フレーム数とともに表で示す。                                                                                       |

| レポート名                      | 説明                                                                                      |
|----------------------------|-----------------------------------------------------------------------------------------|
| Switch Xmitd Kbytes Status | 各ポートの送信キロバイト数と送信フレーム数のスイッチごとの合計を表<br>示する。送信キロバイト数を横棒グラフで表示し,そのデータ値を送信フ<br>レーム数とともに表で示す。 |

| レポート名                | 説明                                                |
|----------------------|---------------------------------------------------|
| Link Rcvd Bytes Rate | 各ポートの単位時間当たりの受信バイト数のスイッチごとの合計を表示す                 |
|                      | るグラフと、各ポートの単位時間当たりの受信バイト数を表示するグラフ                 |
|                      | 間のリンクを提供するためのレポートである。このレポートを表示するに                 |
|                      | は, Switch Rcvd Bytes Rate Status レポートで次のフィールドをクリッ |
|                      | クする。                                              |
|                      | • Switch WWN                                      |

# 5.7.71 Switch Rcvd Bytes Rate Trend

# 概要

Switch Revd Bytes Rate Trend レポートは,最近1か月間の1日ごとに集計された各ポートの単位 時間当たりの受信バイト数と受信フレーム数のスイッチごとの合計を表示します。受信バイト数を 折れ線グラフで表示し,そのデータ値を受信フレーム数とともに表で示します。

#### 格納先

Reports/SAN Switch/Monthly Trend/

#### レコード

Switch Summary  $(PI\_SWS)$ 

#### フィールド

| フィールド名            | 説明                                                                     |
|-------------------|------------------------------------------------------------------------|
| Domain ID         | スイッチのドメイン識別子。10 進数で 1 から 255 の値。ファブリックを<br>構成するスイッチをユニークに識別するための番号である。 |
| Model Name        | スイッチのモデル名。                                                             |
| Rcvd Bytes / sec  | 各ポートの単位時間当たりの受信バイト数のスイッチごとの合計。                                         |
| Rcvd Frames / sec | 各ポートの単位時間当たりの受信フレーム数のスイッチごとの合計。                                        |
| Switch Name       | スイッチ名。                                                                 |
| Switch WWN        | スイッチの WWN。                                                             |

| レポート名                            | 説明                                                                                           |
|----------------------------------|----------------------------------------------------------------------------------------------|
| Switch Rcvd Kbytes Trend         | 各ポートの受信キロバイト数と受信フレーム数のスイッチごとの合計を<br>表示する。受信キロバイト数を折れ線グラフで表示し,そのデータ値を受<br>信フレーム数とともに表で示す。     |
| Switch Xmitd Bytes Rate<br>Trend | 各ポートの単位時間当たりの送信バイト数と送信フレーム数のスイッチ<br>ごとの合計を表示する。送信バイト数を折れ線グラフで表示し,そのデー<br>タ値を送信フレーム数とともに表で示す。 |

| レポート名                     | 説明                                                                                       |
|---------------------------|------------------------------------------------------------------------------------------|
| Switch Xmitd Kbytes Trend | 各ポートの送信キロバイト数と送信フレーム数のスイッチごとの合計を<br>表示する。送信キロバイト数を折れ線グラフで表示し,そのデータ値を送<br>信フレーム数とともに表で示す。 |

| レポート名                | 説明                                                 |
|----------------------|----------------------------------------------------|
| Link Rcvd Bytes Rate | 各ポートの単位時間当たりの受信バイト数のスイッチごとの合計を表示す                  |
|                      | るグラフと、各ポートの単位時間当たりの受信バイト数を表示するグラフ                  |
|                      | 間のリンクを提供するためのレポートである。このレポートを表示するに                  |
|                      | は, Switch Rcvd Bytes Rate Trend レポートで, 次のフィールドをクリッ |
|                      | クする。                                               |
|                      | • Switch WWN                                       |

# 5.7.72 Switch Rcvd Kbytes

# 概要

Switch Revd Kbytes レポートは、最近1時間の1分ごとに集計された各ポートの受信キロバイト数のスイッチごとの合計を表および横棒グラフで表示します。

## 格納先

Reports/SAN Switch/Troubleshooting/Recent Past/

#### レコード

Switch Summary  $(PI\_SWS)$ 

# フィールド

| フィールド名      | 説明                                                                   |
|-------------|----------------------------------------------------------------------|
| Domain ID   | スイッチのドメイン識別子。10 進数で1から 255 の値。ファブリックを<br>構成するスイッチをユニークに識別するための番号である。 |
| Model Name  | スイッチのモデル名。                                                           |
| Rcvd Kbytes | 各ポートの受信キロバイト数のスイッチごとの合計。                                             |
| Switch Name | スイッチ名。                                                               |
| Switch WWN  | スイッチの WWN。                                                           |

| レポート名                  | 説明                                              |
|------------------------|-------------------------------------------------|
| Switch CRC Error Count | 各ポートで検出された CRC エラー数のスイッチごとの合計を表および横<br>棒グラフで示す。 |
| Switch Xmitd Kbytes    | 各ポートの送信キロバイト数のスイッチごとの合計を表および横棒グラ<br>フで示す。       |

| レポート名            | 説明                                           |
|------------------|----------------------------------------------|
| Link Rcvd Kbytes | 各ポートの受信キロバイト数のスイッチごとの合計を表示するグラフと、            |
|                  | 各ポートの受信キロバイト数を表示するグラフ間のリンクを提供するため            |
|                  | のレポートである。このレポートを表示するには, Switch Revd Kbytes レ |
|                  | ポートで次のフィールドをクリックする。                          |
|                  | Switch WWN                                   |

# 5.7.73 Switch Rcvd Kbytes Status (リアルタイムレポート)

#### 概要

Switch Rcvd Kbytes Status レポートは、各ポートの受信キロバイト数と受信フレーム数のスイッ チごとの合計をリアルタイムに表示します。受信キロバイト数を横棒グラフで表示し、そのデータ 値を受信フレーム数とともに表で示します。

## 格納先

Reports/SAN Switch/Status Reporting/Real-Time/

# レコード

Switch Summary (PI\_SWS)

# フィールド

| フィールド名      | 説明                                                                     |
|-------------|------------------------------------------------------------------------|
| Domain ID   | スイッチのドメイン識別子。10 進数で 1 から 255 の値。ファブリックを<br>構成するスイッチをユニークに識別するための番号である。 |
| Model Name  | スイッチのモデル名。                                                             |
| Rcvd Frames | 各ポートの受信フレーム数のスイッチごとの合計。                                                |
| Rcvd Kbytes | 各ポートの受信キロバイト数のスイッチごとの合計。                                               |
| Switch Name | スイッチ名。                                                                 |
| Switch WWN  | スイッチの WWN。                                                             |

| レポート名                             | 説明                                                                                                    |
|-----------------------------------|----------------------------------------------------------------------------------------------------|
| Switch Buffer Flow Status         | 各ポートでバッファーが満杯になった回数のスイッチごとの合計と,<br>Buffer-To-Buffer のフロー制御でのクレジット数が0の回数のスイッチご<br>との合計を表示する。バッファーが満杯になった回数を横棒グラフで表示<br>し,そのデータ値を Buffer-To-Buffer のフロー制御でのクレジット数が0<br>の回数とともに表で示す。 |
| Switch Rcvd Bytes Rate Status     | 各ポートの単位時間当たりの受信バイト数と受信フレーム数のスイッチご<br>との合計を表示する。受信バイト数を横棒グラフで表示し,そのデータ値<br>を受信フレーム数とともに表で示す。                                                                                       |
| Switch Xmitd Bytes Rate<br>Status | 各ポートの単位時間当たりの送信バイト数と送信フレーム数のスイッチご<br>との合計を表示する。送信バイト数を横棒グラフで表示し,そのデータ値<br>を送信フレーム数とともに表で示す。                                                                                       |
| Switch Xmitd Kbytes Status        | 各ポートの送信キロバイト数と送信フレーム数のスイッチごとの合計を表<br>示する。送信キロバイト数を横棒グラフで表示し,そのデータ値を送信フ<br>レーム数とともに表で示す。                                                                                           |

ドリルダウンレポート(フィールドレベル)

| レポート名            | 説明                                                                                                    |
|------------------|----------------------------------------------------------------------------------------------------|
| Link Rcvd Kbytes | 各ポートの受信キロバイト数のスイッチごとの合計を表示するグラフと,<br>各ポートの受信キロバイト数を表示するグラフ間のリンクを提供するため<br>のレポートである。このレポートを表示するには, Switch Revd Kbytes<br>Status レポートで次のフィールドをクリックする。<br>・ Switch WWN |

# 5.7.74 Switch Rcvd Kbytes Status (時単位の履歴レポート)

# 概要

Switch Revd Kbytes Status レポートは, 最近 24 時間の1時間ごとに集計された各ポートの受信キロバイト数と受信フレーム数のスイッチごとの合計を表示します。受信キロバイト数を横棒グラフで表示し,そのデータ値を受信フレーム数とともに表で示します。

## 格納先

Reports/SAN Switch/Status Reporting/Daily Trend/

レコード

Switch Summary  $(PI\_SWS)$ 

# フィールド

| フィールド名      | 説明                                                                     |
|-------------|------------------------------------------------------------------------|
| Domain ID   | スイッチのドメイン識別子。10 進数で 1 から 255 の値。ファブリックを<br>構成するスイッチをユニークに識別するための番号である。 |
| Model Name  | スイッチのモデル名。                                                             |
| Rcvd Frames | 各ポートの受信フレーム数のスイッチごとの合計。                                                |
| Rcvd Kbytes | 各ポートの受信キロバイト数のスイッチごとの合計。                                               |
| Switch Name | スイッチ名。                                                                 |
| Switch WWN  | スイッチの WWN。                                                             |

| レポート名                             | 説明                                                                                                    |
|-----------------------------------|----------------------------------------------------------------------------------------------------|
| Switch Buffer Flow Status         | 各ポートでバッファーが満杯になった回数のスイッチごとの合計と,<br>Buffer-To-Buffer のフロー制御でのクレジット数が0の回数のスイッチご<br>との合計を表示する。バッファーが満杯になった回数を横棒グラフで表示<br>し,そのデータ値を Buffer-To-Buffer のフロー制御でのクレジット数が0<br>の回数とともに表で示す。 |
| Switch Revd Bytes Rate Status     | 各ポートの単位時間当たりの受信バイト数と受信フレーム数のスイッチご<br>との合計を表示する。受信バイト数を横棒グラフで表示し,そのデータ値<br>を受信フレーム数とともに表で示す。                                                                                       |
| Switch Xmitd Bytes Rate<br>Status | 各ポートの単位時間当たりの送信バイト数と送信フレーム数のスイッチご<br>との合計を表示する。送信バイト数を横棒グラフで表示し,そのデータ値<br>を送信フレーム数とともに表で示す。                                                                                       |
| Switch Xmitd Kbytes Status        | 各ポートの送信キロバイト数と送信フレーム数のスイッチごとの合計を表<br>示する。送信キロバイト数を横棒グラフで表示し,そのデータ値を送信フ<br>レーム数とともに表で示す。                                                                                           |

| レポート名            | 説明                                                                                       |
|------------------|------------------------------------------------------------------------------------------|
| Link Rcvd Kbytes | 各ポートの受信キロバイト数のスイッチごとの合計を表示するグラフと,<br>各ポートの受信キロバイト数を表示するグラフ間のリンクを提供するため                   |
|                  | のレポートである。このレポートを表示するには、Switch Revd Kbytes<br>Status レポートで次のフィールドをクリックする。<br>・ Switch WWN |

# 5.7.75 Switch Rcvd Kbytes Trend

### 概要

Switch Revd Kbytes Trend レポートは, 最近1か月間の1日ごとに集計された各ポートの受信キロ バイト数と受信フレーム数のスイッチごとの合計を表示します。受信キロバイト数を折れ線グラフ で表示し,そのデータ値を受信フレーム数とともに表で示します。

## 格納先

Reports/SAN Switch/Monthly Trend/

# レコード

Switch Summary (PI\_SWS)

## フィールド

| フィールド名      | 説明                                                                     |
|-------------|------------------------------------------------------------------------|
| Domain ID   | スイッチのドメイン識別子。10 進数で 1 から 255 の値。ファブリックを<br>構成するスイッチをユニークに識別するための番号である。 |
| Model Name  | スイッチのモデル名。                                                             |
| Rcvd Frames | 各ポートの受信フレーム数のスイッチごとの合計。                                                |
| Rcvd Kbytes | 各ポートの受信キロバイト数のスイッチごとの合計。                                               |
| Switch Name | スイッチ名。                                                                 |
| Switch WWN  | スイッチの WWN。                                                             |

| レポート名                            | 説明                                                                                           |
|----------------------------------|----------------------------------------------------------------------------------------------|
| Switch Rcvd Bytes Rate Trend     | 各ポートの単位時間当たりの受信バイト数と受信フレーム数のスイッチ<br>ごとの合計を表示する。受信バイト数を折れ線グラフで表示し,そのデー<br>タ値を受信フレーム数とともに表で示す。 |
| Switch Xmitd Bytes Rate<br>Trend | 各ポートの単位時間当たりの送信バイト数と送信フレーム数のスイッチ<br>ごとの合計を表示する。送信バイト数を折れ線グラフで表示し,そのデー<br>タ値を送信フレーム数とともに表で示す。 |
| Switch Xmitd Kbytes Trend        | 各ポートの送信キロバイト数と送信フレーム数のスイッチごとの合計を<br>表示する。送信キロバイト数を折れ線グラフで表示し,そのデータ値を送<br>信フレーム数とともに表で示す。     |

ドリルダウンレポート(フィールドレベル)

| レポート名            | 説明                                                                                                    |
|------------------|----------------------------------------------------------------------------------------------------|
| Link Revd Kbytes | 各ポートの受信キロバイト数のスイッチごとの合計を表示するグラフと,<br>各ポートの受信キロバイト数を表示するグラフ間のリンクを提供するため<br>のレポートである。このレポートを表示するには, Switch Revd Kbytes<br>Trend レポートで次のフィールドをクリックする。<br>・ Switch WWN |

# 5.7.76 Switch Xmitd Bytes Rate Status (リアルタイムレポート)

# 概要

Switch Xmitd Bytes Rate Status レポートは、各ポートの単位時間当たりの送信バイト数と送信フレーム数のスイッチごとの合計をリアルタイムに表示します。送信バイト数を横棒グラフで表示し、そのデータ値を送信フレーム数とともに表で示します。

## 格納先

Reports/SAN Switch/Status Reporting/Real-Time/

レコード

Switch Summary  $(PI\_SWS)$ 

# フィールド

| フィールド名             | 説明                                                                     |
|--------------------|------------------------------------------------------------------------|
| Domain ID          | スイッチのドメイン識別子。10 進数で 1 から 255 の値。ファブリックを<br>構成するスイッチをユニークに識別するための番号である。 |
| Model Name         | スイッチのモデル名。                                                             |
| Switch Name        | スイッチ名。                                                                 |
| Switch WWN         | スイッチの WWN。                                                             |
| Xmitd Bytes / sec  | 各ポートの単位時間当たりの送信バイト数のスイッチごとの合計。                                         |
| Xmitd Frames / sec | 各ポートの単位時間当たりの送信フレーム数のスイッチごとの合計。                                        |

| レポート名                         | 説明                                                                                                    |
|-------------------------------|----------------------------------------------------------------------------------------------------|
| Switch Buffer Flow Status     | 各ポートでバッファーが満杯になった回数のスイッチごとの合計と,<br>Buffer-To-Buffer のフロー制御でのクレジット数が0の回数のスイッチご<br>との合計を表示する。バッファーが満杯になった回数を横棒グラフで表示<br>し,そのデータ値を Buffer-To-Buffer のフロー制御でのクレジット数が0<br>の回数とともに表で示す。 |
| Switch Rcvd Bytes Rate Status | 各ポートの単位時間当たりの受信バイト数と受信フレーム数のスイッチご<br>との合計を表示する。受信バイト数を横棒グラフで表示し,そのデータ値<br>を受信フレーム数とともに表で示す。                                                                                       |
| Switch Rcvd Kbytes Status     | 各ポートの受信キロバイト数と受信フレーム数のスイッチごとの合計を表<br>示する。受信キロバイト数を横棒グラフで表示し,そのデータ値を受信フ<br>レーム数とともに表で示す。                                                                                           |
| Switch Xmitd Kbytes Status    | 各ポートの送信キロバイト数と送信フレーム数のスイッチごとの合計を表<br>示する。送信キロバイト数を横棒グラフで表示し,そのデータ値を送信フ<br>レーム数とともに表で示す。                                                                                           |

| レポート名                 | 説明                                                 |
|-----------------------|----------------------------------------------------|
| Link Xmitd Bytes Rate | 各ポートの単位時間当たりの送信バイト数のスイッチごとの合計を表示す                  |
|                       | るグラフと、各ポートの単位時間当たりの送信バイト数を表示するグラフ                  |
|                       | 間のリンクを提供するためのレポートである。このレポートを表示するに                  |
|                       | は, Switch Xmitd Bytes Rate Status レポートで次のフィールドをクリッ |
|                       | クする。                                               |
|                       | Switch WWN                                         |

# 5.7.77 Switch Xmitd Bytes Rate Status (時単位の履歴レポート)

# 概要

Switch Xmitd Bytes Rate Status レポートは,最近24時間の1時間ごとに集計された各ポートの 単位時間当たりの送信バイト数と送信フレーム数のスイッチごとの合計を表示します。送信バイト 数を横棒グラフで表示し,そのデータ値を送信フレーム数とともに表で示します。

## 格納先

Reports/SAN Switch/Status Reporting/Daily Trend/

# レコード

Switch Summary (PI\_SWS)

### フィールド

| フィールド名             | 説明                                                                     |
|--------------------|------------------------------------------------------------------------|
| Domain ID          | スイッチのドメイン識別子。10 進数で 1 から 255 の値。ファブリックを<br>構成するスイッチをユニークに識別するための番号である。 |
| Model Name         | スイッチのモデル名。                                                             |
| Switch Name        | スイッチ名。                                                                 |
| Switch WWN         | スイッチの WWN。                                                             |
| Xmitd Bytes / sec  | 各ポートの単位時間当たりの送信バイト数のスイッチごとの合計。                                         |
| Xmitd Frames / sec | 各ポートの単位時間当たりの送信フレーム数のスイッチごとの合計。                                        |

| レポート名                         | 説明                                                                                                    |
|-------------------------------|----------------------------------------------------------------------------------------------------|
| Switch Buffer Flow Status     | 各ポートでバッファーが満杯になった回数のスイッチごとの合計と,<br>Buffer-To-Buffer のフロー制御でのクレジット数が0の回数のスイッチご<br>との合計を表示する。バッファーが満杯になった回数を横棒グラフで表示<br>し,そのデータ値を Buffer-To-Buffer のフロー制御でのクレジット数が0<br>の回数とともに表で示す。 |
| Switch Rcvd Bytes Rate Status | 各ポートの単位時間当たりの受信バイト数と受信フレーム数のスイッチご<br>との合計を表示する。受信バイト数を横棒グラフで表示し,そのデータ値<br>を受信フレーム数とともに表で示す。                                                                                       |
| Switch Rcvd Kbytes Status     | 各ポートの受信キロバイト数と受信フレーム数のスイッチごとの合計を表<br>示する。受信キロバイト数を横棒グラフで表示し,そのデータ値を受信フ<br>レーム数とともに表で示す。                                                                                           |

| レポート名                      | 説明                                                                                      |
|----------------------------|-----------------------------------------------------------------------------------------|
| Switch Xmitd Kbytes Status | 各ポートの送信キロバイト数と送信フレーム数のスイッチごとの合計を表<br>示する。送信キロバイト数を横棒グラフで表示し,そのデータ値を送信フ<br>レーム数とともに表で示す。 |

| レポート名                 | 説明                                                 |
|-----------------------|----------------------------------------------------|
| Link Xmitd Bytes Rate | 各ポートの単位時間当たりの送信バイト数のスイッチごとの合計を表示す                  |
|                       | るグラフと、各ポートの単位時間当たりの送信バイト数を表示するグラフ                  |
|                       | 間のリンクを提供するためのレポートである。このレポートを表示するに                  |
|                       | は, Switch Xmitd Bytes Rate Status レポートで次のフィールドをクリッ |
|                       | クする。                                               |
|                       | • Switch WWN                                       |

# 5.7.78 Switch Xmitd Bytes Rate Trend

# 概要

Switch Xmitd Bytes Rate Trend レポートは、最近1か月間の1日ごとに集計された各ポートの単位時間当たりの送信バイト数と送信フレーム数のスイッチごとの合計を表示します。送信バイト数 を折れ線グラフで表示し、そのデータ値を送信フレーム数とともに表で示します。

#### 格納先

Reports/SAN Switch/Monthly Trend/

### レコード

Switch Summary  $(PI\_SWS)$ 

#### フィールド

| フィールド名             | 説明                                                                     |
|--------------------|------------------------------------------------------------------------|
| Domain ID          | スイッチのドメイン識別子。10 進数で 1 から 255 の値。ファブリックを<br>構成するスイッチをユニークに識別するための番号である。 |
| Model Name         | スイッチのモデル名。                                                             |
| Switch Name        | スイッチ名。                                                                 |
| Switch WWN         | スイッチの WWN。                                                             |
| Xmitd Bytes Rate   | 各ポートの単位時間当たりの送信バイト数のスイッチごとの合計。                                         |
| Xmitd Frames / sec | 各ポートの単位時間当たりの送信フレーム数のスイッチごとの合計。                                        |

| レポート名                        | 説明                                                                                           |
|------------------------------|----------------------------------------------------------------------------------------------|
| Switch Rcvd Bytes Rate Trend | 各ポートの単位時間当たりの受信バイト数と受信フレーム数のスイッチ<br>ごとの合計を表示する。受信バイト数を折れ線グラフで表示し,そのデー<br>タ値を受信フレーム数とともに表で示す。 |
| Switch Rcvd Kbytes Trend     | 各ポートの受信キロバイト数と受信フレーム数のスイッチごとの合計を<br>表示する。受信キロバイト数を折れ線グラフで表示し,そのデータ値を受<br>信フレーム数とともに表で示す。     |

| レポート名                     | 説明                                                                    |
|---------------------------|-----------------------------------------------------------------------|
| Switch Xmitd Kbytes Trend | 各ポートの送信キロバイト数と送信フレーム数のスイッチごとの合計を<br>表示する。送信キロバイト数を折れ線グラフで表示し、そのデータ値を送 |
|                           | 信フレーム数とともに表で示す。                                                       |

| レポート名                 | 説明                                                |
|-----------------------|---------------------------------------------------|
| Link Xmitd Bytes Rate | 各ポートの単位時間当たりの送信バイト数のスイッチごとの合計を表示す                 |
|                       | るグラフと、各ポートの単位時間当たりの送信バイト数を表示するグラフ                 |
|                       | 間のリンクを提供するためのレポートである。このレポートを表示するに                 |
|                       | は, Switch Xmitd Bytes Rate Trend レポートで次のフィールドをクリッ |
|                       | クする。                                              |
|                       | • Switch WWN                                      |

# 5.7.79 Switch Xmitd Kbytes

# 概要

Switch Xmitd Kbytes レポートは,最近1時間の1分ごとに集計された各ポートの送信キロバイト数のスイッチごとの合計を表および横棒グラフで表示します。

## 格納先

Reports/SAN Switch/Troubleshooting/Recent Past/

#### レコード

Switch Summary (PI\_SWS)

### フィールド

| フィールド名       | 説明                                                                     |
|--------------|------------------------------------------------------------------------|
| Domain ID    | スイッチのドメイン識別子。10 進数で 1 から 255 の値。ファブリックを<br>構成するスイッチをユニークに識別するための番号である。 |
| Model Name   | スイッチのモデル名。                                                             |
| Switch Name  | スイッチ名。                                                                 |
| Switch WWN   | スイッチの WWN。                                                             |
| Xmitd Kbytes | 各ポートの送信キロバイト数のスイッチごとの合計。                                               |

| レポート名                  | 説明                                              |
|------------------------|-------------------------------------------------|
| Switch CRC Error Count | 各ポートで検出された CRC エラー数のスイッチごとの合計を表および横<br>棒グラフで示す。 |
| Switch Rcvd Kbytes     | 各ポートの受信キロバイト数のスイッチごとの合計を表および横棒グラ<br>フで示す。       |

ドリルダウンレポート(フィールドレベル)

| レポート名             | 説明                                                                                                    |
|-------------------|----------------------------------------------------------------------------------------------------|
| Link Xmitd Kbytes | 各ポートの送信キロバイト数のスイッチごとの合計を表示するグラフと,<br>各ポートの送信キロバイト数を表示するグラフ間のリンクを提供するため<br>のレポートである。このレポートを表示するには,Switch Xmitd Kbytes<br>レポートで次のフィールドをクリックする。<br>・ Switch WWN |

# 5.7.80 Switch Xmitd Kbytes Status (リアルタイムレポート)

# 概要

Switch Xmitd Kbytes Status レポートは、各ポートの送信キロバイト数と送信フレーム数のスイッ チごとの合計をリアルタイムに表示します。送信キロバイト数を横棒グラフで表示し、そのデータ 値を送信フレーム数とともに表で示します。

## 格納先

Reports/SAN Switch/Status Reporting/Real-Time/

レコード

Switch Summary (PI\_SWS)

# フィールド

| フィールド名       | 説明                                                                     |
|--------------|------------------------------------------------------------------------|
| Domain ID    | スイッチのドメイン識別子。10 進数で 1 から 255 の値。ファブリックを<br>構成するスイッチをユニークに識別するための番号である。 |
| Model Name   | スイッチのモデル名。                                                             |
| Switch Name  | スイッチ名。                                                                 |
| Switch WWN   | スイッチの WWN。                                                             |
| Xmitd Frames | 各ポートの送信フレーム数のスイッチごとの合計。                                                |
| Xmitd Kbytes | 各ポートの送信キロバイト数のスイッチごとの合計。                                               |

| レポート名                             | 説明                                                                                                    |
|-----------------------------------|----------------------------------------------------------------------------------------------------|
| Switch Buffer Flow Status         | 各ポートでバッファーが満杯になった回数のスイッチごとの合計と,<br>Buffer-To-Buffer のフロー制御でのクレジット数が0の回数のスイッチご<br>との合計を表示する。バッファーが満杯になった回数を横棒グラフで表示<br>し,そのデータ値を Buffer-To-Buffer のフロー制御でのクレジット数が0<br>の回数とともに表で示す。 |
| Switch Rcvd Bytes Rate Status     | 各ポートの単位時間当たりの受信バイト数と受信フレーム数のスイッチご<br>との合計を表示する。受信バイト数を横棒グラフで表示し,そのデータ値<br>を受信フレーム数とともに表で示す。                                                                                       |
| Switch Rcvd Kbytes Status         | 各ポートの受信キロバイト数と受信フレーム数のスイッチごとの合計を表<br>示する。受信キロバイト数を横棒グラフで表示し,そのデータ値を受信フ<br>レーム数とともに表で示す。                                                                                           |
| Switch Xmitd Bytes Rate<br>Status | 各ポートの単位時間当たりの送信バイト数と送信フレーム数のスイッチご<br>との合計を表示する。送信バイト数を横棒グラフで表示し,そのデータ値<br>を送信フレーム数とともに表で示す。                                                                                       |

| レポート名             | 説明                                         |
|-------------------|--------------------------------------------|
| Link Xmitd Kbytes | 各ポートの送信キロバイト数のスイッチごとの合計を表示するグラフと、          |
|                   | 各ポートの送信キロバイト数を表示するグラフ間のリンクを提供するため          |
|                   | のレポートである。このレポートを表示するには、Switch Xmitd Kbytes |
|                   | Status レポートで次のフィールドをクリックする。                |
|                   | Switch WWN                                 |

# 5.7.81 Switch Xmitd Kbytes Status (時単位の履歴レポート)

#### 概要

Switch Xmitd Kbytes Status レポートは,最近24時間の1時間ごとに集計された各ポートの送信 キロバイト数と送信フレーム数のスイッチごとの合計を表示します。送信キロバイト数を横棒グラ フで表示し,そのデータ値を送信フレーム数とともに表で示します。

#### 格納先

Reports/SAN Switch/Status Reporting/Daily Trend/

## レコード

Switch Summary (PI\_SWS)

# フィールド

| フィールド名       | 説明                                                                     |
|--------------|------------------------------------------------------------------------|
| Domain ID    | スイッチのドメイン識別子。10 進数で 1 から 255 の値。ファブリックを<br>構成するスイッチをユニークに識別するための番号である。 |
| Model Name   | スイッチのモデル名。                                                             |
| Switch Name  | スイッチ名。                                                                 |
| Switch WWN   | スイッチの WWN。                                                             |
| Xmitd Frames | 各ポートの送信フレーム数のスイッチごとの合計。                                                |
| Xmitd Kbytes | 各ポートの送信キロバイト数のスイッチごとの合計。                                               |

| レポート名                             | 説明                                                                                                    |
|-----------------------------------|----------------------------------------------------------------------------------------------------|
| Switch Buffer Flow Status         | 各ポートでバッファーが満杯になった回数のスイッチごとの合計と,<br>Buffer-To-Buffer のフロー制御でのクレジット数が0の回数のスイッチご<br>との合計を表示する。バッファーが満杯になった回数を横棒グラフで表示<br>し,そのデータ値を Buffer-To-Buffer のフロー制御でのクレジット数が0<br>の回数とともに表で示す。 |
| Switch Rcvd Bytes Rate Status     | 各ポートの単位時間当たりの受信バイト数と受信フレーム数のスイッチご<br>との合計を表示する。受信バイト数を横棒グラフで表示し,そのデータ値<br>を受信フレーム数とともに表で示す。                                                                                       |
| Switch Rcvd Kbytes Status         | 各ポートの受信キロバイト数と受信フレーム数のスイッチごとの合計を表<br>示する。受信キロバイト数を横棒グラフで表示し,そのデータ値を受信フ<br>レーム数とともに表で示す。                                                                                           |
| Switch Xmitd Bytes Rate<br>Status | 各ポートの単位時間当たりの送信バイト数と送信フレーム数のスイッチご<br>との合計を表示する。送信バイト数を横棒グラフで表示し,そのデータ値<br>を送信フレーム数とともに表で示す。                                                                                       |
ドリルダウンレポート(フィールドレベル)

| レポート名             | 説明                                                                                                    |
|-------------------|----------------------------------------------------------------------------------------------------|
| Link Xmitd Kbytes | 各ポートの送信キロバイト数のスイッチごとの合計を表示するグラフと,<br>各ポートの送信キロバイト数を表示するグラフ間のリンクを提供するため<br>のレポートである。このレポートを表示するには, Switch Xmitd Kbytes<br>Status レポートで次のフィールドをクリックする。<br>・ Switch WWN |

## 5.7.82 Switch Xmitd Kbytes Trend

#### 概要

Switch Xmitd Kbytes Trend レポートは、最近1か月間の1日ごとに集計された各ポートの送信キロバイト数と送信フレーム数のスイッチごとの合計を表示します。送信キロバイト数を折れ線グラフで表示し、そのデータ値を送信フレーム数とともに表で示します。

#### 格納先

Reports/SAN Switch/Monthly Trend/

レコード

Switch Summary (PI\_SWS)

#### フィールド

| フィールド名       | 説明                                                                     |
|--------------|------------------------------------------------------------------------|
| Domain ID    | スイッチのドメイン識別子。10 進数で 1 から 255 の値。ファブリックを<br>構成するスイッチをユニークに識別するための番号である。 |
| Model Name   | スイッチのモデル名。                                                             |
| Switch Name  | スイッチ名。                                                                 |
| Switch WWN   | スイッチの WWN。                                                             |
| Xmitd Frames | 各ポートの送信フレーム数のスイッチごとの合計。                                                |
| Xmitd Kbytes | 各ポートの送信キロバイト数のスイッチごとの合計。                                               |

#### ドリルダウンレポート(レポートレベル)

| レポート名                            | 説明                                                                                           |
|----------------------------------|----------------------------------------------------------------------------------------------|
| Switch Rcvd Bytes Rate Trend     | 各ポートの単位時間当たりの受信バイト数と受信フレーム数のスイッチ<br>ごとの合計を表示する。受信バイト数を折れ線グラフで表示し,そのデー<br>タ値を受信フレーム数とともに表で示す。 |
| Switch Rcvd Kbytes Trend         | 各ポートの受信キロバイト数と受信フレーム数のスイッチごとの合計を<br>表示する。受信キロバイト数を折れ線グラフで表示し,そのデータ値を受<br>信フレーム数とともに表で示す。     |
| Switch Xmitd Bytes Rate<br>Trend | 各ポートの単位時間当たりの送信バイト数と送信フレーム数のスイッチ<br>ごとの合計を表示する。送信バイト数を折れ線グラフで表示し,そのデー<br>タ値を送信フレーム数とともに表で示す。 |

#### ドリルダウンレポート (フィールドレベル)

| レポート名             | 説明                                                                              |
|-------------------|---------------------------------------------------------------------------------|
| Link Xmitd Kbytes | 各ポートの送信キロバイト数のスイッチごとの合計を表示するグラフと、                                               |
|                   | 谷ホートの法信キロハイト数を表示するクラフ面のリンクを提供するため<br>のレポートである。このレポートを表示するには、Switch Xmitd Kbytes |
|                   | Trend レポートで次のフィールドをクリックする。<br>・ Switch WWN                                      |

## 5.7.83 Xmitd Kbytes - Top 10 Port

#### 概要

Xmitd Kbytes - Top 10 Port レポートは,送信キロバイト数が現在最も多い上位 10 ポートの性能情報を表および横棒グラフでリアルタイムに示します。

#### 格納先

Reports/SAN Switch/Troubleshooting/Real-Time/

#### レコード

Port Summary (PI\_PTS)

#### フィールド

| フィールド名             | 説明                                                                                            |
|--------------------|-----------------------------------------------------------------------------------------------|
| Area ID            | エリア識別子。16 進数データ(例:0x1C)。Arbitrated Loop 構成では,<br>スイッチ,ホストおよびストレージシステムのポートは同じ Area ID を持<br>つ。 |
| Port Module Number | ポートモジュール番号。                                                                                   |
| Port Number        | ポート番号。                                                                                        |
| Port Type          | ポート種別 (例:F port)。                                                                             |
| Port WWN           | ポートの WWN。                                                                                     |
| Switch WWN         | スイッチの WWN。                                                                                    |
| Xmitd Kbytes       | ポートの送信キロバイト数。                                                                                 |

#### ドリルダウンレポート(レポートレベル)

| レポート名                          | 説明                                                    |
|--------------------------------|-------------------------------------------------------|
| CRC Error Count - Top 10 Port  | 検出された CRC エラー数が現在最も多い上位 10 ポートの性能情報を表<br>および横棒グラフで示す。 |
| Encoding Disparity Count - Top | 検出されたエンコーディングエラー数およびディスパリティエラー数が                      |
| 10 Port                        | 現在最も多い上位 10 ポートの性能情報を表および横棒グラフで示す。                    |
| Loss of Signal Count - Top 10  | 検出された光入力断の回数が現在最も多い上位 10 ポートの性能情報を表                   |
| Port                           | および横棒グラフで示す。                                          |
| Loss of Sync Count - Top 10    | 検出された Sync Loss 数が現在最も多い上位 10 ポートの性能情報を表お             |
| Port                           | よび横棒グラフで示す。                                           |
| Rcvd Kbytes - Top 10 Port      | 受信キロバイト数が現在最も多い上位 10 ポートの性能情報を表および横<br>棒グラフで示す。       |

ドリルダウンレポート(フィールドレベル)

| レポート名                        | 説明                                                                                                    |
|------------------------------|----------------------------------------------------------------------------------------------------|
| Xmitd Kbytes - Top 10 Switch | 各ポートの送信キロバイト数の合計が現在最も多い上位 10 スイッチの性<br>能情報を表および横棒グラフで示す。このレポートを表示するには,<br>Xmitd Kbytes - Top 10 Port レポートで次のフィールドをクリックする。<br>・ Switch WWN |

## 5.7.84 Xmitd Kbytes - Top 10 Switch

#### 概要

Xmitd Kbytes - Top 10 Switch レポートは,各ポートの送信キロバイト数の合計が現在最も多い上位 10 スイッチの性能情報を表および横棒グラフでリアルタイムに示します。

#### 格納先

Reports/SAN Switch/Troubleshooting/Real-Time/

#### レコード

Switch Summary  $(PI\_SWS)$ 

#### フィールド

| フィールド名       | 説明                                                                     |
|--------------|------------------------------------------------------------------------|
| Domain ID    | スイッチのドメイン識別子。10 進数で 1 から 255 の値。ファブリックを<br>構成するスイッチをユニークに識別するための番号である。 |
| Model Name   | スイッチのモデル名。                                                             |
| Switch Name  | スイッチ名。                                                                 |
| Switch WWN   | スイッチの WWN。                                                             |
| Xmitd Kbytes | 各ポートの送信キロバイト数のスイッチごとの合計。                                               |

#### ドリルダウンレポート(レポートレベル)

| レポート名                                       | 説明                                                                                  |
|---------------------------------------------|-------------------------------------------------------------------------------------|
| CRC Error Count - Top 10                    | 各ポートで検出された CRC エラー数の合計が現在最も多い上位 10 ス                                                |
| Switch                                      | イッチの性能情報を表および横棒グラフで示す。                                                              |
| Encoding Disparity Count - Top<br>10 Switch | 各ポートで検出されたエンコーディングエラー数およびディスパリティ<br>エラー数の合計が現在最も多い上位 10 スイッチの性能情報を表および横<br>棒グラフで示す。 |
| Loss of Signal Count - Top 10               | 各ポートで検出された光入力断の回数の合計が現在最も多い上位 10 ス                                                  |
| Switch                                      | イッチの性能情報を表および横棒グラフで示す。                                                              |
| Loss of Sync Count - Top 10                 | 各ポートで検出された Sync Loss の回数の合計が現在最も多い上位 10 ス                                           |
| Switch                                      | イッチの性能情報を表および横棒グラフで示す。                                                              |
| Rcvd Kbytes - Top 10 Switch                 | 各ポートの受信キロバイト数の合計が現在最も多い上位 10 スイッチの性<br>能情報を表および横棒グラフで示す。                            |

#### ドリルダウンレポート(フィールドレベル)

| レポート名                      | 説明                                                                                                    |
|----------------------------|----------------------------------------------------------------------------------------------------|
| Xmitd Kbytes - Top 10 Port | 送信キロバイト数が現在最も多い上位 10 ポートの性能情報を表および横<br>棒グラフで示す。このレポートを表示するには、Xmitd Kbytes - Top 10<br>Switch レポートで次のフィールドをクリックする。<br>・ Switch WWN |

# 6

# レコード

この章では, HTM - Agent for SAN Switch のレコードについて説明します。各レコードのパ フォーマンスデータの収集方法については, マニュアル「JP1/Performance Management 設計・構 築ガイド」の, Performance Management の機能について説明している章, または「JP1/ Performance Management 運用ガイド」の, 稼働監視データの管理について説明している章を参照 してください。

- □ 6.1 データモデルについて
- □ 6.2 レコードの記載形式
- □ 6.3 ODBC キーフィールド一覧
- □ 6.4 要約ルール
- □ 6.5 データ型一覧
- □ 6.6 フィールドの値
- □ 6.7 Store データベースに記録されるときだけ追加されるフィールド
- □ 6.8 Store データベースに格納されているデータをエクスポートすると出力されるフィールド
- □ 6.9 レコードの注意事項
- □ 6.10 レコード一覧

# 6.1 データモデルについて

各 PFM - Agent が持つレコードおよびフィールドの総称を「データモデル」と呼びます。各 PFM - Agent と, その PFM - Agent が持つデータモデルには, それぞれ固有のバージョン番号が付与されています。HTM - Agent for SAN Switch のバージョンとデータモデルのバージョンの対応については「H.1 製品のバージョンとデータモデルまたはアラームテーブルのバージョン互換」を参照してください。

各 PFM - Agent のデータモデルのバージョンは, Performance Reporter の [エージェント階層] 画面でエージェントのプロパティを表示して確認してください。

データモデルについては、マニュアル「JP1/Performance Management 設計・構築ガイド」の、 Performance Management の機能について説明している章を参照してください。

## 6.2 レコードの記載形式

この章では,HTM - Agent for SAN Switch のレコードをアルファベット順に記載しています。各 レコードの説明は,次の項目から構成されています。

#### 機能

各レコードに格納されるパフォーマンスデータの概要および注意事項について説明します。

#### デフォルト値および変更できる値

各レコードに設定されているパフォーマンスデータの収集条件のデフォルト値およびユーザーが変 更できる値を表で示します。「デフォルト値および変更できる値」に記載している項目とその意味を 次の表に示します。この表で示す各項目については、マニュアル「Hitachi Command Suite Tuning Manager Software 運用管理ガイド」の、エージェントの管理と設定について説明している個所を 参照してください。

| 表6 | 5-1 | デフ | オル | ト値お | よび変す | 更できる | 値に記載し | してい | る項目 | とその意味 |
|----|-----|----|----|-----|------|------|-------|-----|-----|-------|
|----|-----|----|----|-----|------|------|-------|-----|-----|-------|

| 項目                                | 意味                                                                                                    | 変更可否                                                                                               |
|-----------------------------------|----------------------------------------------------------------------------------------------------|----------------------------------------------------------------------------------------------------|
| Collection Interval <sup>%1</sup> | <ul> <li>パフォーマンスデータの収集間隔(秒単位)。</li> <li>推奨値はデフォルト値。値を変更する場合は,次の数値のどれかを指定する。</li> <li>0</li> <li>60~3,600のうち 60の倍数かつ 3,600の約数</li> <li>3,600~86,400のうち 3,600の倍数かつ 86,400の約数</li> <li>上記の数値以外を指定した場合,パフォーマンスデータが正しく格納されないことがある。</li> <li>また,0を指定した場合,パフォーマンスデータは収集されない。</li> </ul> | <ul> <li>(凡例)</li> <li>○:変更できる。</li> <li>×:変更できない。</li> <li>デフォルト値以外は</li> <li>サポート対象外。</li> </ul> |
| Collection Offset <sup>%1%2</sup> | パフォーマンスデータの収集を開始するオフセット値(秒単<br>位)。<br>オフセット値については、マニュアル「JP1/Performance<br>Management 運用ガイド」の、稼働監視データの管理につ<br>いて説明している章を参照のこと。また、パフォーマンス<br>データの収集開始時刻については、マニュアル「JP1/<br>Performance Management 設計・構築ガイド」の、<br>Performance Management の機能について説明している章<br>を参照のこと。                 |                                                                                                    |
| Log <sup>%1</sup>                 | 収集したパフォーマンスデータを Store データベースに記<br>録するかどうか。                                                                                                    |                                                                                                    |

| 項目           | 意味                                                              | 変更可否 |
|--------------|-----------------------------------------------------------------|------|
|              | Yes:記録する。ただし、「Collection Interval=0」の場合、<br>記録しない。<br>No:記録しない。 |      |
| $LOGIF^{*1}$ | 収集したパフォーマンスデータを Store データベースに記<br>録するかどうかの条件。                   |      |

#### 注※1

HTM - Agent for SAN Switch が収集したパフォーマンスデータを Tuning Manager server に表示させるためには、各項目に、次の両方の条件を満たした値を指定する必要があります。

- 。 Agent が求める指定条件(ここで説明されている指定条件)
- 。 Tuning Manager server が求める指定条件

Tuning Manager server が求める指定条件については、マニュアル「Hitachi Command Suite Tuning Manager Software 運用管理ガイド」のポーリングを実行するための準備について説明 している個所を参照してください。

#### 注※2

指定できる値は、0~32,767 秒(Collection Interval で指定した値の範囲内)です。これは、 複数のデータを収集する場合に、一度にデータの収集処理が実行されると負荷が集中するの で、収集処理の負荷を分散するために使用します。

Collection Offset の値を変更する場合は、収集処理の負荷を考慮した上で値を指定してください。

#### ODBC キーフィールド

PFM - Manager で, SQL を使用して Store データベースに格納されているレコードのデータを利 用する場合に必要な ODBC キーフィールドを示します。ODBC キーフィールドには,全レコード 共通のものと各レコード固有のものとがあります。ここで示すのは,各レコード固有の ODBC キー フィールドです。複数インスタンスレコードだけが,固有の ODBC キーフィールドを持っていま す。

全レコード共通の ODBC キーフィールドについては、「6.3 ODBC キーフィールド一覧」を参照し てください。ODBC キーフィールドの使用方法については、マニュアル「JP1/Performance Management 運用ガイド」の、ODBC に準拠したアプリケーションプログラムとの連携について説 明している章を参照してください。

#### ライフタイム

各レコードに収集されるパフォーマンスデータの一貫性が保証される期間を示します。ライフタイムについては、マニュアル「JP1/Performance Management 設計・構築ガイド」の、Performance Management の機能について説明している章を参照してください。

#### レコードサイズ

1回の収集で各レコードに格納されるパフォーマンスデータの容量を示します。

#### フィールド

各レコードのフィールドについて表で説明します。表の各項目について次に説明します。

- PFM View 名 (PFM Manager 名)
  - PFM · View 名

Performance Reporter で表示されるフィールド名を示します。

• PFM - Manager 名

**PFM - Manager** で, **SQL** を使用して Store データベースに格納されているフィールドの データを利用する場合, **SQL** 文で記述するフィールド名を示します。

SQL 文では,フィールド名の先頭に各レコードのレコード ID を付加した形式で記述しま す。例えば, Port Summary (PI\_PTS) レコードの Port Type (PORT\_TYPE) フィールド の場合,「PI\_PTS\_PORT\_TYPE」と記述します。

説明

各フィールドに格納されるパフォーマンスデータについて説明します。

要約

Agent Store がデータを要約するときの方法(要約ルール)を示します。要約ルールについては、「6.4 要約ルール」を参照してください。

形式

double 型など,各フィールドの値のデータ型を示します。データ型については,「6.5 データ型 一覧」を参照してください。

・ デルタ

累積値として収集するデータに対し、変化量でデータを表すことを「デルタ」と呼びます。デル タについては、「6.6フィールドの値」を参照してください。

・ サポート対象外

サポート対象外のノードのポート,スイッチのポート,およびインスタンス構築時に指定した接 続先を示します。

「-」は, HTM - Agent for SAN Switch でサポートされているすべてのポートおよび接続先で 使用できることを示します。

・ データソース

該当するフィールドの値の計算方法または取得先を示します。フィールドの値については、「6.6 フィールドの値」を参照してください。

# 6.3 ODBC キーフィールド一覧

ODBC キーフィールドには、全レコード共通のものと各レコード固有のものとがあります。ここで 示すのは、全レコード共通の ODBC キーフィールドです。PFM - Manager で、SQL を使用して Store データベースに格納されているレコードのデータを利用する場合、ODBC キーフィールドが 必要です。

全レコード共通の ODBC キーフィールド一覧を次の表に示します。各レコード固有の ODBC キー フィールドについては、各レコードの説明を参照してください。

| ODBC キーフィールド                      | ODBC フォーマット | データ | 説明                                                                   |
|-----------------------------------|-------------|-----|----------------------------------------------------------------------|
| $ u = - \kappa ID_{\text{DATE}} $ | SQL_INTEGER | 内部  | レコードが生成された日付を表す<br>レコードのキー。                                          |
| レコード ID_DATETIME                  | SQL_INTEGER | 内部  | <i>レコード ID</i> _DATE フィールドと<br><i>レコード ID</i> _TIME フィールドの組<br>み合わせ。 |
| レコード ID_DEVICEID                  | SQL_VARCHAR | 内部  | インスタンス名[ホスト名]。                                                       |
| レコード ID_DRAWER_TYPE               | SQL_VARCHAR | 内部  | 区分。有効な値を次に示す。<br>m:分<br>H:時<br>D:日                                   |

表 6-2 全レコード共通の ODBC キーフィールド一覧

| ODBC キーフィールド        | DBC キーフィールド ODBC フォーマット データ |    | 説明                     |
|---------------------|-----------------------------|----|------------------------|
|                     |                             |    | W:週                    |
|                     |                             |    | <b>M</b> :月            |
|                     |                             |    | Y:年                    |
| レコード ID_PROD_INST   | SQL_VARCHAR                 | 内部 | PFM - Agent のインスタンス名。  |
| レコードID_PRODID       | SQL_VARCHAR                 | 内部 | PFM - Agent のプロダクト ID。 |
| レコード ID_RECORD_TYPE | SQL_VARCHAR                 | 内部 | レコードタイプを表す識別子(4 バ      |
|                     |                             |    | イト)。                   |
| レコード ID_TIME        | SQL_INTEGER                 | 内部 | レコードが生成された時刻(グリ        |
|                     |                             |    | ニッジ標準時)。               |

## 6.4 要約ルール

PI レコードタイプのレコードでは、Collection Interval に設定された間隔で収集されるデータと、 あらかじめ定義されたルールに基づき一定の期間(分,時,日,週,月,または年単位)ごとに要 約されたデータが、Store データベースに格納されます。要約の種類はフィールドごとに定義され ています。この定義を「要約ルール」と呼びます。

要約ルールによっては、要約期間中の中間データを保持する必要のあるものがあります。この場合、 中間データを保持するためのフィールドが Store データベース内のレコードに追加されます。この フィールドを「追加フィールド」と呼びます。追加フィールドの一部は、Performance Reporter で レコードのフィールドとして表示されます。Performance Reporter に表示される追加フィールド は、履歴レポートに表示するフィールドとして使用できます。

なお,要約によって追加される「追加フィールド」と区別するために,ここでは,この章の各レコー ドの説明に記載されているフィールドを「固有フィールド」と呼びます。

追加フィールドのフィールド名は次のようになります。

- Store データベースに格納される追加フィールド名
   固有フィールドの PFM Manager 名にサフィックスが付加されたフィールド名になります。
- Performance Reporter で表示される追加フィールド名
   固有フィールドの PFM View 名にサフィックスが付加されたフィールド名になります。

**PFM - Manager** 名に付加されるサフィックスと、それに対応する **PFM - View** 名に付加されるサフィックス、およびフィールドに格納されるデータを次の表に示します。

| 表 6-3 追加フィール | ・ドのサフィ | ックス一覧 |
|--------------|--------|-------|
|--------------|--------|-------|

| PFM - Manager<br>名に付加される<br>サフィックス | PFM - View 名<br>に付加されるサ<br>フィックス | 格納データ                                                                                          |
|------------------------------------|----------------------------------|------------------------------------------------------------------------------------------------|
| _TOTAL                             | (Total)                          | 要約期間内のレコードのフィールドの値の総和                                                                          |
| _TOTAL_SEC                         | (Total)                          | 要約期間内のレコードのフィールドの値の総和(utime 型の場合)                                                              |
| _COUNT                             | _                                | 要約期間内の収集レコード数                                                                                  |
| _HI                                | (Max)                            | 要約期間内のレコードのフィールド値の最大値                                                                          |
| _LO                                | (Min)                            | 要約期間内のレコードのフィールド値の最小値                                                                          |
| _OV                                | (OV)                             | 要約期間内のレコードのフィールド値の総和のオーバーフロー回数<br>次に計算式を示す。<br>(フィールド値の総和)/(固有フィールドの最大値+1)<br>注 小数点以下は切り捨てられる。 |

(凡例)

-: 追加フィールドがないことを示します。

要約ルールを次の表に示します。

#### 表 6-4 要約ルール

| 要約<br>ルール名 | 説明                                                                                                    |
|------------|----------------------------------------------------------------------------------------------------|
| СОРҮ       | 要約期間内の最新のレコードのフィールド値がそのまま格納される。                                                                                                    |
| AVG        | <ul> <li>要約期間内のフィールド値の平均値が格納される。</li> <li>次に計算式を示す。</li> <li>(フィールド値の総和)/(収集レコード数)</li> <li>追加フィールド (Store データベース)</li> <li>• _TOTAL</li> <li>• _TOTAL_SEC (utime 型の場合)</li> <li>• _COUNT</li> <li>追加フィールド (Performance Reporter)</li> <li>• (Total)</li> </ul>                                                                                     |
| ADD        | 要約期間内のフィールド値の総和が格納される。                                                                                                    |
| ADDBI      | <ul> <li>要約期間内のフィールド値の総和の下位バイトが格納される。最大値が ADD ルールの 256 倍に拡張されている。</li> <li>次に計算式を示す。計算式中の"%"は剰余を示す。</li> <li>(フィールド値の総和)%(固有フィールドの最大値)<br/>追加フィールド (Store データベース)</li> <li>• _OV</li> <li>追加フィールド (Performance Reporter)</li> <li>• (OV)</li> </ul>                                                                                                 |
| HI         | 要約期間内のフィールド値の最大値が格納される。                                                                                                    |
| LO         | 要約期間内のフィールド値の最小値が格納される。                                                                                                    |
| HILO       | <ul> <li>要約期間内のデータの最大値,最小値,および平均値が格納される。</li> <li>固有フィールドには平均値が格納される。</li> <li>次に計算式を示す。</li> <li>(フィールド値の総和)/(収集レコード数)</li> <li>追加フィールド (Store データベース)</li> <li>HI</li> <li>_LO</li> <li>_TOTAL</li> <li>_TOTAL_SEC (utime 型の場合)</li> <li>_COUNT</li> <li>追加フィールド (Performance Reporter)</li> <li>(Max)</li> <li>(Min)</li> <li>(Total)</li> </ul> |
| %          | <ul> <li>要約期間内のフィールド値の平均値が格納される。</li> <li>主に百分率のフィールドに適用される。</li> <li>次に計算式を示す。</li> <li>(フィールド値の総和)/(収集レコード数)</li> <li>追加フィールド (Store データベース)</li> <li>TOTAL</li> <li>TOTAL_SEC (utime 型の場合)</li> <li>COUNT</li> </ul>                                                                                                    |
| R          | 要約期間内のフィールド値の平均値が格納される。<br>主に1秒当たりの量を表すフィールドに適用される。<br>次に計算式を示す。<br>(フィールド値の総和)/(収集レコード数)                                                                                                    |

| 要約<br>ルール名 | 説明                                              |
|------------|-------------------------------------------------|
|            | リアルタイムレポートのデルタ指定時は差分を Interval で割る特殊な計算方法を採用する。 |
|            | 追加フィールド(Store データベース)                           |
|            | • _TOTAL                                        |
|            | ・ _TOTAL_SEC(utime 型の場合)                        |
|            | · _COUNT                                        |
|            | 追加フィールド(Performance Reporter)                   |
|            | • (Total)                                       |
| _          | 要約されないことを示す。                                    |

# 6.5 データ型一覧

各フィールドの値のデータ型と、対応する C および C++のデータ型の一覧を次の表に示します。この表で示す「データ型」の「フィールド」の値は、各レコードのフィールドの表にある「形式」の列に示されています。

| データ型      |                | 13 L  |                                    |  |  |
|-----------|----------------|-------|------------------------------------|--|--|
| フィールド     | C および C++      | //1 F | 87C 991                            |  |  |
| char(n)   | char()         | ()内の数 | n バイトの長さを持つ文字データ。                  |  |  |
| double    | double         | 8     | 数值(1.7E±308(15 桁))。                |  |  |
| float     | float          | 4     | 数值(3.4E±38(7桁))。                   |  |  |
| long      | long           | 4     | 数值(-2,147,483,648~2,147,483,647)。  |  |  |
| short     | short          | 2     | 数值(-32,768~32,767)。                |  |  |
| string(n) | char[]         | ()内の数 | n バイトの長さを持つ文字列。最後の文字は,<br>「null」。  |  |  |
| time_t    | unsigned long  | 4     | 数值(0~4,294,967,295)。               |  |  |
| timeval   | 構造体            | 8     | 数値(最初の4バイトは秒,次の4バイトはマイク<br>ロ秒を表す)。 |  |  |
| ulong     | unsigned long  | 4     | 数值 (0~4,294,967,295)。              |  |  |
| ushort    | unsigned short | 2     | 数値(0~65,535)。                      |  |  |
| utime     | 構造体            | 8     | 数値(最初の4バイトは秒,次の4バイトはマイク<br>ロ秒を表す)。 |  |  |
| word      | unsigned short | 2     | 数值(0~65,535)。                      |  |  |
| (該当なし)    | unsigned char  | 1     | 数値 (0~255)。                        |  |  |

表 6-5 データ型一覧

# 6.6 フィールドの値

ここでは、各フィールドに格納される値について説明します。

#### データソース

各フィールドには、Performance Management や監視対象プログラムから取得した値や、これらの 値をある計算式に基づいて計算した値が格納されます。各フィールドの値の取得先または計算方法 は、フィールドの表の「データソース」列で示します。 HTM - Agent for SAN Switch の「データソース」列の文字列は、スイッチから取得したパフォーマンスデータを加工してフィールドの値を設定している場合、そのフィールドに設定される値の計算方法を示します。

例えば、Port Summary (PI\_PTS) レコードの Rcvd Frames / sec (RECEIVED\_FRAMES\_RATE) フィールドには、Rcvd Frames (RECEIVED\_FRAMES) フィールドの値を Interval (INTERVAL) フィールドで割った値が格納されています。「-」は、パフォーマンスデータを加工してフィールド の値を設定していないことを示します。

#### デルタ

累積値として管理されている情報を取得元とするフィールドのパフォーマンスデータを変化量で表 すことを「デルタ」と呼びます。例えば、I/O 回数のカウンタを取得元とするフィールドの場合、1 回目に収集したときのカウンタの値が「3」、2 回目に収集したときのカウンタの値が「7」とする と、2 回目のデータ収集時に出力するフィールドの値は、デルタではない場合は、2 回目のカウンタ 値の「7」、デルタの場合は、2 回目と1 回目のカウンタ値の差分である「4」となります。

HTM - Agent for SAN Switch で収集されるパフォーマンスデータは,「表 6-6 リアルタイムレポー トで [デルタ値で表示] にチェックあり<sup>※</sup>の場合,履歴レポートの場合,およびアラームの場合の フィールドの値」および「表 6-7 リアルタイムレポートで [デルタ値で表示] にチェックなし<sup>※</sup>の 場合のフィールドの値」に示すように異なります。

| レコードタイ<br>プ | デルタ | データ<br>ソース | データソース欄にデル<br>タ=Yes のフィールド<br>があるか | 表示される値またはアラーム監視で<br>評価される値 |
|-------------|-----|------------|------------------------------------|----------------------------|
| PI レコード     | Yes | なし         | _                                  | 変化量                        |
| タイプ         |     | あり         | なし                                 | 収集時点の値を基に計算した結果の<br>変化量    |
|             |     |            | あり                                 | 変化量を基に計算した結果               |
|             | No  | なし         | _                                  | 収集時点の値                     |
|             |     | あり         | なし                                 | 収集時点の値を基に計算した結果            |
|             |     |            | あり                                 | 変化量を基に計算した結果               |
| PD レコード     | No  | なし         | _                                  | 収集時点の値                     |
| タイプ         |     | あり         | なし                                 | 収集時点の値を基に計算した結果            |
|             |     |            | あり                                 |                            |

表 6-6 リアルタイムレポートで [デルタ値で表示] にチェックあり<sup>※</sup>の場合, 履歴レポートの場合, およびアラームの場合のフィールドの値

#### (凡例)

-:該当しない

注

HTM - Agent for SAN Switch で、デルタ= Yes と定義されるのは、PI レコードタイプのパフォーマンスデータだけです。PD レコードタイプのパフォーマンスデータはすべてデルタ= No と定義されます。

注※

次に示す Performance Reporter のダイアログボックスの項目でチェックされていることを示 します。

レポートウィザードの[編集>表示設定(リアルタイムレポート)] 画面の[デルタ値で表示]

 レポートウィンドウの [Properties] タブの [表示設定 (リアルタイムレポート)] の [デ ルタ値で表示]

| レコードタイ<br>プ | デルタ | データ<br>ソース | データソース欄にデル<br>タ=Yes のフィールド<br>があるか | 表示される値          |
|-------------|-----|------------|------------------------------------|-----------------|
| PI レコード     | Yes | なし         | _                                  | 収集時点の値          |
| タイプ         |     | あり         | なし                                 | 収集時点の値を基に計算した結果 |
|             |     |            | あり                                 |                 |
|             | No  | なし         | _                                  | 収集時点の値          |
|             |     | あり         | なし                                 | 収集時点の値を基に計算した結果 |
|             |     |            | あり                                 |                 |
| PD レコード     | No  | なし         | _                                  | 収集時点の値          |
| タイプ         |     | あり         | なし                                 | 収集時点の値を基に計算した結果 |
|             |     |            | あり                                 |                 |

表 6-7 リアルタイムレポートで [デルタ値で表示] にチェックなし<sup>※</sup>の場合のフィールドの値

(凡例)

-:該当しない

注

HTM - Agent for SAN Switch で、デルタ= Yes と定義されるのは、PI レコードタイプのパフォーマンスデータだけです。PD レコードタイプのパフォーマンスデータはすべてデルタ= No と定義されます。

注※

次に示す Performance Reporter のダイアログボックスの項目でチェックされていないことを示します。

- レポートウィザードの[編集>表示設定(リアルタイムレポート)] 画面の[デルタ値で表示]
- レポートウィンドウの [Properties] タブの [表示設定 (リアルタイムレポート)] の [デ ルタ値で表示]

パフォーマンスデータが収集される際の注意事項を次に示します。

PI レコードタイプのレコードの履歴データには、前回の収集データとの差分を必要とするデータ(デルタ値など)が含まれているため、2回以上のデータの収集が必要になります。このため、Agent サービスを起動した時点または Performance Reporter で Collection Interval を設定した時点から履歴データが Store データベースに格納されるまでには、Collection Interval に設定した時間の最大2倍の時間が掛かります。

例えば、パフォーマンスデータの収集間隔が 300 秒(5分) に設定された Agent を 18:32 に起動した場合、最初のデータ収集は 18:35 に実行されますが、差分計算の対象となるデータが存在しないため、この時点では Store データベースに格納されるレコードは生成されません。次の 18:40 に実行されるデータ収集で、18:35 と 18:40 に収集されたデータを基に履歴データが作成され、Store データベースに格納されます。

リアルタイムレポートには、最初にデータが収集されたときから値が表示されます。ただし、前回のデータを必要とするレポートの場合、初回の値は0で表示されます。2回目以降のデータ収集は、レポートによって動作が異なります。

- PFM Agent がインストールされたマシンの時刻を変更する場合,収集されるパフォーマンス データは次のとおりになります。
  - マシンの時刻を、PFM Agent がパフォーマンスデータを収集した最終時刻より前の時刻に 変更する場合
     変更後の時刻からパフォーマンスデータを収集した最終時刻までのパフォーマンスデータ は上書きされます。
  - マシンの時刻を、現在時刻よりも未来の時刻に変更する場合
     変更前の時刻から変更後の時刻までのパフォーマンスデータは収集されません。

なお, Tuning Manager server または Agent をインストールしたあとのマシンの時刻の変更手順については, マニュアル「Hitachi Command Suite Tuning Manager Software 運用管理ガイド」を参照してください。

#### Interval フィールドの値

Interval フィールドの値を次に示します。

リアルタイムレポートの場合

最初のレコードの Interval は 0。2回目以降のレコードは, Performance Reporter のレポート ウィザードの「更新間隔」に指定した値になる。

次の計算式で算出される。

Interval フィールドの値 = Record Time フィールドの値 - 前回取得時の Record Time フィールドの値

・ 履歴レポートおよびアラームの監視データの場合

Collection Interval の値と同じ。次の計算式で算出される。

Interval フィールドの値 = Record Time フィールドの値 - 前回取得時の Record Time フィールドの値

# 6.7 Store データベースに記録されるときだけ追加される フィールド

Store データベースに記録されるときだけ追加されるフィールドを次の表に示します。

表 6-8 Store データベースに記録されるときだけ追加されるフィールド

| PFM - View 名<br>(PFM - Manager<br>名) | 説明                                                                                      | 形式          | デルタ | サポート<br>対 <b>象</b> 外 | データソース |
|--------------------------------------|-----------------------------------------------------------------------------------------|-------------|-----|----------------------|--------|
| Agent Host<br>(DEVICEID)             | PFM - Agent が動作しているイ<br>ンスタンス名およびホスト名。<br>格納形式は次のとおり。<br><i>インスタンス名</i> [ホ <i>スト名</i> ] | string(256) | No  | なし                   | -      |
| Agent Instance<br>(PROD_INST)        | PFM - Agent のインスタンス名。                                                                   | string(256) | No  | なし                   | _      |
| Agent Type<br>(PRODID)               | PFM - Agent のプロダクト ID。<br>1 バイトの識別子で表される。                                               | char        | No  | なし                   | _      |
| Date<br>(DATE)                       | レコードが生成された日付(グリ<br>ニッジ標準時 <sup>※1※2</sup> )。                                            | char(3)     | No  | なし                   | _      |
| Date and Time<br>(DATETIME)          | Date (DATE) フィールドと Time<br>(TIME) フィールドの組み合わ<br>せ。 <sup>※2</sup>                        | char(6)     | No  | なし                   | _      |

| PFM - View 名<br>(PFM - Manager<br>名) | 説明                                                                                                    | 形式      | デルタ | サポート<br>対 <b>象</b> 外 | データソース |
|--------------------------------------|----------------------------------------------------------------------------------------------------|---------|-----|----------------------|--------|
| Drawer Type<br>(DRAWER_TYPE)         | <ul> <li>PI レコードタイプのレコードの</li> <li>場合,データが要約される区分。</li> <li>Performance Reporter のレポー</li> <li>トで表示する場合と ODBC ドラ</li> <li>イバを使用して表示する場合と</li> <li>で,区分の表示が異なる。<sup>※3</sup></li> </ul> | char    | No  | なし                   | -      |
| GMT Offset<br>(GMT_ADJUST)           | グリニッジ標準時とローカル時<br>間の差。秒単位。                                                                                                    | long    | No  | なし                   | -      |
| Time<br>(TIME)                       | レコードが生成された時刻(グリ<br>ニッジ標準時 <sup>※1※2</sup> )。                                                                                                    | char(3) | No  | なし                   | _      |

(凡例)

-: スイッチから取得したパフォーマンスデータを加工してフィールドの値を設定していない ことを意味します。

#### 注※1

PI レコードタイプのレコードは、ある一定の区分で要約されるため、要約される際の基準となる時刻が設定されます。区分ごとの設定値を次の表に示します。

#### 表 6-9 PI レコードタイプのレコードの区分ごとの設定値

| 区分 | 設定値                     |
|----|-------------------------|
| 分  | レコードが作成された時刻の0秒         |
| 時  | レコードが作成された時刻の0分0秒       |
| 日  | レコードが作成された日の0時0分0秒      |
| 週  | レコードが作成された週の月曜日の0時0分0秒  |
| 月  | レコードが作成された月の1日の0時0分0秒   |
| 年  | レコードが作成された年の1月1日の0時0分0秒 |

#### 注※2

パフォーマンスデータを Performance Reporter のレポートや ODBC ドライバで表示した場合, Date フィールドは「YYYYMMDD」の形式で, Date and Time フィールドは「YYYYMMDD hh:mm:ss」の形式で, Time フィールドは「hh:mm:ss」の形式で表示されます。

#### 注※3

Performance Reporter のレポートで表示する場合と ODBC ドライバを使用して表示する場合の違いを次の表に示します。

#### 表 6-10 Performance Reporter のレポートで表示する場合と ODBC ドライバを使用して表示する 場合の違い

| 区分 Performance Reporter |        | ODBC ドライバ |
|-------------------------|--------|-----------|
| 分                       | Minute | m         |
| 時                       | Hour   | Н         |
| 日                       | Day    | D         |
| 週                       | Week   | W         |
| 月                       | Month  | М         |
| 年                       | Year   | Y         |

# 6.8 Store データベースに格納されているデータをエクス ポートすると出力されるフィールド

jpctool db dump (jpcctrl dump) コマンドで, Store データベースに格納されているデータ をエクスポートすると, 次に示すフィールドが出力されます。これらのフィールドも, Store デー タベースに記録されるとき追加されるフィールドですが, Performance Reporter では表示されない ため, レポートに表示するフィールドとして使用できません。これらのフィールドは, PFM - Agent が内部で使用するフィールドなので, 運用では使用しないでください。

- レコード *ID*\_DATE\_F
- $\nu = \not \in ID_DEVICEID_F$
- $\nu = \beta ID_DRAWER_TYPE_F$
- $\nu = \beta ID_DRAWER_COUNT$
- ・ レコード *ID*\_DRAWER\_COUNT\_F
- $\nu = \not \in ID_{INST_{SEQ}}$
- ・ レコード*ID*\_PRODID\_F
- $\nu = \kappa ID_{PROD_{INST_{F}}}$
- $\nu = \beta ID_{RECORD_TYPE}$
- $\nu = \not \in ID_{RECORD_TYPE_F}$
- $\nu = \beta ID_SEVERITY$
- $\nu = \kappa ID_SEVERITY_F$
- ・ レコード*ID*\_TIME\_F
- レコード *ID*\_UOWID
- ・ レコード*ID*\_UOWID\_F
- ・ レコードID\_UOW\_INST
- ・ レコード *ID*\_UOW\_INST\_F
- レコード ID\_PFM Manager 名\_SEC
- レコード ID\_PFM Manager 名\_MSEC

## 6.9 レコードの注意事項

レコードを取得する場合の注意事項を次に示します。

#### データを取得できない場合のレコード生成結果

フィールドに格納するデータを取得できない場合のレコード生成結果について説明します。パ フォーマンスデータの収集時にエラーが発生した場合や、生成したレコードに監視対象がサポート していないフィールドが含まれていた場合、レコードの生成結果は次のようになります。

レコードが生成されない

次の場合, レコードは生成されません。

- ODBC キーフィールドとして定義されたフィールドに格納するパフォーマンスデータを HTM - Agent for SAN Switch が取得できない場合
- HTM Agent for SAN Switch の性能値を表すフィールドに格納するパフォーマンスデータ を HTM - Agent for SAN Switch が取得できない場合

- HTM Agent for SAN Switch が取得したスイッチのパフォーマンスデータの累積値が、前回取得した値より今回取得した値の方が小さい場合
- HTM Agent for SAN Switch がパフォーマンスデータの取得に Collection Interval で設 定した時間を超過した場合
- ・ 空のフィールドを持つレコードが生成される

HTM - Agent for SAN Switch の構成情報を表す文字型のフィールドに格納するパフォーマン スデータを HTM - Agent for SAN Switch が取得できない場合,空のフィールドを持つレコード が生成されます。

・ 値が「-1」のフィールドを持つレコードが生成される

HTM - Agent for SAN Switch の構成情報を表す数値型のフィールドに格納するパフォーマン スデータを HTM - Agent for SAN Switch が取得できない場合,値が「-1」のフィールドを持つ レコードが生成されます。

・ 値が「0」のフィールドを持つレコードが生成される

HTM - Agent for SAN Switch の性能情報を表す数値型のフィールドに格納するパフォーマン スデータを HTM - Agent for SAN Switch が取得できない場合,値が「0」のフィールドを持つ レコードが生成されます。

• 値が「Unknown」のフィールドを持つレコードが生成される

次の場合、フィールドの値に「Unknown」を格納したレコードが生成されます。

- 格納される値の範囲があらかじめ定義されたフィールドに対して、定義された範囲以外のパフォーマンスデータを HTM Agent for SAN Switch が取得した場合
- 格納される値の範囲があらかじめ定義されたフィールドに格納するパフォーマンスデータ
   を HTM Agent for SAN Switch が取得できない場合

#### 構成情報取得と構成変更のタイミングの関係

構成情報取得と構成変更のタイミングの関係について説明します。

HTM - Agent for SAN Switch は,ファブリックの構成情報を基に,スイッチおよびスイッチのポートの性能情報を取得します。

構成情報はデフォルトで1時間おきに取得されるため、ファブリックの構成を変更しても、次回の 構成情報取得まで、HTM - Agent for SAN Switch は構成の変更を認識しません。

この場合, HTM - Agent for SAN Switch は次の処理をします。

- ファブリックからスイッチを削除した場合
   メッセージを出力し、レコード構築に必要なデータの収集に失敗したことを通知します。
- ファブリックにスイッチを追加した場合 次の構成情報取得まで、追加したスイッチの性能情報は取得しません。

#### PI レコードタイプのレコードの収集間隔(Brocade(Network Advisor SMI Agent)に接続して Brocade 社製スイッチを監視する場合)

Brocade (Network Advisor SMI Agent) に接続して Brocade 社製スイッチを監視する場合,デー タ収集に掛かる時間は監視対象のファブリックの構成によって異なります。

Collection Interval に設定されている値よりも PI レコードタイプのレコードのデータ収集に時間 が掛かった場合,レコード生成がスキップされ,メッセージ KAVE00213-W が出力されます。

このようなレコード収集の失敗を回避するためには、ファブリックの構成に適した値を Collection Interval に設定してください。PI レコードタイプのレコードの Collection Interval に設定する推 奨値を、ファブリックの構成(ポート数)ごとに次の表に示します。 表 6-11 ファブリック構成ごとの Collection Interval の推奨値(Brocade(Network Advisor SMI Agent)に接続して Brocade 社製スイッチを監視する場合)

| 監視対象スイッチが属しているファブリック内のス<br>イッチに接続されたホストやストレージのポート数 | Collection Interval の設定値(秒) |
|----------------------------------------------------|-----------------------------|
| 50 未満                                              | 120                         |
| 50 以上 100 未満                                       | 180                         |
| 100 以上 300 未満                                      | 300                         |
| 300 以上 700 未満                                      | 600                         |
| 700 以上 1,000 未満                                    | 900                         |
| 1,000 以上 1,300 未満                                  | 1200                        |
| 1,300以上1,600以下                                     | 1800                        |

PI レコードタイプのレコードの履歴データには,前回の収集データとの差分を必要とするデータ (デルタ値など)が含まれています。そのため,構成情報の収集間隔内で2回以上収集する必要があ ります。構成情報の収集はデフォルトで1時間おきに実行されるため,PI レコードタイプのレコー ドの Collection Interval の最大値は1,800秒(30分)となります。

#### PI レコードタイプのレコードの収集間隔(Brocade(DCFM SMI Agent)に接続して Brocade 社 製スイッチを監視する場合)

Brocade (DCFM SMI Agent) に接続して Brocade 社製スイッチを監視する場合,データ収集に掛かる時間は監視対象のファブリックの構成によって異なります。

Collection Interval に設定されている値よりも PI レコードタイプのレコードのデータ収集に時間 が掛かった場合,レコード生成がスキップされ,メッセージ KAVE00213-W が出力されます。

このようなレコード収集の失敗を回避するためには、ファブリックの構成に適した値を Collection Interval に設定してください。PI レコードタイプのレコードの Collection Interval に設定する推 奨値を、ファブリックの構成(ポート数)ごとに次の表に示します。

#### 表 6-12 ファブリック構成ごとの Collection Interval の推奨値(Brocade(DCFM SMI Agent)に 接続して Brocade 社製スイッチを監視する場合)

| 監視対象スイッチが属しているファブリック内のス<br>イッチに接続されたホストやストレージのポート数 | Collection Interval の設定値(秒) |
|----------------------------------------------------|-----------------------------|
| 50 未満                                              | 120                         |
| 50 以上 100 未満                                       | 180                         |
| 100 以上 300 未満                                      | 300                         |
| 300 以上 700 未満                                      | 600                         |
| 700 以上 1,000 未満                                    | 900                         |
| 1,000 以上 1,300 未満                                  | 1200                        |
| 1,300 以上 1,600 以下                                  | 1800                        |

PI レコードタイプのレコードの履歴データには,前回の収集データとの差分を必要とするデータ (デルタ値など)が含まれています。そのため,構成情報の収集間隔内で2回以上収集する必要があ ります。構成情報の収集はデフォルトで1時間おきに実行されるため,PI レコードタイプのレコー ドの Collection Interval の最大値は1,800秒(30分)となります。

#### PI レコードタイプのレコードの収集間隔 (Brocade (SMI Agent for FOS) に接続して Brocade 社 製スイッチ (B-Model) を監視する場合)

Brocade (SMI Agent for FOS) に接続して Brocade 社製スイッチ (B-Model) を監視する場合, 監視開始時のセッション確立やデータ収集に掛かる時間は監視対象のファブリックの構成によって 異なります。

Agent Collector サービス開始直後のセッションが確立されている期間(メッセージ KAVF25209-I が出力されてからメッセージ KAVF25207-I が出力されるまで),およびサービス稼働中の一時的な 障害によってセッションが再確立されている期間(メッセージ KAVF25210-I が出力されてから メッセージ KAVF25208-I が出力されるまで)はデータが収集されません。

また、Collection Interval に設定されている値よりも PI レコードタイプのレコードのデータ収集に 時間が掛かった場合、レコード生成がスキップされ、メッセージ KAVE00213-W が出力されます。

このようなレコード収集の失敗を回避するためには、ファブリックの構成に適した値を Collection Interval に設定してください。PI レコードタイプのレコードの Collection Interval に設定する推 奨値を、ファブリックの構成(ポート数)ごとに次の表に示します。

#### 表 6-13 ファブリック構成ごとの Collection Interval の推奨値(Brocade(SMI Agent for FOS)に 接続して Brocade 社製スイッチ(B-Model)を監視する場合)

| 監視対象スイッチが属しているファブリック内のス<br>イッチに接続されたホストやストレージのポート数 | Collection Interval の設定値(秒) |
|----------------------------------------------------|-----------------------------|
| 50 未満                                              | 120                         |
| 50 以上 100 未満                                       | 180                         |
| 100 以上 300 未満                                      | 300                         |
| 300 以上 700 未満                                      | 600                         |
| 700 以上 1,000 以下                                    | 900                         |

PI レコードタイプのレコードの履歴データには,前回の収集データとの差分を必要とするデータ (デルタ値など)が含まれています。そのため,構成情報の収集間隔内で2回以上収集する必要があ ります。構成情報の収集はデフォルトで1時間おきに実行されるため,PI レコードタイプのレコー ドの Collection Interval の最大値は1,800秒(30分)となります。

#### PI レコードタイプのレコードの収集間隔 (Brocade (SMI Agent for EOS) に接続して Brocade 社 製スイッチ (M-Model) を監視する場合)

Brocade (SMI Agent for EOS) に接続して Brocade 社製スイッチ (M-Model) を監視する場合, データ収集に掛かる時間は監視対象のファブリックの構成によって異なります。

Collection Interval に設定されている値よりも PI レコードタイプのレコードのデータ収集に時間 が掛かった場合,レコード生成がスキップされ,メッセージ KAVE00213-W が出力されます。

このようなレコード収集の失敗を回避するためには、ファブリックの構成に適した値を Collection Interval に設定してください。PI レコードタイプのレコードの Collection Interval に設定する推 奨値を、ファブリックの構成(ポート数)ごとに次の表に示します。

#### 表 6-14 ファブリック構成ごとの Collection Interval の推奨値(Brocade(SMI Agent for EOS)に 接続して Brocade 社製スイッチ(M-Model)を監視する場合)

| 監視対象スイッチが属しているファブリック内のス<br>イッチに接続されたホストやストレージのポート数 | Collection Interval の設定値(秒) |
|----------------------------------------------------|-----------------------------|
| 50 未満                                              | 120                         |
| 50 以上 100 未満                                       | 180                         |
| 100 以上 300 未満                                      | 300                         |
| 300 以上 700 未満                                      | 600                         |

| 監視対象スイッチが属しているファブリック内のス<br>イッチに接続されたホストやストレージのポート数 | Collection Interval の設定値(秒) |
|----------------------------------------------------|-----------------------------|
| 700 以上 1,000 未満                                    | 900                         |
| 1,000 以上 1,300 未満                                  | 1200                        |
| 1,300 以上 1,600 以下                                  | 1800                        |

PI レコードタイプのレコードの履歴データには,前回の収集データとの差分を必要とするデータ (デルタ値など)が含まれています。そのため,構成情報の収集間隔内で2回以上収集する必要があ ります。構成情報の収集はデフォルトで1時間おきに実行されるため,PI レコードタイプのレコー ドの Collection Interval の最大値は1,800秒(30分)となります。

#### PI レコードタイプのレコードの収集間隔(Cisco(DCNM-SAN SMI-S Agent)に接続して Cisco 社製スイッチを監視する場合)

Cisco (DCNM-SAN SMI-S Agent) に接続して Cisco 社製スイッチを監視する場合,データ収集に 掛かる時間は監視対象のファブリックの構成によって異なります。

Collection Interval に設定されている値よりも PI レコードタイプのレコードのデータ収集に時間 が掛かった場合,レコード生成がスキップされ,メッセージ KAVE00213-W が出力されます。

このようなレコード収集の失敗を回避するためには、ファブリックの構成に適した値を Collection Interval に設定してください。PI レコードタイプのレコードの Collection Interval に設定する推 奨値を、ファブリックの構成(ポート数)ごとに次の表に示します。

表 6-15 ファブリック構成ごとの Collection Interval の推奨値(Cisco(DCNM-SAN SMI-S Agent) に接続して Cisco 社製スイッチを監視する場合)

| 監視対象スイッチが属しているファブリック内のス<br>イッチに接続されたホストやストレージのポート数 | Collection Interval の設定値(秒) |
|----------------------------------------------------|-----------------------------|
| 50 未満                                              | 60                          |
| 50 以上 100 未満                                       | 120                         |
| 100 以上 300 未満                                      | 180                         |
| 300 以上 700 未満                                      | 600                         |
| 700 以上 1,000 未満                                    | 900                         |
| 1,000 以上 1,300 未満                                  | 1200                        |
| 1,300 以上 1,600 以下                                  | 1800                        |

PI レコードタイプのレコードの履歴データには,前回の収集データとの差分を必要とするデータ (デルタ値など)が含まれています。そのため,構成情報の収集間隔内で2回以上収集する必要があ ります。構成情報の収集はデフォルトで1時間おきに実行されるため,PI レコードタイプのレコー ドの Collection Interval の最大値は1,800秒(30分)となります。

#### PI レコードタイプのレコードの収集間隔(Cisco(Seed Switch)に接続して Cisco 社製スイッチ を監視する場合)

次の条件で Cisco (Seed Switch) に接続して Cisco 社製スイッチを監視する場合,パフォーマンス データの取得に時間が掛かることがあります。

- ・ ルータおよびファイアウォールを経由するネットワーク構成
- ・ ファブリック内のスイッチやポートの数が多い場合
- スイッチに掛かる負荷が大きい場合
- ・ Agent for SAN Switch インスタンスを同一マシン上で複数起動している場合

データ収集に掛かる時間が Collection Interval に設定されている時間を超えると、レコード生成が スキップされ、メッセージ KAVE00213-W が出力されます。このメッセージが頻繁に出力される場 合、PI レコードタイプのレコードの Collection Interval の値を変更してデータ収集間隔を長く設定 してください。

このようなレコード収集の失敗を回避するためには、ファブリックの構成に適した値を Collection Interval に設定してください。PI レコードタイプのレコードの Collection Interval に設定する推 奨値を、ファブリックの構成(ポート数)ごとに次の表に示します。

表 6-16 ファブリック構成ごとの Collection Interval の推奨値(Cisco(Seed Switch)に接続して Cisco 社製スイッチを監視する場合)

| 監視対象スイッチが属しているファブリック内のス<br>イッチに接続されたホストやストレージのポート数 | Collection Interval の設定値(秒) |
|----------------------------------------------------|-----------------------------|
| 100 未満                                             | 60                          |
| 100 以上 300 未満                                      | 180                         |
| 300 以上 500 未満                                      | 300                         |
| 500 以上 700 未満                                      | 360                         |
| 700 以上 1,000 未満                                    | 720                         |
| 1,000 以上 1,600 以下                                  | 900                         |

PI レコードタイプのレコードの履歴データには、前回の収集データとの差分を必要とするデータ (デルタ値など)が含まれています。そのため、構成情報の収集間隔内で2回以上収集する必要があ ります。構成情報の収集はデフォルトで1時間おきに実行されるため、PI レコードタイプのレコー ドの Collection Interval の最大値は1,800秒(30分)となります。

#### HTM - Agent for SAN Switch の監視対象ファブリック

HTM - Agent for SAN Switch で監視可能なファブリックの規模の目安を,接続先ごとに次の表に示します。

| リソース種別                                                            | Brocade<br>(Network<br>Advisor SMI<br>Agent) | Brocade<br>(DCFM SMI<br>Agent) | Brocade<br>(SMI Agent<br>for FOS) | Brocade<br>(SMI Agent<br>for EOS) | Cisco<br>(DCNM-SAN<br>SMI-S<br>Agent) | Cisco (Seed<br>Switch) |
|-------------------------------------------------------------------|----------------------------------------------|--------------------------------|-----------------------------------|-----------------------------------|---------------------------------------|------------------------|
| 監視対象ス<br>イッチが属し<br>ているファブ<br>リック内のス<br>イッチに抜スト<br>やストレージ<br>のポート数 | 1,600                                        | 1,600                          | 1,000                             | 1,600                             | 1,600                                 | 1,600                  |

表 6-17 HTM - Agent for SAN Switch で監視可能なファブリックの規模

# 6.10 レコード一覧

ここでは、HTM - Agent for SAN Switch で収集できるレコードの一覧を記載します。

HTM - Agent for SAN Switch で収集できるレコードおよびそのレコードに格納される情報を、レ コード名順およびレコード ID 順で次の表に示します。

表 6-18 HTM - Agent for SAN Switch のレコード(レコード名)一覧

| レコード名                    | レコード<br>ID | 格納される情報                                     | 参照先    |
|--------------------------|------------|---------------------------------------------|--------|
| Connected Port<br>Detail | PD_CPTD    | スイッチやデバイスの接続先ポートの情報。                        | 6.10.1 |
| Device Detail            | PD_DEVD    | ホストやストレージシステムなどのデバイスおよびノー<br>ドの構成情報。        | 6.10.2 |
| Port Detail              | PD_PTD     | スイッチやデバイスのポート構成情報。                          | 6.10.3 |
| Port Error<br>Summary    | PI_PTES    | スイッチのポートの性能エラー情報および状態情報。                    | 6.10.4 |
| Port Summary             | PI_PTS     | スイッチのポートの性能情報。                              | 6.10.5 |
| Switch Detail            | PD         | ファブリックを構成するスイッチの構成情報。                       | 6.10.6 |
| Switch Error<br>Summary  | PI_SWES    | スイッチの性能エラー情報および状態情報。                        | 6.10.7 |
| Switch Summary           | PI_SWS     | スイッチの性能情報。                                  | 6.10.8 |
| System Summary           | PI         | ファブリックを構成するスイッチ数や,ファブリックに<br>接続されるデバイス数の情報。 | 6.10.9 |

表 6-19 HTM - Agent for SAN Switch のレコード(レコード ID)一覧

| レコードロ   | レコード名                    | 格納される情報                                     | 参照先    |
|---------|--------------------------|---------------------------------------------|--------|
| PD      | Switch Detail            | ファブリックを構成するスイッチの構成情報。                       | 6.10.6 |
| PD_CPTD | Connected Port<br>Detail | スイッチやデバイスの接続先ポートの情報。                        | 6.10.1 |
| PD_DEVD | Device Detail            | ホストやストレージシステムなどのデバイスおよびノー<br>ドの構成情報。        | 6.10.2 |
| PD_PTD  | Port Detail              | スイッチやデバイスのポート構成情報。                          | 6.10.3 |
| PI      | System Summary           | ファブリックを構成するスイッチ数や,ファブリックに<br>接続されるデバイス数の情報。 | 6.10.9 |
| PI_PTES | Port Error<br>Summary    | スイッチのポートの性能エラー情報および状態情報。                    | 6.10.4 |
| PI_PTS  | Port Summary             | スイッチのポートの性能情報。                              | 6.10.5 |
| PI_SWES | Switch Error<br>Summary  | スイッチの性能エラー情報および状態情報。                        | 6.10.7 |
| PI_SWS  | Switch Summary           | スイッチの性能情報。                                  | 6.10.8 |

## 6.10.1 Connected Port Detail (PD\_CPTD)

#### 機能

Connected Port Detail (PD\_CPTD) レコードには, 監視対象ファブリック内のスイッチやデバイ スの接続先ポートの情報が格納されます。接続先が Cisco (Seed Switch) である場合, Seed Switch に接続されているスイッチやデバイスの接続先ポートの情報だけが収集されます。また, スイッチ 間を接続するポートの情報は収集されません。接続先が Cisco (DCNM-SAN SMI-S Agent) で, DCNM-SAN のバージョンが v5.2 の場合, 監視対象ファブリック内のスイッチやホストのデバイス のポート構成情報だけが収集されます。このレコードは, 複数インスタンスレコードです。

#### デフォルト値および変更できる値

| 項目                  | デフォルト値 | 変更可否 |
|---------------------|--------|------|
| Collection Interval | 3600   | 0    |
| Collection Offset   | 0      | 0    |
| Log                 | Yes    | 0    |
| LOGIF               | 空白     | 0    |

#### ODBC キーフィールド

PD\_CPTD\_CONNECTED\_PORT\_WWN, PD\_CPTD\_PORT\_WWN

#### ライフタイム

なし

#### レコードサイズ

- 固定部:681バイト
- 可変部:40バイト

#### フィールド

| PFM - View 名<br>(PFM -<br>Manager 名)             | 説明                                       | 要約 | 形式         | デルタ | サポート対<br><b>象</b> 外 | データ<br>ソース |
|--------------------------------------------------|------------------------------------------|----|------------|-----|---------------------|------------|
| Conn Port<br>WWN<br>(CONNECTE<br>D_PORT_WW<br>N) | 接続先ポートの WWN<br>(例:<br>1000006462121911)。 | _  | string(20) | No  | _                   | _          |
| Interval<br>(INTERVAL)                           | レコードが格納された<br>インターバルの秒数。                 | _  | ulong      | No  | _                   | _          |
| Port WWN<br>(PORT_WWN)                           | ポートの WWN(例:<br>10000064621219E3)。        | _  | string(20) | No  | _                   | _          |
| Record Time<br>(RECORD_TI<br>ME)                 | インターバル終了日時<br>(グリニッジ標準時)。                | _  | time_t     | No  | _                   | _          |
| Record Type<br>(INPUT_REC<br>ORD_TYPE)           | レコード種別。常に<br>「CPTD」。                     | _  | char(8)    | No  | _                   | _          |

## 6.10.2 Device Detail (PD\_DEVD)

#### 機能

Device Detail (PD\_DEVD) レコードには,監視対象ファブリック内のホストやストレージシステ ムなどのデバイスおよびノードの構成情報が格納されます。接続先が Cisco (Seed Switch) である 場合, Seed Switch に接続されるホストやストレージシステムなどのデバイスおよびノードの構成 情報だけが収集されます。接続先が Cisco (DCNM-SAN SMI-S Agent) で, DCNM-SAN のバー ジョンが v5.2 の場合,監視対象ファブリック内のホストのデバイスおよびノードの構成情報だけが 収集されます。このレコードは、複数インスタンスレコードです。

#### デフォルト値および変更できる値

| 項目                  | デフォルト値 | 変更可否 |
|---------------------|--------|------|
| Collection Interval | 3600   | 0    |
| Collection Offset   | 0      | 0    |
| Log                 | Yes    | 0    |
| LOGIF               | 空白     | 0    |

#### ODBC キーフィールド

PD\_DEVD\_NODE\_WWN

ライフタイム

なし

#### レコードサイズ

- 固定部:681 バイト
- 可変部:164 バイト

#### フィールド

| PFM - View 名<br>(PFM -<br>Manager 名) | 説明                                                                                           | 要約     | 形式         | デルタ | サポート対<br>象外                                                                                                    | データ<br>ソース |
|--------------------------------------|----------------------------------------------------------------------------------------------|--------|------------|-----|----------------------------------------------------------------------------------------------------|------------|
| Device Name<br>(DEVICE_NA<br>ME) **  | 予約フィールドのため使                                                                                  | 用できない。 |            |     |                                                                                                    |            |
| Device Type<br>(DEVICE_TYP<br>E) ※   | 予約フィールドのため使                                                                                  | 用できない。 |            |     |                                                                                                    |            |
| Interval<br>(INTERVAL)               | レコードが格納された<br>インターバルの秒数。                                                                     | _      | ulong      | No  | _                                                                                                    | _          |
| Node Name<br>(NODE_NAM<br>E)         | ノード名 (例 : Node A)。                                                                           |        | string(64) | No  | Cisco<br>(DCNM-<br>SAN SMI-S<br>Agent) : $†$<br>$\sim \tau O / -$<br>r<br>Cisco (Seed<br>Switch) : $†$<br>$\sim \tau O / -$<br>r |            |
| Node WWN<br>(NODE_WWN<br>)           | ノードの WWN (例:<br>10000064621219D8)。<br>ホストの場合:HBAの<br>WWN<br>ストレージシステムの<br>場合:コントローラーの<br>WWN | _      | string(20) | No  | -                                                                                                    | _          |
| Record Time<br>(RECORD_TI<br>ME)     | インターバル終了日時<br>(グリニッジ標準時)。                                                                    |        | time_t     | No  | _                                                                                                    | _          |

| PFM - View 名<br>(PFM -<br>Manager 名)   | 説明                   | 要約 | 形式      | デルタ | サポート対<br><b>象</b> 外 | データ<br>ソース |
|----------------------------------------|----------------------|----|---------|-----|---------------------|------------|
| Record Type<br>(INPUT_REC<br>ORD_TYPE) | レコード種別。常に<br>「DEVD」。 |    | char(8) | No  | _                   |            |

#### 注※

HTM - Agent for SAN Switch では, Device Name フィールドおよび Device Type フィールド のデータを取得できません。デバイス名およびデバイス種別は, 次のフィールドに格納される ノード名や WWN の情報を基に,ご使用のネットワーク構成図などでハードウェアを特定して 確認してください。

 Brocade 社製スイッチ(B-Model) または Brocade 社製スイッチ(M-Model) を監視して いる場合

Node Name フィールドまたは Node WWN フィールド

Cisco 社製のスイッチを監視している場合
 Node WWN フィールド

## 6.10.3 Port Detail (PD\_PTD)

#### 機能

Port Detail (PD\_PTD) レコードには、監視対象ファブリック内のスイッチやデバイスのポート構成情報が格納されます。接続先が Cisco (Seed Switch) である場合, Seed Switch に接続されているスイッチやデバイスのポート構成情報だけが収集されます。接続先が Cisco (DCNM-SAN SMI-S Agent) で, DCNM-SAN のバージョンが v5.2 の場合, 監視対象ファブリック内のスイッチやホストのデバイスのポート構成情報だけが収集されます。このレコードは、複数インスタンスレコードです。

#### デフォルト値および変更できる値

| 項目                  | デフォルト値 | 変更可否 |
|---------------------|--------|------|
| Collection Interval | 3600   | 0    |
| Collection Offset   | 0      | 0    |
| Log                 | Yes    | 0    |
| LOGIF               | 空白     | 0    |

#### ODBC キーフィールド

PD\_PTD\_PORT\_WWN

#### ライフタイム

なし

#### レコードサイズ

- 固定部:681 バイト
- 可変部:143バイト

#### フィールド

| PFM - View 名<br>(PFM -<br>Manager 名) | 説明                                                                                                    | 要約     | 形式         | デルタ | サポート対<br>象外                                                                                                    | データ<br>ソース |
|--------------------------------------|----------------------------------------------------------------------------------------------------|--------|------------|-----|----------------------------------------------------------------------------------------------------|------------|
| Address ID<br>(ADDRESS_I<br>D)       | <ul> <li>アドレス識別子。16 進<br/>数で表示(例:</li> <li>0x0E010A)。上位1バ<br/>イトが Domain ID,中<br/>位1バイトが Area ID,<br/>下位1バイトが Port<br/>ID を表す。</li> <li>接続先が Cisco (Seed<br/>Switch)の場合,スイッ<br/>チに接続されていない<br/>ポートまたは Enable<br/>状態ではないポートは,<br/>0x000000 を格納。</li> </ul> | _      | string(10) | No  | Brocade<br>(SMI Agent<br>for EOS) :                                                                                                    |            |
| Area ID<br>(AREA_ID)                 | エリア識別子。16 進数<br>で表示(例:0x1C)。<br>Arbitrated Loop 構成で<br>は、スイッチ、ホストお<br>よびストレージシステ<br>ムのポートは同じ Area<br>ID を持つ。<br>接続先が Cisco (Seed<br>Switch)の場合、スイッ<br>チに接続されていない<br>ポートまたは Enable<br>状態ではないポートは、<br>0x00 を格納。                                             |        | string(6)  | No  | Brocade<br>(SMI Agent<br>for EOS) :<br>$\neg \neg \neg \neg 0$<br>$\neg \neg - \neg$<br>Cisco<br>(DCNM-<br>SAN SMI-S<br>Agent) : $\neg$<br>$\neg \neg \neg 0$<br>$\neg \neg \neg 0$<br>Switch) :<br>$\neg - \neg 0$<br>$\neg \neg \neg 0$<br>Switch) : | _          |
| GBIC Type<br>(GBIC_TYPE)             | 予約フィールドのため使                                                                                                    | 用できない。 |            |     |                                                                                                    |            |
| Interval<br>(INTERVAL)               | レコードが格納された<br>インターバルの秒数。                                                                                                    | _      | ulong      | No  | _                                                                                                    | _          |
| Parent Type<br>(PARENT_TY<br>PE)     | ポートを所有するオブ<br>ジェクトの種別。<br>・ Switch<br>・ Node                                                                                                    | _      | string(8)  | No  | _                                                                                                    | -          |
| Parent WWN<br>(PARENT_W<br>WN)       | ポートを所有するオブ<br>ジェクトの WWN<br>スイッチポートの場合:<br>スイッチの WWN<br>ノードポートの場合:<br>ノードの WWN                                                                                                    | _      | string(20) | No  | _                                                                                                    | -          |
| Port ID<br>(PORT_ID)                 | ポート識別子。16 進数<br>で表示(例:0x00)。<br>Arbitrated Loop 構成で<br>は,AL_PAが Port ID<br>となる。<br>接続先が Cisco (Seed<br>Switch)の場合,スイッ                                                                                                    | _      | string(6)  | No  | Brocade<br>(SMI Agent<br>for EOS):<br>スイッチの<br>ポート<br>Cisco<br>(DCNM-<br>SAN SMI-S                                                                                                    | _          |

| PFM - View 名<br>(PFM -<br>Manager 名)                  | 説明                                                                                                    | 要約     | 形式    | デルタ | サポート対<br><b>象</b> 外                                                                                                    | データ<br>ソース |
|-------------------------------------------------------|----------------------------------------------------------------------------------------------------|--------|-------|-----|----------------------------------------------------------------------------------------------------|------------|
|                                                       | チに接続されていない<br>ポートまたは Enable<br>状態ではないポートは,<br>0x00 を格納。                                                                                                    |        |       |     | Agent):ス<br>イッチの<br>ポート<br>Cisco (Seed<br>Switch):<br>ノードの<br>ポート                                                                                                    |            |
| Port Module<br>Number<br>(PORT_MOD<br>ULE_NUMBE<br>R) | ポートモジュール番号。<br>Cisco スイッチでは,ス<br>イッチのポートは「0」<br>を,ノードのポートは<br>「1」を格納。また、Port<br>Number フィールドの<br>上位桁にポートモ<br>ジュール番号が設定さ<br>れる。                              |        | short | No  | Brocade<br>(Network<br>Advisor<br>SMI<br>Agent):<br>$\mathcal{J} - \mathcal{F} \mathcal{O}$<br>$\mathcal{R} - \mathcal{F}$<br>Brocade<br>(DCFM<br>SMI<br>Agent):<br>$\mathcal{J} - \mathcal{F} \mathcal{O}$<br>$\mathcal{R} - \mathcal{F}$<br>Brocade<br>(SMI Agent<br>for FOS):<br>$\mathcal{J} - \mathcal{F} \mathcal{O}$<br>$\mathcal{R} - \mathcal{F}$<br>Brocade<br>(SMI Agent<br>for EOS):<br>$\mathcal{J} - \mathcal{F} \mathcal{O}$<br>$\mathcal{R} - \mathcal{F}$<br>Brocade<br>(SMI Agent<br>for EOS):<br>$\mathcal{J} - \mathcal{F} \mathcal{O}$<br>$\mathcal{R} - \mathcal{F}$<br>Cisco<br>(DCNM-<br>SAN SMI-S<br>Agent): $\mathcal{T}$<br>$\mathcal{K} - \mathcal{K}$<br>Cisco (Seed<br>Switch): $\mathcal{T}$<br>$\mathcal{K} - \mathcal{C} \mathcal{O} \mathcal{R} - \mathcal{F}$ |            |
| Port Name<br>(PORT_NAME<br>)                          | 予約フィールドのため使                                                                                                    | 用できない。 |       |     |                                                                                                    |            |
| Port Number<br>(PORT_NUM<br>BER)                      | ポート番号。<br>Cisco スイッチの場合,<br>ポートモジュール番号<br>およびポート番号を格<br>納。下位2桁がポート<br>番号で,それより上位桁<br>がポートモジュール番<br>号(例:ポートモジュー<br>ル番号が「1」で,ポー<br>ト番号が「01」の場合,<br>「101」を格納)。 |        | short | No  | Brocade<br>(Network<br>Advisor<br>SMI<br>Agent):<br>ノードの<br>ポート<br>Brocade<br>(DCFM<br>SMI<br>Agent):                                                                                                    |            |

| PFM - View 名<br>(PFM -<br>Manager 名) | 説明                                                                                                    | 要約 | 形式        | デルタ | サポート対<br>象外                                                                                                    | データ<br>ソース |
|--------------------------------------|----------------------------------------------------------------------------------------------------|----|-----------|-----|----------------------------------------------------------------------------------------------------|------------|
|                                      |                                                                                                    |    |           |     | ノードの<br>ポート<br>Brocade<br>(SMI Agent<br>for FOS):<br>ノードの<br>ポート<br>Brocade<br>(SMI Agent<br>for EOS):<br>ノードの<br>ポート<br>Cisco<br>(DCNM-<br>SAN SMI-S<br>Agent):<br>ノードの<br>ポート<br>Cisco (Seed<br>Switch):<br>ノードの<br>ポート                                                                                                    |            |
| Port Speed<br>(PORT_SPEE<br>D)       | <ul> <li>ボートの信号伝送速度         <ul> <li>IG (Auto Negotiate<br/>により 1 Gbps に速<br/>度調整された状態<br/>または 1 Gbps 固定<br/>の状態)</li> <li>2G (Auto Negotiate<br/>により 2 Gbps に速<br/>度調整された状態<br/>または 2 Gbps 固定<br/>の状態)</li> <li>4G (Auto Negotiate<br/>により 4 Gbps に速<br/>度調整された状態<br/>または 4 Gbps 固定<br/>の状態)</li> <li>4G (Auto Negotiate<br/>により 4 Gbps に速<br/>度調整された状態<br/>または 4 Gbps 固定<br/>の状態)</li> <li>8G (Auto Negotiate<br/>により 8 Gbps に速<br/>度調整された状態<br/>または 8 Gbps 固定<br/>の状態)</li> <li>10G (10 Gbps 固定<br/>の状態)</li> <li>10G (10 Gbps 固定<br/>の状態)</li> <li>16G (Auto<br/>Negotiate により<br/>16Gbps に速度調整<br/>された状態または<br/>16Gbps 固定の状<br/>態)</li> <li>16G track</li> <li>16G bps に速度調整<br/>された状態または<br/>16Gbps 固定の状<br/>態)</li> </ul> </li> </ul> |    | string(8) | No  | Brocade<br>(Network<br>Advisor<br>SMI<br>Agent) :<br>$\mathcal{I} - \mathcal{FO}$<br>$\mathcal{R} - \mathcal{FO}$<br>$\mathcal{R} - \mathcal{FO}$<br>Brocade<br>(DCFM<br>SMI<br>Agent) :<br>$\mathcal{I} - \mathcal{FO}$<br>$\mathcal{R} - \mathcal{FO}$<br>$\mathcal{R} - \mathcal{FO}$ |            |

| PFM - View 名<br>(PFM -<br>Manager 名)   | 説明                                                                                                    | 要約 | 形式               | デルタ | サポート対<br><b>象</b> 外                                             | データ<br>ソース |
|----------------------------------------|----------------------------------------------------------------------------------------------------|----|------------------|-----|-----------------------------------------------------------------|------------|
|                                        | 場合,または接続先が<br>Cisco (Seed Switch) で<br>ある場合, Enable 状態<br>でないポートはデータ<br>が収集できない。16G<br>ポートは Unknown を<br>格納する。                                                                                                    |    |                  |     |                                                                 |            |
| Port Type<br>(PORT_TYPE)               | <ul> <li>ボート種別</li> <li>B port (スイッチの<br/>E port と接続され<br/>るブリッジデバイ<br/>スのポート)</li> <li>E port (スイッチと<br/>スイッチを接続す<br/>るポート)</li> <li>F port (デバイスの<br/>ボートと一対一で<br/>接続されるスイッ<br/>チのポート)</li> <li>FL port (Arbitrated<br/>Loop を構成するス<br/>イッチのポート)</li> <li>FL port (Arbitrated<br/>Loop を構成するス<br/>イッチのポート)</li> <li>G port (スイッチま<br/>たはデバイスが未<br/>接続のポート)</li> <li>N port (スイッチの<br/>ボートと一対一で<br/>接続されるデバイ<br/>スのポート)</li> <li>NL port<br/>(Arbitrated Loop<br/>を構成するデバイ<br/>スのポート)</li> <li>NL port<br/>(Arbitrated Loop<br/>を構成するデバイ<br/>スのポート)</li> <li>Cisco スイッチで,接続<br/>先がないポートまたは<br/>Enable 状態ではない<br/>ポートの場合,データを<br/>収集しない。</li> </ul> |    | string(8)        | No  |                                                                 |            |
| Port WWN<br>(PORT_WWN)                 | ポートの WWN(例:<br>10000064621219E3)。                                                                                                    | _  | string(20)       | No  | _                                                               | _          |
| Record Time<br>(RECORD_TI<br>ME)       | インターバル終了日時<br>(グリニッジ標準時)。                                                                                                    | _  | time_t           | No  | _                                                               | _          |
| Record Type<br>(INPUT_REC<br>ORD_TYPE) | レコード種別。常に<br>「PTD」。                                                                                                    |    | char(8)          | No  |                                                                 |            |
| Service Class<br>(SERVICE_CL<br>ASS)   | <ul> <li>サービスクラス。</li> <li>表示される数字とサービスクラスの対応は次のとおり</li> <li>1:Service_F(スイッチ間通信に使用される)</li> </ul>                                                                                                    | _  | unsigned<br>char | No  | Brocade<br>(Network<br>Advisor<br>SMI<br>Agent):す<br>べてのポー<br>ト | _          |

| PFM - View 名<br>(PFM -<br>Manager 名) | 説明                                                                                                    | 要約 | 形式 | デルタ | サポート対<br><b>象</b> 外                                                                                                    | データ<br>ソース |
|--------------------------------------|----------------------------------------------------------------------------------------------------|----|----|-----|----------------------------------------------------------------------------------------------------|------------|
|                                      | <ul> <li>2:Service_1 (フレームの確認応答ありのコネクション指向サービス。フレームの End・To・End のフロー制御が行われる)</li> <li>4:Service_2 (フレームの確認応答ありのコネクションレスサービス。フレームの確認応答ありのコネクションレスサービス。フレームの End・To・End のフロー制御が行われる)</li> <li>8:Service_3 (フレームの確認応答なしのコネクションレスサービス。フレームの Buffer・To-Buffer のフロー制御が行われる)</li> <li>8:Service_3 (フレームの Buffer・To-Buffer のフロー制御が行われる)</li> <li>16:Unknown (1, 2, 4, 8以外のデータが取得された場合,またはデータを収集できない場合)</li> <li>16:Unknown (1, 2, 4, 8以外のデータが取得された場合, またはデーのな気。(例) Service_F と</li> </ul> |    |    |     | Brocade<br>(DCFM<br>SMI<br>Agent):す<br>べてのポー<br>ト<br>Brocade<br>(SMI Agent<br>for FOS):す<br>べてのポー<br>ト<br>Brocade<br>(SMI Agent<br>for EOS):<br>すべての<br>ポート |            |

## 6.10.4 Port Error Summary (PI\_PTES)

#### 機能

Port Error Summary (PI\_PTES) レコードには、スイッチのポートの性能エラー情報が格納され ます。スイッチのポートに限定される情報であり、ホストやストレージシステムのポートの性能情 報は含まれません。このレコードは、複数インスタンスレコードです。

#### デフォルト値および変更できる値

| 項目                  | デフォルト値 | 変更可否 |
|---------------------|--------|------|
| Collection Interval | 60     | 0    |
| Collection Offset   | 0      | 0    |
| Log                 | Yes    | 0    |
| LOGIF               | 空白     | 0    |

#### ODBC キーフィールド

PI\_PTES\_PORT\_WWN

#### ライフタイム

なし

#### レコードサイズ

- 固定部:681 バイト
- 可変部:218バイト

#### フィールド

| PFM - View 名<br>(PFM -<br>Manager 名)                          | 説明                                                                                                    | 要約   | 形式        | デルタ | サポート対<br><b>象</b> 外                                                                                                    | データ<br>ソース |
|---------------------------------------------------------------|----------------------------------------------------------------------------------------------------|------|-----------|-----|----------------------------------------------------------------------------------------------------|------------|
| Address Errors<br>Count<br>(ADDRESS_E<br>RRORS_COU<br>NT)     | ポートで検出されたア<br>ドレス識別子エラー数。                                                                                                    | СОРҮ | double    | Yes | _                                                                                                    | _          |
| Area ID<br>(AREA_ID)                                          | エリア識別子。16 進数<br>で表示(例:0x1C)。<br>Arbitrated Loop 構成で<br>は、スイッチ,ホストお<br>よびストレージシステ<br>ムのポートは同じ Area<br>ID を持つ。<br>接続先が Cisco (Seed<br>Switch)の場合,スイッ<br>チに接続されていない<br>ポートまたは Enable<br>状態ではないポートは,<br>0x00 を格納。 | СОРУ | string(6) | No  | Brocade<br>(SMI Agent<br>for EOS):<br>スイッチの<br>ポート<br>Cisco<br>(DCNM-<br>SAN SMI-S<br>Agent):ス<br>イッチの<br>ポート                                                                                                    |            |
| CRC Error<br>Count<br>(CRC_ERROR<br>_COUNT)                   | ポートで検出された<br>CRC エラー数。                                                                                                    | СОРУ | double    | Yes | _                                                                                                    | _          |
| Delimiter<br>Errors Count<br>(DELIMITER_<br>ERRORS_COU<br>NT) | ポートで検出されたデ<br>リミタエラー数。                                                                                                    | СОРУ | double    | Yes | Brocade<br>(Network<br>Advisor<br>SMI<br>Agent) : $\nearrow$<br>$\checkmark \neg \not \rightarrow \mathcal{O}$<br>$\neg \neg \neg \vdash \bigcirc$<br>Brocade<br>(DCFM<br>SMI<br>Agent) : $\eqsim$<br>$\checkmark \neg \not \rightarrow \mathcal{O}$<br>$\neg \neg \vdash \bigcirc$ |            |
| Encoding<br>Disparity<br>Count                                | ポートで検出されたエ<br>ンコーディングエラー<br>数およびディスパリ<br>ティエラー数。                                                                                                    | СОРУ | double    | Yes | Brocade<br>(Network<br>Advisor<br>SMI                                                                                                    | _          |

| PFM - View 名<br>(PFM -<br>Manager 名)                                   | 説明                               | 要約   | 形式         | デルタ | サポート対<br>象外                                                                                                    | データ<br>ソース |
|------------------------------------------------------------------------|----------------------------------|------|------------|-----|----------------------------------------------------------------------------------------------------|------------|
| (ENCODING_<br>DISPARITY_C<br>OUNT)                                     |                                  |      |            |     | Agent):ス<br>イッチの<br>ポート<br>Brocade<br>(DCFM<br>SMI<br>Agent):ス<br>イッチの<br>ポート                                                                                                    |            |
| Interval<br>(INTERVAL)                                                 | レコードが格納された<br>インターバルの秒数。         | СОРҮ | ulong      | No  | _                                                                                                    | _          |
| Invalid<br>Ordered Set<br>Count<br>(INVALID_OR<br>DERED_SET_<br>COUNT) | ポートで不正なオー<br>ダードセットが受信さ<br>れた回数。 | СОРҮ | double     | Yes | Brocade<br>(DCFM<br>SMI<br>Agent) : $\pi$<br>$\neg \neg \neq \sigma$<br>$\pi' - \vdash$<br>Brocade<br>(SMI Agent<br>for EOS) :<br>$\pi \neg \neq \sigma$<br>$\pi' - \vdash$<br>Cisco<br>(DCNM-<br>SAN SMI-S<br>Agent) : $\pi$<br>$\neg \neg \neq \sigma$<br>$\pi' - \vdash$<br>Cisco (Seed<br>Switch) : $\pi$<br>$\neg \neg \neq \sigma$<br>$\pi' - \vdash$ |            |
| Invalid Xmitd<br>Words Count<br>(INVALID_TR<br>ANSMIT_WO<br>RDS_COUNT) | ポートで不正なワード<br>が検出された回数。          | СОРҮ | double     | Yes | _                                                                                                    | _          |
| Link Failures<br>Count<br>(LINK_FAILU<br>RES_COUNT)                    | ポートでリンク障害が<br>検出された回数。           | СОРҮ | double     | Yes | _                                                                                                    | _          |
| Loss of Signal<br>Count<br>(LOSS_OF_SI<br>GNAL_COUN<br>T)              | ポートで光入力断が検<br>出された回数。            | СОРҮ | double     | Yes | Brocade<br>(DCFM<br>SMI<br>Agent):ス<br>イッチの<br>ポート                                                                                                    | _          |
| Loss of Sync<br>Count<br>(LOSS_OF_SY<br>NC_COUNT)                      | ポートで検出された<br>Sync Loss の回数。      | СОРҮ | double     | Yes | _                                                                                                    | _          |
| Port Mode                                                              | ポートの動作モード<br>・ Offline           | COPY | string(16) | No  | _                                                                                                    | _          |

| PFM - View 名<br>(PFM -<br>Manager 名)                  | 説明                                                                                                    | 要約   | 形式         | デルタ | サポート対<br><b>象</b> 外                                                                                                    | データ<br>ソース |
|-------------------------------------------------------|----------------------------------------------------------------------------------------------------|------|------------|-----|----------------------------------------------------------------------------------------------------|------------|
| (PORT_MODE<br>)                                       | <ul> <li>Online</li> <li>Cisco スイッチで、</li> <li>Enable 状態ではない</li> <li>ポートの場合、データを</li> <li>収集しない。</li> </ul>                                                                                                    |      |            |     |                                                                                                    |            |
| Port Module<br>Number<br>(PORT_MOD<br>ULE_NUMBE<br>R) | ポートモジュール番号。<br>Cisco スイッチでは,<br>「0」を格納。また, Port<br>Number フィールドの<br>上位桁にポートモ<br>ジュール番号が設定さ<br>れる。                                                                                                    | СОРҮ | short      | No  | Cisco<br>(DCNM-<br>SAN SMI-S<br>Agent) : $\neg$<br>$\neg \neg \neq \sigma$<br>$\neg \neg = b$<br>Cisco (Seed<br>Switch) : $\neg$<br>$\neg \neg \neq \sigma$<br>$\neg \neg = b$ | _          |
| Port Number<br>(PORT_NUM<br>BER)                      | ポート番号。<br>Cisco スイッチの場合,<br>ポートモジュール番号<br>およびポート番号を格<br>納。下位2桁がポート<br>番号で,それより上位桁<br>がポートモジュール番<br>号(例:ポートモジュー<br>ル番号が「1」で,ポー<br>ト番号が「01」の場合,<br>「101」を格納)。                                                                                                    | СОРҮ | short      | No  | _                                                                                                    | _          |
| Port Ops<br>Status<br>(PORT_OPER<br>ATION_STAT<br>US) | ポートの動作状態<br>・ Faulty<br>・ Ok<br>・ Warning<br>Cisco スイッチで,接続<br>先がないポートの場合,<br>データを収集しない。                                                                                                    | СОРҮ | string(16) | No  | _                                                                                                    | _          |
| Port Type<br>(PORT_TYPE)                              | <ul> <li>ボート種別</li> <li>E port (スイッチと<br/>スイッチを接続す<br/>るポート)</li> <li>F port (デバイスの<br/>ポートと一対一で<br/>接続されるスイッ<br/>チのポート)</li> <li>FL port<br/>(Arbitrated Loop<br/>を構成するスイッ<br/>チのポート)</li> <li>G port (スイッチま<br/>たはデバイスの未<br/>接続状態のポート)</li> <li>Cisco スイッチで,接続<br/>先がないポートまたは<br/>Enable 状態ではない<br/>ポートの場合,データを<br/>収集しない。</li> </ul> | СОРҮ | string(8)  | No  |                                                                                                    |            |

| PFM - View 名<br>(PFM -<br>Manager 名)                                  | 説明                                           | 要約   | 形式         | デルタ | サポート対<br>象外                                                                                                    | データ<br>ソース |
|-----------------------------------------------------------------------|----------------------------------------------|------|------------|-----|----------------------------------------------------------------------------------------------------|------------|
| Port WWN<br>(PORT_WWN)                                                | ポートの WWN(例:<br>10000064621219E3)。            | СОРҮ | string(20) | No  | _                                                                                                    | _          |
| Prim Seq Proto<br>Error Count<br>(PRIM_SEQ_P<br>ROTO_ERROR<br>_COUNT) | ポートでプリミティブ<br>シーケンスプロトコル<br>エラーが検出された回<br>数。 | СОРҮ | double     | Yes | -                                                                                                    | _          |
| Rcvd Link<br>Reset<br>(RECEIVED_<br>LINK_RESET<br>)                   | ポートでリンクリセッ<br>トプロトコルが受信さ<br>れた回数。            | СОРҮ | double     | Yes | _                                                                                                    | _          |
| Rcvd Offline<br>Sequence<br>(RECEIVED_<br>OFFLINE_SE<br>QUENCE)       | ポートでオフライン<br>シーケンスが受信され<br>た回数。              | СОРҮ | double     | Yes | Brocade<br>(DCFM<br>SMI<br>Agent) : $\neg$<br>$\neg \neg \not = \sigma$<br>$\neg \neg = \rho$<br>Cisco<br>(DCNM-<br>SAN SMI-S<br>Agent) : $\neg$<br>$\neg \neg \not = \sigma$<br>$\neg \neg = \rho$<br>Cisco (Seed<br>Switch) : $\neg$<br>$\neg \neg \neq \sigma$<br>$\neg \neg = \rho$<br>$\neg \neg = \rho$ |            |
| Record Time<br>(RECORD_TI<br>ME)                                      | インターバル終了日時<br>(グリニッジ標準時)。                    | СОРҮ | time_t     | No  | -                                                                                                    | _          |
| Record Type<br>(INPUT_REC<br>ORD_TYPE)                                | レコード種別。常に<br>「PTES」。                         | СОРҮ | char(8)    | No  | -                                                                                                    | _          |
| Switch WWN<br>(SWITCH_W<br>WN)                                        | スイッチの WWN (例:<br>10000060691216D8)。          | СОРҮ | string(20) | No  | _                                                                                                    | _          |
| Too Long<br>Frames Count<br>(TOO_LONG_<br>FRAMES_CO<br>UNT)           | ポートで長過ぎるフ<br>レームが受信された回<br>数。                | СОРУ | double     | Yes | Brocade<br>(Network<br>Advisor<br>SMI<br>Agent):ス<br>イッチの<br>ポート<br>Brocade<br>(DCFM<br>SMI<br>Agent):ス<br>イッチの<br>ポート                                                                                                    |            |
| Too Short<br>Frames Count                                             | ポートで短過ぎるフ<br>レームが受信された回<br>数。                | СОРҮ | double     | Yes | Brocade<br>(Network<br>Advisor                                                                                                    | _          |

| PFM - View 名<br>(PFM -<br>Manager 名)                                | 説明                                | 要約   | 形式     | デルタ | サポート対<br><b>象</b> 外                                                                                                    | データ<br>ソース |
|---------------------------------------------------------------------|-----------------------------------|------|--------|-----|----------------------------------------------------------------------------------------------------|------------|
| (TOO_SHORT<br>_FRAMES_CO<br>UNT)                                    |                                   |      |        |     | SMI<br>Agent):ス<br>イッチの<br>ポート<br>Brocade<br>(DCFM<br>SMI<br>Agent):ス<br>イッチの<br>ポート                                                                                                    |            |
| Xmitd Link<br>Reset<br>(TRANSMITT<br>ED_LINK_RE<br>SET)             | ポートでリンクリセッ<br>トプロトコルが送信さ<br>れた回数。 | СОРҮ | double | Yes | _                                                                                                    | _          |
| Xmitd Offline<br>Sequence<br>(TRANSMITT<br>ED_OFFLINE<br>_SEQUENCE) | ポートでオフライン<br>シーケンスが送信され<br>た回数。   | СОРУ | double | Yes | Brocade<br>(DCFM<br>SMI<br>Agent) : $\neg$<br>$\neg \neg \not = \neg $<br>Cisco<br>(DCNM-<br>SAN SMI-S<br>Agent) : $\neg$<br>$\neg \neg \not = \neg$<br>Cisco (Seed<br>Switch) : $\neg$<br>$\neg \neg \not = \neg$<br>$\neg \neg \not = \neg$<br>$\neg \neg \not = \neg$<br>$\neg \neg \not = \neg$<br>$\neg \neg \not = \neg$ |            |

## 6.10.5 Port Summary (PI\_PTS)

#### 機能

Port Summary (PI\_PTS) レコードには、スイッチのポートの性能情報が格納されます。スイッチ のポートに限定される情報であり、ホストやストレージシステムのポートの性能情報は含まれませ ん。このレコードは、複数インスタンスレコードです。

#### デフォルト値および変更できる値

| 項目                  | デフォルト値 | 変更可否 |
|---------------------|--------|------|
| Collection Interval | 60     | 0    |
| Collection Offset   | 0      | 0    |
| Log                 | Yes    | 0    |
| LOGIF               | 空白     | 0    |

#### ODBC キーフィールド

PI\_PTS\_PORT\_WWN

### ライフタイム

なし

#### レコードサイズ

- 固定部:681 バイト
- 可変部:378バイト

#### フィールド

| PFM - View 名<br>(PFM -<br>Manager 名)                                                 | 説明                                                                                                    | 要約   | 形式        | デルタ | サポート対<br><b>象外</b>                                                                                                    | データ<br>ソース |
|--------------------------------------------------------------------------------------|----------------------------------------------------------------------------------------------------|------|-----------|-----|----------------------------------------------------------------------------------------------------|------------|
| Area ID<br>(AREA_ID)                                                                 | エリア識別子。16 進数<br>で表示 (例:0x1C)。<br>Arbitrated Loop 構成で<br>は、スイッチ,ホストお<br>よびストレージシステ<br>ムのポートは同じArea<br>ID を持つ。<br>接続先が Cisco (Seed<br>Switch) の場合,スイッ<br>チに接続されていない<br>ポートまたは Enable<br>状態ではないポートは,<br>0x00 を格納。 | СОРҮ | string(6) | No  | Brocade<br>(SMI Agent<br>for EOS) :                                                                                                    |            |
| Buffer Credit<br>Zero State<br>Count<br>(BUFFER_CR<br>EDIT_ZERO_S<br>TATE_COUNT<br>) | ポートの Buffer-To-<br>Buffer のフロー制御で<br>のクレジット数が 0 の<br>回数。                                                                                                    | СОРҮ | double    | Yes | Brocade<br>(SMI Agent<br>for EOS):<br>スイッチの<br>ポート                                                                                                    | -          |
| Input Buffers<br>Full Count<br>(INPUT_BUF<br>FERS_FULL_<br>COUNT)                    | ポートのバッファーが<br>満杯になった回数。                                                                                                    | СОРҮ | double    | Yes | Brocade<br>(Network<br>Advisor<br>SMI<br>Agent) : $\neg$<br>$\neg \neg \not = 0$<br>$\neg \neg = 0$<br>Brocade<br>(DCFM<br>SMI<br>Agent) : $\neg$<br>$\neg \neg = 0$<br>$\neg \neg = 0$<br>$\neg = 0$<br>$\neg = 0$<br>$\neg = 0$<br>$\neg = 0$<br>$\neg = 0$<br>$\neg = 0$<br>$\neg = 0$<br>$\neg = 0$<br>$\neg = 0$<br>$\neg = 0$<br>$\neg = 0$<br>$\neg = 0$<br>$\neg = 0$<br>$\neg = 0$<br>$\neg = 0$ |            |
| PFM - View 名<br>(PFM -<br>Manager 名)                  | 説明                                                                                                    | 要約   | 形式         | デルタ | サポート対<br><b>象</b> 外                                                                                                    | データ<br>ソース |
|-------------------------------------------------------|----------------------------------------------------------------------------------------------------|------|------------|-----|----------------------------------------------------------------------------------------------------|------------|
| Interval<br>(INTERVAL)                                | レコードが格納された<br>インターバルの秒数。                                                                                                    | СОРҮ | ulong      | No  | _                                                                                                    | _          |
| Port Module<br>Number<br>(PORT_MOD<br>ULE_NUMBE<br>R) | ポートモジュール番号。<br>Cisco スイッチでは,<br>「0」を格納。また, Port<br>Number フィールドの<br>上位桁にポートモ<br>ジュール番号が設定さ<br>れる。                                                                                                    | СОРҮ | short      | No  | Cisco<br>(DCNM-<br>SAN SMI-S<br>Agent) : $ 7$<br>$ 7 \gamma \mathcal{F} \mathcal{O} $<br>$ \pi^{-} h$<br>Cisco (Seed<br>Switch) : $ 7$<br>$ 7 \gamma \mathcal{F} \mathcal{O} $<br>$ \pi^{-} h$ |            |
| Port Number<br>(PORT_NUM<br>BER)                      | ポート番号。<br>Cisco スイッチの場合,<br>ポートモジュール番号<br>およびポート番号を格<br>納。下位2桁がポート<br>番号で,それより上位桁<br>がポートモジュール番<br>号(例:ポートモジュー<br>ル番号が「1」で,ポー<br>ト番号が「01」の場合,<br>「101」を格納)。                                                                                                    | СОРҮ | short      | No  | _                                                                                                    | _          |
| Port Type<br>(PORT_TYPE)                              | <ul> <li>ポート種別</li> <li>E port (スイッチと<br/>スイッチを接続す<br/>るポート)</li> <li>F port (デバイスの<br/>ポートと一対一で<br/>接続されるスイッ<br/>チのポート)</li> <li>FL port<br/>(Arbitrated Loop<br/>を構成するスイッ<br/>チのポート)</li> <li>G port (スイッチま<br/>たはデバイスの未<br/>接続状態のポート)</li> <li>Cisco スイッチで,接続<br/>先がないポートまたは<br/>Enable 状態ではない<br/>ポートの場合,データを<br/>収集しない。</li> </ul> | СОРҮ | string(8)  | No  |                                                                                                    |            |
| Port WWN<br>(PORT_WWN)                                | ポートの WWN(例:<br>10000064621219E3)。                                                                                                    | СОРҮ | string(20) | No  | _                                                                                                    | _          |
| Rcvd Bytes /<br>sec<br>(RECEIVED_<br>BYTES_RATE<br>)  | ポートの単位時間当た<br>りの受信バイト数。                                                                                                    | HILO | double     | No  | _                                                                                                    | _          |
| Rcvd Frames<br>(RECEIVED_<br>FRAMES)                  | ポートの受信フレーム<br>数。                                                                                                    | HILO | double     | Yes | _                                                                                                    | _          |

| PFM - View 名<br>(PFM -<br>Manager 名)                                   | 説明                                   | 要約   | 形式         | デルタ | サポート対<br><b>象</b> 外                                                                                                    | データ<br>ソース                                   |
|------------------------------------------------------------------------|--------------------------------------|------|------------|-----|----------------------------------------------------------------------------------------------------|----------------------------------------------|
| Rcvd Frames /<br>sec<br>(RECEIVED_<br>FRAMES_RAT<br>E)                 | ポートの単位時間当た<br>りの受信フレーム数。             | HILO | double     | No  | _                                                                                                    | RECEIVE<br>D_FRAM<br>ES /<br>INTERVA<br>L    |
| Rcvd Kbytes<br>(RECEIVED_<br>KBYTES)                                   | ポートの受信キロバイ<br>ト数。                    | HILO | double     | Yes | _                                                                                                    | _                                            |
| Rcvd Multicast<br>Frames<br>(RECEIVED_<br>MULTICAST_<br>FRAMES)        | ポートの受信マルチ<br>キャストフレーム数。              | СОРҮ | double     | Yes | Brocade<br>(Network<br>Advisor<br>SMI<br>Agent) : ス<br>イッチの<br>ポート<br>Brocade<br>(DCFM<br>SMI<br>Agent) : ス<br>イッチの<br>ポート | _                                            |
| Record Time<br>(RECORD_TI<br>ME)                                       | インターバル終了日時<br>(グリニッジ標準時)。            | СОРҮ | time_t     | No  | _                                                                                                    | _                                            |
| Record Type<br>(INPUT_REC<br>ORD_TYPE)                                 | レコード種別。常に<br>「PTS」。                  | СОРҮ | char(8)    | No  | _                                                                                                    | _                                            |
| Switch WWN<br>(SWITCH_W<br>WN)                                         | スイッチの WWN (例 :<br>10000060691216D8)。 | СОРҮ | string(20) | No  | _                                                                                                    | _                                            |
| Xmitd Bytes /<br>sec<br>(TRANSMITT<br>ED_BYTES_R<br>ATE)               | ポートの単位時間当た<br>りの送信バイト数。              | HILO | double     | No  | _                                                                                                    | _                                            |
| Xmitd Frames<br>(TRANSMITT<br>ED_FRAMES)                               | ポートの送信フレーム<br>数。                     | HILO | double     | Yes | _                                                                                                    | _                                            |
| Xmitd<br>Frames / sec<br>(TRANSMITT<br>ED_FRAMES_<br>RATE)             | ポートの単位時間当た<br>りの送信フレーム数。             | HILO | double     | No  | _                                                                                                    | TRANSM<br>ITTED_F<br>RAMES /<br>INTERVA<br>L |
| Xmitd Kbytes<br>(TRANSMITT<br>ED_KBYTES)                               | ポートの送信キロバイ<br>ト数。                    | HILO | double     | Yes | _                                                                                                    | _                                            |
| Xmitd<br>Multicast<br>Frames<br>(TRANSMITT<br>ED_MULTICA<br>ST_FRAMES) | ポートの送信マルチ<br>キャストフレーム数。              | СОРҮ | double     | Yes | Brocade<br>(Network<br>Advisor<br>SMI<br>Agent) : ス                                                                        | _                                            |

| PFM - View 名<br>(PFM -<br>Manager 名) | 説明 | 要約 | 形式 | デルタ | サポート対<br><b>象</b> 外                                               | データ<br>ソース |
|--------------------------------------|----|----|----|-----|-------------------------------------------------------------------|------------|
|                                      |    |    |    |     | イッチの<br>ポート<br>Brocade<br>(DCFM<br>SMI<br>Agent):ス<br>イッチの<br>ポート |            |

## 6.10.6 Switch Detail (PD)

### 機能

Switch Detail (PD) レコードには, 監視対象ファブリックを構成するスイッチの構成情報が格納 されます。ただし, 接続先が Cisco (Seed Switch) である場合, Seed Switch の構成情報だけが収 集されます。このレコードは, 複数インスタンスレコードです。

### デフォルト値および変更できる値

| 項目                  | デフォルト値 | 変更可否 |
|---------------------|--------|------|
| Collection Interval | 3600   | 0    |
| Collection Offset   | 0      | 0    |
| Log                 | Yes    | 0    |
| LOGIF               | 空白     | 0    |

## ODBC キーフィールド

PD\_SWITCH\_WWN

## ライフタイム

なし

## レコードサイズ

- 固定部:733バイト
- 可変部:202 バイト

| PFM - View 名<br>(PFM -<br>Manager 名) | 説明                                                                                    | 要約 | 形式    | デルタ | サポート対<br>象外 | データ<br>ソース |
|--------------------------------------|---------------------------------------------------------------------------------------|----|-------|-----|-------------|------------|
| Domain ID<br>(DOMAIN_ID<br>)         | スイッチのドメイン識<br>別子。ドメイン識別子<br>は、1から255の10進<br>数で表示。同じドメイ<br>ンに属するスイッチは<br>同じDomain IDを持 | _  | short | No  | _           | _          |
|                                      | っ。                                                                                    |    |       |     |             |            |

| PFM - View 名<br>(PFM -<br>Manager 名)                      | 説明                                                                                                    | 要約 | 形式         | デルタ | サポート対<br><b>象</b> 外 | データ<br>ソース |
|-----------------------------------------------------------|----------------------------------------------------------------------------------------------------|----|------------|-----|---------------------|------------|
|                                                           | Cisco スイッチの場合,<br>VSAN 機能を使用した<br>スイッチは複数の<br>Domain ID を持つが,<br>最初に検出した<br>Domain ID だけを格<br>納。                                                                                                    |    |            |     |                     |            |
| Fabric Name<br>(FABRIC_NA<br>ME)                          | ファブリック名。                                                                                                    | _  | string(32) | No  | _                   | _          |
| Firmware<br>Version<br>(FIRMWARE_<br>VERSION)             | スイッチのファーム<br>ウェアバージョン(例:<br>Brocade Version 5.2)。                                                                                                    | _  | string(64) | No  | _                   | _          |
| Interval<br>(INTERVAL)                                    | レコードが格納された<br>インターバルの秒数。                                                                                                    | _  | ulong      | No  | _                   | _          |
| Model Name<br>(MODEL_NA<br>ME)                            | <ul> <li>スイッチのモデル名</li> <li>Brocade 社製ス<br/>イッチ (B-Model)<br/>の場合:(例)</li> <li>Brocade 48000</li> <li>Brocade 社製ス<br/>イッチ (M-Model)</li> <li>の場合:(例)</li> <li>Sphereon 4500</li> <li>Cisco スイッチの場<br/>合:(例) MDS9216i</li> </ul>                             | _  | string(32) | No  |                     |            |
| Port Count<br>(PORT_COUN<br>T)                            | スイッチが持つポート<br>数。<br>iSCSI および FCIP の<br>ポートはカウントしな<br>い。                                                                                                    | _  | short      | No  | _                   | _          |
| Port Module<br>Count<br>(PORT_MOD<br>ULE_COUNT)           | スイッチが持つポート<br>モジュール数。<br>Cisco スイッチの場合,<br>IPS モジュールもカウ<br>ントする。                                                                                                    | _  | short      | No  | _                   | _          |
| Principal<br>Switch WWN<br>(PRINCIPAL_<br>SWITCH_WW<br>N) | Principal Switch の<br>WWN (例:<br>10000060691216D8)。<br>Principal Switch は,<br>Domain Address<br>Manager の機能を持<br>つ。複数のファブリッ<br>クを監視対象としてい<br>る場合,最初に検出した<br>Principal Switch<br>WWN を格納。<br>接続先が Cisco (Seed<br>Switch) である場合,最<br>初に検出したスイッチ<br>の WWN を格納。 |    | string(20) | No  |                     | _          |

| PFM - View 名<br>(PFM -<br>Manager 名)   | 説明                                                                                                    | 要約 | 形式         | デルタ | サポート対<br><b>象</b> 外 | データ<br>ソース |
|----------------------------------------|----------------------------------------------------------------------------------------------------|----|------------|-----|---------------------|------------|
| Record Time<br>(RECORD_TI<br>ME)       | インターバル終了日時<br>(グリニッジ標準時)。                                                                                                    |    | time_t     | No  | _                   |            |
| Record Type<br>(INPUT_REC<br>ORD_TYPE) | レコード種別。常に<br>「PD」。                                                                                                    | _  | char(8)    | No  | _                   | _          |
| Switch Name<br>(SWITCH_NA<br>ME)       | スイッチ名(例 : Switch<br>A)。                                                                                                    | _  | string(32) | No  | _                   | _          |
| Switch Role<br>(SWITCH_RO<br>LE)       | <ul> <li>スイッチの役割</li> <li>Principal:主スイッ<br/>チ</li> <li>Subordinate:有効<br/>だが主スイッチで<br/>はない</li> <li>接続先が Cisco (Seed</li> <li>Switch)である場合,最<br/>初に検出したスイッチ</li> <li>は「Principal」,それ以<br/>外のスイッチは</li> <li>「Subordinate」を格納。</li> </ul> | _  | string(16) | No  | -                   |            |
| Switch WWN<br>(SWITCH_W<br>WN)         | スイッチの WWN (例:<br>10000060691216D8)。                                                                                                    | _  | string(20) | No  | _                   | _          |
| Vendor Name<br>(VENDOR_NA<br>ME)       | スイッチのベンダー名<br>(例:Brocade<br>Communications,<br>INC)。                                                                                                    | _  | string(32) | No  |                     | _          |

## 6.10.7 Switch Error Summary (PI\_SWES)

#### 機能

Switch Error Summary (PI\_SWES) レコードには、スイッチの性能エラー情報および状態情報が 格納されます。スイッチが持つポートの性能エラー情報を加算することで、スイッチとしての性能 情報を提供しています。このレコードは、複数インスタンスレコードです。

#### デフォルト値および変更できる値

| 項目                  | デフォルト値 | 変更可否 |
|---------------------|--------|------|
| Collection Interval | 60     | 0    |
| Collection Offset   | 0      | 0    |
| Log                 | Yes    | 0    |
| LOGIF               | 空白     | 0    |

ODBC キーフィールド

PI\_SWES\_SWITCH\_WWN

## ライフタイム

なし

### レコードサイズ

- 固定部:681 バイト
- 可変部:150バイト

| PFM - View 名<br>(PFM -<br>Manager 名)                                 | 説明                                                                                                    | 要約   | 形式     | デルタ | サポート対<br>象外                                                                                                    | データ<br>ソース |
|----------------------------------------------------------------------|----------------------------------------------------------------------------------------------------|------|--------|-----|----------------------------------------------------------------------------------------------------|------------|
| CRC Error<br>Count<br>(CRC_ERROR<br>_COUNT)                          | ポートで検出された<br>CRC エラー数のスイッ<br>チごとの合計。                                                                                                    | СОРҮ | double | No  | _                                                                                                    | _          |
| Domain ID<br>(DOMAIN_ID<br>)                                         | スイッチのドメイン識<br>別子。ドメイン識別子<br>は,1から255までの<br>10進数で表示。同じド<br>メインに属するスイッ<br>チは同じ Domain ID を<br>持つ。<br>Cisco スイッチの場合,<br>VSAN 機能を使用した<br>スイッチは複数の<br>Domain ID を持つが,<br>最初に検出した<br>Domain ID だけを格<br>納。 | СОРҮ | short  | No  |                                                                                                    | _          |
| Encoding<br>Disparity<br>Count<br>(ENCODING_<br>DISPARITY_C<br>OUNT) | 各ポートで検出された<br>エンコーディングエ<br>ラー数およびディスパ<br>リティエラー数のス<br>イッチごとの合計。                                                                                                    | СОРҮ | double | No  | Brocade<br>(Network<br>Advisor<br>SMI<br>Agent) : $\nearrow$<br>$\checkmark \neg \neq \mathcal{O}$<br>$\neg \neg \leftarrow \land$<br>Brocade<br>(DCFM<br>SMI<br>Agent) : $\eqsim$<br>$\checkmark \neg \neq \mathcal{O}$<br>$\neg \forall \neg \neq \mathcal{O}$<br>$\neg \forall \neg \neq \mathcal{O}$<br>$\neg \neg \leftarrow \land$ | _          |
| Interval<br>(INTERVAL)                                               | レコードが格納された<br>インターバルの秒数。                                                                                                    | СОРҮ | ulong  | No  | _                                                                                                    | _          |
| Loss of Signal<br>Count<br>(LOSS_OF_SI<br>GNAL_COUN<br>T)            | 各ポートで光入力断が<br>検出された回数のス<br>イッチごとの合計。                                                                                                    | СОРҮ | double | No  | Brocade<br>(DCFM<br>SMI<br>Agent) : ス<br>イッチの<br>ポート                                                                                                    | _          |
| Loss of Sync<br>Count<br>(LOSS_OF_SY<br>NC_COUNT)                    | 各ポートで検出された<br>Sync Loss の回数のス<br>イッチごとの合計。                                                                                                    | СОРҮ | double | No  | _                                                                                                    | _          |

| PFM - View 名<br>(PFM -<br>Manager 名)                      | 説明                                                                                                    | 要約   | 形式         | デルタ | サポート対<br><b>象</b> 外 | データ<br>ソース |
|-----------------------------------------------------------|----------------------------------------------------------------------------------------------------|------|------------|-----|---------------------|------------|
| Model Name<br>(MODEL_NA<br>ME)                            | スイッチのモデル名 <ul> <li>Brocade 社製ス<br/>イッチ (B-Model)<br/>の場合:(例)</li> <li>Brocade 48000</li> <li>Brocade 48000</li> <li>Brocade 社製ス<br/>イッチ (M-Model)</li> <li>の場合:(例)</li> <li>Sphereon 4500</li> <li>Cisco スイッチの場<br/>合:(例) MDS9216i</li> </ul> | СОРУ | string(32) | No  |                     |            |
| Record Time<br>(RECORD_TI<br>ME)                          | インターバル終了日時<br>(グリニッジ標準時)。                                                                                                    | СОРҮ | time_t     | No  | _                   | _          |
| Record Type<br>(INPUT_REC<br>ORD_TYPE)                    | レコード種別。常に<br>「SWES」。                                                                                                    | СОРҮ | char(8)    | No  | _                   | _          |
| Switch Mode<br>(SWITCH_MO<br>DE)                          | スイッチの動作モード<br>・ Offline<br>・ Online                                                                                                    | СОРҮ | string(16) | No  |                     |            |
| Switch Name<br>(SWITCH_NA<br>ME)                          | スイッチ名(例 : Switch<br>A)。                                                                                                    | СОРҮ | string(32) | No  |                     |            |
| Switch Ops<br>Status<br>(SWITCH_OP<br>ERATION_ST<br>ATUS) | スイッチの動作状態<br>・ Faulty<br>・ Ok<br>・ Warning                                                                                                    | СОРҮ | string(16) | No  | _                   | _          |
| Switch WWN<br>(SWITCH_W<br>WN)                            | スイッチの WWN (例:<br>10000060691216D8)。                                                                                                    | СОРҮ | string(20) | No  |                     | _          |

# 6.10.8 Switch Summary (PI\_SWS)

## 機能

Switch Summary (PI\_SWS) レコードには、スイッチの性能情報が格納されます。スイッチが持 つポートの性能情報を平均したり、加算したりすることで、スイッチとしての性能情報を提供して います。このレコードは、複数インスタンスレコードです。

#### デフォルト値および変更できる値

| 項目                  | デフォルト値 | 変更可否 |  |  |
|---------------------|--------|------|--|--|
| Collection Interval | 60     | 0    |  |  |
| Collection Offset   | 0      | 0    |  |  |
| Log                 | Yes    | 0    |  |  |
| LOGIF               | 空白     | 0    |  |  |

## ODBC キーフィールド

PI\_SWS\_SWITCH\_WWN

#### ライフタイム

なし

### レコードサイズ

- 固定部:681 バイト
- 可変部:390バイト

| PFM - View 名<br>(PFM -<br>Manager 名)                                                 | 説明                                                                                                    | 要約   | 形式     | デルタ | サポート対<br><b>象</b> 外                                                                                                    | データ<br>ソース |
|--------------------------------------------------------------------------------------|----------------------------------------------------------------------------------------------------|------|--------|-----|----------------------------------------------------------------------------------------------------|------------|
| Buffer Credit<br>Zero State<br>Count<br>(BUFFER_CR<br>EDIT_ZERO_S<br>TATE_COUNT<br>) | 各ポートの Buffer-To-<br>Buffer のフロー制御で<br>のクレジット数が 0 の<br>回数のスイッチごとの<br>合計。                                                                                                    | СОРҮ | double | No  | Brocade<br>(SMI Agent<br>for EOS) :<br>スイッチの<br>ポート                                                                                                    | _          |
| Domain ID<br>(DOMAIN_ID<br>)                                                         | スイッチのドメイン識<br>別子。ドメイン識別子<br>は、1から255までの<br>10進数で表示。同じド<br>メインに属するスイッ<br>チは同じ Domain ID を<br>持つ。<br>Cisco スイッチの場合,<br>VSAN 機能を使用した<br>スイッチは複数の<br>Domain ID を持つが,<br>最初に検出した<br>Domain ID だけを格<br>納。 | СОРҮ | short  | No  |                                                                                                    |            |
| Input Buffers<br>Full Count<br>(INPUT_BUF<br>FERS_FULL_<br>COUNT)                    | 各ポートのバッファーが満杯になった回数の<br>スイッチごとの合計。                                                                                                    | СОРҮ | double | No  | Brocade<br>(Network<br>Advisor<br>SMI<br>Agent) : $\neg$<br>$\neg \neg \neq \sigma$<br>$\neg \neg = \neg$<br>Brocade<br>(DCFM<br>SMI<br>Agent) : $\neg$<br>$\neg \neg \neq \sigma$<br>$\neg \neg = \neg$<br>Brocade<br>(SMI Agent<br>for FOS) : $\neg$<br>$\neg \neg \neq \sigma$<br>$\neg \neg \neq \sigma$<br>$\neg \neg = \neg$ |            |

| PFM - View 名<br>(PFM -<br>Manager 名)                     | 説明                                                                                                    | 要約   | 形式         | デルタ | サポート対<br>象外                                        | データ<br>ソース                                |
|----------------------------------------------------------|----------------------------------------------------------------------------------------------------|------|------------|-----|----------------------------------------------------|-------------------------------------------|
|                                                          |                                                                                                    |      |            |     | Brocade<br>(SMI Agent<br>for EOS):<br>スイッチの<br>ポート |                                           |
| Interval<br>(INTERVAL)                                   | レコードが格納された<br>インターバルの秒数。                                                                                                    | СОРҮ | ulong      | No  | _                                                  | _                                         |
| Model Name<br>(MODEL_NA<br>ME)                           | <ul> <li>スイッチのモデル名</li> <li>Brocade 社製ス<br/>イッチ (B-Model)<br/>の場合:(例)</li> <li>Brocade 48000</li> <li>Brocade 社製ス<br/>イッチ (M-Model)</li> <li>の場合:(例)</li> <li>Sphereon 4500</li> <li>Cisco スイッチの場<br/>合:(例) MDS9216i</li> </ul> | СОРҮ | string(32) | No  | _                                                  | _                                         |
| Rcvd Bytes /<br>sec<br>(RECEIVED_<br>BYTES_RATE<br>)     | 各ポートの単位時間当<br>たりの受信バイト数の<br>スイッチごとの合計。                                                                                                    | HILO | double     | No  | _                                                  | _                                         |
| Rcvd Frames<br>(RECEIVED_<br>FRAMES)                     | 各ポートの受信フレー<br>ム数のスイッチごとの<br>合計。                                                                                                    | HILO | double     | No  | _                                                  | _                                         |
| Rcvd Frames /<br>sec<br>(RECEIVED_<br>FRAMES_RAT<br>E)   | 各ポートの単位時間当<br>たりの受信フレーム数<br>のスイッチごとの合計。                                                                                                    | HILO | double     | No  | _                                                  | RECEIVE<br>D_FRAM<br>ES /<br>INTERVA<br>L |
| Rcvd Kbytes<br>(RECEIVED_<br>KBYTES)                     | 各ポートの受信キロバ<br>イト数のスイッチごと<br>の合計。                                                                                                    | HILO | double     | No  | _                                                  | _                                         |
| Record Time<br>(RECORD_TI<br>ME)                         | インターバル終了日時<br>(グリニッジ標準時)。                                                                                                    | СОРҮ | time_t     | No  | -                                                  | _                                         |
| Record Type<br>(INPUT_REC<br>ORD_TYPE)                   | レコード種別。常に<br>「SWS」。                                                                                                    | СОРҮ | char(8)    | No  | -                                                  | _                                         |
| Switch Name<br>(SWITCH_NA<br>ME)                         | スイッチ名(例 : Switch<br>A)。                                                                                                    | СОРҮ | string(32) | No  | _                                                  | _                                         |
| Switch WWN<br>(SWITCH_W<br>WN)                           | スイッチの WWN (例 :<br>10000060691216D8)。                                                                                                    | СОРҮ | string(20) | No  | -                                                  | _                                         |
| Xmitd Bytes /<br>sec<br>(TRANSMITT<br>ED_BYTES_R<br>ATE) | 各ポートの単位時間当<br>たりの送信バイト数の<br>スイッチごとの合計。                                                                                                    | HILO | double     | No  | _                                                  | -                                         |

| PFM - View 名<br>(PFM -<br>Manager 名)                       | 説明                                      | 要約   | 形式     | デルタ | サポート対<br>象外 | データ<br>ソース                                   |
|------------------------------------------------------------|-----------------------------------------|------|--------|-----|-------------|----------------------------------------------|
| Xmitd Frames<br>(TRANSMITT<br>ED_FRAMES)                   | 各ポートの送信フレー<br>ム数のスイッチごとの<br>合計。         | HILO | double | No  | _           | _                                            |
| Xmitd<br>Frames / sec<br>(TRANSMITT<br>ED_FRAMES_<br>RATE) | 各ポートの単位時間当<br>たりの送信フレーム数<br>のスイッチごとの合計。 | HILO | double | No  | _           | TRANSM<br>ITTED_F<br>RAMES /<br>INTERVA<br>L |
| Xmitd Kbytes<br>(TRANSMITT<br>ED_KBYTES)                   | 各ポートの送信キロバ<br>イト数のスイッチごと<br>の合計。        | HILO | double | No  | -           | _                                            |

## 6.10.9 System Summary (PI)

#### 機能

System Summary (PI) レコードには, 監視対象ファブリックを構成するスイッチ数や, ファブ リックに接続されるデバイス数の情報が格納されます。接続先が Cisco (Seed Switch) である場 合, Seed Switch と Seed Switch に接続されたデバイス数の情報だけが収集されます。接続先が Cisco (DCNM-SAN SMI-S Agent) で, DCNM-SAN のバージョンが v5.2 の場合, 監視対象ファ ブリックを構成するスイッチ数や, ファブリックに接続されるホスト数だけが収集されます。

## デフォルト値および変更できる値

| 項目                  | デフォルト値 | 変更可否 |
|---------------------|--------|------|
| Collection Interval | 60     | 0    |
| Collection Offset   | 0      | 0    |
| Log                 | Yes    | 0    |
| LOGIF               | 空白     | 0    |

#### ODBC キーフィールド

なし

#### ライフタイム

なし

#### レコードサイズ

- 固定部:691 バイト
- 可変部:なし

| PFM - View 名<br>(PFM -<br>Manager 名) | 説明                | 要約 | 形式 | デルタ | サポート対<br>象外 | データ<br>ソース |
|--------------------------------------|-------------------|----|----|-----|-------------|------------|
| Device Count                         | 予約フィールドのため使用できない。 |    |    |     |             |            |

| PFM - View 名<br>(PFM -<br>Manager 名)            | 説明                                                                                                    | 要約   | 形式      | デルタ | サポート対<br><b>象</b> 外 | データ<br>ソース |
|-------------------------------------------------|----------------------------------------------------------------------------------------------------|------|---------|-----|---------------------|------------|
| (DEVICE_CO<br>UNT)                              |                                                                                                    |      |         |     |                     |            |
| Interval<br>(INTERVAL)                          | レコードが格納された<br>インターバルの秒数。                                                                                                    | СОРҮ | ulong   | No  | _                   | _          |
| Node Count<br>(NODE_COU<br>NT)                  | ファブリックに接続さ<br>れるノード数。                                                                                                    | СОРҮ | short   | No  | _                   |            |
| Port Count<br>(PORT_COUN<br>T)                  | <ul> <li>次のポート数の合計。</li> <li>iSCSI および FCIP の</li> <li>ポートはカウントしない。</li> <li>ファブリックに存<br/>在するスイッチの<br/>ポート数</li> <li>ファブリックに接<br/>続されるホストや<br/>ストレージシステ<br/>ムなどのポート数</li> </ul> | СОРҮ | short   | No  | _                   | _          |
| Port Module<br>Count<br>(PORT_MOD<br>ULE_COUNT) | ファブリックに存在す<br>るポートモジュール数。<br>Cisco スイッチを監視す<br>るインスタンスでは,<br>IPS ポートモジュール<br>もカウントする。                                                                                           | СОРҮ | short   | No  | _                   | _          |
| Record Time<br>(RECORD_TI<br>ME)                | インターバル終了日時<br>(グリニッジ標準時)。                                                                                                    | СОРҮ | time_t  | No  | _                   | _          |
| Record Type<br>(INPUT_REC<br>ORD_TYPE)          | レコード種別。常に<br>「PI」。                                                                                                    | СОРҮ | char(8) | No  |                     |            |
| Switch Count<br>(SWITCH_CO<br>UNT)              | ファブリックに存在す<br>るスイッチ数。                                                                                                    | СОРҮ | short   | No  |                     |            |

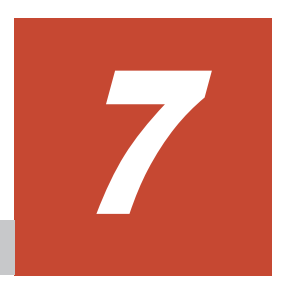

メッセージ

この章では,HTM - Agent for SAN Switch の運用時に出力されるメッセージについて説明します。 インストール時に出力されるメッセージについては、「2.7 インストール時に出力されるメッセージ」 (Windows の場合)または「3.7 インストール時に出力されるメッセージ」(UNIX の場合)を参照 してください。

- □ 7.1 メッセージの形式
- □ 7.2 メッセージの出力先一覧
- □ 7.3 syslog と Windows イベントログの一覧
- □ 7.4 メッセージ一覧

# 7.1 メッセージの形式

HTM - Agent for SAN Switch が出力するメッセージの形式と、マニュアルでの記載形式を示します。

## 7.1.1 メッセージの出力形式

HTM - Agent for SAN Switch が出力するメッセージの形式を説明します。メッセージは、メッ セージ ID とそれに続くメッセージテキストで構成されます。形式を次に示します。 KAVFnnnnn-Y メッセージテキスト

メッセージ ID は、次の内容を示しています。

#### Κ

システム識別子を示します。

#### AVF

PFM · Agent のメッセージであることを示します。

#### nnnnn

```
メッセージの通し番号を示します。HTM - Agent for SAN Switch のメッセージ番号は,
「24xxx」および「25xxx」です。
```

#### Υ

メッセージの種類を示します。

- E:エラー
   処理は中断されます。
- W:警告
   メッセージ出力後,処理は続けられます。
- I:情報
   ユーザーに情報を知らせます。
- Q:応答
   ユーザーに応答を促します。

メッセージの種類と syslog の priority レベルとの対応を次に示します。

-E

- レベル : LOG\_ERR
- 。 意味:エラーメッセージ。

-W

- 。 レベル: LOG\_WARNING
- 。 意味:警告メッセージ。

-I

- レベル : LOG\_INFO
- 。 意味:付加情報メッセージ。

-Q

(出力されない)

メッセージの種類と Windows イベントログの種類との対応を次に示します。
-E

レベル: エラー
意味: エラーメッセージ。

-W

レベル: 警告
意味: 警告メッセージ。

-I

レベル: 情報
意味: 付加情報メッセージ。

-Q

(出力されない)

## 7.1.2 メッセージの記載形式

このマニュアルでのメッセージの記載形式を示します。メッセージテキストで斜体になっている部分は、メッセージが表示される状況によって表示内容が変わることを示しています。また、メッセージをメッセージ ID 順に記載しています。記載形式の例を次の表に示します。

表 7-1 メッセージの記載形式

| メッセージID  | メッセージテキスト                                             | メッセージの説明文                                                                                                    |
|----------|-------------------------------------------------------|----------------------------------------------------------------------------------------------------|
| メッセージ ID | 英語メッセージテキスト <sup>※</sup><br>日本語メッセージテキスト <sup>※</sup> | <ul> <li>メッセージの説明文</li> <li>(S)</li> <li>システムの処置を示します。</li> <li>(O)</li> <li>メッセージが表示されたときに、オペレー<br/>ターが取る処置を示します。</li> </ul> |

注※

プロダクト名表示機能を有効に設定している場合,メッセージテキストのサービスキーには, プロダクト名が表示されます。

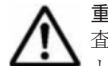

**重要** 運用中にトラブルが発生した場合には、「8.トラブルへの対処方法」を参照してログ情報を採取し、初期調査をしてください。

トラブル要因の初期調査をする場合は, OS のログ情報(Windows の場合は Windows イベントログ, UNIX の 場合は syslog) や, HTM - Agent for SAN Switch が出力する各種ログ情報を参照してください。これらのログ 情報でトラブル発生時間帯の内容を参照して、トラブルを回避したり、トラブルに対処したりしてください。ま た、トラブルが発生するまでの操作方法などを記録してください。同時に、できるだけ再現性の有無を確認する ようにしてください。

# 7.2 メッセージの出力先一覧

ここでは、HTM - Agent for SAN Switch が出力する各メッセージの出力先を一覧で示します。

表中では,出力先を凡例のように表記しています。

(凡例)

○:出力する

## 表 7-2 HTM - Agent for SAN Switch のメッセージの出力先一覧

|           | 出力先    |                    |               |      |         |  |  |
|-----------|--------|--------------------|---------------|------|---------|--|--|
| メッセージ ID  | syslog | Windows イペ<br>ントログ | 共通メッセージ<br>ログ | 標準出力 | 標準エラー出力 |  |  |
| KAVF24901 | —      | —                  | 0             | _    | 0       |  |  |
| KAVF24902 | _      | _                  | 0             | _    | 0       |  |  |
| KAVF24903 | _      | _                  | _             | 0    | _       |  |  |
| KAVF24904 | _      | _                  | 0             | _    | 0       |  |  |
| KAVF24905 | _      | _                  | 0             | _    | 0       |  |  |
| KAVF24918 | _      | _                  | _             | _    | 0       |  |  |
| KAVF24919 | _      | _                  | _             | _    | 0       |  |  |
| KAVF24920 | _      |                    | _             | _    | 0       |  |  |
| KAVF25001 | 0      | 0                  | 0             | _    | _       |  |  |
| KAVF25002 | 0      | 0                  | 0             | _    | _       |  |  |
| KAVF25003 | 0      | 0                  | 0             | _    | _       |  |  |
| KAVF25004 | 0      | 0                  | 0             | _    | _       |  |  |
| KAVF25205 | _      | _                  | 0             | _    | _       |  |  |
| KAVF25206 | _      | _                  | 0             | _    | _       |  |  |
| KAVF25207 | _      | _                  | 0             | _    | _       |  |  |
| KAVF25208 | _      | _                  | 0             | _    | _       |  |  |
| KAVF25209 | _      | _                  | 0             | _    | _       |  |  |
| KAVF25210 | _      | _                  | 0             | _    | _       |  |  |
| KAVF25211 | _      | _                  | 0             | _    | _       |  |  |
| KAVF25212 | _      | _                  | 0             | _    | _       |  |  |
| KAVF25213 | _      | _                  | 0             | _    | _       |  |  |
| KAVF25214 | _      | _                  | 0             | _    | _       |  |  |
| KAVF25215 | _      | _                  | 0             | _    | _       |  |  |
| KAVF25216 | _      | _                  | 0             | _    | _       |  |  |
| KAVF25217 | _      | _                  | 0             | _    | _       |  |  |
| KAVF25218 | _      | _                  | 0             | _    | _       |  |  |
| KAVF25219 | _      | _                  | 0             | _    | _       |  |  |
| KAVF25220 | _      | _                  | 0             | _    | _       |  |  |
| KAVF25401 | _      | _                  | 0             | _    | _       |  |  |
| KAVF25402 | _      | _                  | 0             | _    | _       |  |  |
| KAVF25403 | _      | _                  | 0             | _    | _       |  |  |
| KAVF25404 | _      | _                  | 0             | _    | _       |  |  |
| KAVF25409 | _      | _                  | 0             | _    | _       |  |  |
| KAVF25410 | _      | _                  | 0             | _    | _       |  |  |
| KAVF25411 | _      | _                  | 0             | _    | _       |  |  |
| KAVF25412 | _      | _                  | 0             | _    | _       |  |  |
| KAVF25413 | _      | _                  | 0             | _    | _       |  |  |
| KAVF25414 | _      | _                  | 0             | _    | _       |  |  |
| KAVF25415 | _      | —                  | 0             | _    | _       |  |  |

|           | 出力先    |                    |               |      |         |
|-----------|--------|--------------------|---------------|------|---------|
| メッセージ ID  | syslog | Windows イベ<br>ントログ | 共通メッセージ<br>ログ | 標準出力 | 標準エラー出力 |
| KAVF25416 | _      | _                  | 0             | _    | _       |
| KAVF25417 | _      | _                  | 0             | _    | _       |
| KAVF25418 | _      | _                  | 0             | _    | _       |
| KAVF25419 | _      | _                  | 0             | _    | _       |
| KAVF25420 | _      | _                  | 0             | _    | _       |
| KAVF25421 | _      | _                  | 0             | _    | _       |
| KAVF25601 | 0      | 0                  | 0             | _    | —       |
| KAVF25602 | 0      | 0                  | 0             | _    | _       |
| KAVF25603 | 0      | 0                  | 0             | _    | _       |
| KAVF25605 | 0      | 0                  | 0             | _    | _       |
| KAVF25607 | 0      | 0                  | 0             | _    | _       |
| KAVF25608 | 0      | 0                  | 0             | _    | _       |
| KAVF25609 | 0      | 0                  | 0             | _    | _       |
| KAVF25610 | 0      | 0                  | 0             | _    | _       |
| KAVF25612 | 0      | 0                  | 0             | _    | _       |
| KAVF25613 | 0      | 0                  | 0             | _    | _       |
| KAVF25614 | 0      | 0                  | 0             | _    | _       |
| KAVF25615 | 0      | 0                  | 0             | _    | _       |
| KAVF25616 | 0      | 0                  | 0             | _    | _       |
| KAVF25617 | 0      | 0                  | 0             | _    | _       |
| KAVF25618 | 0      | 0                  | 0             | _    | _       |
| KAVF25619 | 0      | 0                  | 0             | _    | _       |
| KAVF25620 | 0      | 0                  | 0             | _    | _       |
| KAVF25621 | 0      | 0                  | 0             | _    | _       |
| KAVF25622 | 0      | 0                  | 0             | _    | _       |
| KAVF25623 | 0      | 0                  | 0             | _    | _       |
| KAVF25624 | 0      | 0                  | 0             | _    | _       |
| KAVF25625 | 0      | 0                  | 0             | _    | _       |
| KAVF25626 | 0      | 0                  | 0             | _    | _       |
| KAVF25627 | 0      | 0                  | 0             | _    | _       |
| KAVF25628 | 0      | 0                  | 0             | _    | _       |
| KAVF25629 | 0      | 0                  | 0             | _    | _       |
| KAVF25630 | 0      | 0                  | 0             | _    | _       |
| KAVF25631 | 0      | 0                  | 0             | _    | _       |
| KAVF25701 | 0      | 0                  | 0             |      | _       |
| KAVF25702 | 0      | 0                  | 0             | _    | _       |
| KAVF25901 |        | _                  | 0             | _    | _       |

# 7.3 syslog と Windows イベントログの一覧

ここでは, HTM - Agent for SAN Switch が syslog と Windows イベントログに出力するメッセージ情報の一覧を示します。

syslog は, syslog ファイルに出力されます。syslog ファイルの格納場所については, syslog デーモンコンフィギュレーションファイル (デフォルトは/etc/syslogd.conf)を参照してくだ さい。

Windows イベントログは, [イベントビューア] ウィンドウのアプリケーションログに表示されます。

[イベントビューア] ウィンドウは、次の方法で表示できます。

- Windows Server 2003 および Windows Server 2008 の場合
   [スタート] メニューから[管理ツール] [イベントビューア]
- Windows Server 2012 の場合
   [管理ツール]または [すべてのアプリ] [イベントビューア]

HTM - Agent for SAN Switch が出力するイベントの場合, [イベントビューア] ウィンドウの[ソース] に識別子「PFM-SANSwitch」が表示されます。

HTM - Agent for SAN Switch が syslog と Windows イベントログに出力するメッセージ情報の一覧を次の表に示します。

| メッキー(21D)   | sys        | log      | Windows イベントログ |     |  |
|-------------|------------|----------|----------------|-----|--|
| メッセーシル      | ファシリティ     | レベル      | イベントロ          | 種類  |  |
| KAVF25001-I | LOG_DAEMON | LOG_INFO | 25001          | 情報  |  |
| KAVF25002-I | LOG_DAEMON | LOG_INFO | 25002          | 情報  |  |
| KAVF25003-E | LOG_DAEMON | LOG_ERR  | 25003          | エラー |  |
| KAVF25004-E | LOG_DAEMON | LOG_ERR  | 25004          | エラー |  |
| KAVF25601-E | LOG_DAEMON | LOG_ERR  | 25601          | エラー |  |
| KAVF25602-E | LOG_DAEMON | LOG_ERR  | 25602          | エラー |  |
| KAVF25603-E | LOG_DAEMON | LOG_ERR  | 25603          | エラー |  |
| KAVF25605-E | LOG_DAEMON | LOG_ERR  | 25605          | エラー |  |
| KAVF25607-E | LOG_DAEMON | LOG_ERR  | 25607          | エラー |  |
| KAVF25608-E | LOG_DAEMON | LOG_ERR  | 25608          | エラー |  |
| KAVF25609-E | LOG_DAEMON | LOG_ERR  | 25609          | エラー |  |
| KAVF25610-E | LOG_DAEMON | LOG_ERR  | 25610          | エラー |  |
| KAVF25612-E | LOG_DAEMON | LOG_ERR  | 25612          | エラー |  |
| KAVF25613-E | LOG_DAEMON | LOG_ERR  | 25613          | エラー |  |
| KAVF25614-E | LOG_DAEMON | LOG_ERR  | 25614          | エラー |  |
| KAVF25615-E | LOG_DAEMON | LOG_ERR  | 25615          | エラー |  |
| KAVF25616-E | LOG_DAEMON | LOG_ERR  | 25616          | エラー |  |
| KAVF25617-E | LOG_DAEMON | LOG_ERR  | 25617          | エラー |  |
| KAVF25618-E | LOG_DAEMON | LOG_ERR  | 25618          | エラー |  |
| KAVF25619-E | LOG_DAEMON | LOG_ERR  | 25619          | エラー |  |
| KAVF25620-E | LOG_DAEMON | LOG_ERR  | 25620          | エラー |  |
| KAVF25621-E | LOG_DAEMON | LOG_ERR  | 25621          | エラー |  |

#### 表 7-3 syslog と Windows イベントログ出力メッセージ情報一覧

|             | sys        | log     | Windows - | イベントログ |
|-------------|------------|---------|-----------|--------|
| メッセーショレ     | ファシリティ     | レベル     | イベントID    | 種類     |
| KAVF25622-E | LOG_DAEMON | LOG_ERR | 25622     | エラー    |
| KAVF25623-E | LOG_DAEMON | LOG_ERR | 25623     | エラー    |
| KAVF25624-E | LOG_DAEMON | LOG_ERR | 25624     | エラー    |
| KAVF25625-E | LOG_DAEMON | LOG_ERR | 25625     | エラー    |
| KAVF25626-E | LOG_DAEMON | LOG_ERR | 25626     | エラー    |
| KAVF25627-E | LOG_DAEMON | LOG_ERR | 25627     | エラー    |
| KAVF25628-E | LOG_DAEMON | LOG_ERR | 25628     | エラー    |
| KAVF25629-E | LOG_DAEMON | LOG_ERR | 25629     | エラー    |
| KAVF25630-E | LOG_DAEMON | LOG_ERR | 25630     | エラー    |
| KAVF25631-E | LOG_DAEMON | LOG_ERR | 25631     | エラー    |
| KAVF25701-E | LOG_DAEMON | LOG_ERR | 25701     | エラー    |
| KAVF25702-E | LOG_DAEMON | LOG_ERR | 25702     | エラー    |

# 7.4 メッセージー覧

HTM - Agent for SAN Switch が出力するメッセージと対処方法について説明します。HTM - Agent for SAN Switch のメッセージー覧を次に示します。

| メッセージID     | メッセージテキスト                                                                                                    | メッセージの説明文                                                                                                    |
|-------------|----------------------------------------------------------------------------------------------------|----------------------------------------------------------------------------------------------------|
| KAVF24901-E | An attempt to acquire product<br>information has failed.<br>(servicekey=サービスキー)<br>製品情報の取得に失敗しました<br>(servicekey=サービスキー) | <ul> <li>jpctminfo コマンドで指定したサービスキーで示す<br/>Agent の製品情報の取得に失敗しました。次の要因<br/>が考えられます。</li> <li>サービスキーが示す Agent が 04-00 より前の<br/>バージョンのため,製品情報が取得できない。</li> <li>Agent のインストールまたはアンインストール処<br/>理中である。</li> <li>上記の要因に該当しない場合,サービスキーが示<br/>す Agent の環境が不正である。</li> <li>(S)<br/>コマンドを終了します。</li> <li>(O)<br/>Agent のインストールまたはアンインストール<br/>処理中の場合は,処理完了後にコマンドを再実行<br/>してください。環境が不正な場合は,保守情報を<br/>採取したあと、サービスキーが示す Agent を上<br/>書きインストールしてください。</li> </ul> |
| KAVF24902-E | There is no product<br>information. (servicekey=サー<br>ビスキー)<br>製品情報はありません<br>(servicekey=サービスキー)                         | jpctminfo コマンドで指定したサービスキーで示す<br>Agent がインストールされていません。<br>(S)<br>コマンドを終了します。                                                                                                    |
| KAVF24903-I | There is no patch history<br>information.<br>修正パッチの履歴情報はありま<br>せん                                                        | jpctminfo コマンドで指定した Agent には修正パッ<br>チの履歴情報はありません。<br>(S)<br>コマンドを終了します。                                                                                                    |

表 7-4 HTM - Agent for SAN Switch が出力するメッセージ

| メッセージID     | メッセージテキスト                                                                                                    | メッセージの説明文                                                                                                    |
|-------------|----------------------------------------------------------------------------------------------------|----------------------------------------------------------------------------------------------------|
| KAVF24904-E | An error occurred while<br>reading the patch history<br>information.<br>修正パッチ履歴情報の読み込み<br>でエラーが発生しました                                                                                 | <ul> <li>jpctminfo コマンドで指定した Agent の修正パッチの、履歴情報の読み込みでエラーが発生しました。</li> <li>コマンドを終了します。</li> <li>(O)         Agent のインストールまたはアンインストール処理中であると考えられます。処理完了後にコマンドを再実行してください。該当しない場合は、保守資料を採取したあと、システム管理者に連絡してください。     </li> </ul>                                                                                |
| KAVF24905-E | The service key(サービスキー)<br>cannot be specified.<br>サービスキー (サービスキー) は<br>指定できません                                                                                                    | <ul> <li>不当なサービスキーが指定されました。</li> <li>(S)<br/>コマンドを終了します。</li> <li>(O)<br/>正しいサービスキーを指定したか確認してくだ<br/>さい。</li> </ul>                                                                                                    |
| KAVF24918-E | An internal error occurred.<br>(detail=詳細コード)<br>内部エラーが発生しました<br>(detail=詳細コード)                                                                                                    | Agent 独自の設定情報のバックアップ中に内部エラーが発生しました。         ラーが発生しました。         (S)         Agent 独自の設定情報のバックアップを中止します。         (O)         保守資料を採取したあと,システム管理者に連絡してください。                                                                                                    |
| KAVF24919-E | An attempt to create the<br>directory failed. (directory=ディ<br>レクトリ名)<br>ディレクトリの作成に失敗しま<br>した (directory=ディレクトリ<br>名)                                                                 | <ul> <li>Agent 独自の設定情報のバックアップ中に,バックアップ先ディレクトリの作成に失敗しました。</li> <li>(S) <ul> <li>Agent 独自の設定情報のバックアップを中止します。</li> </ul> </li> <li>(O) <ul> <li>次の内容を確認し,要因を取り除いたあとに再度バックアップを実行してください。</li> <li>作成対象ディレクトリの上位のディレクトリに書き込み権限があるか。</li> <li>作成対象ディレクトリと同名のファイルがすでに存在していないか。</li> </ul> </li> </ul>               |
| KAVF24920-E | An attempt to copy the file<br>failed. (copy source=コピー元<br>ファイル名, copy destination=<br>コピー先ファイル名)<br>ファイルのコピーに失敗しまし<br>た (copy source=コピー元ファイ<br>ル名, copy destination=コピー<br>先ファイル名) | <ul> <li>Agent 独自の設定情報のバックアップ中に、ファイルのコピーに失敗しました。</li> <li>(S) <ul> <li>Agent 独自の設定情報のバックアップを中止します。</li> </ul> </li> <li>(O) <ul> <li>次の内容を確認し、要因を取り除いたあとに再度バックアップを実行してください。</li> <li>ファイルのコピー先ディレクトリに書き込み権限があるか。</li> <li>コピー元ファイルと同名のディレクトリがすでに存在しないか。</li> <li>ディスクの空き容量が不足していないか。</li> </ul> </li> </ul> |
| KAVF25001-I | Agent Collector has started.<br>(instance=インスタンス名,<br>host=ホスト名)<br>Agent Collector が起動しました<br>(instance=インスタンス名,<br>host=ホスト名)                                                       | Agent Collector サービスの起動および初期化が完了<br>しました。<br>(S)<br>Agent Collector サービスの起動が完了しまし<br>た。                                                                                                    |

| メッセージID     | メッセージテキスト                                                                                                    | メッセージの説明文                                                                                                    |
|-------------|----------------------------------------------------------------------------------------------------|----------------------------------------------------------------------------------------------------|
| KAVF25002-I | Agent Collector has stopped.<br>(instance=インスタンス名,<br>host=ホスト名)<br>Agent Collector が停止しました<br>(instance=インスタンス名,<br>host=ホスト名)                                                                                                    | Agent Collector サービスが jpcspm stop<br>(jpcstop) コマンドによる停止要求,または<br>Windows サービスの停止によって終了しました。<br>(S)<br>Agent Collector サービスを終了します。                                                                                                    |
| KAVF25003-E | Agent Collector could not start.<br>(instance=インスタンス名,<br>host=ホスト名, rc=保守コード)<br>Agent Collector の起動に失敗し<br>ました (instance=インスタンス<br>名, host=ホスト名, rc=保守コー<br>ド)                                                                                                    | Agent Collector サービスの起動および初期化に失敗<br>したため, Agent Collector サービスの処理を続行でき<br>ません。<br>(S)<br>Agent Collector サービスを終了します。<br>(O)<br>syslog (UNIX の場合) もしくはイベントログ<br>(Windows の場合), または共通メッセージログ<br>に出力された直前のメッセージを確認し, その<br>メッセージの対処方法に従ってください。 |
| KAVF25004-E | Agent Collector stopped<br>abnormally. (instance=インスタ<br>ンス名, host=ホスト名, rc=保守<br>コード)<br>Agent Collector が異常停止しま<br>した (instance=インスタンス名,<br>host=ホスト名, rc=保守コード)                                                                                                    | Agent Collector サービスの稼働中にエラーが発生し<br>たため, Agent Collector サービスの処理を続行できま<br>せん。<br>(S)<br>Agent Collector サービスを終了します。<br>(O)<br>syslog (UNIX の場合) もしくはイベントログ<br>(Windows の場合), または共通メッセージログ<br>に出力された直前のメッセージを確認し, その<br>メッセージの対処方法に従ってください。  |
| KAVF25205-I | A session with the seed switch<br>has been established.<br>(instance=インスタンス名,<br>address= <i>IP</i> アドレス)<br>Seed Switch とのセッション確<br>立に成功しました (instance=イ<br>ンスタンス名, address= <i>IP</i> アド<br>レス)                                                                                                    | Seed Switch とのセッションが確立されました。 <i>IP</i><br>アドレスで示されるコードは, Seed Switch の IP アド<br>レスを示します。<br>(S)<br>Agent Collector サービスの処理を続行します。                                                                                                    |
| KAVF25206-I | A session with the seed switch<br>has been established in the<br>retry process. (instance=インス<br>タンス名, address= <i>IP</i> アドレス)<br>Seed Switch とのセッションが<br>リトライ処理によって確立され<br>ました (instance=インスタンス<br>名, address= <i>IP</i> アドレス)                                                                                                    | Seed Switch とのセッションがリトライ処理によって<br>確立されました。 <i>IP アドレスで</i> 示されるコードは,<br>Seed Switch の IP アドレスを示します。<br>(S)<br>Agent Collector サービスの処理を続行します。                                                                                                |
| KAVF25207-I | Sessions with the SMI Agent<br>and the proxy switch have been<br>established. (instance=インスタ<br>ンス名, SMI Agent address= <i>IP</i><br>アドレス, proxy switch<br>address= <i>IP</i> アドレス)<br>SMI Agent および Proxy Switch<br>とのセッション確立に成功しま<br>した (instance=インスタンス名,<br>SMI Agent address= <i>IP</i> アドレ<br>ス, proxy switch address= <i>IP</i> ア<br>ドレス) | SMI Agent および Proxy Switch とのセッションが確<br>立されました。 <i>IP アドレス</i> で示されるコードは, SMI<br>Agent および Proxy Switch の IP アドレスを示しま<br>す。<br>(S)<br>Agent Collector サービスの処理を続行します。                                                                        |

| メッセージ ID    | メッセージテキスト                                                                                                    | メッセージの説明文                                                                                                    |
|-------------|----------------------------------------------------------------------------------------------------|----------------------------------------------------------------------------------------------------|
| KAVF25208-I | Sessions with the SMI Agent<br>and the proxy switch have been<br>reestablished in the retry<br>process. (instance=インスタン<br>ス名, SMI Agent address= <i>IP</i> ア<br>ドレス, proxy switch address=<br><i>IP</i> アドレス)<br>SMI Agent および Proxy Switch<br>とのセッションが再確立されま<br>した (instance=インスタンス名,<br>SMI Agent address= <i>IP</i> アドレ<br>ス, proxy switch address= <i>IP</i> ア<br>ドレス)                                                           | SMI Agent および Proxy Switch とのセッションが再<br>確立されました。 <i>IP アドレスで</i> 示されるコードは,<br>SMI Agent および Proxy Switch の IP アドレスを示<br>します。<br>(S)<br>Agent Collector サービスの処理を続行します。                                                    |
| KAVF25209-I | Start to establish sessions with<br>the SMI Agent and the proxy<br>switch. (instance=インスタンス<br>名, SMI Agent address= <i>IP</i> アド<br>レス, proxy switch address= <i>IP</i><br>アドレス)<br>SMI Agent および Proxy Switch<br>とのセッション確立を開始しま<br>す (instance=インスタンス名,<br>SMI Agent address= <i>IP</i> アドレ<br>ス, proxy switch address= <i>IP</i> ア<br>ドレス)                                                                                         | SMI Agent および Proxy Switch とのセッション確立<br>を開始します。 <i>IP アドレス</i> で示されるコードは, SMI<br>Agent および Proxy Switch の IP アドレスを示しま<br>す。<br>(S)<br>Agent Collector サービスの処理を続行します。                                                     |
| KAVF25210-I | Start to reestablish sessions<br>with the SMI Agent and the<br>proxy switch because it failed<br>in the collection of data.<br>(instance=インスタンス名, SMI<br>Agent address= $IP \ r \ k \ v \ z$ ,<br>proxy switch address= $IP \ r \ k \ v \ z$ )<br>データ収集に失敗したため, SMI<br>Agent および Proxy Switch との<br>セッション再確立を開始します<br>(instance=インスタンス名, SMI<br>Agent address= $IP \ r \ k \ v \ z$ ,<br>proxy switch address= $IP \ r \ k \ v \ z$ , | <ul> <li>データ収集に失敗したため, SMI Agent および Proxy</li> <li>Switch とのセッション再確立を開始します。<i>IP アドレス</i>で示されるコードは, SMI Agent および Proxy</li> <li>Switch の IP アドレスを示します。</li> <li>(S)</li> <li>Agent Collector サービスの処理を続行します。</li> </ul> |
| KAVF25211-I | Start to close sessions with the<br>SMI Agent and the proxy<br>switch. (instance=インスタンス<br>名, SMI Agent address= <i>IP</i> アド<br>レス, proxy switch address= <i>IP</i><br>アドレス)<br>SMI Agent および Proxy Switch<br>とのセッション切断を開始しま<br>す (instance=インスタンス名,<br>SMI Agent address= <i>IP</i> アドレ<br>ス, proxy switch address= <i>IP</i> ア<br>ドレス)                                                                                             | SMI Agent および Proxy Switch とのセッション切断<br>を開始します。 <i>IP アドレス</i> で示されるコードは, SMI<br>Agent および Proxy Switch の IP アドレスを示しま<br>す。<br>(S)<br>Agent Collector サービスの処理を続行します。                                                     |
| KAVF25212-I | Sessions with the SMI Agent<br>and the proxy switch have been<br>closed. (instance= $\mathcal{T} \lor \mathcal{X} \not \not \Rightarrow \lor \mathcal{X}$<br>$\mathscr{A}$ , SMI Agent address= $IP \not \neg \not \land$                                                                                                    | SMI Agent および Proxy Switch とのセッションが切<br>断されました。 <i>IP アドレス</i> で示されるコードは, SMI<br>Agent および Proxy Switch の IP アドレスを示しま<br>す。                                                                                              |

| メッセージID     | メッセージテキスト                                                                                                    | メッセージの説明文                                                                                                    |
|-------------|----------------------------------------------------------------------------------------------------|----------------------------------------------------------------------------------------------------|
|             | レス, proxy switch address= <i>IP</i><br>アドレス)<br>SMI Agent および Proxy Switch<br>とのセッション切断に成功しま<br>した (instance=インスタンス名,<br>SMI Agent address= <i>IP</i> アドレ<br>ス, proxy switch address= <i>IP</i> ア<br>ドレス)                   | (S)<br>Agent Collector サービスの処理を続行します。                                                                                                    |
| KAVF25213-I | A session with the SMI Agent<br>has been established.<br>(instance=インスタンス名,<br>address= <i>IP</i> アドレス)<br>SMI Agent とのセッション確立<br>に成功しました (instance=イン<br>スタンス名, address= <i>IP</i> アドレ<br>ス)                               | <ul> <li>SMI Agent とのセッションが確立されました。IPア<br/>ドレスで示されるコードは, SMI Agent の IP アドレ<br/>スを示します。</li> <li>(S)<br/>Agent Collector サービスの処理を続行します。</li> </ul>                     |
| KAVF25214-I | A session with the SMI Agent<br>has been established in the<br>retry process. (instance=インス<br>タンス名, address= <i>IP</i> アドレス)<br>SMI Agent とのセッションがリ<br>トライ処理によって確立されま<br>した (instance=インスタンス名,<br>address= <i>IP</i> アドレス) | <ul> <li>SMI Agent とのセッションがリトライ処理によって<br/>確立されました。IP アドレスで示されるコードは、</li> <li>SMI Agent の IP アドレスを示します。</li> <li>(S)</li> <li>Agent Collector サービスの処理を続行します。</li> </ul> |
| KAVF25215-I | The configuration file was<br>successfully read. (instance=イ<br>ンスタンス名, file=設定ファイル<br>名)<br>設定ファイルの読み込みに成功<br>しました (instance=インスタン<br>ス名, file=設定ファイル名)                                                                    | 設定ファイルの読み込みが完了しました。<br>(S)<br>Agent Collector サービスの処理を続行します。                                                                                                    |
| KAVF25216-I | WWNs for the switches not<br>being monitored were<br>successfully acquired.<br>(instance=インスタンス名,<br>count=監視対象外スイッチ設定<br>数)<br>監視対象外スイッチの WWN の<br>取得に成功しました (instance=<br>インスタンス名, count=監視対<br>象外スイッチ設定数)                | 監視対象外スイッチの WWN の取得が完了しました。<br>(S)<br>Agent Collector サービスの処理を続行します。                                                                                                    |
| KAVF25217-I | Creation of the JavaVM will<br>now start. (instance=インスタ<br>ンス名, path=Java path)<br>JavaVM の生成を開始します<br>(instance=インスタンス名,<br>path=Java path)                                                                               | JavaVM の生成を開始します。 <i>Java path</i> は Agent<br>Collector が使用する Java のパスを示します。<br>(S)<br>Agent Collector サービスの処理を続行します。                                                  |
| KAVF25218-I | A session with the DCNM-SAN<br>SMI-S Agent has been<br>established. (instance=インスタ<br>ンス名, address=IP アドレス)<br>DCNM-SAN SMI-S Agent との<br>セッション確立に成功しました<br>(instance=インスタンス名,<br>address=IP アドレス)                          | DCNM-SAN SMI-S Agent とのセッションが確立さ<br>れました。 <i>IP アドレスで</i> 示されるコードは,DCNM-<br>SAN SMI-S Agent の IP アドレスを示します。<br>(S)<br>Agent Collector サービスの処理を続行します。                   |

| メッセージID     | メッセージテキスト                                                                                                    | メッセージの説明文                                                                                                    |
|-------------|----------------------------------------------------------------------------------------------------|----------------------------------------------------------------------------------------------------|
| KAVF25219-I | A session with the DCNM-SAN<br>SMI-S Agent has been<br>established in the retry<br>process. (instance=インスタン<br>ス名, address=IPアドレス)<br>DCNM-SAN SMI-S Agent との<br>セッションがリトライ処理に<br>よって確立されました<br>(instance=インスタンス名,<br>address=IPアドレス) | DCNM-SAN SMI-S Agent とのセッションがリトラ<br>イ処理によって確立されました。 <i>IP アドレスで</i> 示さ<br>れるコードは, DCNM-SAN SMI-S Agent の IP アド<br>レスを示します。<br>( <b>S</b> )<br>Agent Collector サービスの処理を続行します。                                                                                                    |
| KAVF25220-I | A monitoring period for the<br>establishment and termination<br>of sessions has been set.<br>(session.timeout=セッション確<br>立・切断の監視時間)<br>セッション確立・切断の監視時間<br>を設定しました<br>(session.timeout=セッション確<br>立・切断の監視時間)                             | セッション確立・切断の監視時間を設定しました。<br>(S)<br>Agent Collector サービスの処理を続行します。                                                                                                    |
| KAVF25401-W | Memory allocation failed.<br>(instance=インスタンス名,<br>name=API名, rc=保守コード)<br>メモリーの確保に失敗しました<br>(instance=インスタンス名,<br>name=API名, rc=保守コード)                                                                                               | メモリーの確保に失敗しました。システムのメモ<br>リーが不足しているか、または、ほかのアプリケー<br>ションのリソースリークによってシステムが不安定<br>になっています。API名に表示される名称は、メモ<br>リーが不足していることを検出した APIの名称です。<br>保守コードで示される情報は、システムコールや C 言<br>語のランタイムライブラリーの場合は errno,<br>Win32APIの場合は GetLastError で取得できる<br>コードです。<br>(S)<br>Agent Collector サービスの処理を続行します。<br>このタイミングでは、パフォーマンスデータを収<br>集しません。<br>(O)<br>システムリソースを確保してください。 |
| KAVF25402-W | It failed in the processing of the<br>record generation. (instance=イ<br>ンスタンス名, record=レコード<br>名)<br>レコード構築の処理に失敗しま<br>した (instance=インスタンス名,<br>record=レコード名)                                                                         | <ul> <li>レコード名で示されるレコードの構築処理に失敗しました。</li> <li>(S)         Agent Collector サービスの処理を続行します。<br/>このタイミングで構築されるはずのレコード(レ<br/>コード名で表示されるレコード)は構築されません。     </li> <li>(O)         共通メッセージログに出力されている直前のメッセージを確認し、そのメッセージの対処方法に従います。     </li> </ul>                                                                                                    |
| KAVF25403-W | It failed in the collection of<br>data necessary to make the<br>record. (instance=インスタンス<br>名, record=レコード名, counts=<br>インスタンス数, Domain IDs=<br>ドメイン ID)<br>レコード構築に必要なデータの<br>収集に失敗しました (instance=<br>インスタンス名, record=レコー             | レコード名に表示されたレコードを構築するために<br>必要なデータの収集に失敗しました。インスタンス<br>数には、レコードの作成に失敗したレコードのインス<br>タンス数が表示されます。ドメイン ID には、レコー<br>ドの作成に失敗したスイッチのドメイン ID が表示さ<br>れます。同じドメイン ID を持つ複数のスイッチでレ<br>コードの作成に失敗した場合、そのドメイン ID がス<br>イッチの数だけ表示されます。<br>次のレコードがレコード名に表示された場合、ドメイ<br>ンID に表示される内容は次のようになります。<br>・ PD_DEVD                                                             |

| メッセージID     | メッセージテキスト                                                 | メッセージの説明文                                              |
|-------------|-----------------------------------------------------------|--------------------------------------------------------|
|             | ド名, counts=インスタンス数,                                       | 常に N/A が表示されます。                                        |
|             | Domain IDs=ドメインID)                                        | • PD_PTD, PD_CPTD                                      |
|             |                                                           | スイッチのポートのデータを収集している場合,                                 |
|             |                                                           | スイッチのドメイン ID が表示されます。ノード                               |
|             |                                                           | のボートのデータを収集している場合、ドメイン                                 |
|             |                                                           | ID は表示されません。                                           |
|             |                                                           | (8)                                                    |
|             |                                                           | Agent Collector サービスの処理を統行します。                         |
|             |                                                           | ここし、このタイマンタ (梅楽されるはりの)                                 |
|             |                                                           | 塗されたいものがあります。                                          |
|             |                                                           | (0)                                                    |
|             |                                                           | このメッセージが連続して出力されている場合、                                 |
|             |                                                           | 監視対象のファブリックからデータを正常に取                                  |
|             |                                                           | 得できていない可能性があります。ファブリッ                                  |
|             |                                                           | クを構成するスイッチ, SMI Agent, DCNM-                           |
|             |                                                           | SAN SMI-S Agent, Network Advisor, EFCM,                |
|             |                                                           | および DCFM の稼働状況に異常がないか確認                                |
|             |                                                           | してください。また、ネットワーク、監視対象ス                                 |
|             |                                                           | イッチ, SMI Agent, DCNM-SAN SMI-S                         |
|             |                                                           | Agent, Network Advisor, EFCM, および                      |
|             |                                                           | DCFM の負何状態を確認してくたさい。<br>亜田が判明しない現合、次の姿料な採取し、シス         |
|             |                                                           | 安山が刊切しない場合、仏の員科を休取し、システム管理者に連絡してください                   |
|             |                                                           | ・ jpcras コマンドで取得できろ保守資料                                |
|             |                                                           | <ul> <li>Network Advisor SMI Agent に接続して監視し</li> </ul> |
|             |                                                           | ている場合                                                  |
|             |                                                           | ・supportShow または supportSave コマンド                      |
|             |                                                           | で取得できるログファイル                                           |
|             |                                                           | ・Network Advisor SMI Agent のログファイル                     |
|             |                                                           | <ul> <li>DCFM SMI Agent に接続して監視している場合</li> </ul>       |
|             |                                                           | ・supportShow または supportSave コマンド                      |
|             |                                                           | で取得でさるログノアイル<br>・ DCFM SML Agent のログファイル               |
|             |                                                           | • SMI Agent for FOS に接続して断相している場                       |
|             |                                                           | 合<br>Still Agent for FOB に仮視して重視している場                  |
|             |                                                           | ・supportShow または supportSave コマンド                      |
|             |                                                           | で取得できるログファイル                                           |
|             |                                                           | ・SMI Agent for FOS のサポートファイル                           |
|             |                                                           | <ul> <li>SMI Agent for EOS に接続して監視している場</li> </ul>     |
|             |                                                           | 合                                                      |
|             |                                                           | ・EFCM のログファイルまたは DCFM のログ                              |
|             |                                                           | ファイル                                                   |
|             |                                                           | ・SMI Agent for EOS のログファイル                             |
|             |                                                           | • DUNM-SAN SMI-S Agent に接続して監視して                       |
|             |                                                           | いる場合<br>DCNM-SAN のサポート信報                               |
|             |                                                           | ・ Cisco (Seed Switch) に接続して Cisco 社製スイッ                |
|             |                                                           | チを監視している場合                                             |
|             |                                                           | show tech-support コマンドで取得できる情                          |
|             |                                                           | 報                                                      |
| KAVF25404-W | An internal error occurred in                             | プログラムの内部エラーが発生しました。                                    |
|             | the program. (instance= $\cancel{2}$                      | (S)                                                    |
|             | タンス名, rc=保守コード)                                           | Agent Collector サービスの処理を続行します。                         |
|             | プログラムの内部エラーが発生                                            | このタイミングでは,パフォーマンスデータを収                                 |
|             | しました (instance=インスタン<br>  スタ $m=-(R_{rad}^2-r_{rad}-K)$ ) | (の) 集しません。                                             |
|             | //////////////////////////////////////                    |                                                        |

| メッセージID     | メッセージテキスト                                                                                                    | メッセージの説明文                                                                                                    |
|-------------|----------------------------------------------------------------------------------------------------|----------------------------------------------------------------------------------------------------|
|             |                                                                                                    | jpcras コマンドで保守資料を採取したあと, シ<br>ステム管理者に連絡してください。                                                                                                    |
| KAVF25409-W | KAVF25409-W Data cannot be collected from<br>Fabric Management Server for<br>the monitored switch.<br>(instance=インスタンス名,<br>wwn=wwn)<br>監視対象のスイッチのデータが<br>Fabric Management Server か<br>ら取得できません (instance=イ<br>ンスタンス名, wwn=wwn) | 監視対象のスイッチのデータが Fabric Management<br>Server から取得できません。wwn で示されるコード<br>は, インスタンス環境構築時に指定した Target<br>Switch WWN を示します。<br>(S)                                                                                                    |
|             |                                                                                                    | <ul> <li>Agent Collector サービスの処理を続行します。</li> <li>Target Switch WWN に特定のスイッチの</li> <li>WWN を指定して運用した場合, Target</li> <li>Switch WWN を持つスイッチのデータが Fabric</li> <li>Management Server から取得されるまで, パ</li> <li>フォーマンスデータを収集しません。Target</li> <li>Switch WWN に ALL を指定して運用した場合,</li> <li>少なくとも1つのスイッチのデータが Fabric</li> <li>Management Server から取得されるまで, パ</li> <li>フォーマンスデータを収集しません。</li> </ul> |
|             |                                                                                                    | 次の内容を確認し、問題を取り除いたあとに<br>Agent Collector サービスを再起動してください。                                                                                                    |
|             |                                                                                                    | <ul> <li>Target Switch WWN に特定のスイッチの</li> <li>WWN を指定して運用した場合, Target</li> <li>Switch WWN を持つスイッチを Network</li> <li>Advisor, EFCM または DCFM が管理しているか</li> </ul>                                                                                                    |
|             |                                                                                                    | <ul> <li>Target Switch WWN に ALL を指定して運用した場合、少なくとも1つのスイッチを Network<br/>Advisor, EFCM または DCFM が管理しているか</li> <li>ネットワーク、監視対象スイッチ、Network<br/>Advisor, EFCM および DCFM の負荷状態に問題<br/>がないか</li> </ul>                                                                                                    |
|             |                                                                                                    | <ul> <li>要因が判明しない場合,次の資料を採取し、システム管理者に連絡してください。</li> <li>jpcras コマンドで取得できる保守資料</li> <li>Network Advisor のログファイル、EFCM のログ</li> </ul>                                                                                                    |
|             |                                                                                                    | ファイルまたは DCFM のログファイル<br>・ SMI Agent for EOS のログファイル                                                                                                    |
| KAVF25410-W | A session with the seed switch<br>was detected being not<br>established. (instance=インスタ<br>ンス名, address=IP アドレス)<br>Seed Switch とのセッションが                                                                                         | Agent Collector 稼働中に, Seed Switch とのセッショ<br>ンが切れていることを検出しました。 <i>IP アドレス</i> で<br>示されるコードは, Seed Switch の IP アドレスを示し<br>ます。<br>(S)                                                                                                    |
|             | 切れていることを検出しました<br>(instance=インスタンス名,<br>address= <i>IP</i> アドレス)                                                                                                    | Agent Collector サービスの処理を続行します。<br>次回のパフォーマンスデータ収集要求時に再接<br>続を試みます。                                                                                                    |
|             |                                                                                                    | <ul> <li>ネットワーク環境または Seed Switch の稼働状況に問題がないか,および CIM サーバが"enable"状態であるかを確認してください。また,ネットワークの負荷状態を確認してください。</li> </ul>                                                                                                    |
|             |                                                                                                    | 要因が判明しない場合, 次の資料を採取し, シス<br>テム管理者に連絡してください。<br>・ jpcras コマンドで取得できる保守資料                                                                                                    |

| メッセージ ID                   | メッセージテキスト                                                                                                    | メッセージの説明文                                                                                                    |
|----------------------------|----------------------------------------------------------------------------------------------------|----------------------------------------------------------------------------------------------------|
|                            |                                                                                                    | <ul> <li>show tech-support コマンドで取得できる情報</li> </ul>                                                                                                    |
| KAVF25411-W                | A session between the SMI<br>Agent and the proxy switch<br>could not be reestablished in<br>the retry process. (instance=イ<br>ンスタンス名, SMI Agent<br>address= <i>IP</i> アドレス, proxy<br>switch address= <i>IP</i> アドレス,<br>rc=保守コード, detail=詳細情報)<br>SMI Agent と Proxy Switch 間<br>のセッション再確立に失敗しま<br>した。(instance=インスタンス<br>名, SMI Agent address= <i>IP</i> アド<br>レス, proxy switch address= <i>IP</i><br>アドレス, rc=保守コード,<br>detail=詳細情報)                                                                                                    | <ul> <li>SMI Agent と Proxy Switch 間のセッション再確立に<br/>失敗しました。IP アドレスで示されるコードは、SMI<br/>Agent および Proxy Switch の IP アドレスを示しま<br/>す。</li> <li>(S)<br/>Agent Collector サービスの処理を続行します。<br/>次回のパフォーマンスデータ収集要求時に再接<br/>続を試みます。</li> <li>(O)<br/>次の内容を確認し、問題を取り除いたあとに<br/>Agent Collector サービスを再起動してください。</li> <li><i>詳細情報</i>に 65825 が出力されていた場合,次の内容を確認してください。</li> <li>(1) インスタンス環境構築時に指定した IP<br/>Address, Login ID および Password の値がス<br/>イッチ側の現在の設定と一致しているか。</li> <li>(2) Proxy Switch の稼働状況に問題がないか。</li> <li>(3) 監視対象スイッチおよび SMI Agent の負荷状<br/>態に問題がないか。</li> <li>(4) ネットワーク環境に問題がないか。</li> <li>要因が判明しない場合,次の資料を採取し、シス<br/>テム管理者に連絡してください。</li> <li>jpcras コマンドで取得できる保守資料</li> <li>supportShow または supportSave コマンドで<br/>取得できるログファイル</li> <li>SMI Agent のサポートファイル</li> </ul> |
| KAVF25412-W<br>KAVF25413-W | A session between the Agent<br>Collector and the SMI Agent<br>could not be closed. (instance=<br>インスタンス名, SMI Agent<br>address=IP アドレス, rc=保守<br>コード, detail=詳細情報)<br>Agent Collector と SMI Agent<br>間のセッション切断に失敗しま<br>した (instance=インスタンス名,<br>SMI Agent address=IP アドレ<br>ス, rc=保守コード, detail=詳細<br>情報)<br>A session between the SMI<br>Agent and the proxy switch<br>could not be closed. (instance=<br>インスタンス名, SMI Agent<br>address=IP アドレス, proxy<br>switch address=IP アドレス,<br>rc=保守コード, detail=詳細情報)<br>SMI Agent と Proxy Switch 間<br>のセッション切断に失敗しまし<br>た (instance=インスタンス名,<br>SMI Agent address=IP アドレ<br>ス, proxy switch address=IP アドレ<br>ス, proxy switch address=IP アドレ<br>ス, proxy switch address=IP アドレ<br>ス, proxy switch address=IP アドレ<br>ス, proxy switch address=IP ア<br>ドレス, rc=保守コード, detail=<br>詳細情報) | Agent Collector と SMI Agent 間のセッション切断に         失敗しました。IP アドレスで示されるコードは、SMI         Agent o IP アドレスを示します。         (S)         Agent Collector サービスの処理を続行します。         (O)         netstat -a コマンドで SMI Agent とのセッ         ションが残っているかどうか確認してください。         SMI Agent とのセッションが残っている場合,         SMI Agent ととのセッションが残っている場合,         SMI Agent とアoxy Switch 間のセッション切断に失敗しました。IP アドレスで示されるコードは、SMI         Agent および Proxy Switch の IP アドレスを示します。         (S)         Agent Collector サービスの処理を続行します。         (O)         netstat -a コマンドで SMI Agent とのセッションが残っていまます。         (J)         netstat -a コマンドで SMI Agent とのセッションが残っている場合,         SMI Agent とのセッションが残っている場合,         SMI Agent とのセッションが残っている場合,         SMI Agent を再起動してください。                                       |

| メッセージ ID    | メッセージテキスト                                                                                                    | メッセージの説明文                                                                                                    |
|-------------|----------------------------------------------------------------------------------------------------|----------------------------------------------------------------------------------------------------|
| KAVF25414-W | A session between the Agent<br>Collector and the SMI Agent<br>could not be established in the<br>retry process. (instance=インス<br>タンス名, SMI Agent<br>address= <i>IP</i> アドレス, SMI-A<br>user= <i>SMI-A user</i> , rc=保守コー<br>ド, detail=詳細情報)<br>Agent Collector と SMI Agent<br>間のセッション再確立に失敗し<br>ました。(instance=インスタン<br>ス名, SMI Agent address= <i>IP</i> ア<br>ドレス, SMI-A user= <i>SMI-A</i><br><i>user</i> , rc=保守コード, detail=詳<br>細情報) | <ul> <li>Agent Collector と SMI Agent 間のセッション再確立<br/>に失敗しました。IP アドレスで示されるコードは、<br/>SMI Agent の IP アドレスを示します。SMI-A user<br/>で示されるコードは、SMI Agent のマッピング定義を<br/>識別するためのユーザー情報を示します。</li> <li>(S)<br/>Agent Collector サービスの処理を続行します。<br/>次回のパフォーマンスデータ収集要求時に再接<br/>続を試みます。</li> <li>(O)<br/>次の内容を確認し、問題を取り除いたあとに<br/>Agent Collector サービスを再起動してください。</li> <li><i>詳細情報</i>に 65809 が出力された場合、インスタン<br/>ス環境構築時に指定した SMI-A user および<br/>SMI-A user Password の値が SMI Agent 側<br/>の現在の設定と一致しているか確認してください。</li> <li><i>詳細情報</i>に 65825 が出力された場合、次の内容を<br/>確認してください。</li> <li>(1) インスタンス環境構築時に指定した SMI_A<br/>IP Address および SMI Agent 側の現在の IP アド<br/>レスおよびボート番号とそれぞれ一致しているか。</li> <li>(2) SMI Agent の稼働状況に問題がないか。</li> <li>(4) ネットワーク環境に問題がないか。</li> <li>(4) ネットワーク環境に問題がないか。</li> <li>(5) 素MI Agent の検渉状取し、シス<br/>テム管理者に連絡してください。</li> <li>(5) jpcras コマンドで取得できる保守資料</li> <li>(5) SMI Agent のサポートファイル</li> </ul> |
| KAVF25415-W | A session between the SMI<br>Agent and the proxy switch<br>could not be established.<br>(instance=インスタンス名, SMI<br>Agent address= <i>IP</i> アドレス,<br>proxy switch address= <i>IP</i> アドレ<br>ス, rc=保守コード, detail=詳細<br>情報)<br>SMI Agent と Proxy Switch 間<br>のセッション確立に失敗しまし<br>た。(instance=インスタンス名,<br>SMI Agent address= <i>IP</i> アドレ<br>ス, proxy switch address= <i>IP</i> ア<br>ドレス, rc=保守コード, detail=<br>詳細情報)                       | <ul> <li>SMI Agent と Proxy Switch 間のセッション確立に失敗しました。IP アドレスで示されるコードは、SMI Agent および Proxy Switch の IP アドレスを示します。</li> <li>(S) Agent Collector サービスの処理を続行します。次回のパフォーマンスデータ収集要求時に再接続を試みます。</li> <li>(O) 次の内容を確認し、問題を取り除いたあとにAgent Collector サービスを再起動してください。</li> <li><i>詳細情報</i>に 65825 が出力された場合、次の内容を確認してください。</li> <li>(1) インスタンス環境構築時に指定したConnection Destination, IP Address, Login ID および Password の値に誤りがないか。</li> <li>(2) Proxy Switch の稼働状況に問題がないか。</li> <li>(3) 監視対象スイッチおよび SMI Agent の負荷状態に問題がないか。</li> <li>(4) ネットワーク環境に問題がないか。</li> </ul>                                                                                                    |

| メッセージ ID    | メッセージテキスト                                                                                                    | メッセージの説明文                                                                                                    |
|-------------|----------------------------------------------------------------------------------------------------|----------------------------------------------------------------------------------------------------|
|             |                                                                                                    | <ul> <li>要因が判明しない場合,次の資料を採取し、システム管理者に連絡してください。</li> <li>jpcras コマンドで取得できる保守資料</li> <li>supportShow または supportSave コマンドで取得できるログファイル</li> <li>SMI Agent のサポートファイル</li> </ul>                                                                                                    |
| KAVF25416-W | A session between the Agent<br>Collector and the SMI Agent<br>could not be established.<br>(instance=インスタンス名, SMI<br>Agent address= <i>IP</i> アドレス,<br>SMI-A user= <i>SMI-A user</i> , rc=保<br>守コード, detail=詳細情報)<br>Agent Collector と SMI Agent<br>間のセッション確立に失敗しま<br>した。(instance=インスタンス<br>名, SMI Agent address= <i>IP</i> アド<br>レス, SMI-A user= <i>SMI-A user</i> ,<br>rc=保守コード, detail=詳細情報) | <ul> <li>Agent Collector と SMI Agent 間のセッション確立に<br/>失敗しました。IP アドレスで示されるコードは、SMI<br/>Agent の IP アドレスを示します。SMI-A user で示<br/>されるコードは、SMI Agent のマッピング定義を識別<br/>するためのユーザー情報を示します。</li> <li>(S)<br/>Agent Collector サービスの処理を続行します。<br/>次回のパフォーマンスデータ収集要求時に再接<br/>続を試みます。</li> <li>(O)<br/>次の内容を確認し、問題を取り除いたあとに<br/>Agent Collector サービスを再起動してください。</li> <li> <i>詳細情報</i>に 65809 が出力された場合、インスタン<br/>ス環境構築時に指定した SMI-A user および<br/>SMI-A user Password の値に誤りがないか確<br/>認してください。</li> <li> <i>詳細情報</i>に 65825 が出力された場合、次の内容を<br/>確認してください。 <ul> <li>(1) インスタンス環境構築時に指定した SMI_A<br/>IP Address および SMI_A HTTP Port<br/>Number の値に誤りがないか。</li> <li>(2) SMI Agent の稼働状況に問題がないか。</li> <li>(4) ネットワーク環境に問題がないか。</li> <li>ジュマンドで取得できる保守資料</li> <li>SMI Agent のサポートファイル</li> </ul> </li> </ul> |
| KAVF25417-W | A session with the SMI Agent<br>was detected being not<br>established. (instance=インスタ<br>ンス名, address=IP アドレス)<br>SMI Agent とのセッションが切<br>れていることを検出しました<br>(instance=インスタンス名,<br>address=IP アドレス)                                                                                                    | <ul> <li>SMI Agent の稼働中に、SMI Agent とのセッション<br/>が切れていることを検出しました。IP アドレスで示<br/>されるコードは、SMI Agent の IP アドレスを示しま<br/>す。</li> <li>Agent Collector サービスの処理を続行します。<br/>次回のパフォーマンスデータ収集要求時に再接<br/>続を試みます。</li> <li>(O)<br/>次の内容を確認し、問題を取り除いたあとに<br/>Agent Collector サービスを再起動してください。</li> <li>SMI Agent の稼働状況に問題がないか。</li> <li>ネットワーク環境に問題がないか。</li> <li>要因が判明しない場合、次の資料を採取し、シス<br/>テム管理者に連絡してください。</li> <li>jpcras コマンドで取得できる保守資料</li> <li>SMI Agent のログファイル</li> </ul>                                                                                                    |

| メッセージID     | メッセージテキスト                                                                                                    | メッセージの説明文                                                                                                    |
|-------------|----------------------------------------------------------------------------------------------------|----------------------------------------------------------------------------------------------------|
|             |                                                                                                    | <ul> <li>Network Advisor のログファイル, EFCM のログ<br/>ファイルまたは DCFM のログファイル</li> </ul>                                                                                                    |
| KAVF25418-W | Data cannot be collected from<br>SMI Agent for the monitored<br>switch. (instance=インスタンス<br>名, wwn=wwn)<br>監視対象のスイッチのデータが<br>SMI Agent から取得できません<br>(instance=インスタンス名,<br>wwn=wwn)                                                         | <ul> <li>監視対象のスイッチのデータを SMI Agent から取得できません。wwnで示されるコードは、インスタンス<br/>環境構築時に指定した Target Switch WWN を示します。</li> <li>(S) Agent Collector サービスの処理を続行します。<br/>Target Switch WWN に特定のスイッチの<br/>WWN を指定して運用した場合、Target<br/>Switch WWN を持つスイッチのデータが SMI<br/>Agent から取得されるまで、パフォーマンスデー<br/>タを収集しません。Target Switch WWN に<br/>ALL を指定して運用した場合、少なくとも1つ<br/>のスイッチのデータが SMI Agent から取得さ<br/>れるまで、パフォーマンスデータを収集しません。</li> <li>(O) 次の内容を確認し、問題を取り除いたあとに<br/>Agent Collector サービスを再起動してください。</li> <li>Target Switch WWN に特定のスイッチの<br/>WWN を指定して運用した場合、SMI Agent が管<br/>理するファブリック上にTarget Switch WWN<br/>を持つスイッチが存在しているか。</li> <li>Target Switch WWN にALL を指定して運用した場合、SMI Agent が管<br/>理するファブリック上にTarget Switch WWN<br/>を持つスイッチが存在しているか。</li> <li>電視対象スイッチおよび SMI Agent の負荷状態<br/>に問題がないか。</li> <li>ネットワーク環境に問題がないか。</li> <li>薬因が判明しない場合、次の資料を採取し、シス<br/>テム管理者に連絡してください。</li> <li>jpcras コマンドで取得できる保守資料</li> <li>supportShow コマンドまたは supportSave コ</li> </ul> |
|             |                                                                                                    | ・ SMI Agent のサポートファイル                                                                                                    |
| KAVF25419-W | A session with the DCNM-SAN<br>SMI-S Agent was detected<br>being not established.<br>(instance=インスタンス名,<br>address= <i>IP</i> アドレス)<br>DCNM-SAN SMI-S Agent との<br>セッションが切れていることを<br>検出しました (instance=インス<br>タンス名, address= <i>IP</i> アドレス) | <ul> <li>DCNM-SAN SMI-S Agent の稼働中に、DCNM-SAN<br/>SMI-S Agent とのセッションが切れていることを検<br/>出しました。IP アドレスで示されるコードは、</li> <li>DCNM-SAN SMI-S Agent の IP アドレスを示しま<br/>す。</li> <li>(S)<br/>Agent Collector サービスの処理を続行します。<br/>次回のパフォーマンスデータ収集要求時に再接<br/>続を試みます。</li> <li>(O)<br/>次の内容を確認し、問題を取り除いたあとに<br/>Agent Collector サービスを再起動してください。</li> <li>DCNM-SAN SMI-S Agent の稼働状況に問題が<br/>ないか。</li> <li>ネットワーク環境に問題がないか。</li> </ul>                                                                                                    |

| メッセージID     | メッセージテキスト                                                                                                    | メッセージの説明文                                                                                                    |
|-------------|----------------------------------------------------------------------------------------------------|----------------------------------------------------------------------------------------------------|
|             |                                                                                                    | <ul> <li>要因が判明しない場合,次の資料を採取し,シス<br/>テム管理者に連絡してください。</li> <li>jpcras コマンドで取得できる保守資料</li> <li>DCNM-SAN のサポート情報</li> </ul>                                                                                                    |
| KAVF25420-W | Data cannot be collected from<br>DCNM-SAN SMI-S Agent for<br>the monitored switch.<br>(instance=インスタンス名,<br>wwn=wwn)<br>監視対象のスイッチのデータが<br>DCNM-SAN SMI-S Agent から<br>取得できません (instance=イン<br>スタンス名, wwn=wwn)                                                  | <ul> <li>監視対象のスイッチのデータが DCNM-SAN SMI-S<br/>Agent から取得できません。wwn で示されるコード<br/>は、インスタンス環境構築時に指定した Target<br/>Switch WWN を示します。</li> <li>(S)<br/>Agent Collector サービスの処理を続行します。<br/>Target Switch WWN に特定のスイッチの<br/>WWN を指定して運用した場合, Target<br/>Switch WWN を持つスイッチのデータが<br/>DCNM-SAN SMI-S Agent から取得されるま<br/>で、パフォーマンスデータを収集しません。<br/>Target Switch WWN にALLを指定して運用<br/>した場合,少なくとも1つのスイッチのデータ<br/>が DCNM-SAN SMI-S Agent から取得される<br/>まで、パフォーマンスデータを収集しません。</li> <li>(O)<br/>次の内容を確認し、問題を取り除いたあとに<br/>Agent Collector サービスを再起動してください。</li> <li>Target Switch WWN に特定のスイッチの<br/>WWN を指定して運用した場合,DCNM-SAN が<br/>管理するファブリック上にTarget Switch<br/>WWN を指定して運用した場合,DCNM-SAN が<br/>管理するファブリック上にTarget Switch<br/>WWN を指定して運用した場合,DCNM-SAN が<br/>管理するファブリック上にTarget Switch<br/>WWN を指定して運用した場合,DCNM-SAN が<br/>管理するファブリックを<br/>DCNM-SAN が管理しているか。</li> <li>Target Switch WWN にALLを指定して運用した場合,少なくとも1つのファブリックを<br/>DCNM-SAN が管理しているか。</li> <li>医視対象スイッチおよび DCNM-SAN SMI-S<br/>Agent の負荷状態に問題がないか。</li> <li>ネットワーク環境に問題がないか。</li> <li>アム管理者に連絡してください。</li> <li>jpcras コマンドで取得できる保守資料</li> <li>DCNM-SAN のサポート情報</li> </ul> |
| KAVF25421-W | Information cannot be obtained<br>from the SMI Agent at the<br>specified connection<br>destination. (instance=インスタ<br>ンス名, address=IP アドレス,<br>detail=詳細情報)<br>指定された接続先の SMI Agent<br>から情報を取得できません<br>(instance=インスタンス名,<br>address=IP アドレス, detail=詳<br>細情報) | <ul> <li>インスタンス環境構築時に指定した接続先の SMI<br/>Agent から情報を取得できません。</li> <li><i>IP アドレスで</i>示されるコードは、SMI Agent の IP アドレスを示します。</li> <li>(S)<br/>Agent Collector サービスの処理を続行します。<br/>Network Advisor SMI Agent または DCFM<br/>SMI Agent でサポートするパフォーマンスデー<br/>タを収集します。</li> <li>(O)<br/>次の内容を確認し、問題を取り除いたあとに<br/>Agent Collector サービスを再起動してください。</li> <li>インスタンス環境構築時に指定した接続先が<br/>Network Advisor SMI Agent または DCFM SMI<br/>Agent の場合<br/>・Network Advisor および Network Advisor<br/>SMI Agent の稼働状況に問題がないか。</li> </ul>                                                                                                    |

| メッセージID     | メッセージテキスト                                                                                                    | メッセージの説明文                                                                                                    |
|-------------|----------------------------------------------------------------------------------------------------|----------------------------------------------------------------------------------------------------|
|             |                                                                                                    | ・DCFM および DCFM SMI Agent の稼働状況に<br>問題がないか。                                                                                                    |
|             |                                                                                                    | <ul> <li>要因が判明しない場合,次の資料を採取し、システム管理者に連絡してください。</li> <li>jpcras コマンドで取得できる保守資料</li> <li>Network Advisor SMI Agent を使用して監視している場合 <ul> <li>Network Advisor SMI Agent のログファイル</li> </ul> </li> <li>DCFM SMI Agent を使用して監視している場合 <ul> <li>DCFM SMI Agent のログファイル</li> </ul> </li> </ul>                                                                                                    |
| KAVF25601-E | Initialization of Agent Collector<br>failed. (instance=インスタンス<br>名, cause=原因)<br>Agent Collector の初期化に失敗<br>しました (instance=インスタン<br>ス名, cause=原因)                                                              | <ul> <li>Agent Collector の初期化に失敗しました。</li> <li>(S) <ul> <li>Agent Collector サービスを終了します。</li> <li>(O)</li> <li>原因に表示される問題点をチェックしてください。また、サービス起動情報ファイル <ul> <li>(jpcagt.ini)が、次の場所にあるかどうか確認してください。</li> </ul> </li> <li>Windows の場合 <ul> <li>インストール先フォルダ¥agtw¥agent¥インスタンス名¥</li> </ul> </li> <li>UNIX の場合 <ul> <li>(opt/jplpc/agtw/agent/インスタンス名/</li> <li>サービス起動情報ファイルが上記の場所にない場合,</li> <li>jpcagt.ini.model ファイルを jpcagt.ini ファイルにコピーしてください。</li> </ul> </li> </ul></li></ul> |
|             |                                                                                                    | を採取したあと、システム管理者に連絡してください。                                                                                                    |
| KAVF25602-E | An exception occurred.<br>Exiting (instance=インスタン<br>ス名, exception=例外メッセー<br>ジ)<br>例外が発生しました。処理を終<br>了します (instance=インスタン<br>ス名, exception=例外メッセー<br>ジ)                                                        | Agent Collector の処理中に例外が発生しました。<br>(S)<br>Agent Collector サービスを終了します。<br>(O)<br>jpcras コマンドで保守資料を採取したあと,シ<br>ステム管理者に連絡してください。                                                                                                    |
| KAVF25603-E | Interruption by a signal.<br>(instance=インスタンス名,<br>signal= <i>signal 番号</i> )<br>シグナルによって処理が中断さ<br>れました (instance=インスタン<br>ス名, signal= <i>signal 番号</i> )                                                      | <ul> <li>シグナルによる割り込みが発生しました。</li> <li>(S)<br/>Agent Collector サービスを終了します。</li> <li>(O)<br/>jpcras コマンドで保守資料を採取したあと、シ<br/>ステム管理者に連絡してください。</li> </ul>                                                                                                    |
| KAVF25605-E | An error was detected while<br>processing Agent Collector<br>service startup information.<br>(instance=インスタンス名,<br>detail=詳細情報)<br>Agent Collector サービス起動情<br>報ファイルが不正です<br>(instance=インスタンス名,<br>detail=詳細情報) | Agent Collector サービス起動情報ファイルの内容に<br>誤りがあるか、ファイルがありません。(S)Agent Collector サービスを終了します。(O)Agent Collector サービス起動情報ファイルがない場合は、Agent Collector サービス起動情報<br>ファイルのモデルファイル<br>(jpcagt.ini.model)をコピーし、インスタ<br>ンス環境を再構築してください。Agent<br>Collector サービス起動情報ファイルがある場合                                                                                                    |

| メッセージ ID    | メッセージテキスト                                                                                                    | メッセージの説明文                                                                                                    |
|-------------|----------------------------------------------------------------------------------------------------|----------------------------------------------------------------------------------------------------|
|             |                                                                                                    | は,その内容に誤りがあります。Agent<br>Collector サービス起動情報ファイルのモデル<br>ファイルを基に修復するか,Agentのインスタン<br>ス環境を再構築してください。                                                                                                    |
| KAVF25607-E | The specified Target Switch<br>WWN is invalid. Exiting<br>(instance=インスタンス名,<br>wwn=wwn)<br>指定された Target Switch<br>WWN が不正です。処理を終了<br>します (instance=インスタンス<br>名, wwn=wwn)                                                                                           | <ul> <li>指定された Target Switch WWN が不正です。</li> <li>Target Switch WWN にデフォルト値または不適切<br/>な文字列が指定されています。wwn で示されるコー<br/>ドは、インスタンス環境構築時に指定した Target<br/>Switch WWN を示します。</li> <li>(S)<br/>Agent Collector サービスを終了します。</li> <li>(O)<br/>インスタンス環境構築時に指定した Target<br/>Switch WWN を確認して、正しい値に更新して<br/>ください。</li> </ul>                                                                                                    |
| KAVF25608-E | Data cannot be collected from<br>Fabric Management Server for<br>the monitored switch. Exiting<br>(instance=インスタンス名,<br>wwn=wwn, detail=詳細情報)<br>監視対象のスイッチのデータが<br>Fabric Management Server か<br>ら取得できません。処理を終了<br>します (instance=インスタンス<br>名, wwn=wwn, detail=詳細情報) | <ul> <li>監視対象のスイッチのデータが Fabric Management<br/>Server から取得できません。wwn で示されるコード<br/>は、インスタンス環境構築時に指定した Target<br/>Switch WWN を示します。</li> <li>(S)<br/>Agent Collector サービスを終了します。</li> <li>(O)<br/>次の内容を確認し、問題を取り除いたあとに<br/>Agent Collector サービスを再起動してください。</li> <li><i>詳細情報</i>に 65828 が出力された場合, Network<br/>Advisor, EFCM または DCFM との通信中に、通<br/>信の応答待ち時間がセッション確立・切断の監視<br/>時間を超えたためタイムアウトが発生していま<br/>す。次の内容を確認してください。</li> <li>(1)監視対象スイッチ, Network Advisor, EFCM<br/>および DCFM の稼働状況に問題がないか。</li> <li>(2)監視対象スイッチ, Network Advisor, EFCM<br/>および DCFM の負荷状態に問題がないか。</li> <li>(3)ネットワーク環境に問題がないか。</li> <li><i>詳細情報</i>に 65830 が出力された場合, 次の内容を<br/>確認し、問題を取り除いたあとに Agent Collector<br/>サービスを再起動してください。</li> <li>(1)インスタンス環境構築時に指定した Target<br/>Switch WWN に誤りがないか。</li> <li>(2)Target Switch WWN に特定のスイッチの<br/>WWN を指定して運用した場合, Target<br/>Switch WWN を持つスイッチを Network<br/>Advisor, EFCM または DCFM が管理している<br/>か。</li> <li>(3)ネットワーク, 監視対象スイッチ, Network<br/>Advisor, EFCM または DCFM が管理している<br/>か。</li> <li>(4)Target Switch WWN に ALL を指定して運用<br/>した場合, 少なくとも 1 つのスイッチを Network<br/>Advisor, EFCM または DCFM が管理している<br/>か。</li> </ul> |

| メッセージID     | メッセージテキスト                                                                                                    | メッセージの説明文                                                                                                    |
|-------------|----------------------------------------------------------------------------------------------------|----------------------------------------------------------------------------------------------------|
|             |                                                                                                    | <ul> <li>Network Advisor のログファイル, EFCM のログ<br/>ファイルまたは DCFM のログファイル</li> <li>SMI Agent for EOS のログファイル</li> </ul>                                                                                                    |
| KAVF25609-E | The service cannot be started<br>because it is already running.<br>(instance=インスタンス名)<br>すでに実行されているサービス<br>を起動することはできません<br>(instance=インスタンス名)                                                                                                    | <ul> <li>サービスはすでに実行中であるため、二重に起動することはできません。</li> <li>(S) サービスの起動を中断します。</li> <li>(O) jpctool service list (jpcctrl list)コマンドを使用し、サービスの起動状況を確認してください。</li> </ul>                                                                                                    |
| KAVF25610-E | A session with the seed switch<br>could not be established.<br>Exiting (instance=インスタン<br>ス名, address=IP アドレス, rc=<br>保守コード, detail=詳細情報)<br>Seed Switch とのセッション確<br>立に失敗しました。処理を終了<br>します (instance=インスタンス<br>名, address=IP アドレス, rc=保<br>守コード, detail=詳細情報) | <ul> <li>Seed Switch とのセッション確立に失敗しました。IP<br/>アドレスで示されるコードは, Seed Switch の IP アド<br/>レスを示します。</li> <li>(S)<br/>Agent Collector サービスを終了します。</li> <li>(O)<br/>次の内容を確認し、問題を取り除いたあとに<br/>Agent Collector サービスを再起動してくださ<br/>い。</li> <li><i>詳細情報</i>に 65809 が出力された場合,インスタン<br/>ス環境構築時に指定した Seed Switch の Login<br/>ID および Password の値に誤りがないか確認し<br/>てください。</li> <li><i>詳細情報</i>に 65825 が出力された場合,次の内容を<br/>確認してください。</li> <li><i>詳細情報</i>に 65825 が出力された場合,次の内容を<br/>確認してください。</li> <li>(1) インスタンス環境構築時に指定した Seed<br/>Switch の IP Address の値に誤りがないか。</li> <li>(2) Seed Switch で CIM サーバが"enable"と<br/>なっているか。</li> <li>(3) Seed Switch の負荷状態に問題がないか。</li> <li>(4) Seed Switch の負荷状態に問題がないか。</li> <li>(5) ネットワーク環境に問題がないか。</li> <li><i>詳細情報</i>に 65828 が出力された場合, Seed<br/>Switch との通信中に,通信の応答待ち時間がセッ<br/>ション確立・切断の監視時間を超えたため、タイ<br/>ムアウトが発生しています。次の内容を確認して<br/>ください。</li> <li>(1) Seed Switch の稼働状況に問題がないか。</li> <li>(2) Seed Switch の稼働状況に問題がないか。</li> <li>(3) ネットワーク環境に問題がないか。</li> <li>(3) ネットワーク環境に問題がないか。</li> <li>(4) Seed Switch の食荷状態に問題がないか。</li> <li>(5) ネットワーク環境に問題がないか。</li> <li>(5) ネットワーク環境に問題がないか。</li> <li>(5) ネットワーク環境に問題がないか。</li> <li>(5) ネットワーク環境に問題がないか。</li> <li>(5) ネットワーク環境に問題がないか。</li> <li>(5) ネットワーク環境に問題がないか。</li> <li>(5) ネットワーク環境に問題がないか。</li> <li>(5) ネットワーク環境に問題がないか。</li> <li>(5) ネットワーク環境に問題がないか。</li> <li>(5) ネットワーク環境に問題がないか。</li> <li>(5) ネットワーク環境に問題がないか。</li> <li>(5) ネットワーク環境に問題がないか。</li> <li>(5) ネットワーク環境に問題がないか。</li> <li>(7) Seed Switch の食荷状態に問題がないか。</li> <li>(7) Seed Switch の食荷状態に問題がないか。</li> <li>(7) Seed Switch のな働状況に問題がないか。</li> <li>(7) Seed Switch のな働状況に問題がないか。</li> <li>(7) Seed Switch のなりないか。</li> <li>(7) Seed Switch のな後のないか。</li> <li>(7) Seed Switch のなりないか。</li> <li>(7) Seed Switch のなりないか。</li> <li>(7) Seed Switch のなりないか。</li> <li>(7) Seed Switch のなりないか。</li> <li>(7) Seed Switch のないか。</li> <li>(7) Seed Switch のなりないか。</li> <li>(7) Seed Switch のなりないか。</li> <li>(7) Seed Switch のなりである保守資料</li> <li>(7) Seed Switch のなどの。</li> <li>(7) Seed Switch のなりである保守資料</li> <li>(7) Seed Switch のなりである保守資料</li> <li>(7) Seed Switch のなりである保守資料</li> </ul> |
| KAVF25612-E | A session between the SMI<br>Agent and the proxy switch<br>could not be established.<br>Exiting (instance=インスタン<br>ス名, SMI Agent address=IPア<br>ドレス, proxy switch<br>address=IPアドレス, rc=保守<br>コード, detail=詳細情報)                                               | <sup>™</sup><br>SMI Agent と Proxy Switch 間のセッション確立に失<br>敗しました。 <i>IP アドレス</i> で示されるコードは, SMI<br>Agent および Proxy Switch の IP アドレスを示しま<br>す。<br>(S)<br>Agent Collector サービスを終了します。<br>(O)                                                                                                    |

| メッセージID     | メッセージテキスト                                                                                                    | メッセージの説明文                                                                                                    |
|-------------|----------------------------------------------------------------------------------------------------|----------------------------------------------------------------------------------------------------|
|             | SMI Agent と Proxy Switch 間<br>のセッション確立に失敗しまし<br>た。処理を終了します<br>(instance=インスタンス名, SMI<br>Agent address= <i>IP</i> アドレス,<br>proxy switch address= <i>IP</i> アドレ<br>ス, rc=保守コード, detail=詳細<br>情報)                                                                                                    | <ul> <li>次の内容を確認し、問題を取り除いたあとに<br/>Agent Collector サービスを再起動してください。</li> <li><i>詳細情報</i>に 65825 が出力された場合、次の内容を<br/>確認してください。</li> <li>(1) インスタンス環境構築時に指定した<br/>Connection Destination, IP Address,<br/>Login ID および Password の値に誤りがないか。</li> <li>(2) Proxy Switch の稼働状況に問題がないか。</li> <li>(3) 監視対象スイッチおよび SMI Agent の負荷状態に問題がないか。</li> <li>(4) ネットワーク環境に問題がないか。</li> <li>(4) ネットワーク環境に問題がないか。</li> <li><i>詳細情報</i>に 65828 が出力された場合、Proxy<br/>Switch との通信中に、通信の応答待ち時間がセッション確立・切断の監視時間を超えたため、タイムアウトが発生しています。次の内容を確認してください。</li> <li>(1) Proxy Switch の稼働状況に問題がないか。</li> <li>(2) 監視対象 Switch および SMI Agent の負荷状態に問題がないか。</li> <li>(3) ネットワーク環境に問題がないか。</li> <li>(3) ネットワーク環境に問題がないか。</li> <li>1 つの Proxy Switch に対して、該当する HTM -<br/>Agent for SAN Switch 以外からセッションを確立していないか。</li> <li>要因が判明しない場合、次の資料を採取し、システム管理者に連絡してください。</li> <li>i jpcras コマンドで取得できる保守資料</li> <li>supportShow コマンドまたは supportSave コマンドで取得できるログファイル</li> </ul> |
| KAVF25613-E | A session between the Agent<br>Collector and the SMI Agent<br>could not be established.<br>Exiting (instance=インスタン<br>ス名, SMI Agent address= <i>IP</i> ア<br>ドレス, SMI-A user= <i>SMI-A</i><br><i>user</i> , rc=保守コード, detail=詳<br>細情報)<br>Agent Collector と SMI Agent<br>間のセッション確立に失敗しま<br>した。処理を終了します<br>(instance=インスタンス名, SMI<br>Agent address= <i>IP</i> アドレス,<br>SMI-A user= <i>SMI-A user</i> , rc=保<br>守コード, detail=詳細情報) | <ul> <li>SMI Agent のサポートファイル</li> <li>Agent Collector と SMI Agent 間のセッション確立に<br/>失敗しました。IP アドレスで示されるコードは、SMI<br/>Agent の IP アドレスを示します。SMI-A user で示<br/>されるコードは、SMI Agent のマッピング定義を識別<br/>するためのユーザー情報を示します。</li> <li>(S)<br/>Agent Collector サービスを終了します。</li> <li>(O)<br/>次の内容を確認し、問題を取り除いたあとに<br/>Agent Collector サービスを再起動してください。</li> <li><i>詳細情報</i>に 65809 が出力された場合、インスタン<br/>ス環境構築時に指定した SMI-A user および<br/>SMI-A user Password の値に誤りがないか確<br/>認してください。</li> <li><i>詳細情報</i>に 65825 が出力された場合、次の内容を<br/>確認してください。</li> <li>(1) インスタンス環境構築時に指定した SMI_A<br/>IP Address および SMI_A HTTP Port<br/>Number の値に誤りがないか。</li> <li>(2) SMI Agent の稼働状況に問題がないか。</li> <li>(3) 監視対象スイッチおよび SMI Agent の負荷状<br/>態に問題がないか。</li> <li>(4) ネットワーク環境に問題がないか。</li> </ul>                                                                                                    |

| メッセージID     | メッセージテキスト                                                                                                    | メッセージの説明文                                                                                                    |
|-------------|----------------------------------------------------------------------------------------------------|----------------------------------------------------------------------------------------------------|
|             |                                                                                                    | <ul> <li> <i>詳細情報</i>に 65828 が出力された場合, SMI Agent<br/>との通信中に,通信の応答待ち時間がセッション<br/>確立・切断の監視時間を超えたため、タイムアウ<br/>トが発生しています。次の内容を確認してください。         <ol> <li>(1) SMI Agent の稼働状況に問題がないか。</li> <li>(2) 監視対象スイッチおよび SMI Agent の負荷状<br/>態に問題がないか。</li> <li>(3) ネットワーク環境に問題がないか。</li> </ol> </li> </ul>                                                                          |
|             |                                                                                                    | <ul> <li>要因が判明しない場合,次の資料を採取し、システム管理者に連絡してください。</li> <li>jpcras コマンドで取得できる保守資料</li> <li>SMI Agent のサポートファイル</li> </ul>                                                                                                    |
| KAVF25614-E | An attempt to close the session<br>between the Agent Collector<br>and the SMI Agent has failed.<br>Exiting (instance=インスタン<br>ス名, SMI Agent address=IP ア<br>ドレス, rc=保守コード, detail=<br>詳細情報)<br>Agent Collector と SMI Agent<br>間のセッション切断に失敗しま<br>した。処理を終了します<br>(instance=インスタンス名, SMI<br>Agent address=IP アドレス, rc=<br>保守コード, detail=詳細情報).                                                                                                 | Agent Collector と SMI Agent 間のセッション切断に<br>失敗しました。 <i>IP アドレス</i> で示されるコードは, SMI<br>Agent の IP アドレスを示します。<br><b>(S)</b><br>Agent Collector サービスの処理を終了します。<br><b>(O)</b><br>netstat -a コマンドで SMI Agent とのセッ<br>ションが残っているかどうか確認してください。<br>SMI Agent とのセッションが残っている場合,<br>SMI Agent を再起動してください。                                                                           |
| KAVF25615-E | An attempt to close the session<br>between the SMI Agent and<br>the proxy switch has failed.<br>Exiting (instance=インスタン<br>ス名, SMI Agent address= <i>IP</i> ア<br>ドレス, proxy switch<br>address= <i>IP</i> アドレス, rc=保守<br>コード, detail=詳細情報)<br>SMI Agent & Proxy Switch 間<br>のセッション切断に失敗しまし<br>た。処理を終了します<br>(instance=インスタンス名, SMI<br>Agent address= <i>IP</i> アドレス,<br>proxy switch address= <i>IP</i> アドレ<br>ス, rc=保守コード, detail=詳細<br>情報) | <ul> <li>SMI Agent と Proxy Switch 間のセッション切断に失敗しました。IP アドレスで示されるコードは、SMI Agent および Proxy Switch の IP アドレスを示します。</li> <li>(S) Agent Collector サービスの処理を終了します。</li> <li>(O) netstat -a コマンドで Proxy Switch とのセッションが残っているかどうか確認してください。Proxy Switch とのセッションが残っている場合、SMI Agent を再起動してください。</li> </ul>                                                                        |
| KAVF25616-E | An attempt to access the<br>prerequisite program has<br>failed. Exiting (instance=イン<br>スタンス名, detail=詳細情報)<br>前提プログラムへのアクセスに<br>失敗しました。処理を終了しま<br>す (instance=インスタンス名,<br>detail=詳細情報)                                                                                                    | <ul> <li>前提プログラムである JDK または JRE が存在しま<br/>せん。</li> <li>(S) <ul> <li>Agent Collector サービスを終了します。</li> <li>(O)</li> <li>前提プログラムである 32bit 版の JDK または JRE が<br/>同一ホストに存在するかどうか確認してください。</li> <li>JDK または JRE が同一ホストに存在する場合、<br/>agtw.properties ファイルの<br/>agtw.agent.JRE.location に設定されているパ<br/>スが正しいかどうか確認してください。</li> <li>Windows または Linux の場合</li> </ul> </li> </ul> |
| メッセージ ID    | メッセージテキスト                                                                                                    | メッセージの説明文                                                                                                    |  |
|-------------|----------------------------------------------------------------------------------------------------|----------------------------------------------------------------------------------------------------|--|
|             |                                                                                                    | agtw.properties ファイルの<br>agtw.agent.JRE.location にパスを設定し<br>ていない場合は, HTM - Agent for SAN Switch<br>を再インストールしてください。                                                                                                    |  |
| KAVF25617-E | The agtw.properties file was<br>not found. Exiting (instance=<br>インスタンス名)<br>agtw.properties ファイルが見つ<br>かりません。処理を終了します<br>(instance=インスタンス名)                                                                                                    | agtw.properties ファイルが見つかりません。 (S) Agent Collector サービスを終了します。 (O) agtw.properties ファイルが次の場所に存在<br>するかどうか確認してください。 ・Windows の場合 インストール先フォルダ¥agtw¥agent¥ ・UNIX の場合 /opt/jplpc/agtw/agent/ agtw.properties ファイルが存在しない場合, 次の対処をしてください。 agtw.properties ファイルをバックアップし ている場合: agtw.properties ファイルをパックアップし ていない場合: HTM・Agent for SAN Switch を再インストール してください。 |  |
| KAVF25618-E | An attempt to read<br>agtw.properties file has failed.<br>Exiting (instance=インスタン<br>ス名, detail=詳細情報)<br>agtw.properties ファイルの読み<br>込みに失敗しました。処理を終<br>了します (instance=インスタン<br>ス名, detail=詳細情報)                                                           | agtw.properties ファイルに読み取り権限がありません。         (S)         Agent Collector サービスを終了します。         (O)         agtw.properties ファイルの読み取り権限があるかどうか確認してください。読み取り権限がない場合,読み取り権限を追加するか,読み取り権限があるユーザーでインスタンスを起動してください。                                                                                                    |  |
| KAVF25619-E | An attempt to get the property<br>value has failed. Exiting<br>(instance=インスタンス名,<br>property=プロパティ名, detail=<br><i>詳細情報</i> )<br>プロパティ値の取得に失敗しま<br>した。処理を終了します<br>(instance=インスタンス名,<br>property=プロパティ名, detail=<br><i>詳細情報</i> )                       | agtw.properties ファイル内に必要なプロパティ<br>が定義されていません。<br>(S)<br>Agent Collector サービスを終了します。<br>(O)<br>agtw.properties ファイル内に,メッセージ<br>に表示されたプロパティが定義されていること<br>を確認してください。                                                                                                    |  |
| KAVF25620-E | A session with the SMI Agent<br>could not be established.<br>Exiting (instance=インスタン<br>ス名, address=IP アドレス, rc=<br>保守コード, detail=詳細情報)<br>SMI Agent とのセッション確立<br>に失敗しました。処理を終了し<br>ます (instance=インスタンス名,<br>address=IP アドレス, rc=保守<br>コード, detail=詳細情報) | <ul> <li>SMI Agent とのセッション確立に失敗しました。IP<br/>アドレスで示されるコードは、SMI Agent の IP アド<br/>レスを示します。</li> <li>(S)<br/>Agent Collector サービスを終了します。</li> <li>(O)<br/>次の内容を確認し、問題を取り除いたあとに<br/>Agent Collector サービスを再起動してください。</li> <li><i>詳細情報</i>に 65809 が出力された場合、インスタン<br/>ス環境構築時に指定した Login ID および<br/>Password の値に誤りがないか。</li> </ul>                             |  |

| メッセージ ID    | メッセージテキスト                                                                                                    | メッセージの説明文                                                                                                    |
|-------------|----------------------------------------------------------------------------------------------------|----------------------------------------------------------------------------------------------------|
|             |                                                                                                    | <ul> <li> <i>詳細情報</i>に 65825 が出力された場合,次の内容を<br/>確認してください。 <ul> <li>(1) インスタンス環境構築時に指定した IP</li> <li>Address および SMI Agent Port Number の<br/>値に誤りがないか。</li> <li>(2) SMI Agent の稼働状況に問題がないか。</li> <li>(3) SMI Agent, Network Advisor, EFCM およ<br/>び DCFM の負荷状態に問題がないか。</li> <li>(4) ネットワーク環境に問題がないか。</li> </ul> </li> </ul> |
|             |                                                                                                    | <ul> <li> <i>詳細情報</i>に 65828 が出力された場合, SMI Agent<br/>との通信中に,通信の応答待ち時間がセッション<br/>確立・切断の監視時間を超えたため,タイムアウ<br/>トが発生しています。次の内容を確認してくださ<br/>い。         <ol> <li>(1) SMI Agent の稼働状況に問題がないか。</li> <li>(2)SMI Agent, Network Advisor, EFCM, およ<br/>び DCFM の負荷状態に問題がないか。</li> <li>(3) ネットワーク環境に問題がないか。</li> </ol> </li> </ul>      |
|             |                                                                                                    | <ul> <li>要因が判明しない場合,次の資料を採取し、システム管理者に連絡してください。</li> <li>jpcras コマンドで取得できる保守資料</li> <li>SMI Agent のログファイル</li> <li>Network Advisor のログファイル, EFCM のログファイルまたは DCFM のログファイル</li> </ul>                                                                                                    |
| KAVF25621-E | The specified Target Switch<br>WWN is invalid. Exiting<br>(instance=インスタンス名,<br>wwn=wwn)<br>指定された Target Switch<br>WWN が不正です。処理を終了<br>します (instance=インスタンス<br>名, wwn=wwn)                                                            | 指定された Target Switch WWN が不正です。<br>Target Switch WWN としてデフォルト値が指定さ<br>れているか,または WWN として適切でない文字列が<br>設定されています。wwn で示されるコードは,インス<br>タンス環境構築時に指定した Target Switch WWN<br>を示します。<br>(S)<br>Agent Collector サービスを終了します。<br>(O)<br>インスタンス環境構築時に指定した Target<br>Switch WWN を確認して,正しい値に更新して                                          |
| KAVF25622-E | Data cannot be collected from<br>SMI Agent for monitored the<br>switch. Exiting (instance=イ<br>ンスタンス名, wwn=wwn,<br>detail=詳細情報)<br>監視対象のスイッチのデータが<br>SMI Agent から取得できませ<br>ん。処理を終了します<br>(instance=インスタンス名,<br>wwn=wwn, detail=詳細情報) | <ul> <li>ください。</li> <li>監視対象のスイッチのデータが SMI Agent から取得できません。wwn で示されるコードは、インスタンス環境構築時に指定した Target Switch WWN を示します。</li> <li>(S)         <ul> <li>Agent Collector サービスを終了します。</li> <li>(O)</li></ul></li></ul>                                                                                                    |

| メッセージID     | メッセージテキスト                                                                                                    | メッセージの説明文                                                                                                    |
|-------------|----------------------------------------------------------------------------------------------------|----------------------------------------------------------------------------------------------------|
|             |                                                                                                    | <ul> <li>(2)監視対象スイッチおよび SMI Agent の負荷状態に問題がないか。</li> <li>(3)ネットワーク環境に問題がないか。</li> <li><i>詳細情報</i>に 65830 が出力された場合,次の内容を確認し,問題を取り除いたあとに Agent Collectorサービスを再起動してください。</li> <li>(1)インスタンス環境構築時に指定した TargetSwitch WWN に誤りがないか。</li> <li>(2)Target Switch WWN に特定のスイッチのWWNを指定して運用した場合,SMI Agent が管理するファブリック上に Target Switch WWN を指定して運用した場合,MI Agent が管理しているか。</li> <li>(3)Target Switch WWN に ALLを指定して運用した場合,少なくとも1つのファブリックをSMI Agent が管理しているか。</li> <li>(4)監視対象スイッチおよび SMI Agent の負荷状態に問題がないか。</li> <li>(5)ネットワーク環境に問題がないか。</li> <li>更広が判明しない場合,次の資料を採取し、システム管理者に連絡してください。</li> <li>jpcras コマンドで取得できる保守資料</li> <li>supportShow コマンドまたは supportSave コマンドで取得できるログファイル</li> <li>SMI Agent のサポートファイル</li> </ul> |
| KAVF25623-E | An instance parameter setting<br>is not specified. (instance=イン<br>スタンス名)<br>インスタンス情報の設定値が設<br>定されていません (instance=イ<br>ンスタンス名)                                                                                       | <ul> <li>jpcconf inst setup (jpcinssetup) コマンドを<br/>実行して設定する、インスタンス情報に必要な設定値<br/>が設定されていません。</li> <li>Agent Collector サービスを終了します。</li> <li>(O)</li> <li>HTM - Agent for SAN Switch をバージョン<br/>アップした場合、インスタンス情報に変更が必要<br/>な項目があります。jpcconf inst setup<br/>(jpcinssetup) コマンドを実行してインスタ<br/>ンス情報を更新してください。</li> </ul>                                                                                                    |
| KAVF25624-E | An attempt to read the<br>configuration file has failed.<br>Exiting (instance=インスタン<br>ス名, file=設定ファイル名,<br>detail=詳細情報)<br>設定ファイルの読み込みに失敗<br>しました。処理を終了します<br>(instance=インスタンス名, file=<br>設定ファイル名, detail=詳細情<br>報) | <ul> <li>設定ファイルに読み取り権限がありません。</li> <li>(S) Agent Collector サービスを終了します。</li> <li>(O) 設定ファイルの読み取り権限があることを確認してください。読み取り権限がない場合,読み取り権限があるユーザーでインスタンスを起動してください。</li> </ul>                                                                                                    |
| KAVF25625-E | The configuration file is<br>invalid. Exiting (instance=イ<br>ンスタンス名, file=設定ファイル<br>名, line=行番号, detail=詳細情<br>報)<br>設定ファイルの内容が不正です。<br>処理を終了します (instance=イ<br>ンスタンス名, file=設定ファイル<br>名, line=行番号, detail=詳細情<br>報) | 設定ファイルの内容に誤りがあります。<br>(S)<br>Agent Collector サービスを終了します。<br>(O)<br>メッセージに表示された行の内容を確認してく<br>ださい。行番号に0が出力された場合,設定<br>ファイルを再作成してください。                                                                                                    |

| メッセージID     | メッセージテキスト                                                                                                    | メッセージの説明文                                                                                                    |
|-------------|----------------------------------------------------------------------------------------------------|----------------------------------------------------------------------------------------------------|
| KAVF25626-E | The number of switches not<br>being monitored has reached<br>the maximum. Exiting<br>(instance=インスタンス名,<br>maximum_count=設定可能最大<br>数)<br>監視対象外スイッチの設定数が<br>上限を超えました。処理を終了<br>します (instance=インスタンス<br>名, maximum_count=設定可能<br>最大数) | <ul> <li>監視対象外スイッチ設定ファイルに設定されている</li> <li>監視対象外スイッチの WWN の数が設定可能最大数</li> <li>を超えています。</li> <li>(S)</li> <li>Agent Collector サービスを終了します。</li> <li>(O)</li> <li>メッセージに表示された設定可能最大数を超えていないか確認してください。</li> </ul>                                                                                                    |
| KAVF25627-E | A timeout occurred during data<br>collection. Exiting (instance=<br>インスタンス名)<br>情報収集中にタイムアウトが発<br>生しました。処理を終了します<br>(instance=インスタンス名)                                                                                             | <ul> <li>情報収集中にタイムアウトが発生しました。</li> <li>(S)<br/>Agent Collector サービスを終了します。</li> <li>(O)<br/>次の内容を確認し、問題を取り除いたあとに<br/>Agent Collector サービスを再起動してください。</li> <li>ネットワーク環境に問題がないか。</li> <li>ファブリックを構成するスイッチ,SMI Agent,<br/>DCNM-SAN SMI-S Agent, Network Advisor,<br/>EFCM および DCFM の稼働状況に異常がないか。</li> <li>要因が判明しない場合,次の資料を採取し、システム</li> <li>管理者に連絡してください。</li> <li>jpcras コマンドで取得できる保守資料</li> <li>Network Advisor SMI Agent に接続して監視している場合</li> <li>supportShow または supportSave コマンドで取得できるログファイル</li> <li>Network Advisor SMI Agent のログファイル</li> <li>DCFM SMI Agent に接続して監視している場合</li> <li>supportShow または supportSave コマンドで取得できるログファイル</li> <li>DCFM SMI Agent のログファイル</li> <li>SMI Agent for FOS に接続して監視している場合</li> <li>cuportShow または supportSave コマンドで取得できるログファイル</li> <li>SMI Agent for FOS のサポートファイル</li> <li>SMI Agent for FOS のサポートファイル</li> <li>SMI Agent for EOS のログファイル</li> <li>SMI Agent for EOS のログファイル</li> <li>SMI Agent for EOS のログファイル</li> <li>SMI Agent for EOS のログファイル</li> <li>SMI Agent for EOS のログファイル</li> <li>SMI Agent for EOS のログファイル</li> <li>CNM-SAN SMI-S Agent に接続して監視している場合</li> <li>CNM-SAN SMI-S Agent に接続して監視して いる場合</li> <li>DCNM-SAN SMI-S Agent に接続して Cisco 社製スイッチを監視している場合</li> <li>Cisco (Seed Switch) に接続して Cisco 社製スイッチを監視している場合</li> <li>chow tech-support コマンドで取得できる情報</li> </ul> |
| KAVF25628-E | The property value is invalid.                                                                                                    | agtw.properties ファイル内に設定したプロパ                                                                                                    |
|             | Exiting (instance=インスタン                                                                                                    | ティ値が不正です。セッション確立・切断の監視時間<br>を設定する場合,指定可能な値は 600~3,600 秒です。                                                                                                    |

| メッセージID     | メッセージテキスト                                                                                                    | メッセージの説明文                                                                                                    |  |
|-------------|----------------------------------------------------------------------------------------------------|----------------------------------------------------------------------------------------------------|--|
|             | ス名, property=プロパティ名,<br>detail=詳細情報)<br>プロパティ値が不正です。処理<br>を終了します (instance=インス<br>タンス名, property=プロパティ<br>名, detail=詳細情報)                                                                                                    | <ul> <li>また,設定したプロパティの値に半角数字以外の文字<br/>が含まれている場合,不正となります。</li> <li>Agent Collector サービスを終了します。</li> <li>メッセージに表示された agtw.properties<br/>ファイル内のプロパティ値が正しいことを確認<br/>してください。</li> </ul>                                                                                                    |  |
| KAVF25629-E | A session with the DCNM-SAN<br>SMI-S Agent could not be<br>established. Exiting<br>(instance=インスタンス名,<br>address=IP アドレス, rc=保守<br>コード, detail=詳細情報)<br>DCNM-SAN SMI-S Agent との<br>セッション確立に失敗しました。<br>処理を終了します (instance=イ<br>ンスタンス名, address=IP アド<br>レス, rc=保守コード, detail=詳<br>細情報) | <ul> <li>DCNM-SAN SMI-S Agent とのセッション確立に失敗しました。IP アドレスで示されるコードは、DCNM-SAN SMI-S Agent の IP アドレスを示します。</li> <li>(S) Agent Collector サービスを終了します。</li> <li>(O) 次の内容を確認し、問題を取り除いたあとにAgent Collector サービスを再起動してください。</li> <li><i>詳細情報</i>に 65809 が出力された場合、インスタンス環境構築時に指定した Login ID、Login Password の値に誤りがないか。</li> <li><i>詳細情報</i>に 65825 または 65831 が出力された場合、次の内容を確認してください。</li> <li>(1) インスタンス環境構築時に指定した DCNM-SAN SMI-S Agent の稼働状況に問題がないか。</li> <li>(2) DCNM-SAN SMI-S Agent の負荷状態に問題がないか。</li> <li>(4) ネットワーク環境に問題がないか。</li> <li><i>詳細情報</i>に 65828 が出力された場合、DCNM-SAN SMI-S Agent との通信中に、通信の応答待ち時間がセッション確立・切断の監視時間を超えたため、タイムアウトが発生しています。次の内容を確認してください。</li> <li>(1) DCNM-SAN SMI-S Agent の稼働状況に問題がないか。</li> <li>(2) DCNM-SAN SMI-S Agent の稼働状況に問題がないか。</li> <li>(3) ネットワーク環境に問題がないか。</li> <li>第2000000000000000000000000000000000000</li></ul> |  |
| KAVF25630-E | Data cannot be collected from<br>DCNM-SAN SMI-S Agent for<br>monitored the switch. Exiting<br>(instance=インスタンス名,<br>wwn=wwn, detail=詳細情報)<br>監視対象のスイッチのデータが<br>DCNM-SAN SMI-S Agent から<br>取得できません。処理を終了し                                                                              | <ul> <li>監視対象のスイッチのデータが DCNM·SAN SMI·S</li> <li>Agent から取得できません。wwn で示されるコードは、インスタンス環境構築時に指定した Target</li> <li>Switch WWN を示します。</li> <li>(S)</li> <li>Agent Collector サービスを終了します。</li> <li>(O)</li> </ul>                                                                                                    |  |

| メッセージID     | メッセージテキスト                                                                                                    | メッセージの説明文                                                                                                    |
|-------------|----------------------------------------------------------------------------------------------------|----------------------------------------------------------------------------------------------------|
|             | ます (instance=インスタンス名,                                                                                                    | 次の内容を確認し、問題を取り除いたあとに                                                                                                    |
|             | wwn=wwn, detail=詳細情報)                                                                                                    | Agent Collector サービスを再起動してくださ                                                                                                    |
|             | wwn= <i>wwn</i> , detail=詳細情報)                                                                                                    | <ul> <li>Agent Collector サービスを再起動してください。</li> <li> <i>詳細情報</i>に 65828 が出力された場合, DCNM-SAN SMI-S Agent との通信中に,通信の応答待ち時間がセッション確立・切断の監視時間を超えたためタイムアウトが発生しています。次の内容を確認してください。 <ul> <li>(1)監視対象スイッチおよび DCNM-SAN SMI-S Agent の稼働状況に問題がないか。</li> <li>(2)監視対象スイッチおよび DCNM-SAN SMI-S Agent の負荷状態に問題がないか。</li> <li>(3)ネットワーク環境に問題がないか。</li> <li>(3)ネットワーク環境に問題がないか。</li> </ul> </li> <li> <i>詳細情報</i>に 65830 が出力された場合,次の内容を確認し,問題を取り除いたあとに Agent Collector サービスを再起動してください。 <ul> <li>(1)インスタンス環境構築時に指定した Target Switch WWN に誤りがないか。</li> <li>(2)Target Switch WWN に特定のスイッチのWWN を指定して運用した場合,DCNM-SAN が管理するファブリック上に Target Switch WWN を持つスイッチが存在しているか。</li> <li>(3)Target Switch WWN に ALL を指定して運用した場合,少なくとも1つのファブリックをDCNM-SAN が管理しているか。</li> <li>(4)監視対象スイッチおよび DCNM-SAN SMI-S Agent の負荷状態に問題がないか。</li> <li>(5)ネットワーク環境に問題がないか。</li> </ul> </li> </ul> |
|             |                                                                                                    | 要因が判明しない場合、次の資料を採取し、システム<br>管理者に連絡してください。                                                                                                    |
|             |                                                                                                    | <ul> <li>jpcras コマンドで取得できる保守資料</li> <li>DCNM-SAN のサポート情報</li> </ul>                                                                                                    |
| KAVF25631-E | A session between the Agent<br>Collector and the connection<br>destination could not be<br>established in the retry<br>process. Exiting (instance= $\tau$<br>> x 9 > x 3 a, address= $IP$ -<br>address, rc=保守コード, detail=<br>詳細情報)<br>Agent Collector と接続先のセッ<br>ション再確立に失敗しました。<br>処理を終了します (instance= $\tau$<br>> x 9 > x 3 a, address= $IP$ -<br>address, rc=保守コード, detail=<br>詳細情報) | <ul> <li>Agent Collector と接続先のセッション再確立に失敗<br/>しました。<i>IP</i>-address で示されるコードは,接続先の<br/>IP アドレスを示します。</li> <li>(S)<br/>Agent Collector サービスを終了します。</li> <li>(O)<br/>次の内容を確認し,問題を取り除いたあとに<br/>Agent Collector サービスを再起動してください。</li> <li><i>詳細情報</i>に 65828 が出力された場合,接続先との<br/>通信中に,通信の応答待ち時間がセッション確<br/>立・切断の監視時間を超えたため、タイムアウト<br/>が発生しています。次の内容を確認してください。</li> <li>(1) ネットワーク環境に問題がないか。</li> <li>(2) ファブリックを構成するスイッチ, SMI<br/>Agent, DCNM-SAN SMI-S Agent, Network<br/>Advisor, FECM, たとび DCEM の辞働せ知に思</li> </ul>                                                                                                    |
|             |                                                                                                    | Auvisor, EFCM, みよび DOFM の稼働状況に異<br>常がないか。<br>要因が判明しない場合,次の資料を採取し,シス<br>テム管理者に連絡してください。<br>・ jpcras コマンドで取得できる保守資料                                                                                                    |

| メッセージ ID    | メッセージテキスト                                                                                                    | メッセージの説明文                                                                                                    |
|-------------|----------------------------------------------------------------------------------------------------|----------------------------------------------------------------------------------------------------|
|             |                                                                                                    | <ul> <li>Network Advisor SMI Agent を使用して監視している場合         <ul> <li>supportShow または supportSave コマンドで取得できるログファイル</li> <li>Network Advisor SMI Agent のログファイル</li> <li>DCFM SMI Agent を使用して監視している場合             <ul></ul></li></ul></li></ul> |
| KAVF25701-E | An error occurred in an OS<br>API( <i>API</i> 名). (instance=インス<br>タンス名, en=詳細コード, arg1=<br>引数1, arg2=引数2, arg3=引数<br>3)<br>OS の API( <i>API</i> 名)でエラーが発<br>生しました (instance=インスタ<br>ンス名, en=詳細コード, arg1=引<br>数1, arg2=引数2, arg3=引数3) | <ul> <li>OSのAPIでエラーが発生しました。enに表示されるコードは、システムコールのerrno(エラー番号)またはGetLastError()/WSAGetLastError()の値です。</li> <li>(S) Agent Collector サービスを終了します。</li> <li>(O) jpcras コマンドで保守資料を採取したあと、システム管理者に連絡してください。</li> </ul>                           |
| KAVF25702-E | An error occurred in a function<br>(関数名). (instance=インスタン<br>ス名, en=詳細コード, arg1=引数<br>1, arg2=引数2, arg3=引数3)<br>関数(関数名)でエラーが発生しま<br>した (instance=インスタンス名,<br>en=詳細コード, arg1=引数1,<br>arg2=引数2, arg3=引数3)                               | 内部関数でエラーが発生しました。 (S) Agent Collector サービスを終了します。 (O) jpcras コマンドで保守資料を採取したあと,シ<br>ステム管理者に連絡してください。                                                                                                    |
| KAVF25901-W | Interruption by a signal.<br>(instance=インスタンス名,<br>signal=signal 番号)<br>シグナルによって処理が中断さ<br>れました (instance=インスタン<br>ス名, signal=signal 番号)                                                                                               | シグナルによる割り込みが発生しました。<br>(S)<br>Agent Collector サービスを終了します。                                                                                                    |

368

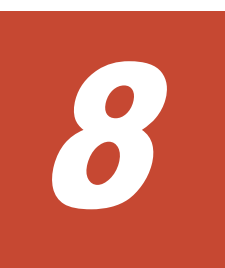

# トラブルへの対処方法

この章では、Performance Management の運用中にトラブルが発生した場合の対処方法などについ て説明します。ここでは、主に PFM - Agent でトラブルが発生した場合の対処方法について記載し ています。Performance Management システム全体のトラブルへの対処方法については、マニュア ル「JP1/Performance Management 運用ガイド」の、トラブルへの対処方法について説明している 章を参照してください。

- □ 8.1 対処の手順
- □ 8.2 トラブルシューティング
- □ 8.3 ログ情報
- □ 8.4 トラブル発生時に採取が必要な資料
- 8.5 資料の採取方法
- □ 8.6 Performance Management の障害検知
- □ 8.7 Performance Management システムの障害回復

# 8.1 対処の手順

Performance Management でトラブルが起きた場合の対処の手順を次に示します。

#### メッセージの確認

トラブルが発生した場合には、GUIやログファイルに出力されたメッセージを確認し、メッ セージの内容に従って対処してください。また、ログファイルを参照して、トラブルの要因を 特定、対処してください。

各メッセージの詳細については、「7.メッセージ」を参照してください。

PerformanceManagement が出力するログ情報については、「8.3 ログ情報」、ログファイルの 採取方法については、「8.5 資料の採取方法」を参照してください。

#### トラブルシューティングの確認

トラブルの発生時にメッセージが出力されていない場合,およびメッセージの指示に従って対処してもトラブルが解決できない場合は,「8.2トラブルシューティング」に記載されている対処方法を参照して,発生したトラブルに対処してください。

#### 保守情報の採取およびサポートデスクへの連絡

メッセージおよび「8.2 トラブルシューティング」に記載されている方法でトラブルに対処で きない場合は、サポートを受けることができます。サポートを受けるには、必要な保守情報を 採取して、サポートデスクに連絡します。保守情報採取時に実行するコマンドは、対象のプロ グラムによって異なります。障害が発生しているホストにインストールされているプログラ ムを確認の上、次の表に示すコマンドを実行してください。

#### 表 8-1 保守情報採取対象プログラムと保守情報採取コマンドの対応

| 障害が発生しているホストにインストールさ<br>れているプログラム     | 保守情報採取時に実行するコマンド                              |  |
|---------------------------------------|-----------------------------------------------|--|
| Tuning Manager server                 | hcmdsgetlogs                                  |  |
| PFM - Agent                           | jpcras                                        |  |
| Tuning Manager server および PFM - Agent | <ul><li>hcmdsgetlogs</li><li>jpcras</li></ul> |  |

Tuning Manager server がインストールされている場合の保守情報の採取方法については、マニュ アル「Hitachi Command Suite Tuning Manager Software 運用管理ガイド」の保守情報の採取方 法について説明している個所を参照してください。

PFM - Agent だけがインストールされている場合の保守情報の採取方法については、「8.5 資料の採 取方法」を参照してください。

# 8.2 トラブルシューティング

ここでは、Performance Management 使用時のトラブルシューティングについて記述します。 Performance Management を使用しているときにトラブルが発生した場合、まず、この節で説明している現象が発生していないか確認してください。

Performance Management で発生する主なトラブルの内容を次の表に示します。

#### 表 8-2 トラブルの内容

| 分類                     | トラブルの内容                                                           | 記述個所  |
|------------------------|-------------------------------------------------------------------|-------|
| セットアップやサービスの起動<br>について | <ul> <li>Performance Management のプログラムのサー<br/>ビスが起動しない</li> </ul> | 8.2.1 |

| 分類                       | トラブルの内容                                                                                                    | 記述個所  |
|--------------------------|----------------------------------------------------------------------------------------------------|-------|
|                          | <ul> <li>サービスの起動要求をしてからサービスが起動す<br/>るまで時間が掛かる</li> <li>Performance Management のプログラムのサー<br/>ビスを停止した直後に、別のプログラムがサービ<br/>スを開始したとき、通信が正しく実行されない</li> <li>「ディスク容量が不足しています」というメッセー<br/>ジが出力されたあと Store サービスが停止する</li> <li>Agent Collector サービスが起動しない</li> </ul>                                                                                                    |       |
| コマンドの実行について              | <ul> <li>jpctool service list (jpcctrl list) コ<br/>マンドを実行すると稼働していないサービス名が<br/>出力される</li> <li>jpctool db dump (jpcctrl dump) コマンド<br/>を実行すると,指定した Store データと異なる<br/>データが出力される</li> <li>jpctool db backup (jpcctrl backup) コマ<br/>ンドによる Store データベースのバックアップに<br/>失敗し, KAVE06018-W メッセージが出力される</li> <li>jpcspm stop (jpcstop) コマンドを実行した<br/>場合に, KAVE06008-I メッセージを出力しない<br/>で, jpcspm stop (jpcstop) コマンドが終了<br/>する</li> </ul> | 8.2.2 |
| アラームの定義について              | <ul> <li>アクション実行で定義したプログラムが正しく動作しない</li> <li>アラームイベントが表示されない</li> </ul>                                                                                                    | 8.2.3 |
| パフォーマンスデータの収集と<br>管理について | <ul> <li>データの保存期間を短く設定しても、PFM -<br/>Agent の Store データベースのサイズが小さくな<br/>らない</li> <li>共通メッセージログに KAVE00128-E メッセー<br/>ジが出力される</li> <li>PFM - Agent を起動してもパフォーマンスデータ<br/>が収集されない</li> <li>共通メッセージログに KAVE00166-W メッセー<br/>ジが継続して出力される</li> <li>Agent Store サービスの状態が継続的に「Busy」<br/>となる</li> </ul>                                                                                                    | 8.2.4 |
| レコードの生成について              | <ul> <li>・ 共通メッセージログに KAVE00213-W メッセージが出力される</li> <li>・ 共通メッセージログに KAVE00187-E メッセージが出力され、レコードが継続的に生成されない</li> </ul>                                                                                                    | 8.2.5 |

# 8.2.1 セットアップやサービスの起動について

セットアップやサービスの起動に関するトラブルの対処方法を次に示します。

## (1) Performance Management のプログラムのサービスが起動しない

考えられる要因およびその対処方法を次に示します。

## ・ PFM - Manager が停止している

PFM - Manager と PFM - Agent が同じホストにある場合, PFM - Manager が停止している と, PFM - Agent サービスは起動できません。PFM - Manager サービスが起動されているか確 認してください。PFM - Manager サービスが起動されていない場合は,起動してください。 サービスの起動方法については,マニュアル「JP1/Performance Management 運用ガイド」 の, Performance Management の起動と停止について説明している章を参照してください。

• Performance Management のプログラムの複数のサービスに対して同一のポート番号を設定している

Performance Management のプログラムの複数のサービスに対して同一のポート番号を設定し ている場合, Performance Management のプログラムのサービスは起動できません。デフォル トでは,ポート番号は自動的に割り当てられるため,ポート番号が重複することはありません。 Performance Management のセットアップ時に Performance Management のプログラムの サービスに対して固定のポート番号を設定している場合は,ポート番号の設定を確認してくださ い。Performance Management のプログラムの複数のサービスに対して同一のポート番号を設 定している場合は,異なるポート番号を設定し直してください。ポート番号の設定については, マニュアル「JP1/Performance Management 設計・構築ガイド」の,インストールとセット アップについて説明している章を参照してください。

・ Store データベースの格納ディレクトリの設定に誤りがある

次に示すディレクトリに、アクセスできないディレクトリまたは存在しないディレクトリを設定 していると、Agent Store サービスは起動できません。ディレクトリの属性の設定を見直し、誤 りがあれば修正してください。

- 。 Store データベースの格納先ディレクトリ
- Store データベースのバックアップディレクトリ
- 。 Store データベースの部分バックアップディレクトリ
- 。 Store データベースのエクスポート先ディレクトリ
- 。 Store データベースのインポート先ディレクトリ

また,これらのディレクトリを複数の Agent Store サービスに対して設定していると,Agent Store サービスは起動できません。ディレクトリの設定を見直し,誤りがあれば修正してください。

・ 指定された方法以外の方法でマシンのホスト名を変更した

マシンのホスト名の変更方法については、マニュアル「JP1/Performance Management 設計・ 構築ガイド」の、インストールとセットアップについて説明している章を参照してください。指 定された方法以外の方法でホスト名を変更した場合、Performance Management のプログラム のサービスが起動しないことがあります。

#### ・ インスタンス環境のセットアップ時の設定に誤りがある

インスタンス環境のセットアップ時に設定した次の項目に誤りがあると, Agent Collector サービスは起動できません。

Brocade (Network Advisor SMI Agent) または Brocade (DCFM SMI Agent) に接続して監視している場合

- Connection Destination
- $\circ \quad \mathrm{IP} \ \mathrm{Address}$
- Secure Communication
- Port Number
- Login ID
- Login Password
- Target Switch WWN

Brocade (SMI Agent for FOS) に接続して監視している場合

- Connection Destination
- IP Address
- Login ID

- Login Password
- Target Switch WWN
- SMI-A IP Address
- SMI-A HTTP Port Number
- SMI-A user
- $\circ$   $\,$  SMI-A user Password  $\,$

Brocade (SMI Agent for EOS) に接続して監視している場合

- $\circ \quad \ \ {\rm Connection} \ {\rm Destination}$
- IP Address
- Login ID
- Login Password
- Target Switch WWN
- HTTP Port Number

## Cisco (DCNM-SAN SMI-S Agent) に接続して監視している場合

- $\circ \quad \ \ {\rm Connection} \ {\rm Destination}$
- IP Address
- Secure Communication
- Login ID
- Login Password
- Target Switch WWN

## Cisco (Seed Switch) に接続して監視している場合

- Connection Destination
- $\circ \quad \mathrm{IP} \ \mathrm{Address}$
- Secure Communication
- Login ID
- Login Password

jpcconf inst setup (jpcinssetup) コマンドを実行して,各項目の正しい値を設定し直 してください。jpcconf inst setup (jpcinssetup) コマンドの詳細については,マニュ アル「JP1/Performance Management リファレンス」の,コマンドについて説明している章を 参照してください。

サービスコントロールマネージャでエラーが発生した

Windows で jpcspm start (jpcstart) コマンドを実行した場合,「Windows のサービスコ ントロールマネージャでエラーが発生しました」というエラーメッセージが出力され,サービス の起動に失敗する場合があります。この現象が発生した場合,jpcspm start (jpcstart) コ マンドを再実行してください。頻繁に同じ現象が発生する場合は,jpcspm start (jpcstart) コマンド実行時にサービス起動処理がリトライされる間隔および回数を, jpccomm.ini ファイルを編集して変更してください。リトライ間隔およびリトライ回数を変 更する方法については、マニュアル「JP1/Performance Management 運用ガイド」の, Performance Management の起動と停止について説明している章を参照してください。

## (2) サービスの起動要求をしてからサービスが起動するまで時間が掛かる

jpcspm start (jpcstart) コマンドを実行してから,または [サービス] アイコンでサービス を開始してから,実際にサービスが起動するまで時間が掛かることがあります。次の要因で時間が 掛かっている場合,2回目の起動時からはサービスの起動までに掛かる時間が短縮されます。

- スタンドアロンモードで起動する場合、サービスが起動するまでに時間が掛かることがあります。
- システム停止時にサービスを自動で停止させる設定をしないで、システムを再起動してサービス を起動すると、Store データベースのインデックスが再構築される場合があります。この場合、 サービスが起動するまでに時間が掛かることがあります。
- エージェントを新規に追加したあとサービスを起動すると、初回起動時だけ Store データベースのインデックスが作成されます。そのため、サービスが起動するまでに時間が掛かることがあります。
- 電源切断などによって Store サービスが正常な終了処理を行えなかったときは、再起動時に Store データベースのインデックスが再構築されるため、Store サービスの起動に時間が掛かる ことがあります。

## (3) Performance Management のプログラムのサービスを停止した直後に,別のプログラムが サービスを開始したとき,通信が正しく実行されない

Performance Management のプログラムのサービスを停止した直後に,このサービスが使用していたポート番号で,ほかのプログラムがサービスを開始した場合,通信が正しく実行されないことがあります。この現象を回避するために,次のどちらかの設定をしてください。

- Performance Management のプログラムのサービスに割り当てるポート番号を固定する Performance Management のプログラムの各サービスに対して、固定のポート番号を割り当て て運用してください。ポート番号の設定方法については、マニュアル「JP1/Performance Management 設計・構築ガイド」の、インストールとセットアップについて説明している章を 参照してください。
- TCP\_TIMEWAIT 値の設定をする

OS のコマンドを使用して,TCP\_TIMEWAIT 値で接続待ち時間を設定してください。 接続待ち時間をデフォルトの設定としてください。デフォルト値は,次のとおりです。

- 。 Windows の場合:2分
- 。 Solaris の場合:4分

Linux の場合,接続待ち時間のデフォルト値(60秒)は変更できません。Performance Management のプログラムのサービスのポート番号を固定する方法で対応してください。

# (4) 「ディスク容量が不足しています」というメッセージが出力されたあと Store サービスが停止する

Store データベースが使用しているディスクに十分な空き容量がない場合, Store データベースへの データの格納が中断されます。この場合,「ディスク容量が不足しています」というメッセージが出 力されたあと, Store サービスが停止します。

このメッセージが表示された場合、次のどちらかの方法で対処してください。

• 十分なディスク容量を確保する

Store データベースのディスク占有量を見積もり,Store データベースの格納先を十分な容量が あるディスクに変更してください。Store データベースのディスク占有量を見積もる方法につ いては、「付録 A. システム見積もり」を参照してください。Store データベースの格納先を変更 する方法については、「2.4.1 パフォーマンスデータの格納先の変更」(Windows の場合)または 「3.4.1 パフォーマンスデータの格納先の変更」(UNIX の場合)を参照してください。 • Store データベースの保存条件を変更する

Store データベースの保存条件を変更し、Store データベースのデータ量の上限値を調整してく ださい。Store データベースの保存条件を変更する方法については、マニュアル「Hitachi Command Suite Tuning Manager Software 運用管理ガイド」の、エージェントの管理と設定 について説明している個所を参照してください。

これらの対処を実施したあとも、Master Store サービスまたは Agent Store サービスが起動されな い場合、Store データベースに回復できない論理矛盾が発生しています。この場合、バックアップ データから Store データベースをリストアしたあと、Master Store サービスまたは Agent Store サービスを起動してください。利用できるバックアップデータがない場合は、Store データベース を初期化したあと、Master Store サービスまたは Agent Store サービスを起動してください。 Store データベースを初期化するには、Store データベースの格納先ディレクトリにある次のファイ ルをすべて削除してください。

- 拡張子が.DB であるファイル
- 拡張子が.IDX であるファイル

Store データベースの格納先ディレクトリについては,「2.4.1 パフォーマンスデータの格納先の変 更」(Windows の場合)または「3.4.1 パフォーマンスデータの格納先の変更」(UNIX の場合)を 参照してください。

## (5) Agent Collector サービスが起動しない

PFM - Agent ホストが Windows の場合, PFM - Agent の起動時に Agent Collector サービスの起動に失敗して, Windows の再起動時に, 次のどちらかのメッセージが Windows イベントログ (システムログ) に出力されることがあります。

- ・「サービス名サービスは起動時に停止しました。」
- ・「*サービス名* サービスは開始時にハングしました。」

この現象は、Windowsの再起動時に、次の両方の条件を満たしていると、Windowsのサービスコントロールマネージャのタイムアウトによって発生します。

• PFM - Agent の各サービスについて, Windows の [サービス] アプレットでスタートアップ種 別が「自動」に設定されている

デフォルトで「自動」に設定されています。

• PFM - Manager への通信負荷が高い

例えば、多数の PFM - Agent の起動処理が同時に実行されている場合などが該当します。

Agent Collector サービスの起動の失敗を回避するためには、次のどちらかの設定をして運用してください。

- Windowsの[サービス]アプレットでスタートアップ種別を「手動」に設定して、OSの再起 動後に、jpcspm start (jpcstart) コマンドを実行して Agent Collector サービスを起動す る
- PFM Agent ホストで次の設定をして, PFM Agent の起動時間を短縮する

起動情報ファイル (jpccomm.ini) <sup>%1</sup>の Agent Collector x Section<sup>%2</sup> および Agent Store x Section<sup>%2</sup>の NS Init Retry Count ラベルを, NS Init Retry Count =2 から NS Init Retry Count =1 に変更します。

注※1

起動情報ファイル (jpccomm.ini) の格納先は, 次のとおりです。

**PFM - Agent** ホストが物理ホストの場合 インストール先フォルダ¥jpccomm.ini

PFM - Agent ホストが論理ホストの場合 *環境ディレクトリ*¥jp1pc¥jpccomm.ini 環境ディレクトリとは,論理ホスト作成時に指定した共有ディスク上のディレクトリを示 します。

#### 注※2

「x」には、PFM - Agent のプロダクト ID が入ります。プロダクト ID については、各 PFM - Agent マニュアルの識別子一覧について説明している個所を参照してください。同一ホ スト上に PFM - Agent が複数インストールされている場合は、それぞれのプロダクト ID のセクションに NS Init Retry Count ラベルの値を設定してください。

この設定をして PFM - Agent のサービスを起動する場合, PFM - Manager に接続できないとき に再接続を試みる回数が少なくなり, PFM - Agent のサービスがスタンドアロンモードで起動 する確率が高くなります。

## 8.2.2 コマンドの実行について

Performance Management のコマンドの実行に関するトラブルの対処方法を次に示します。

# (1) jpctool service list (jpcctrl list) コマンドを実行すると稼働していないサービス名が出力 される

考えられる要因およびその対処方法を次に示します。

 Performance Management のプログラムのサービス情報を削除しないで Performance Management のプログラムをアンインストールした

Performance Management のプログラムをアンインストールしても Performance Management のプログラムのサービス情報はデータベースに残っています。jpctool service delete (jpcctrl delete) コマンドを実行して, Performance Management の プログラムのサービス情報を削除してください。サービス情報の削除方法については,マニュア ル「JP1/Performance Management 設計・構築ガイド」の, インストールとセットアップにつ いて説明している章を参照してください。

Performance Management のプログラムのサービス情報を削除しないでマシンのホスト名を変更した

Performance Management のプログラムのサービス情報を削除しないでマシンのホスト名を変 更した場合,以前のホスト名が付加されているサービス ID のサービス情報が, Master Manager が管理しているデータベースに残っています。jpctool service delete (jpcctrl delete) コマンドを実行して, Performance Management のプログラムのサービス情報を削 除してください。サービス情報の削除方法,およびホスト名の変更方法については、マニュアル 「JP1/Performance Management 設計・構築ガイド」の、インストールとセットアップについ て説明している章を参照してください。

## (2) jpctool db dump (jpcctrl dump) コマンドを実行すると,指定した Store データと異なる データが出力される

同じ Store サービスに対して、同じエクスポートファイル名を指定して、複数回 jpctool db dump (jpcctrl dump) コマンドを実行すると、先に実行した出力結果があとから実行された実行 結果に上書きされます。同じ Store サービスに対して、複数回 jpctool db dump (jpcctrl dump) コマンドを実行する場合は、異なる名称のエクスポートファイルを指定してください。Store データベースのエクスポート方法については、マニュアル「JP1/Performance Management 運用ガ イド」の、稼働監視データの管理について説明している章を参照してください。

## (3) jpctool db backup(jpcctrl backup)コマンドによる Store データベースのバックアップ に失敗し, KAVE06018-W メッセージが出力される

jpctool db backup (jpcctrl backup) コマンドを実行すると,標準エラー出力および共通 メッセージログに次のメッセージが出力され,バックアップに失敗することがあります。 KAVE06018-W サービスが要求を処理できない状態のため処理をスキップします (service=サー ビス ID, status=Busy)

この現象が頻繁に発生する場合は、「8.2.4 パフォーマンスデータの収集と管理について」の、「(5) Agent Store サービスの状態が継続的に「Busy」となる」に示す対処を実施してください。

## (4) jpcspm stop(jpcstop)コマンドを実行した場合に, KAVE06008-I メッセージを出力しな いで, jpcspm stop(jpcstop)コマンドが終了する

HTM - Agent for SAN Switch に対して jpcspm stop (jpcstop) コマンドを実行した場合, Agent Collector サービスが起動していても, Agent Collector サービスに対して次のメッセージを 出力しないで, jpcspm stop (jpcstop) コマンドが終了する場合があります。 KAVE06008-I サービスを停止します (service=サービス名, lhost=論理ホスト名, inst=イン スタンス名)

この場合, Agent Collector サービスがパフォーマンスデータを収集中のためビジー状態となっています。しばらく待ってから再度実行してください。

## 8.2.3 アラームの定義について

Performance Management のアラームの定義に関するトラブルの対処方法を次に示します。

## (1) アクション実行で定義したプログラムが正しく動作しない

考えられる要因とその対処方法を次に示します。

PFM - Manager またはアクション実行先ホストの Action Handler サービスが起動されていない

**PFM** - Manager またはアクション実行先ホストの Action Handler サービスが停止している と、アクションが実行されません。アクションを実行する場合は、PFM - Manager およびアク ション実行先ホストの Action Handler サービスを起動しておいてください。

## (2) アラームイベントが表示されない

考えられる要因とその対処方法を次に示します。

・ PFM - Manager が起動されていない

**PFM · Manager** を停止すると, **PFM · Agent** からのアラームイベントを正しく発行できません。アラームイベントを監視する場合は, **PFM · Manager** を起動しておいてください。

## 8.2.4 パフォーマンスデータの収集と管理について

Performance Management のパフォーマンスデータの収集と管理に関するトラブルの対処方法を 次に示します。

## (1) データの保存期間を短く設定しても, PFM - Agent の Store データベースのサイズが小さ くならない

Store バージョン 1.0 で Store データベースのファイル容量がすでに限界に達している場合, データの保存期間を短く設定してもファイルサイズは小さくなりません。この場合,保存期間を短く設定したあと,いったん Store データベースをバックアップし,リストアし直してください。

データの保存期間の設定方法については、マニュアル「Hitachi Command Suite Tuning Manager Software 運用管理ガイド」の、エージェントの管理と設定について説明している個所を参照してく ださい。また、Store データベースのバックアップとリストアの方法については、マニュアル「JP1/ Performance Management 運用ガイド」の、バックアップとリストアについて説明している章を参 照してください。

## (2) 共通メッセージログに KAVE00128-E メッセージが出力される

予期しないサービスの停止またはマシンのシャットダウンによって,Store データベースに不整合 なデータが発生したおそれがあります。次の方法で対処をしてください。

- ・ Store データベースをバックアップしてある場合は、Store データベースをリストアしてください。
- Store データベースをバックアップしていない場合は、Agent Store サービスを停止したあと、 対応するデータベースファイル(\*.DBファイルおよび\*.IDXファイル)を削除し、サービスを 再起動してください。

## (3) PFM - Agent を起動してもパフォーマンスデータが収集されない

次の方法で対処してください。

- ・ 起動状況および設定を確認してください。
- ・ インスタンス環境のセットアップ時の設定を見直してください。

jpcconf inst setup (jpcinssetup) コマンドを実行して,各項目の正しい値を設定し直 してください。jpcconf inst setup (jpcinssetup) コマンドの詳細については,マニュ アル「JP1/Performance Management リファレンス」の,コマンドについて説明している章を 参照してください。

## (4) 共通メッセージログに KAVE00166-W メッセージが継続して出力される

jpctool service list (jpcctrl list) コマンドで表示される Agent Store サービスの Status が継続的に「Busy」となる場合, Store データベースへのパフォーマンスデータの格納が 遅延したり, パフォーマンスデータが欠落したりするおそれがあります。

共通メッセージログに KAVE00166-W メッセージが継続して出力されている場合,「(5) Agent Store サービスの状態が継続的に「Busy」となる」に示す対処を実施してください。

## (5) Agent Store サービスの状態が継続的に「Busy」となる

jpctool service list (jpcctrl list) コマンドで表示される Agent Store サービスの Status が継続的に「Busy」となる場合,次の現象が発生することがあります。

- ・ 共通メッセージログに KAVE00166-W メッセージが出力され、Store データベースへのパ フォーマンスデータの格納が遅延する
- 共通メッセージログに KAVE00213-W メッセージが出力され、パフォーマンスデータの収集が スキップされる
- ・ 共通メッセージログに KAVE00187-E メッセージが出力され、レコードが生成されない
- 標準エラー出力および共通メッセージログに KAVE06018-W メッセージが出力され、jpctool db backup (jpcctrl backup) コマンドによる Store データベースのバックアップが失敗す る

この現象が発生する要因として、次に示すセキュリティ関連プログラムの影響が考えられます。

- セキュリティ監視プログラム
- ウィルス検出プログラム

プロセス監視プログラム

ファイルへの入出力動作をリアルタイムに監査する機能を持つセキュリティ関連プログラムを Tuning Manager シリーズプログラムと同時に使用する場合,セキュリティ関連プログラムが Tuning Manager シリーズプログラムのパフォーマンスデータの格納やログ出力などの動作を監査 すると,Tuning Manager シリーズプログラムの処理性能が極端に低下するなどの問題が発生する おそれがあります。

このような問題の発生を防ぐためには、セキュリティ関連プログラム側で「付録 G. ファイルおよび ディレクトリー覧」に示すディレクトリ、または「付録 D. プロセス一覧」に示すプロセスをファイ ル入出力動作監査の対象外に設定してください。

## 8.2.5 レコードの生成について

レコードの生成に関するトラブルの対処方法を次に示します。

## (1) 共通メッセージログに KAVE00213-W メッセージが出力される

・ PI レコードタイプのレコードが特定の時刻に生成されない

データ収集に掛かる時間が Collection Interval に設定されている時間を超えると、レコード生成がスキップされ、共通メッセージログに KAVE00213-W メッセージが出力されます。このメッセージが頻繁に出力される場合は、PI レコードタイプのレコードの Collection Interval の値に、データ収集に掛かる時間よりも大きな値を指定してください。Collection Interval に設定する値の目安については、「6. レコード」を参照してください。

#### ・ レコードが生成されずに欠落する現象が継続的に発生する

jpctool service list (jpcctrl list) コマンドで表示される Agent Store サービスの Status が継続的に「Busy」となる場合、レコードが生成されずに欠落する現象が継続的に発 生する可能性があります。この場合、「8.2.4 パフォーマンスデータの収集と管理について」の、 「(5) Agent Store サービスの状態が継続的に「Busy」となる」に示す対処を実施してください。

# (2) 共通メッセージログに KAVE00187-E メッセージが出力され, レコードが継続的に生成されない

jpctool service list (jpcctrl list) コマンドで表示される Agent Store サービスの Status が継続的に「Busy」となる場合,レコードが継続的に生成されない可能性があります。こ の場合,「8.2.4 パフォーマンスデータの収集と管理について」の,「(5) Agent Store サービスの状 態が継続的に「Busy」となる」に示す対処を実施してください。

## 8.2.6 その他のトラブルについて

トラブルが発生したときの現象を確認してください。メッセージが出力されている場合は、メッ セージの内容を確認してください。また、Performance Management が出力するログ情報について は、「8.3 ログ情報」を参照してください。

「8.2.1 セットアップやサービスの起動について」~「8.2.5 レコードの生成について」に示した対処 をしても、トラブルが解決できなかった場合、または、これら以外のトラブルが発生した場合、ト ラブルの要因を調査するための資料を採取し、システム管理者に連絡してください。

採取が必要な資料および採取方法については、「8.4 トラブル発生時に採取が必要な資料」および 「8.5 資料の採取方法」を参照してください。

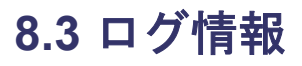

Performance Management でトラブルが発生した場合,ログ情報を確認して対処方法を検討します。Performance Management を運用しているときに出力されるログ情報には,次の3種類があります。

- ・ システムログ
- 共通メッセージログ
- ・ トレースログ

ここでは、各ログ情報について説明します。

## 8.3.1 ログ情報の種類

## (1) システムログ

システムログとは、システムの状態やトラブルを通知するログ情報のことです。このログ情報は次 のログファイルに出力されます。

• Windows の場合

イベントログファイル

・ UNIX の場合

syslog ファイル

出力形式については、マニュアル「JP1/Performance Management リファレンス」の、ログ情報について説明している章を参照してください。

#### 論理ホスト運用の場合の注意事項

Performance Management のシステムログのほかに、クラスタソフトによる Performance Management の制御などを確認するためにクラスタソフトのログが必要です。

## (2) 共通メッセージログ

共通メッセージログとは、システムの状態やトラブルを通知するログ情報のことです。システムロ グよりも詳しいログ情報が出力されます。共通メッセージログの出力先ファイル名やファイルサイ ズについては、「8.3.2 ログファイルおよびディレクトリー覧」を参照してください。また、出力形 式については、マニュアル「JP1/Performance Management リファレンス」の、ログ情報について 説明している章を参照してください。

#### 論理ホスト運用の場合の注意事項

論理ホスト運用の Performance Management の場合,共通メッセージログは共有ディスクに 出力されます。共有ディスク上にあるログファイルは、フェールオーバーするときにシステム とともに引き継がれますので、メッセージは同じログファイルに記録されます。

## (3) トレースログ

トレースログとは、トラブルが発生した場合に、トラブル発生の経緯を調査したり、各処理の処理 時間を測定したりするために採取するログ情報のことです。

トレースログは, Performance Management のプログラムの各サービスが持つログファイルに出力 されます。

#### 論理ホスト運用の場合の注意事項

論理ホスト運用の Performance Management の場合,トレースログは共有ディスクに出力さ れます。共有ディスク上にあるログファイルは,フェールオーバーするときにシステムととも に引き継がれますので,メッセージは同じログファイルに記録されます。

# 8.3.2 ログファイルおよびディレクトリー覧

ここでは、Performance Management のプログラムから出力されるログ情報について説明します。

## (1) 共通メッセージログ

ここでは、Performance Management のログ情報のうち、共通メッセージログについて、ログの出 力元であるサービス名または制御名、ログファイル名、およびディスク使用量を、OS ごとに表に示 します。

| ログ情報の種類               | 出力元                       | ファイル名                                                                   | ディスク使用量 <sup>※1,</sup><br><sup>※2</sup> (キロバイト) |
|-----------------------|---------------------------|-------------------------------------------------------------------------|-------------------------------------------------|
| 共通メッセージロ<br>グ         | Performance<br>Management | <i>インストール先フォルダ</i> ¥log<br>¥jpclog{01 02} <sup>※3</sup>                 | 8,192(*2)                                       |
|                       |                           | インストール先フォルダ¥log<br>¥jpclogw{01 02} <sup>※3</sup>                        | 8,192(*2)                                       |
| 共通メッセージロ<br>グ (論理ホスト運 | 論理ホスト運用の<br>Performance   | <i>環境ディレクトリ</i> <sup>※4</sup><br>¥jp1pc¥log¥jpclog{01 02} <sup>※3</sup> | 8,192(*2)                                       |
| 用の場合)                 | Management                | <i>環境ディレクトリ<sup>※4</sup></i><br>¥jp1pc¥log¥jpclogw{01 02} <sup>※3</sup> | 8,192(*2)                                       |

表 8-3 共通メッセージログのファイル名(Windows の場合)

#### 注※1

() 内の数字は、1つのサービスに対して作成されるログファイルの数を示します。例えば、 「2,048(\*2)」の場合、ディスク使用量が2,048キロバイトのログファイルが最大で2つ作成されることを示します。この場合、ディスク使用量は合計で4,096キロバイトとなります。

#### 注※2

Performance Management の新規インストール時のデフォルト値です。バージョンアップインストールの場合は、バージョンアップ前に設定した値となります。

#### 注※3

共通メッセージログのログファイル名には、末尾に「01」または「02」が付加されます。

#### シーケンシャルファイル (jpclog) 方式の場合

ログ情報は、まず、末尾が「01」のログファイルに出力されます。ログファイルのサイズ が上限に達すると、ログファイル名の末尾が「01」から「02」に変更され、ファイル名の 末尾が「01」のログファイルが新規作成されます。その後出力されるログ情報は、末尾が 「01」のログファイルに出力されます。すでにファイル名の末尾が「02」のログファイル がある場合は、上書きされます。最新のログは常にファイル名の末尾が「01」のログファ イルに出力されます。

## ラップラウンドファイル (jpclogw) 方式の場合

ログ情報は、まず、末尾が「01」のログファイルに出力されます。ログファイルのサイズ が上限に達すると、ファイル名の末尾が「02」のログファイルが新規作成されます。その 後出力されるログ情報は、末尾が「02」のログファイルに出力されます。すでにファイル 名の末尾が「02」のログファイルがある場合は、一度データをすべて削除し、先頭行から ログが出力されます。そのあとログの出力ファイルが交互に入れ替わります。

ログファイルの出力方式については、マニュアル「JP1/Performance Management 運用ガイド」の、Performance Management の障害検知について説明している章を参照してください。

注※4

環境ディレクトリは、論理ホスト作成時に指定した共有ディスク上のディレクトリです。

| ログ情報の種類                        | 出力元                                   | ファイル名                                                                   | ディスク使用量 <sup>※1,</sup><br><sup>※2</sup> (キロバイト)                                       |
|--------------------------------|---------------------------------------|-------------------------------------------------------------------------|---------------------------------------------------------------------------------------|
| 共通メッセージロ<br>グ                  | Performance<br>Management             | /opt/jp1pc/log/jpclog{01 02} <sup>%3</sup>                              | <ul> <li>Linux 5 の場合<br/>2,048(*2)</li> <li>上記以外の OS<br/>の場合<br/>8,192(*2)</li> </ul> |
|                                |                                       | /opt/jp1pc/log/jpclogw{01 02} <sup>%3</sup>                             | <ul> <li>Linux 5 の場合<br/>2,048(*2)</li> <li>上記以外の OS<br/>の場合<br/>8,192(*2)</li> </ul> |
| 共通メッセージロ<br>グ (論理ホスト運<br>用の場合) | 論理ホスト運用の<br>Performance<br>Management | <i>環境ディレクトリ<sup>※4</sup></i><br>/jp1pc/log/jpclog{01 02} <sup>※3</sup>  | <ul> <li>Linux 5 の場合<br/>2,048(*2)</li> <li>上記以外の OS<br/>の場合<br/>8,192(*2)</li> </ul> |
|                                |                                       | <i>環境ディレクトリ<sup>※4</sup></i><br>/jp1pc/log/jpclogw{01 02} <sup>※3</sup> | <ul> <li>Linux 5 の場合<br/>2,048(*2)</li> <li>上記以外の OS<br/>の場合<br/>8,192(*2)</li> </ul> |

表 8-4 共通メッセージログのファイル名(UNIX の場合)

注※1

() 内の数字は、1つのサービスに対して作成されるログファイルの数を示します。例えば、 「2,048(\*2)」の場合、ディスク使用量が2,048キロバイトのログファイルが最大で2つ作成されることを示します。この場合、ディスク使用量は合計で4,096キロバイトとなります。

注※2

Performance Management の新規インストール時のデフォルト値です。バージョンアップインストールの場合は、バージョンアップ前に設定した値となります。

#### 注※3

共通メッセージログのログファイル名には、末尾に「01」または「02」が付加されます。

#### シーケンシャルファイル (jpclog) 方式の場合

ログ情報は、まず、末尾が「01」のログファイルに出力されます。ログファイルのサイズ が上限に達すると、ログファイル名の末尾が「01」から「02」に変更され、ファイル名の 末尾が「01」のログファイルが新規作成されます。その後出力されるログ情報は、末尾が 「01」のログファイルに出力されます。すでにファイル名の末尾が「02」のログファイル がある場合は、上書きされます。最新のログは常にファイル名の末尾が「01」のログファ イルに出力されます。

#### ラップラウンドファイル (jpclogw) 方式の場合

ログ情報は、まず、末尾が「01」のログファイルに出力されます。ログファイルのサイズ が上限に達すると、ファイル名の末尾が「02」のログファイルが新規作成されます。その 後出力されるログ情報は、末尾が「02」のログファイルに出力されます。すでにファイル 名の末尾が「02」のログファイルがある場合は、一度データをすべて削除し、先頭行から ログが出力されます。そのあとログの出力ファイルが交互に入れ替わります。

ログファイルの出力方式については、マニュアル「JP1/Performance Management 運用ガイ

ド」の, Performance Management の障害検知について説明している章を参照してください。

注※4

環境ディレクトリは、論理ホスト作成時に指定した共有ディスク上のディレクトリです。

#### (2) トレースログ

ここでは、Performance Management のログ情報のうち、PFM - Agent のトレースログの出力元 であるサービス名または制御名、および格納先ディレクトリ名を、OS ごとに表に示します。

表 8-5 トレースログの格納先フォルダ名(Windows の場合)

| ログ情報の種類                 | 出力元                      | フォルダ名                                                    |
|-------------------------|--------------------------|----------------------------------------------------------|
| トレースログ                  | Agent Collector サー<br>ビス | インストール先フォルダ¥agtw¥agent¥インスタンス名¥log<br>¥                  |
|                         | Agent Store サービス         | インストール先フォルダ¥agtw¥store¥インスタンス名¥log<br>¥                  |
| トレースログ (論理<br>ホスト運用の場合) | Agent Collector サー<br>ビス | 環境ディレクトリ <sup>※</sup> ¥jp1pc¥agtw¥agent¥インスタンス名<br>¥log¥ |
|                         | Agent Store サービス         | 環境ディレクトリ <sup>※</sup> ¥jp1pc¥agtw¥store¥インスタンス名<br>¥log¥ |

注※

環境ディレクトリは、論理ホスト作成時に指定した共有ディスク上のディレクトリです。

表 8-6 トレースログの格納先ディレクトリ名(UNIX の場合)

| ログ情報の種類                 | 出力元                      | ディレクトリ名                                                  |
|-------------------------|--------------------------|----------------------------------------------------------|
| トレースログ                  | Agent Collector サー<br>ビス | /opt/jp1pc/agtw/agent/インスタンス名/log/                       |
|                         | Agent Store サービス         | /opt/jp1pc/agtw/store/インスタンス名/log/                       |
| トレースログ (論理<br>ホスト運用の場合) | Agent Collector サー<br>ビス | 環境ディレクトリ <sup>※</sup> /jp1pc/agtw/agent/インスタンス名/<br>log/ |
|                         | Agent Store サービス         | 環境ディレクトリ <sup>※</sup> /jp1pc/agtw/store/インスタンス名/<br>log/ |

注※

*環境ディレクトリは、*論理ホスト作成時に指定した共有ディスク上のディレクトリです。

# 8.4 トラブル発生時に採取が必要な資料

「8.2 トラブルシューティング」に示した対処をしてもトラブルを解決できなかった場合、トラブルの要因を調べるための資料を採取し、システム管理者に連絡する必要があります。この節では、トラブル発生時に採取が必要な資料について説明します。

Performance Management では、採取が必要な資料を一括採取するためのコマンドを用意していま す。PFM・Agent の資料を採取するには、jpcras コマンドを使用します。jpcras コマンドを使 用して採取できる資料については、表中に記号で示しています。

注意

jpcras コマンドで採取できる資料は、コマンド実行時に指定するオプションによって異なり ます。コマンドに指定するオプションと採取できる資料については、マニュアル「JP1/ Performance Management リファレンス」の、コマンドについて説明している章を参照して ください。

#### 論理ホスト運用の場合の注意事項

論理ホスト運用の場合の注意事項を次に示します。

- ・ 論理ホスト運用する場合の Performance Management のログは, 共有ディスクに格納され ます。なお, 共有ディスクがオンラインになっている場合(Windows), またはマウントさ れている場合(UNIX)は, jpcras コマンドで共有ディスク上のログも一括して採取でき ます。
- フェールオーバー時の問題を調査するには、フェールオーバーの前後の資料が必要です。
   このため、実行系と待機系の両方の資料が必要になります。
- ・ 論理ホスト運用の Performance Management の調査には、クラスタソフトの資料が必要です。
   ・ 論理ホスト運用の Performance Management は、クラスタソフトから起動や停止を制御されています。
   クラスタソフトの動きと Performance Management の動きを対比して
   調査するために、
   クラスタソフトの資料が必要になります。

# 8.4.1 Windows の場合

## (1) OS のログ情報

表 8-7 OS のログ情報(Windows の場合)

| 情報の種類                                                               | 概要                      | デフォルトのファイル名                                                                                                    | jpcras コマン<br>ドでの採取 |
|---------------------------------------------------------------------|-------------------------|----------------------------------------------------------------------------------------------------|---------------------|
| システムログ                                                              | Windows イベントログ          | —                                                                                                    | 0                   |
| プロセス情報                                                              | プロセスの一覧                 | _                                                                                                    | 0                   |
| システムファイル                                                            | hosts ファイル              | システムフォルダ¥system32¥drivers<br>¥etc¥hosts                                                                                                    | 0                   |
|                                                                     | services ファイル           | <i>システムフォルダ</i> ¥system32¥drivers<br>¥etc¥services                                                                                                    | 0                   |
| OS 情報                                                               | システム情報                  | _                                                                                                    | 0                   |
|                                                                     | ネットワークステータス             | _                                                                                                    | 0                   |
|                                                                     | ホスト名                    | _                                                                                                    | 0                   |
|                                                                     | Windows ファイア<br>ウォールの情報 | _                                                                                                    | 0                   |
| ダンプ情報<br>(Windows Server<br>2003 の場合)                               | ワトソン博士のログファ<br>イル       | <ul> <li>システムドライブ¥Documents and<br/>Settings¥All Users¥Application<br/>Data¥Microsoft¥Dr Watson<br/>¥drwtsn32.log<sup>※</sup></li> <li>システムドライブ¥Documents and<br/>Settings¥All Users¥Application<br/>Data¥Microsoft¥Dr Watson<br/>¥user.dump<sup>※</sup></li> </ul> | 0                   |
| ダンプ情報<br>(Windows Server<br>2008 または<br>Windows Server<br>2012 の場合) | 問題のレポートと解決策<br>のログファイル  | ユーザーモードプロセスダンプの出力先<br>フォルダ¥プログラム名. プロセス ID . dmp                                                                                                    | ×                   |

(凡例)

```
    ○:採取できる
    ×:採取できない
    -:該当しない
```

注※

別のフォルダにログファイルが出力されるように設定している場合は,該当するフォルダから 資料を採取してください。

## (2) Performance Management の情報

Performance Management に関する次の情報の採取が必要です。また,ネットワーク接続でのトラブルの場合,接続先マシン上のファイルの採取も必要です。

| 情報の種類          | 概要                                                               | デフォルトのファイル名                                                                                                    | jpcras コマン<br>ドでの採取 |
|----------------|------------------------------------------------------------------|----------------------------------------------------------------------------------------------------|---------------------|
| 共通メッセージロ<br>グ  | Performance Management<br>から出力されるメッセージロ<br>グ (シーケンシャルファイル<br>方式) | インストール先フォルダ¥log<br>¥jpclog{01 02} <sup>※1</sup>                                                                                                    | 0                   |
|                | Performance Management<br>から出力されるメッセージロ<br>グ(ラップラウンドファイル<br>方式)  | インストール先フォルダ¥log<br>¥jpclogw{01 02} <sup>※1</sup>                                                                                                    | 0                   |
| 構成情報           | 各構成情報ファイル                                                        | _                                                                                                    | 0                   |
|                | jpctool service list<br>(jpcctrl list) コマンド<br>の出力結果             | _                                                                                                    | 0                   |
| バージョン情報        | 製品バージョン                                                          | _                                                                                                    | 0                   |
|                | 履歴情報                                                             | _                                                                                                    | 0                   |
| データベース情報       | Agent Store サービス                                                 | <ul> <li>Store バージョン 1.0 の場合<br/>インストール先フォルダ¥agtw<br/>¥store¥インスタンス名¥*.DB<br/>インストール先フォルダ¥agtw<br/>¥store¥インスタンス名¥*.IDX</li> <li>Store バージョン 2.0 の場合<br/>インストール先フォルダ¥agtw<br/>¥store¥インスタンス名¥STPD<br/>インストール先フォルダ¥agtw<br/>¥store¥インスタンス名¥STPI<br/>フォルダ下の次に示すファイル。<br/>*.DB<br/>*.IDX</li> </ul> | 0                   |
| トレースログ         | Performance Management<br>のプログラムの各サービスの<br>トレース情報                | %2                                                                                                    | 0                   |
| インストールログ<br>※3 | インストール時のメッセージ<br>ログ (Windows Server 2003<br>の場合)                 | %TEMP%¥pfm_inst.log                                                                                                    | 0                   |

| 表 8-8 Performance Management の情報 (Wing |
|----------------------------------------|
|----------------------------------------|

(凡例)

○:採取できる

- : 該当しない

#### 注※1

```
ログファイルの出力方式については、マニュアル「JP1/Performance Management 運用ガイド」の、Performance Management の障害検知について説明している章を参照してください。
```

注※2

```
トレースログの格納先フォルダについては,「8.3.2 ログファイルおよびディレクトリー覧」を
参照してください。
```

注※3

インストールに失敗した場合に採取してください。

#### (3) オペレーション内容

トラブル発生時のオペレーション内容について、次に示す情報が必要です。

- オペレーション内容の詳細
- ・ トラブル発生時刻
- マシン構成(各OSのバージョン,ホスト名, PFM Manager と PFM Agentの構成など)
- 再現性の有無
- Tuning Manager server にログインしている場合は、ログイン時のユーザー名
- ・ コマンド実行時にトラブルが発生した場合は、コマンドに指定した引数

## (4) 画面上のエラー情報

次に示すハードコピーを採取してください。

- アプリケーションエラーが発生した場合は、操作画面のハードコピー
- エラーメッセージダイアログボックスのハードコピー(詳細ボタンがある場合はその内容を含む)
- コマンド実行時にトラブルが発生した場合は、[コマンドプロンプト] 画面または[管理者コン ソール] 画面のハードコピー

## (5) その他の情報

上記以外で必要な情報を次に示します。

- Windows の [イベントビューア] 画面の, [アプリケーション], [システム] および [セキュリ ティ] の内容
- ・ [システム情報] の内容
  - Windows Server 2003 および Windows Server 2008 の場合
     [アクセサリ] [システムツール] [システム情報]
  - Windows Server 2012 の場合
     [管理ツール] または [すべてのアプリ] [システム情報]
- Brocade (Network Advisor SMI Agent) に接続して Brocade 社製スイッチを監視している場合, 次のファイルの内容
  - 。 supportSave コマンドで取得したログファイルの内容
  - Network Advisor SMI Agent のログファイルの内容
     Audit Log

```
Fabric Log
FICON Log
Product Event Log
Product Status Log
Security Log
Syslog Log
Technical Support Information
```

- Brocade (DCFM SMI Agent) に接続して Brocade 社製スイッチを監視している場合, 次のファ イルの内容
  - 。 supportSave コマンドで取得したログファイルの内容
  - 。 DCFM SMI Agent のログファイルの内容

```
Audit Log
Event Log
Fabric Log
FICON Log
Product Status Log
Security Log
Syslog Log
Technical Support Information
```

- Brocade (SMI Agent for FOS) に接続して Brocade 社製スイッチ (B-Model) を監視している 場合, Proxy Switch およびファブリックに属するスイッチの次の内容
  - 監視対象スイッチのファームウェアのバージョンが v4.4.0b 以前の場合, supportShow コ マンドで取得したログファイルの内容
  - 監視対象スイッチのファームウェアのバージョンが v4.4.0c 以降の場合, supportSave コ マンドで取得したログファイルの内容
- Brocade (SMI Agent for FOS) に接続して Brocade 社製スイッチ (B-Model) を監視している 場合, Brocade SMI Agent Configuration Tool の Agent Support Show で取得したサポート ファイルの内容
- Brocade (SMI Agent for EOS) に接続して Brocade 社製スイッチ (M-Model) を監視してい る場合, SMI Agent for EOS の次のログファイルの内容
  - Audit Log
  - Debug Log
- Brocade 社製スイッチ (M-Model) を EFCM で管理している場合, EFCM の次のログファイルの内容
  - Audit Log
  - Event Log
  - Fabric Log
  - Hardware Log
  - Link Incident Log
  - Product Status Log
  - Threshold Alert Log
- Brocade 社製スイッチ(M-Model)を DCFM で管理している場合, DCFM の次のログファイルの内容

- Audit Log
- Event Log
- Fabric Log
- FICON Log
- Product Status Log
- Security Log
- Syslog Log
- Technical Support Information
- Cisco (DCNM-SAN SMI-S Agent)に接続して Cisco 社製スイッチを監視している場合, DCNM-SAN のサポート情報
- Cisco (Seed Switch) に接続して Cisco 社製スイッチを監視している場合, show techsupport コマンドで取得した情報
- ・ JavaVM が異常終了した場合,次のファイルの内容

#### 物理ホストの場合:

- インストール先フォルダ¥agtw¥agent¥インスタンス名¥javacoreプロセス ID.YYMMDDhhmmss.txt
- 。 インストール先フォルダ¥agtw¥agent¥インスタンス名¥hs\_err\_pidプロセスID.log

#### 論理ホストの場合:

- 環境ディレクトリ<sup>※</sup>¥jp1pc¥agtw¥agent¥インスタンス名¥javacoreプロセス
   *ID.YYMMDDhhmmss.*txt.txt
- 。 環境ディレクトリ<sup>※</sup>¥jp1pc¥agtw¥agent¥インスタンス名¥hs err pidプロセス ID.log

注※

*環境ディレクトリとは、*論理ホスト作成時に指定した共有ディスク上のディレクトリのことです。

## 8.4.2 UNIX の場合

## (1) OS のログ情報

#### 表 8-9 OS のログ情報(UNIX の場合)

| 情報の種類    | 概要            | デフォルトのファイル名                 | jpcras コマン<br>ドでの採取 |
|----------|---------------|-----------------------------|---------------------|
| システムログ   | syslog        | /var/adm/messages           | ₀%1                 |
| プロセス情報   | プロセスの一覧       | _                           | 0                   |
| システムファイル | hosts ファイル    | /etc/hosts                  | 0                   |
|          |               | /etc/inet/ipnodes $^{st 2}$ | °‰3                 |
|          | services ファイル | /etc/services               | 0                   |
| OS 情報    | パッチ情報         | —                           | 0                   |
|          | カーネル情報        | _                           | 0                   |
|          | バージョン情報       | _                           | 0                   |
|          | ネットワークステータス   | _                           | 0                   |
|          | 環境変数          | _                           | 0                   |
|          | ホスト名          | _                           | 0                   |

| 情報の種類 | 概要        | デフォルトのファイル名 | jpcras コマン<br>ドでの採取 |
|-------|-----------|-------------|---------------------|
| ダンプ情報 | core ファイル | —           | 0                   |

(凡例)

○:採取できる

-:該当しない

#### 注※1

デフォルトのパスおよびファイル名以外に出力されるように設定されているシステムでは,収 集できません。手動で収集してください。

#### 注※2

/etc/inet/ipnodes ファイルは Solaris だけに存在するファイルです。/etc/hosts ファ イルと一緒に収集してください。

#### 注※3

PFM - Manager 08-50 以降または PFM - Base 08-50 以降の jpcras コマンドだけで収集で きます。

## (2) Performance Management の情報

Performance Management に関する次の情報の採取が必要です。また,ネットワーク接続でのトラブルの場合,接続先マシン上のファイルの採取も必要です。

| 情報の種類         | 概要                                                            | デフォルトのファイル名                                                                                                    | jpcras コ<br>マンドで<br>の採取 |
|---------------|---------------------------------------------------------------|----------------------------------------------------------------------------------------------------|-------------------------|
| 共通メッセージ<br>ログ | Performance Management から出<br>力されるメッセージログ (シーケン<br>シャルファイル方式) | /opt/jp1pc/log/jpclog{01 02} <sup>%1</sup>                                                                                                    | 0                       |
|               | Performance Management から出<br>力されるメッセージログ (ラップラ<br>ウンドファイル方式) | /opt/jp1pc/log/jpclogw{01 02} <sup>%1</sup>                                                                                                    | 0                       |
| 構成情報          | 各構成情報ファイル                                                     | -                                                                                                    | 0                       |
|               | jpctool service list<br>(jpcctrl list) コマンドの出力<br>結果          | _                                                                                                    | 0                       |
| バージョン情報       | 製品バージョン                                                       | _                                                                                                    | 0                       |
|               | 履歴情報                                                          | _                                                                                                    | 0                       |
| データベース情<br>報  | Agent Store サービス                                              | <ul> <li>Store バージョン 1.0 の場合<br/>/opt/jplpc/agtw/store/インス<br/>タンス名/*.DB<br/>/opt/jplpc/agtw/store/インス<br/>タンス名/*.IDX</li> <li>Store バージョン 2.0 の場合<br/>/opt/jplpc/agtw/store/インス<br/>タンス名/STPD<br/>/opt/jplpc/agtw/store/インス<br/>タンス名/STPI<br/>/opt/jplpc/agtw/store/インス<br/>タンス名/STPIディレクトリ下の次<br/>に示すファイル。<br/>*.DB<br/>*.IDX</li> </ul> | 0                       |

#### 表 8-10 Performance Management の情報(UNIX の場合)

| 情報の種類                      | 概要                                                 | デフォルトのファイル名                                                                    | jpcras コ<br>マンドで<br>の採取 |
|----------------------------|----------------------------------------------------|--------------------------------------------------------------------------------|-------------------------|
| トレースログ                     | Performance Management のプロ<br>グラムの各サービスのトレース情<br>報 | *2                                                                             | 0                       |
| インストールロ<br>グ <sup>※3</sup> | インストール時のメッセージログ<br>(Solaris および Linux の場合)         | <ul> <li>/tmp/HiCommandディレクトリ下<br/>の次のファイル<br/>installHTMSwitch.log</li> </ul> | ×                       |

(凡例)

○:採取できる

×:採取できない

-:該当しない

#### 注※1

ログファイルの出力方式については、マニュアル「JP1/Performance Management 運用ガイド」の、Performance Management の障害検知について説明している章を参照してください。

#### 注※2

トレースログの格納先ディレクトリについては,「8.3.2 ログファイルおよびディレクトリー 覧」を参照してください。

#### 注※3

インストールに失敗した場合に採取してください。ただし、ファイルが存在しない場合がある ため、存在するファイルだけを採取してください。

## (3) オペレーション内容

トラブル発生時のオペレーション内容について、次に示す情報が必要です。

- ・ オペレーション内容の詳細
- トラブル発生時刻
- マシン構成(各OSのバージョン,ホスト名, PFM Manager と PFM Agentの構成など)
- 再現性の有無
- Tuning Manager server にログインしている場合は、ログイン時のユーザー名
- ・ コマンド実行時にトラブルが発生した場合は、コマンドに指定した引数

#### (4) エラー情報

次に示すエラー情報を採取してください。

・ コマンド実行時にトラブルが発生した場合は、コンソールに出力されたメッセージ

## (5) その他の情報

上記以外で必要な情報を次に示します。

- Brocade (Network Advisor SMI Agent) に接続して Brocade 社製スイッチを監視している場合, 次のファイルの内容
  - 。 supportSave コマンドで取得したログファイルの内容
  - Network Advisor SMI Agent のログファイルの内容
     Audit Log

```
Fabric Log
FICON Log
Product Event Log
Product Status Log
Security Log
Syslog Log
Technical Support Information
```

- Brocade (DCFM SMI Agent) に接続して Brocade 社製スイッチを監視している場合, 次のファ イルの内容
  - 。 supportSave コマンドで取得したログファイルの内容
  - 。 DCFM SMI Agent のログファイルの内容

```
Audit Log
Event Log
Fabric Log
FICON Log
Product Status Log
Security Log
Syslog Log
Technical Support Information
```

- Brocade (SMI Agent for FOS) に接続して Brocade 社製スイッチ (B-Model) を監視している 場合, Proxy Switch およびファブリックに属するスイッチの次の内容
  - 監視対象スイッチのファームウェアのバージョンが v4.4.0b 以前の場合, supportShow コ マンドで取得したログファイルの内容
  - 監視対象スイッチのファームウェアのバージョンが v4.4.0c 以降の場合, supportSave コ マンドで取得したログファイルの内容
- Brocade (SMI Agent for FOS) に接続して Brocade 社製スイッチ (B-Model) を監視している 場合, Brocade SMI Agent Configuration Tool の Agent Support Show で取得したサポート ファイルの内容
- Brocade (SMI Agent for EOS) に接続して Brocade 社製スイッチ (M-Model) を監視してい る場合, SMI Agent for EOS の次のログファイルの内容
  - Audit Log
  - Debug Log
- Brocade 社製スイッチ (M-Model) を EFCM で管理している場合, EFCM の次のログファイルの内容
  - Audit Log
  - Event Log
  - Fabric Log
  - Hardware Log
  - Link Incident Log
  - Product Status Log
  - Threshold Alert Log
- Brocade 社製スイッチ(M-Model)を DCFM で管理している場合, DCFM の次のログファイルの内容

- Audit Log
- Event Log
- Fabric Log
- FICON Log
- Product Status Log
- Security Log
- Syslog Log
- Technical Support Information
- Cisco (DCNM-SAN SMI-S Agent)に接続して Cisco 社製スイッチを監視している場合, DCNM-SAN のサポート情報
- Cisco (Seed Switch) に接続して Cisco 社製スイッチを監視している場合, show techsupport コマンドで取得した情報
- ・ JavaVM が異常終了した場合,次のファイルの内容

#### 物理ホストの場合:

/opt/jplpc/agtw/agent/インスタンス名/hs\_err\_pidプロセス ID.log

#### 論理ホストの場合:

環境ディレクトリ<sup>※</sup>/jp1pc/agtw/agent/インスタンス名/hs\_err\_pidプロセス ID.log

注※

*環境ディレクトリとは、*論理ホスト作成時に指定した共有ディスク上のディレクトリのこ とです。

# 8.5 資料の採取方法

トラブルが発生したときに資料を採取する方法を次に示します。

## 8.5.1 Windows の場合

### (1) ダンプ情報を採取する(Windows Server 2008 または Windows Server 2012 の場合)

Windows Server 2008 または Windows Server 2012 の環境での, ダンプ情報の採取手順を次に示 します。

- 1. タスクマネージャを開く。
- 2. プロセスのタブを選択する。
- ダンプを取得するプロセス名を右クリックし、[ダンプファイルの作成]を選択する。
   次のフォルダに、ダンプファイルが格納されます。

システム*ドライブ*¥Users¥ユーザー名¥AppData¥Local¥Temp

 4. 手順3のフォルダからダンプファイルを採取する。
 手順3と異なるフォルダにダンプファイルが出力されるように環境変数の設定を変更している 場合は、変更先のフォルダからダンプファイルを採取してください。

## (2) 資料採取コマンドを実行する

トラブルの要因を調べるための資料の採取には、jpcras コマンドを使用します。資料採取コマンドの実行手順を次に示します。なお、ここで説明する操作は、OS ユーザーとして Administrators

権限を持つユーザーが実行してください。また、PFM - Manager が存在するサーバ,および問題が 発生している PFM - Agent サーバで実行してください。

- 1. 資料採取するサービスがインストールされているホストにログインする。
- コマンドプロンプトで次に示すコマンドを実行して、コマンドインタープリタの「コマンド拡張 機能」を有効にする。 cmd /E:ON
- 採取する資料および資料の格納先フォルダを指定して、jpcras コマンドを実行する。 jpcras コマンドで、採取できるすべての情報を c:¥tmp¥jpc¥agt フォルダに格納する場合の、 コマンドの指定例を次に示します。 jpcras c:¥tmp¥jpc¥agt all all

jpcras コマンドを実行すると, PFM サービスの一覧取得および起動状態の確認のため, 内部で jpctool service list -id \* -host \* (jpcctrl list \* host=\*) コマンドが実行され ます。コマンド実行ホストとほかの Performance Management システムのホストとの間にファイ アウォールが設定されていたり,システム構成が大規模であったりすると, jpctool service list -id \* -host \* (jpcctrl list \* host=\*) コマンドの実行に時間が掛かる場合があり ます。そのような場合は,環境変数 JPC\_COLCTRLNOHOST に 1 を設定することで jpctool service list -id \* -host \* (jpcctrl list \* host=\*) コマンドの処理を抑止し, コマ ンドの実行時間を短縮できます。

jpcras コマンドの詳細については、マニュアル「JP1/Performance Management リファレンス」 の、コマンドについて説明している章を参照してください。

## (3) 資料採取コマンドを実行する(論理ホスト運用の場合)

論理ホスト運用の Performance Management の資料は共有ディスクにあり、資料は実行系と待機 系の両方で採取する必要があります。

トラブルの要因を調べるための資料の採取には、jpcras コマンドを使用します。資料採取コマンドの実行手順を次に示します。なお、ここで説明する操作は、OS ユーザーとして Administrators 権限を持つユーザーが実行してください。

論理ホスト運用の場合の資料採取コマンドの実行について、手順を説明します。

1. 共有ディスクをオンラインにする。

論理ホストの資料は共有ディスクに格納されています。実行系ノードでは,共有ディスクがオン ラインになっていることを確認して資料を採取してください。

2 実行系と待機系の両方で、採取する資料および資料の格納先フォルダを指定して、jpcras コマンドを実行する。

jpcras コマンドで,採取できるすべての情報を c:¥tmp¥jpc¥agt フォルダに格納する場合の, コマンドの指定例を次に示します。

jpcras c:\u00e4tmp\u00e4jpc\u00e4agt all all

jpcras コマンドを lhost の引数を指定しないで実行すると、そのノードの物理ホストと論理 ホストの Performance Management の資料が一とおり採取されます。論理ホスト環境の Performance Management がある場合は、共有ディスク上のログファイルが取得されます。

なお,共有ディスクがオフラインになっているノードで jpcras コマンドを実行すると,共有 ディスク上のファイルを取得できませんが,エラーは発生しないで正常終了します。

#### 注意

実行系ノードと待機系ノードの両方で、資料採取コマンドを実行して資料採取をしてくだ さい。フェールオーバーの前後の調査をするには、実行系と待機系の両方の資料が必要で す。

jpcras コマンドを実行すると, PFM サービスの一覧取得および起動状態の確認のため,内部 で jpctool service list -id \* -host \* (jpcctrl list \* host=\*) コマンドが実 行されます。コマンド実行ホストとほかの Performance Management システムのホストとの 間にファイアウォールが設定されていたり,システム構成が大規模であったりすると,jpctool service list -id \* -host \* (jpcctrl list \* host=\*) コマンドの実行に時間が掛 かる場合があります。そのような場合は、環境変数 JPC\_COLCTRLNOHOST に 1 を設定する ことで jpctool service list -id \* -host \* (jpcctrl list \* host=\*) コマンド の処理を抑止し、コマンドの実行時間を短縮できます。

jpcras コマンドの詳細については、マニュアル「JP1/Performance Management リファレン ス」の、コマンドについて説明している章を参照してください。

3. クラスタソフトの資料を採取する。

この資料は、クラスタソフトと Performance Management のどちらでトラブルが発生している のかを調査するために必要になります。クラスタソフトから Performance Management への 起動停止などの制御要求と結果を調査できる資料を採取してください。

#### (4) Windows イベントログを採取する

次に示す情報を採取してください。

- Windowsの[イベントビューア] 画面の, Windows イベントログ
- Windows の [イベントビューア] 画面の, [アプリケーション], [システム] および [セキュリ ティ] の内容

## (5) オペレーション内容を確認する

トラブル発生時のオペレーション内容を確認し,記録しておいてください。確認が必要な情報を次 に示します。

- ・ オペレーション内容の詳細
- ・ トラブル発生時刻
- ・ マシン構成(各OSのバージョン,ホスト名, PFM ManagerとPFM Agentの構成など)
- 再現性の有無
- Tuning Manager server にログインしている場合は、ログイン時のユーザー名
- ・ コマンド実行時にトラブルが発生した場合は、コマンドに指定した引数

#### (6) 画面上のエラー情報を採取する

次に示すハードコピーを採取してください。

・ アプリケーションエラーが発生した場合は、操作画面のハードコピー

エラーメッセージダイアログボックスのハードコピー
 詳細情報がある場合はその内容をコピーしてください。

 コマンド実行時にトラブルが発生した場合は、[コマンドプロンプト] 画面または[管理者コン ソール] 画面のハードコピー

## (7) その他の情報を採取する

次の情報を採取してください。

 [システム情報]の内容 次の情報を印刷してください。

。 Windows Server 2003 および Windows Server 2008 の場合

[アクセサリ] - [システムツール] - [システム情報]

- Windows Server 2012 の場合
   [管理ツール] または [すべてのアプリ] [システム情報]
- Brocade (Network Advisor SMI Agent) に接続して Brocade 社製スイッチを監視している場合, 次のファイルの内容
  - 。 supportSave コマンドで取得したログファイルの内容
  - 。 Network Advisor SMI Agent のログファイルの内容

Audit Log

- Fabric Log FICON Log
- Product Event Log
- Product Status Log
- Security Log
- Syslog Log
- Technical Support Information
- Brocade (DCFM SMI Agent) に接続して Brocade 社製スイッチを監視している場合, 次のファ イルの内容
  - 。 supportSave コマンドで取得したログファイルの内容
  - 。 DCFM SMI Agent のログファイルの内容
    - Audit Log
    - Event Log
    - Fabric Log
    - FICON Log
    - Product Status Log
    - Security Log
    - Syslog Log
    - Technical Support Information
- Brocade (SMI Agent for FOS) に接続して Brocade 社製スイッチ (B-Model) を監視している 場合, Proxy Switch およびファブリックに属するスイッチの次の内容
  - 監視対象スイッチのファームウェアのバージョンが v4.4.0b 以前の場合, supportShow コ マンドで取得したログファイルの内容
  - 監視対象スイッチのファームウェアのバージョンが v4.4.0c 以降の場合, supportSave コ マンドで取得したログファイルの内容
- Brocade (SMI Agent for FOS) に接続して Brocade 社製スイッチ (B-Model) を監視している 場合, Brocade SMI Agent Configuration Tool の Agent Support Show で取得したサポート ファイルの内容
- Brocade (SMI Agent for EOS) に接続して Brocade 社製スイッチ (M-Model) を監視してい る場合, SMI Agent for EOS の次のログファイルの内容
  - Audit Log
  - Debug Log
- Brocade 社製スイッチ (M-Model) を EFCM で管理している場合, EFCM の次のログファイルの内容

- Audit Log
- Event Log
- Fabric Log
- Hardware Log
- Link Incident Log
- Product Status Log
- Threshold Alert Log
- Brocade 社製スイッチ(M-Model)を DCFM で管理している場合, DCFM の次のログファイルの内容
  - Audit Log
  - Event Log
  - Fabric Log
  - FICON Log
  - Product Status Log
  - Security Log
  - Syslog Log
  - Technical Support Information
- Cisco (DCNM-SAN SMI-S Agent)に接続して Cisco 社製スイッチを監視している場合, DCNM-SAN のサポート情報
- Cisco (Seed Switch) に接続して Cisco 社製スイッチを監視している場合, show techsupport コマンドで取得した情報
- JavaVM が異常終了した場合,次のファイルの内容
   物理ホストの場合:
  - インストール先フォルダ¥agtw¥agent¥インスタンス名¥javacoreプロセス ID.YYMMDDhhmmss.txt
  - 。 インストール先フォルダ¥agtw¥agent¥インスタンス名¥hs\_err\_pidプロセス ID.log

#### 論理ホストの場合:

- 環境ディレクトリ<sup>※</sup>¥jp1pc¥agtw¥agent¥インスタンス名¥javacoreプロセス
   *ID.ID.YYMMDDhhmmss.*txt.txt
- 。 環境ディレクトリ<sup>※</sup>¥jp1pc¥agtw¥agent¥インスタンス名¥hs\_err\_pidプロセスID.log

注※

*環境ディレクトリとは、*論理ホスト作成時に指定した共有ディスク上のディレクトリのこ とです。

## 8.5.2 UNIX の場合

## (1) 資料採取コマンドを実行する

トラブルの要因を調べるための資料の採取には、jpcras コマンドを使用します。資料採取コマンドの実行手順を次に示します。なお、ここで説明する操作は、OS ユーザーとして root ユーザー権限を持つユーザーが実行してください。また、PFM - Manager が存在するサーバ、および問題が発生している PFM - Agent サーバで実行してください。

1. 資料採取するサービスがインストールされているホストにログインする。
採取する資料および資料の格納先ディレクトリを指定して、jpcras コマンドを実行する。 jpcras コマンドで、採取できるすべての情報を/tmp/jpc/agt ディレクトリに格納する場合の、コマンドの指定例を次に示します。 jpcras /tmp/jpc/agt all all

資料採取コマンドで収集された資料は、tar コマンドおよび compress コマンドで圧縮された 形式で、指定されたディレクトリに格納されます。ファイル名を次に示します。 jpcras*YYMMDD*.tar.Z *YYMMDD*には年月日が付加されます。

jpcras コマンドを実行すると, PFM サービスの一覧取得および起動状態の確認のため, 内部で jpctool service list -id \* -host \* (jpcctrl list \* host=\*) コマンドが実行され ます。コマンド実行ホストとほかの Performance Management システムのホストとの間にファイ アウォールが設定されていたり, システム構成が大規模であったりすると, jpctool service list -id \* -host \* (jpcctrl list \* host=\*) コマンドの実行に時間が掛かる場合があり ます。そのような場合は, 環境変数 JPC\_COLCTRLNOHOST に1を設定することで jpctool service list -id \* -host \* (jpcctrl list \* host=\*) コマンドの処理を抑止し, コマ ンドの実行時間を短縮できます。

jpcras コマンドの詳細については、マニュアル「JP1/Performance Management リファレンス」の、コマンドについて説明している章を参照してください。

#### (2) 資料採取コマンドを実行する(論理ホスト運用の場合)

論理ホスト運用の Performance Management の資料は共有ディスクにあり、資料は実行系と待機 系の両方で採取する必要があります。

トラブルの要因を調べるための資料の採取には、jpcras コマンドを使用します。資料採取コマンドの実行手順を次に示します。なお、ここで説明する操作は、OS ユーザーとして root ユーザー権 限を持つユーザーが実行してください。

論理ホスト運用の場合の、資料採取コマンドの実行について、手順を説明します。

1. 共有ディスクをマウントする。

論理ホストの資料は共有ディスクに格納されています。実行系ノードでは,共有ディスクがマウ ントされていることを確認して資料を採取してください。

2. 実行系と待機系の両方で、採取する資料および資料の格納先ディレクトリを指定して、jpcras コマンドを実行する。

jpcras コマンドで,採取できるすべての情報を/tmp/jpc/agtディレクトリに格納する場合の,コマンドの指定例を次に示します。

jpcras /tmp/jpc/agt all all

資料採取コマンドで収集された資料は,tar コマンドおよび compress コマンドで圧縮された 形式で,指定されたディレクトリに格納されます。ファイル名を次に示します。

#### jpcras*YYMMDD*.tar.Z

YYMMDD には年月日が付加されます。

jpcras コマンドを lhost の引数を指定しないで実行すると、そのノードの物理ホストと論理 ホストの Performance Management の資料が一とおり採取されます。論理ホスト環境の Performance Management がある場合は、共有ディスク上のログファイルが取得されます。

なお, 共有ディスクがマウントされていないノードで jpcras コマンドを実行すると, 共有ディ スク上のファイルを取得できませんが, エラーは発生しないで正常終了します。

#### 注意

実行系ノードと待機系ノードの両方で、資料採取コマンドを実行して資料採取をしてくだ さい。フェールオーバーの前後の調査をするには、実行系と待機系の両方の資料が必要で す。

jpcras コマンドを実行すると、PFM サービスの一覧取得および起動状態の確認のため、内部 で jpctool service list -id \* -host \* (jpcctrl list \* host=\*) コマンドが実 行されます。コマンド実行ホストとほかの Performance Management システムのホストとの 間にファイアウォールが設定されていたり、システム構成が大規模であったりすると、jpctool service list -id \* -host \* (jpcctrl list \* host=\*) コマンドの実行に時間が掛 かる場合があります。そのような場合は、環境変数 JPC\_COLCTRLNOHOST に 1 を設定する ことで jpctool service list -id \* -host \* (jpcctrl list \* host=\*) コマンド の処理を抑止し、コマンドの実行時間を短縮できます。

jpcras コマンドの詳細については、マニュアル「JP1/Performance Management リファレン ス」の、コマンドについて説明している章を参照してください。

3. クラスタソフトの資料を採取する。

この資料は、クラスタソフトと Performance Management のどちらでトラブルが発生している のかを調査するために必要になります。クラスタソフトから Performance Management への 起動停止などの制御要求と結果を調査できる資料を採取してください。

#### (3) オペレーション内容を確認する

トラブル発生時のオペレーション内容を確認し、記録しておいてください。確認が必要な情報を次 に示します。

- ・ オペレーション内容の詳細
- トラブル発生時刻
- ・ マシン構成(各 OS のバージョン,ホスト名, PFM Manager と PFM Agent の構成など)
- 再現性の有無
- Tuning Manager server にログインしている場合は、ログイン時のユーザー名
- ・ コマンド実行時にトラブルが発生した場合は、コマンドに指定した引数

#### (4) エラー情報を採取する

次に示すエラー情報を採取してください。

・ コマンド実行時にトラブルが発生した場合は、コンソールに出力されたメッセージ

#### (5) その他の情報を採取する

上記以外で必要な情報を採取してください。

- Brocade (Network Advisor SMI Agent) に接続して Brocade 社製スイッチを監視している場合, 次のファイルの内容
  - 。 supportSave コマンドで取得したログファイルの内容
  - 。 Network Advisor SMI Agent のログファイルの内容
    - Audit Log Fabric Log FICON Log Product Event Log Product Status Log

Security Log

Syslog Log

Technical Support Information

- Brocade (DCFM SMI Agent) に接続して Brocade 社製スイッチを監視している場合, 次のファ イルの内容
  - 。 supportSave コマンドで取得したログファイルの内容
  - 。 DCFM SMI Agent のログファイルの内容

```
Audit Log
Event Log
Fabric Log
FICON Log
Product Status Log
Security Log
Syslog Log
Technical Support Information
```

- Brocade (SMI Agent for FOS) に接続して Brocade 社製スイッチ (B-Model) を監視している 場合, Proxy Switch およびファブリックに属するスイッチの次の内容
  - 監視対象スイッチのファームウェアのバージョンが v4.4.0b 以前の場合, supportShow コ マンドで取得したログファイルの内容
  - 監視対象スイッチのファームウェアのバージョンが v4.4.0c 以降の場合, supportSave コ マンドで取得したログファイルの内容
- Brocade (SMI Agent for FOS) に接続して Brocade 社製スイッチ (B-Model) を監視している 場合, Brocade SMI Agent Configuration Tool の Agent Support Show で取得したサポート ファイルの内容
- Brocade (SMI Agent for EOS) に接続して Brocade 社製スイッチ (M-Model) を監視してい る場合, SMI Agent for EOS の次のログファイルの内容
  - Audit Log
  - Debug Log
- Brocade 社製スイッチ(M-Model)を EFCM で管理している場合, EFCM の次のログファイルの内容
  - Audit Log
  - Event Log
  - Fabric Log
  - Hardware Log
  - Link Incident Log
  - Product Status Log
  - Threshold Alert Log
- Brocade 社製スイッチ(M-Model)を DCFM で管理している場合, DCFM の次のログファイ ルの内容
  - Audit Log
  - Event Log
  - Fabric Log
  - FICON Log

- Product Status Log
- Security Log
- Syslog Log
- Technical Support Information
- Cisco (DCNM-SAN SMI-S Agent)に接続して Cisco 社製スイッチを監視している場合, DCNM-SAN のサポート情報
- Cisco (Seed Switch) に接続して Cisco 社製スイッチを監視している場合, show techsupport コマンドで取得した情報
- ・ JavaVM が異常終了した場合,次のファイルの内容

物理ホストの場合:

/opt/jp1pc/agtw/agent/インスタンス名/hs\_err\_pidプロセス ID.log

論理ホストの場合:

```
環境ディレクトリ※/jp1pc/agtw/agent/インスタンス名/hs err pidプロセス ID.log
```

注※

*環境ディレクトリとは、*論理ホスト作成時に指定した共有ディスク上のディレクトリのこ とです。

### 8.6 Performance Management の障害検知

Performance Management では、ヘルスチェック機能を利用することで Performance Management 自身の障害を検知できます。ヘルスチェック機能では、監視エージェントや監視エージェントが稼働するホストの稼働状態を監視し、監視結果を監視エージェントの稼働状態の変化として Performance Reporter 上に表示します。

また、PFM サービス自動再起動機能を利用することで、PFM サービスが何らかの原因で異常停止 した場合に自動的に PFM サービスを再起動したり、定期的に PFM サービスを再起動したりするこ とができます。

ヘルスチェック機能によって監視エージェントの稼働状態を監視したり, PFM サービス自動再起動 機能によって PFM サービスを自動再起動したりするには, Performance Management のサービス の詳細な状態を確認するステータス管理機能を使用します。このため,対象となる監視エージェン トがステータス管理機能に対応したバージョンであり,ステータス管理機能が有効になっている必 要があります。ホストの稼働状態を監視する場合は前提となる条件はありません。

また、Performance Management のログファイルをシステム統合監視製品である JP1/Base で監視 することによっても、Performance Management 自身の障害を検知できます。これによって、シス テム管理者は、トラブルが発生したときに障害を検知し、要因を特定して復旧の対処をします。

Performance Management 自身の障害検知の詳細については、マニュアル「JP1/Performance Management 運用ガイド」の、Performance Management の障害検知について説明している章を参照してください。

#### 8.6.1 HTM - Agent for SAN Switch の障害を検知する場合の注意事項

#### ヘルスチェック機能を使用する場合

監視対象のファブリックが大規模である場合, Agent Collector サービスによるパフォーマンス データの収集に時間が掛かることがあります。

ヘルスチェック機能の設定で、HTM - Agent for SAN Switch のサービス状態が長時間 Busy の場合にサービスの状態を停止として扱う (ヘルスチェックエージェントの Busy as Inactive

プロパティの値に Yes を指定する)とき,監視対象のファブリックの規模に応じて, Time to Busy as Inactive Collector プロパティの値に適切な値を設定してください。設定値の目安に ついては,「6. レコード」の「レコードの注意事項」で説明している Collection Interval の推 奨値を参考にしてください。

ヘルスチェック機能については、マニュアル「JP1/Performance Management 運用ガイド」の、Performance Management の障害検知について説明している章を参照してください。

#### PFM サービス自動再起動機能を使用する場合

定期再起動機能を使用する場合,定期再起動が実行されるときにメッセージ KAVE00326-I が 共通メッセージログに出力されます。監視対象から情報を取得しているときにこのメッセー ジが出力されると,該当する時刻のレコードが正しく生成されないおそれがあります。

### 8.7 Performance Management システムの障害回復

Performance Management のサーバで障害が発生したときに、バックアップファイルを基にして、 障害が発生する前の正常な状態に回復する必要があります。

障害が発生する前の状態に回復する手順については、マニュアル「JP1/Performance Management 運用ガイド」の、トラブルへの対処方法について説明している章を参照してください。

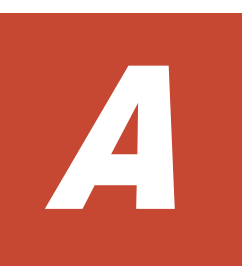

# システム見積もり

HTM - Agent for SAN Switch を使ったシステムを構築する前に、使用するマシンの性能が、HTM - Agent for SAN Switch を運用するのに十分であるか、見積もっておくことをお勧めします。

HTM - Agent for SAN Switch を仮想化システムで運用する場合も、そのマシンが製品のシステム 見積もりの結果を満たすように構成定義してください。

ここでは、次の見積もり項目について説明します。

- □ A.1 メモリー所要量
- □ A.2 ディスク占有量
- □ A.3 クラスタ運用時のディスク占有量

システム見積もり

### A.1 メモリー所要量

メモリー所要量は、HTM - Agent for SAN Switch の設定状況や使用状況によって変化します。

HTM - Agent for SAN Switch のメモリー所要量の,おおよその見積もりを次の表に示します。初期状態とは、1インスタンスで運用する場合のことを示します。

#### 表 A-1 メモリー所要量

| HTM - Agent               | Λl-Agent メモリー所要量(単位:メガバ |                        |                        |                    |                  | パイト)      |  |  |
|---------------------------|-------------------------|------------------------|------------------------|--------------------|------------------|-----------|--|--|
| for SAN<br>Switch の状<br>態 | Windows<br>Server 2003  | Windows<br>Server 2008 | Windows<br>Server 2012 | Solaris<br>(SPARC) | Solaris<br>(x64) | Linux     |  |  |
| 初期状態での<br>運用              | a+b                     | a+b                    | a+b                    | a+b                | a+b              | a+b       |  |  |
| 初期状態以外<br>での運用            | (a+b) * n               | (a+b) * n              | (a+b)*n                | (a+b) * n          | (a+b)*n          | (a+b) * n |  |  |

(凡例)

- a: jpcagtw プロセスのメモリー所要量
- b: jpcsto プロセスのメモリー所要量
- n:エージェントのインスタンス数

各プロセスのメモリー所要量は, OS によって異なります。各プロセスのメモリー所要量を次に示します。

#### 表 A-2 プロセスのメモリー所要量

|         | プロセスのメモリー所要量(単位:メガパイト)     |                        |                            |                    |                    |                    |
|---------|----------------------------|------------------------|----------------------------|--------------------|--------------------|--------------------|
| プロセス名   | Windows<br>Server 2003     | Windows<br>Server 2008 | Windows<br>Server 2012     | Solaris<br>(SPARC) | Solaris<br>(x64)   | Linux              |
| jpcagtw | 32 <b>+</b> X <sub>1</sub> | 32+X <sub>1</sub>      | 32 <b>+</b> X <sub>1</sub> | 130+X <sub>2</sub> | 120+X <sub>2</sub> | 450+X <sub>2</sub> |
| jpcsto  | 10                         | 10                     | 10                         | 20                 | 20                 | 20                 |

(凡例)

 $X_1: 0.016*(ポート数<sup>*</sup>)$ 

 $X_2: 0.06*(ポート数<sup>*</sup>)$ 

注※

ポート数には,スイッチのポート数だけではなく,スイッチに接続されたホストやストレージ システムのポート数も含めてください。例えば,16 ポートのスイッチに16 台のホストを接続 した場合のポート数は,32 になります。

### A.2 ディスク占有量

ディスク占有量は、構築しているインスタンス数、パフォーマンスデータを収集するレコード数、 および共通メッセージログのファイルサイズなどによって変化します。

ただし、共通メッセージログは、同一ホスト上の Performance Management プログラムで共通の ため、ディスク占有量を見積もる場合は、1つのホストに対して一度だけ共通メッセージログのファ イルサイズを加算してください(デフォルトの上限値は4メガバイト)。共通メッセージログのファ イルサイズの上限値を変更したい場合は、マニュアル「JP1/Performance Management 設計・構築 ガイド」の、インストールとセットアップについて説明している章を参照してください。

### A.2.1 システム全体のディスク占有量

表 A-3 システム全体のディスク占有量

| HTM - Agent           | ディスク占有量(単位:メガバイト)      |                        |                        |                    |                  |       |
|-----------------------|------------------------|------------------------|------------------------|--------------------|------------------|-------|
| for SAN<br>Switch の状態 | Windows<br>Server 2003 | Windows<br>Server 2008 | Windows<br>Server 2012 | Solaris<br>(SPARC) | Solaris<br>(x64) | Linux |
| インストール<br>時           | 400                    | 400                    | 400                    | 120                | 60               | 280   |
| 初期状態以外<br>での運用        | 440+a                  | 440+a                  | 440+a                  | 60+a               | 43+a             | 440+a |

#### (凡例)

a:インスタンスごとのディスク占有量の和

1つのインスタンスのディスク占有量の算出式を次に示します。 b+55(単位:メガバイト)

b:Store データベースのディスク占有量(単位:メガバイト)

Store データベースのディスク占有量については,「A.2.3 Store データベース (Store バー ジョン 1.0)のディスク占有量」および「A.2.4 Store データベース (Store バージョン 2.0)のディスク占有量」を参照してください。

### A.2.2 各インストール先ディレクトリのディスク占有量

|                         | HTM -                          | ディスク占有量(単位:メガバイト)         |                           |                           |                    |                  |       |
|-------------------------|--------------------------------|---------------------------|---------------------------|---------------------------|--------------------|------------------|-------|
| ディレクトリ<br>名             | Agent for<br>SAN Switch<br>の状態 | Windows<br>Server<br>2003 | Windows<br>Server<br>2008 | Windows<br>Server<br>2012 | Solaris<br>(SPARC) | Solaris<br>(x64) | Linux |
| システムドラ<br>イブ            | インストー<br>ル時                    | 300                       | 300                       | 300                       | _                  | _                |       |
| Tuning<br>Manager シ     | インストー<br>ル時                    | 100                       | 100                       | 100                       | _                  | _                | _     |
| リーズのイン<br>ストール先<br>フォルダ | 初期状態で<br>の運用                   | 140+a                     | 140+a                     | 140+a                     | _                  | _                | _     |
| /opt/HDVM               | インストー<br>ル時                    | _                         | _                         | _                         | _                  | _                | 100   |
| /opt/jp1pc              | インストー<br>ル時                    | _                         | _                         | _                         | 120                | 60               | 150   |
|                         | 初期状態で<br>の運用                   | _                         | _                         | _                         | 60+a               | 43+a             | 160+a |
| /var/opt                | インストー<br>ル時                    | _                         | _                         | _                         | _                  | _                | 5     |
| /var/tmp                | インストー<br>ル時                    | _                         | _                         | _                         | _                  | _                | 25    |

表 A-4 各インストール先ディレクトリのディスク占有量

(凡例)

a:インスタンスごとのディスク占有量の和 1つのインスタンスのディスク占有量の算出式を次に示します。

b+55(単位:メガバイト)

システム見積もり

b: Store データベースのディスク占有量(単位:メガバイト)

Store データベースのディスク占有量については,「A.2.3 Store データベース (Store バー ジョン 1.0)のディスク占有量」および「A.2.4 Store データベース (Store バージョン 2.0)のディスク占有量」を参照してください。

- :

該当しない

### A.2.3 Store データベース(Store バージョン 1.0)のディスク占有量

Store データベース (Store バージョン 1.0) では、各レコードは、レコードタイプごとに 1 つのファ イルに格納されます。Store データベース (Store バージョン 1.0) のディスク占有量について、レ コードタイプごとに次の表に示します。

表 A-5 レコードタイプごとの Store データベースのディスク占有量

| レコードタイプ    | ディスク占有量の見積もり式(単位:バイト) |
|------------|-----------------------|
| PI レコードタイプ | $X_1++X_i+3,500*i$    |
| PD レコードタイプ | $Y_1++Y_j+700*j$      |

(凡例)

X: PI レコードタイプのレコードで履歴データを収集する各レコードのディスク占有量

Y: PD レコードタイプのレコードで履歴データを収集する各レコードのディスク占有量

i: PI レコードタイプのレコードで履歴データを収集するレコード数

j: PD レコードタイプのレコードで履歴データを収集するレコード数

「表 A-5 レコードタイプごとの Store データベースのディスク占有量」の(凡例)で使用している X と Y の算出式を次に示します。

 $\begin{array}{l} X = \{b * c + (a + 1,900) * \{(b * c) / (65,250 - a) + 1\}^{\times 1} \} * d * 1.5 \\ Y = \{b * e + (a + 1,900) * \{(b * c) / (65,250 - a) + 1\}^{\times 1} * (e/c)^{\times 2} \} * 1.5 \end{array}$ 

算出式の a~eの意味は次のとおりです。

a:履歴データを収集する各レコードの固定部のサイズ。各レコードの固定部のサイズについては、 「6. レコード」を参照してください。

b:履歴データを収集する各レコードの可変部のサイズ。各レコードの可変部のサイズについては、 「6. レコード」を参照してください。

c:履歴データを収集する各レコードのインスタンス数(単数インスタンスレコードの場合は1)\*3

d: PI レコードタイプのレコードで履歴データを収集する各レコードの保存レコード数※4

e: PD レコードタイプのレコードで履歴データを収集する各レコードの保存レコード数\*5

注※1

{(b\*c)/(65,250 - a) + 1}の計算結果は、小数点以下を切り捨ててください。

注※2

(e/c)の計算結果は、小数点以下を切り捨ててください。

注※3

各レコードのインスタンス数の算出方法を「表 A-6 各レコードのインスタンス数の算出方法」 に示します。HTM - Agent for SAN Switch の接続先によってインスタンス数の算出に必要な 値の確認方法が異なります。次の手順を実行してインスタンス数の算出に必要な値を確認し てください。

- Brocade (Network Advisor SMI Agent) に接続する場合, Network Advisor を起動して 確認する。
- 。 Brocade (DCFM SMI Agent) に接続する場合, DCFM を起動して確認する。
- Brocade (SMI Agent for FOS) に接続する場合, Proxy Switch にログインしスイッチの コマンドを実行して確認する。
- Brocade (SMI Agent for EOS) に接続する場合, DCFM または EFCM を起動して確認する。
- 。 Cisco (DCNM-SAN SMI-S Agent) に接続する場合, DCNM-SAN を起動して確認する。
- 。 Cisco (Seed Switch) に接続する場合, Cisco Fabric Manager を起動して確認する。

| レコード名(レコード ID)                  | インスタンス数の算出方法                                            |
|---------------------------------|---------------------------------------------------------|
| Connected Port Detail (PD_CPTD) | 監視対象ファブリック内のスイッチが接続しているポートの数<br>*2                      |
| Device Detail (PD_DEVD)         | 監視対象ファブリック内のスイッチが接続しているホスト,ス<br>トレージシステムおよびノードの総数       |
| Port Detail (PD_PTD)            | 監視対象ファブリック内スイッチのポートの総数+監視対象<br>ファブリック内スイッチが接続しているデバイスの数 |
| Port Error Summary (PI_PTES)    | 監視対象ファブリック内スイッチのポートの総数                                  |
| Port Summary (PI_PTS)           | 監視対象ファブリック内スイッチのポートの総数                                  |
| Switch Detail (PD)              | 監視対象ファブリック内のスイッチの数                                      |
| Switch Error Summary (PI_SWES)  | 監視対象ファブリック内のスイッチの数                                      |
| Switch Summary (PI_SWS)         | 監視対象ファブリック内のスイッチの数                                      |
| System Summary (PI)             | 単数インスタンスレコードのため、「1」固定                                   |

表 A-6 各レコードのインスタンス数の算出方法

#### 注※4

PI レコードタイプのレコードの場合,収集したデータがある一定の区分(時,日,週,月,および年単位)に自動的に要約されるので,分,時,日,週,月,および年の部分の保存レコード数を考慮して計算する必要があります。デフォルトの保存期間とレコード数を次の表に示します。

| 表 A-7 PI レコードタイプのレコードでの保存期間 | (デフォルト値) | とレコード数 |
|-----------------------------|----------|--------|
|-----------------------------|----------|--------|

| データの種類 | 保存期間 | レコード数<br>(収集間隔が1分の場合) |
|--------|------|-----------------------|
| 分単位    | 1日   | 1,440                 |
| 時間単位   | 7 日  | 168                   |
| 日単位    | 1年   | 366                   |
| 週単位    | 1年   | 52                    |
| 月単位    | 1年   | 12                    |
| 年単位    | 制限なし | (収集年数) * 1            |

注※5

保存レコード数については、マニュアル「Hitachi Command Suite Tuning Manager Software 運用管理ガイド」のエージェントの管理と設定について説明している個所、および「F.1 Agent Store サービスのプロパティー覧」を参照してください。

各 PD レコードタイプのレコードでの保存レコード数のデフォルト値を次の表に示します。

表 A-8 PD レコードタイプのレコードでの保存レコード数(デフォルト値)

| レコード名(レコード ID)                  | 保存レコード数 |
|---------------------------------|---------|
| Connected Port Detail (PD_CPTD) | 807,000 |
| Device Detail (PD_DEVD)         | 132,000 |
| Port Detail (PD_PTD)            | 396,000 |
| Switch Detail (PD)              | 8,400   |

#### A.2.4 Store データベース(Store バージョン 2.0)のディスク占有量

Store データベース (Store バージョン 2.0) では, 各レコードは, 要約区分ごと, 日付ごと, レコー ドタイプごとに, ディレクトリ・ファイルが分かれて複数のファイルに格納されます。

Store データベース (Store バージョン 2.0) のディスク占有量,ファイル数,およびディレクトリ数の見積もりについて説明します。

#### ・ディスク占有量

Store データベースのディスク占有量は、レコードタイプごとのディスク占有量の総和となります。 PI レコードタイプについては、さらに要約区分ごとのディスク占有量の総和となります。

レコードタイプごとのディスク占有量Xの見積もり式(単位:バイト)

 $X = \{ (e+2) * f + (d+60) * \{ ((e+2) * f) / (65, 250-d) + 1 \} \times a/b * (c+1) * 1.1 \}$ 

a:レコードタイプ,要約区分ごとに値が異なります。「表 A-9 a, b,および c に設定する値」 を参照してください。

b:レコードタイプ,要約区分ごとに値が異なります。「表 A-9 a, b,および c に設定する値」 を参照してください。\*\*2

c:履歴データの保存期間設定値<sup>※3</sup>。レコードタイプ,要約区分ごとに指定する単位が異なり ます。単位については「表 A-9 a, b,および c に設定する値」を参照してください。

d:履歴データを収集する各レコードの固定部のサイズ※4

e:履歴データを収集する各レコードの可変部のサイズ※4

f:履歴データを収集する各レコードのインスタンス数(単数インスタンスレコードの場合は 1) \*\*5。ただし、インスタンス数が2以上の場合、4の倍数に丸め込みます。例えばインスタ ンス数が2の場合、fは4となります。インスタンス数が1の場合、fは1となります。

| レコードタイプ | 要約区分 | а     | b                                              | с          |
|---------|------|-------|------------------------------------------------|------------|
| PI      | 分    | 1,440 | 1+(g-1)/60 <sup>*</sup> 2                      | 保存期間(単位:日) |
|         | 時    | 24    | 1+(g-1)/3,600 <sup>%2</sup>                    | 保存期間(単位:日) |
|         | 日    | 7     | 1+(g-1)/86,400 <sup>%2</sup>                   | 保存期間(単位:週) |
|         | 週    | 1     | 1+(g-1)/604,800 <sup>%2</sup>                  | 保存期間(単位:週) |
|         | 月    | 1     | 1+(g-1)/2,592,000 <sup>%2</sup>                | 保存期間(単位:月) |
|         | 年    | 1     | 1+(g-1)/31,622,400 <sup>*</sup> / <sub>2</sub> | 保存期間(単位:年) |
| PD      | _    | 1,440 | g/60                                           | 保存期間(単位:日) |

表 A-9 a, b, および c に 設定する 値

(凡例)

g:履歴データの収集インターバル設定値(単位:秒)

-:該当しない

注※1

{((e+2)\*f)/(65,250-d)+1}の計算結果は、小数点以下を切り捨ててください。

#### 注※2

PI レコードタイプのbの計算結果は、小数点以下を切り捨ててください。

#### 注※3

Store バージョン 2.0 の場合の PI レコードタイプのレコードのデフォルトの保存期間を 「表 A-10 PI レコードタイプのレコードの保存期間(デフォルト値)」に示します。PD レ コードタイプのレコードのデフォルトの保存期間は、7 日です。

#### 注※4

各レコードの固定部・可変部のサイズについては、「6. レコード」のレコードサイズを参照してください。

#### 注※5

レコードごとのインスタンス数については、「A.2.3 Store データベース(Store バージョン 1.0)のディスク占有量」を参照してください。

#### 表 A-10 PI レコードタイプのレコードの保存期間(デフォルト値)

| データの種類 | 保存期間     |
|--------|----------|
| 分単位    | 1日       |
| 時単位    | 7 日      |
| 日単位    | 54 週     |
| 週単位    | 54 週     |
| 月単位    | 12 ליג 月 |
| 年単位    | 制限なし     |

#### ・ファイル数

Store データベースで作成されるファイル数 N の見積もり式を次に示します。

```
N=20+2* (
```

| (AII+AIZ+.       | +A1m+m)+ |
|------------------|----------|
| (A21+A22+.       | +A2m+m)+ |
| (A31+A32+.       | +A3m+m)+ |
| (A41+A42+.       | +A4m+m)+ |
| (A51+A52+.       | +A5m+m)+ |
| (11 <b>*</b> m)+ |          |
| (B1+B2+          | +Bn+n)   |
| )                |          |

m: PI レコードタイプで収集しているレコードの数

n:PD レコードタイプで収集しているレコードの数

A11~A1m: PI レコードタイプのレコードごとの分レコードの保存期間設定値(単位:日)

A21~A2m: PI レコードタイプのレコードごとの時レコードの保存期間設定値(単位:日)

A31~A3m: PI レコードタイプのレコードごとの日レコードの保存期間設定値(単位:週)

A41~A4m: PI レコードタイプのレコードごとの週レコードの保存期間設定値(単位:週)

A51~A5m: PI レコードタイプのレコードごとの月レコードの保存期間設定値(単位:月)

B1~Bn: PD レコードタイプのレコードごとの保存期間設定値(単位:日)

#### ディレクトリ数

**Store** データベースで作成されるディレクトリ数 N の見積もり式を次に示します。 N=25+2\*((A1max)+(A2max)+(A3max)+(A4max)+(A5max)+11+(Bmax))

A1max: PI レコードタイプで収集しているレコードの要約区分が「分」のデータの保存期間設定値の最大値(単位:日)

A2max: PI レコードタイプで収集しているレコードの要約区分が「時」のデータの保存期間設定値の最大値(単位:日)

A3max: PI レコードタイプで収集しているレコードの要約区分が「日」のデータの保存期間設定値の最大値(単位:週)

A4max: PI レコードタイプで収集しているレコードの要約区分が「週」のデータの保存期間設定値の最大値(単位:週)

A5max: PI レコードタイプで収集しているレコードの要約区分が「月」のデータの保存期間設定値の最大値(単位:月)

Bmax: PD レコードタイプのレコードごとの保存期間設定値の最大値(単位:日)

#### ・Store サービスがオープンするファイル数

Store サービスがオープンするファイル数 N の見積もり式を次に示します。 N=20+2\*(6\*m+n)

m: PI レコードタイプで収集しているレコードの数

n:PD レコードタイプで収集しているレコードの数

### A.3 クラスタ運用時のディスク占有量

クラスタ運用時のディスク占有量の見積もりは、クラスタシステムで運用しない場合のディスク占 有量の見積もりと同じです。ディスク占有量については、「A.2 ディスク占有量」を参照してください。

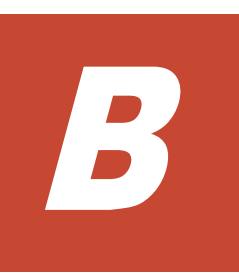

# カーネルパラメーター

ここでは、調整が必要なカーネルパラメーターについて説明します。

□ B.1 カーネルパラメーター

カーネルパラメーター

### B.1 カーネルパラメーター

HTM - Agent for SAN Switch では、カーネルパラメーターの調整は不要です。

なお、UNIX 環境で PFM - Manager および PFM - Base を使用する場合のカーネルパラメーター の調整については、マニュアル「JP1/Performance Management 設計・構築ガイド」の、付録に記 載されているカーネルパラメーター一覧を参照してください。UNIX 環境で Tuning Manager server を使用する場合のカーネルパラメーターの調整については、マニュアル「Hitachi Command Suite Tuning Manager Software インストールガイド」の、カーネルパラメーターの設定方法につ いて説明している個所を参照してください。

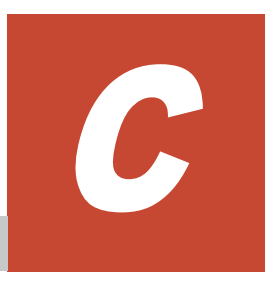

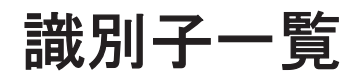

HTM - Agent for SAN Switch を操作したり, HTM - Agent for SAN Switch の Store データベース からパフォーマンスデータを抽出したりする際, HTM - Agent for SAN Switch であることを示す 識別子が必要な場合があります。

ここでは, HTM - Agent for SAN Switch の識別子について説明します。

□ C.1 識別子一覧

### C.1 識別子一覧

HTM - Agent for SAN Switch の識別子を次の表に示します。

#### 表 C-1 HTM - Agent for SAN Switch の識別子一覧

| 用途                    | 名称                 | 識別子                                              | 説明                                                                                                    |
|-----------------------|--------------------|--------------------------------------------------|----------------------------------------------------------------------------------------------------|
| コマンドな<br>ど            | プロダクト ID           | W                                                | プロダクト ID とは、サービス ID の一部。サービス ID<br>は、コマンドを使用して Performance Management のシ<br>ステム構成を確認する場合や、パフォーマンスデータを<br>バックアップする場合などに必要である。サービス ID<br>については、マニュアル「JP1/Performance Management<br>設計・構築ガイド」の付録に記載されている命名規則を参<br>照のこと。 |
|                       | サービスキー             | agtw または<br>Switch                               | コマンドを使用して HTM - Agent for SAN Switch を起<br>動する場合や,終了する場合などに必要である。サービス<br>キーについては,マニュアル「JP1/Performance<br>Management 設計・構築ガイド」の付録に記載されてい<br>る命名規則を参照のこと。                                                             |
| ODBC                  | 製品タイプ識別<br>子       | SANSWITCH                                        | SQL 文を使用してデータを抽出する場合に必要である。<br>詳細については、マニュアル「JP1/Performance<br>Management 運用ガイド」の、ODBC に準拠したアプリ<br>ケーションプログラムとの連携について説明している章<br>を参照のこと。                                                                             |
| Windows<br>のサービス<br>名 | Windows の<br>サービス名 | PFM - Agent for<br>SANSwitch イン<br>スタンス名         | HTM - Agent for SAN Switch のサービス (Agent<br>Collector) であることを表す。                                                                                                    |
|                       |                    | PFM - Agent<br>Store for<br>SANSwitchイン<br>スタンス名 | HTM - Agent for SAN Switch のサービス (Agent Store)<br>であることを表す。                                                                                                    |

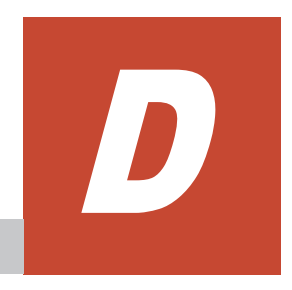

## プロセス一覧

ここでは、HTM - Agent for SAN Switch のプロセス一覧を記載します。

□ D.1 プロセス一覧

プロセス一覧

### D.1 プロセス一覧

HTM - Agent for SAN Switch のプロセス一覧を次の表に示します。なお、プロセス名の後ろに記載されている値は、同時に起動できるプロセス数です。論理ホストの PFM - Agent でも、動作するプロセスおよびプロセス数は同じです。

#### 表 D-1 HTM - Agent for SAN Switch のプロセス一覧(Windows 版の場合)

| プロセス名<br>(プロセス数)             | 機能                                                                               |
|------------------------------|----------------------------------------------------------------------------------|
| jpcagtw.exe(n) <sup>%1</sup> | Agent Collector サービスプロセス。このプロセスは、HTM - Agent for SAN<br>Switch のインスタンスごとに1つ起動する。 |
| jpcsto.exe(n)                | Agent Store サービスプロセス。このプロセスは,HTM - Agent for SAN Switch のインスタンスごとに1つ起動する。        |
| stpqlpr.exe(1) $\%2$         | Store データベースのバックアップ/エクスポート実行プロセス。                                                |

#### 注※1

HTM - Agent for SAN Switch 固有のプロセスです。

#### 注※2

jpcsto プロセスの子プロセスです。

#### 表 D-2 HTM - Agent for SAN Switch のプロセス一覧(UNIX 版の場合)

| プロセス名<br>(プロセス数)         | 機能                                                                               |
|--------------------------|----------------------------------------------------------------------------------|
| jpcagtw(n) <sup>%1</sup> | Agent Collector サービスプロセス。このプロセスは,HTM - Agent for SAN<br>Switch のインスタンスごとに1つ起動する。 |
| agtw/jpcsto(n)           | Agent Store サービスプロセス。このプロセスは,HTM - Agent for SAN<br>Switch のインスタンスごとに1つ起動する。     |
| stpqlpr(1) <sup>%2</sup> | Store データベースのバックアップ/エクスポート実行プロセス。                                                |

#### 注※1

HTM - Agent for SAN Switch 固有のプロセスです。

#### 注※2

jpcsto プロセスの子プロセスです。

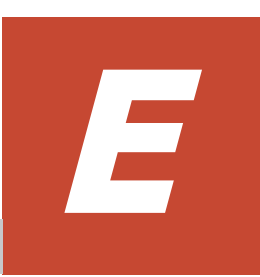

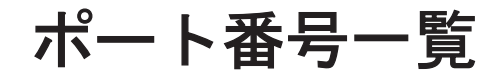

ここでは, HTM - Agent for SAN Switch のポート番号,および HTM - Agent for SAN Switch が 接続する前提製品またはスイッチのポート番号を記載します。

**PFM · Manager**,および **PFM · Base**のポート番号およびファイアウォールの通過方向については、マニュアル「**JP1/Performance Management** リファレンス」の付録を参照してください。

- □ E.1 ポート番号の変更方法
- □ E.2 HTM Agent for SAN Switch のポート番号
- □ E.3 ファイアウォールの通過方向
- □ E.4 スイッチを監視する場合に使用するポート番号
- □ E.5 スイッチを監視する場合のファイアウォールの通過方法
- E.6 Windows ファイアウォールをオン(有効)にした環境で HTM Agent for SAN Switch を 使用する場合の注意事項
- □ E.7 複数 NIC の環境で使用する NIC の設定

### E.1 ポート番号の変更方法

ポート番号は、ユーザー環境に合わせて任意の番号に変更することもできます。

ポート番号の変更方法については、マニュアル「JP1/Performance Management 設計・構築ガイ ド」の、インストールとセットアップについて説明している章を参照してください。なお、使用す るプロトコルは TCP/IP です。

#### 注意

Performance Management は、1 対 1 のアドレス変換をする静的 NAT(Basic NAT)に対応して います。

動的 NAT や,ポート変換機能を含む NAPT (IP Masquerade, NAT+) には対応していません。

### E.2 HTM - Agent for SAN Switch のポート番号

HTM - Agent for SAN Switch で使用するポート番号を次の表に示します。

| サービス名                | パラメーター                                | ポート番号            | 用途                                               |
|----------------------|---------------------------------------|------------------|--------------------------------------------------|
| Agent Store サービス     | jplpcstow[nnn] <sup>%1</sup>          | 自動 <sup>※2</sup> | パフォーマンスデータを記録したり,<br>履歴レポートを取得したりするときに<br>使用する。  |
| Agent Collector サービス | jplpcagtw[ <b>nnn</b> ] <sup>%1</sup> | 自動 <sup>※2</sup> | アラームをバインドしたり, リアルタ<br>イムレポートを取得したりするときに<br>使用する。 |

表 E-1 HTM - Agent for SAN Switch で使用するポート番号

#### 注※1

複数インスタンスを作成している場合,2番目以降に作成したインスタンスに通番(*nnn*)が付加されます。最初に作成したインスタンスには,通番は付加されません。

#### 注※2

インスタンスの登録後,初めてjpcconf port define (jpcnsconfig port) コマンドを 実行してポート番号を設定する場合,システムで使用されていないポート番号が表示されま す。表示されているポート番号を任意の番号に変更して設定することもできます。一度 jpcconf port define (jpcnsconfig port) コマンドでポート番号を設定すると,任意 にポート番号を変更しないかぎり,設定されているポート番号が維持されます。

### E.3 ファイアウォールの通過方向

ファイアウォールを挟んで PFM - Manager と HTM - Agent for SAN Switch を配置する場合は, PFM - Manager と PFM - Agent のすべてのサービスにポート番号を固定値で設定してください。 また,各ポート番号を次の表に示す方向で設定し,すべてのサービスについてファイアウォールを 通過させるようにしてください。

#### 表 E-2 PFM - Manager ホストと PFM - Agent ホスト間のファイアウォールの通過方向

| サービス名                | パラメーター                      | 通過方向          |
|----------------------|-----------------------------|---------------|
| Agent Store サービス     | jplpcstow[nnn]*             | Agent←Manager |
| Agent Collector サービス | jp1pcagtw[nnn] <sup>%</sup> | Agent←Manager |

Manager : PFM - Manager ホスト

Agent : PFM - Agent ホスト

←:右項から左項への通信(コネクション)を開始する方向

注※

複数インスタンスを作成している場合,2番目以降に作成したインスタンスに通番 (*nnn*)が付加されます。最初に作成したインスタンスには,通番は付加されません。

通信(コネクション)を開始する時は、接続を受ける側(矢印が向いている側)が、「表 E-1 HTM - Agent for SAN Switch で使用するポート番号」のポート番号を受信ポートとして使用します。接続する側は、OS によって割り当てられる空きポート番号を送信ポートとして使用します。この場合に使用するポート番号の範囲は、OS によって異なります。

#### 注意

**PFM** · Agent のホストで jpctool db dump (jpcctrl dump) コマンドまたは jpctool service list (jpcctrl list) コマンドを実行したい場合, 次のどちらかの方法でコマンドを実行してください。

- jpctool db dump (jpcctrl dump) コマンドまたは jpctool service list (jpcctrl list) コマンドの-proxy オプションで, PFM · Manager を経由して通信す るように指定してください。jpctool db dump (jpcctrl dump) コマンドまたは jpctool service list (jpcctrl list) コマンドの-proxy オプションについては, マニュアル「JP1/Performance Management リファレンス」の, コマンドについて説明し ている章を参照してください。
- 各 PFM Agent ホスト間で次の表に示す方向でポート番号を設定し、ファイアウォールを 通過させるようにしてください。

| 表 | E-3 PFM - | Agent ホス | ト間のファイ        | アウォー        | -ルの通過方向 |
|---|-----------|----------|---------------|-------------|---------|
| - |           |          | 1 10100 0 1 1 | · · · · · · |         |

| サービス名                | パラメーター                      | 通過方向         |
|----------------------|-----------------------------|--------------|
| Agent Store サービス     | jplpcstow[nnn] <sup>%</sup> | Agent←→Agent |
| Agent Collector サービス | jp1pcagtw[nnn] <sup>%</sup> | Agent←→Agent |

(凡例)

```
Agent : PFM · Agent ホスト
```

←→: 左項から右項,および右項から左項両方向の通信(コネクション)を開始する方向

注※

複数インスタンスを作成している場合,2番目以降に作成したインスタンスに通番(*nnn*)が付加されます。最初に作成したインスタンスには,通番は付加されません。

### E.4 スイッチを監視する場合に使用するポート番号

Brocade(Network Advisor SMI Agent/DCFM SMI Agent)で Brocade 社製スイッチを監視する 場合

HTM - Agent for SAN Switch と Network Advisor SMI Agent または DCFM SMI Agent 間 のポート番号 HTM - Agent for SAN Switch は、システムで使用されていないポート番号を使用しま す。Network Advisor SMI Agent は、Network Advisor SMI Agent に設定したポート番 号 (デフォルトは 5988 (セキュア通信をする場合のデフォルトは 5989))を使用します。 DCFM SMI Agent は、DCFM SMI Agent に設定したポート番号 (デフォルトは 5988 (セキュア通信をする場合のデフォルトは 5989))を使用します。

#### Brocade (SMI Agent for FOS) で Brocade 社製スイッチ (B-Model) を監視する場合

#### HTM - Agent for SAN Switch と SMI Agent for FOS 間のポート番号

HTM - Agent for SAN Switch は、システムで使用されていないポート番号を使用しま す。SMI Agent for FOS は、SMI Agent for FOS に設定したポート番号(デフォルトは 5988)を使用します。

#### SMI Agent for FOS と Proxy Switch 間のポート番号

SMI Agent for FOS は、システムで使用されていないポート番号または SMI Agent for FOS に設定したポート番号を使用します。Proxy Switch は、ポート番号 111,897,898 およびシステムで使用されていないポート番号を使用します。

#### Brocade (SMI Agent for EOS) で Brocade 社製スイッチ (M-Model) を監視する場合

#### HTM - Agent for SAN Switch と SMI Agent for EOS 間のポート番号

HTM - Agent for SAN Switch は、システムで使用されていないポート番号を使用しま す。SMI Agent for EOS は、SMI Agent for EOS に設定したポート番号(デフォルトは 5988)を使用します。

#### SMI Agent for EOS と EFCM または DCFM 間のポート番号

SMI Agent for EOS は、システムで使用されていないポート番号を使用します。EFCM は、ポート番号 51510~51513 を固定で使用します。DCFM は、ポート番号 24600~ 24606 を固定で使用します。

#### Cisco (DCNM-SAN SMI-S Agent) で Cisco 社製スイッチを監視する場合

#### HTM - Agent for SAN Switch と DCNM-SAN SMI-S Agent 間のポート番号

HTM - Agent for SAN Switch は、システムで使用されていないポート番号を使用しま す。DCNM-SAN SMI-S Agent は、ポート番号 5988(セキュア通信をする場合は 5989) を使用します。

#### Cisco (Seed Switch) で Cisco 社製スイッチを監視する場合

#### HTM - Agent for SAN Switch と Seed Switch 間のポート番号

HTM - Agent for SAN Switch は、システムで使用されていないポート番号を使用しま す。Seed Switch は、ポート番号 5988(セキュア通信をする場合は 5989)を固定で使用 します。

# E.5 スイッチを監視する場合のファイアウォールの通過方法

HTM - Agent for SAN Switch と前提製品の間にファイアウォールを設置する場合,次の表に示す とおり設定し,ファイアウォールを通過させるようにしてください。

| 通過方向                                   | 送信元 IP アド<br>レス                 | 接続先 IP アド<br>レス                 | 送信元ポート                                                     | 接続先ポート                                                     | プロトコル |
|----------------------------------------|---------------------------------|---------------------------------|------------------------------------------------------------|------------------------------------------------------------|-------|
| Agent→Networ<br>k Advisor SMI<br>Agent | Agent                           | Network<br>Advisor SMI<br>Agent | any                                                        | Network<br>Advisor SMI<br>Agent の SMI<br>Agent Port#の<br>値 | TCP   |
| Network<br>Advisor SMI<br>Agent→Agent  | Network<br>Advisor SMI<br>Agent | Agent                           | Network<br>Advisor SMI<br>Agent の SMI<br>Agent Port#の<br>値 | any                                                        | TCP   |

表 E-4 Brocade(Network Advisor SMI Agent)で Brocade 社製スイッチを監視する場合のファ イアウォールの通過方法の設定

Agent : HTM - Agent for SAN Switch がインストールされているホスト

Network Advisor SMI Agent: Network Advisor SMI Agent がインストールされているホスト

→: 左項から右項方向の通信(コネクション)を開始する方向

#### 表 E-5 Brocade (DCFM SMI Agent) で Brocade 社製スイッチを監視する場合のファイアウォール の通過方法の設定

| 通過方向                    | 送信元 IP アド<br>レス   | 接続先 IP アド<br>レス   | 送信元ポート                                       | 接続先ポート                                       | プロトコル |
|-------------------------|-------------------|-------------------|----------------------------------------------|----------------------------------------------|-------|
| Agent→DCFM<br>SMI Agent | Agent             | DCFM SMI<br>Agent | any                                          | DCFM SMI<br>Agent の SMI<br>Agent Port#の<br>値 | TCP   |
| DCFM SMI<br>Agent→Agent | DCFM SMI<br>Agent | Agent             | DCFM SMI<br>Agent の SMI<br>Agent Port#の<br>値 | any                                          | TCP   |

(凡例)

Agent : HTM - Agent for SAN Switch がインストールされているホスト

DCFM SMI Agent : DCFM SMI Agent がインストールされているホスト

→: 左項から右項方向の通信(コネクション)を開始する方向

#### 表 E-6 Brocade(SMI Agent for FOS)で Brocade 社製スイッチ(B-Model)を監視する場合の ファイアウォールの通過方法の設定

| 通過方向                       | 送信元 IP アドレ<br>ス      | 接続先 IP アドレ<br>ス      | 送信元ポート                                                | 接続先ポート                                                | プロトコル |
|----------------------------|----------------------|----------------------|-------------------------------------------------------|-------------------------------------------------------|-------|
| Agent→SMI Agent<br>for FOS | Agent                | SMI Agent for<br>FOS | any                                                   | SMI Agent<br>for FOS の<br>Current<br>HTTP Port の<br>値 | TCP   |
| SMI Agent for<br>FOS→Agent | SMI Agent for<br>FOS | Agent                | SMI Agent<br>for FOS の<br>Current<br>HTTP Port の<br>値 | any                                                   | TCP   |

| 通過方向                | 送信元 IP アドレ<br>ス | <b>接続先 IP アドレ</b><br>ス | 送信元ポート                                                         | 接続先ポート                                                         | プロトコル |
|---------------------|-----------------|------------------------|----------------------------------------------------------------|----------------------------------------------------------------|-------|
| SMI Agent for       | SMI Agent for   | Proxy Switch           | any                                                            | 111                                                            | TCP   |
| FOS→Proxy<br>Switch | FOS             |                        | any                                                            | 897                                                            | TCP   |
|                     |                 |                        | SMI Agent<br>for FOS の<br>ARR TCP<br>Port の値 <sup>※</sup>      | any                                                            | ТСР   |
|                     |                 |                        | SMI Agent<br>for FOS の<br>Eventing TCP<br>Port の値 <sup>※</sup> | any                                                            | ТСР   |
| Proxy               | Proxy Switch    | SMI Agent for          | 111                                                            | any                                                            | TCP   |
| Switch→SMI          |                 | FOS                    | 897                                                            | any                                                            | TCP   |
| Agent for FOS       |                 |                        | any                                                            | SMI Agent<br>for FOS の<br>ARR TCP<br>Port の値 <sup>※</sup>      | ТСР   |
|                     |                 |                        | any                                                            | SMI Agent<br>for FOS の<br>Eventing TCP<br>Port の値 <sup>※</sup> | ТСР   |

Agent: HTM - Agent for SAN Switch がインストールされているホスト SMI Agent for FOS: SMI Agent for FOS がインストールされているホスト →: 左項から右項方向の通信 (コネクション)を開始する方向

#### 注※

SMI Agent for FOS で変更できます。

| 表 E-7 Brocade (SMI Agent for EOS | i)で Brocade 社製 | (M-Model) | スイッチを監視す | る場合の |
|----------------------------------|----------------|-----------|----------|------|
| ファイアウォールの通過方法の設定                 |                |           |          |      |

| 通過方向                                  | 送信元 IP アド<br>レス      | 接続先 IP アド<br>レス      | 送信元ポート | 接続先ポート | プロトコル |
|---------------------------------------|----------------------|----------------------|--------|--------|-------|
| Agent→SMI<br>Agent for EOS            | Agent                | SMI Agent for<br>EOS | any    | any    | ТСР   |
| SMI Agent for<br>EOS→Agent            | SMI Agent for<br>EOS | Agent                | any    | any    | ТСР   |
| SMI Agent for<br>EOS→EFCM<br>または DCFM | SMI Agent for<br>EOS | EFCM または<br>DCFM     | any    | any    | ТСР   |
| EFCM または<br>DCFM→SMI<br>Agent for EOS | EFCM または<br>DCFM     | SMI Agent for<br>EOS | any    | any    | ТСР   |

(凡例)

Agent: HTM - Agent for SAN Switch がインストールされているホスト SMI Agent for EOS: SMI Agent for EOS がインストールされているホスト EFCM または DCFM: EFCM または DCFM がインストールされているホスト →: 左項から右項方向の通信 (コネクション)を開始する方向

表 E-8 Cisco (DCNM-SAN SMI-S Agent) で Cisco 社製スイッチを監視する場合のファイアウォー ルの通過方法の設定(セキュア通信をしないとき)

| 通過方向                              | 送信元 IP アド<br>レス         | 接続先 IP アド<br>レス         | 送信元ポート | 接続先ポート | プロトコル |
|-----------------------------------|-------------------------|-------------------------|--------|--------|-------|
| Agent→DCNM<br>-SAN SMI-S<br>Agent | Agent                   | DCNM-SAN<br>SMI-S Agent | any    | 5988   | ТСР   |
| DCNM-SAN<br>SMI-S<br>Agent→Agent  | DCNM-SAN<br>SMI-S Agent | Agent                   | 5988   | any    | ТСР   |

Agent : HTM - Agent for SAN Switch がインストールされているホスト

DCNM-SAN SMI-S Agent : DCNM-SAN SMI-S Agent がインストールされているホスト

→: 左項から右項方向の通信(コネクション)を開始する方向

表 E-9 Cisco (DCNM-SAN SMI-S Agent) で Cisco 社製スイッチを監視する場合のファイアウォー ルの通過方法の設定(セキュア通信をするとき)

| ファイアウォー<br>ルの通過方向                 | 送信元 IP アド<br>レス         | 接続先 IP アド<br>レス         | 送信元ポート | 接続先ポート | プロトコル |
|-----------------------------------|-------------------------|-------------------------|--------|--------|-------|
| Agent→DCNM<br>-SAN SMI-S<br>Agent | Agent                   | DCNM-SAN<br>SMI-S Agent | any    | 5989   | ТСР   |
| DCNM-SAN<br>SMI-S<br>Agent→Agent  | DCNM-SAN<br>SMI-S Agent | Agent                   | 5989   | any    | ТСР   |

(凡例)

Agent: HTM - Agent for SAN Switch がインストールされているホスト

DCNM-SAN SMI-S Agent : DCNM-SAN SMI-S Agent がインストールされているホスト

→: 左項から右項方向の通信(コネクション)を開始する方向

表 E-10 Cisco(Seed Switch)で Cisco 社製スイッチを監視する場合のファイアウォールの通過方 法の設定(セキュア通信をしないとき)

| 通過方向                 | 送信元 IP アド<br>レス | 接続先 IP アド<br>レス | 送信元ポート | 接続先ポート | プロトコル |
|----------------------|-----------------|-----------------|--------|--------|-------|
| Agent→Seed<br>Switch | Agent           | Seed Switch     | any    | 5988   | ТСР   |
| Seed<br>Switch→Agent | Seed Switch     | Agent           | 5988   | any    | ТСР   |

(凡例)

Agent : HTM - Agent for SAN Switch がインストールされているホスト

→: 左項から右項方向の通信(コネクション)を開始する方向

表 E-11 Cisco(Seed Switch)で Cisco 社製スイッチを監視する場合のファイアウォールの通過方 法の設定(セキュア通信をするとき)

| ファイアウォー<br>ルの通過方向    | 送信元 IP アド<br>レス | 接続先 IP アド<br>レス | 送信元ポート | 接続先ポート | プロトコル |
|----------------------|-----------------|-----------------|--------|--------|-------|
| Agent→Seed<br>Switch | Agent           | Seed Switch     | any    | 5989   | ТСР   |

| ファイアウォー<br>ルの通過方向    | 送信元 IP アド<br>レス | 接続先 IP アド<br>レス | 送信元ポート | 接続先ポート | プロトコル |
|----------------------|-----------------|-----------------|--------|--------|-------|
| Seed<br>Switch→Agent | Seed Switch     | Agent           | 5989   | any    | TCP   |

Agent: HTM - Agent for SAN Switch がインストールされているホスト →: 左項から右項方向の通信 (コネクション)を開始する方向

### E.6 Windows ファイアウォールをオン(有効)にした環境 で HTM - Agent for SAN Switch を使用する場合の注意事 項

次の表に示すサービスで使用するポート番号およびサービスプログラムを例外リストに登録する必要があります。

表 E-12 ポート番号を例外リストに登録する必要があるサービス

| サービス名                | パラメーター                       | プログラム       |
|----------------------|------------------------------|-------------|
| Action Handler サービス  | jplpcah                      | —           |
| Agent Store サービス     | jplpcstow[nnn] <sup>%1</sup> | _           |
| Agent Collector サービス | jplpcagtw[nnn] <sup>%1</sup> | jpcagtw.exe |
| Status Server サービス   | jp1pcstatsvr <sup>%2</sup>   | —           |

(凡例)

-:該当しない

注※1

作成しているインスタンスごとにポート番号を登録する必要があります。複数インスタンス を作成している場合,2番目以降に作成したインスタンスに通番(*nnn*)が付加されます。最 初に作成したインスタンスには,通番は付加されません。

#### 注※2

ステータス管理機能を有効にした場合に登録する必要があります。

次の手順で、例外リストに登録してください。

jpcconf port define (jpcnsconfig port define) コマンドを実行し、「表 E-12 ポート番号を例外リストに登録する必要があるサービス」に示すサービスが使用するポート番号を設定する。

ポート番号を設定したあと, jpcconf port list (jpcnsconfig port list) コマンドを 実行して,正しく設定されたかどうか再確認してください。ポート番号の設定および確認方法に ついては、マニュアル「JP1/Performance Management 設計・構築ガイド」の、インストール とセットアップについて説明している章を参照してください。

2. netsh コマンドを実行し、例外リストに登録する。

```
netsh firewall add allowedprogram
program="インストール先フォルダ¥jp1pc¥agtw¥agent¥jpcagtw.exe"
name="Hitachi Tuning Manager - Agent for SAN Switch" mode=ENABLE
netsh firewall add portopening protocol=TCP
port=20282 (パラメーター jp1pcagtw[nnn]に該当するポート番号) <sup>※1</sup>
name="Hitachi Tuning Manager - Agent for SAN Switch" mode=ENABLE
```

```
netsh firewall add portopening protocol=TCP
port=20281 (パラメーター jplpcstow[nnn]に該当するポート番号) <sup>※1</sup>
name="Hitachi Tuning Manager - Agent for SAN Switch" mode=ENABLE
netsh firewall add portopening protocol=TCP
port=20275 (パラメーター jplpcahに該当するポート番号) <sup>※2</sup>
name="JP1/Performance Management" mode=ENABLE
netsh firewall add portopening protocol=TCP
port=22350 (パラメーター jplpcstatsvrに該当するポート番号) <sup>※2</sup>
name="JP1/Performance Management" mode=ENABLE
```

```
注※1
```

ご使用の環境によって、ポート番号が記載と異なります。手順1で確認したポート番号を 登録してください。

注※2

jpcconf port define (jpcnsconfig port) コマンドでポート番号を任意の番号に 変更した場合,ポート番号が記載と異なります。手順1で確認したポート番号を登録して ください。

3. 例外リストの登録内容を確認する。

コントロールパネルの [Windows ファイアウォール] を選択します。許可されたプログラムの 一覧に,登録したサービス名が表示され,チェックされていれば登録は完了しています。

[Windows ファイアウォール]の許可されたプログラムの一覧を表示する方法は、次のとおりです。

Windows Server 2003 および Windows Server 2008 の場合
 [例外] タブー [プログラムおよびサービス] の一覧

。 Windows Server 2012 の場合

[Windows ファイアウォールを介したアプリまたは機能を許可] - [許可されたアプリおよび機能(A):]の一覧

登録を削除する場合は、[Windows ファイアウォール]の許可されたプログラムの一覧に表示されている登録情報を選択し、[削除]を選択してリストから削除します。

一時的に登録情報を無効化したい場合は、チェックを外してください。

#### 注意

HTM - Agent for SAN Switch をアンインストールする場合, [プログラムおよびサービス] に 表示されている,「Hitachi Tuning Manager - Agent for SAN Switch」をすべて削除してくだ さい。同一マシン上の PFM 製品および HTM 製品をすべてアンインストールする場合は, 「JP1/Performance Management」もあわせて削除してください。ほかの PFM 製品および HTM 製品がインストールされている場合は,「JP1/Performance Management」を削除しな いでください。

### E.7 複数 NIC の環境で使用する NIC の設定

複数 NIC の環境で Agent ホストが複数の IP アドレスを持っている場合, Network Advisor SMI Agent, SMI Agent for FOS, Proxy Switch, SMI Agent for EOS, EFCM, DCFM, DCNM-SAN SMI-S Agent または Seed Switch に接続するとき, Agent の設定で特定の NIC を使用することは できません。

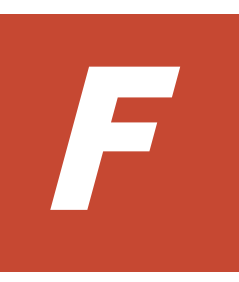

# HTM - Agent for SAN Switch のプロパティ

ここでは, Performance Reporter で表示される HTM - Agent for SAN Switch の Agent Store サービスのプロパティー覧,および Agent Collector サービスのプロパティー覧を記載します。

□ F.1 Agent Store サービスのプロパティー覧

□ F.2 Agent Collector サービスのプロパティー覧

### F.1 Agent Store サービスのプロパティー覧

HTM - Agent for SAN Switch の Agent Store サービスのプロパティー覧を次の表に示します。

#### 表 F-1 HTM - Agent for SAN Switch の Agent Store サービスのプロパティー覧

| フォ           | ルダ名      | プロパティ名                        | 説明                                                                                                    |
|--------------|----------|-------------------------------|----------------------------------------------------------------------------------------------------|
| _            |          | First<br>Registration<br>Date | サービスが PFM - Manager に認識された最初の日時が表示され<br>る。                                                                                                    |
| _            |          | Last<br>Registration<br>Date  | サービスが PFM - Manager に認識された最新の日時が表示され<br>る。                                                                                                    |
| General      |          | _                             | ホスト名やディレクトリなどの情報が格納されている。このフォル<br>ダに格納されているプロパティは変更できない。                                                                                                    |
|              |          | Directory                     | サービスの動作するカレントディレクトリ名が表示される。                                                                                                    |
|              |          | Host Name                     | サービスが動作する物理ホスト名が表示される。                                                                                                    |
|              |          | Process ID                    | サービスのプロセス ID が表示される。                                                                                                    |
|              |          | Physical<br>Address           | サービスが動作するホストの IP アドレスおよびポート番号が表示<br>される。                                                                                                    |
|              |          | User Name                     | サービスプロセスを実行したユーザー名が表示される。                                                                                                    |
|              |          | Time Zone                     | サービスで使用されるタイムゾーンが表示される。                                                                                                    |
| System       |          | _                             | サービスが起動されている OS の, OS 情報が格納されている。この<br>フォルダに格納されているプロパティは変更できない。                                                                                                    |
|              |          | СРИ Туре                      | CPU の種類が表示される。                                                                                                    |
|              |          | Hardware ID                   | ハードウェア ID が表示される。                                                                                                    |
|              |          | OS Type                       | OS の種類が表示される。                                                                                                    |
|              |          | OS Name                       | OS名が表示される。                                                                                                    |
|              |          | OS Version                    | OS のバージョンが表示される。                                                                                                    |
| Network      | Services | _                             | Performance Management 通信共通ライブラリーについての情報<br>が格納されている。このフォルダに格納されているプロパティは変<br>更できない。                                                                                            |
|              |          | Build Date                    | Agent Store サービスの作成日が表示される。                                                                                                    |
|              |          | INI File                      | jpcns.ini ファイルの格納ディレクトリ名が表示される。                                                                                                    |
| Networ<br>k  | Service  | _                             | サービスについての情報が格納されている。このフォルダに格納さ<br>れているプロパティは変更できない。                                                                                                    |
| Service<br>s |          | Description                   | 次の形式でホスト名が表示される。<br>インスタンス名_ホスト名                                                                                                    |
|              |          | Local Service<br>Name         | サービス ID が表示される。                                                                                                    |
|              |          | Remote Service<br>Name        | 接続先 PFM - Manager ホストの Master Manager のサービス ID<br>が表示される。                                                                                                    |
|              |          | EP Service<br>Name            | 同一ホストにある Correlator のサービス ID が表示される。                                                                                                    |
| Retention    | n        | –<br>Product Interval         | Store バージョンが 1.0 の場合にデータの保存期間を設定する。詳細については、マニュアル「Hitachi Command Suite Tuning<br>Manager Software 運用管理ガイド」の、エージェントの管理と設定について説明している個所を参照のこと。<br>分ごとの PI レコードタイプのレコードの保存期間を設定する。次 |
|              |          | - Minute Drawer               | のリストから選択できる。<br>・ Minute                                                                                                    |

| フォ       | ルダ名      | プロパティ名                             | 説明                                                          |
|----------|----------|------------------------------------|-------------------------------------------------------------|
|          |          |                                    | • Hour                                                      |
|          |          |                                    | • Day                                                       |
|          |          |                                    | • 2 Days                                                    |
|          |          |                                    | • 3 Days                                                    |
|          |          |                                    | • 5 Days                                                    |
|          |          |                                    | • 6 Days                                                    |
|          |          |                                    | • Week                                                      |
|          |          |                                    | • Month                                                     |
|          |          |                                    | • Year                                                      |
|          |          | Product Interval                   | 時間ごとの PI レコードタイプのレコードの保存期間を設定する。                            |
|          |          | - Hour Drawer                      | 次のリストから選択できる。                                               |
|          |          |                                    | • Hour                                                      |
|          |          |                                    | • Day                                                       |
|          |          |                                    | • 2 Days                                                    |
|          |          |                                    | • 3 Days                                                    |
|          |          |                                    | • 4 Days                                                    |
|          |          |                                    | • 5 Days                                                    |
|          |          |                                    | • 6 Days                                                    |
|          |          |                                    | • Week                                                      |
|          |          |                                    | • Month                                                     |
|          |          |                                    | • Year                                                      |
|          |          | Product Interval                   | 日ごとの PI レコードタイプのレコードの保存期間を設定する。次                            |
|          |          | - Day Drawer                       | のリストから選択できる。                                                |
|          |          |                                    | • Day                                                       |
|          |          |                                    | • 2 Days                                                    |
|          |          |                                    | • 3 Days                                                    |
|          |          |                                    | • 4 Days                                                    |
|          |          |                                    | • 5 Days                                                    |
|          |          |                                    | • Week                                                      |
|          |          |                                    | Month                                                       |
|          |          |                                    | • Year                                                      |
|          |          | Duoduot Intonnol                   | 調ブレの DI レコードタイプのレコードの伊方期間を設定する か                            |
|          |          | - Week Drawer                      |                                                             |
|          |          | Week Drawer                        | • Week                                                      |
|          |          |                                    | • Month                                                     |
|          |          |                                    | • Year                                                      |
|          |          | Product Interval                   | ー<br>日ゴとの PI レコードタイプのレコードの保存期間を設定する 次                       |
|          |          | - Month Drawer                     | のリストから選択できる                                                 |
|          |          |                                    | • Month                                                     |
|          |          |                                    | • Year                                                      |
|          |          | Product Interval                   | 年ごとの PI レコードタイプのレコードの保存期期 Voor で田安                          |
|          |          | - Year Drawer                      |                                                             |
|          |          | Product Datail                     | タ DD レコードタイプのレコードの伊方レコード粉も乳ウナス 0                            |
|          |          | $PD V = k \forall A \end{pmatrix}$ | □ □ □ □ □ □ □ □ □ □ □ □ □ □ □ □ □ □ □                       |
|          |          | 70V3-KM                            | 2,111,100,011 ジェ威が旧たてとる。<br>注意: 範囲外の数値、またけアルファベットたどの文字を指定した |
|          |          |                                    | 場合、エラーメッセージが表示される。                                          |
| Retentio | nEx      | _                                  | Store バージョンが 2.0 の場合にデータの保存期間を設定する。詳                        |
|          |          |                                    | 細については、マニュアル「Hitachi Command Suite Tuning                   |
|          |          |                                    | Manager Software 運用管理ガイド」の,エージェントの管理と設                      |
|          |          |                                    | 定について説明している個所を参照のこと。                                        |
| Retenti  | Product  | _                                  | PI レコードタイプのレコードの保存期間を設定する。                                  |
| onEx     | Interval |                                    |                                                             |

| フォ                    | ルダ名                                                                                 | プロパティ名                           | 説明                                                                                                    |
|-----------------------|-------------------------------------------------------------------------------------|----------------------------------|----------------------------------------------------------------------------------------------------|
|                       | - <i>PI レ</i><br>コードタ<br>イプのレ                                                       | Period - Minute<br>Drawer (Day)  | PI レコードタイプのレコード ID ごとに,分単位のパフォーマンス<br>データの保存期間を設定する。<br>保存期間(日数)を 0~366 の整数で指定できる。                                      |
| $\Box = \kappa$<br>ID |                                                                                     | Period - Hour<br>Drawer (Day)    | PI レコードタイプのレコード ID ごとに,時間単位のパフォーマン<br>スデータの保存期間を設定する。<br>保存期間(日数)を 0~366 の整数で指定できる。                                     |
|                       |                                                                                     | Period - Day<br>Drawer (Week)    | PI レコードタイプのレコード ID ごとに、日単位のパフォーマンス<br>データの保存期間を設定する。<br>保存期間(週の数)を 0~522 の整数で指定できる。                                     |
|                       |                                                                                     | Period - Week<br>Drawer (Week)   | PI レコードタイプのレコード ID ごとに,週単位のパフォーマンス<br>データの保存期間を設定する。<br>保存期間(週の数)を 0~522 の整数で指定できる。                                     |
|                       |                                                                                     | Period - Month<br>Drawer (Month) | PI レコードタイプのレコード ID ごとに,月単位のパフォーマンス<br>データの保存期間を設定する。<br>保存期間(月の数)を 0~120 の整数で指定できる。                                     |
|                       |                                                                                     | Period - Year<br>Drawer (Year)   | PI レコードタイプのレコード ID ごとに,固定値「10」が表示される。ただし,年単位のパフォーマンスデータの保存期間に制限なし。                                                      |
|                       | Product<br>Detail -<br>$PD \lor$<br>$\neg - \lor \checkmark$<br>$\neg - \lor$<br>ID | Period (Day)                     | PD レコードタイプのレコード ID ごとに, パフォーマンスデータの<br>保存期間を設定する。<br>保存期間(日数)を 0~366の整数で指定できる。                                          |
| Disk Usa              | ıge                                                                                 | _                                | 各データベースで使用されているディスク容量が格納されている。<br>このフォルダに格納されているプロパティには、プロパティを表示<br>した時点でのディスク使用量が表示される。このフォルダに格納さ<br>れているプロパティは変更できない。 |
|                       |                                                                                     | Product Interval                 | PI レコードタイプのレコードで使用されるディスク容量が表示される。                                                                                      |
|                       |                                                                                     | Product Detail                   | PD レコードタイプのレコードで使用されるディスク容量が表示される。                                                                                      |
|                       |                                                                                     | Product Alarm                    | PA レコードタイプのレコードで使用されるディスク容量が表示される。HTM - Agent for SAN Switch では使用しない。                                                   |
|                       |                                                                                     | Product Log                      | PL レコードタイプのレコードで使用されるディスク容量が表示される。HTM - Agent for SAN Switch では使用しない。                                                   |
|                       |                                                                                     | Total Disk<br>Usage              | データベース全体で使用されるディスク容量が表示される。                                                                                             |
| Configur              | ation                                                                               | _                                | Agent Store サービスのプロパティが表示される。                                                                                           |
|                       |                                                                                     | Store Version                    | <ul> <li>Store データベースのバージョンが表示される。</li> <li>Store バージョン 1.0 の場合 「1.0」</li> <li>Store バージョン 2.0 の場合 「2.0」</li> </ul>     |

-:該当しない

### F.2 Agent Collector サービスのプロパティー覧

HTM - Agent for SAN Switch の Agent Collector サービスのプロパティー覧を次の表に示します。

#### 表 F-2 HTM - Agent for SAN Switch の Agent Collector サービスのプロパティー覧

| フォ          | ルダ名      | プロパティ名                     | 説明                                                                                   |
|-------------|----------|----------------------------|--------------------------------------------------------------------------------------|
| _           |          | First Registration         | サービスが PFM - Manager に認識された最初の日時が表示さ                                                  |
|             |          | Date                       | れる。                                                                                  |
| _           |          | Last Registration<br>Date  | サービスが PFM - Manager に認識された最新の日時が表示さ<br>れる。                                           |
| _           |          | Data Model Version         | データモデルのバージョンが表示される。                                                                  |
| General     |          | _                          | ホスト名やディレクトリなどの情報が格納されている。この<br>フォルダに格納されているプロパティは変更できない。                             |
|             |          | Directory                  | サービスの動作するカレントディレクトリ名が表示される。                                                          |
|             |          | Host Name                  | サービスが動作する物理ホスト名が表示される。                                                               |
|             |          | Process ID                 | サービスのプロセス ID が表示される。                                                                 |
|             |          | Physical Address           | サービスが動作するホストの IP アドレスおよびポート番号が<br>表示される。                                             |
|             |          | User Name                  | サービスプロセスを実行したユーザー名が表示される。                                                            |
|             |          | Time Zone                  | サービスで使用されるタイムゾーンが表示される。                                                              |
| System      |          | -                          | サービスが起動されている OS の, OS 情報が格納されている。<br>このフォルダに格納されているプロパティは変更できない。                     |
|             |          | СРИ Туре                   | CPUの種類が表示される。                                                                        |
|             |          | Hardware ID                | ハードウェア ID が表示される。                                                                    |
|             |          | OS Type                    | OS の種類が表示される。                                                                        |
|             |          | OS Name                    | OS 名が表示される。                                                                          |
|             |          | OS Version                 | OS のバージョンが表示される。                                                                     |
| Network     | Services | _                          | Performance Management 通信共通ライブラリーについての<br>情報が格納されている。このフォルダに格納されているプロ<br>パティは変更できない。 |
|             |          | Build Date                 | Agent Collector サービスの作成日が表示される。                                                      |
|             |          | INI File                   | jpcns.ini ファイルの格納ディレクトリ名が表示される。                                                      |
| Networ<br>k | Service  | _                          | サービスについての情報が格納されている。このフォルダに<br>格納されているプロパティは変更できない。                                  |
| Services    |          | Description                | 次の形式でホスト名が表示される。<br>インスタンス名_ホスト名                                                     |
|             |          | Local Service Name         | サービス ID が表示される。                                                                      |
|             |          | Remote Service<br>Name     | Agent Collector が接続する Agent Store サービスのサービス<br>ID が表示される。                            |
|             |          | AH Service Name            | 同一ホストにある Action Handler サービスのサービス ID が<br>表示される。                                     |
| JP1 Even    | t        |                            | 予約プロパティ。このプロパティは変更できない。                                                              |
| Configura   | ations   | 各サービス                      | 予約プロパティ。このプロパティは変更できない。                                                              |
|             |          | JP1 Event Send<br>Host     | 予約プロパティ。このプロパティは変更できない。                                                              |
|             |          | Monitoring Console<br>Host | 予約プロパティ。このプロパティは変更できない。                                                              |

| フォ                                 | ルダ名                     | プロパティ名                     | 説明                                                                                                    |
|------------------------------------|-------------------------|----------------------------|----------------------------------------------------------------------------------------------------|
|                                    |                         | Monitoring Console<br>Port | 予約プロパティ。このプロパティは変更できない。                                                                                                    |
| JP1<br>Event<br>Configu<br>rations | Alarm                   | JP1 Event Mode             | 予約プロパティ。このプロパティは変更できない。                                                                                                    |
| Detail Re                          | cords                   | _                          | PD レコードタイプのレコードのプロパティが格納されている。収集されているレコードのレコード ID は、太字で表示される。                                                                                                    |
| Detail                             | レコード                    | _                          | レコードのプロパティが格納されている。                                                                                                    |
| Records                            | <i>ID</i> <sup>₩1</sup> | Description                | レコードの説明が表示される。このプロパティは変更できな<br>い。                                                                                                    |
|                                    |                         | Log                        | リスト項目から「Yes」または「No」を選択し,レコードを<br>Store データベースに記録するかどうかを指定する。この値が<br>「Yes」でかつ, Collection Interval が0より大きい値であれ<br>ば,データベースに記録される。                                                                                                    |
|                                    |                         | Collection Interval        | <ul> <li>パフォーマンスデータの収集間隔(秒単位)を示す。</li> <li>推奨値はデフォルト値。値を変更する場合は,次の数値のどれかを指定する。</li> <li>0</li> <li>60~3,600のうち 60の倍数かつ 3,600の約数</li> <li>3,600~86,400のうち 3,600の倍数かつ 86,400の約数</li> <li>上記の数値以外を指定した場合,パフォーマンスデータが正しく格納されないことがある。</li> <li>また,0を指定した場合,パフォーマンスデータは収集されない。</li> </ul> |
|                                    |                         | Collection Offset          | データの収集を開始するオフセット値を指定する。指定でき<br>る値は, Collection Interval で指定した値の範囲内で, 0〜<br>32,767 秒の 1 秒単位で指定できる。                                                                                                    |
|                                    |                         | LOGIF                      | レコードをデータベースに記録するときの条件を指定する。<br>条件に合ったレコードだけがデータベースに記録される。<br>Performance Reporter の [サービス階層] タブで表示される<br>サービスのプロパティ画面の,下部フレームの [LOGIF] をク<br>リックすると表示される [ログ収集条件設定] ウィンドウで作<br>成した条件式 (文字列) が表示される。                                                                                 |
| Interval I                         | Records                 | _                          | PI レコードタイプのレコードのプロパティが格納されている。<br>収集されているレコードのレコード ID は,太字で表示される。                                                                                                    |
| Interval                           | レコード                    | _                          | レコードのプロパティが格納されている。                                                                                                    |
| Records                            | $ID^{leph1}$            | Description                | レコードの説明が表示される。このプロパティは変更できな<br>い。                                                                                                    |
|                                    |                         | Log                        | リスト項目から「Yes」または「No」を選択し、レコードを<br>Store データベースに記録するかどうかを指定する。この値が<br>「Yes」でかつ、Collection Interval が0より大きい値であれ<br>ば、データベースに記録される。                                                                                                    |
|                                    |                         | Collection Interval        | <ul> <li>パフォーマンスデータの収集間隔(秒単位)を示す。</li> <li>推奨値はデフォルト値。値を変更する場合は,次の数値のどれかを指定する。</li> <li>0</li> <li>60~3,600のうち60の倍数かつ3,600の約数</li> <li>3,600~86,400のうち3,600の倍数かつ86,400の約数</li> <li>上記の数値以外を指定した場合,パフォーマンスデータが正しく格納されないことがある。</li> </ul>                                             |
| フォ                            | ルダ名               | プロパティ名                                 | 説明                                                                                                    |
|-------------------------------|-------------------|----------------------------------------|----------------------------------------------------------------------------------------------------|
|                               |                   |                                        | また,0を指定した場合,パフォーマンスデータは収集されない。                                                                                                    |
|                               |                   | Collection Offset                      | <ul> <li>データの収集を開始するオフセット値を指定する。指定できる値は、Collection Interval で指定した値の範囲内で、0~32,767 秒の1 秒単位で指定できる。</li> </ul>                                                                                                 |
|                               |                   | LOGIF                                  | レコードをデータベースに記録するときの条件を指定する。<br>条件に合ったレコードだけがデータベースに記録される。<br>Performance Reporter の [サービス階層] タブで表示される<br>サービスのプロパティ画面の,下部フレームの [LOGIF] をク<br>リックすると表示される [ログ収集条件設定] ウィンドウで作<br>成した条件式 (文字列) が表示される。        |
| Log Reco                      | rds               | _                                      | PL レコードタイプのレコードのプロパティが格納されている。HTM - Agent for SAN Switch ではこのレコードをサポートしていないため使用しない。                                                                                                    |
| Restart<br>Configurations     |                   | _                                      | PFM サービス自動再起動の条件を設定する。PFM - Manager<br>または PFM - Base が 08-50 以降の場合に設定できる。PFM<br>サービス自動再起動機能については、マニュアル「JP1/<br>Performance Management 設計・構築ガイド」の、<br>Performance Management の機能について説明している章を<br>参照のこと。     |
|                               |                   | Restart when<br>Abnormal Status        | Status Server サービスが Action Handler サービス, Agent<br>Collector サービス,および Agent Store サービスの状態を正常<br>に取得できない場合にサービスを自動再起動するかどうかを<br>設定する。設定値はホスト上のすべてのサービスに対して適<br>用される。デフォルト値は Yes。<br>Yes: 再起動する<br>No: 再起動しない |
|                               |                   | Restart when Single<br>Service Running | Agent Store サービスと Agent Collector サービスのどちらか<br>しか起動していない場合にサービスを自動再起動するかどう<br>かを設定する。設定値はホスト上のすべてのサービスに対し<br>て適用される。デフォルト値は No。<br>Yes: 再起動する<br>No: 再起動しない                                                |
| Restart<br>Configu<br>rations | Action<br>Handler | Auto Restart                           | Action Handler サービスに対して自動再起動機能を利用する<br>かどうかを設定する。デフォルト値は No。Yes:自動再起動機能を利用する<br>No:自動再起動機能を利用しない                                                                                                    |
|                               |                   | Auto Restart -<br>Interval (Minute)    | 自動再起動機能を利用する場合,サービスの稼働状態を確認する間隔を分単位で設定する。1~1,440の整数で指定する。デフォルト値は10(分)。                                                                                                    |
|                               |                   | Auto Restart -<br>Repeat Limit         | 自動再起動機能を利用する場合,連続して再起動を試行する回数を設定する。1~10の整数で指定する。デフォルト値は5(回)。                                                                                                    |
|                               |                   | Scheduled Restart                      | Action Handler サービスに対して,定期再起動機能を利用する<br>かどうかを設定する。デフォルト値は No。<br>Yes:定期再起動機能を利用する<br>No:定期再起動機能を利用しない                                                                                                    |
|                               |                   | Scheduled Restart -<br>Interval        | 定期再起動機能を利用する場合,再起動間隔を 1~1,000 の整<br>数で設定する。デフォルト値は 1。単位は Scheduled Restart<br>- Interval Unit で指定する。                                                                                                    |
|                               |                   | Scheduled Restart -<br>Interval Unit   | 定期再起動機能を利用する場合,再起動間隔の単位を Month/<br>Week/Day/Hour で設定する。デフォルト値は Month。<br>Month:月                                                                                                    |

HTM - Agent for SAN Switch のプロパティ

| フォルダ名 |                    | プロパティ名                                 | 説明                                                                                                    |
|-------|--------------------|----------------------------------------|----------------------------------------------------------------------------------------------------|
|       |                    |                                        | Week:週<br>Day:日<br>Hour:時                                                                                     |
|       |                    | Scheduled Restart -<br>Origin - Year   | 定期再起動機能を利用する場合,再起動間隔の起点となる年を<br>指定する。1971~2035 <sup>※2</sup> の整数で指定する。デフォルト値<br>は現在年 <sup>※3</sup> 。          |
|       |                    | Scheduled Restart -<br>Origin - Month  | 定期再起動機能を利用する場合,再起動間隔の起点となる月を<br>指定する。1~12 <sup>※2</sup> の整数で指定する。デフォルト値は現在<br>月 <sup>※3</sup> 。               |
|       |                    | Scheduled Restart -<br>Origin - Day    | 定期再起動機能を利用する場合,再起動間隔の起点となる日を<br>指定する。1~31 <sup>※2</sup> の整数で指定する。デフォルト値は現在<br>日 <sup>※3</sup> 。               |
|       |                    | Scheduled Restart -<br>Origin - Hour   | 定期再起動機能を利用する場合,再起動間隔の起点となる時間<br>(時)を指定する。0~23の整数で指定する。デフォルト値は<br>現在時(時) <sup>※3</sup> 。                       |
|       |                    | Scheduled Restart -<br>Origin - Minute | 定期再起動機能を利用する場合,再起動間隔の起点となる時間<br>(分)を指定する。0~59の整数で指定する。デフォルト値は<br>現在時(分) <sup>※3</sup> 。                       |
|       | Agent<br>Collector | Auto Restart                           | Agent Collector サービスに対して自動再起動機能を利用する<br>かどうかを設定する。デフォルト値は No。<br>Yes:自動再起動機能を利用する<br>No:自動再起動機能を利用しない         |
|       |                    | Auto Restart -<br>Interval (Minute)    | 自動再起動機能を利用する場合,サービスの稼働状態を確認する間隔を分単位で設定する。1~1,440の整数で指定する。デ<br>フォルト値は10(分)。                                    |
|       |                    | Auto Restart -<br>Repeat Limit         | 自動再起動機能を利用する場合,連続して再起動を試行する回<br>数を設定する。1~10の整数で指定する。デフォルト値は5<br>(回)。                                          |
|       |                    | Scheduled Restart                      | Agent Collector サービスに対して,定期再起動機能を利用す<br>るかどうかを設定する。デフォルト値は No。<br>Yes:定期再起動機能を利用する<br>No:定期再起動機能を利用しない        |
|       |                    | Scheduled Restart -<br>Interval        | 定期再起動機能を利用する場合,再起動間隔を 1~1,000 の整<br>数で設定する。デフォルト値は 1。単位は Scheduled Restart<br>- Interval Unit で指定する。          |
|       |                    | Scheduled Restart -<br>Interval Unit   | 定期再起動機能を利用する場合,再起動間隔の単位を Month/<br>Week/Day/Hour で設定する。デフォルト値は Month。<br>Month:月<br>Week:週<br>Day:日<br>Hour:時 |
|       |                    | Scheduled Restart -<br>Origin - Year   | 定期再起動機能を利用する場合,再起動間隔の起点となる年を<br>指定する。1971~2035 <sup>※2</sup> の整数で指定する。デフォルト値<br>は現在年 <sup>※3</sup> 。          |
|       |                    | Scheduled Restart -<br>Origin - Month  | 定期再起動機能を利用する場合,再起動間隔の起点となる月を<br>指定する。1~12 <sup>※2</sup> の整数で指定する。デフォルト値は現在<br>月 <sup>※3</sup> 。               |
|       |                    | Scheduled Restart -<br>Origin - Day    | 定期再起動機能を利用する場合,再起動間隔の起点となる日を<br>指定する。1~31 <sup>※2</sup> の整数で指定する。デフォルト値は現在<br>日 <sup>※3</sup> 。               |

| フォルダ名                   |                   | プロパティ名                                 | 説明                                                                                                    |
|-------------------------|-------------------|----------------------------------------|----------------------------------------------------------------------------------------------------|
|                         |                   | Scheduled Restart -<br>Origin - Hour   | 定期再起動機能を利用する場合,再起動間隔の起点となる時間<br>(時)を指定する。0~23の整数で指定する。デフォルト値は<br>現在時(時) <sup>※3</sup> 。                       |
|                         |                   | Scheduled Restart -<br>Origin - Minute | 定期再起動機能を利用する場合,再起動間隔の起点となる時間<br>(分)を指定する。0~59の整数で指定する。デフォルト値は<br>現在時(分) <sup>※3</sup> 。                       |
|                         | Agent<br>Store    | Auto Restart                           | Agent Store サービスに対して自動再起動機能を利用するかどうかを設定する。デフォルト値は No。Yes:自動再起動機能を利用するNo:自動再起動機能を利用しない                         |
|                         |                   | Auto Restart -<br>Interval (Minute)    | 自動再起動機能を利用する場合,サービスの稼働状態を確認する間隔を分単位で設定する。1~1,440の整数で指定する。デフォルト値は10(分)。                                        |
|                         |                   | Auto Restart -<br>Repeat Limit         | 自動再起動機能を利用する場合,連続して再起動を試行する回数を設定する。1~10の整数で指定する。デフォルト値は5(回)。                                                  |
|                         |                   | Scheduled Restart                      | Agent Store サービスに対して、定期再起動機能を利用するかどうかを設定する。デフォルト値は No。Yes:定期再起動機能を利用するNo:定期再起動機能を利用しない                        |
|                         |                   | Scheduled Restart -<br>Interval        | 定期再起動機能を利用する場合,再起動間隔を 1~1,000 の整<br>数で設定する。デフォルト値は 1。単位は Scheduled Restart<br>- Interval Unit で指定する。          |
|                         |                   | Scheduled Restart -<br>Interval Unit   | 定期再起動機能を利用する場合,再起動間隔の単位を Month/<br>Week/Day/Hour で設定する。デフォルト値は Month。<br>Month:月<br>Week:週<br>Day:日<br>Hour:時 |
|                         |                   | Scheduled Restart -<br>Origin - Year   | 定期再起動機能を利用する場合,再起動間隔の起点となる年を<br>指定する。1971~2035 <sup>※2</sup> の整数で指定する。デフォルト値<br>は現在年 <sup>※3</sup> 。          |
|                         |                   | Scheduled Restart -<br>Origin - Month  | 定期再起動機能を利用する場合,再起動間隔の起点となる月を<br>指定する。1~12 <sup>※2</sup> の整数で指定する。デフォルト値は現在<br>月 <sup>※3</sup> 。               |
|                         |                   | Scheduled Restart -<br>Origin - Day    | 定期再起動機能を利用する場合,再起動間隔の起点となる日を<br>指定する。1~31 <sup>※2</sup> の整数で指定する。デフォルト値は現在<br>日 <sup>※3</sup> 。               |
|                         |                   | Scheduled Restart -<br>Origin - Hour   | 定期再起動機能を利用する場合,再起動間隔の起点となる時間<br>(時)を指定する。0~23の整数で指定する。デフォルト値は<br>現在時(時) <sup>※3</sup> 。                       |
|                         |                   | Scheduled Restart -<br>Origin - Minute | 定期再起動機能を利用する場合,再起動間隔の起点となる時間<br>(分)を指定する。0~59の整数で指定する。デフォルト値は<br>現在時(分) <sup>33</sup> 。                       |
| Agent <sup>%4</sup>     |                   |                                        | HTM - Agent for SAN Switch 固有の設定用プロパティが格納<br>されている。                                                           |
| Agent <sup>*</sup><br>4 | Configur<br>ation | _                                      | HTM - Agent for SAN Switch のインスタンス情報が表示される。このディレクトリに格納されているプロパティは変更できない。                                      |
|                         |                   | Product                                | プロダクト ID「W」が表示される。                                                                                            |

| フォルダ名 | プロパティ名                    |                                                                                                    |
|-------|---------------------------|----------------------------------------------------------------------------------------------------|
|       | Instance                  | jpcconf inst setup(jpcinssetup)コマンドで指定した<br>インスタンス名が表示される。                                                                                                    |
|       | Connection<br>Destination | インスタンス環境構築時に指定した,接続先「Brocade<br>(Network Advisor SMI Agent/DCFM SMI Agent)」,<br>「Brocade (SMI Agent for FOS)」,「Brocade (SMI Agent for<br>EOS)」,「Cisco (DCNM-SAN SMI-S Agent)」または「Cisco<br>(Seed Switch) <update only="">」が表示される。</update> |
|       | Fabric                    | インスタンス環境構築時に指定したファブリック名が表示される。                                                                                                    |
|       | IP Address                | インスタンス環境構築時に指定した, Network Advisor SMI<br>Agent, DCFM SMI Agent, Proxy Switch, SMI Agent for<br>EOS, DCNM-SAN SMI-S Agent または Seed Switch の IP ア<br>ドレスが表示される。                                                                             |
|       | Login ID                  | インスタンス環境構築時に指定した, Network Advisor SMI<br>Agent, DCFM SMI Agent, Proxy Switch, SMI Agent for<br>EOS, DCNM-SAN SMI-S Agent または Seed Switch へのロ<br>グイン ID が表示される。                                                                            |
|       | Target Switch WWN         | インスタンス環境構築時に指定した,監視対象ファブリックの<br>スイッチの WWN が表示される。                                                                                                    |
|       | SMI Agent IP<br>Address   | インスタンス環境構築時に指定した, SMI Agent for FOS の<br>IP アドレスが表示される。                                                                                                    |
|       | Secure<br>Communication   | インスタンス環境構築時に指定した,「Y」または「N」が表示<br>される。                                                                                                    |
|       | Port Number               | インスタンス環境構築時に指定した, Network Advisor SMI<br>Agent, DCFM SMI Agent, SMI Agent for FOS または SMI<br>Agent for EOS のポート番号が表示される。                                                                                                    |
|       | SMI-A user                | インスタンス環境構築時に指定した, SMI Agent for FOS に接続するためのユーザー ID が表示される。                                                                                                    |

(凡例)

-:該当しない

## 注※1

ディレクトリ名には、データベース ID を除いたレコード ID が表示されます。各レコードのレ コード ID については、「6. レコード」を参照してください。

## 注※2

存在しない日付(2007/2/30など)が指定された場合、その月の末日として扱います。

## 注※3

プロパティを表示した日時を,該当サービスが稼働しているホストのローカルタイムで表示します。

## 注※4

これらのフォルダ下の内容は HTM - Agent for SAN Switch 固有の情報です。

# ファイルおよびディレクトリー覧

ここでは,HTM - Agent for SAN Switch のファイルおよびディレクトリー覧を OS ごとに記載します。

□ G.1 Performance Management のインストール先ディレクトリ

□ G.2 HTM - Agent for SAN Switch のファイルおよびディレクトリー覧

ファイルおよびディレクトリー覧

## G.1 Performance Management のインストール先ディレ クトリ

Performance Management のインストール先ディレクトリを OS ごとに示します。

## Windows の場合

**Performance Management** のインストール先フォルダは,任意です。デフォルトのインストール先フォルダは次のとおりです。

- Windows Server 2003(x86)および Windows Server 2008(x86)の場合
   システムドライブ¥Program Files¥Hitachi¥jp1pc
- Windows Server 2003(x64), Windows Server 2008(x64)および Windows Server 2012の
   場合

システムドライブ¥Program Files (x86)¥Hitachi¥jp1pc

## UNIX の場合

Performance Management のインストール先ディレクトリは,「/opt/jp1pc/」です。

## 注意

UNIX 版 Performance Management のファイルに対して,そのファイルと同じディレクトリ に,拡張子.1ck を付けたファイルが作成されることがあります。

例:/opt/jp1pc/jpcns.iniの場合, /opt/jp1pc/jpcns.ini.lck

このファイルは, UNIX 版 Performance Management で内部的に使用しているファイルであるため,変更または削除しないでください。

## G.2 HTM - Agent for SAN Switch のファイルおよびディ レクトリー覧

## G.2.1 Windows の場合

Windows 版 HTM - Agent for SAN Switch のファイルおよびフォルダー覧を次の表に示します。

表 G-1 HTM - Agent for SAN Switch のファイルおよびフォルダー覧(Windows 版)

| フォルダ名        | ファイル名            | 説明                                     |
|--------------|------------------|----------------------------------------|
| インストール先フォルダ¥ | _                | Performance Management のルートフォルダ        |
|              | instagtw.ini     | 内部ファイル                                 |
| インストール先フォルダ  | _                | HTM - Agent for SAN Switch のルートフォルダ    |
| ¥agtw¥       | insrules.dat     | インスタンス起動環境ルール定義ファイル                    |
|              | patch_history    | HTM - Agent for SAN Switch パッチ情報履歴ファイル |
|              | PATCHLOG.TXT     | HTM - Agent for SAN Switch パッチ情報ファイル   |
| インストール先フォルダ  | _                | Agent Collector サービスのルートフォルダ           |
| ¥agtw¥agent¥ | agtlist.ini      | Agent Collector サービスインスタンス定義ファイル       |
|              | agtw.properties  | HTM - Agent for SAN Switch プロパティファイル   |
|              | jpcagt.ini.instm | 内部ファイル                                 |
|              | pl               |                                        |
|              | jpcagtw.exe      | Agent Collector サービス実行プログラム            |
|              | ouilist_eos.dat  | 内部ファイル                                 |

| フォルダ名                                          | ファイル名                       | 説明                                                               |
|------------------------------------------------|-----------------------------|------------------------------------------------------------------|
|                                                | ouilist_fos.dat             | 内部ファイル                                                           |
| インストール先フォルダ<br>¥agtw¥agent¥インスタ                | _                           | Agent Collector サービスのルートフォルダ(インスタン<br>スごと) <sup>※1</sup>         |
| ンス名¥                                           | CIMClientXML_Tra<br>ce*.txt | Agent Collector サービス通信トレースファイル                                   |
|                                                | excsw.txt                   | 監視対象外スイッチ設定ファイル(インスタンスごと)<br>※2                                  |
|                                                | jpcagt.ini                  | Agent Collector サービス起動情報ファイル(インスタン<br>スごと) <sup>※1</sup>         |
|                                                | jpcagt.ini.model            | Agent Collector サービス起動情報ファイルのモデル<br>ファイル(インスタンスごと) <sup>※1</sup> |
|                                                | status.dat                  | 内部ファイル                                                           |
| インストール先フォルダ<br>¥agtw¥agent¥インスタ                | _                           | Agent Collector サービス内部ログ格納フォルダ(インス<br>タンスごと) <sup>※1</sup>       |
| ンス名¥log¥                                       | msglog01                    | Agent Collector サービスログファイル                                       |
|                                                | msglog02                    | Agent Collector サービスログファイル(交替ファイル)                               |
|                                                | msglog03                    | Agent Collector サービスログファイル(交替ファイル)                               |
|                                                | msglog04                    | Agent Collector サービスログファイル(交替ファイル)                               |
|                                                | nslog01                     | Agent Collector サービス通信ログファイル                                     |
|                                                | nslog02                     | Agent Collector サービス通信ログファイル(交替ファイ<br>ル)                         |
| インストール先フォルダ<br>¥agtw¥JRE                       | _                           | Java 格納フォルダ                                                      |
| インストール先フォルダ                                    | _                           | メッセージカタログ格納フォルダ                                                  |
| ¥agtw¥lib¥                                     | jpcagtwmsg.dll              | メッセージカタログ                                                        |
| インストール先フォルダ                                    | _                           | Agent Store サービスのルートフォルダ                                         |
| ¥agtw¥store¥                                   | *.DAT                       | データモデル定義ファイル                                                     |
|                                                | jpcsto.ini.instm<br>pl      | 内部ファイル                                                           |
|                                                | stolist.ini                 | 内部ファイル                                                           |
| インストール先フォルダ<br>¥agtw¥store¥インスタ                | _                           | Agent Store サービスのルートフォルダ(インスタンス<br>ごと) <sup>※1</sup>             |
| ンス名¥                                           | *.DAT                       | データモデル定義ファイル(インスタンスごと)**1                                        |
|                                                | *.DB                        | パフォーマンスデータファイル (インスタンスごと) *3                                     |
|                                                | *.IDX                       | パフォーマンスデータファイルのインデックスファイ<br>ル (インスタンスごと) <sup>※3</sup>           |
|                                                | *.LCK                       | パフォーマンスデータファイルのロックファイル(イン<br>スタンスごと) <sup>※3</sup>               |
|                                                | jpcsto.ini                  | Agent Store サービス起動情報ファイル(インスタンス<br>ごと) <sup>※1</sup>             |
|                                                | jpcsto.ini.model            | Agent Store サービス起動情報ファイルのモデルファイル (インスタンスごと) <sup>※1</sup>        |
|                                                | status.dat                  | 内部ファイル                                                           |
| インストール先フォルダ<br>¥agtw¥store¥インスタ<br>ンス名¥backup¥ | _                           | 標準のデータベースバックアップ先フォルダ(インスタ<br>ンスごと) <sup>※1</sup>                 |

| フォルダ名                                                                       | ファイル名    | 説明                                                                                                 |
|-----------------------------------------------------------------------------|----------|----------------------------------------------------------------------------------------------------|
| インストール先フォルダ<br>¥agtw¥store¥インスタ<br>ンス名¥dump¥                                | _        | 標準のデータベースエクスポート先フォルダ(インスタ<br>ンスごと) <sup>※1</sup>                                                   |
| インストール先フォルダ<br>¥agtw¥store¥インスタ<br>ンス名¥import¥                              | _        | 標準のデータベースインポート先フォルダ <sup>※4</sup>                                                                  |
| インストール先フォルダ<br>¥agtw¥store¥インスタ                                             | -        | Agent Store サービス内部ログ格納フォルダ(インスタ<br>ンスごと) <sup>※1</sup>                                             |
| ンス名 ¥log¥                                                                   | msglog01 | Agent Store サービスログファイル                                                                             |
|                                                                             | msglog02 | Agent Store サービスログファイル(交替ファイル)                                                                     |
|                                                                             | nslog01  | Agent Store サービス通信ログファイル                                                                           |
|                                                                             | nslog02  | Agent Store サービス通信ログファイル (交替ファイル)                                                                  |
| インストール先フォルダ<br>¥agtw¥store¥インスタ<br>ンス名¥partial¥                             | _        | 標準のデータベース部分バックアップ先フォルダ <sup>※4</sup>                                                               |
| インストール先フォルダ                                                                 | _        | PD データベース固有フォルダ <sup>※4</sup>                                                                      |
| ¥agtw¥store¥インスタ<br>ンス名¥STPD¥                                               | STPD.opn | 内部制御ファイル                                                                                           |
| インストール先フォルダ<br>¥agtw¥store¥インスタ<br>ンス名¥STPD¥ <b>YYYY</b> ¥                  | _        | 年フォルダ <sup>※4</sup><br><b>注</b> <i>YYYY</i> は西暦年号を示す。                                              |
| インストール先フォルダ<br>¥agtw¥store¥インスタ<br>ンス名¥STPD¥ <b>YYYY</b><br>¥ <b>MMDD</b> ¥ | _        | 月日フォルダ <sup>※4</sup><br><b>注</b> MM は月(2 桁表示), DD は日(2 桁表示)を示<br>す。                                |
| インストール先フォルダ<br>¥agtw¥store¥インスタ                                             |          | 世代番号フォルダ <sup>※4</sup><br><b>注</b> nnn は世代番号(3 桁表示)を示す。                                            |
| ンス名¥STPD¥ <b>YYYY</b><br>¥MMDD¥nnn¥                                         | *.DB     | PD レコードタイプのパフォーマンスデータファイル                                                                          |
|                                                                             | *.IDX    | PD レコードタイプのパフォーマンスデータファイルの<br>インデックスファイル                                                           |
| インストール先フォルダ                                                                 | _        | PI データベース固有フォルダ <sup>※4</sup>                                                                      |
| ¥agtw¥store¥インスタ<br>ンス名¥STPI¥                                               | STPI.opn | 内部制御ファイル                                                                                           |
| インストール先フォルダ<br>¥agtw¥store¥インスタ<br>ンス名¥STPI¥n¥                              | _        | 要約区分を表すフォルダ <sup>※4</sup><br>注 n は要約区分を表す値。要約区分を表す値と要約区<br>分との対応は次のとおり。<br>1:分 2:時 3:日 4:週 5:月 6:年 |
| インストール先フォルダ<br>¥agtw¥store¥インスタ<br>ンス名¥STPI¥ <b>n</b> ¥ <b>YYYY</b> ¥       | _        | 年フォルダ <sup>※4</sup><br><b>注</b> <i>YYYY</i> は西暦年号を示す。                                              |
| インストール先フォルダ<br>¥agtw¥store¥インスタ<br>ンス名¥STPI¥n¥YYYY<br>¥MMDD¥                | _        | 月日フォルダ <sup>※4</sup><br><b>注</b> MM は月(2 桁表示), DD は日(2 桁表示)を示<br>す。                                |
| インストール先フォルダ<br>¥agtw¥store¥インスタ                                             | _        | 世代番号フォルダ <sup>※4</sup><br><b>注 nnn</b> は世代番号(3 桁表示)を示す。                                            |
| ンス名¥STPI¥n¥YYYY                                                             | *.DB     | PI レコードタイプのパフォーマンスデータファイル                                                                          |
| Ŧ <i>IJŊIJŊŦ'n'n'n</i> Ŧ                                                    | *.IDX    | PI レコードタイプのパフォーマンスデータファイルの<br>インデックスファイル                                                           |

| フォルダ名       | ファイル名                    | 説明                               |
|-------------|--------------------------|----------------------------------|
| インストール先フォルダ | _                        | 動作ログファイルの標準の出力フォルダ <sup>※5</sup> |
| ¥auditlog¥  | jpcaudit $n.\log^{st 6}$ | 動作ログファイル                         |
| インストール先フォルダ | _                        | セットアップファイル格納フォルダ                 |
| ¥setup¥     | jpcagtwu.Z               | セットアップ用アーカイブファイル (UNIX)          |
|             | jpcagtww.EXE             | セットアップ用アーカイブファイル (Windows)       |
| インストール先フォルダ | _                        | コマンド格納フォルダ                       |
| ¥tools¥     | jpctminfo.exe            | 製品情報表示コマンド                       |

## (凡例)

-:該当しない

## 注※1

jpcconf inst setup (jpcinssetup) コマンドの実行で作成されます。

## 注※2

監視対象外スイッチを設定する場合にユーザーが作成します。

## 注※3

Agent Store サービス起動時に作成されます。

## 注※4

Store データベースのバージョンが 2.0 の場合に作成されます。

## 注※5

動作ログを出力する指定をした場合だけ作成されます。

## 注※6

n は数値です。動作ログを出力するかどうか、ログファイル数、およびファイルサイズは、 jpccomm.iniファイルで変更できます。

## G.2.2 UNIX の場合

UNIX版 HTM - Agent for SAN Switch のファイルおよびディレクトリー覧を次の表に示します。

表 G-2 HTM - Agent for SAN Switch のファイルおよびディレクトリー覧(UNIX版)

| ディレクトリ名          | ファイル名         | 説明                                     |
|------------------|---------------|----------------------------------------|
| /opt/jp1pc/      | _             | Performance Management のルートディレクトリ      |
|                  | instagtw.ini  | 内部ファイル                                 |
| /opt/jp1pc/agtw/ | _             | HTM - Agent for SAN Switch のルートディレクトリ  |
|                  | dontask       | 内部ファイル                                 |
|                  | insrules.dat  | インスタンス起動環境ルール定義ファイル                    |
|                  | PATCHLOG.TXT  | HTM - Agent for SAN Switch パッチ情報ファイル   |
|                  | patch_history | HTM - Agent for SAN Switch パッチ情報履歴ファイル |
|                  | pplistd       | 修正パッチ対応ファイル                            |
|                  | uninstall.sh  | アンインストール用シェル                           |
| /opt/jp1pc/agtw/ | _             | Agent Collector サービスのルートディレクトリ         |
| agent/           | agtlist.ini   | Agent Collector サービスインスタンス定義ファイル       |
|                  | jpcagtw       | Agent Collector サービス実行プログラム            |

ファイルおよびディレクトリー覧

| ディレクトリ名                            | ファイル名                       | 説明                                                               |
|------------------------------------|-----------------------------|------------------------------------------------------------------|
|                                    | jpcagt.ini.instm<br>pl      | 内部ファイル                                                           |
|                                    | agtw.properties             | Agent for SAN Switch プロパティファイル                                   |
|                                    | ouilist_eos.dat             | 内部ファイル                                                           |
|                                    | ouilist_fos.dat             | 内部ファイル                                                           |
| /opt/jp1pc/agtw/<br>agent/インスタンス名  | _                           | Agent Collector サービスのルートディレクトリ(イン<br>スタンスごと) <sup>※1</sup>       |
|                                    | CIMClientXML_Tra<br>ce*.txt | Agent Collector サービス通信トレースファイル                                   |
|                                    | excsw.txt                   | 監視対象外スイッチ設定ファイル(インスタンスごと)<br>※2                                  |
|                                    | jpcagt.ini                  | Agent Collector サービス起動情報ファイル(インスタ<br>ンスごと) <sup>※1</sup>         |
|                                    | jpcagt.ini.model            | Agent Collector サービス起動情報ファイルのモデル<br>ファイル(インスタンスごと) <sup>※1</sup> |
|                                    | status.dat                  | 内部ファイル                                                           |
| /opt/jp1pc/agtw/<br>agent/インスタンス名/ | _                           | Agent Collector サービス内部ログ格納ディレクトリ<br>(インスタンスごと) <sup>※1</sup>     |
| log/                               | msglog01                    | Agent Collector サービスログファイル                                       |
|                                    | msglog02                    | Agent Collector サービスログファイル(交替ファイル)                               |
|                                    | msglog03                    | Agent Collector サービスログファイル(交替ファイル)                               |
|                                    | msglog04                    | Agent Collector サービスログファイル(交替ファイル)                               |
|                                    | nslog01                     | Agent Collector サービス通信ログファイル                                     |
|                                    | nslog02                     | Agent Collector サービス通信ログファイル(交替ファ<br>イル)                         |
| /opt/jp1pc/agtw/<br>JRE/           | _                           | Java 格納ディレクトリ <sup>※3</sup>                                      |
| /opt/jp1pc/agtw/<br>nls/           | _                           | メッセージカタログ格納ディレクトリ                                                |
| /opt/jp1pc/agtw/<br>nls/\$LANG/    | _                           | HTM - Agent for SAN Switch メッセージ格納ディレク<br>トリ                     |
|                                    | jpcagtwmsg.cat              | メッセージカタログファイル                                                    |
| /opt/jp1pc/agtw/                   | _                           | Agent Store サービスのルートディレクトリ                                       |
| store/                             | *.DAT                       | データモデル定義ファイル                                                     |
|                                    | jpcsto.ini.instm<br>pl      | 内部ファイル                                                           |
|                                    | stolist.ini                 | 内部ファイル                                                           |
| /opt/jp1pc/agtw/<br>store/インスタンス名/ | _                           | Agent Store サービスのルートディレクトリ(インスタ<br>ンスごと) <sup>※1</sup>           |
|                                    | *.DAT                       | データモデル定義ファイル(インスタンスごと) <sup>※1</sup>                             |
|                                    | *.DB                        | パフォーマンスデータファイル (インスタンスごと) **4                                    |
|                                    | *.IDX                       | パフォーマンスデータファイルのインデックスファイ<br>ル(インスタンスごと) <sup>※4</sup>            |
|                                    | *.LCK                       | パフォーマンスデータファイルのロックファイル (イン<br>スタンスごと) <sup>※4</sup>              |

| ディレクトリ名                                                        | ファイル名            | 説明                                                                                                    |
|----------------------------------------------------------------|------------------|----------------------------------------------------------------------------------------------------|
|                                                                | jpcsto.ini       | Agent Store サービス起動情報ファイル(インスタンス<br>ごと) <sup>※1</sup>                                                                            |
|                                                                | jpcsto.ini.model | Agent Store サービス起動情報ファイルのモデルファイ<br>ル(インスタンスごと) <sup>※1</sup>                                                                    |
|                                                                | status.dat       | 内部ファイル                                                                                                    |
| /opt/jplpc/agtw/<br>store/インスタンス名/<br>backup/                  | _                | 標準のデータベースバックアップ先ディレクトリ (イン<br>スタンスごと) <sup>※1</sup>                                                                             |
| /opt/jplpc/agtw/<br>store/インスタンス名/<br>dump/                    | _                | 標準のデータベースエクスポート先ディレクトリ (イン<br>スタンスごと) <sup>※1</sup>                                                                             |
| /opt/jplpc/agtw/<br>store/インスタンス名/<br>import/                  | _                | 標準のデータベースインポート先ディレクトリ <sup>※5</sup>                                                                                             |
| /opt/jp1pc/agtw/<br>store/インスタンス名/                             | _                | Agent Store サービス内部ログ格納ディレクトリ(イン<br>スタンスごと) <sup>※1</sup>                                                                        |
| log/                                                           | msglog01         | Agent Store サービスログファイル                                                                                                    |
|                                                                | msglog02         | Agent Store サービスログファイル(交替ファイル)                                                                                                  |
|                                                                | nslog01          | Agent Store サービス通信ログファイル                                                                                                    |
|                                                                | nslog02          | Agent Store サービス通信ログファイル (交替ファイル)                                                                                               |
| /opt/jp1pc/agtw/<br>store/インスタンス名/<br>partial/                 | _                | 標準のデータベース部分バックアップ先ディレクトリ<br>※5                                                                                                  |
| /opt/jp1pc/agtw/                                               | -                | PD データベース固有ディレクトリ <sup>※5</sup>                                                                                                 |
| store/インスタンス名/<br>STPD/                                        | STPD.opn         | 内部制御ファイル                                                                                                    |
| /opt/jplpc/agtw/<br>store/インスタンス名/<br>STPD/ <b>YYYY</b> /      | _                | 年ディレクトリ <sup>※5</sup><br><b>注</b> <i>YYYY</i> は西暦年号を示す。                                                                         |
| /opt/jplpc/agtw/<br>store/インスタンス名/<br>STPD/ <b>YYYY/MMDD</b> / | _                | 月日ディレクトリ <sup>※5</sup><br><b>注</b> MM は月(2桁表示), DD は日(2桁表示)を示<br>す。                                                             |
| /opt/jp1pc/agtw/<br>store/インスタンス名/                             | _                | 世代番号ディレクトリ <sup>※5</sup><br><b>注 nnn</b> は世代番号(3桁表示)を示す。                                                                        |
| STPD/YYYY/MMDD/                                                | *.DB             | PD レコードタイプのパフォーマンスデータファイル                                                                                                    |
|                                                                | *.IDX            | PD レコードタイプのパフォーマンスデータファイルの<br>インデックスファイル                                                                                        |
| /opt/jp1pc/agtw/                                               | -                | PI データベース固有ディレクトリ <sup>※5</sup>                                                                                                 |
| store/インスタンス名/<br>STPI/                                        | STPI.opn         | 内部制御ファイル                                                                                                    |
| /opt/jplpc/agtw/<br>store/インスタンス名 /<br>STPI/n/                 | _                | <ul> <li>要約区分を表すディレクトリ<sup>※5</sup></li> <li>注 n は要約区分を表す値。要約区分を表す値と要約区分との対応は次のとおり。</li> <li>1:分 2:時 3:日 4:週 5:月 6:年</li> </ul> |
| /opt/jplpc/agtw/<br>store/インスタンス名 /<br>STPI/n/YYYY/            | _                | 年ディレクトリ <sup>※5</sup><br><b>注</b> <i>YYYY</i> は西暦年号を示す。                                                                         |

| ディレクトリ名                                                 | ファイル名                                | 説明                                                                  |
|---------------------------------------------------------|--------------------------------------|---------------------------------------------------------------------|
| /opt/jplpc/agtw/<br>store/インスタンス名/<br>STPI/n/YYYY/MMDD/ | _                                    | 月日ディレクトリ <sup>※5</sup><br><b>注</b> MM は月(2桁表示), DD は日(2桁表示)を示<br>す。 |
| /opt/jp1pc/agtw/<br>store/インスタンス名/                      | _                                    | 世代番号ディレクトリ <sup>※5</sup><br><b>注</b> nnn は世代番号(3桁表示)を示す。            |
| STPI/n/YYYY/MMDD/                                       | *.DB                                 | PI レコードタイプのパフォーマンスデータファイル                                           |
|                                                         | *.IDX                                | PI レコードタイプのパフォーマンスデータファイルの<br>インデックスファイル                            |
| /opt/jp1pc/                                             | _                                    | 動作ログファイルの標準の出力ディレクトリ※6                                              |
| auditlog/                                               | jpcaudit <i>n.</i> log <sup>%7</sup> | 動作ログファイル                                                            |
| /opt/jp1pc/setup/                                       | _                                    | セットアップファイル格納ディレクトリ                                                  |
|                                                         | jpcagtwu.Z                           | セットアップ用アーカイブファイル (UNIX)                                             |
|                                                         | jpcagtww.EXE                         | セットアップ用アーカイブファイル (Windows)                                          |
| /opt/jp1pc/tools/                                       | _                                    | コマンド格納ディレクトリ                                                        |
|                                                         | jpctminfo                            | 製品情報表示コマンド                                                          |

#### (凡例)

-:該当しない

#### 注※1

jpcconf inst setup (jpcinssetup) コマンドの実行で作成されます。

## 注※2

監視対象外スイッチを設定する場合にユーザーが作成します。

#### 注※3

Linux の場合に作成されます。

## 注※4

Agent Store サービス起動時に作成されます。

## 注※5

Store データベースのバージョンが 2.0 の場合に作成されます。

#### 注※6

動作ログを出力する指定をした場合だけ作成されます。

## 注※7

n は数値です。動作ログを出力するかどうか、ログファイル数、およびファイルサイズは、 jpccomm.ini ファイルで変更できます。

# H

# 製品のバージョンとデータモデルまたはア ラームテーブルのバージョン互換

PFM - Agent には、製品のバージョンのほかに、データモデルのバージョンがあります。

PFM - Agent をバージョンアップしたときに、データモデルもバージョンアップされることがあり ます。データモデルは、上位互換を保っているため、古いバージョンで定義したレポートの定義や アラームの定義は、新しいバージョンのデータモデルでも使用できます。

ここでは, HTM - Agent for SAN Switch のバージョンとデータモデルまたはアラームテーブルの バージョン互換を記載します。

□ H.1 製品のバージョンとデータモデルまたはアラームテーブルのバージョン互換

製品のバージョンとデータモデルまたはアラームテーブルのバージョン互換

## H.1 製品のバージョンとデータモデルまたはアラームテー ブルのバージョン互換

HTM - Agent for SAN Switch のバージョンの対応を次の表に示します。

| U                                     |              |                               |  |  |
|---------------------------------------|--------------|-------------------------------|--|--|
| HTM - Agent for SAN Switch の<br>パージョン | データモデルのバージョン | ソリューションセットのアラーム<br>テーブルのパージョン |  |  |
| 7.6                                   | 5.0          | 7.00                          |  |  |
| 7.5                                   | 5.0          | 7.00                          |  |  |
| 7.4.1                                 | 5.0          | 7.00                          |  |  |
| 7.4                                   | 5.0          | 7.00                          |  |  |
| 7.2.1                                 | 5.0          | 7.00                          |  |  |
| 7.2                                   | 5.0          | 7.00                          |  |  |
| 7.1.1                                 | 5.0          | 7.00                          |  |  |
| 7.1                                   | 5.0          | 7.00                          |  |  |
| 7.0                                   | 5.0          | 7.00                          |  |  |
| 6.3                                   | 5.0          | 7.00                          |  |  |
| 6.2                                   | 5.0          | 7.00                          |  |  |
| 6.1                                   | 5.0          | 7.00                          |  |  |
| 6.0                                   | 5.0          | 7.00                          |  |  |
| 05-90                                 | 5.0          | 7.00                          |  |  |
| 05-70                                 | 5.0          | 7.00                          |  |  |
| 05-50                                 | 5.0          | 7.00                          |  |  |
| 05-10                                 | 5.0          | 7.00                          |  |  |
| 05-00                                 | 5.0          | 7.00                          |  |  |

## 表 H-1 HTM - Agent for SAN Switch のパージョン対応表

HTM - Agent for SAN Switch の場合, Performance Reporter の画面の [アラーム階層] に, 使用 中の Performance Management システムにはないバージョンのアラームテーブルが表示されるこ とがあります。Performance Management システムで使用しているアラームテーブルのバージョ ンおよびバージョンの互換性をご確認の上, 使用してください。

バージョン互換については、マニュアル「JP1/Performance Management 設計・構築ガイド」の、 付録に記載されているバージョン互換も参照してください。

製品のバージョンとデータモデルまたはアラームテーブルのバージョン互換

# 動作ログの出力

Performance Management の動作ログとは、システム負荷などのしきい値オーバーに関するアラーム機能と連動して出力される履歴情報です。

例えば、しきい値オーバーなどの異常が発生したことを示すアラーム発生時に、いつ、どのサービ スがアラームを発生させたのかを示す情報が動作ログに出力されます。

動作ログは, PFM - Manager が 08-10 以降, HTM - Agent for SAN Switch が 05-70 以降の場合に 出力できます。

動作ログは、CSV形式で出力されるテキストファイルです。定期的に保存して表計算ソフトで加工することで、分析資料として利用できます。

動作ログは, jpccomm.iniの設定によって出力されるようになります。ここでは, HTM - Agent for SAN Switch および PFM - Base が出力する動作ログの出力内容と, 動作ログを出力するための 設定方法について説明します。

- □ I.1 動作ログに出力される事象の種別
- □ I.2 動作ログの保存形式
- □ I.3 動作ログの出力形式
- □ I.4 動作ログを出力するための設定

動作ログの出力

## I.1 動作ログに出力される事象の種別

動作ログに出力される事象の種別を次の表に示します。事象の種別とは,動作ログに出力される事 象を分類するための,動作ログ内での識別子です。

表 I-1 動作ログに出力される事象の種別

| 事象の種別            | 説明                                                                   | PFM - Agent および PFM - Base が出力<br>する契機                       |
|------------------|----------------------------------------------------------------------|--------------------------------------------------------------|
| StartStop        | ソフトウェアの起動と終了を示す事象。                                                   | <ul> <li>PFM サービスの起動・停止</li> <li>スタンドアロンモードの開始・終了</li> </ul> |
| ExternalService  | JP1 製品と外部サービスとの通信結果を<br>示す事象。<br>異常な通信の発生を示す事象。                      | PFM - Manager との接続状態の変更                                      |
| ManagementAction | プログラムの重要なアクションの実行を<br>示す事象。<br>ほかの監査カテゴリーを契機にアクショ<br>ンが実行されたことを示す事象。 | 自動アクションの実行                                                   |

## I.2 動作ログの保存形式

ここでは、動作ログのファイル保存形式について説明します。

動作ログは規定のファイル (カレント出力ファイル) に出力され,満杯になった動作ログは別のファ イル (シフトファイル) として保存されます。動作ログのファイル切り替えの流れは次のとおりで す。

- 1. 動作ログは、カレント出力ファイル「jpcaudit.log」に順次出力されます。
- カレント出力ファイルが満杯になると、その動作ログはシフトファイルとして保存されます。
   シフトファイル名は、カレント出力ファイル名の末尾に数値を付加した名称です。シフトファイル名は、カレント出力ファイルが満杯になるたびにそれぞれ「ファイル名末尾の数値+1」へ変更されます。つまり、ファイル末尾の数値が大きいほど、古いログファイルとなります。
  - 例

カレント出力ファイル「jpcaudit.log」が満杯になると、その内容はシフトファイル 「jpcaudit1.log」へ保管されます。

カレント出力ファイルが再び満杯になると、そのログは「jpcaudit1.log」へ移され、既 存のシフトファイル「jpcaudit1.log」は「jpcaudit2.log」へリネームされます。

なお, ログファイル数が保存面数 (jpccomm.ini ファイルで指定)を超えると, いちばん古い ログファイルが削除されます。

3. カレント出力ファイルが初期化され、新たな動作ログが書き込まれます。

動作ログの出力要否,出力先および保存面数は、jpccomm.iniファイルで設定します。 jpccomm.iniファイルの設定方法については、「I.4動作ログを出力するための設定」を参照して ください。

## I.3 動作ログの出力形式

Performance Management の動作ログには、監査事象に関する情報が出力されます。動作ログは、ホスト(物理ホスト・論理ホスト)ごとに1ファイル出力されます。動作ログの出力先ホストは次のようになります。

- サービスを実行した場合:実行元サービスが動作するホストに出力
- ・ コマンドを実行した場合:コマンドを実行したホストに出力

動作ログの出力形式、出力先、出力項目について次に説明します。

## I.3.1 出力形式

CALFHM x.x,出力項目1=値1,出力項目2=値2,…,出力項目n=値n

## I.3.2 出力先

物理ホストの場合

- Windowsの場合
   インストール先フォルダ¥auditlog¥
- UNIXの場合 /opt/jplpc/auditlog/

論理ホストの場合

- Windowsの場合
   環境ディレクトリ¥jp1pc¥auditlog¥
- UNIXの場合
   環境ディレクトリ/jp1pc/auditlog/

動作ログの出力先は、jpccomm.iniファイルで変更できます。jpccomm.iniファイルの設定方法については、「I.4動作ログを出力するための設定」を参照してください。

## I.3.3 出力項目

出力項目には2つの分類があります。

- ・ 共通出力項目 動作ログを出力する JP1 製品が共通して出力する項目です。
- ・ 固有出力項目 動作ログを出力する JP1 製品が任意に出力する項目です。

## (1) 共通出力項目

共通出力項目に出力される値と項目の内容を次の表に示します。なお、この表は PFM - Manager が出力する項目や内容も含みます。

## 表 I-2 動作ログの共通出力項目

|    | 出た              | 項目           |            |                           |
|----|-----------------|--------------|------------|---------------------------|
| 項番 | 項目名             | 出力される属性<br>名 | 值          | 値内容                       |
| 1  | 共通仕様識別<br>子     | _            | CALFHM     | 動作ログフォーマットであ<br>ることを示す識別子 |
| 2  | 共通仕様リビ<br>ジョン番号 | _            | <i>X.X</i> | 動作ログを管理するための<br>リビジョン番号   |
| 3  | 通番              | seqnum       | 通し番号       | 動作ログレコードの通し番<br>号         |

|    | 出力             | 項目                   |                                                                                                    |                                                                                          |
|----|----------------|----------------------|----------------------------------------------------------------------------------------------------|------------------------------------------------------------------------------------------|
| 項番 | 項目名            | 出力される属性<br>名         | 值                                                                                                    | 内容                                                                                       |
| 4  | メッセージ ID       | msgid                | KAVE <b>xxxxx -x</b>                                                                                                    | 製品のメッセージ ID                                                                              |
| 5  | 日付・時刻          | date                 | YYYY-MM-<br>DDThhimmiss.sssTZD <sup>%</sup>                                                                                                    | 動作ログの出力日時および<br>タイムゾーン                                                                   |
| 6  | 発生プログラ<br>ム名   | progid               | JP1PFM                                                                                                    | 事象が発生したプログラム<br>のプログラム名                                                                  |
| 7  | 発生コンポー<br>ネント名 | compid               | サービス ID                                                                                                    | 事象が発生したコンポーネ<br>ント名                                                                      |
| 8  | 発生プロセス<br>ID   | pid                  | プロセス ID                                                                                                    | 事象が発生したプロセスの<br>プロセス ID                                                                  |
| 9  | 発生場所           | ocp:host             | ・ ホスト名<br>・ IP アドレス                                                                                                    | 事象が発生した場所                                                                                |
| 10 | 事象の種別          | ctgry                | <ul> <li>StartStop</li> <li>Authentication</li> <li>ConfigurationAccess</li> <li>ExternalService</li> <li>AnomalyEvent</li> <li>ManagementAction</li> </ul> | 動作ログに出力される事象<br>を分類するためのカテゴ<br>リー名                                                       |
| 11 | 事象の結果          | result               | <ul> <li>Success (成功)</li> <li>Failure (失敗)</li> <li>Occurrence (発生)</li> </ul>                                                                             | 事象の結果                                                                                    |
| 12 | サブジェクト<br>識別情報 | subj:pid<br>subj:uid | <i>プロセス ID</i><br>アカウント識別子(PFM ユーザー/<br>JP1 ユーザー)                                                                                                    | 次のどれかの情報 <ul> <li>ユーザー操作によって     動作するプロセス ID</li> <li>事象を発生させたプロ</li> </ul>              |
|    |                | subj:euid            | 実効ユーザー ID (OS ユーザー)                                                                                                    | <ul> <li>セス ID</li> <li>事象を発生させたユー<br/>ザー名</li> <li>ユーザーに1:1で対応<br/>づけられた識別情報</li> </ul> |

## (凡例)

-:なし。

注※

Tは日付と時刻の区切りです。
 TZD はタイムゾーン指定子です。次のどれかが出力されます。
 +hh:mm: UTC から hh:mm だけ進んでいることを示す。
 -hh:mm: UTC から hh:mm だけ遅れていることを示す。
 Z: UTC と同じであることを示す。

## (2) 固有出力項目

固有出力項目に出力される値と項目の内容を次の表に示します。なお、この表は PFM - Manager が出力する項目や内容も含みます。

## 表 I-3 動作ログの固有出力項目

|    | 出力項目         |              |                                                                                                    |                                                |
|----|--------------|--------------|----------------------------------------------------------------------------------------------------|------------------------------------------------|
| 項番 | 項目名          | 出力される属性<br>名 | 値                                                                                                    | 内容                                             |
| 1  | オブジェクト<br>情報 | obj          | <ul> <li><i>PFM - Agent</i> のサービス <i>ID</i></li> <li><i>追加, 削除, 更新されたユーザー</i>名 (PFM ユーザー)</li> </ul>                                                                                                    | 操作の対象                                          |
|    |              | obj:table    | アラームテーブル名                                                                                                    |                                                |
|    |              | obj:alarm    | アラーム名                                                                                                    |                                                |
| 2  | 動作情報         | op           | <ul> <li>Start (起動)</li> <li>Stop (停止)</li> <li>Add (追加)</li> <li>Update (更新)</li> <li>Delete (削除)</li> <li>Change Password (パスワード変更)</li> <li>Activate (有効化)</li> <li>Inactivate (無効化)</li> <li>Bind (バインド)</li> <li>Unbind (アンバインド)</li> </ul> | 事象を発生させた<br>動作情報                               |
| 3  | 権限情報         | auth         | <ul> <li>管理者ユーザー<br/>Management</li> <li>一般ユーザー<br/>Ordinary</li> <li>Windows<br/>Administrator</li> <li>UNIX<br/>SuperUser</li> </ul>                                                                                                    | 操作したユーザー<br>の権限情報                              |
|    |              | auth:mode    | <ul> <li>PFM 認証モード<br/>pfm</li> <li>JP1 認証モード<br/>jp1</li> <li>OS ユーザー<br/>os</li> </ul>                                                                                                    | 操作したユーザー<br>の認証モード                             |
| 4  | 出力元の場所       | outp:host    | PFM - Manager のホスト名                                                                                                    | 動作ログの出力元<br>のホスト                               |
| 5  | 指示元の場所       | subjp:host   | <ul> <li><i>ログイン元ホスト名</i></li> <li><i>実行ホスト名</i> (jpctool alarm<br/>(jpcalarm) コマンド実行時だけ)</li> </ul>                                                                                                    | 操作の指示元のホ<br>スト                                 |
| 6  | 自由記述         | msg          | メッセージ                                                                                                    | アラーム発生時, お<br>よび自動アクショ<br>ンの実行時に出力<br>されるメッセージ |

固有出力項目は、出力契機ごとに出力項目の有無や内容が異なります。出力契機ごとに、メッセージ ID と固有出力項目の内容を次に説明します。

## ・PFM サービスの起動・停止(StartStop)

- ・ 出力ホスト:該当するサービスが動作しているホスト
- ・ 出力コンポーネント:起動・停止を実行する各サービス

## 表 I-4 PFM サービスの起動・停止時の固有出力項目

| 項目名      | 属性名   | 値                                    |
|----------|-------|--------------------------------------|
| メッセージ ID | msgid | 起動 : KAVE03000-I<br>停止 : KAVE03001-I |
| 動作情報     | op    | 起動:Start<br>停止:Stop                  |

## ・スタンドアロンモードの開始・終了(StartStop)

- 出力ホスト: PFM Agent ホスト
- 出力コンポーネント: Agent Collector サービス, Agent Store サービス

## 表 I-5 スタンドアロンモードの開始・終了時の固有出力項目

| 項目名      | 属性名   | 値                                                        |
|----------|-------|----------------------------------------------------------|
| メッセージ ID | msgid | スタンドアロンモードを開始: KAVE03002-I<br>スタンドアロンモードを終了: KAVE03003-I |

#### 注1 固有出力項目は出力されない。

注2 PFM - Agent の各サービスは、起動時に PFM - Manager ホストに接続し、ノード情報の登録、最新のアラーム定義情報の取得などを行う。PFM - Manager ホストに接続できない場合、稼働 情報の収集など一部の機能だけが有効な状態(スタンドアロンモード)で起動する。その際、スタ ンドアロンモードで起動することを示すため、KAVE03002-I が出力される。その後、一定期間ご とに PFM - Manager への再接続を試み、ノード情報の登録、定義情報の取得などに成功すると、 スタンドアロンモードから回復し、KAVE03003-I が出力される。この動作ログによって、 KAVE03002-I と KAVE03003-I が出力されている間は、PFM - Agent が不完全な状態で起動して いることを知ることができる。

## - PFM - Manager との接続状態の変更(ExternalService)

- 出力ホスト: PFM Agent ホスト
- 出力コンポーネント: Agent Collector サービス, Agent Store サービス

## 表 I-6 PFM - Manager との接続状態の変更時の固有出力項目

| 項目名      | 属性名   | 値                                                                                                 |
|----------|-------|---------------------------------------------------------------------------------------------------|
| メッセージ ID | msgid | PFM - Manager へのイベントの送信に失敗(キューイングを<br>開始): KAVE03300-I<br>PFM - Manager へのイベントの再送が完了: KAVE03301-I |

#### 注1 固有出力項目は出力されない。

注2 Agent Store サービスは、PFM - Manager へのイベント送信に失敗すると、イベントのキュー イングを開始し、以降はイベントごとに最大3件がキューにためられる。KAVE03300-Iは、イベ ント送信に失敗し、キューイングを開始した時点で出力される。PFM - Manager との接続が回復し たあと、キューイングされたイベントの送信が完了した時点で、KAVE03301-Iが出力される。こ の動作ログによって、KAVE03300-Iと KAVE03301-Iが出力されている間は、PFM - Manager へ のイベント送信がリアルタイムでできていなかった期間と知ることができる。

注3 Agent Collector サービスは,通常, Agent Store サービスを経由して PFM - Manager にイベントを送信する。何らかの理由で Agent Store サービスが停止している場合だけ,直接 PFM - Manager にイベントを送信するが,失敗した場合に KAVE03300-I が出力される。この場合,

キューイングを開始しないため, KAVE03301-I は出力されない。この動作ログによって, PFM - Manager に送信されなかったイベントがあることを知ることができる。

## ・自動アクションの実行(ManagementAction)

- 出力ホスト:アクションを実行したホスト
- 出力コンポーネント: Action Handler サービス

## 表 I-7 自動アクションの実行時の固有出力項目

| 項目名      | 属性名   | 値                                                                                                    |
|----------|-------|----------------------------------------------------------------------------------------------------|
| メッセージ ID | msgid | コマンド実行プロセス生成に成功:KAVE03500-I<br>コマンド実行プロセス生成に失敗:KAVE03501-W<br>email 送信に成功:KAVE03502-I<br>email 送信に失敗:KAVE03503-W |
| 自由記述     | msg   | コマンド実行:cmd <i>=実行したコマンドライン</i><br>email 送信:mailto <i>=送信先 email アドレス</i>                                         |

注 コマンド実行プロセスの生成に成功した時点で KAVE03500-I が出力される。その後, コマンドが実行できたかどうかのログ,および実行結果のログは,動作ログには出力されない。

## I.3.4 出力例

動作ログの出力例を次に示します。

```
CALFHM 1.0, seqnum=1, msgid=KAVE03000-I,
date=2007-01-18T22:46:49.682+09:00,
progid=JP1PFM, compid=TA1host01, pid=2076,
ocp:host=host01, ctgry=StartStop, result=Occurrence,
subj:pid=2076,op=Start
```

## I.4 動作ログを出力するための設定

動作ログを出力するための設定は、jpccomm.iniファイルで定義します。設定しない場合、動作 ログは出力されません。動作ログを出力するための設定内容とその手順について次に示します。

## I.4.1 設定手順

動作ログを出力するための設定手順を次に示します。

- 1. ホスト上の全 PFM サービスを停止させる。
- 2. テキストエディターなどで、jpccomm.iniファイルを編集する。
- 3. jpccomm.iniファイルを保存して閉じる。

## I.4.2 jpccomm.ini ファイルの詳細

jpccomm.iniファイルの詳細について説明します。

## (1) 格納先ディレクトリ

物理ホストの場合

- Windows の場合
   インストール先フォルダ¥
- 。 UNIX の場合

動作ログの出力

/opt/jp1pc/

論理ホストの場合

- Windowsの場合
   環境ディレクトリ¥jp1pc¥
- UNIX の場合
   環境ディレクトリ/jp1pc/

## (2) 形式

jpccomm.iniファイルには、次の内容を定義します。

- 動作ログの出力の有無
- 動作ログの出力先
- 動作ログの保存面数
- 動作ログのファイルサイズ

指定形式は次のとおりです。

"項目名"=値

設定項目を次の表に示します。

## 表 I-8 jpccomm.ini ファイルで設定する項目および初期値

| 項番 | 項目                          | 説明                                                                                                    |
|----|-----------------------------|----------------------------------------------------------------------------------------------------|
| 1  | [Action Log Section]        | セクション名です。変更はできません。                                                                                                    |
| 2  | Action Log Mode             | <ul> <li>動作ログを出力するかどうかを指定します。この項目の設定は省略できません。</li> <li>初期値 <ul> <li>0(出力しない)</li> <li>指定できる値</li> <li>0(出力しない),1(出力する)</li> <li>これ以外の値を指定すると、エラーメッセージが出力され、動作ログは出力されません。</li> </ul> </li> </ul>                                                                                                    |
| 3  | Action Log Dir <sup>™</sup> | <ul> <li>動作ログの出力先を指定します。</li> <li>論理ホスト環境の場合は共有ディスク上のディレクトリを指定します。</li> <li>共有ディスク上にないディレクトリを指定した場合,論理ホストを構成 する各物理ホストへ動作ログが出力されます。</li> <li>なお、制限長を超えるパスを設定した場合や、ディレクトリへのアクセ スが失敗した場合、共通ログにエラーメッセージが出力され、動作ログ は出力されません。</li> <li>初期値         省略         省略した場合に適用される値(デフォルト値)         物理ホストの場合:         Windows: インストール先フォルダ¥auditlog¥         UNIX: /opt/jplpc/auditlog/         論理ホストの場合:         Windows: 環境ディレクトリ¥jplpc¥auditlog¥         UNIX: 環境ディレクトリ/jplpc/auditlog¥         UNIX: 環境ディレクトリ/jplpc/auditlog¥         UNIX: 環境ディレクトリ/jplpc/auditlog¥         UNIX: アイトの文字列     </li> </ul> |
| 4  | Action Log Num              | ログファイルの総数の上限(保存面数)を指定します。カレント出力<br>ファイルとシフトファイルの合計を指定してください。                                                                                                    |

| 項番 | 項目              | 説明                                                                                                    |
|----|-----------------|----------------------------------------------------------------------------------------------------|
|    |                 | <ul> <li>初期値<br/>省略</li> <li>省略した場合に適用される値(デフォルト値)</li> <li>5</li> <li>指定できる値<br/>2~10の整数</li> <li>数値以外の文字列を指定した場合,エラーメッセージが出力され,デ<br/>フォルト値である5が設定されます。</li> <li>範囲外の数値を指定した場合,エラーメッセージを出力し,指定値に最<br/>も近い2~10の整数値が設定されます。</li> </ul>                                                              |
| 5  | Action Log Size | <ul> <li>ログファイルのサイズをキロバイト単位で指定します。</li> <li>初期値<br/>省略</li> <li>省略した場合に適用される値(デフォルト値)<br/>2,048</li> <li>指定できる値<br/>512~2,096,128の整数</li> <li>数値以外の文字列を指定した場合,エラーメッセージが出力され,デ<br/>フォルト値である 2,048 が設定されます。</li> <li>範囲外の数値を指定した場合,エラーメッセージが出力され,指定値に<br/>最も近い 512~2,096,128 の整数値が設定されます。</li> </ul> |

注※

物理ホストで設定したあと,jpcconf ha (jpchasetup) コマンドで論理ホストを設定する と、物理ホストの設定が論理ホストにも反映されます。論理ホストと物理ホストを同時に使用 する場合には、動作ログの出力先ディレクトリが同一にならないようにしてください。

動作ログの出力

# このマニュアルの参考情報

このマニュアルを読むに当たっての参考情報を示します。

- □ J.1 関連マニュアル
- □ J.2 このマニュアルでの表記
- □ J.3 このマニュアルで使用している略語
- □ J.4 KB (キロバイト) などの単位表記について

このマニュアルの参考情報

## J.1 関連マニュアル

このマニュアルの関連マニュアルを次に示します。必要に応じてお読みください。

#### Hitachi Tuning Manager 関連

- ・ Hitachi Command Suite Tuning Manager Software 運用管理ガイド (3020-3-W41)
- ・ Hitachi Command Suite Tuning Manager Software インストールガイド (3020-3-W42)
- ・ Hitachi Command Suite Tuning Manager Software ユーザーズガイド (3020-3-W43)

#### JP1/Performance Management 関連

- ・ JP1 Version 9 JP1/Performance Management 設計・構築ガイド (3020-3-R31)
- ・ JP1 Version 9 JP1/Performance Management 運用ガイド (3020-3-R32)
- ・ JP1 Version 9 JP1/Performance Management リファレンス (3020-3-R33)
- ・ JP1 Version 10 JP1/Performance Management 設計・構築ガイド (3021-3-041)
- JP1 Version 10 JP1/Performance Management 運用ガイド (3021-3-042)
- ・ JP1 Version 10 JP1/Performance Management リファレンス (3021-3-043)

JP1/Performance Management の Agent は, バージョン体系が Hitachi Tuning Manager の Agent とは異なっています。JP1/Performance Management のマニュアルを参照される場合は, マニュアル内に記載されている PFM - Agent のバージョンを, 次の表のとおり読み替えてください。

| JP1/Performance Management のパージョン | Hitachi Tuning Manager のパージョン |
|-----------------------------------|-------------------------------|
| 06-70~07-50                       | 01-00~05-50                   |
| 08-10~08-51                       | 05-70~6.2                     |
| 09-00                             | 6.3~6.4                       |
| 09-10                             | 7.0~7.1                       |
| 09-50                             | 7.1.1 以降                      |
| 10-00                             | 7.4 以降                        |

注 JP1/Performance Management 08-00 に相当する Hitachi Tuning Manager のバージョンは 存在しません。

#### JP1 関連

- JP1 Version 6 JP1/NETM/DM Manager (3000-3-841)
- ・ JP1 Version 9 JP1/NETM/DM 導入・設計ガイド(Windows(R)用) (3020-3-S79)
- ・ JP1 Version 9 JP1/NETM/DM 構築ガイド(Windows(R)用) (3020-3-S80)
- ・ JP1 Version 9 JP1/NETM/DM 運用ガイド 1(Windows(R)用) (3020-3-S81)
- ・ JP1 Version 9 JP1/NETM/DM 運用ガイド 2(Windows(R)用) (3020-3-S82)
- JP1 Version 9 JP1/NETM/DM Client(UNIX(R)用) (3020-3-S85)

## J.2 このマニュアルでの表記

このマニュアルでは、製品名を次のように表記しています。

| このマニュアルでの表記            | 製品名称または意味                                     |
|------------------------|-----------------------------------------------|
| HP OpenView NNM, またはhp | 次の製品を区別する必要がない場合の表記です。                        |
| OpenView NNM           | ・ HP Network Node Manager Software バージョン 6 以前 |

| このマニュアルでの表記                 | 製品名称または意味                                                                                                    |
|-----------------------------|----------------------------------------------------------------------------------------------------|
|                             | <ul> <li>HP Network Node Manager Starter Edition Software バージョン<br/>7.5 以前</li> </ul>                                                                                                    |
| HTM - Agent for NAS         | Hitachi Tuning Manager - Agent for Network Attached Storage                                                                                                    |
| HTM - Agent for RAID        | Hitachi Tuning Manager - Agent for RAID                                                                                                    |
| HTM - Agent for SANRISE     | 次の製品を区別する必要がない場合の表記です。<br>• JP1/HiCommand Tuning Manager - Agent for SANRISE Entry<br>• JP1/HiCommand Tuning Manager - Agent for SANRISE<br>Enterprise                                                                                                    |
| HTM - Agent for SAN Switch  | Hitachi Tuning Manager - Agent for SAN Switch                                                                                                    |
| HTM - Storage Mapping Agent | Hitachi Tuning Manager - Storage Mapping Agent                                                                                                    |
| JDK                         | 次の製品を区別する必要がない場合の表記です。<br>・ JDK<br>・ Java Development Kit                                                                                                    |
| JP1/Cm2/NNM                 | <ul> <li>次の製品を区別する必要がない場合の表記です。</li> <li>JP1/Cm2/Network Node Manager バージョン7以前</li> <li>JP1/Cm2/Network Node Manager Starter Edition 250 バージョン8以前</li> <li>JP1/Cm2/Network Node Manager Starter Edition Enterprise<br/>バージョン8以前</li> </ul>                                                                                                    |
| Linux                       | 次の製品を区別する必要がない場合の表記です。<br>・ Linux 5<br>・ Linux 6                                                                                                    |
| Linux 5                     | HTM - Agent for SAN Switch がサポートしている Red Hat<br>Enterprise Linux(R) 5 の総称です。                                                                                                    |
| Linux 6                     | HTM - Agent for SAN Switch がサポートしている Red Hat<br>Enterprise Linux(R) 6 の総称です。                                                                                                    |
| NNM                         | 次の製品を区別する必要がない場合の表記です。<br>・ HP OpenView NNM, または hp OpenView NNM<br>・ JP1/Cm2/NNM                                                                                                    |
| Performance Management      | JP1/Performance Management                                                                                                    |
| PFM - Agent                 | 次の製品を区別する必要がない場合の表記です。<br>・ HTM - Agent for NAS<br>・ HTM - Agent for RAID<br>・ HTM - Agent for SANRISE<br>・ HTM - Agent for SAN Switch<br>・ HTM - Storage Mapping Agent<br>・ PFM - Agent for Cosminexus<br>・ PFM - Agent for DB2                                                                                                    |
|                             | <ul> <li>PFM - Agent for DB2</li> <li>PFM - Agent for Domino</li> <li>PFM - Agent for Enterprise Applications</li> <li>PFM - Agent for Exchange Server</li> <li>PFM - Agent for HiRDB</li> <li>PFM - Agent for JP1/AJS</li> <li>PFM - Agent for Microsoft SQL Server</li> <li>PFM - Agent for OpenTP1</li> <li>PFM - Agent for Platform</li> <li>PFM - Agent for Service Response</li> <li>PFM - Agent for Virtual Machine</li> <li>PFM - Agent for WebLogic Server</li> <li>PFM - Agent for WebSphere Application Server</li> </ul> |

このマニュアルの参考情報

| このマニュアルでの表記                                     | 製品名称または意味                                                                                                    |
|-------------------------------------------------|----------------------------------------------------------------------------------------------------|
| PFM - Agent for Cosminexus                      | JP1/Performance Management - Agent Option for uCosminexus<br>Application Server                                                                                                    |
| PFM - Agent for DB2                             | 次の製品を区別する必要がない場合の表記です。<br>・ JP1/Performance Management - Agent Option for IBM(R)<br>DB2(R) Universal Database(TM)<br>・ JP1/Performance Management - Agent Option for IBM DB2         |
| PFM - Agent for Domino                          | <ul> <li>次の製品を区別する必要がない場合の表記です。</li> <li>JP1/Performance Management - Agent Option for Domino</li> <li>JP1/Performance Management - Agent Option for IBM Lotus<br/>Domino</li> </ul> |
| PFM - Agent for Enterprise<br>Applications      | JP1/Performance Management - Agent Option for Enterprise<br>Applications                                                                                                    |
| PFM - Agent for Exchange Server                 | JP1/Performance Management - Agent Option for Microsoft(R)<br>Exchange Server                                                                                                    |
| PFM - Agent for HiRDB                           | JP1/Performance Management - Agent Option for HiRDB                                                                                                    |
| PFM - Agent for IIS                             | JP1/Performance Management - Agent Option for Microsoft(R)<br>Internet Information Server                                                                                            |
| PFM - Agent for JP1/AJS                         | 次の製品を区別する必要がない場合の表記です。<br>・ JP1/Performance Management - Agent Option for JP1/AJS2<br>・ JP1/Performance Management - Agent Option for JP1/AJS3                                       |
| PFM - Agent for Microsoft SQL<br>Server         | JP1/Performance Management - Agent Option for Microsoft(R) SQL<br>Server                                                                                                    |
| PFM - Agent for OpenTP1                         | JP1/Performance Management - Agent Option for OpenTP1                                                                                                    |
| PFM - Agent for Oracle                          | JP1/Performance Management - Agent Option for Oracle                                                                                                    |
| PFM - Agent for Platform                        | <ul> <li>次の製品を区別する必要がない場合の表記です。</li> <li>PFM - Agent for Platform (UNIX)</li> <li>PFM - Agent for Platform (Windows)</li> </ul>                                                      |
| PFM - Agent for Platform (UNIX)                 | JP1/Performance Management - Agent Option for Platform (UNIX<br>用)                                                                                                    |
| PFM - Agent for Platform<br>(Windows)           | JP1/Performance Management - Agent Option for Platform<br>(Windows 用)                                                                                                    |
| PFM - Agent for Service<br>Response             | JP1/Performance Management - Agent Option for Service Response                                                                                                    |
| PFM - Agent for Virtual Machine                 | JP1/Performance Management - Agent Option for Virtual Machine                                                                                                    |
| PFM - Agent for WebLogic Server                 | 次の製品を区別する必要がない場合の表記です。<br>・ JP1/Performance Management - Agent Option for BEA<br>WebLogic Server<br>・ JP1/Performance Management - Agent Option for Oracle(R)<br>WebLogic Server     |
| PFM - Agent for WebSphere<br>Application Server | JP1/Performance Management - Agent Option for IBM WebSphere<br>Application Server                                                                                                    |
| PFM - Agent for WebSphere MQ                    | JP1/Performance Management - Agent Option for IBM WebSphere<br>MQ                                                                                                    |
| PFM - Base                                      | JP1/Performance Management - Base                                                                                                    |
| PFM - Manager                                   | JP1/Performance Management - Manager                                                                                                    |
| Solaris                                         | 次の製品を区別する必要がない場合の表記です。<br>・ Solaris (SPARC)<br>・ Solaris (x64)                                                                                                    |

| このマニュアルでの表記           | 製品名称または意味                                                       |
|-----------------------|-----------------------------------------------------------------|
| Solaris (SPARC)       | HTM - Agent for SAN Switch がサポートしている Solaris (SPARC)の<br>総称です。  |
| Solaris (x64)         | HTM - Agent for SAN Switch がサポートしている 64 ビット版の<br>Solaris の総称です。 |
| Tuning Manager server | Hitachi Tuning Manager Software                                 |

- PFM Manager, PFM Agent および PFM Base を総称して, Performance Management と 表記することがあります。
- Tuning Manager server および PFM Agent を総称して, Tuning Manager シリーズと表記す ることがあります。
- ・ Solaris および Linux を総称して、UNIX と表記することがあります。

## J.3 このマニュアルで使用している略語

| 略語    | 正式名称                                     |
|-------|------------------------------------------|
| API   | Application Programming Interface        |
| CIM   | Common Information Model                 |
| CRC   | Cyclic Redundancy Check                  |
| CSV   | Comma Separated Value                    |
| DCFM  | Data Center Fabric Manager               |
| DCNM  | Data Center Network Manager              |
| DHCP  | Dynamic Host Configuration Protocol      |
| DNS   | Domain Name System                       |
| EFCM  | Enterprise Fabric Connectivity Manager   |
| FC    | Fibre Channel                            |
| FCIP  | Fibre Channel over IP                    |
| FICON | Fibre Connection                         |
| FQDN  | Fully Qualified Domain Name              |
| FTP   | File Transfer Protocol                   |
| GBIC  | Gigabit Interface Converter              |
| HBA   | Host Bus Adapter                         |
| I/O   | Input/Output                             |
| ID    | IDentifier                               |
| IP    | Internet Protocol                        |
| IPv4  | Internet Protocol version 4              |
| IPv6  | Internet Protocol version 6              |
| iSCSI | Internet Small Computer System Interface |
| JRE   | Java Runtime Environment                 |
| LAN   | Local Area Network                       |
| NAPT  | Network Address Port Translation         |
| NAT   | Network Address Translation              |
| NIC   | Network Interface Card                   |

このマニュアルで使用している略語を次の表に示します。

このマニュアルの参考情報

| 略語   | 正式名称                               |
|------|------------------------------------|
| ODBC | Open DataBase Connectivity         |
| OS   | Operating System                   |
| SAN  | Storage Area Network               |
| SCSI | Small Computer System Interface    |
| SFTP | SSH File Transfer Protocol         |
| SNMP | Simple Network Management Protocol |
| SSH  | Secure SHell                       |
| ТСР  | Transmission Control Protocol      |
| UAC  | User Account Control               |
| VSAN | Virtual Storage Area Network       |
| WRP  | Windows Resource Protection        |
| WWN  | World Wide Name                    |

## J.4 KB(キロバイト)などの単位表記について

1KB (キロバイト), 1MB (メガバイト), 1GB (ギガバイト), 1TB (テラバイト) はそれぞれ 1,024 バイト, 1,024<sup>2</sup> バイト, 1,024<sup>3</sup> バイト, 1,024<sup>4</sup> バイトです。

## 用語解説

HTM - Agent for SAN Switch で使用する用語について説明します。

## (D)

## DCFM SMI Agent

Brocade 社が提供する v10.4.0 以降の DCFM (Data Center Fabric Manager) に内包されている SMI Agent の ことです。DCFM と接続し, DCFM で監視している Brocade 社製スイッチの情報を収集することができます。

## DCNM-SAN

DCNM (Data Center Network Manager) で SAN のネットワーク監視をするソフトウェアです。

#### DCNM-SAN SMI-S Agent

DCNM-SAN に内包されている SMI-Agent のことです。HTM - Agent for SAN Switch は, DCNM-SAN に接続 して, DCNM-SAN で監視している Cisco 社製スイッチの情報を収集します。

## (F)

#### Fabric Management Server

Brocade 社製スイッチ (M-Model) を監視する場合に使用する EFCM (Enterprise Fabric Connectivity Manager) または DCFM (Data Center Fabric Manager) と SMI Agent for EOS が稼働するホストを示します。

## (N)

## Network Advisor

Brocade 社の製品です。サーバ上で稼働し, Brocade 社の Director 製品, FC-Switch 製品および DCB Switch 製 品と連動します。Brocade 社の SAN 管理ソフトウェアである DCFM や IP 管理ソフトウェアである INM (IronView Network Manager)を統合した製品です。Network Advisor も DCFM と同様に SMI Agent を内包します。

## Network Advisor SMI Agent

Brocade 社が提供する Network Advisor に内包されている SMI Agent のことです。HTM - Agent for SAN Switch は, Network Advisor と接続して, Network Advisor で監視している Brocade 社製スイッチの情報を収 集します。

(P)

## **Proxy Switch**

Brocade 社製スイッチ(B-Model) で構成されるファブリックの情報を収集する際に, Network Advisor SMI Agent, DCFM SMI Agent または SMI Agent for FOS が接続する特定のスイッチを示します。

## (S)

## Seed Switch

Brocade 社製スイッチ(M-Model) または Cisco 社製のスイッチで構成されるファブリックの情報を収集する際に, HTM - Agent for SAN Switch が接続する特定のスイッチを示します。

## SMI Agent for EOS

Brocade 社製スイッチ(M-Model)を監視する場合の前提プログラムです。HTM - Agent for SAN Switch は, SMI Agent for EOS に接続して, EFCM または DCFM で管理するファブリックの情報を収集します。

## SMI Agent for FOS

Brocade 社製スイッチ(B-Model)を監視する場合の前提プログラムです。HTM - Agent for SAN Switch は, SMI Agent for FOS に接続して, Brocade 社製スイッチ(B-Model)で構成されるファブリックの情報を収集します。

# 索引

## Α

Agent Collector サービスのプロパティー覧 431 Agent Store サービスのプロパティー覧 428 agtw.properties(UNIX の場合) 127 agtw.properties(Windows の場合) 66

## В

Brocade 社製スイッチ(B·Model)の監視中にコマンド を実行する場合の注意事項(UNIX の場合) 144 Brocade 社製スイッチ(B·Model)の監視中にコマンド を実行する場合の注意事項(Windows の場合) 83

## С

Connected Port Detail Status レポート(時単位の履歴 レポート) 221 Connected Port Detail Status レポート(リアルタイム レポート) 220 Connected Port Detail(PD\_CPTD)レコード 310 CRC Error Count - Top 10 Port レポート 221 CRC Error Count - Top 10 Switch レポート 223 CRC Error Count アラーム 209

## D

DCFM SMI Agent 463 DCNM-SAN 463 DCNM-SAN SMI-S Agent 463 Device Detail Status レポート (時単位の履歴レポート) 224 Device Detail Status レポート (リアルタイムレポート) 224 Device Detail (PD DEVD) レコード 311

## Ε

Encoding Disparity Count - Top 10 Port レポート 225 Encoding Disparity Count - Top 10 Switch レポート 226 Encoding Error アラーム 209 excsw.txt (UNIX の場合) 142 excsw.txt (Windows の場合) 80

## F

Fabric Management Server 59, 120, 463

## Η

HA クラスタシステムでの HTM - Agent for SAN Switch の構成 172 HBsA Service の実行ユーザーの設定 -83 HTM - Agent for SAN Switch が稼働するホストに関す る注意事項(UNIXの場合) 145HTM - Agent for SAN Switch が稼働するホストに関す る注意事項(Windowsの場合) 84 HTM - Agent for SAN Switch で監視可能なファブリッ クの規模 309 HTM - Agent for SAN Switch のアンインストールとア ンセットアップの流れ(UNIXの場合) 199 HTM - Agent for SAN Switch のアンインストールとア ンセットアップの流れ(Windows の場合) 194 HTM - Agent for SAN Switch の運用方式の変更 204 HTM - Agent for SAN Switch の運用方式の変更 (UNIX の場合) 148 HTM - Agent for SAN Switch の運用方式の変更 (Windows の場合) 87 HTM - Agent for SAN Switch の概要 31 HTM - Agent for SAN Switch のシステム構成の変更 (UNIX の場合) 148 HTM - Agent for SAN Switch のシステム構成の変更 (Windows の場合) 87

HTM - Agent for SAN Switch の接続先 PFM -Manager の設定(UNIX の場合) 141 HTM - Agent for SAN Switch の接続先 PFM -Manager の設定 (Windows の場合) 79 HTM - Agent for SAN Switch のセットアップ手順 (UNIX の場合) 124 HTM - Agent for SAN Switch のセットアップ手順 (Windows の場合) 64 HTM - Agent for SAN Switch のセットアップファイル をコピーする (UNIX の場合) 129HTM - Agent for SAN Switch のセットアップファイル をコピーする (Windows の場合) 68 HTM - Agent for SAN Switch の登録(UNIX の場合) 128 HTM - Agent for SAN Switch の登録(Windows の場 合) 67 HTM - Agent for SAN Switch の特長 32HTM - Agent for SAN Switch の配布指令の作成および 登録(UNIX の場合) 164HTM - Agent for SAN Switch の配布指令の作成および 登録(Windows の場合) 102HTM - Agent for SAN Switch の配布指令の実行 (UNIX の場合) 164HTM - Agent for SAN Switch の配布指令の実行 (Windows の場合) 102HTM - Agent for SAN Switch のパッケージング (UNIX の場合) 162HTM - Agent for SAN Switch のパッケージング (Windows の場合) 101 HTM - Agent for SAN Switch のファイルおよびディレ クトリー覧 438 HTM - Agent for SAN Switch のポート番号 418

## I

IP アドレスの設定(UNIX の場合) 110 IP アドレスの設定(Windows の場合) 48

## J

Java のインストールパスの設定(UNIX の場合) 127 Java のインストールパスの設定(Windows の場合) 66 JP1/NETM/DM 99, 161 JP1/NETM/DM を使用したリモートインストール (UNIX の場合) 161 JP1/NETM/DM を使用したリモートインストール (Windows の場合) 99 jpcconf db define (jpcdbctrl config) コマンド (UNIX の場合) 149jpcconf db define (jpcdbctrl config)  $\exists \forall \lor \lor$  (Windows の場合) 87 jpcconf inst list (jpcinslist) コマンド (UNIX の場合) 147

jpcconf inst list (jpcinslist) コマンド (Windows の場 合) 86 jpcconf inst setup (jpcinssetup) コマンド (UNIX の場 136合) jpcconf inst setup (jpcinssetup)  $\exists \forall \lor \lor$  (Windows の場合) 75jpcconf inst unsetup (jpcinsunsetup) בידי (UNIX の場合) 147jpcconf inst unsetup (jpcinsunsetup)  $\exists \forall \mathcal{V} \models$ (Windows の場合) 86 jpcconf mgrhost define (jpcnshostname)  $\exists \forall \mathcal{V} \models$ (UNIX の場合) 141 jpcconf mgrhost define (jpcnshostname) コマンド (Windows の場合) 79jpchosts ファイル 180, 190 jpcpragtsetup コマンド (UNIX の場合) 130 jpcpragtsetup コマンド (Windows の場合) 68 jpcras コマンド 392ipcsto.ini の設定項目 (UNIX の場合) 150jpcsto.ini の設定項目(Windows の場合) 89 jpcsto.ini ファイルの編集手順(UNIX の場合) 151jpcsto.ini ファイルの編集手順(Windows の場合) 90 ipcsto.ini ファイルの編集前の準備(UNIX の場合) 150 jpcsto.ini ファイルの編集前の準備(Windows の場合) 89 jpcsto.ini ファイルを編集して設定を変更する(Store バージョン 1.0 の場合だけ: UNIX の場合) 150ipcsto.ini ファイルを編集して設定を変更する (Store バージョン 1.0 の場合だけ: Windows の場合) 89 jpctool service delete (jpcctrl delete)  $\exists \forall \mathcal{V} \vdash$  (UNIX の場合) 147jpctool service delete (jpcctrl delete)  $\exists \forall \mathcal{V} \vDash$ (Windows の場合) 86 jpctool service list (jpcctrl list) コマンド (UNIX の場 合) 146jpctool service list (jpcctrl list)  $\exists \forall \lor \lor$  (Windows  $\mathcal{O}$ 場合) 85

## Κ

| KAVF24901-E | 343 |
|-------------|-----|
| KAVF24902-E | 343 |
| KAVF24903-I | 343 |
| KAVF24904-E | 344 |
| KAVF24905-E | 344 |
| KAVF24918-E | 344 |
| KAVF24919-E | 344 |
| KAVF24920-E | 344 |
| KAVF25001-I | 344 |
| KAVF25002-I | 345 |
| KAVF25003-E | 345 |
| KAVF25004-E | 345 |
|             |     |

| KAVF25205-I                            | 345 |
|----------------------------------------|-----|
| KAVF25206-I                            | 345 |
| KAVF25207-I                            | 345 |
| KAVF25208-I                            | 346 |
| KAVF25209-I                            | 346 |
| KAVF25210-I                            | 346 |
| KAVF25211-I                            | 346 |
| KAVF25212-I                            | 346 |
| KAVF25213-I                            | 347 |
| KAVF25214-I                            | 347 |
| KAVF25215-I                            | 347 |
| KAVF25216-I                            | 347 |
| KAVF25217-I                            | 347 |
| KAVF25218-I                            | 347 |
| KAVF25219-I                            | 348 |
| KAVF25220-I                            | 348 |
| $\mathrm{KAVF25401}\text{-}\mathrm{W}$ | 348 |
| $\mathrm{KAVF25402}\text{-}\mathrm{W}$ | 348 |
| $\mathrm{KAVF25403}\text{-}\mathrm{W}$ | 348 |
| $\mathrm{KAVF25404}\text{-}\mathrm{W}$ | 349 |
| $\mathrm{KAVF25409}\text{-}\mathrm{W}$ | 350 |
| $\mathrm{KAVF25410}\text{-}\mathrm{W}$ | 350 |
| $\mathrm{KAVF25411}\text{-}\mathrm{W}$ | 351 |
| KAVF25412-W                            | 351 |
| KAVF25413-W                            | 351 |
| KAVF25414-W                            | 352 |
| KAVF25415-W                            | 352 |
| KAVF25416-W                            | 353 |
| KAVF25417-W                            | 353 |
| KAVF25418-W                            | 354 |
| KAVF25419-W                            | 354 |
| KAVF25420-W                            | 355 |
| KAVF25421-W                            | 355 |
| KAVF25601-E                            | 356 |
| KAVF25602-E                            | 356 |
| KAVF25603-E                            | 356 |
| KAVF25605-E                            | 356 |
| KAVF25607-E                            | 357 |
| KAVF25608-E                            | 357 |
| KAVF25609-E                            | 358 |
| KAVF25610-E                            | 358 |
| KAVF25612-E                            | 358 |
| KAVF25613-E                            | 359 |
| KAVF25614-E                            | 360 |
| KAVF25615-E                            | 360 |
| KAVF25616-E                            | 360 |
| KAVF25617-E                            | 361 |
| KAVF25618-E                            | 361 |
| KAVF25619-E                            | 361 |
| KAVF25620-E                            | 361 |
| KAVF25621-E                            | 362 |
| KAVF25622-E                            | 362 |
| KAVF25623-E                            | 363 |

| KAVF25624-E | 363 |
|-------------|-----|
| KAVF25625-E | 363 |
| KAVF25626-E | 364 |
| KAVF25627-E | 364 |
| KAVF25628-E | 364 |
| KAVF25629-E | 365 |
| KAVF25630-E | 365 |
| KAVF25631-E | 366 |
| KAVF25701-E | 367 |
| KAVF25702-E | 367 |
| KAVF25901-W | 367 |

## L

LANG 環境変数の設定 127 Link Buffer Flow レポート(時単位の履歴レポート)228 Link Buffer Flow レポート(リアルタイムレポート) 227 Link CRC Error Count レポート 229 Link Rcvd Bytes Rate レポート(時単位の履歴レポー ト) 230Link Revd Bytes Rate レポート(日単位の履歴レポー ト) 231Link Revd Bytes Rate レポート(リアルタイムレポー ト) 230Link Revd Kbytes レポート (時単位の履歴レポート) 233Link Rcvd Kbytes レポート(トラブル解決用の時単位の 履歴レポート) 233Link Rcvd Kbytes レポート (日単位の履歴レポート) 234Link Rcvd Kbytes uポート (リアルタイムレポート) 232Link Xmitd Bytes Rate レポート(時単位の履歴レポー ト) 236Link Xmitd Bytes Rate レポート(日単位の履歴レポー ト) 236Link Xmitd Bytes Rate レポート(リアルタイムレポー ト) 235Link Xmitd Kbytes レポート (時単位の履歴レポート) 238Link Xmitd Kbytes レポート(トラブル解決用の時単位 の履歴レポート) 239Link Xmitd Kbytes レポート (日単位の履歴レポート) 239Link Xmitd Kbytes レポート (リアルタイムレポート) 237Loss of Signal Count - Top 10 Port レポート 240Loss of Signal Count - Top 10 Switch  $\lor \# - \lor$ 241Loss of Sync Count - Top 10 Port レポート 242 Loss of Sync Count - Top 10 Switch レポート 243

## Ν

Network Advisor 463 Network Advisor SMI Agent 463

## 0

ODBC キーフィールド一覧 296

## Ρ

PD 327PD\_CPTD 310 PD\_DEVD 311 PD\_PTD 313 PD レコードタイプ 33 Performance Management のインストール先ディレク トリ 438PFM - Agent の登録 178, 188 PFM - Agent の論理ホストのアンセットアップ 196 201 PFM - Agent の論理ホストのセットアップ 179, 188 PFM - Manager が停止した場合の影響 174PFM - Manager での設定の削除 198, 204 PI 334 PI\_PTES 318 PI PTS 323 PI\_SWES 329 PI\_SWS 331 PI レコードタイプ 33 PI レコードタイプのレコードの収集間隔(Brocade (DCFM SMI Agent) に接続して Brocade 社製スイッチ を監視する場合) 306 PI レコードタイプのレコードの収集間隔(Brocade (Network Advisor SMI Agent) に接続して Brocade 社 製スイッチを監視する場合) 305 PI レコードタイプのレコードの収集間隔(Brocade (SMI Agent for EOS) で接続して Brocade 社製スイッ チ (M-Model) を監視する場合) 307 PI レコードタイプのレコードの収集間隔(Brocade (SMI Agent for FOS) で接続して Brocade 社製スイッ チ(B-Model)を監視する場合) 307 PI レコードタイプのレコードの収集間隔(Cisco (DCNM-SAN SMI-S Agent) に接続して Cisco 社製ス イッチを監視する場合) 308 PI レコードタイプのレコードの収集間隔(Cisco (Seed Switch) に接続して Cisco 社製スイッチを監視する場 合) 308 Port Buffer Flow Status レポート (時単位の履歴レポー ト) 245Port Buffer Flow Status  $\nu r - b (J r \mu p A \Delta \nu r - b)$ ト) 2.44Port CRC Error Count レポート 246

Port Detail Overview レポート(時単位の履歴レポー ト) 248Port Detail Overview レポート(トラブル解決用の時単 位の履歴レポート) 248Port Detail Overview レポート (リアルタイムレポー ト)247 Port Detail Status レポート (時単位の履歴レポート) 250 Port Detail Status  $\nu r - b ( \forall r \nu p \land d \nu r - b)$ 249Port Detail (PD\_PTD) レコード 313 Port Error Summary (PI\_PTES) レコード 318 Port Operation Status レポート(時単位の履歴レポー ト) 253Port Operation Status レポート(分単位の履歴レポー ト) 252Port Operation Status レポート (リアルタイムレポー ト) 251Port Ops Status アラーム 210 Port Revd Bytes Rate Status レポート(時単位の履歴レ ポート) 254Port Revd Bytes Rate Status レポート(リアルタイムレ ポート) 253Port Rcvd Bytes Rate Trend レポート 255 Port Revd Kbytes Status レポート(時単位の履歴レ ポート) 258 Port Rcvd Kbytes Status レポート(リアルタイムレ ポート) 257Port Rcvd Kbytes Trend レポート 258Port Revd Kbytes レポート 256 Port Summary (PI\_PTS) レコード 323 Port Xmitd Bytes Rate Status レポート (時単位の履歴 レポート) 260Port Xmitd Bytes Rate Status レポート(リアルタイム レポート) 259Port Xmitd Bytes Rate Trend  $\lor \pi - \lor 261$ Port Xmitd Kbytes Status レポート (時単位の履歴レ ポート) 263 Port Xmitd Kbytes Status レポート (リアルタイムレ ポート) 262Port Xmitd Kbytes Trend レポート 264Port Xmitd Kbytes レポート 262 Proxy Switch 464

## R

Rcvd Kbytes - Top 10 Port レポート 265 Rcvd Kbytes - Top 10 Switch レポート 266

## S

Seed Switch 59, 120, 464
SMI Agent for EOS 464SMI Agent for FOS 464 Store データベース 33 Store データベースに格納されているデータをエクス ポートすると出力されるフィールド 304 Store データベースに記録されるときだけ追加される フィールド 302 Store バージョン 2.0 への移行(UNIX の場合) 152Store バージョン 2.0 への移行(Windows の場合) 90 Switch Buffer Flow Status レポート(時単位の履歴レ ポート) 268Switch Buffer Flow Status uポート) 267Switch CRC Error Count レポート 269Switch Detail Overview レポート (時単位の履歴レポー ト) 271Switch Detail Overview レポート(トラブル解決用の時 単位の履歴レポート) 270Switch Detail Overview レポート (リアルタイムレポー ト) 270Switch Detail Status レポート(時単位の履歴レポート) 272Switch Detail Status  $\nu r - \flat (\forall r \nu p \land d \nu r - \flat)$ 272Switch Detail (PD) レコード 327 Switch Error Summary (PI\_SWES)  $\lor \exists - \vDash$ 329Switch List Status (リアルタイムレポート) 273Switch Operation Status レポート(時単位の履歴レ ポート) 275Switch Operation Status レポート(分単位の履歴レ ポート) 274Switch Operation Status  $\nu r - b$  ( $\gamma r \nu p - b$ ) ポート) 274Switch Ops Status アラーム 210 Switch Rcvd Bytes Rate Status レポート (時単位の履 歴レポート) 277Switch Rcvd Bytes Rate Status  $\nu r - \beta$  ( $\gamma r \nu \beta r$ ) ムレポート) 276 Switch Revd Bytes Rate Trend レポート 278Switch Rcvd Kbytes Status レポート(時単位の履歴レ ポート) 281 Switch Revd Kbytes Status レポート(リアルタイムレ ポート) 280Switch Rcvd Kbytes Trend  $\lor r - \lor$ 282Switch Revd Kbytes  $\lor \pi - \lor 279$ Switch Summary (PI\_SWS) レコード 331 Switch Xmitd Bytes Rate Status レポート (時単位の履 歴レポート) 284Switch Xmitd Bytes Rate Status レポート (リアルタイ ムレポート) 283Switch Xmitd Bytes Rate Trend  $\lor \# - \lor = 285$ Switch Xmitd Kbytes Status レポート(時単位の履歴レ ポート) 288

Switch Xmitd Kbytes Status レポート (リアルタイムレ ポート) 287 Switch Xmitd Kbytes Trend レポート 289 Switch Xmitd Kbytes レポート 286 syslog と Windows イベントログの一覧 342 System Summary (PI) レコード 334

### W

Windows ファイアウォールをオン (有効) にした環境で HTM - Agent for SAN Switch を使用する場合の注意事 項 424

## X

Xmitd Kbytes - Top 10 Port レポート 290 Xmitd Kbytes - Top 10 Switch レポート 291

## あ

アクション 33 アラーム 33 アラーム一覧 208アラームテーブル - 33 アラームの記載形式 208 アンインストール手順(UNIXの場合) 147, 204 アンインストール手順(Windows の場合) 86, 199 アンインストールとアンセットアップの前に(UNIXの 場合) 145 アンインストールとアンセットアップの前に (Windows の場合) 84 アンインストールとアンセットアップ(UNIXの場合) 145, 199 アンインストールとアンセットアップ (Windows の場 合) 84,194 アンインストールに必要な OS ユーザー権限に関する注 意事項(UNIX の場合) 145アンインストールに必要な OS ユーザー権限に関する注 意事項(Windows の場合) 84 アンセットアップ手順(UNIXの場合) 146,200 アンセットアップ手順(Windows の場合) 85, 195

## い

インスタンス環境のアンセットアップ(UNIXの場合) 146
インスタンス環境のアンセットアップ(Windowsの場合) 86
インスタンス環境の更新の設定 205
インスタンス環境の更新の設定(UNIXの場合) 153
インスタンス環境の更新の設定(Windowsの場合) 92 インスタンス環境の設定 180,189 インスタンス環境の設定(UNIXの場合) 130 インスタンス環境の設定(Windows の場合) 69 インストール失敗時に採取が必要な資料(UNIX の場合) 168 インストール失敗時に採取が必要な資料(Windows の場 合) 107 インストール時に出力されるメッセージ(UNIX の場合) 164 インストール時に出力されるメッセージ(Windowsの場 合) 103 インストール手順(UNIXの場合) 123.188インストール手順(Windows の場合) 63, 178インストールとセットアップの流れ(UNIXの場合) 122, 186 インストールとセットアップの流れ(Windowsの場合) 61.177 インストールとセットアップの前に(UNIXの場合) 110, 184 インストールとセットアップの前に(Windowsの場合) 48, 174 インストールとセットアップ(UNIXの場合) 109. 110.184 インストールとセットアップ(Windows の場合) 47. 48, 174 インストールに必要な OS ユーザー権限について (UNIX の場合) 112 インストールに必要な OS ユーザー権限について (Windows の場合) 50

## う

運用開始の前に(UNIXの場合) 143運用開始の前に(Windowsの場合) 82

### か

カーネルパラメーター 411 仮想化システムでのアンインストールについて 85 仮想化システムでのインストールとセットアップについ て(UNIX の場合) 112仮想化システムでのインストールとセットアップについ て(Windowsの場合) 50 環境変数に関する注意事項(UNIXの場合) 115 環境変数に関する注意事項(Windowsの場合) 54監視対象外スイッチ設定ファイル(UNIXの場合) 142 監視対象外スイッチ設定ファイル(Windows の場合)80 監視対象外のスイッチの設定 181,191 監視対象外のスイッチの設定(UNIXの場合) 141 監視対象外のスイッチの設定(Windows の場合) 80 監視対象についての注意事項(UNIXの場合) 118 監視対象についての注意事項(Windows の場合) 57

監視対象ファブリックの規模に応じた設定(UNIXの場合) 144
監視対象ファブリックの規模に応じた設定(Windowsの場合) 82
監視対象ファブリック(UNIXの場合) 110
監視対象ファブリック(Windowsの場合) 48
監視ホスト名(UNIXの場合) 111
監視ホスト名(Windowsの場合) 49

### き

共通メッセージログ 380,381
共通メッセージログ(UNIX の場合) 190
共通メッセージログ(Windows の場合) 181
共有ディスクのアンマウント 191,203
共有ディスクのオフライン 182,198
共有ディスクのオンライン 178,196
共有ディスクのマウント 188,201

# <

クラスタ運用時のディスク占有量 410 クラスタシステムでのインストールとセットアップにつ いて(UNIXの場合) 112 クラスタシステムでのインストールとセットアップにつ いて(Windowsの場合) 50 クラスタシステムでの運用 171 クラスタシステムでの環境設定 184,194 クラスタシステムの概要 172 クラスタソフトからの PFM - Agentの登録解除 198, 204 クラスタソフトからの起動・停止の確認 184,194 クラスタソフトからの停止 196,201 クラスタソフトへの PFM - Agent の登録 182,192

## C

構成情報取得と構成変更のタイミングの関係 305

## さ

サービスに関する注意事項(UNIXの場合) 146サービスに関する注意事項(Windowsの場合) 85

## L

識別子一覧 413 システム見積もり 403 システムログ 380 資料の採取方法 392

#### す

スイッチを監視する場合に使用するポート番号 419 スイッチを監視する場合のファイアウォールの通過方法 420 ステータス管理機能 400

#### せ

製品のバージョンとデータモデルまたはアラームテーブ ルのバージョン互換 445 セキュリティ関連プログラムがインストールされている 場合の注意事項(UNIX の場合) 145セキュリティ関連プログラムがインストールされている 場合の注意事項(Windows の場合) 84 セキュリティ関連プログラムに関する注意事項(UNIX の場合) 146 セキュリティ関連プログラムに関する注意事項 (Windows の場合) 85 セキュリティ関連プログラムの有無を確認する 51接続先 PFM - Manager の設定 179, 189 セットアップコマンドを実行する(Performance Reporter: UNIX の場合) 130 セットアップコマンドを実行する(Performance Reporter: Windows の場合) 68 セットアップコマンドを実行する (PFM - Manager: 129UNIX の場合) セットアップコマンドを実行する (PFM · Manager: Windows の場合) 68 セットアップ手順(UNIXの場合) 188 セットアップ手順(Windowsの場合) 178前提 OS (UNIX の場合) 110 前提 OS (Windows の場合) 48 前提プログラム(UNIXの場合) 112前提プログラム(Windowsの場合) 50

# そ

その他の注意事項(アンインストール・アンセットアッ プ:UNIX の場合) 146 その他の注意事項(アンインストール・アンセットアッ プ:Windows の場合) 85 その他の注意事項(インストール・セットアップ:UNIX の場合) 121 その他の注意事項(インストール・セットアップ: Windows の場合) 60 ソリューションセット 34, 207, 208 ソリューションセット使用時の注意事項 214 ソリューションセットの概要 208

## た

他 Performance Management プログラムの論理ホストのアンセットアップ 197, 202
他 Performance Management プログラムの論理ホストのセットアップ 180, 190

# τ

ディスク占有量 404
データ型一覧 299
データモデル 32
データモデルについて 294
データを取得できない場合のレコード生成結果 304

# لح

同一ホストに Performance Management プログラムを 複数インストール, セットアップするときの注意事項 115(UNIX の場合) 同一ホストに Performance Management プログラムを 複数インストール, セットアップするときの注意事項 (Windows の場合) 54動作ログ出力の設定 181,191 動作ログの出力 447 トラブルシューティング 370 トラブル発生時に採取が必要な資料 383 トラブルへの対処方法 369 ドリルダウンレポート (フィールドレベル) 212ドリルダウンレポート(レポートレベル) 211トレースログ 380.383

## ね

ネットワークに関する注意事項(UNIXの場合) 145
ネットワークに関する注意事項(Windowsの場合) 84
ネットワークの環境設定(UNIXの場合) 110
ネットワークの環境設定(Windowsの場合) 48
ネットワークの設定 180,190
ネットワークの設定(UNIXの場合) 140
ネットワークの設定(Windowsの場合) 78

### は

バージョンアップの注意事項(UNIXの場合) 116
バージョンアップの注意事項(Windowsの場合) 55
バインド 33
バックアップとリストア(UNIXの場合) 159
バックアップとリストア(Windowsの場合) 98
バックアップ(UNIXの場合) 159
バックアップ(Windowsの場合) 98
パフォーマンスデータの格納先の変更 181, 191

パフォーマンスデータの格納先の変更(UNIXの場合) 140,148
パフォーマンスデータの格納先の変更(Windowsの場合) 79,87
パフォーマンスデータの管理方法 35
パフォーマンスデータの収集と管理の概要 35
パフォーマンスデータの収集方法 35

### ふ

ファイアウォールの通過方向 418 ファイルおよびディレクトリー覧 437 ファブリック構成ごとの Collection Interval の推奨値 (Brocade (DCFM SMI Agent) に接続して Brocade 社 製スイッチを監視する場合) 306 ファブリック構成ごとの Collection Interval の推奨値 (Brocade (Network Advisor SMI Agent) に接続して Brocade 社製スイッチを監視する場合) 306 ファブリック構成ごとの Collection Interval の推奨値 (Brocade (SMI Agent for EOS) に接続して Brocade 社 製スイッチ(M-Model)を監視する場合) 307 ファブリック構成ごとの Collection Interval の推奨値 (Brocade (SMI Agent for FOS) に接続して Brocade 社 製スイッチ(B-Model)を監視する場合) 307 ファブリック構成ごとの Collection Interval の推奨値 (Cisco (DCNM-SAN SMI-S Agent) に接続して Cisco 社製スイッチを監視する場合) 308 ファブリック構成ごとの Collection Interval の推奨値 (Cisco (Seed Switch) に接続して Cisco 社製スイッチ を監視する場合) 309 フィールド 32,211 フィールドの値 299 フェールオーバー時の処理 173 複数 NIC の環境で使用する NIC の設定 425 プログラムに関する注意事項(UNIXの場合) 145プログラムに関する注意事項(Windowsの場合) 84 プログラムのインストール順序(UNIXの場合) 123プログラムのインストール順序(Windowsの場合) 63 プログラムのインストール方法(UNIXの場合) 123プログラムのインストール方法 (Windows の場合) 63 プロセス一覧 415 プロパティ 427

#### ほ

ポート番号一覧 417 ポート番号の設定の解除 196,201 ポート番号の設定(UNIXの場合) 111 ポート番号の設定(Windowsの場合) 49 ポート番号の変更方法 418

#### め

メッセージ 337 メッセージー覧 343 メッセージの記載形式 339 メッセージの形式 338 メッセージの出力形式 338 メッセージの出力先一覧 339 メモリー所要量 404

#### よ

要約ルール 297

## り

リアルタイムレポート 32 リストア(UNIX の場合) 160 リストア(Windows の場合) 99 リモートインストールの流れ(UNIX の場合) 161 リモートインストールの流れ(Windows の場合) 100 履歴レポート 32

### れ

レコード 32,211,293 レコード一覧 309 レコードの記載形式 294 レコードの注意事項 304 レポート 32 レポート一覧 215 レポートの記載形式 211 レポートのフォルダ構成 212

## ろ

ログ情報 380 ログのファイルサイズ変更 181,190 ログのファイルサイズ変更(UNIXの場合) 140 ログのファイルサイズ変更(Windowsの場合) 79ログファイルおよびディレクトリー覧 381 論理ホスト環境定義ファイルのインポート 182, 192, 198, 203 論理ホスト環境定義ファイルのエクスポート 181, 191, 197, 202 論理ホスト環境定義ファイルのエクスポート・インポー ト(クラスタ運用時) 206論理ホスト環境定義ファイルの待機系ノードへのコピー 182, 191, 197, 203